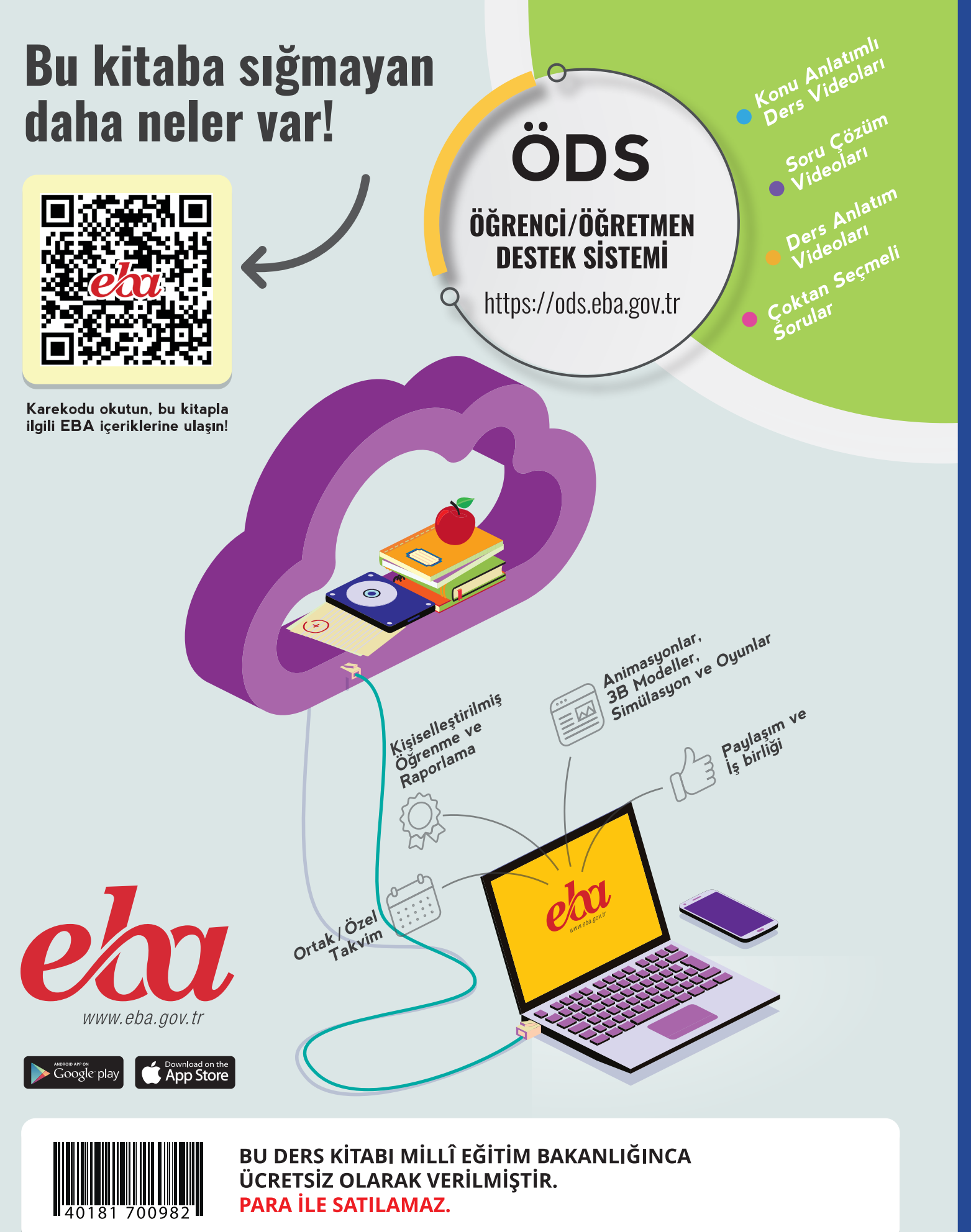

#### ISBN: 978-975-11-6200-7

Bandrol Uygulamasına İlişkin Usul ve Esaslar Hakkında Yönetmelik'in 5'inci Maddesinin İkinci Fıkrası Çerçevesinde Bandrol Taşıması Zorunlu Değildir.

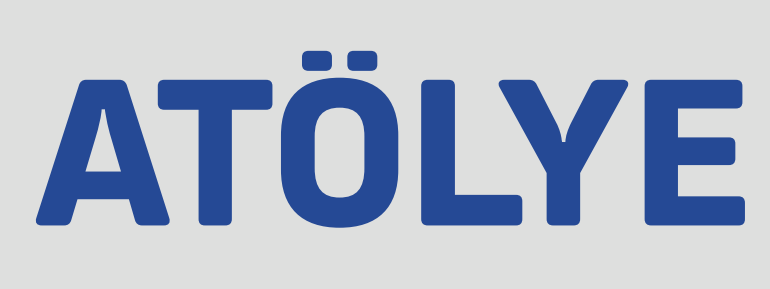

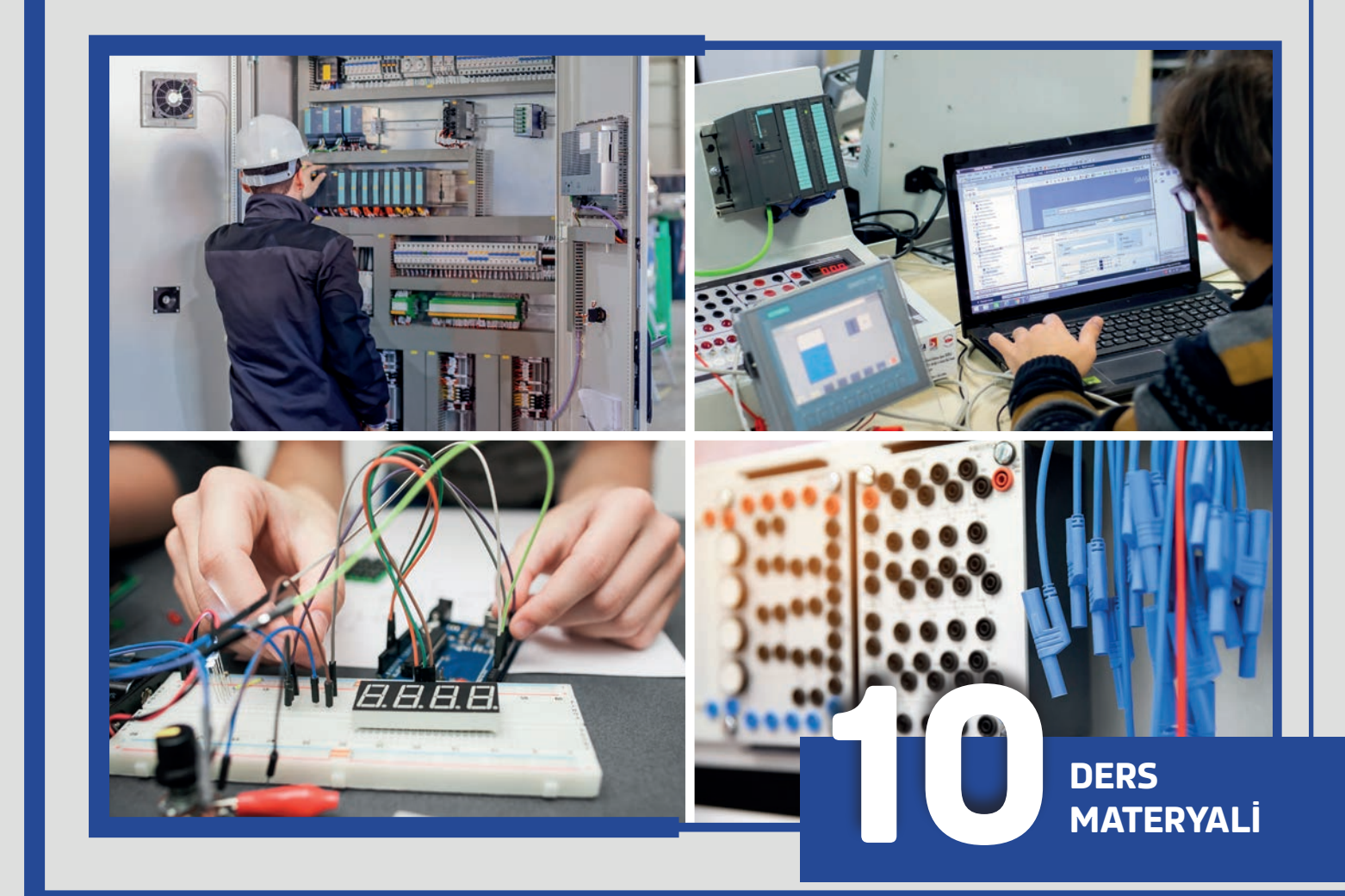

DERS MATERYAL

ATÖLYE

10

ENDÜSTRİYEL OTOMASYON TEKNOLOJİLERİ ALANI

# MESLEKİ VE TEKNİK ANADOLU LİSESİ

## ENDÜSTRİYEL OTOMASYON TEKNOLOJİLERİ ALANI

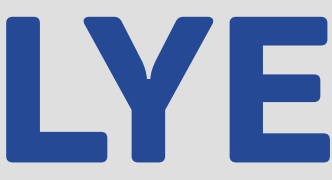

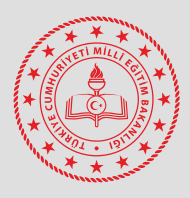

## MESLEKİ VE TEKNİK ANADOLU LİSESİ

## ENDÜSTRİYEL OTOMASYON TEKNOLOJİLERİ ALANI

# **ATÖLYE 10**

## DERS MATERYALİ

## YAZARLAR

Akın KAHRAMAN Mehmet AŞIK Mehmet GÖVERDİK Murat BÜYÜKBAYRAKTAR Mustafa GÜNEŞ Turgay İŞBİLEN

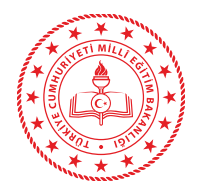

| MİLLÎ EĞİTİM BAKANLIĞI YAYINLARI   | 7897 |
|------------------------------------|------|
| YARDIMCI VE KAYNAK KİTAPLAR DİZİSİ | 1825 |

Her hakkı saklıdır ve Millî Eğitim Bakanlığına aittir. Ders materyalinin metin, soru ve şekilleri kısmen de olsa hiçbir surette alınıp yayımlanamaz.

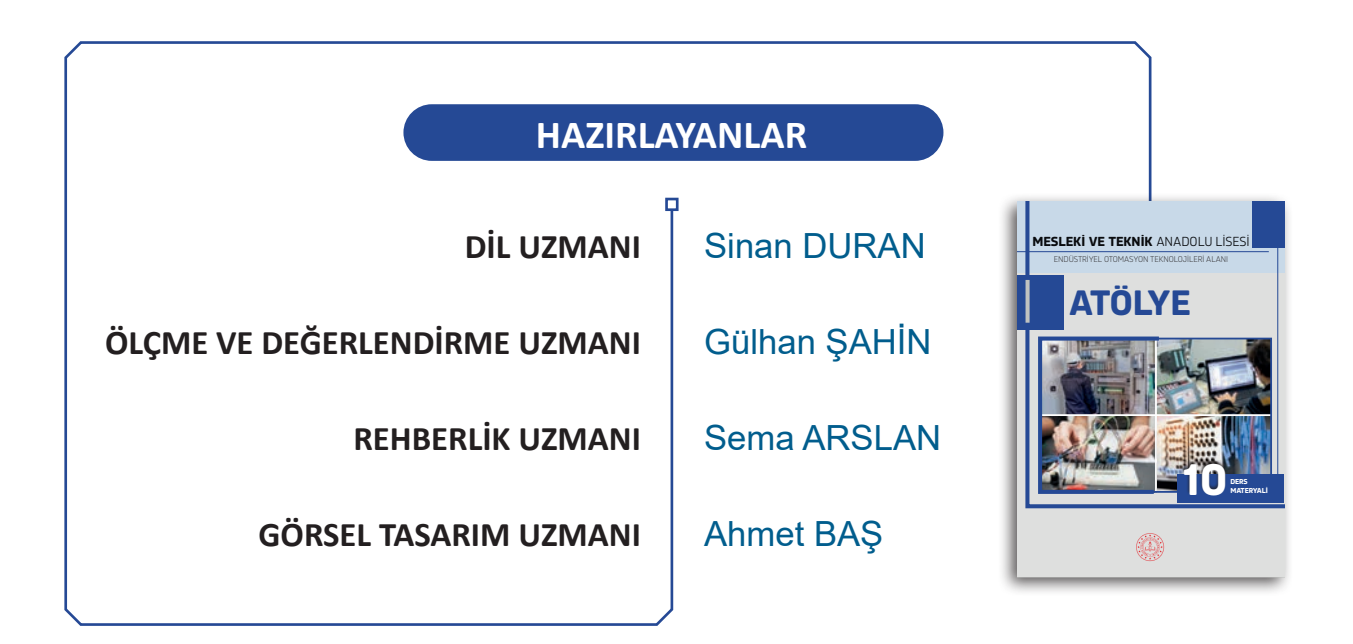

ISBN: 978-975-11-6200-7

Millî Eğitim Bakanlığının 24.12.2020 gün ve 18433886 sayılı oluru ile Meslekî ve Teknik Eğitim Genel Müdürlüğünce ders materyali olarak hazırlanmıştır.

Bu ders materyalinde uluslararası ölçü birimleri esas alınmıştır.

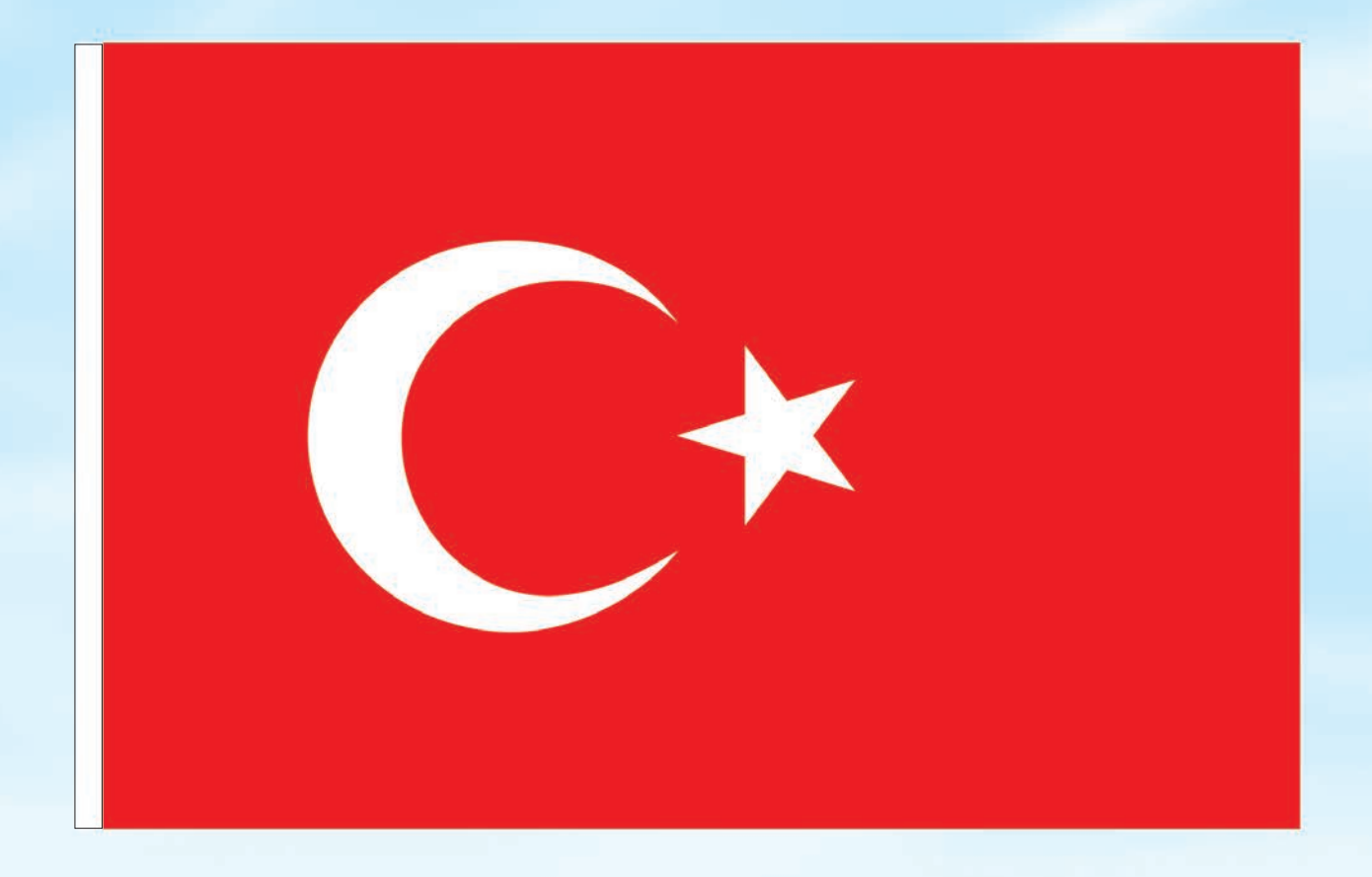

## İSTİKLÂL MARŞI

Korkma, sönmez bu şafaklarda yüzen al sancak; Sönmeden yurdumun üstünde tüten en son ocak. O benim milletimin yıldızıdır, parlayacak; O benimdir, o benim milletimindir ancak.

Çatma, kurban olayım, çehreni ey nazlı hilâl! Kahraman ırkıma bir gül! Ne bu şiddet, bu celâl? Sana olmaz dökülen kanlarımız sonra helâl. Hakkıdır Hakk'a tapan milletimin istiklâl.

Ben ezelden beridir hür yaşadım, hür yaşarım. Hangi çılgın bana zincir vuracakmış? Şaşarım! Kükremiş sel gibiyim, bendimi çiğner, aşarım. Yırtarım dağları, enginlere sığmam, taşarım.

Garbın âfâkını sarmışsa çelik zırhlı duvar, Benim iman dolu göğsüm gibi serhaddim var. Ulusun, korkma! Nasıl böyle bir imanı boğar, Medeniyyet dediğin tek dişi kalmış canavar?

Arkadaş, yurduma alçakları uğratma sakın; Siper et gövdeni, dursun bu hayâsızca akın. Doğacaktır sana va'dettiği günler Hakk'ın; Kim bilir, belki yarın, belki yarından da yakın. Bastığın yerleri toprak diyerek geçme, tanı: Düşün altındaki binlerce kefensiz yatanı. Sen şehit oğlusun, incitme, yazıktır, atanı: Verme, dünyaları alsan da bu cennet vatanı.

Kim bu cennet vatanın uğruna olmaz ki feda? Şüheda fışkıracak toprağı sıksan, şüheda! Cânı, cânânı, bütün varımı alsın da Huda, Etmesin tek vatanımdan beni dünyada cüda.

Ruhumun senden İlâhî, şudur ancak emeli: Değmesin mabedimin göğsüne nâmahrem eli. Bu ezanlar -ki şehadetleri dinin temeli-Ebedî yurdumun üstünde benim inlemeli.

O zaman vecd ile bin secde eder -varsa- taşım, Her cerîhamdan İlâhî, boşanıp kanlı yaşım, Fışkırır ruh-1 mücerret gibi yerden na'şım; O zaman yükselerek arşa değer belki başım.

Dalgalan sen de şafaklar gibi ey şanlı hilâl! Olsun artık dökülen kanlarımın hepsi helâl. Ebediyyen sana yok, ırkıma yok izmihlâl; Hakkıdır hür yaşamış bayrağımın hürriyyet; Hakkıdır Hakk'a tapan milletimin istiklâl!

#### Mehmet Âkif Ersoy

#### GENÇLİĞE HİTABE

Ey Türk gençliği! Birinci vazifen, Türk istiklâlini, Türk Cumhuriyetini, ilelebet muhafaza ve müdafaa etmektir.

Mevcudiyetinin ve istikbalinin yegâne temeli budur. Bu temel, senin en kıymetli hazinendir. İstikbalde dahi, seni bu hazineden mahrum etmek isteyecek dâhilî ve hâricî bedhahların olacaktır. Bir gün, istiklâl ve cumhuriyeti müdafaa mecburiyetine düşersen, vazifeye atılmak için, içinde bulunacağın vaziyetin imkân ve şeraitini düşünmeyeceksin! Bu imkân ve şerait, çok namüsait bir mahiyette tezahür edebilir. İstiklâl ve cumhuriyetine kastedecek düşmanlar, bütün dünyada emsali görülmemiş bir galibiyetin mümessili olabilirler. Cebren ve hile ile aziz vatanın bütün kaleleri zapt edilmiş, bütün tersanelerine girilmiş, bütün orduları dağıtılmış ve memleketin her köşesi bilfiil işgal edilmiş olabilir. Bütün bu şeraitten daha elîm ve daha vahim olmak üzere, memleketin dâhilinde iktidara sahip olanlar gaflet ve dalâlet ve hattâ hıyanet içinde bulunabilirler. Hattâ bu iktidar sahipleri şahsî menfaatlerini, müstevlîlerin siyasî emelleriyle tevhit edebilirler. Millet, fakr u zaruret içinde harap ve bîtap düşmüş olabilir.

Ey Türk istikbalinin evlâdı! İşte, bu ahval ve şerait içinde dahi vazifen, Türk istiklâl ve cumhuriyetini kurtarmaktır. Muhtaç olduğun kudret, damarlarındaki asil kanda mevcuttur.

Mustafa Kemal Atatürk

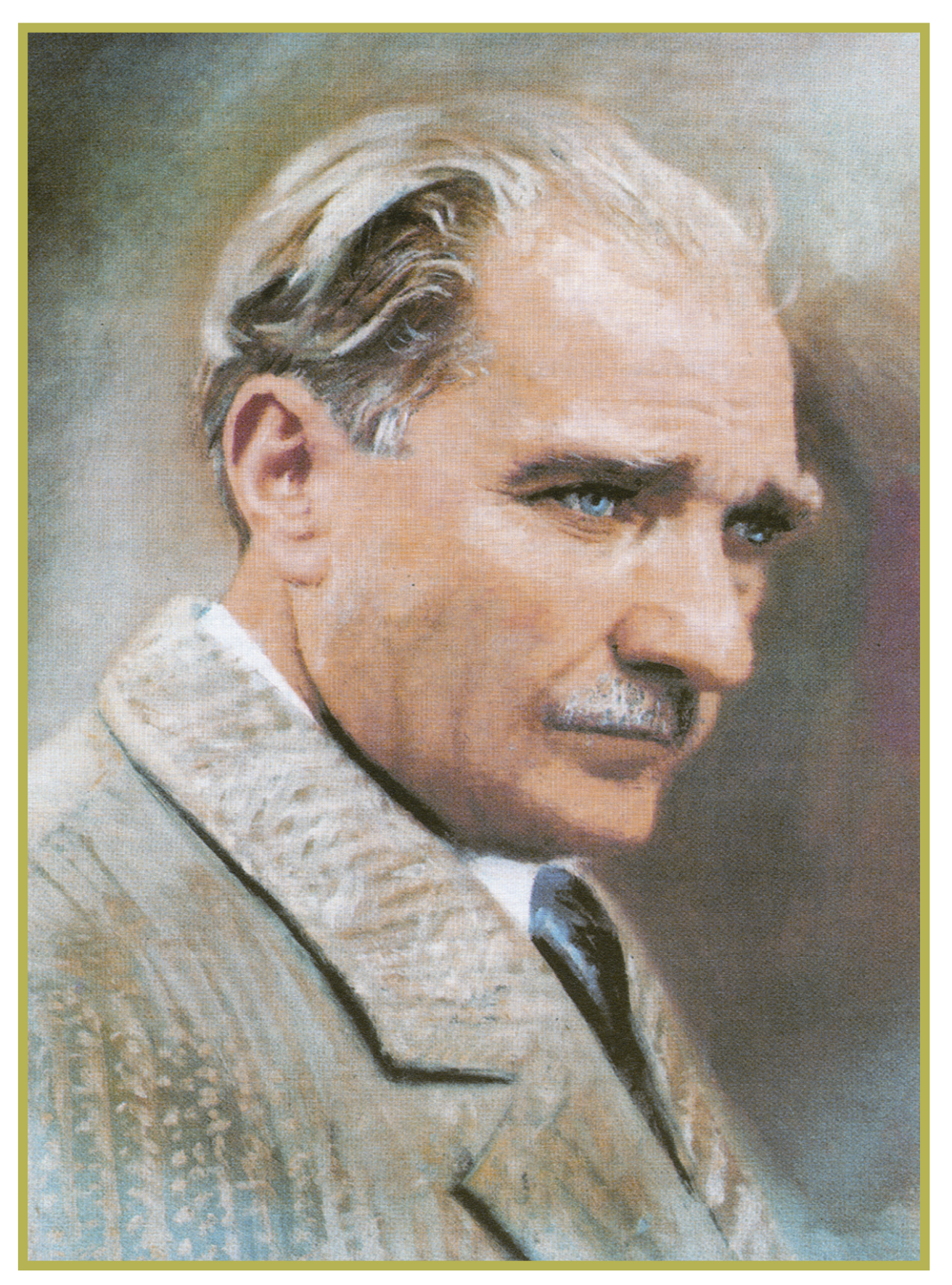

MUSTAFA KEMAL ATATÜRK

## İÇİNDEKİLER

P

O

## Ders Materyalinin Tanıtımı....

### 

## **1.** ÖĞRENME BİRİMİ

#### TEMEL KUMANDA VE GÜÇ DEVRELERİ

.....

| 1.1. ASENKRON MOTORLAR                                            |
|-------------------------------------------------------------------|
| 1.1.1. Üç Fazlı Asenkron Motorun Çalışma Prensibi16               |
| 1.1.2. Motor Etiketi ve Klemens Bağlantı Kutusu17                 |
| 1.1.3. Asenkron Motorların Senkron ve Asenkron Devirleri          |
| 1.1.4. Üç Fazlı Asenkron Motorlara Yol Verme19                    |
| 1.1.5. Asenkron Motorlarda Devir Yönü Değiştirme                  |
| 1.1.6. Asenkron Motorlarda Frenleme Yöntemleri                    |
| 1.1.7. Bir Fazlı Yardımcı Sargılı Asenkron Motorlar               |
| UYGULAMALAR                                                       |
| 1.2. KUMANDA VE GÜÇ DEVRE ELEMANLARI                              |
| 1.2.1. Röle / Kontaktörün Yapısı, Bobin ve Kontakları             |
| 1.2.2. Röle ve Kontaktör Ayrımı                                   |
| 1.2.3. Kontaktör Sembolleri                                       |
| 1.2.4. Buton Çeşitleri ve Devreye Bağlantıları                    |
| 1.2.5. Aşırı Akım, Faz Koruma, Zaman Röleleri ve Sinyal Lambaları |
| 1.2.6. Kumanda Elemanlarının Sembolleri                           |
| UYGULAMALAR                                                       |
| ÖLCME VE DEĞERLENDİRME                                            |

## 2. ÖĞRENME BİRİMİ

#### PLC UYGULAMALARI

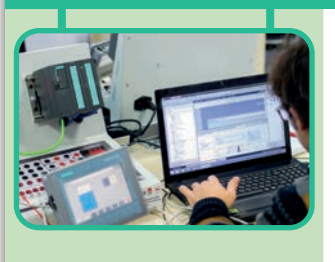

| 2.1. PLC'LERİN ÖZELLİKLERİ VE ÇEŞİTLERİ                                         | 8 |
|---------------------------------------------------------------------------------|---|
| 2.1.1. PLC Tanımı                                                               | 8 |
| 2.1.2. PLC'nin Röleli Sistemler ile Karşılaştırılması ve PLC'nin Avantajları 68 | 8 |
| 2.1.3. PLC'nin Yapısı ve Çalışması                                              | 8 |
| 2.1.4. Projeye Uygun PLC Seçimi                                                 | 9 |
| UYGULAMALAR                                                                     | 0 |
| 2.2. PLC ÇEVRE BİRİM BAĞLANTILARI VE TEMEL PROGRAMLAMA                          | 1 |
| 2.2.1. PLC Donanım Yapısı                                                       | 1 |
|                                                                                 |   |

| 2.2.2. PLC Elektriksel Bağlantıları72                            |
|------------------------------------------------------------------|
| 2.2.3. PLC'yi Bağlanmak için Bilgisayarın Ethernet (IP) Ayarları |
| 2.2.4. PLC ile Proje Oluşturma ve Programlamaya Gİriş            |
| 2.2.5. PLC Programlama Dilleri79                                 |
| 2.2.6. Merdiven Diyagramı (Ladder Diagram)79                     |
| 2.2.7. PLC Veri Tipleri                                          |
| 2.2.8. Tam Sayı Veri Tipleri80                                   |
| 2.2.9. Kayan Noktalı Gerçek Veri Türleri81                       |
| 2.2.10. PLC'lerin Giriş/Çıkış Yetenekleri81                      |
| 2.2.11. Yardımcı (Merker-M)81                                    |
| 2.2.12. PLC'lerde Bit İşlemleri81                                |
| 2.2.13. Temel Mantık İşlemlerinin PLC ile Gerçekleştirilmesi     |
| 2.2.14. PLC'lerde Zaman Röleleri                                 |
| 2.2.15. PLC'lerde Sayıcı İşlemleri86                             |
| UYGULAMALAR                                                      |
| 2.3. PLC KONTAKTÖR VE INVERTER ILE ASENKRON MOTOR KONTROLÜ       |
| 2.3.1. PLC ve Kontaktör Kullanarak Asenkron Motor Kontrolü       |
| 2.3.2. Üç Fazlı Asenkron Motor Sürücüler103                      |
| 2.3.3. Asenkron Motor Sürücülerin Genel Yapısı ve Parametreler   |
| 2.3.4. Üç Fazlı Asenkron Motor Kontrol Makroları104              |
| 2.3.5. Temel Uygulama Makroları104                               |
| UYGULAMALAR                                                      |
| 2.4. PLC İLE SERVO MOTOR KONTROLÜ                                |
| 2.4.1. Servo Mekanizmalar                                        |
| 2.4.2. Servo Motor Sürücüler133                                  |
| 2.4.3. PLC ile Servo Motor Sürücü Bağlantısı133                  |
| UYGULAMALAR                                                      |
| 2.4.4. Servo Sürücü Ayarlarını Yapma ve Yükleme İşlemi135        |
| ÖLÇME VE DEĞERLENDİRME139                                        |
|                                                                  |

-0

## İÇİNDEKİLER

**3.** ÖĞRENME BİRİMİ

## ELEKTROPNÖMATİK UYGULAMALARI

| 3.1. ELEKTROPNÖMATİK ELEMANLAR                  |
|-------------------------------------------------|
| 3.1.1. Pnömatik Sistemler144                    |
| 3.1.1.1. Pnömatik Sistemlerin Uygulama Alanları |
| 3.1.1.2. Pnömatik Sistem Elemanları 145         |
| 3.1.1.3. Basınçlı Hava Teorisi146               |
| 3.1.2. Pnömatik Valfler148                      |
| 3.1.2.1. Yön Kontrol Valfleri                   |
| 3.1.2.2. Basınç Kontrol Valfleri150             |
| 3.1.2.3. Akış Kontrol Valfleri150               |
| 3.1.3. Pnömatik Silindirler 150                 |
| 3.1.4. Elektriksel Kumanda Elemanları153        |
| 3.1.4.1. Selenoid Yön Kontrol Valfleri          |
| 3.2. ELEKTROPNÖMATİK DEVRE SİMÜLASYONLARI156    |
| 3.2.1. Elektropnömatik Devre156                 |
| 3.2.2. Simülasyon Programının Tanıtımı157       |
| UYGULAMALAR                                     |
| 3.3. ELEKTROPNÖMATİK SİSTEM 170                 |
| 3.3.1. Elektropnömatik Sistem ve Bileşenleri    |
| UYGULAMALAR                                     |
| ÖLÇME VE DEĞERLENDİRME 183                      |
|                                                 |

## 4. ÖĞRENME BİRİMİ

## SAYISAL İŞLEMLER

| 0 | · · · · · · · · · · · · · · · · · · · | 2 |
|---|---------------------------------------|---|
|   | $\checkmark$                          |   |

| 4.1. | . SAYI SİSTEMLERİ                                   | 186 |
|------|-----------------------------------------------------|-----|
|      | 4.1.1. Onlu (Decimal) Sayı Sistemi                  | 186 |
|      | 4.1.2. İkili (Binary) Sayı Sistemi                  | 186 |
|      | 4.1.3. Onaltılı (Hexadecimal) Sayı Sistemleri       | 187 |
|      | 4.1.4. İkili Sayıların Onlu Sayılara Dönüştürülmesi | 187 |
|      | 4.1.5. Onlu Sayıların İkili Sayılara Dönüştürülmesi | 188 |
|      |                                                     |     |

| — İÇİNDEKİLER           | <u> </u>                                                                                                    |
|-------------------------|----------------------------------------------------------------------------------------------------|
|                         |                                                                                                    |
|                         | 4.1.6. Onlu Sayıların Onaltılı Sayılara Dönüştürülmesi1894.1.7. Onaltılı Sayıların Onlu Sayılara Dönüştürülmesi1894.1.8. İkili Sayıların Onaltılı Sayılara Dönüştürülmesi1904.1.9. Onaltılı Sayıların İkili Sayılara Dönüştürülmesi1904.2. TEMEL LOJİK KAPILAR1924.2.1. DEĞİL (NOT) Kapısı1924.2.2. VE (AND) Kapısı1934.2.3. VE DEĞİL (NAND) Kapısı1944.2.4. VEYA (OR) Kapısı1954.2.5. VEYA DEĞİL (NOR) Kapısı1964.2.6. Lojik İfadelerin Kapılarla Gerçekleştirilmesi197ÖLÇME VE DEĞERLENDİRME199                                                                                                    |
| <b>5.</b> ÖĞRENME BİRİM | MİKRODENETLEYİCİ UYGULAMALARI                                                                                                    |
|                         | 5.1. MİKRODENETLEYİCİ ÖZELLİKLERİ. 202   5.1.1. Mikrodenetleyici Çeşitleri 202   5.1.2. Mikrodenetleyici Donanım Özellikleri 204   5.1.3. Mikrodenetleyici Programlama Dilleri 208   5.1.3.1. Energia Editörü Menüleri 210   5.1.3.2. İlk Programın Yazılması (Sketch) 212   5.1.3.3. TIVA TM4C123GXL Geliştirme Kartı için Driver Yükleme 215   UYGULAMALAR 218   Mikrodenetleyici ile Giriş-Çıkış Kontrol Uygulamaları 217   Mikrodenetleyici ile ADC-PWM Kontrol Uygulamaları 218   Mikrodenetleyici ile Sensör Uygulamaları 256   Mikrodenetleyici ile Sensör Uygulamaları 263   ÖLÇME VE DEĞERLENDİRME 299   KAYNAKÇA 300   CEVAP ANAHTARI 302 |

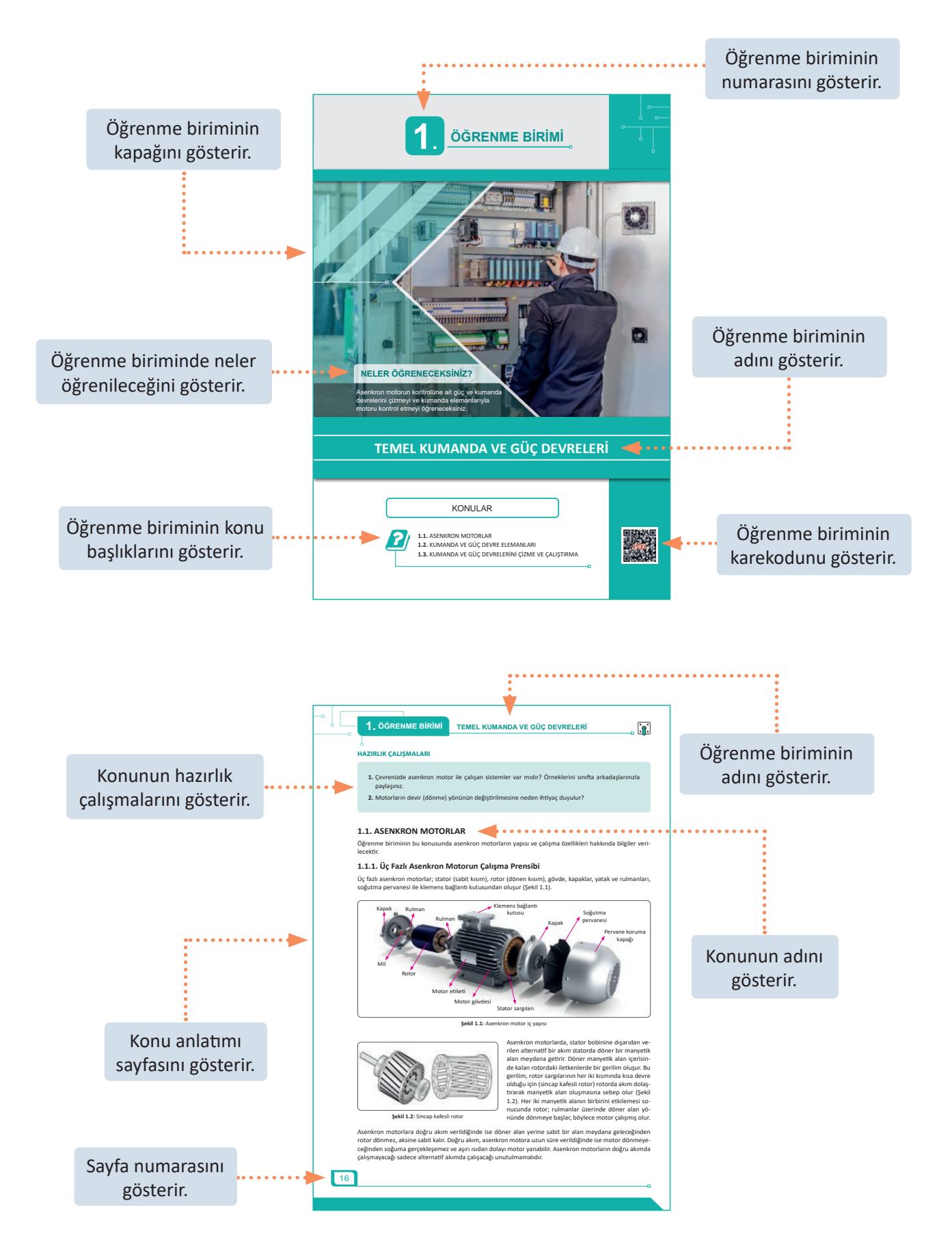

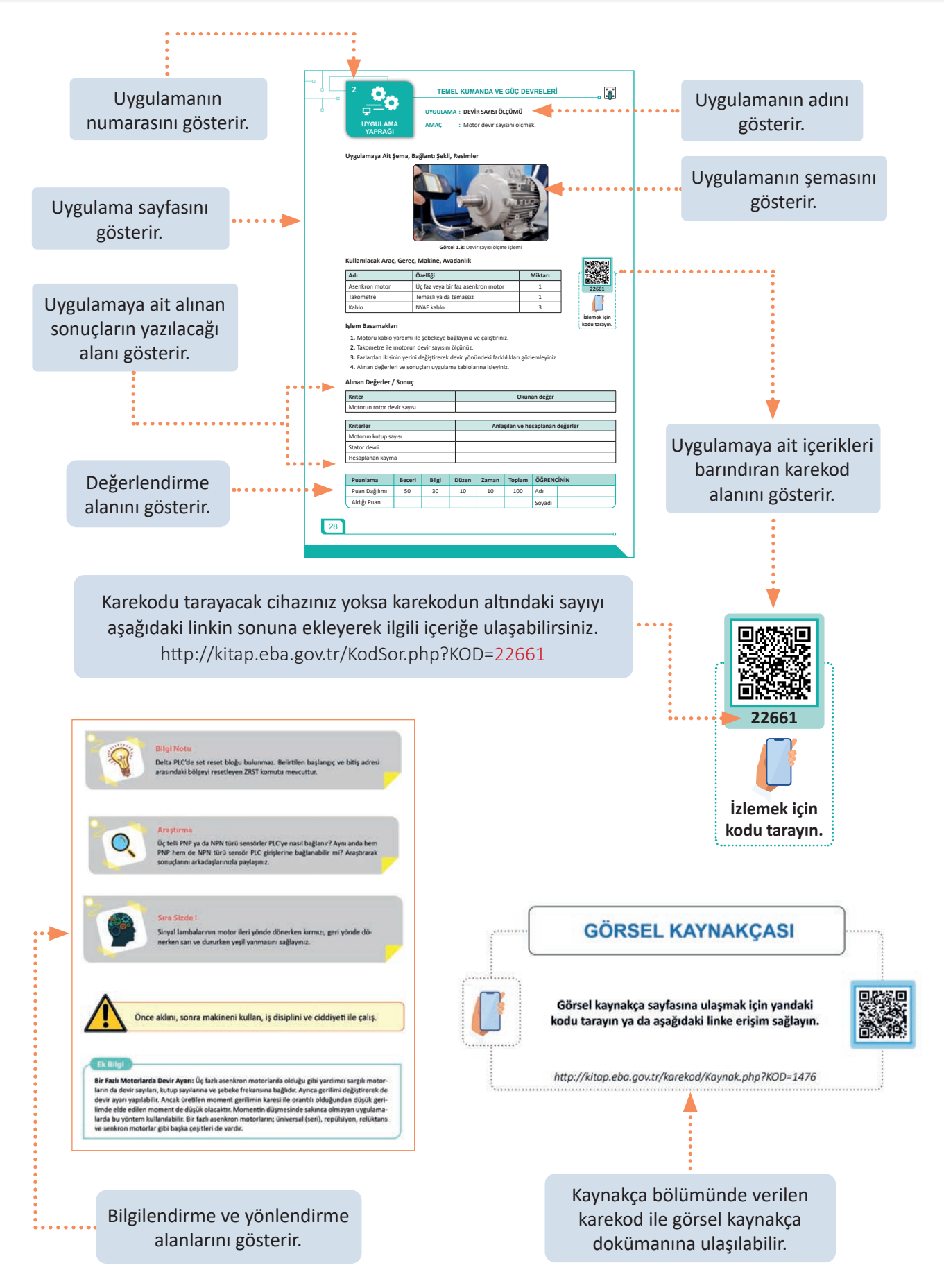

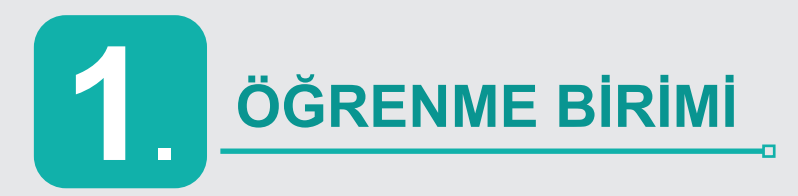

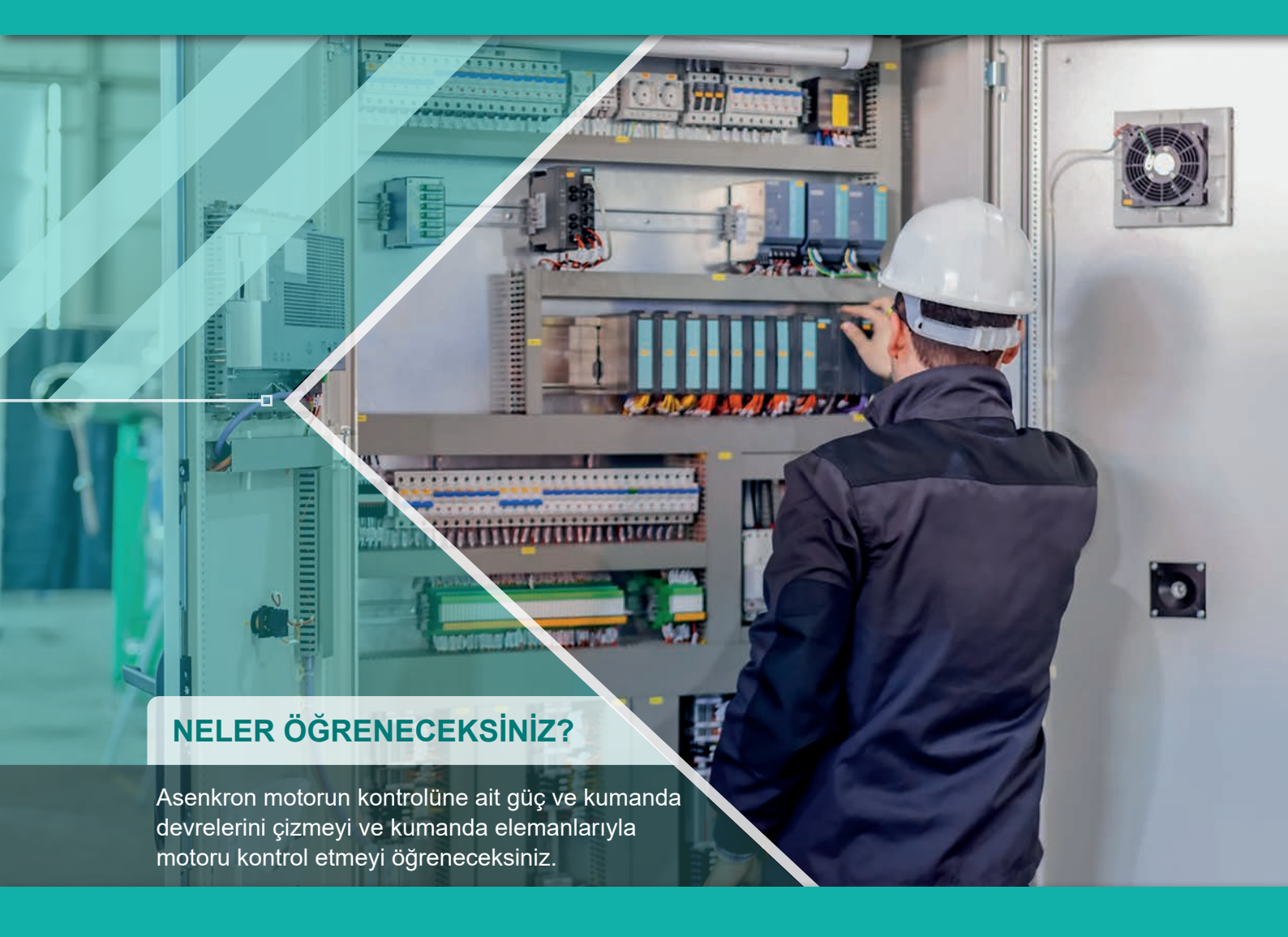

## TEMEL KUMANDA VE GÜÇ DEVRELERİ

#### KONULAR

**1.1.** ASENKRON MOTORLAR**1.2.** KUMANDA VE GÜÇ DEVRE ELEMANLARI**1.3.** KUMANDA VE GÜÇ DEVRELERİNİ ÇİZME VE ÇALIŞTIRMA

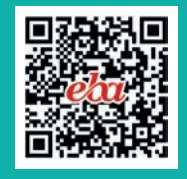

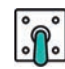

#### HAZIRLIK ÇALIŞMALARI

- 1. Çevrenizde asenkron motor ile çalışan sistemler var mıdır? Örneklerini sınıfta arkadaşlarınızla paylaşınız.
- 2. Motorların devir (dönme) yönünün değiştirilmesine neden ihtiyaç duyulur?

#### **1.1. ASENKRON MOTORLAR**

Öğrenme biriminin bu konusunda asenkron motorların yapısı ve çalışma özellikleri hakkında bilgiler verilecektir.

#### 1.1.1. Üç Fazlı Asenkron Motorun Çalışma Prensibi

Üç fazlı asenkron motorlar; stator (sabit kısım), rotor (dönen kısım), gövde, kapaklar, yatak ve rulmanları, soğutma pervanesi ile klemens bağlantı kutusundan oluşur (Şekil 1.1).

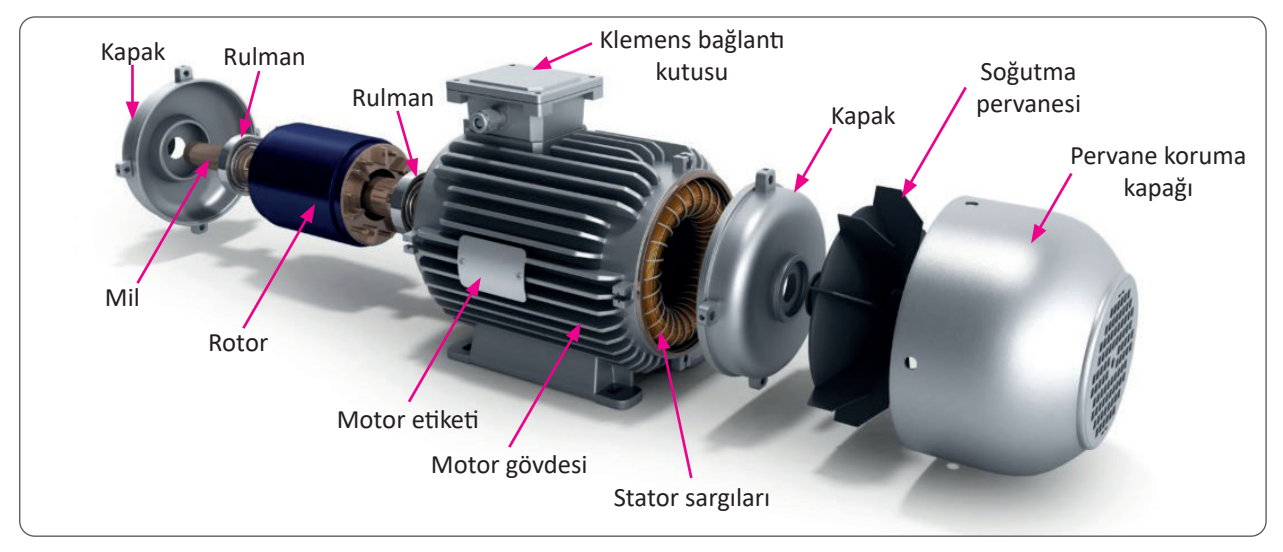

Şekil 1.1: Asenkron motor iç yapısı

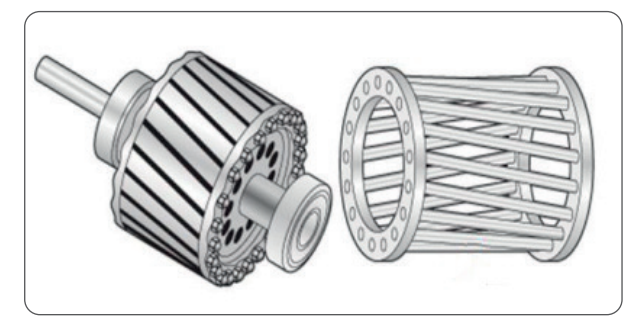

Şekil 1.2: Sincap kafesli rotor

Asenkron motorlarda, stator bobinine dışarıdan verilen alternatif bir akım statorda döner bir manyetik alan meydana getirir. Döner manyetik alan içerisinde kalan rotordaki iletkenlerde bir gerilim oluşur. Bu gerilim, rotor sargılarının her iki kısmında kısa devre olduğu için (sincap kafesli rotor) rotorda akım dolaştırarak manyetik alan oluşmasına sebep olur (Şekil 1.2). Her iki manyetik alanın birbirini etkilemesi sonucunda rotor; rulmanlar üzerinde döner alan yönünde dönmeye başlar, böylece motor çalışmış olur.

Asenkron motorlara doğru akım verildiğinde ise döner alan yerine sabit bir alan meydana geleceğinden rotor dönmez, aksine sabit kalır. Doğru akım, asenkron motora uzun süre verildiğinde ise motor dönmeyeceğinden soğuma gerçekleşemez ve aşırı ısıdan dolayı motor yanabilir. Asenkron motorların doğru akımda çalışmayacağı sadece alternatif akımda çalışacağı unutulmamalıdır.

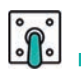

#### 1.1.2. Motor Etiketi ve Klemens Bağlantı Kutusu

Motorun üstündeki etiketlerde motorla ilgili açıklayıcı bilgiler vardır.

| 3 ~ MOTOR            | TİP                | TM 80-4   | 4     | ŜE> ( ( | ε.     |
|----------------------|--------------------|-----------|-------|---------|--------|
| S1                   | IM B3              |           | IP 55 |         | I.CL.F |
| V                    | Hz                 | Α         | kW    | Cos φ   | 1/min  |
| $\Delta$ 220 / Y 380 | 50                 | 2,7 / 1,8 | 0,55  | 0,75    | 1368   |
| Y 440                | 60                 | 1,45      | 0,65  | 0,75    | 1645   |
| Seri No.             | 20040422435 TS3067 |           |       |         |        |

Şekil 1.3: Örnek motor etiketi

Şekil 1.3'teki motor etiketinde verilen bilgiler, motorun tam yük altındaki çalışma değerleridir. Örnek olarak verilen motor etiketi, aşağıdaki açıklamalar doğrultusunda incelenebilir.

#### Çalışma Gerilimi

- 50 Hz'lik frekansta, üçgen bağlantı ile 220 volt, yıldız bağlantı ile 380 volt uygulanır.
- 60 Hz'lik frekansta, yıldız bağlantı ile 440 volt uygulanır.
- Türkiye'de üç faz gerilim 50 Hz ve 380 volt olduğundan Şekil 1.3'teki gerilim değerlerine göre motor sadece yıldız bağlantı ile çalıştırılabilir.

#### Çalışma Frekansı

• 50 Hz veya 60 Hz'dir.

#### Şebekeden Çektiği Akım

- 50 Hz'lik frekansta üçgen bağlantı ile 220 voltta 2,7 amper akım çeker.
- 50 Hz'lik frekansta yıldız bağlantı ile 380 voltta 1,8 amper akım çeker (Türkiye'de geçerli olan).
- 60 Hz'lik frekansta yıldız bağlantı ile 440 voltta 1,45 amper akım çeker.

#### Gücü

- 50 Hz'de 0,55 kW = 550 watt
- 60 Hz'de 0,65 kW = 650 watt

#### Asenkron Devir Sayısı

- 50 Hz'de 1368 1/min (d/dk.)
- 60 Hz'de 1645 1/min (d/dk.)

#### **Güç Katsayısı**

Cos φ = 0,75

#### Yapımcı Firmanın Bilgileri

• X elektrik tarafından imal edilmiştir.

#### **Faz Sayısı**

3 fazlı motor

#### Seri Numarası

• 20040422435

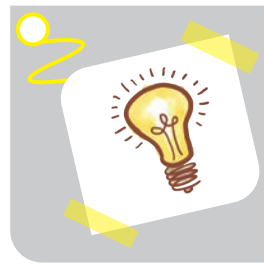

#### Bilgi Notu

Motor gücü bazı motor etiketlerinde HP veya BG olarak verilir. Her ikisi de beygir gücü anlamını taşır. Beygir gücü kolaylıkla kilowatt cinsine dönüştürülebilir. 1 BG (HP) = 0,7457 kilowatt

1 kW = 1,341 beygir gücü olarak belirlenmiştir.

Klemens bağlantı kutuları motor gövdesinde kapaklı ve contalı bir şekilde yer alır. Kapak vidaları sökülerek klemense ulaşılır. Stator sargılarından çıkan bobin uçları, klemens bağlantı kutusunda belirtilen yerlere montajlanır. Klemens kutusuna bağlanan kablolar yardımıyla da motora elektrik verilir.

Üç fazlı asenkron motorda, statordan her bir faza ait bobin için ikişer uçtan toplam altı adet uç çıkartılır. Çıkartılan uçlar U-X/V-Y/W-Z şeklinde adlandırılır. Kısa devre ve gövdeye kaçak kontrolü bu altı uçtan yapılır.

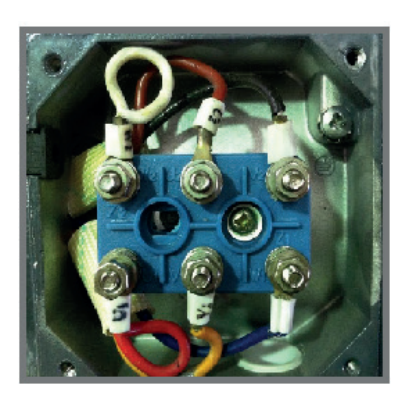

Görsel 1.1: Klemens bağlantısı

Motor sargılarını kontrol edebilmek için önce klemens köprü bağlantıları sökülür (Görsel 1.1). Avometre ohm kademesine getirilir. U-X sargı uçları avometrede bir değer gösterirken diğer uçlar ve gövde herhangi bir değer göstermediğinde birinci bobinin sağlam olduğu anlaşılır. V-Y sargı uçları avometrede bir değer gösterirken diğer uçlar ve gövde herhangi bir değer göstermediğinde ikinci bobinin sağlam olduğu anlaşılır. W-Z sargı uçları avometrede bir değer gösterirken diğer uçlar ve gövde herhangi bir değer göstermediğinde üçüncü bobinin de sağlam olduğu anlaşılır. Sağlam bir asenkron motorda üç bobin ayrı ayrı kendi grupları ile avometrede bir değer gösterirken diğer grup uçlarında ve gövdede avometre değer göstermez. Kontroller sonucunda motorun sağlam ya da arızalı olduğu anlaşılır.

#### 1.1.3. Asenkron Motorların Senkron ve Asenkron Devirleri

Asenkron motorlarda devir sayısı bir dakikadaki dönüş (tur) sayısıdır. Motorlarda devir sayısı iki etkene göre değişiklik gösterir.

**Kutup Sayısı:** N ve S kutup çiftlerinden oluştuğu için motorlar; 2, 4, 6, 8 vb. kutup değerlerinde üretilir ve stator sargısı değiştirilmediği sürece motor aynı kutup değeriyle çalışır. Bazı çift devirli motorlarda (dahlender) ise farklı kutuplarda iki motor sargısı aynı statora sarılır.

**Frekans Sayısı:** Teknolojinin gelişmesi ile frekans değişikliği kolayca yapılabilmektedir. Bu nedenle frekans değiştirerek motor devir sayısını ayarlamak daha çok tercih edilmektedir.

Motorda statora verilen alternatif akımın oluşturduğu manyetik alan, döner bir manyetik alandır ve bu alana **senkron devir (ns)** adı verilir.

ns =  $\frac{120 \text{ x} f}{2\text{ P}}$  d/dk. formülünde 2P kutup sayısıdır. N ve S için 2 rakamı demektir. 50 Hz'lik şebekede asenkron motorların kutuplarına göre döner alan devirleri Tablo 1.1'de gösterilmiştir.

| Kutup Sayısı 2P | Dakikadaki Döner<br>Alan Devir Sayısı | ns = $\frac{120xf}{2P}$ = $\frac{120x50}{2}$ = $\frac{6000}{2}$ = 3000 d/dk.       |
|-----------------|---------------------------------------|------------------------------------------------------------------------------------|
| 2               | 3000                                  |                                                                                    |
| 4               | 1500                                  | 120xf = 120x50 = 6000 = 1500 d/dt                                                  |
| 6               | 1000                                  | $hs = \frac{1}{2P} = \frac{1}{4} = \frac{1}{4} = \frac{1}{4} = 1500 \text{ d/dk}.$ |
| 8               | 750                                   |                                                                                    |
| 10              | 600                                   | 120xf 120x50 6000                                                                  |
| 12              | 500                                   | $ns = \frac{120ky}{2P} = \frac{120ky}{6} = \frac{0000}{6} = 1000 d/dk.$            |

Rotor, senkron devirle dönerse stator manyetik alanı rotor kısa devre çubukları ile aynı doğrultuda olacağından çubuklar manyetik alan tarafından kesilmez ve rotor çubuklarında bir gerilim oluşmaz. Rotorda manyetik alan oluşmayacağından herhangi bir döndürme momenti meydana gelmez. Pratikte rotor senkron hızla dönmez çünkü rotor dönerken sürtünme gerçekleşir ve rotor her zaman biraz geride kalır.

o

Bu devir rotor devridir (nr). Stator devri ile rotor devri aynı değerde olmadığından bu motorlara senkron olmayan motor yani **asenkron motor** denir. İki devir arasındaki fark, kayma olarak adlandırılır ve yüzde olarak ifade edilir.

$$s = \frac{ns - nr}{ns} \times 100$$

Örneğin 4 kutuplu asenkron motorun tam yükteki (motor etiketi) rotor devri 1450 d/dk. olarak gerçekleşir.

Kayma (s) = 
$$\frac{1500 - 1450}{1500}$$
 x 100 = 3,33 Motorun tam yükteki kayması %3,3'tür.

Asenkron motorların bir dakikada kaç tur attığı takometre (turmetre) adı verilen cihazlarla ölçülür. Takometrelerin analog ve dijital türleri vardır (Görsel 1.2). Örneğin bir dakikada rotor 1480 tur atıyorsa bu 1480 devir/dakika şeklinde ifade edilir.

Analog takometrelerin ucu lastiktir ve motor dönerken motorun miline takometrenin lastik ucunu dokundurmak suretiyle skaladan rotorun devir sayısı okunur. Analog takometreler genellikle el tipi olduğundan sisteme bağlanarak sürekli ölçüm yapmak zordur.

Dijital takometrelerde ise motorun miline bir nokta işaretlenerek veya bant yapıştırılarak takometreden gönderilen optik ışık dalgasının mildeki işarete çarpıp geri gelmesi sağlanır. Elektronik devre, ışık yansımasının frekansını bularak takometre ekranında devir sayısı olarak gösterir. Dijital takometreler sisteme bağlanarak devir sayıları sürekli kontrol edilebilir.

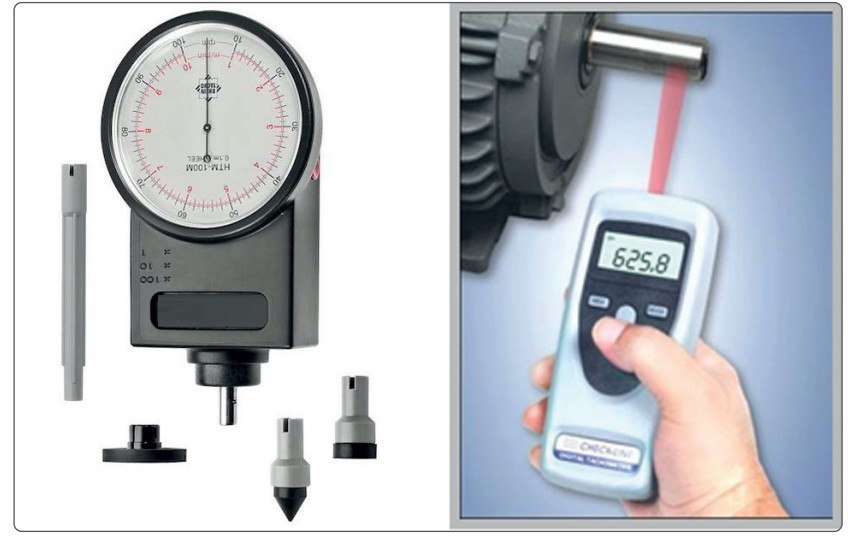

Görsel 1.2: Analog ve dijital takometre

#### 1.1.4. Üç Fazlı Asenkron Motorlara Yol Verme

Asenkron motorlara enerji verildiğinde, devir sayısının motor etiketinde yazan devire ulaşıncaya kadar geçen duruma yol alma denilir. Motorların etiketinde yazan değerler, motorun tam yük altındaki değerleridir. Motor, yol alma anında motorun etiketinde yazan akım değerinden (anma akımı) 3-6 kat daha fazla akım çeker. Küçük güçlü motorların yol verme süresi çok kısadır ve çalışma akımları düşüktür. Bu nedenle üç faz alternatif akım küçük güçlü motorlara direkt olarak uygulanır. Elektrik şebekesinin alt yapısı günümüzde daha güçlü olduğundan 5 kW altındaki motorlara küçük güçlü motorlar, 5 kW üstündeki motorlara ise büyük güçlü motorlar denir. Sonuç olarak 5 kW altındaki asenkron motorlar şebekeye direkt bağlanarak yol verilir. 5 kW gücün üstündeki motorlara direkt yol verilmesi durumunda ilk kalkınma anında motor şebekeden daha fazla akım çekeceğinden şebekede dalgalanmalara sebep olur ve aynı şebekeden beslenen diğer alıcılar zarar görebilir. Ayrıca motor koruma rölesi, kontaktör, şalter gibi anahtarlama elamanlarının arıza yapmasına sebep olur. Yukarıda belirtilen olumsuz etkilerin oluşmaması için büyük güçlü motorlara yol verme süresi boyunca düşük gerilim uygulanır. Motor normal hızına ulaşınca çalışma gerilimi uygulanarak motorun güvenli şekilde yol alması sağlanır. Düşük gerilimle yol verme; dirençle, oto trafosuyla ve yıldız üçgen bağlantıları gibi yöntemlerle gerçekleştirilir. Dirençle veya oto trafosuyla yol verme eski bir teknolojidir ve pek kullanılmaz. Yıldız üçgen bağlantı ile yol verme yaygın olarak kullanılmaktadır. Teknolojinin ilerlemesiyle motora uygulanan gerilimin frenkansını değiştiren yumuşak yol vericiler (soft starter) kullanılmaktadır.

Motordaki kalkış akımını düşürmek için kullanılan en ekonomik yöntem, yıldız üçgen bağlantısı ile yol vermedir.

Motorun yıldız üçgen bağlantısı ile yol alabilmesi için üçgen bağlı çalışma gerilimi, şebekenin gerilimine eşit olmalıdır. Örneğin Türkiye'de şebeke gerilimi 380 volt olduğundan yıldız üçgen yol verilecek motorun etiketinde  $\Delta$ 380 V veya  $\Delta$ 380 V / Y660 V bilgileri yazılı olmalıdır.

Yıldız üçgen yol vermede; motorun yük momenti, yıldız bağlama durumundaki motor momentinden büyükse yıldız bağlamada motor yol alamaz. Örneğin pistonlu ve dişli pompalarda, kompresörlerde, haddelerde, bant konveyörlerde, değirmenlerde, talaş kalınlığı sabit tezgâhlar vb. yerlerde motora yıldız üçgen yol vermek istenirse yükün kaplin ile motor milinden ayrılması gerekir.

Yıldız üçgen yol vermede amaç, motoru kalkış süresince yıldız bağlı çalıştırmak ve kalkışını tamamlayan motorun normal bağlantısı olan üçgen bağlı olarak çalışmasını sürdürmektir.

#### Yıldız Bağlantı ve Özelliği

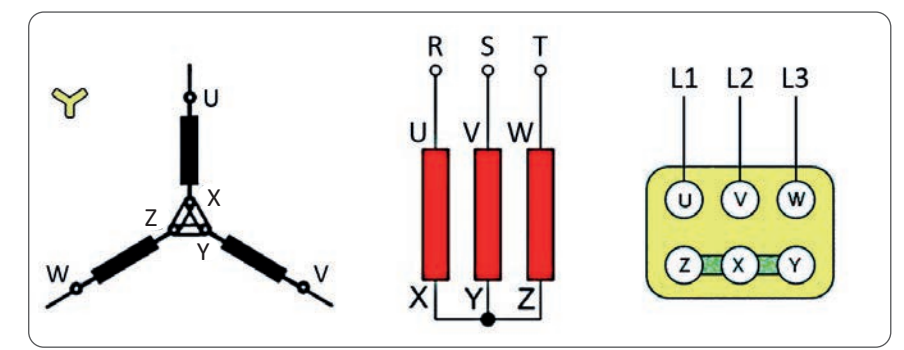

Şekil 1.4: Stator sargılarının yıldızı (Y) bağlanması

Yıldız bağlantı, stator sargılarının giriş veya çıkış uçlarının birleşmesi ile elde edilen bağlantıdır. Motor klemens kutusunda X, Y, Z uçları köprü edilir (Şekil 1.4).

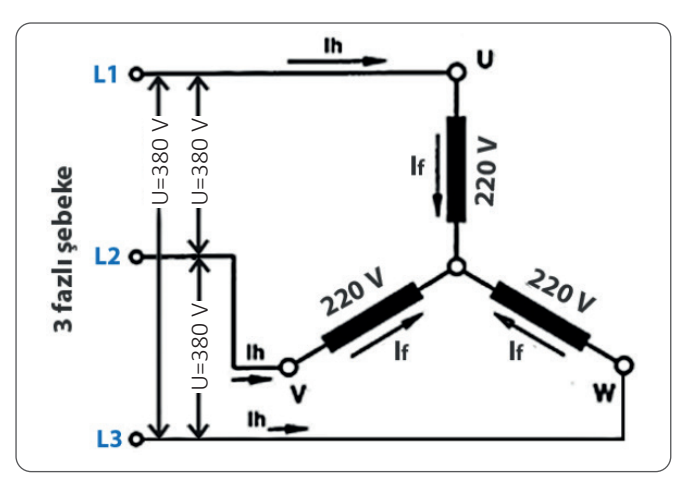

Şekil 1.5: Yıldız bağlantıda gerilim ve akım ilişkileri

Motora 380 voltluk şebeke gerilimi uygulanmasına rağmen yıldız bağlama sonucunda her bir sargıya uygulanan gerilim 220 volt olarak gerçekleşir. Böylece motora düşük gerilimde yol verilir (Şekil 1.5).

Üçgen bağlantı, faz sargısı çı-

kış uçlarının Z, X, Y diğer faz sargısı giriş uçları U, V, W ile birleştirilmesi sonucu elde edilen bağlantıdır. Motor klemens kutusunda, karşılıklı uçlar birleştirilerek üçgen bağ-

lantı yapılır (Şekil 1.6).

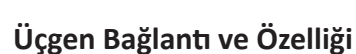

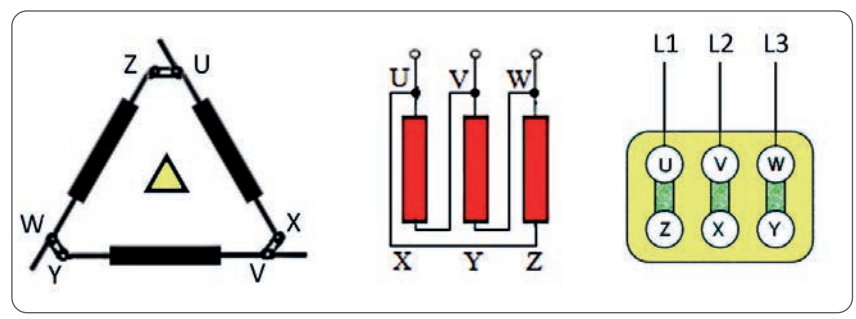

**Şekil 1.6:** Stator sargı uçlarının üçgen ( $\Delta$ ) bağlanması

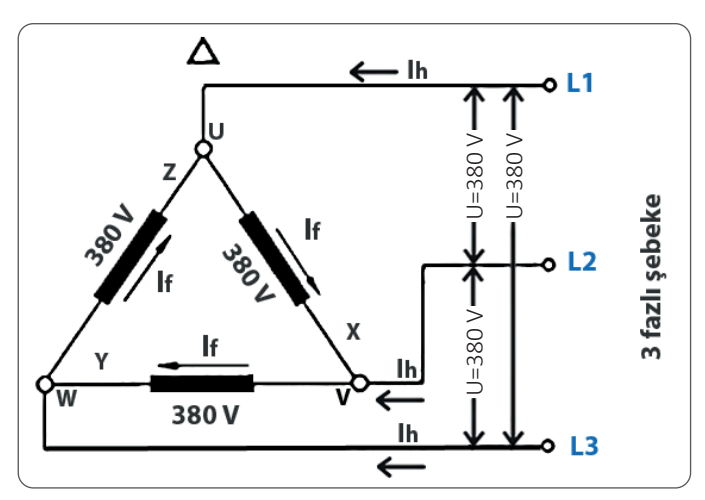

Üçgen bağlı motor, üç fazlı şebeke gerilimi uygulanırsa motorun bir faz sargısına uygulanan gerilim, üç fazlı şebeke gerilimine eşit olur. Böylece 380 voltluk şebeke gerilimi her bir sargıya uygulanmış olur (Şekil 1.7).

Şekil 1.7: Üçgen bağlantıda gerilim ve akım ilişkileri

Üç fazlı şebekede, motor yıldız bağlı çalıştırılırsa üçgen bağlı iken şebekeden çektiği akımın 1/3 değerinde daha az akım çeker.

Örneğin motor etiketinde 7,5 kW ve 14,8 A yazılı ise ilk kalkınma anında direkt üçgen çalıştırıldığında motor şebekeden yaklaşık beş kat akım çeker. 14,8x5= 74 A gibi çok yüksek bir akım görülür. İlk yol verme yıldız çalışma ile yapılır ise 74/3= 24,6 A değerinde bir akım çeker. Motorun normal devrine ulaşma süresi genellikle 8-10 saniyedir ve çalışma sesinden normal devrine ulaştığı anlaşılan motor üçgen bağlantıya geçirilir.

Motorun düşük gerilimde yıldız çalışırken ürettiği moment, üçgen çalışırken ürettiği momentten daha düşüktür. Motorun gücünden tam faydalanmak için sürekli çalışmada büyük güçlü motorlar üçgen çalıştırılır.

Motora yıldız üçgen yol verme; kontaktör ve zaman rölesi devresiyle, yıldız üçgen özel rölesiyle veya yıldız üçgen paket şalteri ile uygulanmaktadır.

#### Özet

Yıldız bağlamada, şebeke gerilimi 380 volt iki bobin tarafından; üçgen bağlamada ise tek bobin tarafından karşılanır. Dolayısıyla ilk kalkınma esnasında fazla çekilen yol alma akımı iki bobin tarafından azaltılır. Yıldız bağlamada az akım çekilmesinin sebebi budur.

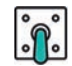

#### 1.1.5. Asenkron Motorlarda Devir Yönü Değiştirme

Asenkron motorlarda, devir yönü değişimi fazlardan herhangi iki tanesinin yerini değiştirmekle mümkün olur. Fazlardan üçü aynı anda değiştirildiğinde devir yönü değişmez. Devir yönü değişiklikleri asansörlerde, otomatik kapılarda, torna ve freze gibi makinelerde yapılır (Tablo 1.2).

| U             | V             | W             | Açıklaması           |
|---------------|---------------|---------------|----------------------|
| <b>R</b> (L1) | <b>S</b> (L2) | <b>T</b> (L3) | Referans devir yönü  |
| R             | Т             | S             | Devir yönü değişir.  |
| Т             | S             | R             | Devir yönü değişir.  |
| S             | R             | Т             | Devir yönü değişir.  |
| S             | Т             | R             | Devir yönü değişmez. |
| Т             | R             | S             | Devir yönü değişmez. |

| Tablo | 1.2: | Motor   | Devir | Yönü  | Değistirme |
|-------|------|---------|-------|-------|------------|
| 10010 |      | 1010101 | DCVII | 10110 | Degiştinne |

Asenkron motorlarda devir yönü değiştirme; buton yardımıyla, elektriksel veya mekanik düzeneklerle sağlanır.

#### 1.1.6. Asenkron Motorlarda Frenleme Yöntemleri

Motorun durması için durma butonuna basıldığında, motor durmayıp kendi ataletinden dolayı azalan bir hızla dönmeye devam eder ve bir süre sonra durur.

Büyük güçlü motorların ebatları büyük olduğundan durma süreleri de uzundur. Örneğin seri imalat yapılan bir tezgâhta işlenen parçayı değiştirmek için motorun durması beklenir. Motor durdurma butonuna basıldığında motoru hemen durduracak bir sistem var ise bu sisteme **motor frenlemesi** adı verilir. Grafik 1.1'de frensiz durma süresinin uzun, frenli durma süresinin ise daha kısa olduğu görülebilir. Günümüzde çeşitli frenleme yöntemleri kullanılmaktadır.

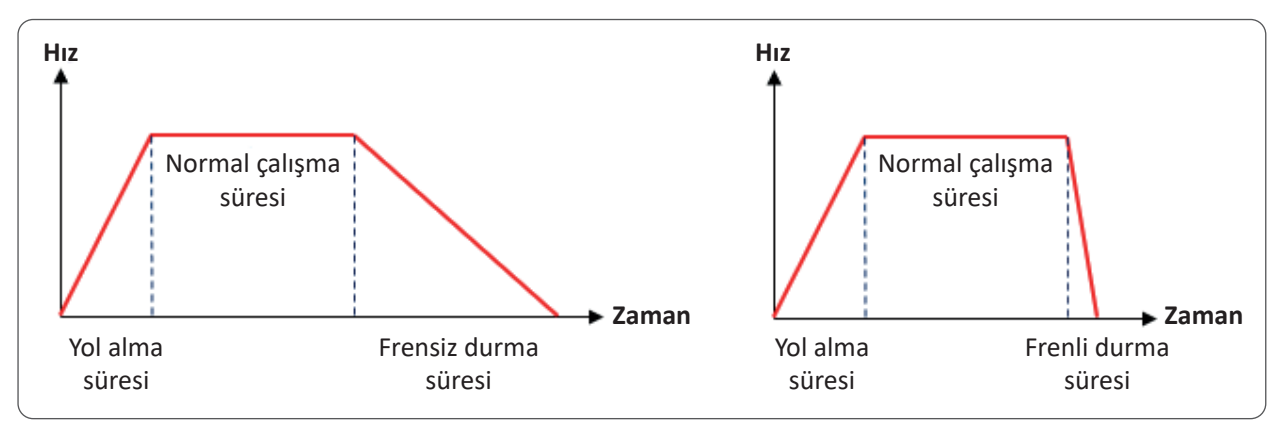

Grafik 1.1: Motorun frensiz ve frenli durdurulması

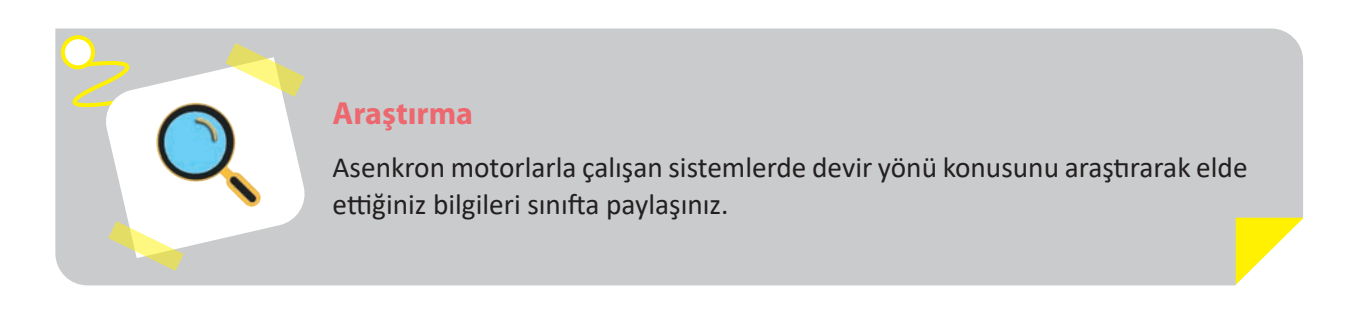

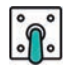

#### a) Balatalı (Elektromanyetik) Frenleme

Balatalı frenleme, motor kasnağının iki balata tarafından sıkılmasıyla gerçekleşir. Balatalar, motor kasnağını sıkıştırıp motoru frenleyerek motorun daha kısa sürede durmasını sağlar. Balatalı frenleme (elektromanyetik) sistemde bir bobin vardır ve bu bobinin uçları motora bağlıdır (Şekil 1.8). Motor çalıştırıldığında bobin enerjilenir ve balatalar kasnaktan ayrılarak motor frensiz yol alır. Stop butonuna basıldığında enerjisi kesilen balata bobini çalışmaz ve yay vasıtasıyla balatalar kasnağı sıkıştırarak motorun kısa sürede durmasını sağlar (Görsel 1.3). Balatalı frenleme, asansör ve vinçlerde kullanılan bir sistemdir. Balata fren bobinlerinin alternatif akımlı ve doğru akımlı türleri kullanılmaktadır. Motor çalışmadığı sürece frenleme balataları motoru frenli bir şekilde tutar.

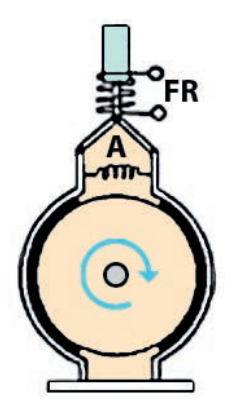

Şekil 1.8: Balatalı frenleme

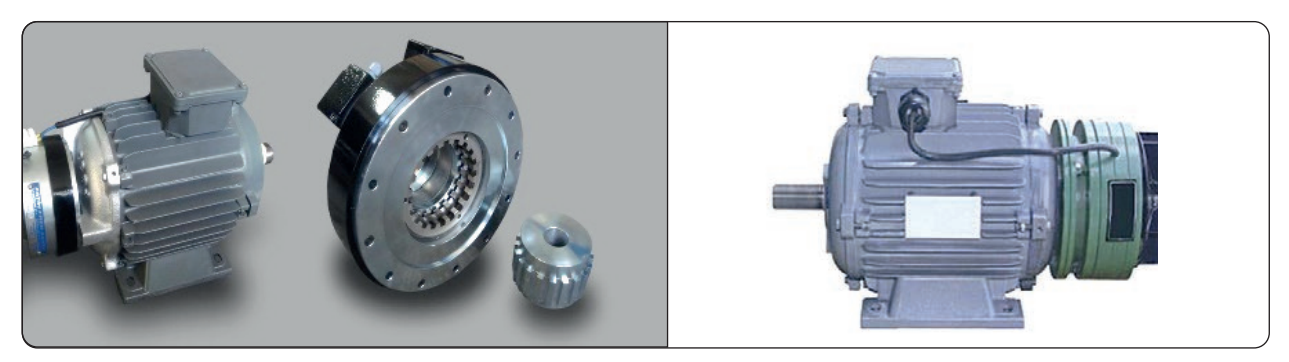

Görsel 1.3: Balatalı (elektromanyetik) frenleme mekanizması

#### b) Dinamik Frenleme

Asenkron motorlarda motorun çalışma enerjisi kesilerek stator sargılarına doğru akım verilmesiyle yapılan frenlemeye dinamik frenleme veya elektriksel frenleme denir. Dinamik frenlemenin gerçekleşmesi için otomatik kumanda sistemi kurulur ve stop butonuna basıldığında motorun enerjisi kesilerek stator sargılarına doğru akım verilir. Statora verilen bu doğru akım, statorda manyetik bir alan meydana getirir. Bu manyetik alan döner bir manyetik alan değildir, sabit bir manyetik alandır. Sabit manyetik alan motorun frenlenmesini sağlar. Motora uygulanacak doğru akımın değeri ise motorun gücüne ve şebekeden çektiği akıma bağlıdır. Motor etiketinde yazan çalışma akımı kabul edilebilir bir değerdir. Doğru akımda bobinler omik özellik gösterir. Bunun anlamı ohmmetre ile ölçülen değerdir. Üç fazlı motora dinamik frenleme yapılmak istenildiğinde Görsel 1.4'teki gibi üç uçtan ikisi birleştirilir. Oluşturulan bu yeni uç ile diğer ucun arası ohmmetre ile ölçülür.

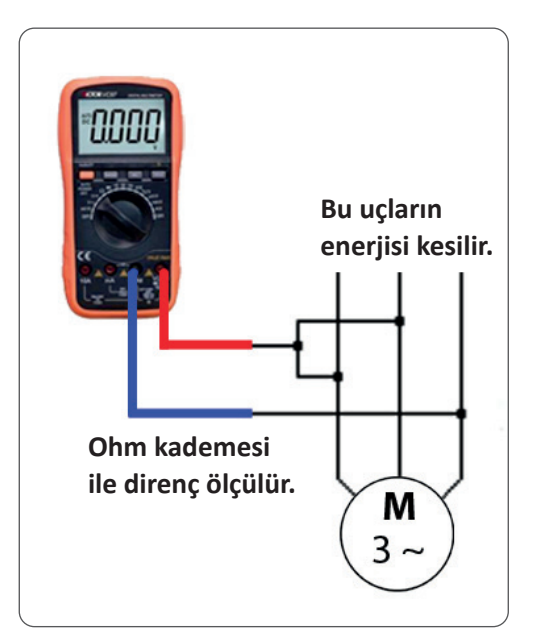

Görsel 1.4: Motorun omik direncinin ölçülmesi

Motor yıldız bağlı ise motorun etiketinde yazan akım ile ölçülen direnç değeri çarpılarak motora frenleme anında verilecek olan doğru akım değeri bulunur. Yıldız bağlantıda hat akımı ile faz akımı birbirine eşittir (Şekil 1.9).

- Frenleme gerilimi (U<sub>DA</sub>) = Etiket akımı (I<sub>h</sub>) x ölçülen motor direnci (R<sub>m</sub>)
- Güç kaynağının gücü ( P<sub>na</sub>) = Yıldız bağlantıda frenleme gerilimi (U<sub>na</sub>) x Etiket akımı (I<sub>b</sub>)

Motor üçgen bağlı ise frenleme anında iki uç birleştirildiği için bobin grubundan biri kısa devredir. Diğer bobinler paralel bağlı olduğundan akım ikiye bölünür (Şekil 1.9). Üçgen bağlı motorun etiketinde yazan akımın yarısı ile ölçülen direnç çarpılarak frenleme için doğru akım değeri bulunur.

- Frenleme gerilimi (U<sub>DA</sub>) = (Etiket akımı (I<sub>h</sub>) / 2) x ölçülen motor direnci (R<sub>m</sub>)
- Güç kaynağının gücü ( $P_{DA}$ ) = Üçgen bağlantıda frenleme gerilimi ( $U_{DA}$ ) x (Etiket akımı ( $I_{b}$ ) / 2)

Motorun daha çabuk durması istenirse hesaplanan frenleme değerinin maksimum 1,5 kat fazlası motora kısa bir süre uygulanır. Motora doğru akım uzun süre uygulanırsa motor durduğu için rüzgarla soğuma gerçekleşmez ve stator sargıları zarar görebilir.

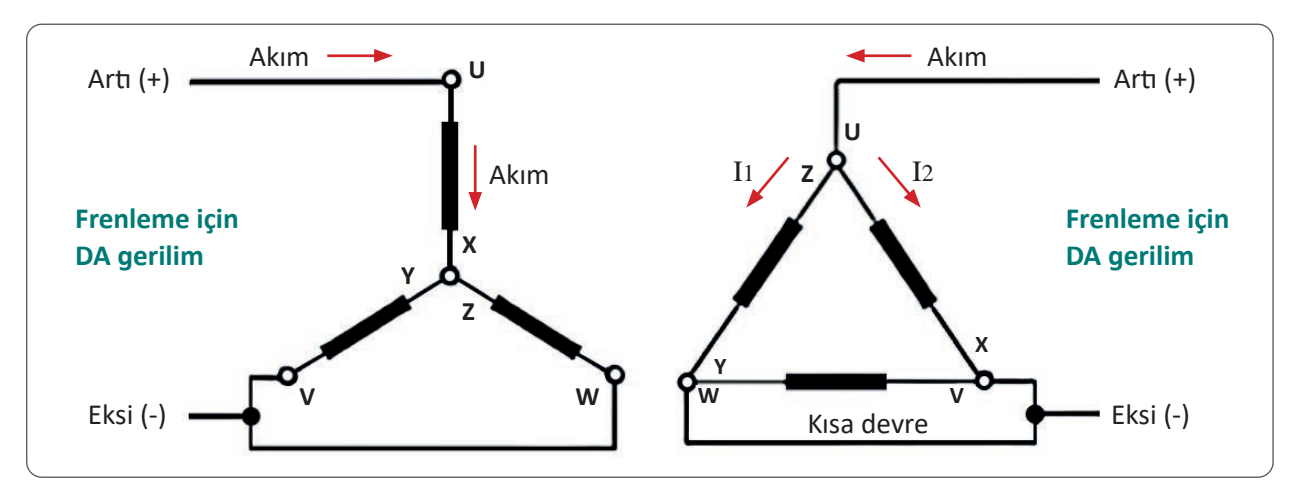

Şekil 1.9: Yıldız ve üçgende frenleme akımları

| Örnek 1 | Yıldız bağlı asenkron motor frenleme durumuna göre ölçülen direnci 17,9 ohm, etiketin-<br>de ise 0,75 amper olduğuna göre frenleme için gerekli olan doğru akımın gerilim değerini<br>ve gücünü bulunuz. |
|---------|----------------------------------------------------------------------------------------------------|
| Çözüm   | $U_{DA} = I_h \times R_m = 0,75 \times 17,9 = 13,42 \text{ V}$<br>$P_{DA} = U_{DA} \times I_h = 13,42 \times 0,75 = 10 \text{ W}$                                                                        |

| Örnek 2 | Üçgen bağlı asenkron motor frenleme durumuna göre ölçülen direnci 11,8 ohm, etike-<br>tinde ise 2,4 amper olduğuna göre frenleme için gerekli olan doğru akımın gerilim değe-<br>rini ve gücünü bulunuz. |
|---------|----------------------------------------------------------------------------------------------------|
| Çözüm   | $U_{DA} = (I_{h}/2) \times R_{m} = (2,4/2) \times 11,8 = 14,16 V$<br>$P_{DA} = U_{DA} \times (I_{h}/2) = 14,16 \times (2,4/2) = 16,99 W$                                                                 |

#### c) Ani Frenleme

Motor ileri yönde çalışırken enerjisinin kesilerek ters yöne dönecek şekilde kısa bir süre elektrik vermek suretiyle yapılan frenlemedir. Motor ileri yönde hareket ederken geri yönde dönmesi şebekeden çok yüksek akımı çekmesine sebep olacağından büyük ve güçlü motorlar için bu yöntem tercih edilmez. Ani frenlemeyle durdurulmak istenen motordaki ters yön isteği mekanik bir güç oluşturacağından motorun çalıştırılacağı yere sağlam bir şekilde sabitlenmesi gerekir. Frenlemek amacıyla verilen enerji, motorun durmasıyla kesilmelidir. Aksi takdirde motorun geri yönde çalışması gerçekleşebilir.

o

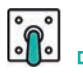

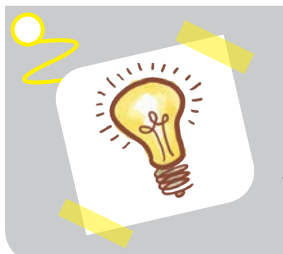

#### Bilgi Notu

Büyük güçlü motorlarda balatalı frenleme (elektromanyetik), küçük güçlü motorlarda ise dinamik frenleme uygulanır. Teknolojik gelişmeler ile motorun hızı, torku, kalkış süresi, duruş süresi ve motor hız kontrol devreleri (inverter) dijital olarak ayarlanabilmektedir.

#### 1.1.7. Bir Fazlı Yardımcı Sargılı Asenkron Motorlar

Bir fazlı motorlar tıpkı üç fazlı motorlar gibi stator ve rotordan oluşur. Bir fazlı motorun statorunda genellikle 90°lik açıyla yerleştirilmiş ana ve yardımcı iki grup sargı bulunur ve rotoru ise sincap kafeslidir. Bir fazlı motorlar küçük güçlü olarak üretilirler ve üç fazlı motora göre tercih sebepleri ekonomik olmaları yanında her yerde üç fazlı elektrik hattının olmamasıdır. Örneğin buzdolapları, çamaşır makineleri, aspiratörler gibi cihazlar bir fazda 220 volt ile çalışır. Motorda tek başına bir faz enerji kalkış için moment oluşturamadığı için kondansatör yardımıyla faz farkı oluşturulur ve iki faz elde edilir.

Alternatif akımda gerilim sabit olarak yükselir ve düşer, kondansatör ise bir dalga boyunca iki defa dolar ve boşalır (şarj ve deşarj). Akım ve gerilim arasında 90°lik bir faz fark oluşur (Şekil 1.10).

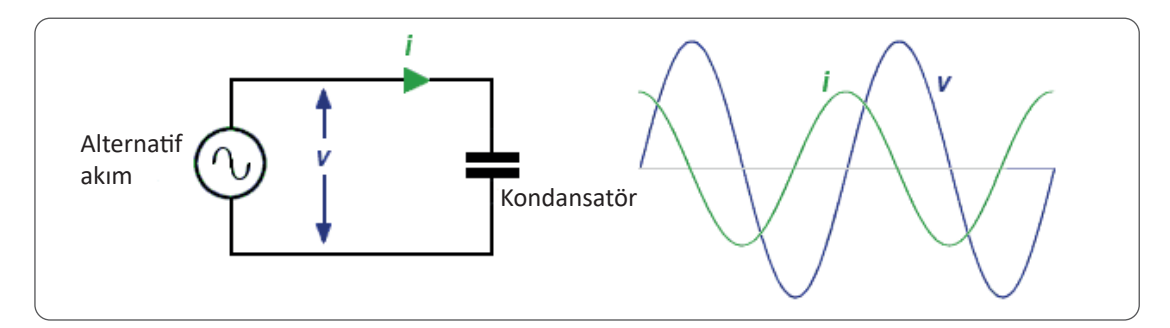

Şekil 1.10: Alternatif akımda kondansatörün etkisi

#### a) Bir Kondansatörlü Bir Fazlı Motorlar

Bir fazlı kondansatörlü asenkron motorlarda yardımcı sargıdan geçen akımın gerilimden ileri olması için yardımcı sargıya seri olarak bir kondansatör bağlanır. Böylece ana ve yardımcı sargı akımları arasında 90°lik faz farkı meydana gelir. Bu da düzgün bir döner manyetik alanın oluşmasını sağlar.

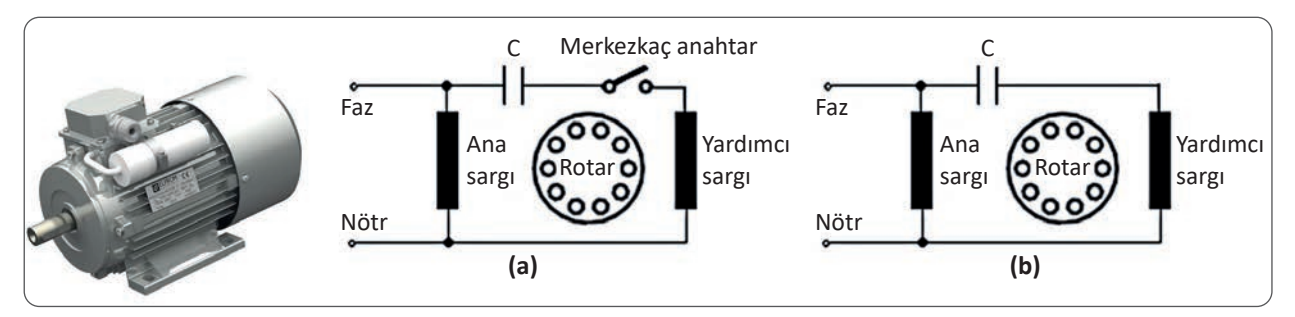

Görsel 1.5: Bir fazlı bir kondansatörlü asenkron motor

Motor normal devrine ulaştığında yardımcı sargı ile birlikte kondansatörde devreden çıkarak motorun yol alması sağlanır (Görsel 1.5). Yardımcı sargı, devreden merkezkaç (santrifüj) anahtarı yardımıyla veya kumanda devresi kurularak çıkartılır. Kalkış kondansatörlerinin kapasiteleri yüksektir, saniyeler içinde devreden ayrılması gerekir. Yüksek kalkış momenti gerektiren vantilatörler, buzdolapları, çamaşır makineleri ve kompresörler gibi yerlerde kullanılır.

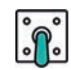

Daimî kondansatörlü motorlarda, kondansatör ve yardımcı sargı motor yol aldıktan sonra devrede kalmaya devam eder (Görsel 1.5). Yardımcı sargı ve kondansatör motor çalıştığı sürece devrede olduğundan kondansatörün seçimi küçük kapasiteli ve devrede sürekli kalacak şekilde olmalıdır. Bu nedenle ilk kalkınma momenti düşüktür ve aspiratör gibi sessiz ve güç istemeyen yerlerde daimî kondansatörlü motorlar tercih edilir.

#### b) İki Kondansatörlü Bir Fazlı Motorlar

İki kondansatörlü motorlarda, kondansatörün bir tanesi sürekli devrede iken diğer kondansatör motor yol aldıktan sonra devreden çıkarılır. Devreden çıkan kondansatör, motora yol verme amacıyla kullanılır ve motorun kalkış momentinin büyük olması sağlanır. Daimî kondansatör ise düşük kapasitelidir ve motorun sessiz çalışmasını sağlar. Kalkış momenti yüksek ve sessiz çalışma gerektiren özellikle kompresör, hidrolik pompa ve santrifüj pompalar gibi cihazlarda tercih edilir (Görsel 1.6).

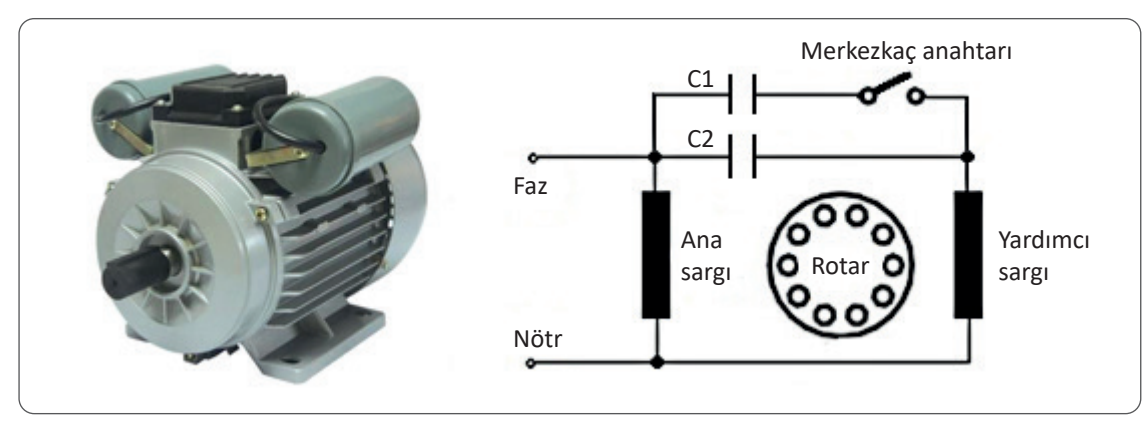

Görsel 1.6: Bir fazlı iki kondansatörlü asenkron motor

Bir fazlı motorun dönüş yönünü değiştirmek için ana veya yardımcı sargıdan herhangi birinin uçları yer değiştirilir. Bir fazlı motorlar yol aldıktan sonra ana sargı ile çalışmasına devam eder. Bir fazlı motorların devir yönünü değiştirmek için motorun mutlaka durması ve yardımcı sargının da devreye girmesi beklenir. Aksi hâlde motorun yönü değiştirilemez.

#### c) Gölge Kutuplu Motorlar

Gölge kutuplu motorlar küçük güçlü motorların en ucuzu ve en basit yapıda olanıdır. Bir fazlı alternatif akımda çalışır ve devir yönleri değiştirilemez (Görsel 1.7).

Yapısının basitliği, boyutunun küçüklüğü ve ucuz olmasından dolayı küçük güç ve kalkınma momenti gerektiren aspiratör, ısıtıcı vantilatör, mikrodalga fırın, küçük fan, hava temizleyici, narenciye sıkacağı, saç kurutma makinesi gibi cihazlarda kullanılır.

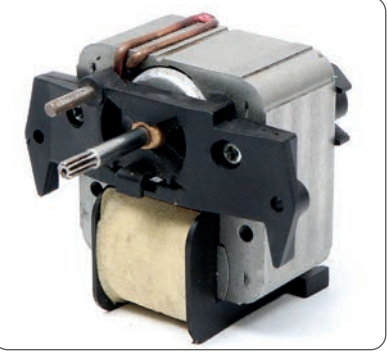

Görsel 1.7: Gölge kutuplu motor

#### Ek Bilgi

**Bir Fazlı Motorlarda Devir Ayarı:** Üç fazlı asenkron motorlarda olduğu gibi yardımcı sargılı motorların da devir sayıları, kutup sayılarına ve şebeke frekansına bağlıdır. Ayrıca gerilimi değiştirerek de devir ayarı yapılabilir ancak üretilen moment gerilimin karesi ile orantılı olduğundan düşük gerilimde elde edilen moment de düşük olacaktır. Momentin düşmesinde sakınca olmayan uygulamalarda bu yöntem kullanılabilir. Bir fazlı asenkron motorların; üniversal (seri), repülsiyon, relüktans ve senkron motorlar gibi başka çeşitleri de vardır.

#### UYGULAMA : MOTOR ETİKETİ

AMAÇ : Motor etiketinde yazan bilgileri kavramak ve motora ait birimlerin özelliklerini tanımak.

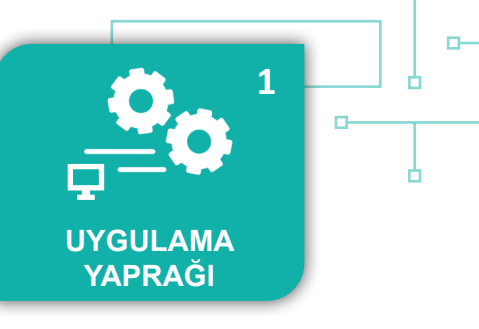

#### Uygulamaya Ait Şema, Bağlantı Şekli, Resimler

|           | Tip     | Tip GM 9052  |  |  |  |
|-----------|---------|--------------|--|--|--|
| 3 fazlı A | MOTOR   | Nr:900375498 |  |  |  |
| Δ/λ 2     | 20/380  | 6/3,5 A      |  |  |  |
| 1,5 kW    | 2 HP    | Cosφ =0,88   |  |  |  |
| 2820 d/d  | 1       | 50 Hz        |  |  |  |
| 3-990     | iz.KL B | P: 33        |  |  |  |

#### Şekil 1.11: Motor etiketi

#### Kullanılacak Araç, Gereç, Makine, Avadanlık

| Adı           | Özelliği                                     | Miktarı |
|---------------|----------------------------------------------|---------|
| Motor Etiketi | Atölyedeki üç fazlı asenkron motorun etiketi | 1       |

#### İşlem Basamakları

- 1. Üç fazlı asenkron motorun etiketindeki bilgileri inceleyiniz.
- 2. Alınan değerleri ve sonuçları uygulama tablolarına işleyiniz.

#### Alınan Değerler / Sonuç

| Kriterler              | Okunan Değerler |
|------------------------|-----------------|
| Çalışma gerilimi       | Yıldız Üçgen    |
| Rotor devri            |                 |
| Motorun gücü           |                 |
| Şebekeden çektiği akım | Yıldız Üçgen    |

| Kriterler                      | Anlaşılan ve Hesaplanan Değerler |
|--------------------------------|----------------------------------|
| Motorun çalıştırılma şekli     |                                  |
| Stator devri                   |                                  |
| Kutup sayısı                   |                                  |
| Aşırı akım rölesi amper değeri |                                  |

| Puanlama      | Beceri | Bilgi | Düzen | Zaman | Toplam | ÖĞRENCİNİN |  |
|---------------|--------|-------|-------|-------|--------|------------|--|
| Puan Dağılımı | 50     | 30    | 10    | 10    | 100    | Adı        |  |
| Aldığı Puan   |        |       |       |       |        | Soyadı     |  |

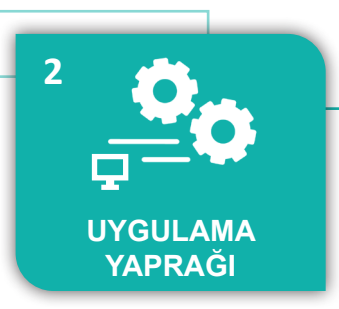

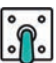

#### UYGULAMA : DEVİR SAYISI ÖLÇÜMÜ

AMAÇ : Motor devir sayısını ölçmek.

#### Uygulamaya Ait Şema, Bağlantı Şekli, Resimler

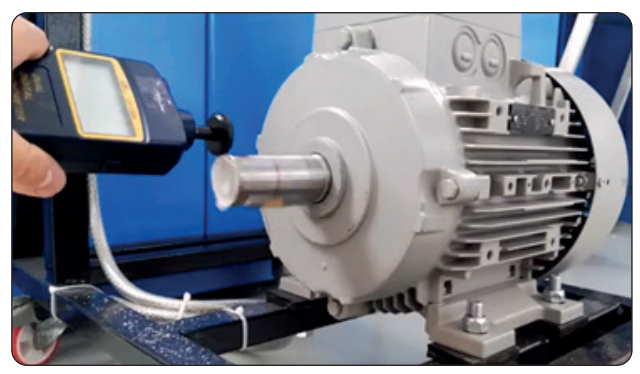

Görsel 1.8: Devir sayısı ölçme işlemi

#### Kullanılacak Araç, Gereç, Makine, Avadanlık

| Adı Özelliği   |                                    | Miktarı |
|----------------|------------------------------------|---------|
| Asenkron motor | Üç faz veya bir faz asenkron motor | 1       |
| Takometre      | Temaslı ya da temassız             | 1       |
| Kablo          | NYAF kablo                         | 3       |

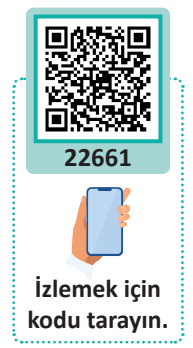

#### İşlem Basamakları

- 1. Motoru kablo yardımı ile şebekeye bağlayınız ve çalıştırınız.
- 2. Takometre ile motorun devir sayısını ölçünüz.
- **3.** Fazlardan ikisinin yerini değiştirerek devir yönündeki farklılıkları gözlemleyiniz.
- 4. Alınan değerleri ve sonuçları uygulama tablolarına işleyiniz.

#### Alınan Değerler / Sonuç

| Kriter                     | Okunan değer |
|----------------------------|--------------|
| Motorun rotor devir sayısı |              |
|                            |              |

| Kriterler            | Anlaşılan ve hesaplanan değerler |
|----------------------|----------------------------------|
| Motorun kutup sayısı |                                  |
| Stator devri         |                                  |
| Hesaplanan kayma     |                                  |

| Puanlama      | Beceri | Bilgi | Düzen | Zaman | Toplam | ÖĞRENCİNİN |  |
|---------------|--------|-------|-------|-------|--------|------------|--|
| Puan Dağılımı | 50     | 30    | 10    | 10    | 100    | Adı        |  |
| Aldığı Puan   |        |       |       |       |        | Soyadı     |  |

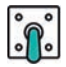

#### UYGULAMA: LAMBA GURUBUNUN YILDIZ ÜÇGEN ÇALIŞTIRILMASI

AMAÇ : Lamba grubunu yıldız üçgen bağlamak ve lamba grubunun verdiği ışık yardımıyla motora düşük gerilimle yol vermeyi kavramak.

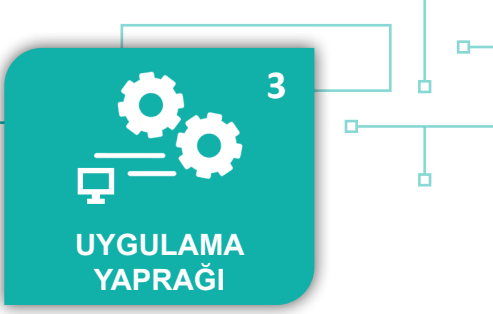

#### Uygulamaya Ait Şema, Bağlantı Şekli, Resimler

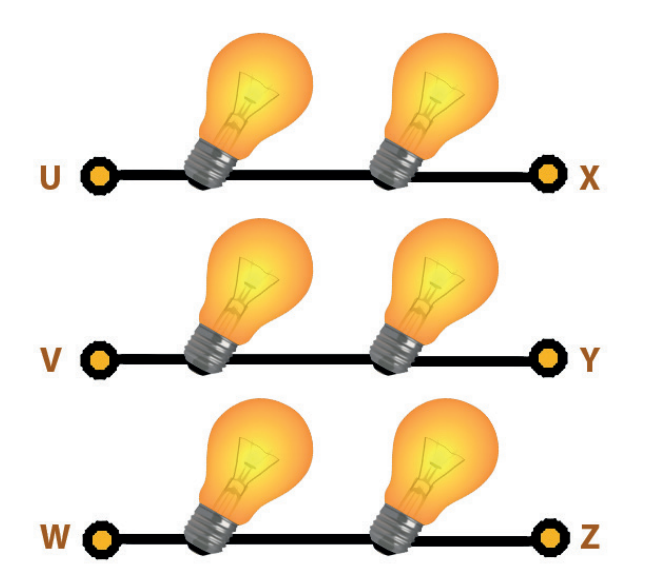

Şekil 1.12: Lamba grubu

#### Kullanılacak Araç, Gereç, Makine, Avadanlık

| Adı                   | Özelliği             | Miktarı          |
|-----------------------|----------------------|------------------|
| Akkor flamanlı lamba  | 220 V                | 6                |
| Duy                   | E27 ampule uygun     | 6                |
| Born vidası           | Kabloya uygun        | 6                |
| Ahşap veya pleksiglas | 50x30 cm ebatlarında | 1                |
| Kablo                 | NYAF kablo           | Yeterli miktarda |

#### İşlem Basamakları

- 1. Duyları ahşap veya pleksiglasa sabitleyiniz.
- 2. Ahşap veya pleksiglasa born vidalarını montajlayınız.
- **3.** Born vida ve duy bağlantılarını gerçekleştiriniz.
- 4. Birinci lamba grubunu U-X, ikinci lamba grubunu V-Y, üçüncü lamba grubunu W-Z olarak etiketleyiniz.
- 5. UVW uçlarına üç faz bağlantısını yapınız. Yıldız bağlantı için XYZ uçlarına kablolarla kısa devre yapınız.
- 6. Sisteme enerji verilerek lambaların ışık şiddetini gözlemleyiniz.
- **7.** Sistemden enerjiyi keserek XYZ uçlarını çıkartınız, üçgen bağlantı için U-Z, V-X, W-Y uçlarına kablolarla kısa devre yapınız.
- 8. UVW uçlarına gerilim vererek lambaların ışık şiddetini gözlemleyiniz.
- 9. Alınan değerleri ve sonuçları uygulama tablolarına işleyiniz.

#### Uygulamaya İlişkin Değerlendirmeler

Lamba grubu devresine 380 volt uygulanmıştır. Piyasada satılan akkor flamanlı lambalar 220 volt olduğu için iki lamba seri bağlanarak grup oluşturulur. Akkor flamanlı lamba yerine tasarruflu ampul veya LED ampul kullanıldığında ışık şiddetini gözlemlemek mümkün olmaz.

#### Alınan Değerler / Sonuç

| Kriterler                      | Az Işık | Çok Işık |
|--------------------------------|---------|----------|
| Yıldız bağlantıda ışık şiddeti |         |          |
| Üçgen bağlantıda ışık şiddeti  |         |          |

| Kriterler                                             | Anlaşılan ve Hesaplanan Değerler |
|-------------------------------------------------------|----------------------------------|
| Yıldız bağlantıda her bir lamba grubuna düşen gerilim |                                  |
| Üçgen bağlantıda her bir lamba grubuna düşen gerilim  |                                  |

| Uygulamaya Ait Notlar                   |  |
|-----------------------------------------|--|
| *4                                      |  |
|                                         |  |
|                                         |  |
| ••••••••••••••••••••••••••••••••••••••• |  |
| ••••••••••••••••••••••••••••••••••••••• |  |
|                                         |  |
|                                         |  |
|                                         |  |
|                                         |  |
|                                         |  |
|                                         |  |
|                                         |  |

| Puanlama      | Beceri | Bilgi | Düzen | Zaman | Toplam | ÖĞRENC | inin |
|---------------|--------|-------|-------|-------|--------|--------|------|
| Puan Dağılımı | 50     | 30    | 10    | 10    | 100    | Adı    |      |
| Aldığı Puan   |        |       |       |       |        | Soyadı |      |

0

Ь

#### HAZIRLIK ÇALIŞMALARI

- 1. Asenkron motorları kumanda etmede kullanılan devre elemanları neler olabilir?
- Düşük akımlar kullanarak yüksek akım çeken cihazlar nasıl kontrol edilebilir? Düşüncelerinizi sınıfta arkadaşlarınızla paylaşınız.

#### **1.2. KUMANDA VE GÜÇ DEVRE ELEMANLARI**

Öğrenme biriminin bu konusunda, kumanda ve güç devre elemanlarının özellikleri ve yapısı hakkında bilgiler verilecektir.

#### 1.2.1. Röle / Kontaktörün Yapısı, Bobin ve Kontakları

Röle ve kontaktörler yapı olarak aynıdır; nüve, bobin, palet, yay açık ve kapalı kontaklardan oluşmuştur. Röle ve kontaktörün bobin uçlarına gerilim uygulandığında nüve mıknatıslanır ve paleti kendine doğru çeker. Palette bulunan kontaklar konum değiştirir. Açık olan kontak kapanır, kapalı olan kontak ise açılır. Bobinin enerjisi kesildiğinde ise palet yay vasıtasıyla eski konumuna döner.

Güç kontaktörlerinde mutlaka üç adet açık kontak bulunur ve bu kontaklar yüksek akıma dayanıklı güç kontaklarıdır. Motor bu kontaklara bağlanmalıdır. Diğer açık veya kapalı kontaklar ise daha zayıftır ve kumanda kontakları olarak kullanılır. Kontak sayıları kontaktörlerin yapısına göre değişiklik gösterir ve A1, A2 uçları bobin uçlarıdır. Kontaktörün yan yüzeyindeki etikette yazan değere göre gerilim uygulanmalıdır (Görsel 1.9).

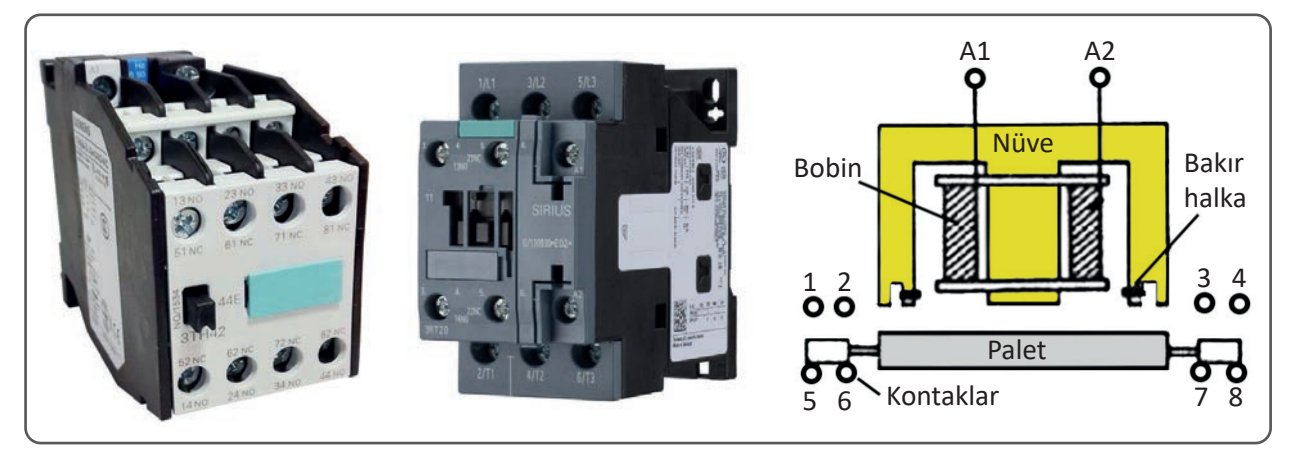

Görsel 1.9: Kontaktör ve yapıları

#### Kontaktörün İsimlendirilmesi

- Normalde kapalı kontak NK veya NC, Görsel 1.9'daki 5, 6 ile 7, 8 kontakları kapalıdır.
- Normalde açık kontak NA veya NO, Görsel 1.9'daki 1, 2 ile 3, 4 kontakları açıktır.
- Görsel 1.9'daki kontaktör kodu 22'dir. Birinci rakam açık kontak adedini, ikinci rakam ise kapalı kontak adedini temsil eder.

| Örnok  |                 |  |
|--------|-----------------|--|
| Offick | 22 -> 2NA + 2NK |  |
|        |                 |  |
|        | 32 - 3NA + 2NK  |  |
|        | 20 🔶 2NA + ONK  |  |
|        | 44 🔶 4NA + 4NK  |  |
|        |                 |  |

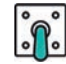

o

Şekil 1.13'teki 1-2, 3-4, 5-6 numaralı kontaklar güç kontaklarıdır. Motora enerji bu güç kontaklarınıdan verilir. Kırmızı renkle çizilen kontaklar ise yardımcı kontaklardır ve kumanda devresinde kullanılır. Yardımcı kontaklarda ilk rakamlar bulunduğu blok sırasını belirtir. İkinci rakamlarda ise sonu 1-2 olanlar kapalı kontak, 3-4 olanlar açık kontak anlamındadır.

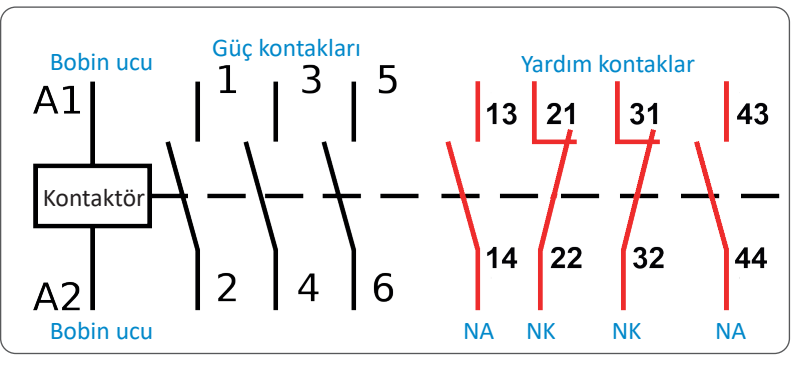

Şekil 1.13: Kontakların numaralandırılması

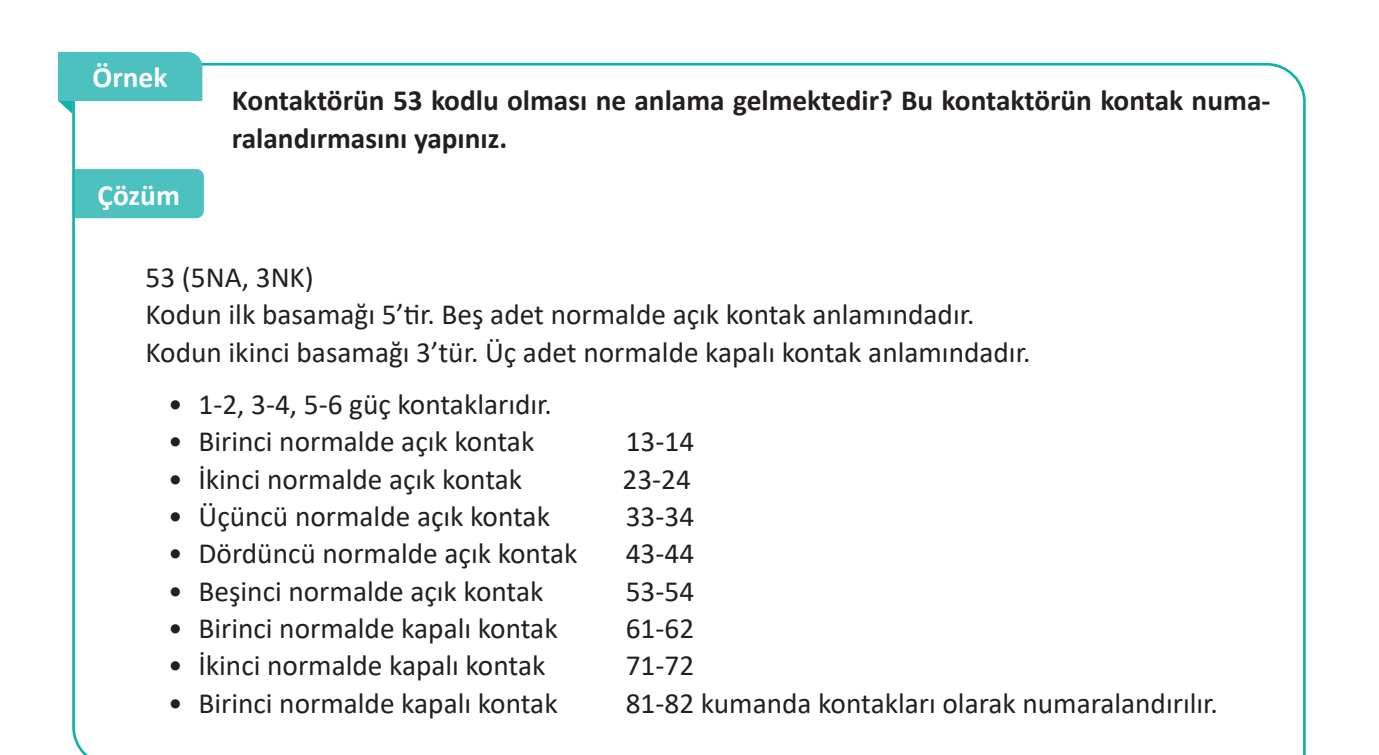

#### 1.2.2. Röle ve Kontaktör Ayrımı

Kontaktörler kumanda ve güç devrelerinde kullanılır. Akım kapasiteleri arttıkça boyutları da büyür. Genellikle 220 V bobin gerilimlerine sahip olmakla birlikte 12 V, 24 V, 48 V, 110 V hatta 380 voltluk kontaktörler vardır. Bobin gerilimleri doğru veya alternatif akım şeklinde olabilir. Kontaktör seçiminde; bobin gerilimi, kontaklardan geçecek akım ve kaç adet açık veya kapalı kontak olacağı önceden bilinmelidir. Bobin gerilimi ile kontaklara uygulanan gerilimin aynı olması şartı aranmaz. Örneğin 12 voltluk bobin gerilimi olan kontaktör ile kontak gerilimleri ve akımları uygunsa 380 voltluk gerilimi kontrol etmek mümkündür. Gerilim ve akım değerleri kontaktörün etiketinde belirtilmiştir.

Röleler küçük devrelerde 5 V ile 48 V arasında bobin geriliminde çalışan birkaç kontağa sahip anahtarlama elemanıdır. Mekanik bir şekilde açılıp kapandığı için rölelerin arıza yapma ihtimalleri fazladır. Transistörlerin ve benzeri yarı iletkenlerin gelişmesi ile rölelerin kullanım alanları azalmıştır.

Röleler genellikle ortak uçlu (common) kontaklara sahiptir. Ortak uçların son rakamı 1 (bir), normalde kapalı kontağın son rakamı 2 (iki), normalde açık kontağın son rakamı 4 (dört) ile biter. İlk rakam ise kontaktörde olduğu gibi rölenin kaçıncı blokta olduğunu gösterir (Görsel 1.10).

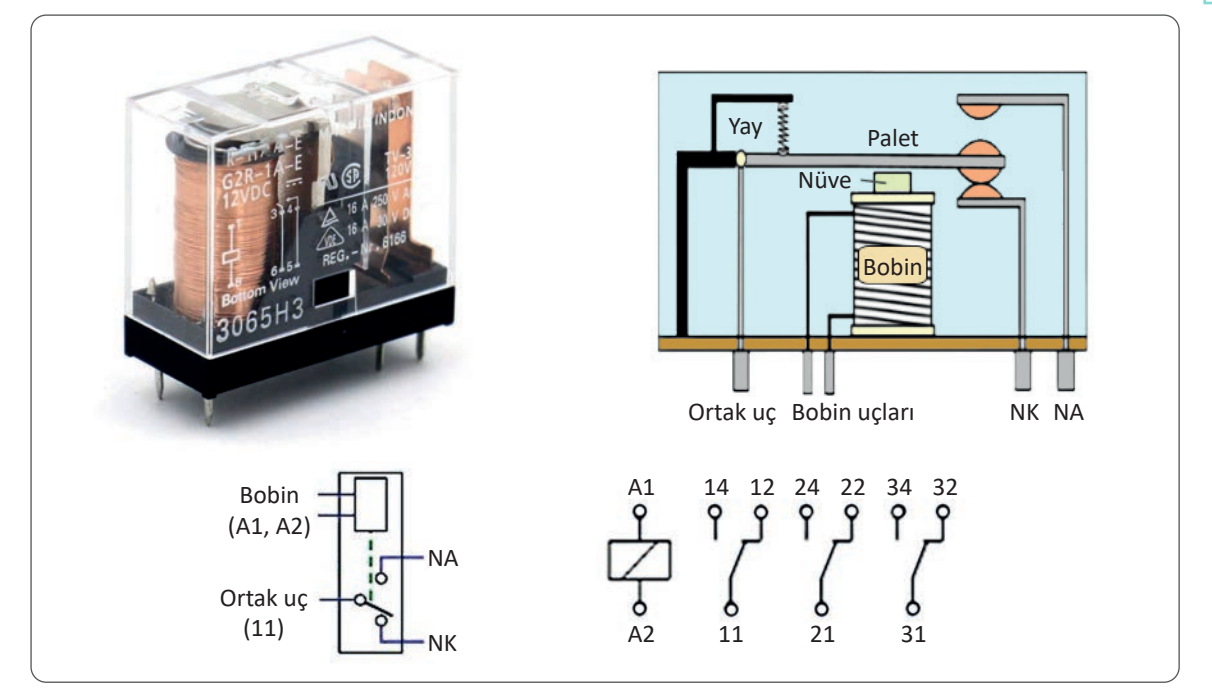

Görsel 1.10: Rölenin yapısal şekli ve numaralandırılması

#### 1.2.3. Kontaktör Sembolleri

Tablo 1.3: Kontaktör ve Kontak Sembolleri

| Açıklaması                     | Yatay Sembol | Dikey Sembol |
|--------------------------------|--------------|--------------|
| Bobin A1 ve A2 uçları          |              |              |
| Normalde açık kontak NA (NO)   |              |              |
| Normalde kapalı kontak NK (NC) |              | 7            |
| Sabit uçlu kontak (Ortak uçlu) |              |              |

#### 1.2.4. Buton Çeşitleri ve Devreye Bağlantıları

Butonlar; basma aparatı, kontak veya kontaklar, yay ve gövdeden oluşur. Butonlara basıldığında kontaklar konum değiştirir, baskı kalktığında ise yay vasıtasıyla butonlar eski konumuna gelir. Binalarda kullanılan zil ve merdiven otomatiği butonları bu prensiple çalışır. Butona basılıp çekildiğinde kontaklar yerinde kalıyor, kendiliğinden eski hâline gelmiyorsa böyle butonlara **elektrik anahtarı** adı verilir. Gündelik, basit lambalardaki elektrik anahtarları buna örnektir.

Butonların hepsinin ana gövdeleri yapı itibarıyla aynıdır ve arkasına takılan kontağın adını alır. Normalde açık kontak takılırsa başlatma (start) butonu, normalde kapalı kontak takılırsa durdurma (stop) butonu olarak isimlendirilir. Normalde açık ve kapalı kontak aynı gövde üzerine takılırsa buna **çift yollu (jog) buton** adı verilir.

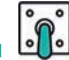

| Tablo 1.4: Buton | Çeşitleri ve Sembolleri |
|------------------|-------------------------|
|------------------|-------------------------|

| Adı                        | Şekli | Açıklaması                                                                                                    | Yatay<br>Sembol | Dikey<br>Sembol |
|----------------------------|-------|----------------------------------------------------------------------------------------------------|-----------------|-----------------|
| Başlatma<br>(Start) Butonu |       | Normalde açık kontağa sahiptir. Bu-<br>tona basıldığında kapanarak akımı<br>geçirir. Butondaki baskı kalktığında<br>tekrar eski açık konumuna gelir.                                                 | <b>.</b>        | ╒┶┤             |
| Durdurma<br>(Stop) Butonu  |       | Normalde kapalı kontağa sahiptir.<br>Butona basıldığında açılarak akımı<br>geçirmez. Butondaki baskı kalktığın-<br>da tekrar eski kapalı konumuna gelir.                                             | പം              | E-7             |
| Çift Yollu<br>(Jog) Buton  |       | Normalde kapalı ve açık kontaklara<br>sahiptir. Butona basıldığında normal-<br>de kapalı kontak açılır, normalde<br>açık olan kontak ise kapanır. Önce<br>durdurma sonra başlatma görevini<br>yapar. | <b>ملہ</b>      | €-7-\           |

#### 1.2.5. Aşırı Akım, Faz Koruma, Zaman Röleleri ve Sinyal Lambaları

#### Aşırı Akım Rölesi

Motor milinin aşırı yüklenmesi, rulmanlarda meydana gelen arıza veya rulman içine su girmesi gibi durumlarla karşılaşan motor, şebekeden aşırı akım çeker ve ısınır. Motorun statorundaki sargıların izolasyonu bozulur ve motor çalışamaz hâle gelir. Halk dilinde buna motor sargıları yanmış denilir. Sargıları zarar gören motorun sargıları sökülerek tekrar sarılır.

Motor yol alma anında (duran motorun rotor devrine ulaşması) şebekeden yüksek akım çeker. Bu akım kısa bir süre çekilir ve motora zarar vermez. Normal bir durumdur. Etiketinde yazan akım değerinin üzerinde akım çekmeye devam eden mo-

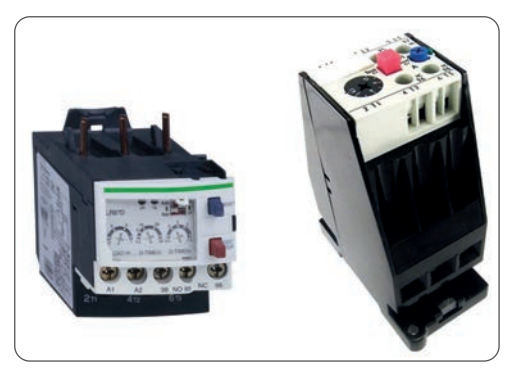

Görsel 1.11: Aşırı akım rölesi

tor arızalıdır ve motorun devreden çıkarılması gerekir. Aşırı akım röleleri (Görsel 1.11) sürekli yüksek akım çeken motoru daha fazla arızaya sebep olmadan devreden çıkarır. Röleler piyasada termik röle, manyetik röle olarak satılır. Kullanılacak motorun akım değerine uygun aşırı akım rölesi seçilmelidir.

#### a) Termik Röle

Şekil 1.14'te görülen termik röle bir faz içindir. Üç fazlı motorlar için bu levhadan üç adet bulunur. Kapalı kontak bir tanedir ve bu kontak üç levhaya da bağlanır. Termik röleden fazla akım geçtiğinde bimetal levha ısınarak eğilir. Normalde kapalı kontak açılarak kumanda devresinde enerjiyi keser. Enerji kesilince motor şebekeden ayrılmış olur. Bimetalin soğuması ile reset butonuna basılıp termik röle eski hâline getirilir. Termik röle, arıza devam ettiği sürece sistemin çalışmasına izin vermez.

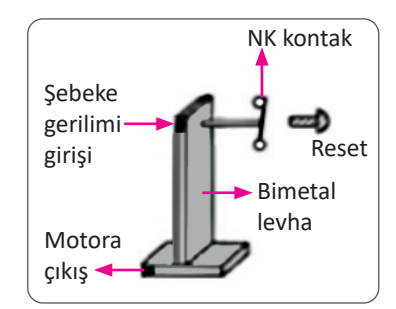

Şekil 1.14: Termik röle

34

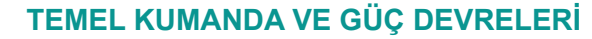

#### b) Manyetik Röle

Manyetik rölede bir bobin vardır, motoru besleyen akım bu bobinden geçer (Şekil 1.15). Üç fazlı şebekede üç ayrı bobin vardır ve bir kapalı kontağı kontrol eder. Motor uzun süre normalden fazla akım çektiğinde bobin içinden geçen akımın demir nüveyi yukarı çekmesiyle normalde kapalı olan kontak açılır ve kumanda devresindeki enerjiyi keser. Enerji kesilince motor şebekeden ayrılmış olur. Motorun yol alma anında çektiği fazla akımdan dolayı kapalı kontağın açılmaması piston ve yağ sistemi ile engellenmiştir. Kısa süreli fazla akımda normalde kapalı kontak açılmaz.

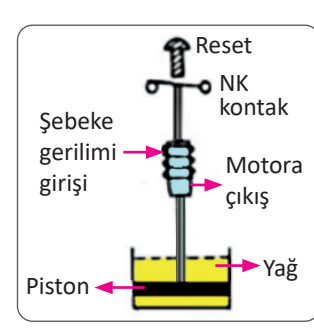

Şekil 1.15: Manyetik röle

| Adı                         | Açıklaması                                                                                                    | Yatay Sembol | Dikey Sembol          |
|-----------------------------|----------------------------------------------------------------------------------------------------|--------------|-----------------------|
| Termik Aşırı Akım<br>Rölesi | Motor faz akımlarının geçtiği kısımdır.                                                                                   |              |                       |
| Normalde Kapalı<br>Kontak   | Kumanda devresine seri bağlanarak<br>sistemi durduran kontaktır.                                                          | AA<br>/↓     | ↓<br>↓<br>↓<br>↓<br>↓ |
| Normalde Açık<br>Kontak     | Bu kontağa bir lamba bağlanırsa aşırı<br>akım rölesinden dolayı motorun durduğu<br>anlaşılır veya sesli ikaz yapılabilir. |              | ¦/-∹ ^^               |

#### Tablo 1.5: Aşırı Akım Rölesi ve Sembolleri

#### Faz Koruma Rölesi

Faz koruma röleleri, şebekeden gelebilecek olumsuzluklara karşı motoru koruma amacıyla kullanılan elemandır (Şekil 1.16). Şebekedeki olumsuzluklara; fazlardan birinin veya ikisinin olmaması, fazların gerilim değerlerinin farklı olması, gerilimin nominal değere göre düşüklüğü veya yüksekliği neden olabilir. Şebekedeki olumsuzluklarda aşırı akım rölesi şebekeyi hemen açamaz, geç kalır. Bu nedenle, faz koruma röleleri piyasada motor koruma rölesi olarak da adlandırılır. Elektronik olarak yapılmışlardır, faz sırası özellikli olanları da vardır. Faz sırası özellikli röleler, istenilen sırada fazların girişi olmadığında sistemin çalışmasına izin vermez ve motorun diğer yönde dönmesini engeller. Bazı faz koruma rölelerinde PTC girişi vardır. Motor gövdesine PTC monte edilerek motor ısısı sürekli kontrol edilir. Motor gövdesindeki ısı, belir-

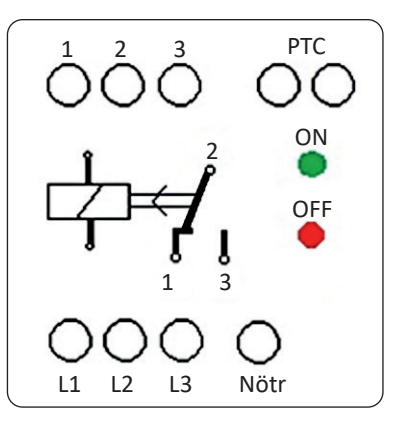

Şekil 1.16: Faz koruma rölesi

lenen değerin üstüne çıktığında faz koruma rölesi anında kumanda devresinin çalışmasını durdurur. Bu nedenle kullanılacak faz koruma rölesinin hangi özellikleri taşıdığı bilinmelidir. Üç faz elektrik enerjisi ve nötr klemenslere kolayca bağlanır. Normalde açık veya kapalı olan kontaklar kumanda devresinde kullanılır. Faz koruma rölesindeki kırmızı LED'in yanması olumsuzluk olduğunu, yeşil LED'in yanması ise olumsuzluk olmadığını gösterir.

#### Zaman Röleleri

Ayarlanan süre sonunda kontaklarını açan veya kapatan elemanlara **zaman rölesi** adı verilir. Asenkron motorları belirli bir süre çalıştırmak, durdurmak, asenkron motorlarda yön değiştirmek, yıldız üçgen yol vermede geçişleri sağlamak için kurulan devreler, zaman rölesi yardımıyla gerçekleştirilir. Zaman rölesi kontakları güç kontakları değildir. Güç devrelerinde kesinlikle kullanılmaz. Zaman röleleri, kontaktörleri kumanda ederek güç devresini kontrol etmiş olur. Kumanda devresinde veya lamba kontrollerinde kullanılabilir.

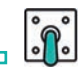

Zaman rölesinin yapı itibarıyla zaman ayarı yapılan bir kısmı vardır. Manuel olarak ayarlanan zamanı, içindeki elektronik devre yardımıyla gerçekleştirir (Görsel 1.12). Düz ve ters zaman rölesi olarak iki çeşidi vardır.

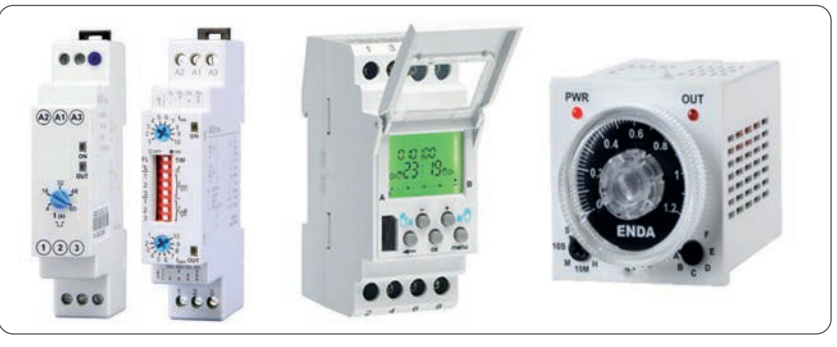

Görsel 1.12: Zaman röleleri

| Adı               | Açıklaması                                                                                                    | Yatay Sembol      | Dikey Sembol      |
|-------------------|----------------------------------------------------------------------------------------------------|-------------------|-------------------|
| Düz Zaman Rölesi  | Rölenin uçlarına enerji verildiğinde ayarla-<br>nan süre sonunda kontakları durum değişti-<br>riyorsa <b>düz zaman rölesi</b> adı verilir.                                                                                                 |                   |                   |
| Düz Zaman Rölesi  | Normalde açık zaman gecikmesiyle kapanan<br>kontaktır.                                                                                                    | ZR<br>GK          | $\in \mathcal{A}$ |
| Düz Zaman Rölesi  | Normalde kapalı zaman gecikmesiyle açılan<br>kontaktır.                                                                                                    |                   | €-7               |
| Ters Zaman Rölesi | Rölenin uçlarına enerji verilir verilmez kon-<br>takları durum değiştiriyor ve rölenin enerjisi<br>kesildikten sonra ayarlanan süre kadar bek-<br>leyip kontakları eski hâline geliyorsa <b>ters za-</b><br><b>man rölesi</b> adı verilir. |                   |                   |
| Ters Zaman Rölesi | Normalde açıkken enerji verildiğinde kapa-<br>nan enerji kesildikten bir süre sonra da açı-<br>lan kontaktır.                                                                                                    | <u>ZR  </u><br>GA | €                 |
| Ters Zaman Rölesi | Normalde kapalıyken enerji verildiğinde açı-<br>lan enerji kesildikten bir süre sonra da kapa-<br>nan kontaktır.                                                                                                    | ZR  <br>//GK      | ∋-7               |

#### Tablo 1.6: Zaman Rölesi Çeşitleri ve Sembolleri

#### Sinyal Lambaları

Bağlı bulunduğu elektrik devrelerinin durumu hakkında bilgi veren uyarıcı, çoğunlukla LED lambalarıdır (Görsel 1.13). Sinyal (LED) lambalarının DC 24 volt veya AC 220 volt ile çalışan çeşitleri vardır. Teknolojinin ilerlemesiyle sinyal lambalarının akım veya gerilimini gösteren modelleri sanayide yerini almıştır. Sinyal lambaları ile motorun çalışma, durma, ileri veya geri dönme, yıldız veya üçgen çalışma, frenleme anı, arıza gibi her türlü durumu hakkında uyarıcı bilgiye sahip olunabilir. Sinyal lambaları kumanda devrelerinde açık veya kapalı kontaklara seri bağlanarak çalıştırılır. Hiçbir zaman kontaktörün bobin uçlarına ve butonlara direkt bağlanmaz.

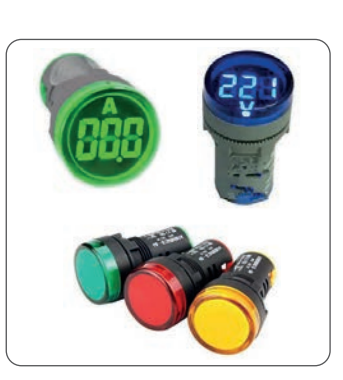

Görsel 1.13: Sinyal lambaları
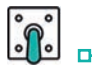

D-

# 1.2.6. Kumanda Elemanlarının Sembolleri

Tablo 1.7: Kumanda Devre Elemanları ve Sembolleri

| Adı               | Açıklaması                                                         | Yatay Sembol | Dikey Sembol | Görünüm |
|-------------------|--------------------------------------------------------------------|--------------|--------------|---------|
| Motor             | Üç fazlı asenkron<br>motor                                         |              | M<br>3 ~     |         |
| Motor             | Bir fazlı asenkron<br>motor                                        |              |              |         |
| Lamba             | Sinyal lambasının<br>yan tarafına kaç volt<br>olduğu yazılmalıdır. |              |              |         |
| Bir Fazlı Sigorta | Sigortanın yan tarafına<br>kaç amper olduğu<br>yazılmalıdır.       | -[]]         |              |         |
| Üç Fazlı Sigorta  | Sigortanın yan tarafına<br>kaç amper olduğu<br>yazılmalıdır.       |              |              |         |
| Sınır Anahtarı    | Normalde açık NA<br>(NO)                                           |              | 0-/          |         |
| Sınır Anahtarı    | Normalde kapalı NK<br>(NC)                                         |              | 0-7          |         |
| Klemens           | Sıra klemens yeteri<br>kadar çoğaltılabilir.                       |              | 1234         |         |

D

Ь

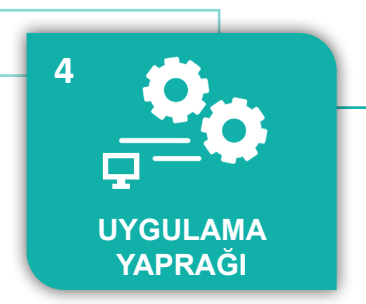

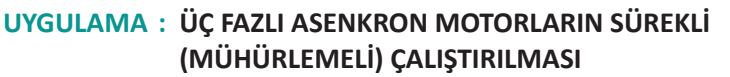

 Üç fazlı asenkron motoru (ASM) başlatma butonu ile çalıştırıp durdurma butonu ile durdurmak ve motor kontrolünü sağlamak.

#### Uygulamaya Ait Şema, Bağlantı Şekli, Resimler

**AMAÇ** 

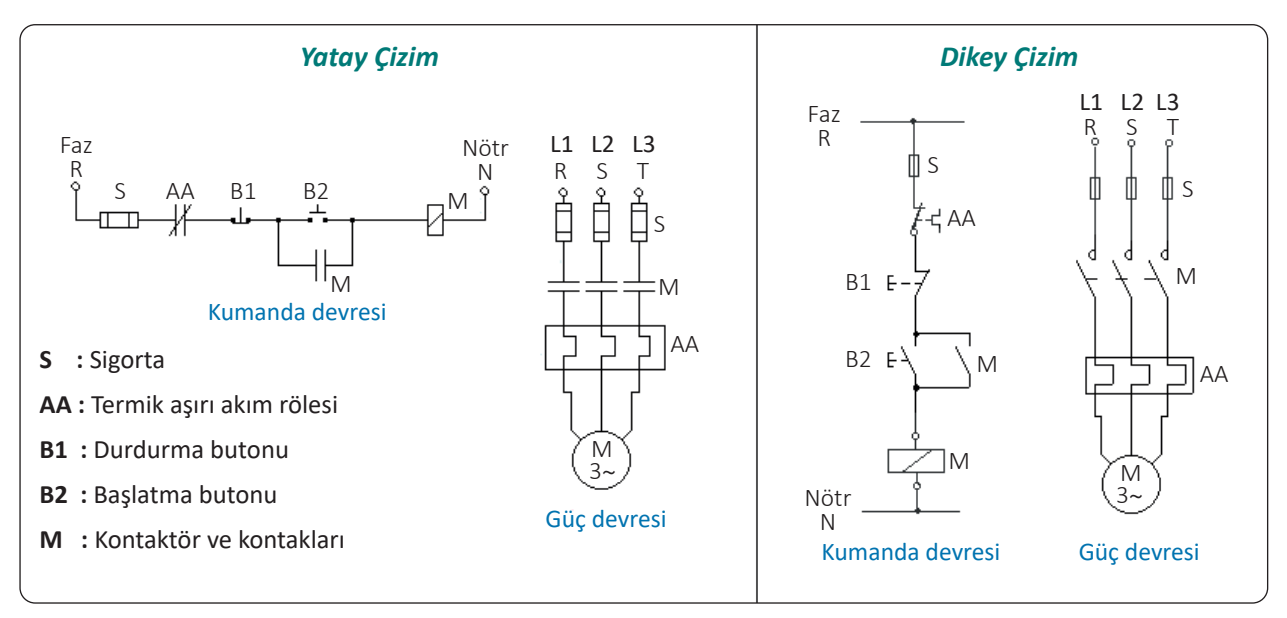

Şekil 1.17: Uygulama şeması

#### Kullanılacak Araç, Gereç, Makine, Avadanlık

| Adı               | Özelliği                                   | Miktarı |
|-------------------|--------------------------------------------|---------|
| Asenkron motor    | Üç fazlı                                   | 1       |
| Kontaktör         | Üç ana bir yardımcı normalde açık kontaklı | 1       |
| Başlatma butonu   | 220 V                                      | 1       |
| Durdurma butonu   | 220 V                                      | 1       |
| Aşırı akım rölesi | Kullanılan motora uygun                    | 1       |
| Sigorta           | Bir fazlı ve üç fazlı                      | 2       |

#### İşlem Basamakları

- 1. Atölyedeki kumanda panosuna, Şekil 1.17'deki kumanda devresinin bağlantısını yapınız.
- **2.** Sistemi iş sağlığı ve güvenliği tedbirleri doğrultusunda enerji vererek çalıştırınız. Sistem doğru çalıştığında enerjiyi keserek güç devresinin bağlantısını yapınız.
- **3.** Sistem doğru bir şekilde çalıştırıldıktan sonra enerjiyi keserek öncelikle enerji verilen kablolardan başlayarak sistemi sökünüz.

o

- 4. Kullanılan malzemeleri yerine kaldırınız.
- 5. Alınan değerleri ve sonuçları uygulama tablolarına işleyiniz.

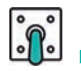

# Alınan Değerler / Sonuç

| Kriterler                                   | Çalıştı | Çalışmadı |
|---------------------------------------------|---------|-----------|
| Kumanda devresinin kurulumu ve kontrolü     |         |           |
| Güç devresinin kurularak tamamının kontrolü |         |           |

| Uvoul | lamava | Ait | Notlar |  |
|-------|--------|-----|--------|--|
| Oygui | итиуи  | Πι  | nonui  |  |

|   |     |     |     |     |     |     |     |     |     |     |     |     |    |     |     |     |    |     |     |     |       |     |     |     |     |     |     |     |    |     |     |     |     |     |     |     |       |     |     |    |     |     |     |     |     |       |     |     |       |     |       |       |       |     |       | <br>      |   |  |
|---|-----|-----|-----|-----|-----|-----|-----|-----|-----|-----|-----|-----|----|-----|-----|-----|----|-----|-----|-----|-------|-----|-----|-----|-----|-----|-----|-----|----|-----|-----|-----|-----|-----|-----|-----|-------|-----|-----|----|-----|-----|-----|-----|-----|-------|-----|-----|-------|-----|-------|-------|-------|-----|-------|-----------|---|--|
|   |     |     |     |     |     |     |     |     |     |     |     |     |    |     |     |     |    |     |     |     |       |     |     |     |     |     |     |     |    |     |     |     |     |     |     |     |       |     |     |    |     |     |     |     |     |       |     |     |       |     |       |       |       |     |       |           |   |  |
| ۰ | • • |     | • • | • • | •   | • • | • • | • • | • • | • • | • • | • • | •  | • • | • • | • • |    | • • | • • | • • |       | • • | • • | • • | • • | • • | • • | • • |    | • • | • • | • • |     | • • | • • | • • | • •   | • • | • • |    | • • | • • | • • | • • | • • | • •   | • • | • • | • •   | • • | • •   | • •   | • • • | • • | • • • | <br>• • • | • |  |
| • | ••  | •   | • • | • • | •   | • • | • • | ••  | ••  | ••  | ••  | • • |    | • • | • • | • • |    | • • | • • | • • | •••   | • • | • • | • • |     | • • | ••  | • • |    | ••  | • • | • • |     | • • | • • | • • | • •   | • • | • • |    | • • | • • | • • | • • | ••  | ••    | ••  | ••  |       | ••  |       | • •   |       | • • |       | <br>      | • |  |
| ۰ | • • | •   | • • | • • | •   | • • | • • | ••  | • • | ••  | ••  | • • |    | • • | • • | • • |    | • • | • • | • • | •••   | • • | • • | • • |     | • • | ••  | • • |    | ••  | • • | • • |     | • • | • • | • • | • •   | • • | • • |    | • • | • • | • • | • • | • • | ••    | ••  | • • |       | ••  |       | • •   |       | • • |       | <br>      | • |  |
| ۰ | • • | •   | • • | ••• | •   | • • | ••  | ••  | ••• | ••  | ••  | • • | •  | ••  | ••  | ••  |    | ••  | ••  | • • | • •   | ••• | ••  | ••• |     | ••  | ••  | ••  |    | ••  | ••  | ••  |     | ••  | ••  | ••  | ••    | ••  | • • |    | ••  | ••  | ••  | ••  | ••  | ••    | ••• | ••  | • •   | ••  | • • • | ••    | • • • | ••  | • • • | <br>• • • | • |  |
| ۰ | • • |     | • • | • • | •   | • • | • • | • • | • • | • • | • • | • • |    | • • | • • | • • |    | • • | • • | • • | • •   | • • | • • | • • |     | • • | • • | • • |    | • • | • • | • • |     | • • | • • | • • | • •   | • • |     |    | • • | • • | • • | • • | ••  | • •   | • • | ••  |       | • • | • • • | • •   |       | • • |       | <br>• • • | • |  |
| ٠ | • • | • • | ••  | • • | • • | ••  | ••  | ••  | • • | ••  | • • | ••• | •• | ••  | ••  | • • | •• | • • | ••• | •   | ••    | • • | • • |     | ••  | ••  | • • | • • | •• | • • | •   | ••  | • • | ••  | ••• | •   | • • • | ••  | ••  | •• | • • | •   |     |     | ••• | • • • | ••• | ••• |       |     | •••   | • • • | •••   | • • | •••   | <br>•••   | • |  |
| ۰ | • • | •   | • • | • • | •   | • • | ••  | ••  | ••  | ••  | ••  | • • |    | • • | • • | • • |    | • • | ••  | • • | • •   | • • | • • | • • |     | • • | ••  | • • |    | ••  | ••  | • • |     | • • | • • | • • | ••    | • • | • • |    | • • | • • | ••  | • • | ••  | ••    | ••  | ••  | • •   | ••  | • • • | • •   | • • • | ••  | • • • | <br>•••   | • |  |
| ۰ | • • |     | • • | • • | •   | • • | • • | ••  | ••  | ••  | • • | • • |    | • • | • • | • • |    | • • | • • | • • |       | • • | • • | • • |     | • • | ••  | • • |    | ••  | • • | • • |     | • • | • • | • • | • •   | • • | • • |    | • • | • • | • • | • • | ••  | ••    | ••  | ••  | • • • | • • |       | • •   |       | • • | • • • | <br>• • • | • |  |
| • | • • | •   | • • | • • | •   | • • | ••  | ••  | ••  | ••  | ••  | • • | •  | ••  | • • | • • |    | ••  | • • | • • | • • • | ••• | ••  | • • |     | ••  | ••  | • • |    | ••  | • • | • • |     | • • | • • | • • | • •   | • • |     |    | • • | ••  | • • | ••  | ••  | ••    | ••  | ••  | • •   | ••  | • • • | • •   | • • • | ••  | • • • | <br>•••   | • |  |
|   |     |     |     |     |     |     |     |     |     |     |     |     |    |     |     |     |    |     |     |     |       |     |     |     |     |     |     |     |    |     |     |     |     |     |     |     |       |     |     |    |     |     |     |     |     |       |     |     |       |     |       |       |       |     |       |           |   |  |

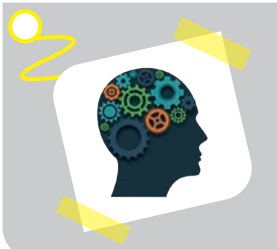

#### Sıra Sizde !

Sinyal lambalarının motor çalışırken kırmızı, dururken yeşil yanmasını sağlayınız.

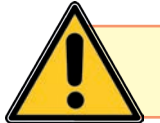

D

Kablosu kesilmiş, gövdesi veya fişi hasar görmüş elektrikli ekipmanları asla kullanmayınız.

| Puanlama      | Beceri | Bilgi | Düzen | Zaman | Toplam | ÖĞRENO | cinin |
|---------------|--------|-------|-------|-------|--------|--------|-------|
| Puan Dağılımı | 50     | 30    | 10    | 10    | 100    | Adı    |       |
| Aldığı Puan   |        |       |       |       |        | Soyadı |       |

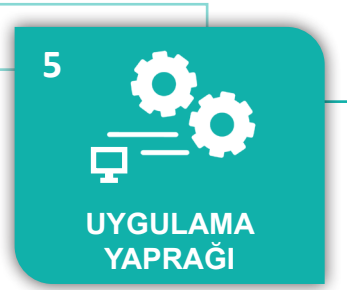

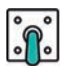

#### UYGULAMA : ÜÇ FAZLI ASENKRON MOTORLARIN KESİK SÜREKLİ ÇALIŞTIRILMASI

AMAÇ : Üç fazlı asenkron motoru (ASM) çalıştırıp durdurmak ve butona basıldığı sürece motorun çalışmasını sağlamak.

#### Uygulamaya Ait Şema, Bağlantı Şekli, Resimler

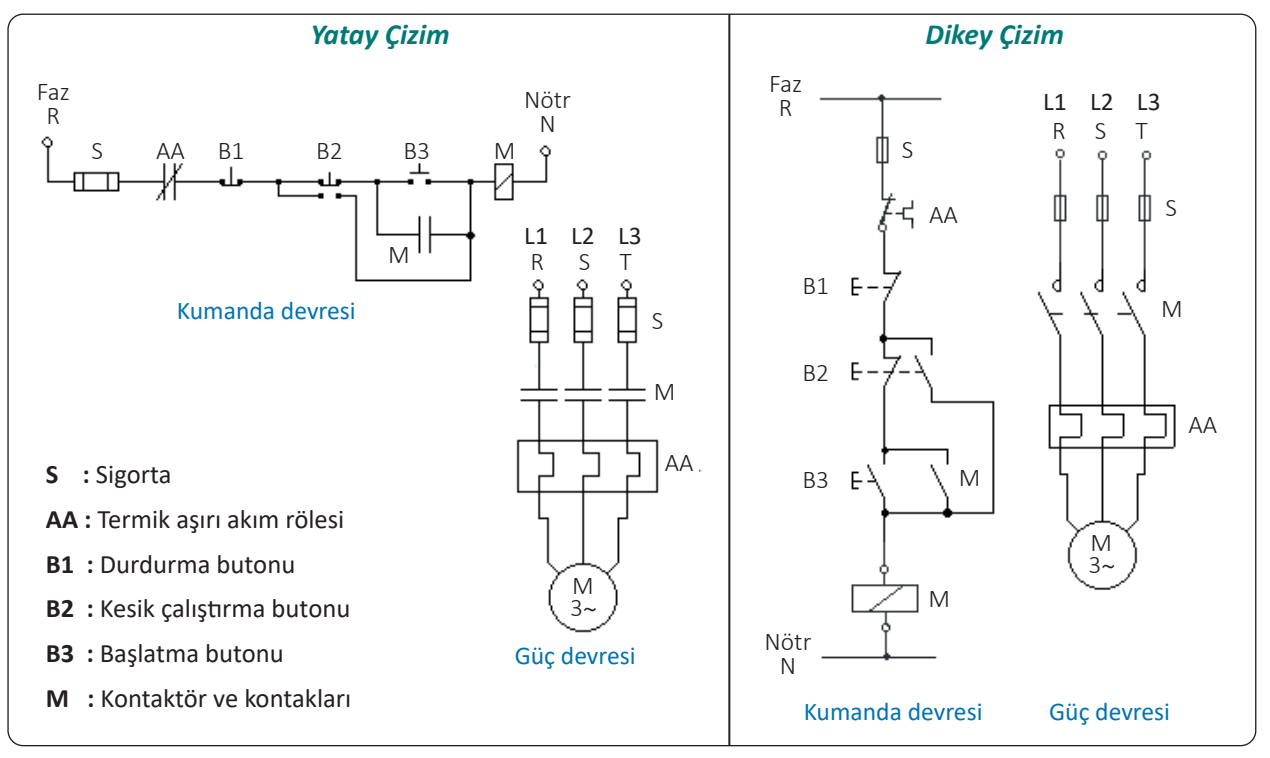

Şekil 1.18: Uygulama şeması

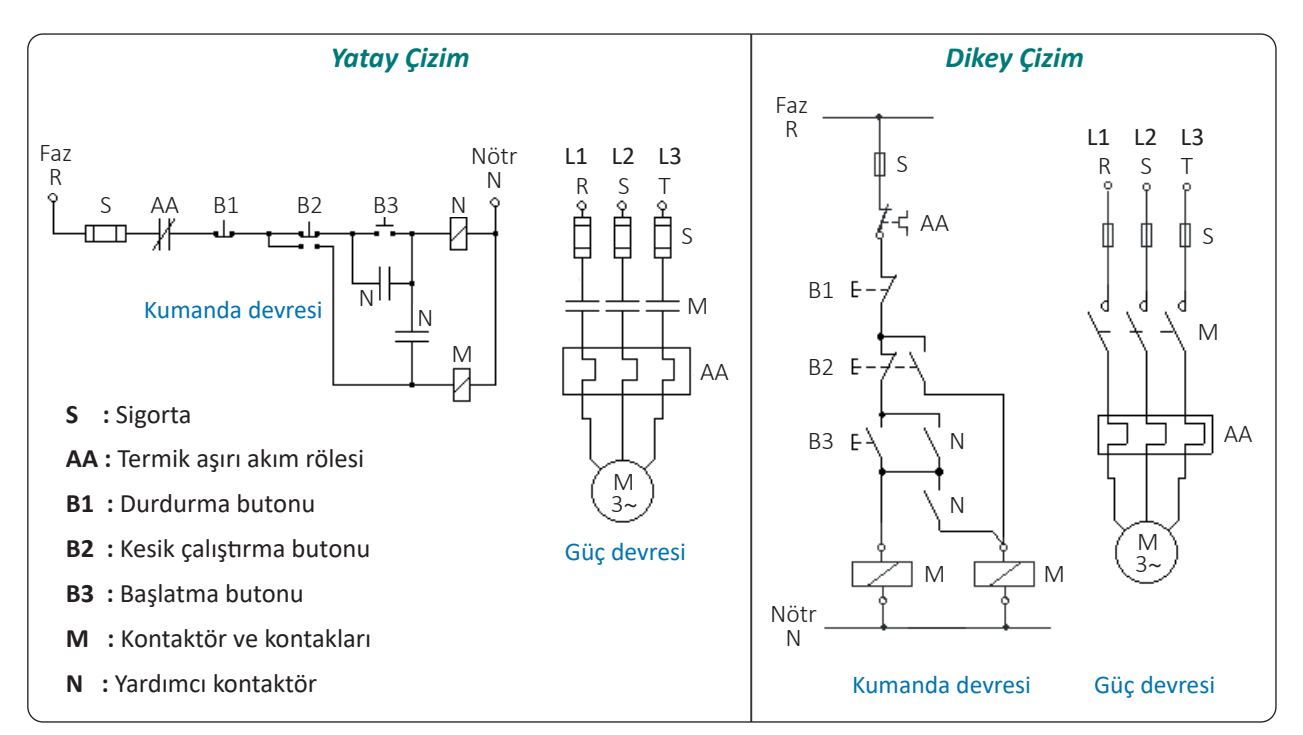

Şekil 1.19: Uygulama şeması

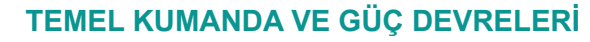

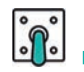

# Kullanılacak Araç, Gereç, Makine, Avadanlık

| Adı                    | Özelliği                                   | Miktarı |
|------------------------|--------------------------------------------|---------|
| Asenkron motor         | Üç fazlı                                   | 1       |
| Kontaktör              | Üç ana bir yardımcı normalde açık kontaklı | 1       |
| Yardımcı kontaktör     | İki normalde açık kontaklı                 | 1       |
| Başlatma butonu        | 220 V                                      | 1       |
| Durdurma butonu        | 220 V                                      | 1       |
| Çift yollu (Jog) buton | 220 V                                      | 1       |
| Aşırı akım rölesi      | Kullanılan motora uygun                    | 1       |
| Sigorta                | Bir fazlı ve üç fazlı                      | 2       |

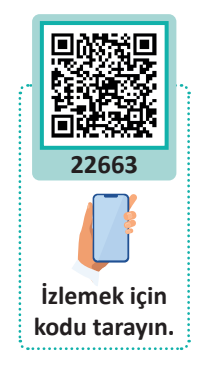

#### İşlem Basamakları

- 1. Atölyedeki kumanda panosuna, Şekil 1.18'deki şemaya göre kumanda devresinin bağlantısını yapınız.
- 2. Sistemi iş sağlığı ve güvenliği tedbirleri doğrultusunda enerji vererek çalıştırınız. Sistem doğru çalıştığında enerjiyi keserek güç devresinin bağlantısını yapınız.
- **3.** Sistem doğru bir şekilde çalıştırıldıktan sonra enerjiyi keserek öncelikle enerji verilen kablolardan başlayarak sistemi sökünüz.
- 4. Atölyedeki kumanda panosuna, Şekil 1.19'daki şemaya göre kumanda devresinin bağlantısını yapınız.
- 5. Sistemi iş sağlığı ve güvenliği tedbirleri doğrultusunda enerji vererek çalıştırınız. Sistem doğru çalıştığında enerjiyi keserek güç devresinin bağlantısını yapınız.
- **6.** Sistem doğru bir şekilde çalıştırıldıktan sonra enerjiyi keserek öncelikle enerji verilen kablolardan başlayarak sistemi sökünüz.
- 7. Kullanılan malzemeleri yerine kaldırınız.
- 8. Alınan değerleri ve sonuçları uygulama tablolarına işleyiniz.

#### Alınan Değerler / Sonuç

| Kriterler                                                | Çalıştı | Çalışmadı |
|----------------------------------------------------------|---------|-----------|
| Kumanda devresinin kurulumu ve kontrolü (Şekil 1.18)     |         |           |
| Güç devresinin kurularak tamamının kontrolü (Şekil 1.18) |         |           |
| Kumanda devresinin kurulumu ve kontrolü (Şekil 1.19)     |         |           |
| Güç devresinin kurularak tamamının kontrolü (Şekil 1.19) |         |           |

| Puanlama      | Beceri | Bilgi | Düzen | Zaman | Toplam | ÖĞRENC | Cinin |
|---------------|--------|-------|-------|-------|--------|--------|-------|
| Puan Dağılımı | 50     | 30    | 10    | 10    | 100    | Adı    |       |
| Aldığı Puan   |        |       |       |       |        | Soyadı |       |

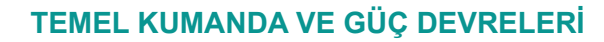

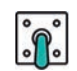

#### UYGULAMA : ÜÇ FAZLI ASENKRON MOTORUN DEVİR YÖNÜNÜN DEĞİŞTİRİLMESİ (ELEKTRİKSEL KİLİTLEMELİ)

AMAÇ : Üç fazlı asenkron motoru (ASM) ileri veya geri yönde elektriksel kilitlemeli çalıştırmak ve devrenin kumanda mantığını kavramak.

#### Uygulamaya Ait Şema, Bağlantı Şekli, Resimler

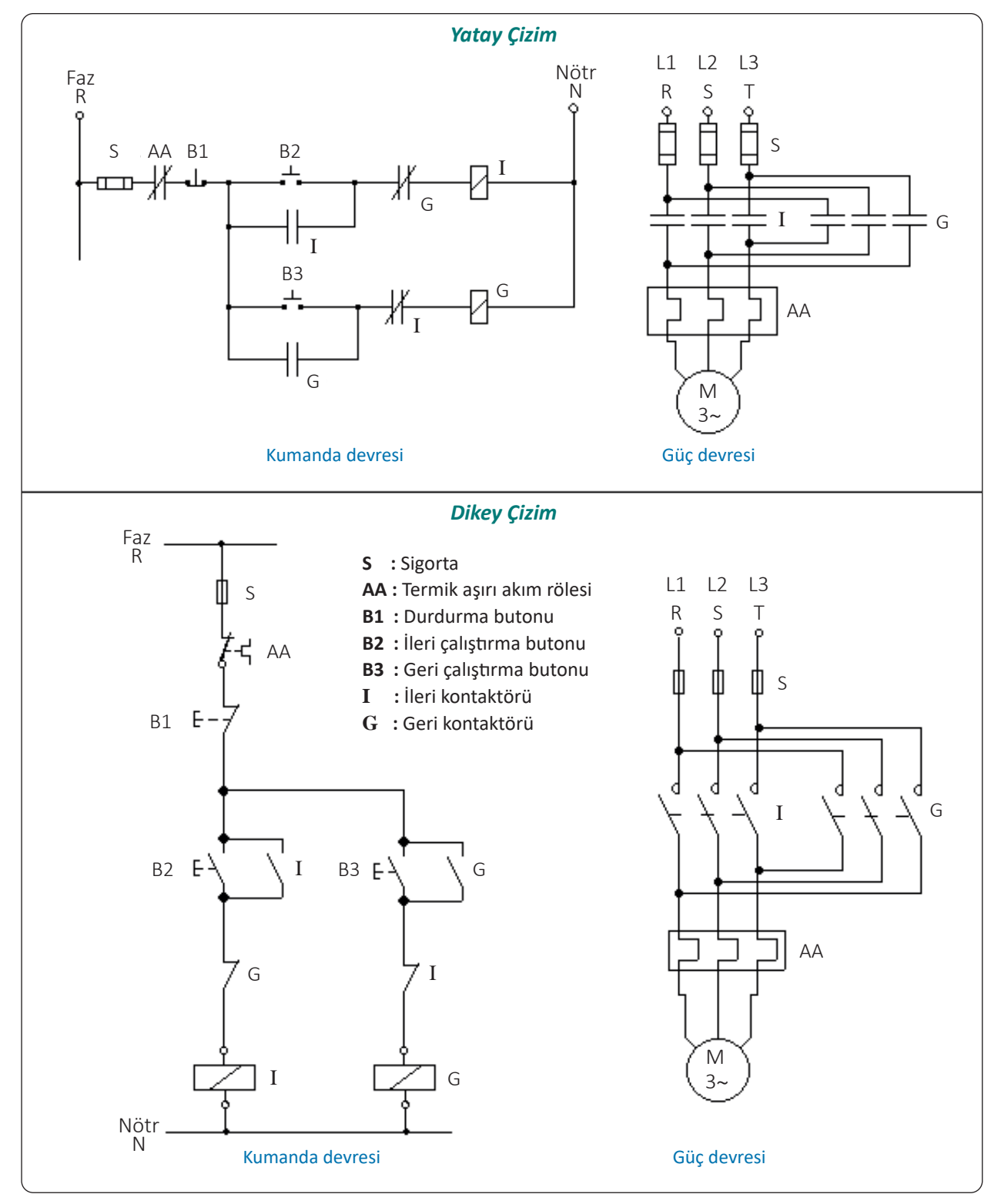

Şekil 1.20: Uygulama şeması

6

UYGULAMA

YAPRAĞI

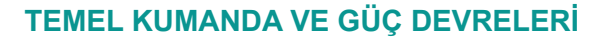

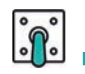

| Kullanılacak Araç, | Gereç, | Makine, | Avadanlık |
|--------------------|--------|---------|-----------|
|--------------------|--------|---------|-----------|

| Adı               | Özelliği                                                 | Miktarı |
|-------------------|----------------------------------------------------------|---------|
| Asenkron motor    | Üç fazlı                                                 | 1       |
| Kontaktör         | Üç ana, bir yardımcı normalde açık ve<br>kapalı kontaklı | 2       |
| Durdurma butonu   | 220 V                                                    | 1       |
| Başlatma butonu   | 220 V                                                    | 2       |
| Aşırı akım rölesi | Kullanılan motora uygun                                  | 1       |
| Sigorta           | Bir fazlı ve üç fazlı                                    | 2       |

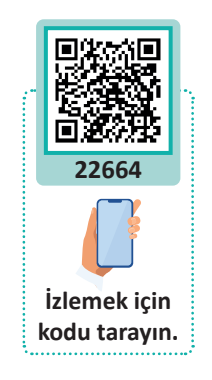

#### İşlem Basamakları

- 1. Atölyedeki kumanda panosuna, Şekil 1.20'deki şemaya göre kumanda devresinin bağlantısını yapınız.
- **2.** Sistemi iş sağlığı ve güvenliği tedbirleri doğrultusunda enerji vererek çalıştırınız. Sistem doğru çalıştığında enerjiyi keserek güç devresinin bağlantısını yapınız.
- **3.** Sistem doğru bir şekilde çalıştırıldıktan sonra enerjiyi keserek öncelikle enerji verilen kablolardan başlayarak sistemi sökünüz.
- 4. Kullanılan malzemeleri yerine kaldırınız.
- 5. Alınan değerleri ve sonuçları uygulama tablolarına işleyiniz.

## Alınan Değerler / Sonuç

| Kriterler                                   | Çalıştı | Çalışmadı |
|---------------------------------------------|---------|-----------|
| Kumanda devresinin kurulumu ve kontrolü     |         |           |
| Güç devresinin kurularak tamamının kontrolü |         |           |

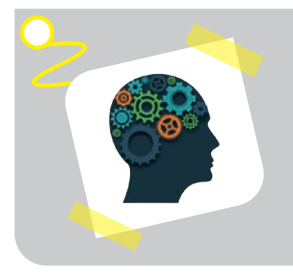

#### Sıra Sizde !

Sinyal lambalarının motor ileri yönde dönerken kırmızı, geri yönde dönerken sarı ve dururken yeşil yanmasını sağlayınız.

| Puanlama      | Beceri | Bilgi | Düzen | Zaman | Toplam | ÖĞRENO | cinin |
|---------------|--------|-------|-------|-------|--------|--------|-------|
| Puan Dağılımı | 50     | 30    | 10    | 10    | 100    | Adı    |       |
| Aldığı Puan   |        |       |       |       |        | Soyadı |       |

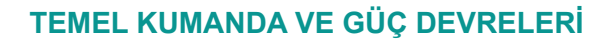

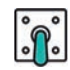

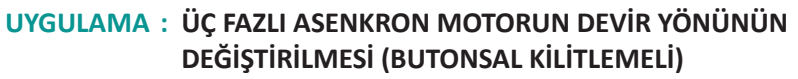

AMAÇ : Üç fazlı asenkron motoru (ASM) ileri veya geri yönde buton emniyetli çalıştırmak ve devrenin kumanda mantığını kavramak.

#### Uygulamaya Ait Şema, Bağlantı Şekli, Resimler

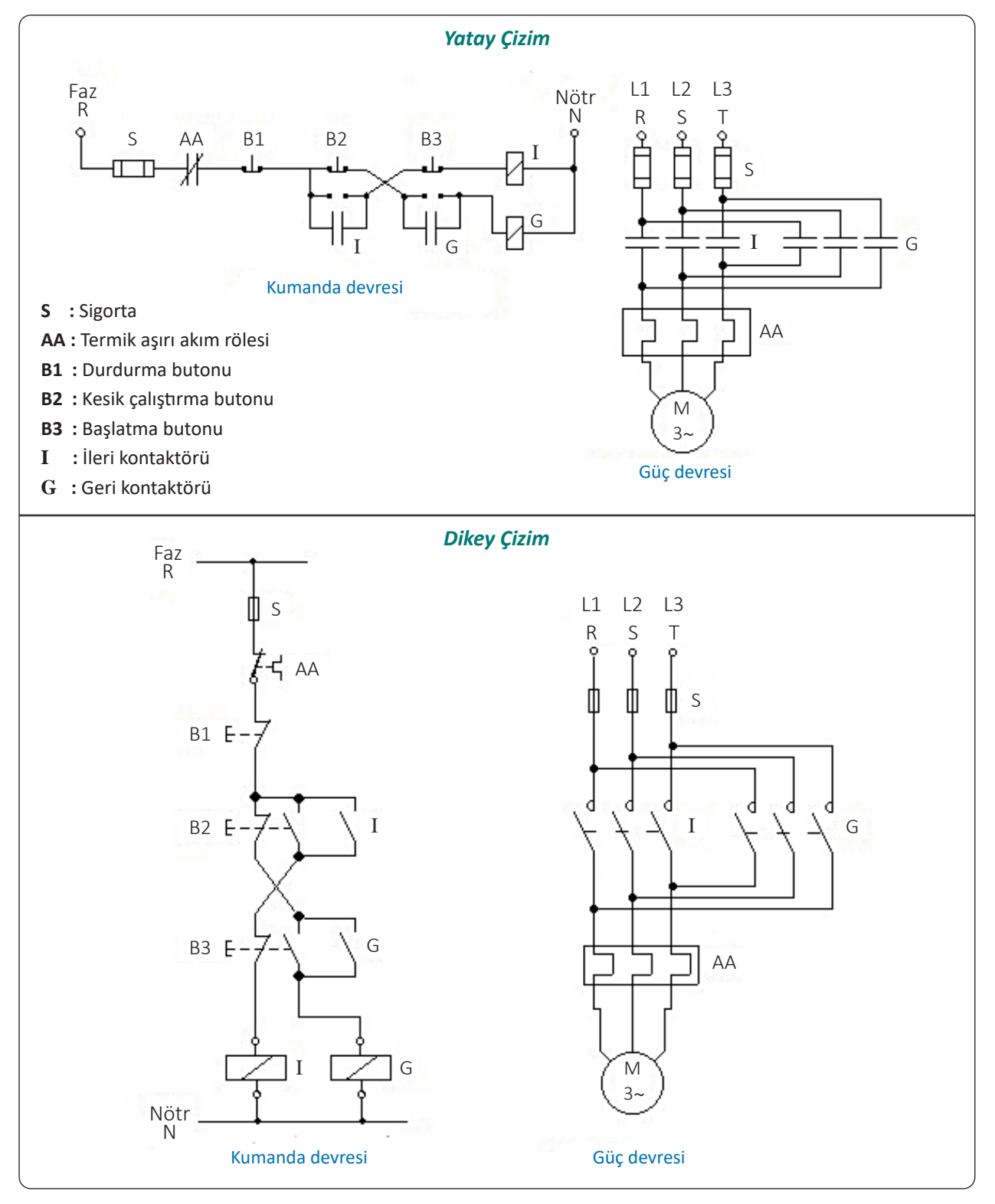

Şekil 1.21: Uygulama şeması

7

UYGULAMA

YAPRAĞI

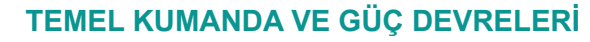

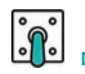

# Kullanılacak Araç, Gereç, Makine, Avadanlık

| Adı                    | Özelliği                                    | Miktarı |
|------------------------|---------------------------------------------|---------|
| Asenkron motor         | Üç fazlı                                    | 1       |
| Kontaktör              | Üç ana, bir yardımcı normalde açık kontaklı | 2       |
| Durdurma butonu        | 220 V                                       | 1       |
| Çift yollu (jog) buton | 220 V                                       | 2       |
| Aşırı akım rölesi      | Kullanılan motora uygun                     | 1       |
| Sigorta                | Bir fazlı ve üç fazlı                       | 2       |

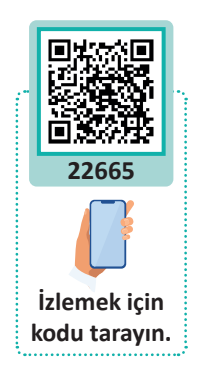

#### İşlem Basamakları

- 1. Atölyedeki kumanda panosuna, Şekil 1.21'deki şemaya göre kumanda devresinin bağlantısını yapınız.
- **2.** Sistemi iş sağlığı ve güvenliği tedbirleri doğrultusunda enerji vererek çalıştırınız. Sistem doğru çalıştığında enerjiyi keserek güç devresinin bağlantısını yapınız.
- **3.** Sistem doğru bir şekilde çalıştırıldıktan sonra enerjiyi keserek öncelikle enerji verilen kablolardan başlayarak sistemi sökünüz.
- 4. Kullanılan malzemeleri yerine kaldırınız.
- 5. Alınan değerleri ve sonuçları uygulama tablolarına işleyiniz.

#### Alınan Değerler / Sonuç

| Kriterler                                   | Çalıştı | Çalışmadı |
|---------------------------------------------|---------|-----------|
| Kumanda devresinin kurulumu ve kontrolü     |         |           |
| Güç devresinin kurularak tamamının kontrolü |         |           |

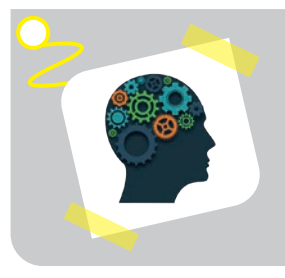

#### Sıra Sizde !

Sinyal lambalarının motor ileri yönde dönerken kırmızı, geri yönde dönerken sarı ve dururken yeşil yanmasını sağlayınız.

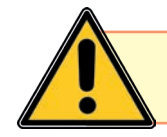

Elektrikle çalışırken daima yalıtkan ve yalıtımlı aletler kullanınız.

| Puanlama      | Beceri | Bilgi | Düzen | Zaman | Toplam | ÖĞRENC | Cinin |
|---------------|--------|-------|-------|-------|--------|--------|-------|
| Puan Dağılımı | 50     | 30    | 10    | 10    | 100    | Adı    |       |
| Aldığı Puan   |        |       |       |       |        | Soyadı |       |

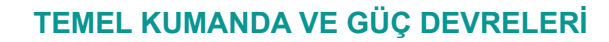

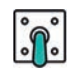

#### UYGULAMA : ÜÇ FAZLI ASENKRON MOTORA YILDIZ ÜÇGEN YOL VERİLMESİ

AMAÇ : Üç fazlı asenkron motora (ASM) yıldız üçgen yol vermeyi sağlayan devreyi kurmak ve devrenin kumanda mantığını kavramak.

#### Uygulamaya Ait Şema, Bağlantı Şekli, Resimler

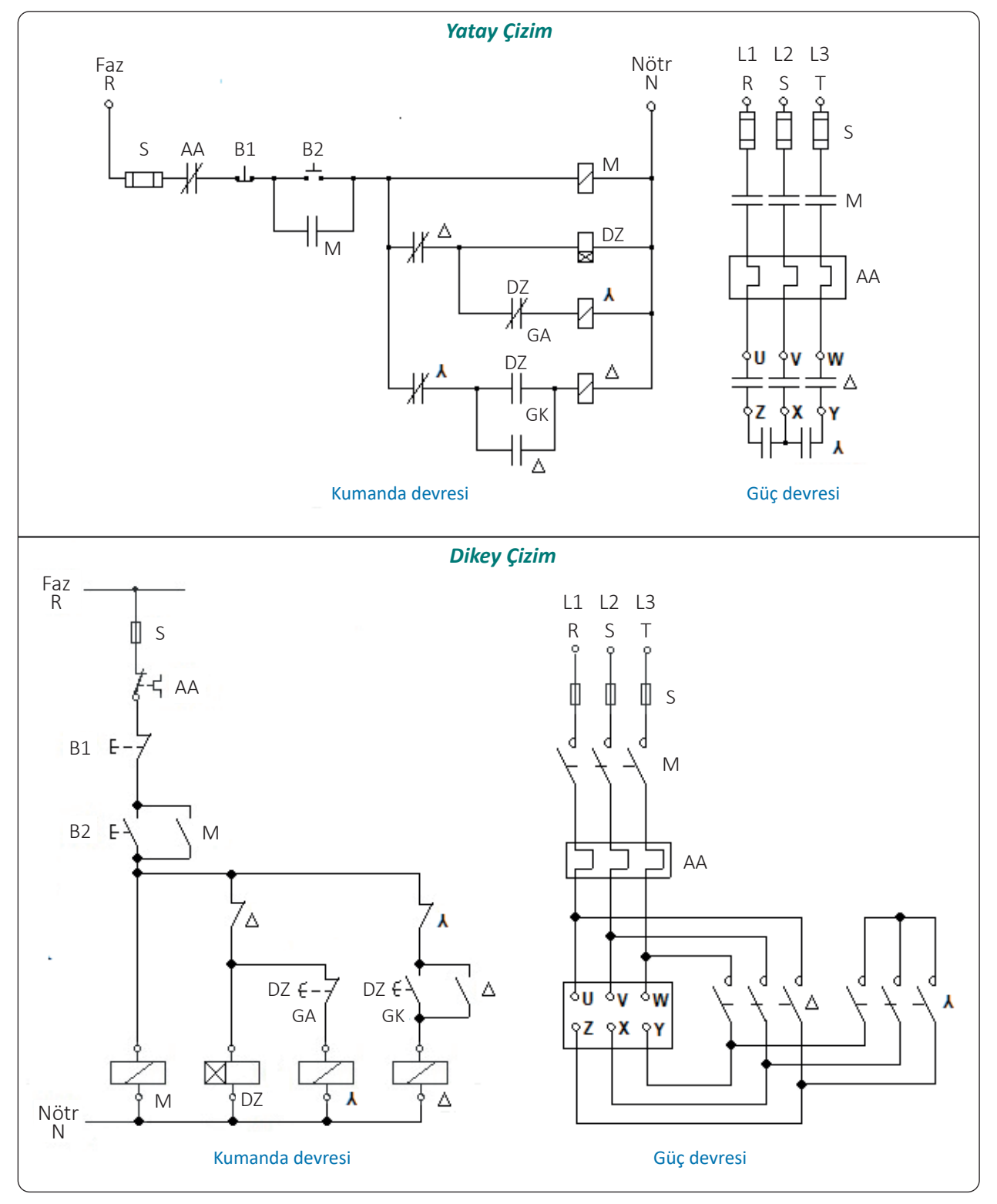

Şekil 1.22: Uygulama şeması

8

UYGULAMA

YAPRAĞI

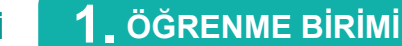

| Adı                      | Özelliği                                                                              | Miktarı |   |
|--------------------------|---------------------------------------------------------------------------------------|---------|---|
| Asenkron motor           | Üç fazlı yıldız üçgen yol vermeye uygun                                               | 1       | ſ |
| Kontaktör mühürleme için | 1 kumanda (NA) 3 güç kontaklı (NA)                                                    | 1       |   |
| Kontaktör yıldız için    | 1 kumanda (NK) 2 güç kontaklı (NA)                                                    | 1       |   |
| Kontaktör üçgen için     | 1 kumanda (NA), 1 kumanda (NK),<br>3 güç kontaklı (NA)                                | 1       | i |
| Düz zaman rölesi         | Gecikmeli kapanan normalde açık kontaklı<br>Gecikmeli açılan normalde kapalı kontaklı | 1       | k |
| Durdurma butonu          | 220 V                                                                                 | 1       |   |
| Başlatma butonu          | 220 V                                                                                 | 1       |   |
| Aşırı akım rölesi        | Kullanılan motora uygun                                                               | 1       |   |
| Sigorta                  | Bir fazlı ve üç fazlı                                                                 | 2       |   |

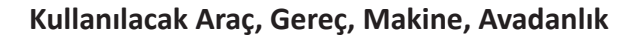

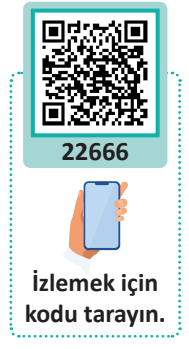

#### İşlem Basamakları

- 1. Atölyedeki kumanda panosuna, Şekil 1.22'deki şemaya göre kumanda devresinin bağlantısını yapınız.
- 2. Sistemi iş sağlığı ve güvenliği tedbirleri doğrultusunda enerji vererek çalıştırınız. Sistem doğru çalıştığında enerjiyi keserek güç devresinin bağlantısını yapınız.
- **3.** Sistem doğru bir şekilde çalıştırıldıktan sonra enerjiyi keserek öncelikle enerji verilen kablolardan başlayarak sistemi sökünüz.
- 4. Kullanılan malzemeleri yerine kaldırınız.
- 5. Alınan değerleri ve sonuçları uygulama tablolarına işleyiniz.

# Alınan Değerler / Sonuç

| Kriterler                                   | Çalıştı | Çalışmadı |
|---------------------------------------------|---------|-----------|
| Kumanda devresinin kurulumu ve kontrolü     |         |           |
| Güç devresinin kurularak tamamının kontrolü |         |           |

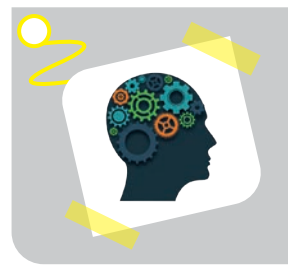

#### Sıra Sizde!

Sinyal lambalarının motor yıldız çalışırken kırmızı, üçgen çalışırken sarı ve dururken yeşil yanmasını sağlayınız.

| Puanlama      | Beceri | Bilgi | Düzen | Zaman | Toplam | ÖĞRENO | cinin |
|---------------|--------|-------|-------|-------|--------|--------|-------|
| Puan Dağılımı | 50     | 30    | 10    | 10    | 100    | Adı    |       |
| Aldığı Puan   |        |       |       |       |        | Soyadı |       |

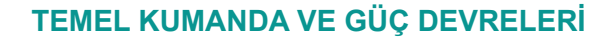

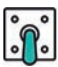

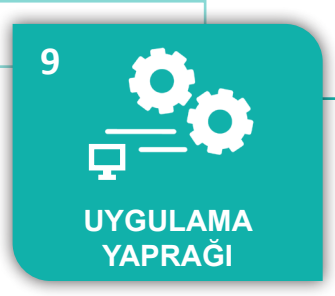

## UYGULAMA : ÜÇ FAZLI ASENKRON MOTORA YILDIZ ÜÇGEN RÖLESİ İLE YOL VERME

AMAÇ : Üç fazlı asenkron motora (ASM) yıldız üçgen röle ile yol vermeyi sağlayan devreyi kurmak ve kumanda mantığını ile yıldız üçgen röleyi kavramak.

## Uygulamaya Ait Şema, Bağlantı Şekli, Resimler

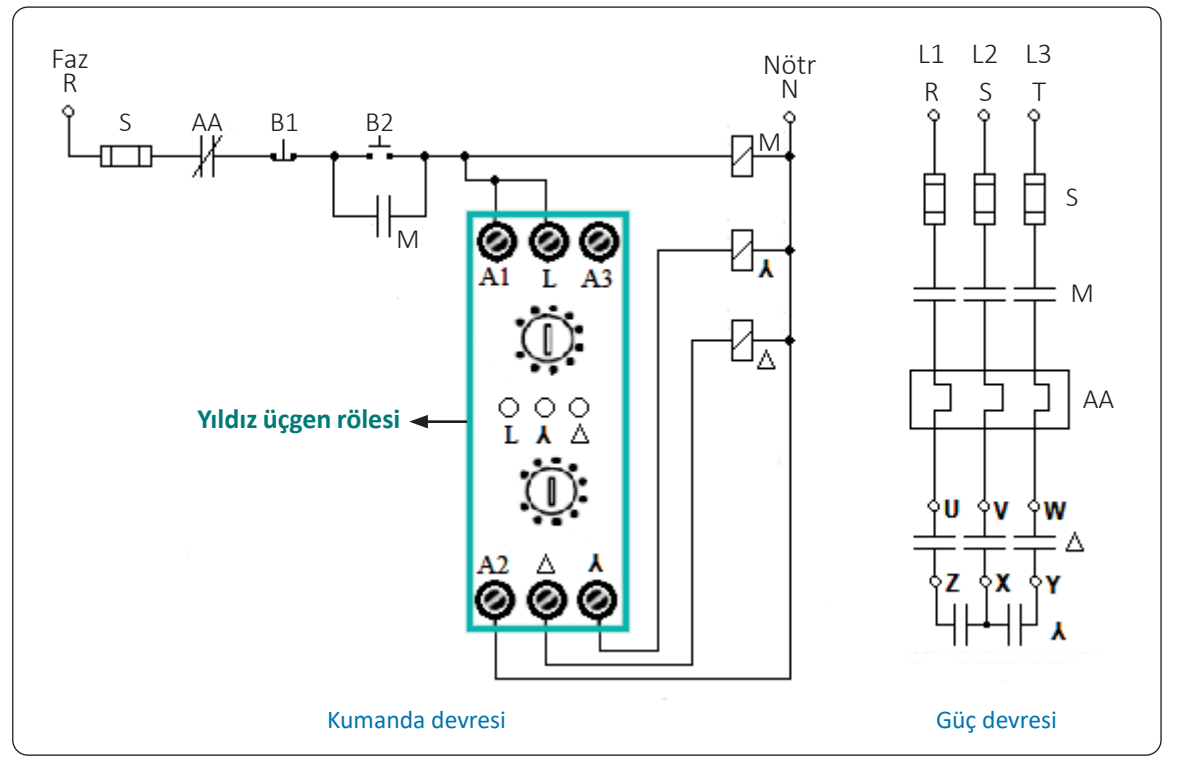

Şekil 1.23: Uygulama şeması

Bilgi

Yıldız üçgen rölesi elektronik olarak yapılan ve yıldız üçgen kontaktörleri kumanda etmeye yarayan özel bir röledir. Altı bağlantı klemensi, iki zaman ayar düğmesi ve üç adet LED'ten oluşur.

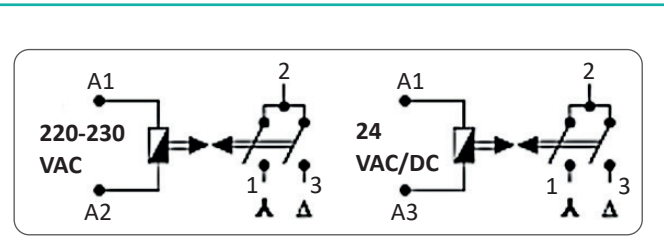

Şekil 1.24: Yıldız üçgen rölesi

A1, A2 ve A3 uçları röle besleme uçlarıdır. 220 volt veya 24 voltta çalışırlar. L ucu faz girişidir ve durdurma başlatma butonlarından sonra besleme yapılır. Yıldız ve üçgen uçlara kontaktörler bağlanır (Şekil 1.24).

Saniye cinsinden zaman ayarı, motorun ne kadar süre yıldız olarak çalışacağını belirler. Milisaniye cinsinden zaman ayarı ise yıldızdan üçgene geçişteki bekleme süresini belirler.

Röle enerjili, yıldız ve üçgen çalışma durumuna göre üç farklı LED röle üzerinde yanar (Grafik 1.2).

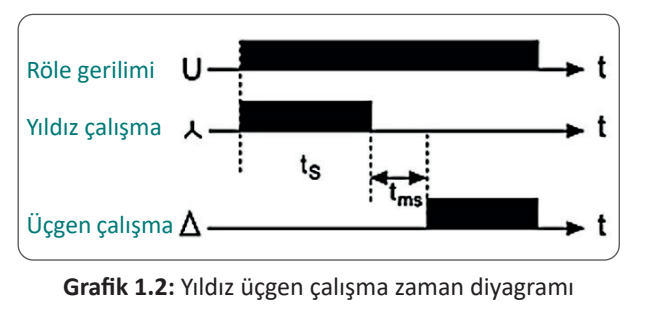

o

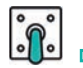

| Adı                      | Özelliği                                | Miktarı |
|--------------------------|-----------------------------------------|---------|
| Asenkron motor           | Üç fazlı yıldız üçgen yol vermeye uygun | 1       |
| Kontaktör mühürleme için | 1 kumanda (NA) 3 güç kontaklı (NA)      | 1       |
| Kontaktör yıldız için    | 2 güç kontaklı (NA)                     | 1       |
| Kontaktör üçgen için     | 3 güç kontaklı (NA)                     | 1       |
| Yıldız üçgen röle        | Motor gücüne uygun                      | 1       |
| Durdurma butonu          | 220 V                                   | 1       |
| Başlatma butonu          | 220 V                                   | 1       |
| Aşırı akım rölesi        | Kullanılan motora uygun                 | 1       |
| Sigorta                  | Bir fazlı ve üç fazlı                   | 2       |

#### Kullanılacak Araç, Gereç, Makine, Avadanlık

#### İşlem Basamakları

- 1. Atölyedeki kumanda panosuna, Şekil 1.23'teki şemaya göre kumanda devresinin bağlantısını yapınız.
- **2.** Sistemi iş sağlığı ve güvenliği tedbirleri doğrultusunda enerji vererek çalıştırınız. Sistem doğru çalıştığında enerjiyi keserek güç devresinin bağlantısını yapınız.
- **3.** Sistem doğru bir şekilde çalıştırıldıktan sonra enerjiyi keserek öncelikle enerji verilen kablolardan başlayarak sistemi sökünüz.
- 4. Kullanılan malzemeleri yerine kaldırınız.
- 5. Alınan değerleri ve sonuçları uygulama tablolarına işleyiniz.

#### Alınan Değerler / Sonuç

| Kriterler                                   | Çalıştı | Çalışmadı |
|---------------------------------------------|---------|-----------|
| Kumanda devresinin kurulumu ve kontrolü     |         |           |
| Güç devresinin kurularak tamamının kontrolü |         |           |

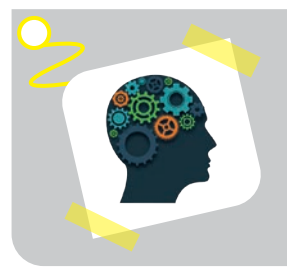

#### Sıra Sizde !

Sinyal lambalarının motor yıldız çalışırken kırmızı, üçgen çalışırken sarı ve dururken yeşil yanmasını sağlayınız.

| Puanlama      | Beceri | Bilgi | Düzen | Zaman | Toplam | ÖĞRENCİNİN |  |
|---------------|--------|-------|-------|-------|--------|------------|--|
| Puan Dağılımı | 50     | 30    | 10    | 10    | 100    | Adı        |  |
| Aldığı Puan   |        |       |       |       |        | Soyadı     |  |

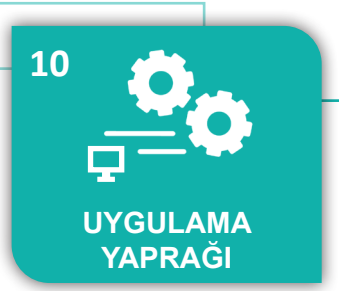

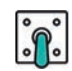

#### UYGULAMA : YILDIZ ÜÇGEN ŞALTERLE ASENKRON MOTORUN ÇALIŞTIRILMASI

AMAÇ : Üç fazlı asenkron motora (ASM) yıldız üçgen paket şalter ile yol vermeyi sağlayan devreyi kurmak ve yıldız üçgen şalteri kavramak.

#### Uygulamaya Ait Şema, Bağlantı Şekli, Resimler

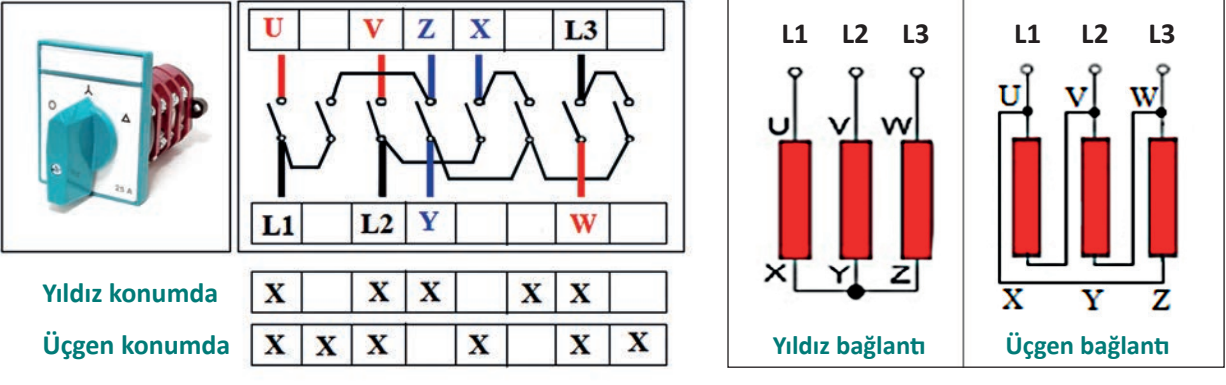

Şekil 1.25: Şalterin yıldız ve üçgen bağlantısı

# Bilgi

Yıldız üçgen şalterle motor yol alma anında yıldız çalışma süresinden üçgene geçme süresi kullanıcı kontrolündedir. Kullanıcı, motorun normal devrine ulaşmasını ses ile anlayarak motorun yıldızdan üçgene geçişini sağlar. Elektrik kesintisinde yıldız üçgen paket şalter sıfır konumuna alınmalıdır. Aksi takdirde elektrik tekrar sisteme geldiğinde motor direkt üçgende çalışmaya zorlanır ve bu istenmeyen bir durumdur. Ayrıca motor koruma röleleri, yıldız üçgen paket şalterle yol vermede kullanılmaz.

Yıldız üçgen paket şalterin uygulamada sakıncaları olmasına rağmen maliyetinin düşük olması sebebiyle işletmelerde kullanılmaktadır.

Yıldız üçgen paket şalterler 10, 16, 25, 32, 40 ve 63 amper olarak üretilir.

Şalterde 9 (dokuz) adet bağlantı kısmı vardır. Yapımcı firmaya göre bağlantı yerleri şalterde belirtilir. Dokuz bağlantının üçüne L1-L2-L3 fazları, diğer üçüne sargı giriş uçları U-V-W, kalan üç uca ise sargı çıkış uçları X-Y-Z bağlanır (Şekil 1.25).

#### Kullanılacak Araç, Gereç, Makine, Avadanlık

| Adı                       | Özelliği                                | Miktarı |
|---------------------------|-----------------------------------------|---------|
| Asenkron motor            | Üç fazlı yıldız üçgen yol vermeye uygun | 1       |
| Yıldız üçgen paket şalter | Motor gücüne uygun                      | 1       |
| Sigorta                   | Üç fazlı                                | 1       |

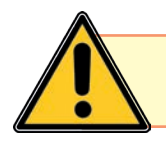

Güvenli ve sağlıklı çalışmanın yolu; dikkat, disiplin ve programlı çalışmaktan geçer.

D

## İşlem Basamakları

- 1. Atölyedeki yıldız üçgen şaltere faz ve motor bağlantısını yapınız.
- 2. Sistemi iş sağlığı ve güvenliği tedbirleri doğrultusunda enerji vererek çalıştırınız. Sistem doğru çalıştığında enerjiyi keserek sistemi sökünüz.
- 3. Kullanılan malzemeleri yerine kaldırınız.
- 4. Alınan değerleri ve sonuçları uygulama tablolarına işleyiniz.

# Alınan Değerler / Sonuç

| Kriter                                       | Çalıştı | Çalışmadı |
|----------------------------------------------|---------|-----------|
| Şalterin bağlanması ve çalışmasının kontrolü |         |           |

| Uygulamaya Ait Notlar |  |
|-----------------------|--|
| N                     |  |
|                       |  |
|                       |  |
|                       |  |
|                       |  |
|                       |  |
|                       |  |
|                       |  |
|                       |  |
|                       |  |
|                       |  |
|                       |  |
|                       |  |
|                       |  |
|                       |  |

| Puanlama      | Beceri | Bilgi | Düzen | Zaman | Toplam | ÖĞRENO | cinin |
|---------------|--------|-------|-------|-------|--------|--------|-------|
| Puan Dağılımı | 50     | 30    | 10    | 10    | 100    | Adı    |       |
| Aldığı Puan   |        |       |       |       |        | Soyadı |       |

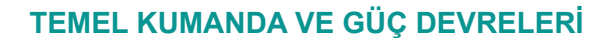

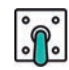

#### UYGULAMA : ÜÇ FAZLI ASENKRON MOTORUN ZAMAN AYARLI ÇALIŞTIRILMASI

AMAÇ : Başlatma butonuna basıldıktan bir süre sonra (düz zaman rölesi) üç fazlı asenkron motorun (ASM) çalışmasını sağlayan devreyi kurmak ve devrenin kumanda mantığını kavramak.

#### Uygulamaya Ait Şema, Bağlantı Şekli, Resimler

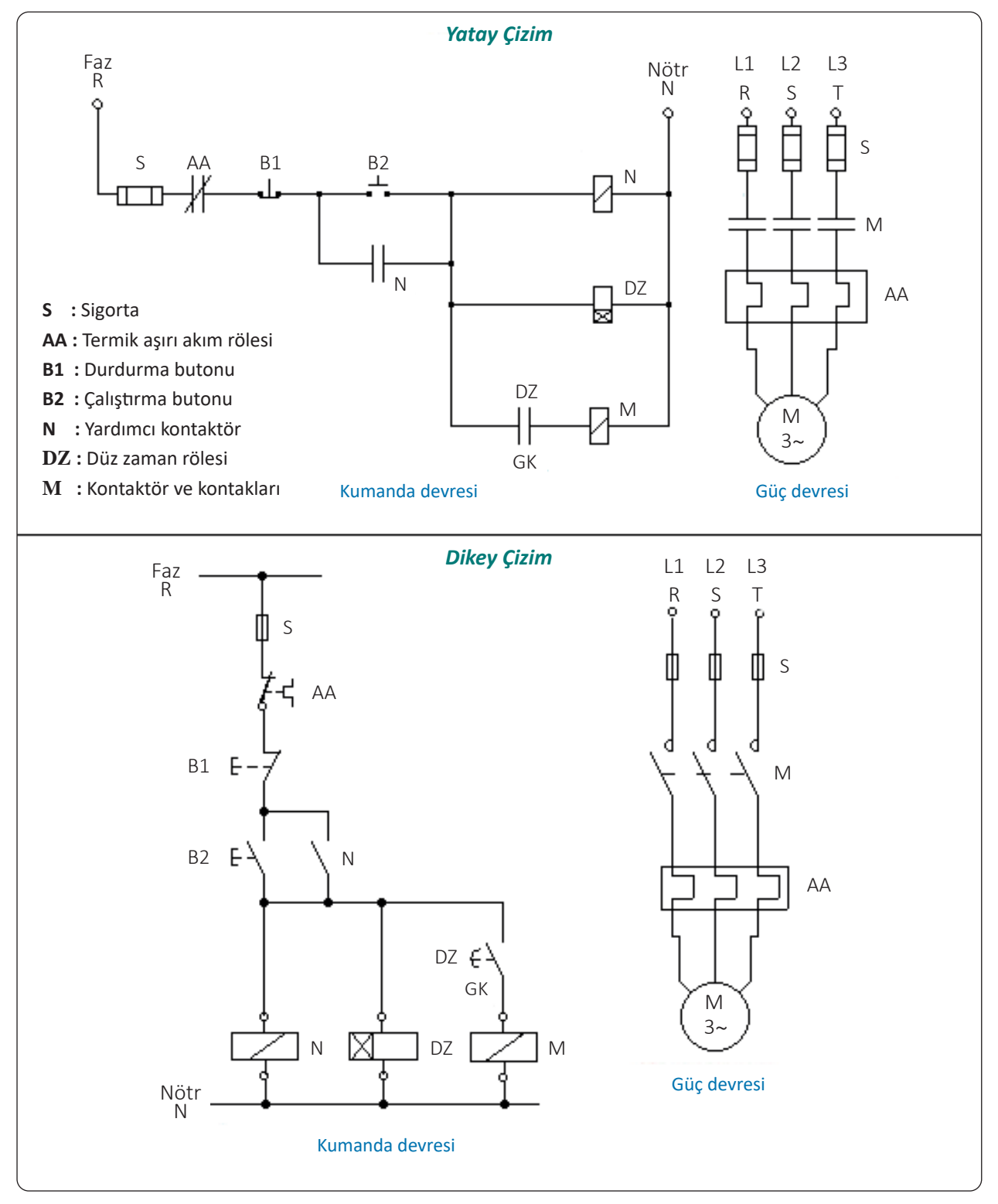

Şekil 1.26: Uygulama şeması

11

UYGULAMA

YAPRAĞI

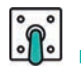

| Η.       |     |  |  |
|----------|-----|--|--|
| Ь.       |     |  |  |
| Ċ.       |     |  |  |
| <b>L</b> | 100 |  |  |
|          |     |  |  |
|          |     |  |  |

#### Kullanılacak Araç, Gereç, Makine, Avadanlık

| Adı                | Özelliği                                 | Miktarı |
|--------------------|------------------------------------------|---------|
| Asenkron motor     | Üç fazlı                                 | 1       |
| Kontaktör          | Üç ana kontaklı                          | 1       |
| Yardımcı kontaktör | Bir normalde açık yardımcı kontaklı      | 1       |
| Düz zaman rölesi   | Gecikmeli kapanan normalde açık kontaklı | 1       |
| Durdurma butonu    | 220 V                                    | 1       |
| Başlatma butonu    | 220 V                                    | 1       |
| Aşırı akım rölesi  | Kullanılan motora uygun                  | 1       |
| Sigorta            | Bir fazlı ve üç fazlı                    | 2       |

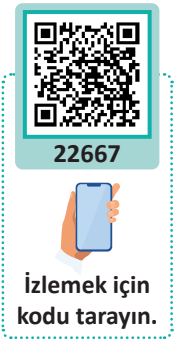

#### İşlem Basamakları

- 1. Atölyedeki kumanda panosuna, Şekil 1.26'daki şemaya göre kumanda devresinin bağlantısını yapınız.
- 2. Sistemi iş sağlığı ve güvenliği tedbirleri doğrultusunda enerji vererek çalıştırınız. Sistem doğru çalıştığında enerjiyi keserek güç devresinin bağlantısını yapınız.
- **3.** Sistem doğru bir şekilde çalıştırıldıktan sonra enerjiyi keserek öncelikle enerji verilen kablolardan başlayarak sistemi sökünüz.
- 4. Kullanılan malzemeleri yerine kaldırınız.
- 5. Alınan değerleri ve sonuçları uygulama tablolarına işleyiniz.

# Alınan Değerler / Sonuç

| Kriterler                                   | Çalıştı | Çalışmadı |
|---------------------------------------------|---------|-----------|
| Kumanda devresinin kurulumu ve kontrolü     |         |           |
| Güç devresinin kurularak tamamının kontrolü |         |           |

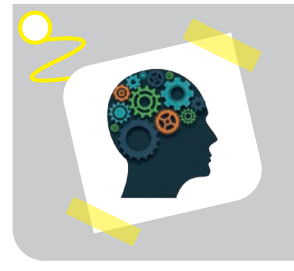

#### Sıra Sizde !

Başlatma butonuna basıldıktan bir süre sonra (düz zaman rölesi) üç fazlı asenkron motorun durmasını sağlayan kumanda ve güç devresini çizerek çalışmalarınızı sınıfta paylaşınız.

| Puanlama      | Beceri | Bilgi | Düzen | Zaman | Toplam | ÖĞRENCİNİN |  |
|---------------|--------|-------|-------|-------|--------|------------|--|
| Puan Dağılımı | 50     | 30    | 10    | 10    | 100    | Adı        |  |
| Aldığı Puan   |        |       |       |       |        | Soyadı     |  |

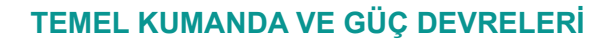

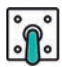

#### UYGULAMA : ÜÇ FAZLI ASENKRON MOTORUN TERS ZAMAN RÖLELİ ÇALIŞTIRILMASI

AMAÇ : Üç fazlı asenkron motor çalışır hâldeyken durdurma butonuna basıldıktan bir süre sonra (ters zaman rölesi) motorun durmasını sağlayan kumanda ve güç devresini kurmak.

#### Uygulamaya Ait Şema, Bağlantı Şekli, Resimler

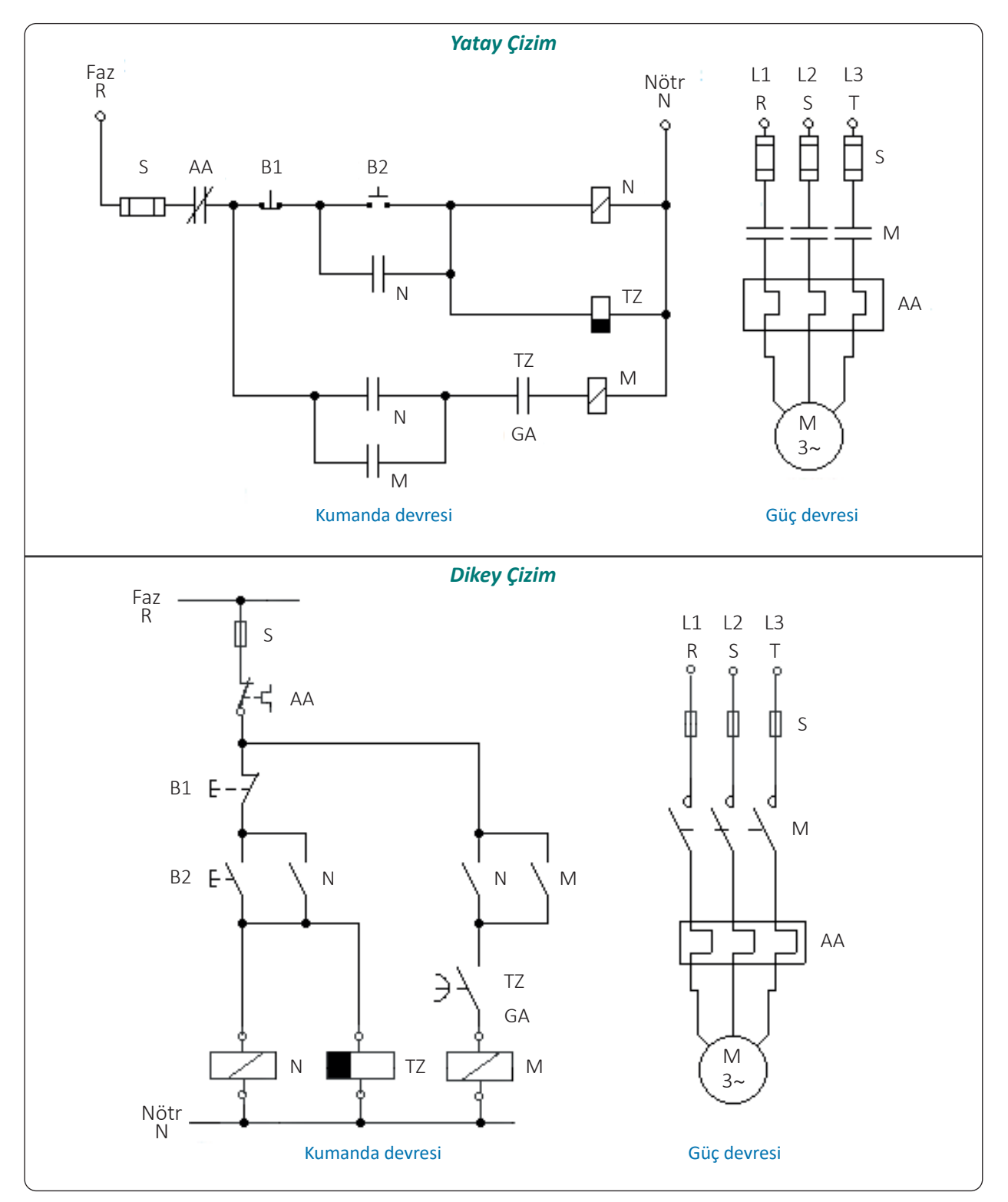

Şekil 1.27: Uygulama şeması

12

UYGULAMA

YAPRAĞI

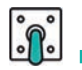

| Adı                | Özelliği                                    | Miktarı |
|--------------------|---------------------------------------------|---------|
| Asenkron motor     | Üç fazlı                                    | 1       |
| Kontaktör          | Üç ana, bir yardımcı normalde açık kontaklı | 1       |
| Yardımcı kontaktör | İki normalde açık yardımcı kontaklı         | 1       |
| Ters zaman rölesi  | Gecikmeli açılan kontaklı                   | 1       |
| Durdurma butonu    | 220 V                                       | 1       |
| Başlatma butonu    | 220 V                                       | 1       |
| Aşırı akım rölesi  | Kullanılan motora uygun                     | 1       |
| Sigorta            | Bir fazlı ve üç fazlı                       | 2       |

# Kullanılacak Araç, Gereç, Makine, Avadanlık

#### İşlem Basamakları

- 1. Atölyedeki kumanda panosuna, Şekil 1.27'deki şemaya göre kumanda devresinin bağlantısını yapınız.
- Sistemi iş sağlığı ve güvenliği tedbirleri doğrultusunda enerji vererek çalıştırınız. Sistem doğru çalıştığında enerjiyi keserek güç devresinin bağlantısını yapınız.
- Sistem doğru bir şekilde çalıştırıldıktan sonra enerjiyi keserek öncelikle enerji verilen kablolardan başlayarak sistemi sökünüz.
- 4. Kullanılan malzemeleri yerine kaldırınız.
- 5. Alınan değerleri ve sonuçları uygulama tablolarına işleyiniz.

#### Alınan Değerler / Sonuç

| Kriterler                                   | Çalıştı | Çalışmadı |
|---------------------------------------------|---------|-----------|
| Kumanda devresinin kurulumu ve kontrolü     |         |           |
| Güç devresinin kurularak tamamının kontrolü |         |           |

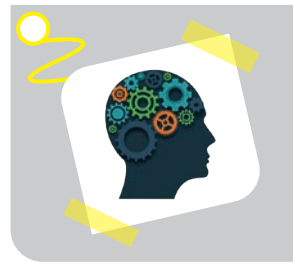

#### Sıra Sizde!

Başlatma butonu ile çalıştırıldıktan yirmi saniye sonra ters zaman rölesi yardımı ile duran motorun kumanda ve güç devresini çiziniz. Devrenin uygulamasını yapınız.

| Puanlama      | Beceri | Bilgi | Düzen | Zaman | Toplam | ÖĞRENCİNİN |  |
|---------------|--------|-------|-------|-------|--------|------------|--|
| Puan Dağılımı | 50     | 30    | 10    | 10    | 100    | Adı        |  |
| Aldığı Puan   |        |       |       |       |        | Soyadı     |  |

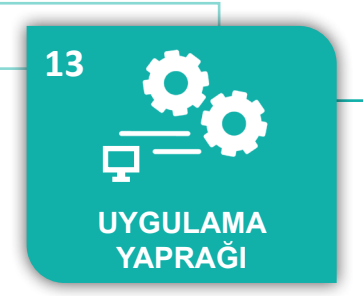

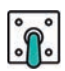

# UYGULAMA : ÜÇ FAZLI ASENKRON MOTORUN PERİYODİK DURMASI VE ÇALIŞMASI

AMAÇ : Başlatma butonuna basılınca periyodik olarak on saniye duran ve yedi saniye çalışan motorun kumanda ve güç sistemini kurmak.

#### Uygulamaya Ait Şema, Bağlantı Şekli, Resimler

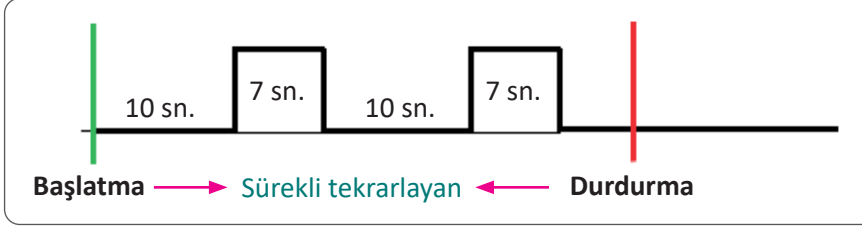

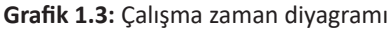

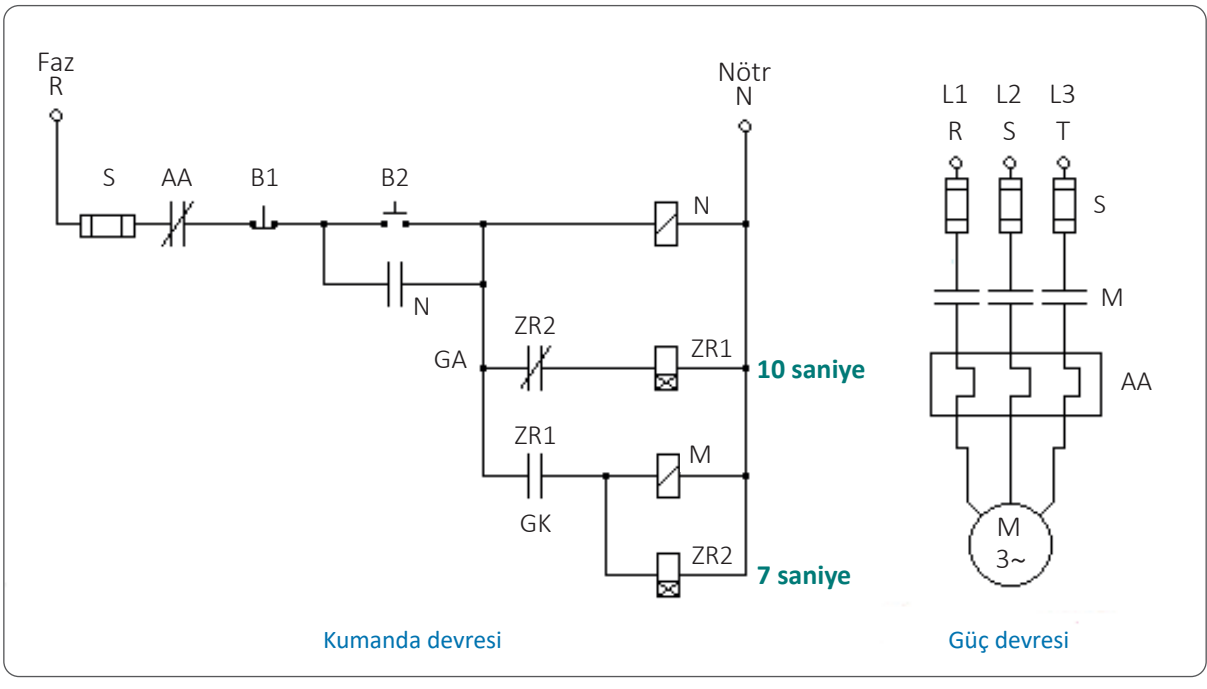

Şekil 1.28: Uygulama şeması

#### Kullanılacak Araç, Gereç, Makine, Avadanlık

| Adı                | Özelliği                             | Miktarı |
|--------------------|--------------------------------------|---------|
| Asenkron motor     | Üç fazlı                             | 1       |
| Kontaktör          | Üç ana normalde açık kontaklı        | 1       |
| Yardımcı kontaktör | Bir normalde açık yardımcı kontaklı  | 1       |
| Düz zaman rölesi   | Gecikmeli açılan ve kapanan kontaklı | 2       |
| Durdurma butonu    | 220 V                                | 1       |
| Başlatma butonu    | 220 V                                | 1       |
| Aşırı akım rölesi  | Kullanılan motora uygun              | 1       |
| Sigorta            | Bir fazlı ve üç fazlı                | 2       |

Ь

#### İşlem Basamakları

- 1. Atölyedeki kumanda panosuna, Şekil 1.28'deki şemaya göre kumanda devresinin bağlantısını yapınız.
- Sistemi iş sağlığı ve güvenliği tedbirleri doğrultusunda enerji vererek çalıştırınız. Sistem doğru çalıştığında enerjiyi keserek güç devresinin bağlantısını yapınız.
- **3.** Sistem doğru bir şekilde çalıştırıldıktan sonra enerjiyi keserek öncelikle enerji verilen kablolardan başlayarak sistemi sökünüz.
- 4. Kullanılan malzemeleri yerine kaldırınız.
- 5. Alınan değerleri ve sonuçları uygulama tablolarına işleyiniz.

#### Alınan Değerler / Sonuç

| Kriterler                                   | Çalıştı | Çalışmadı |
|---------------------------------------------|---------|-----------|
| Kumanda devresinin kurulumu ve kontrolü     |         |           |
| Güç devresinin kurularak tamamının kontrolü |         |           |

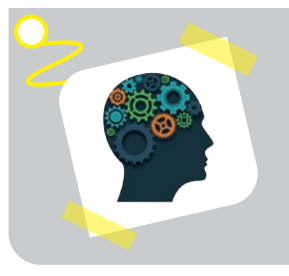

#### Sıra Sizde !

Başlatma butonuna basılınca periyodik olarak on saniye çalışan ve yedi saniye duran motorun kumanda ve güç sistemini kurunuz (Grafik 1.4).

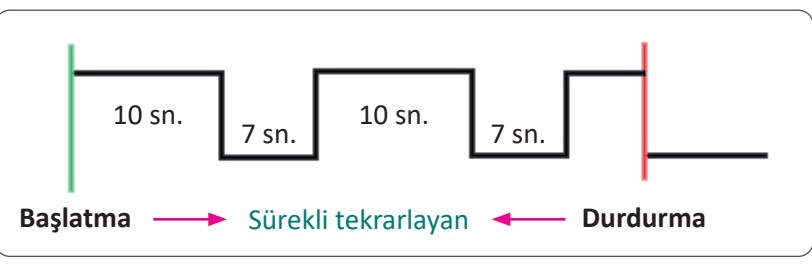

Grafik 1.4: Çalışma zaman diyagramı

| Puanlama      | Beceri | Bilgi | Düzen | Zaman | Toplam | ÖĞRENCİNİN |  |
|---------------|--------|-------|-------|-------|--------|------------|--|
| Puan Dağılımı | 50     | 30    | 10    | 10    | 100    | Adı        |  |
| Aldığı Puan   |        |       |       |       |        | Soyadı     |  |

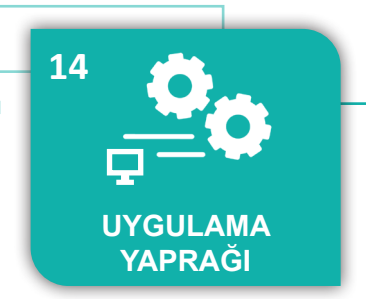

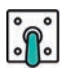

# UYGULAMA : İKİ ADET ÜÇ FAZLI ASENKRON MOTORUN SÜREKLİ ÇALIŞIP DURMASI

AMAÇ : Başlatma butonuna basıldığında onar saniyelik periyotlarla iki motoru sıra ile çalıştırıp durduracak kumanda ve güç sistemini kurmak.

#### Uygulamaya Ait Şema, Bağlantı Şekli, Resimler

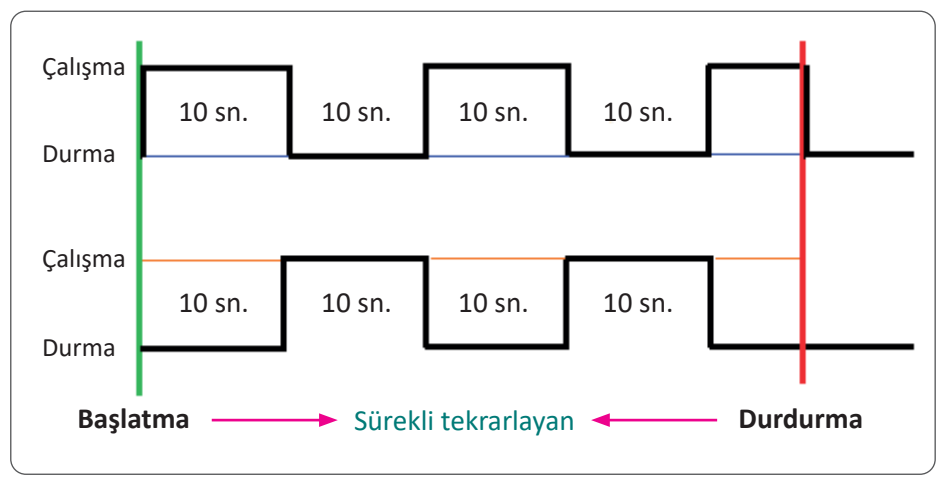

Grafik 1.5: Çalışma zaman diyagramı

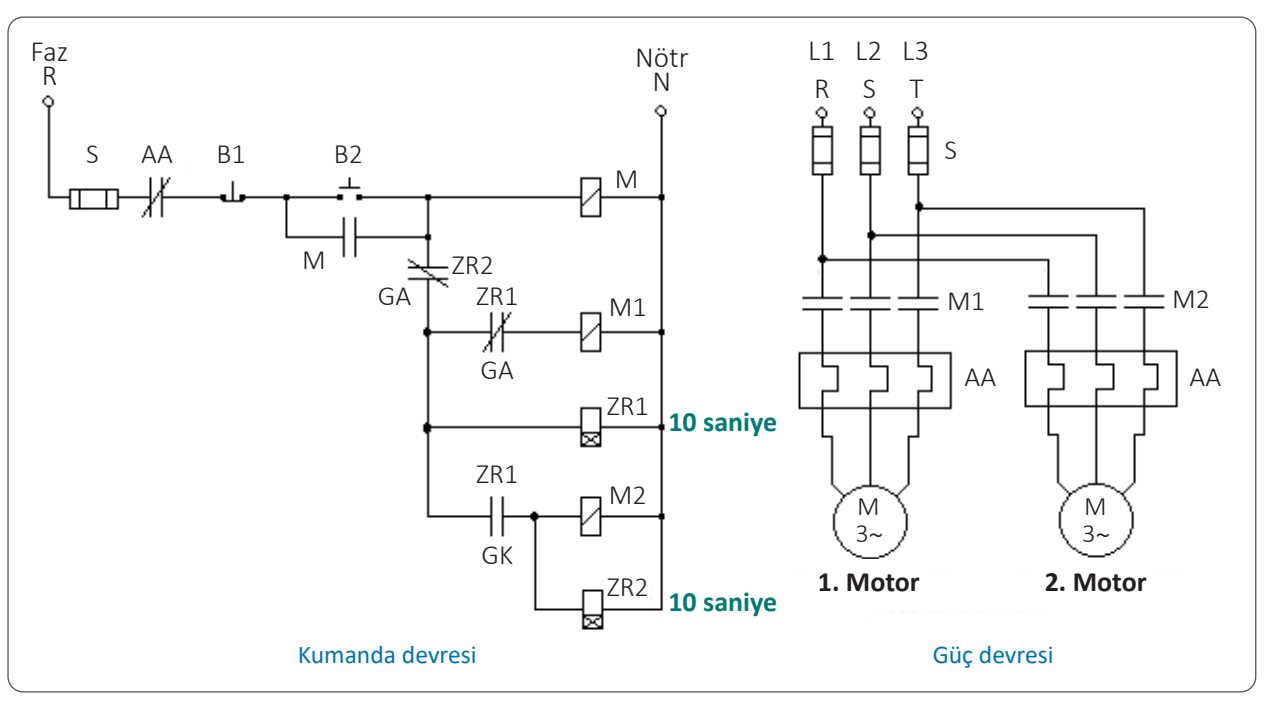

Şekil 1.29: Uygulama şeması

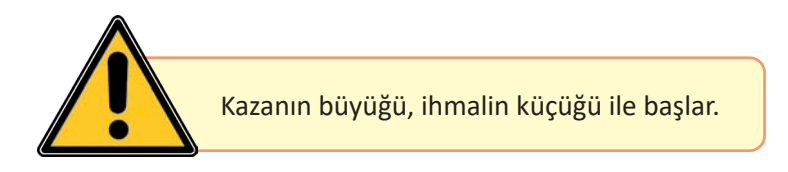

Ь

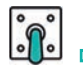

| Adı                | Özelliği                             | Miktarı |
|--------------------|--------------------------------------|---------|
| Asenkron motor     | Üç fazlı                             | 2       |
| Kontaktör          | Üç ana normalde açık kontaklı        | 2       |
| Yardımcı kontaktör | Bir normalde açık yardımcı kontaklı  | 1       |
| Düz zaman rölesi   | Gecikmeli açılan ve kapanan kontaklı | 2       |
| Durdurma butonu    | 220 V                                | 1       |
| Başlatma butonu    | 220 V                                | 1       |
| Aşırı akım rölesi  | Kullanılan motora uygun              | 2       |
| Sigorta            | Bir fazlı ve üç fazlı                | 2       |

#### Kullanılacak Araç, Gereç, Makine, Avadanlık

#### İşlem Basamakları

- 1. Atölyedeki kumanda panosuna, Şekil 1.29'daki şemaya göre kumanda devresinin bağlantısını yapınız.
- **2.** Sistemi iş sağlığı ve güvenliği tedbirleri doğrultusunda enerji vererek çalıştırınız. Sistem doğru çalıştığında enerjiyi keserek güç devresinin bağlantısını yapınız.
- **3.** Sistem doğru bir şekilde çalıştırıldıktan sonra enerjiyi keserek öncelikle enerji verilen kablolardan başlayarak sistemi sökünüz.
- 4. Kullanılan malzemeleri yerine kaldırınız.
- 5. Alınan değerleri ve sonuçları uygulama tablolarına işleyiniz.

#### Alınan Değerler / Sonuç

| Kriterler                                   | Çalıştı | Çalışmadı |
|---------------------------------------------|---------|-----------|
| Kumanda devresinin kurulumu ve kontrolü     |         |           |
| Güç devresinin kurularak tamamının kontrolü |         |           |

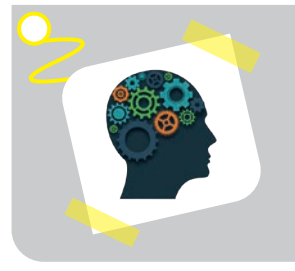

#### Sıra Sizde!

Birinci motor çalışırken kırmızı lambanın, ikinci motor çalışırken sarı lambanın, her iki motor dururken yeşil sinyal lambasının yanmasını sağlayan kumanda ve güç sistemini kurunuz.

| Puanlama      | Beceri | Bilgi | Düzen | Zaman | Toplam | ÖĞRENCİNİN |  |
|---------------|--------|-------|-------|-------|--------|------------|--|
| Puan Dağılımı | 50     | 30    | 10    | 10    | 100    | Adı        |  |
| Aldığı Puan   |        |       |       |       |        | Soyadı     |  |

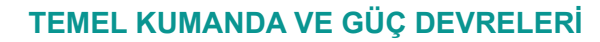

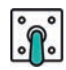

### UYGULAMA : ASENKRON MOTORLU ARACIN İKİ SINIR ANAHTARI ARASINDA GİDİP GELMESİ

 AMAÇ : Başlatma butonuna basılınca üç fazlı asenkron motorlu aracın iki sınır anahtarı arasında sürekli gidip gelmesini sağlayacak kumanda ve güç devresini kurmak.

## Uygulamaya Ait Şema, Bağlantı Şekli, Resimler

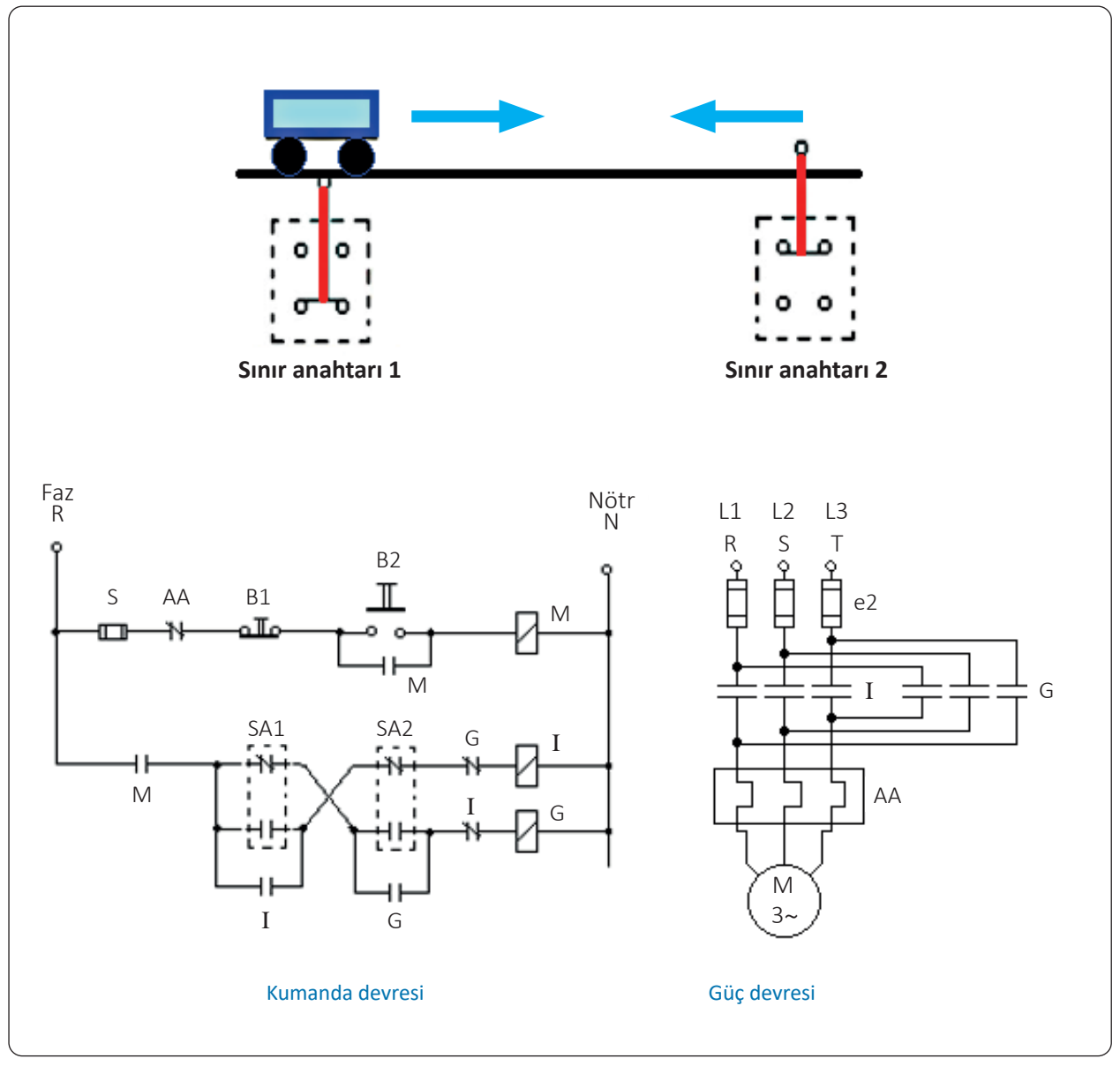

Şekil 1.30: Uygulama şeması

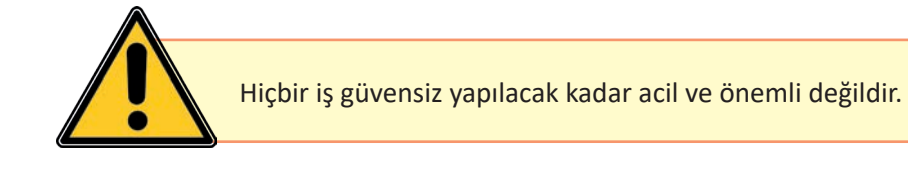

15

UYGULAMA

YAPRAĞI

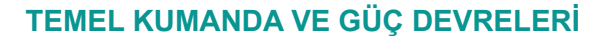

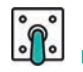

| Kullanılacak Araç, ( | Gereç, Makine, | Avadanlık |
|----------------------|----------------|-----------|
|----------------------|----------------|-----------|

| Adı                | Özelliği                                                              | Miktarı |
|--------------------|-----------------------------------------------------------------------|---------|
| Asenkron motor     | Üç fazlı                                                              | 2       |
| Kontaktör          | Üç ana normalde açık kontaklı<br>Bir normalde açık ve kapalı kontaklı | 2       |
| Yardımcı kontaktör | Bir normalde açık yardımcı kontaklı                                   | 1       |
| Sınır anahtarı     | Açık ve kapalı kontaklı                                               | 2       |
| Durdurma butonu    | 220 V                                                                 | 1       |
| Başlatma butonu    | 220 V                                                                 | 1       |
| Aşırı akım rölesi  | Kullanılan motora uygun                                               | 2       |
| Sigorta            | Bir fazlı ve üç fazlı                                                 | 2       |

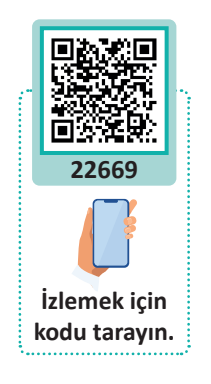

#### İşlem Basamakları

- 1. Atölyedeki kumanda panosuna, Şekil 1.30'daki şemaya göre kumanda devresinin bağlantısını yapınız.
- **2.** Sistemi iş sağlığı ve güvenliği tedbirleri doğrultusunda enerji vererek çalıştırınız. Sistem doğru çalıştığında enerjiyi keserek güç devresinin bağlantısını yapınız.
- **3.** Sistem doğru bir şekilde çalıştırıldıktan sonra enerjiyi keserek öncelikle enerji verilen kablolardan başlayarak sistemi sökünüz.
- 4. Kullanılan malzemeleri yerine kaldırınız.
- 5. Alınan değerleri ve sonuçları uygulama tablolarına işleyiniz.

#### Alınan Değerler / Sonuç

| Kriterler                                   | Çalıştı | Çalışmadı |
|---------------------------------------------|---------|-----------|
| Kumanda devresinin kurulumu ve kontrolü     |         |           |
| Güç devresinin kurularak tamamının kontrolü |         |           |

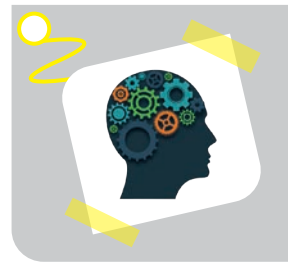

#### Sıra Sizde!

Motor ileri giderken kırmızı, geri giderken sarı ve dururken yeşil sinyal lambasının yanmasını sağlayınız.

| Puanlama      | Beceri | Bilgi | Düzen | Zaman | Toplam | ÖĞRENCİNİN |  |
|---------------|--------|-------|-------|-------|--------|------------|--|
| Puan Dağılımı | 50     | 30    | 10    | 10    | 100    | Adı        |  |
| Aldığı Puan   |        |       |       |       |        | Soyadı     |  |

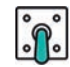

#### MEKATRONİK BİLİMİNİN ÖNCÜSÜ İSMAİL EL - CEZERİ

#### **OKUMA PARÇASI**

Nasıl ki akla tıpta İbn-i Sina, matematikte Hârizmî, felsefede Fârâbî geliyorsa sibernetik alanında da akla ilk gelen kişi El Cezeri'dir. Sibernetik; çağımıza da adını veren haberleşme, denge kurma ve ayarlamayla ilgili bir bilim dalıdır. İnsan ve makineler arasındaki bilgi alışverişi, kontrolü ve denge durumunu inceler. Bu bilim, zamanla gelişerek bugün hayatımızın vazgeçilmezleri arasına giren bilgisayarların ortaya çıkmasına imkân tanımıştır. Sibernetik ve otomatik sistemlerin başlangıcı konusunda; Fransızlar Descartes ve Pascal'ı, Almanlar Leibniz'i, İngilizler Bacon'ı ileri sürerler. Oysa El-Cezeri, rakiplerinden tam 600 yıl önce sibernetiğin ilkelerini bilim dünyasına sunan ilk kişiydi.

12. yy sonu ve 13. yy başında Diyarbakır ve Cizre'de yaşayan büyük mucit, birçok eser vermiştir. **Mekanik Hareketlerden Mühendislikte Faydalanmayı İçeren Kitap** (El Cami' Beyne'l-İlm ve'l AmelEn Nafi' Fi-Sınnatil-Hiyel) adlı eserinin günümüze ulaşmış en eski el yazması İstanbul Topkapı Sarayı'nda bulunmaktadır. Diğer eserleri de; Bodleian Kütüphanesi, Leiden Üniversitesi Kütüphanesi, Chester Beatty Kütüphanesi ve Avrupa'nın birkaç başka kütüphane ve müzesinde bulunmaktadır.

Cezeri, kitabında altı bölüm hâlinde elli aracın tasarımını vermiştir. Bu araçların altısı su saati, dördü mumlu saat, biri kayık su saati, altısı ibrik, yedisi eğlence amaçlı kullanılan çeşitli otomatlar, üçü abdest almak için kullanılan otomat, dördü kan alma teknesi, altısı fiskiye, dördü kendinden ses çıkaran araç, beşi suyu yukarı çıkartan araç, ikisi kilit, biri açı ölçerdir.

#### Beş Karışımlı Şerbet (Kokteyl) Robotu

Beş çeşit içecek, ayrı ayrı haznelere birbirine karışmadan tek delikten doldurulmaktadır. Mekanik bir anahtarla heykel döndürülerek inek ağzından bardağa istenilen şerbet akıtılmaktadır. Tasarım o kadar ileridir ki, beş çeşit içecek tekli, ikili ya da üçlü olarak karıştırılabilir (Görsel 1.14).

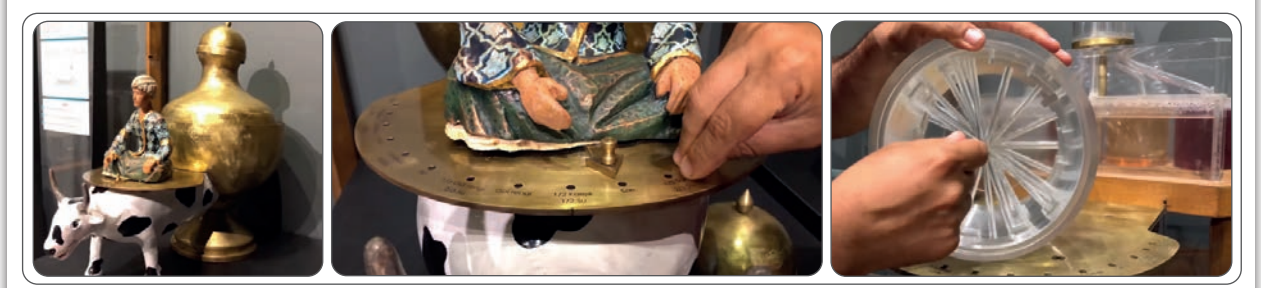

Görsel 1.14: Beş karışımlı şerbet (kokteyl) robotu

#### Sanayi Devrimine Katkısı

Hidrolik güçle çalışıp bir dönme hareketini bir öteleme hareketine çeviren krank biyel ve piston sistemleri daha sonra içten yanmalı motorlarla işler hâle getirilmiştir. Cezeri'nin icatları, pistonlu pompaların ve buhar makinelerinin temelini atıp Sanayi Devrimi'nin yolunu açmıştır. Dönme hareketini doğrusal harekete dönüştüren krank mili, tarihteki en önemli keşiflerden biridir ve günümüzde otomobillerden lokomotiflere pek çok alanda kullanılmaktadır.

Yorum: Bize söylenenin aksine bu toprakların bağrından çıkmış atalarımız da bilim üretmiştir. Nasıl olmuşsa, bilim ve teknoloji yarışında geri düşüp üreten değil tüketen olmuşuz. İletişimin tarihte hiç olmadığı kadar geliştiği günümüzde, kendimizi yeniden ihya ederek tekrar üreten olabiliriz!

Yapabilir misiniz? Cezeri'nin yaptığı kokteyl robotunun mekanizmasını esas alarak modern kontrol teknolojileri (mikrodenetleyici, PLC vb.) ile bu robotun günümüz versiyonunu nasıl yapabilirsiniz?

#### DİJİTAL ÇAĞIN İNSANI

**OKUMA PARÇASI** 

Yeni bir çağın eşiğindeyiz. Dijital teknolojiler doğrudan üretim ilişkilerine dâhil oldukları ve üretim biçiminin değişmesine etki ettikleri için çağ değişiyor. İnsanlık tarihinin çağlara bölünüşü, dönemlere ayrılışı da öncelikle üretim temeli üzerinden gerçekleşmiştir.

Yerleşik yaşama geçilmesiyle toprağa dayalı oluşan toplumsal sistem, bin yıllar boyu insanlığı toprak sahibi efendiler ve topraktan yoksun köleler ikilisi üzerine biçimlendi. Makineleşmeyle birlikte de makinelere sahip patronlar ve onların emrinde çalışan işçiler ikilisi üzerine biçimlendi. Günümüzün dijitalleşme çağında ise dijital alanda varlık gösterenler ve dijital alana erişim sağlayamayarak bu alanda varlık gösteremeyenler olmak üzere biçimlenmektedir.

#### Beynin Uzantısı Araçlar ve Dijitalleşme

Dijital teknolojilerin gelişmesiyle birlikte üretim biçimi ve üretim ilişkileri yeni baştan organize edilmeye başlandı. İnsanlığın henüz yeni girmeye başladığı dijital çağda makineler hacim olarak küçülürken üretimsel etkileri uzay açılımlı olarak akıl almaz biçimde büyüyor. Görünen o ki yakın bir gelecekte gücün simgesel değeri paradan bilgiye, somut üretimden soyut üretime doğru geçiş yapacaktır. Büyük sanayi döneminin makineleri, insanın beden gücünün uzantıları olarak gelişmişlerdi ve üretimdeki yerlerini almışlardı. Şimdi ise insanın beyninin uzantısı olarak gelişen bir teknoloji söz konusu. Yapay zekâ, insanın kendi beyin kapasitesini de aşarak gelinen bir nokta. İnsan yalnızca kendi yerine iş yapan değil, kendisi yerine düşünen makineler de üretmeye başladı. Çevresinde bütün işleri yapan, hizmette kusur etmeyen makineler (robotlar) insanın yaşamını kolaylaştıracak, zamanını daha keyifli geçirmesini sağlayacaktır. Ama diğer taraftan makineler ya ondan daha üst düzey bir düşünüş moduna geçerse ne olacak? Gelecekteki sistemin odağında kim olacak? İnsan mı yoksa makine mi?

Diğer yandan dijitalleşmeyle birlikte insan ilişki ve iletişiminde de yeni bir sürece giriliyor. Büyük sanayi öncesinde yüz yüze ilişki ve iletişim egemenken, büyük sanayi devrimiyle birlikte ikincil ve dolayımlı bir ilişki ve iletişim biçimlenmeye başlamıştı. Şimdilerde ise insanın insanla iletişiminin yerini, insanın makineyle iletişimi alıyor. Geleneksel ilişki ortamında çevremizde beş altı yakın dostumuz olurdu, şimdi her birimizin sanal bazlı yüzlerce, hatta binlerce arkadaşı var. Paylaşımda nicel büyüklük tartışmasız ama nitel gelişmeye bakıldığında aynı şey söylemek mümkün müdür? Bir sorunla karşılaştığımızda sanal arkadaşlarımız yardımımıza koşar mı?

#### Geleceğin İnsanı!

Dijital çağ olarak da adlandırılan bu çağda insanlığı neler bekliyor dersiniz? Üretim ilişkilerinde büyük değişim var. Üretim araçları küçüldükçe üretim, ortam ve ilişkileri de yeni baştan biçimleniyor. İş yerleri, ev dışı ofislerden eve yönelmeye başladı. Ofis alanları cep telefonu ölçüsünde küçülüyor. Ürün ve hizmet üretiminin önemli bir kesitinde yer almaya başlayan dijital teknolojilerle birlikte ihtiyaç duyulan iş gücü, insandan makineye doğru evriliyor. Bütün bunlar insanlar arası ilişki ve iletişim biçimi üzerinde de önemli etkiler yaratacağa benziyor. Bu yeni dönem toplumsal sistemi de değiştiriyor. On yıl öncesine kadar televizyon nedeniyle aile bireyleri arasındaki iletişimin azalmaya başladığını söylüyorduk ama şimdi geldiğimiz noktada, bilgisayar temelli iletişim araçlarıyla bu mesafenin belirgin biçimde açıldığını görüyoruz. Akşamları iş veya okul dönüşü dinlenmek üzere aynı koltukta oturan kişiler, birbirleriyle selamlaşmak yerine akıllı telefonlarının ekranlarına odaklanmakta ve yanındakileri âdeta unutmakta-dırlar. Bedensel olarak aile içerisinde, evde olan kişiler zihinsel ve duygusal olarak evin dışındadırlar aslında. Aynı mekânın anlık paylaşımında bile insanlar arasındaki mesafenin giderek artması yeni bir iletişim, ilişki ve de toplumsal sistemin oluşmaya başladığını gösteriyor.

Prof. Dr. Nazife Güngör, Üsküdar Üniversitesi İletişim Fakültesi

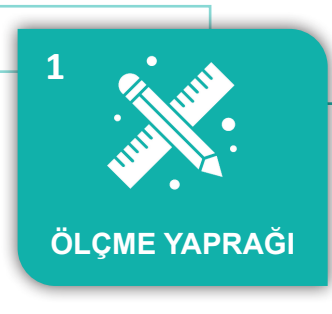

# ÖLÇME VE DEĞERLENDİRME

KONU : ASENKRON MOTORLAR

A) Aşağıdaki cümlelerin başındaki boşluklara cümledeki bilgi doğru ise D yanlış ise Y yazınız.

- 1. ( ) Yıldız üçgen yol verme yönteminde yıldız çalışmadan üçgen çalışmaya geçme süresi önemli bir durumdur.
- 2. ( ) Takometreler motorun dakikadaki tur sayısını ölçer.
- 3. ( ) Kutup sayısını değiştirerek devir sayısı ayarı yapılabilir.
- 4. ( ) Asenkron motorları soğutmak amacıyla pervane kullanılır.
- 5. ( ) Asenkron motorlar hem AC hem de DC gerilimde çalışır.
- 6. ( ) Asenkron motorun anma akımı, boşta çalışırken çektiği akımdır.
- 7. ( ) Motorun devir sayısı kutup sayısına ve frekansa bağlıdır.
- 8. ( ) Büyük güçlü motorlar şebekeye direkt bağlanır.
- 9. ( ) Bir fazlı yardımcı sargılı motorlarda, yardımcı sargının görevi kalkınma momentini artırmaktır.
- 10. ( ) Etiketinde Y 380 V yazan motorlara sadece yıldız yol verilir.
- **11. ( )** Bir fazlı yardımcı sargılı motorlarda kondansatör kullanılarak ana sargı ile yardımcı sargı arasında faz farkı oluşturulur.
- **12.** ( ) Stator, motorların dönen kısımlarıdır.
- **13.** ( ) Asenkron motor etiketinde motorun boşta iken çektiği akım belirtilir.
- 14. ( ) Asenkron motorlara enerji, klemens yardımıyla rotora verilir.
- 15. ( ) Asenkron motorun devir yönü iki fazın yeri değiştirilerek gerçekleştirilir.
- 16. ( ) Bir asenkron motor sargısında U giriş ucu ise V de çıkış ucudur.
- **17.** ( ) Sincap kafes bir rotor çeşididir.
- **18.** ( ) Yıldız bağlantıda hat akımı faz akımına eşittir.
- **19.** ( ) Önce kumanda devresi çalıştırılmalı sonra güç devresine geçilmelidir.

B) Aşağıdaki cümlelerde bulunan boşlukları uygun sözcüklerle tamamlayınız.

- **20.** Merkezkaç anahtarı yardımcı sargıya \_\_\_\_\_bağlanır.
- **21.** Yardımcı sargıyı devreden ayırmak için en çok kullanılan \_\_\_\_\_\_anahtarıdır.
- 22. Merkezkaç anahtarının kontakları normalde (motor dururken) \_\_\_\_\_\_ konumdadır.
- 23. Asenkron motorlarda motorun çalışma enerjisi kesildiğinde stator sargılarına doğru akım vermek \_\_\_\_\_\_ frenlemedir.
- 24. Kalkış akımını düşürmede en ekonomik yöntem \_\_\_\_\_\_ yol vermedir.
- **25.** Motor gövdesi üzerindeki kanatcıklar \_\_\_\_\_\_ işine yarar.
- **26.** Asenkron motorun duran kısmına \_\_\_\_\_\_denir.
- **27.** Asenkron motorun dönen kısmına \_\_\_\_\_\_denir.
- 28. Stator devri ile rotor devri arasındaki farka \_\_\_\_\_\_ denir.
- **29.** XYZ uçlarının birleştirilmesi ile \_\_\_\_\_ bağlantı oluşur.

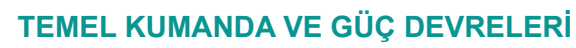

**.** 

D

C) Aşağıdaki soruları dikkatlice okuyarak doğru olan seçeneği işaretleyiniz.

| 30.<br>etil                | Aşağıda verilen bilgilerden hangisi motor<br>ketinde <u>bulunmaz?</u>                                                                                                    | 35. Aşağıda verilen uçlardan hangisi avometrenin ohm kademesinde değer gösterir?                                                                                  |
|----------------------------|----------------------------------------------------------------------------------------------------|----------------------------------------------------------------------------------------------------|
| A)<br>B)<br>C)<br>D)<br>E) | Motorun çektiği akım<br>Motorun rotor devri<br>Motorun gücü<br>Güç katsayısı<br>Stator sargılarının sipir sayısı                                                                                                    | <ul> <li>A) U - Y</li> <li>B) V - Z</li> <li>C) W - X</li> <li>D) X - U</li> <li>E) V - X</li> </ul>                                                              |
| 31.<br>değ<br>yap          | Üç fazlı motorlarda motorun devir yönünün<br>ğiştirilmesi için aşağıdakilerden hangisinin<br>pılması gerekir?                                                                                                    | 36. Bir motoru yıldız çalıştırmak için U–V–W<br>uçlarına üç faz verildiğinde hangi uçların kısa<br>devre yapılması gerekir?                                       |
| A)<br>B)<br>C)<br>D)<br>E) | İki fazın yeri değiştirilir.<br>Üç fazın yeri aynı anda değiştirilir.<br>Motorun mili sökülüp çıkış yeri değiştirilir.<br>Herhangi bir faz ile nötrün yeri değiştirilir.<br>Üç fazlı motorda özel aparat değiştirilir. | A) $X - Y - Z$<br>B) $U - V - W$<br>C) $U - X - Y$<br>D) $U - Y - Z$<br>E) $V - Y - W$                                                                            |
| 32.<br>mo                  | Aşağıdakilerden hangisi üç fazlı asenkron<br>torun parçalarından <u>değildir?</u>                                                                                                    | 37. Bir motoru üçgen çalıştırmak için U – V – W<br>uçlarına üç faz verildiğinde hangi uçların kısa<br>devre yapılması gerekir?                                    |
| A)<br>B)<br>C)<br>D)<br>E) | Stator<br>Rulman ve yataklar<br>Sigorta<br>Klemens kutusu<br>Soğutma pervanesi                                                                                                    | A) $U - X / V - Y / W - Z$<br>B) $U - Z / V - X / W - Y$<br>C) $U - V / W - X / Y - Z$<br>D) $U - Y / V - W / X - Z$<br>E) $U - X / V - Z / W - Z$                |
| 33.<br>tor                 | Üç fazlı asenkron motorun devir sayısı mo-<br>un hangi özelliğine bağlıdır?                                                                                                    | 38. Etiketinde 6 kW yazan bir asenkron motora<br>380 volt 50 Hz'de yıldız üçgen yol verilebilmesi<br>için gereken gerilimin değeri aşağıdakilerden<br>hangisidir? |
| A)<br>B)<br>C)<br>D)<br>E) | Kutup sayısına<br>Çalışma yerine<br>Yüküne<br>Gerilimine<br>Ağırlığına                                                                                                    | <ul> <li>A) Yıldız 220 volt</li> <li>B) Yıldız 380 volt</li> <li>C) Yıldız 440 volt</li> <li>D) Yıldız 660 volt</li> <li>E) Yıldız 720 volt</li> </ul>            |
| 34.<br>ölç                 | Asenkron motorların dakikadaki tur sayısını<br>en cihaz aşağıdakilerden hangisidir?                                                                                                    | 39. Aşağıdakilerden hangisi bir fazlı asenkron motorun parçası <u>değildir</u> ?                                                                                  |
| A)<br>B)<br>C)<br>D)<br>E) | Barometre<br>Frekansmetre<br>Radar<br>Takometre<br>Voltmetre                                                                                                    | <ul> <li>A) Ana sargı</li> <li>B) Yardımcı sargı</li> <li>C) Kondansatör</li> <li>D) Takometre</li> <li>E) Santrifüj anahtar</li> </ul>                           |

D-

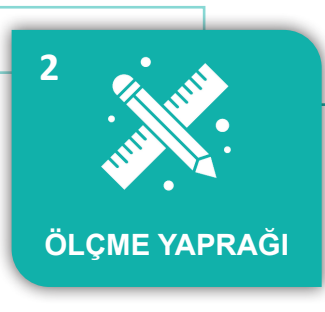

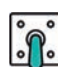

# ÖLÇME VE DEĞERLENDİRME

## KONU : KUMANDA VE GÜÇ DEVRE ELEMANLARI

#### A) Aşağıdaki cümlelerin başındaki boşluklara cümledeki bilgi doğru ise D yanlış ise Y yazınız.

- 1. ( ) Bobinine enerji verildikten belli bir süre sonra normalde açık olan kontağını kapatıp normalde kapalı olan kontağını açan zamanlayıcı ters zaman rölesidir.
- 2. ( ) Kontaktör bobini ile kontak bobini gerilimi aynı değerde olmak zorundadır.
- **3.** ( ) Röle bobininin enerjisi kesildikten bir süre sonra normalde kapalı olan kontağını açıp normalde açık olan kontağını kapatan zamanlayıcı ters zaman rölesidir.
- 4. ( ) Normalde açık ve kapalı kontak aynı gövde üzerine takılmışsa bu butona çift yollu (jog) buton adı verilir.
- 5. ( ) Ayarlanan süre sonunda kontaklarını açan veya kapatan elemanlar faz koruma rölesidir.
- 6. ( ) Kontaktör üzerinde 13 ve 14 numaralı kontaklar açık kontaklardır.
- 7. ( ) Kontaktörler genellikle ortak uçlu (common) kontaklara sahiptir.
- 8. ( ) Bağlı bulunduğu elektrik devrelerinin durumu hakkında bilgi veren uyarıcı, çoğunlukla sinyal (LED) lambalarıdır.
- 9. ( ) Sinyal lambaları buton veya kontaktör bobinlerine seri bağlanarak çalıştırılır.
- **10.** ( ) Kontaktörler sadece alternatif akımla çalıştırılır.

#### B) Aşağıdaki cümlelerde bulunan boşlukları uygun sözcüklerle tamamlayınız.

- **11.** Kontaktörlerin yapısında nüve, bobin, palet \_\_\_\_\_\_ile açık ve kapalı kontak bulunmaktadır.
- **12.** Kontaktörlerin yapısında bulunan kontaklar, güç kontakları ve \_\_\_\_\_\_ kontaklarıdır.
- **13.** Kontaktörlerin gövdesinde bulunan A1 ve A2 harfleri, rölenin \_\_\_\_\_\_ uçlarını gösterir.
- **14.** Tek yollu butonlar, çalıştırma ve \_\_\_\_\_butonu olarak iki çeşittir.
- **15.** Belli bir süre alıcıların çalıştırılıp durdurulmasını sağlayan elemana \_\_\_\_\_\_ adı verilir.
- **16.** Büyük ve güçlü elektromanyetik anahtarlara \_\_\_\_\_\_ denir.
- **17.** Motor devrelerini aşırı akımlara karşı koruyan devre elemanlarına \_\_\_\_\_\_denir.
- **18.** Butonların arkasına normalde açık kontak takılırsa\_\_\_\_\_\_ butonu olarak isimlendirilir.
- **19.** Butonların arkasına normalde kapalı kontak takılırsa\_\_\_\_\_butonu olarak isimlendirilir.
- **20.** Aşırı akım röleleri \_\_\_\_\_\_ve\_\_\_\_ olmak üzere iki çeşittir.
- 21. Kontaktörün 2. bloğunda bulunan kapalı kontak \_\_\_\_\_\_ ve \_\_\_\_\_ olarak numaralandırılır.
- **22.** Rölelerde normalde kapalı kontağın son rakamı \_\_\_\_\_\_ ile normalde açık kontağın son rakamı \_\_\_\_\_\_ ile biter.
- **23.** Butona basılıp çekildiğinde kontaklar yerinde kalıyor, kendiliğinden eski hâline gelmiyorsa böyle butonlara \_\_\_\_\_\_ adı verilir.
- 24. Kontaktör 4 açık ve 2 kapalı kontağa sahip ise kodu \_\_\_\_\_\_ olur.
- 25. Faz koruma rölesindeki \_\_\_\_\_ LED'in yanması olumsuzluk olduğunu, \_\_\_\_\_ LED'in yanması ise olumsuzluk olmadığını gösterir.

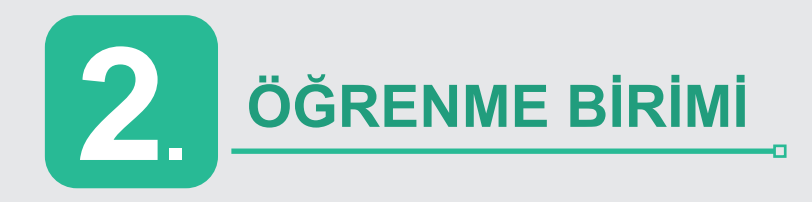

# NELER ÖĞRENECEKSİNİZ?

PLC ile çeşitli çevre birimlerinin ve asenkron, senkron motorların kontrolünü yapmayı öğreneceksiniz.

# **PLC UYGULAMALARI**

# KONULAR

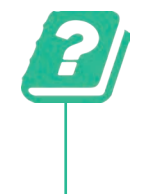

2.1. PLC'LERİN ÖZELLİKLERİ VE ÇEŞİTLERİ
2.2. PLC ÇEVRE BİRİM BAĞLANTILARI VE TEMEL PROGRAMLAMA
2.3. PLC, KONTAKTÖR VE İNVERTER İLE ASENKRON MOTOR KONTROLÜ
2.4. PLC İLE SERVO MOTOR KONTROLÜ

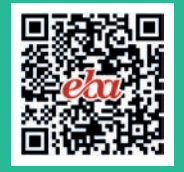

-П

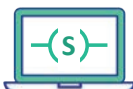

#### HAZIRLIK ÇALIŞMALARI

- 1. PLC endüstride hangi sistemlerde kullanılabilir?
- 2. Algoritma oluşturarak PLC programlamanın ne gibi yararları olabilir?

# 2.1. PLC'LERİN ÖZELLİKLERİ VE ÇEŞİTLERİ

Öğrenme biriminin bu konusunda, PLC sistem tasarımı yapabilmek ve program yazabilmek için PLC ve çeşitleri hakkında bilgiler verilecektir.

# 2.1.1. PLC Tanımı

PLC terimi "**P**rogrammable **L**ogic **C**ontroller" sözcüklerinin ilk harfleriyle oluşturulan bir kısaltmadır. PLC'nin Türkçe karşılığı programlanabilir mantık denetleyicidir.

#### PLC'lerin Kullanım Alanları

- 1. Parça işlemede
- 4. Kimya ve petrokimya sektöründe
- **2.** Paketleme makinelerinde **5.** Madencilik sektöründe
- 3. Malzeme taşımada 6. Elektriksel kontrol gerektiren uygulamalarda

# 2.1.2. PLC'nin Röleli Sistemler ile Karşılaştırılması ve PLC'nin Avantajları

Elektromekanik sistemleri kontrol etmek için PLC veya röleli kumanda kullanılabilir, her ikisi de aynı işlemi gerçekleştirecektir. Tablo 2.1'de PLC ve röleli sistemler karşılaştırılarak PLC'nin avantajlı yönleri ifade edilmiştir.

| ÖZELLİK          | PLC                                                                                              | RÖLE                                                                 |  |  |
|------------------|--------------------------------------------------------------------------------------------------|----------------------------------------------------------------------|--|--|
| Temel<br>özellik | G/Ç, CPU ve bellek kullanılarak yazılımın gerçekleştirildiği endüstriyel bir bilgisa-<br>yardır. | Elektromekanik bir anahtarlama elemanıdır.                           |  |  |
| Fonksiyon        | Devrelerde izleme ve kontrol işlemi yapar.                                                       | Devrelerde yalnızca kontrol edici bir rol oynar.                     |  |  |
| Çalışma          | Program ile çalışır.                                                                             | Program yazılamaz.                                                   |  |  |
| İşlem            | Dijital çalışır.                                                                                 | Analog çalışır.                                                      |  |  |
| Fonksiyon        | Zamanlayıcı, sayaç, bellek gibi daha fazla<br>fonksiyona sahiptir.                               | Sadece algılama işlevi vardır.<br>Gelişmiş işlevlere sahip değildir. |  |  |

#### Tablo 2.1: PLC ve Röle Sistemlerinin Karşılaştırılması

# 2.1.3. PLC'nin Yapısı ve Çalışması

Temel bir PLC sistemi aşağıdaki bölümlerden oluşur:

 Giriş/Çıkış Bölümü: PLC'nin giriş bölümü sisteme ait analog ve dijital sinyalleri mikroişlemciye aktaran birimdir. PLC girişine bağlanabilecek elemanlar; buton, sensör, sınır anahtarı, röle kontağı, kontaktör kontağı, reed röle ve enkoderdir.

PLC çıkış bölümü, sistemin çıkış görüntü belleğindeki analog ve dijital çıkış sinyallerini elektriksel işaretlere dönüştüren birimdir. PLC çıkışına; röle, kontaktör, selenoid valf, lamba ve motor sürücü bağlanabilir.

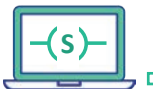

- Merkezî İşlem Birimi (CPU): Mikroişlemci giriş elemanlarının durumlarını okuyarak program içerisindeki istenilen çıkışları, çıkış kartına yazar.
- Hafiza (Bellek): Tüm verileri, programları ve talimatları saklayan birimdir. İki türlü hafiza vardır:
  - ROM Bellek: Cihaza ait bilgilerin tutulduğu ve sadece okunabilen bellektir.
  - RAM Bellek: Programın yüklendiği bellektir ve silinebilir özelliktedir. Yazılan programlar RAM • bellekte saklanır.
- Programlama Cihazı: Program yazmak ve yazılan programı PLC'ye yüklemek için kullanılır. Genel olarak bir bilgisayara veya PLC'ye özgü bir cihaz olabilir. PLC'lerde Görsel 2.1'de olduğu gibi genel bir yapı vardır.

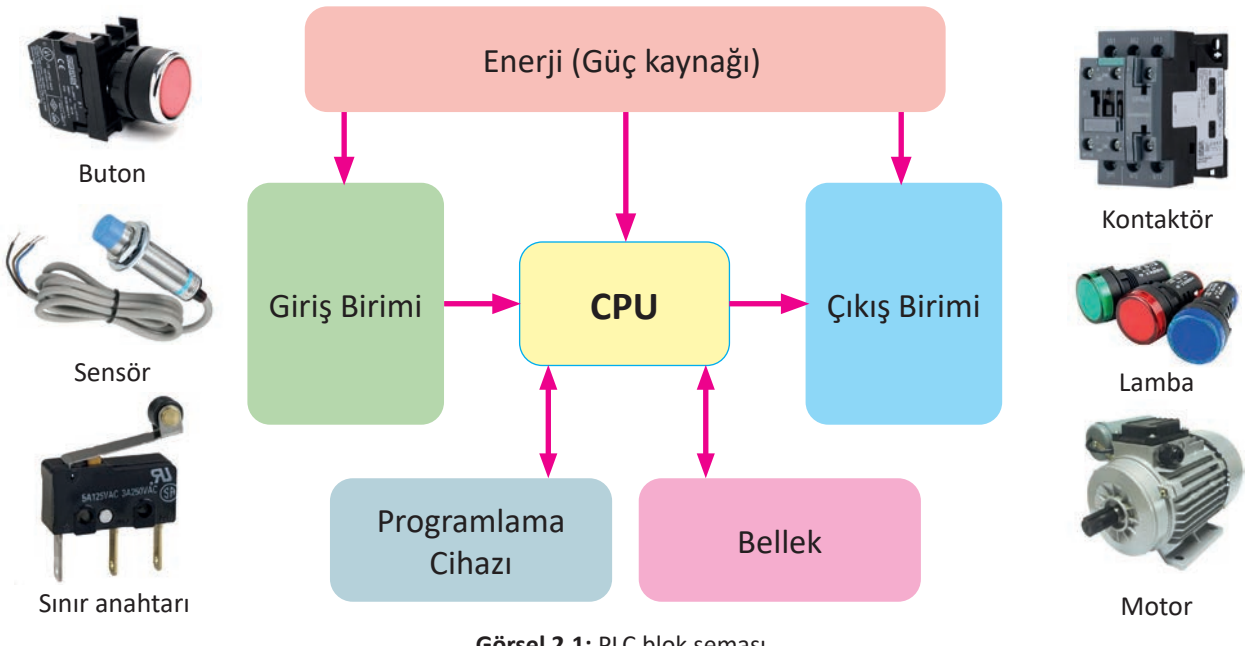

#### Görsel 2.1: PLC blok şeması

# 2.1.4. Projeye Uygun PLC Secimi

D

Bir projede doğru PLC'yi seçebilmek önemlidir. Projede kullanılacak PLC'nin hangi ihtiyaçları karşılayacağını bulmak için aşağıdaki sorular sorulabilir:

- Sistem, AC voltajla mi yoksa DC voltajla mi çalışacaktir?
- PLC, yazılacak programı çalıştırmak için yeterli belleğe sahip midir?
- Sistem, uygulamanın gereksinimlerini karşılayacak kadar hızlı çalışacak mıdır?
- PLC'yi programlamak için ne tür yazılım kullanılacaktır?
- PLC, uygulamanın gerektirdiği giriş ve çıkışların sayısını yönetebilecek midir?

Modüler PLC: Bir rafa bağlanan CPU; giriş ve çıkış modülleri, güç modülleri gibi birden çok modülden oluşur. Giriş ve çıkış modülleri artırılabilir. Büyük ölçekli projeler için uygundur.

Kompakt PLC: Giriş ve çıkış kapasitesi üretici firma tarafından belirlenir ve giriş çıkış sayısı sabittir. Küçük ölçekli projeler için uygundur.

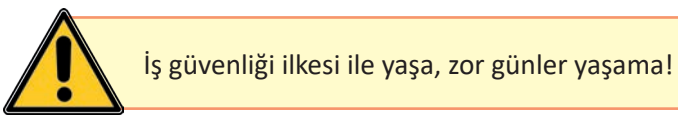

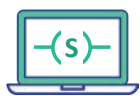

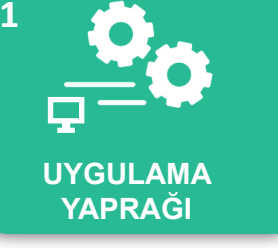

#### UYGULAMA : DOĞRU PLC MODELİNİ SEÇMEK

AMAÇ : PLC'nin özelliklerini kavrayarak kullanım amacına ve alanına göre uygun PLC türünü seçmek.

# Uygulamaya Ait Çizelge

| Malzeme Listesi |                   |          |      |            |  |  |  |
|-----------------|-------------------|----------|------|------------|--|--|--|
| No              | Devre Elemanı Adı | Özelliği | Adet | Fiyat (TL) |  |  |  |
| 1               |                   |          |      |            |  |  |  |
| 2               |                   |          |      |            |  |  |  |
| 3               |                   |          |      |            |  |  |  |
| 4               |                   |          |      |            |  |  |  |
| 5               |                   |          |      |            |  |  |  |
| 6               |                   |          |      |            |  |  |  |
| 7               |                   |          |      |            |  |  |  |
| 8               |                   |          |      |            |  |  |  |

# İşlem Basamakları

- 1. "Bir motor ileri butonuna basıldığında ileri doğru dönecektir. Stop butonuna basıldığında veya aşırı akım rölesi attığında motor duracaktır. Geri butonuna basıldığında ise motor geri yönde dönecek, stop butonuna basıldığında veya aşırı akım rölesi attığında motor duracaktır. İleri dönerken geri butonuna basıldığında veya geri dönerken ileri butonuna basıldığında motor yön değiştirmeyecektir. Motorun ileri ve geri kontaktörleri aynı anda devreye girmeyecektir." görevini yapacak PLC araştırması yapınız.
- 2. İhtiyaç duyulan malzemeleri listeleyerek yukarıda verilen çizelgeye malzemelerin özelliklerini yazınız.
- 3. İhtiyacı karşılayacak uygun bir PLC seçimi için fiyat araştırması yapınız.
- 4. İhtiyaç duyulacak PLC modülünün giriş ve çıkış sayısı belirleyerek aşağıdaki tabloyu doldurunuz.

| Modül                | İhtiyaç Sayısı (Adet) |
|----------------------|-----------------------|
| Dijital giriş sayısı |                       |
| Dijital çıkış sayısı |                       |
| Analog giriş sayısı  |                       |
| Analog çıkış sayısı  |                       |
| Haberleşme modülü    |                       |

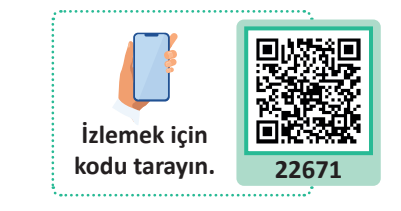

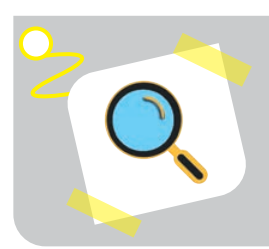

#### Araştırma

Otomasyon sektöründe kullanılan PLC markalarını araştırarak farklı markalardaki PLC'lerin benzer ve farklı yönlerini yazınız.

| Puanlama      | Beceri | Bilgi | Düzen | Zaman | Toplam | ÖĞRENCİNİN |  |
|---------------|--------|-------|-------|-------|--------|------------|--|
| Puan Dağılımı | 50     | 30    | 10    | 10    | 100    | Adı        |  |
| Aldığı Puan   |        |       |       |       |        | Soyadı     |  |

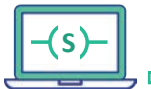

- 1. PLC ile uygulama yapabilmek için kumanda devre elemanlarına ihtiyaç var mıdır?
- 2. PLC ile bilgisayar arasındaki haberleşmeyle endüstride ne gibi sistemler geliştirilebilir? Düşüncelerinizi arkadaşlarınızla paylaşınız.

# 2.2. PLC ÇEVRE BİRİM BAĞLANTILARI VE TEMEL PROGRAMLAMA

Öğrenme biriminin bu konusunda, PLC programı yazabilmek için PLC donanım bağlantılarının nasıl yapılacağı ve PLC programlama hakkında genel bilgiler verilecektir.

# 2.2.1. PLC Donanım Yapısı

Şekil 2.1'deki PLC örneğinde PLC'nin bölümleri numaralandırılmış ve numaralı bölümleri tanıtan açıklamalar yanlarına yazılmıştır.

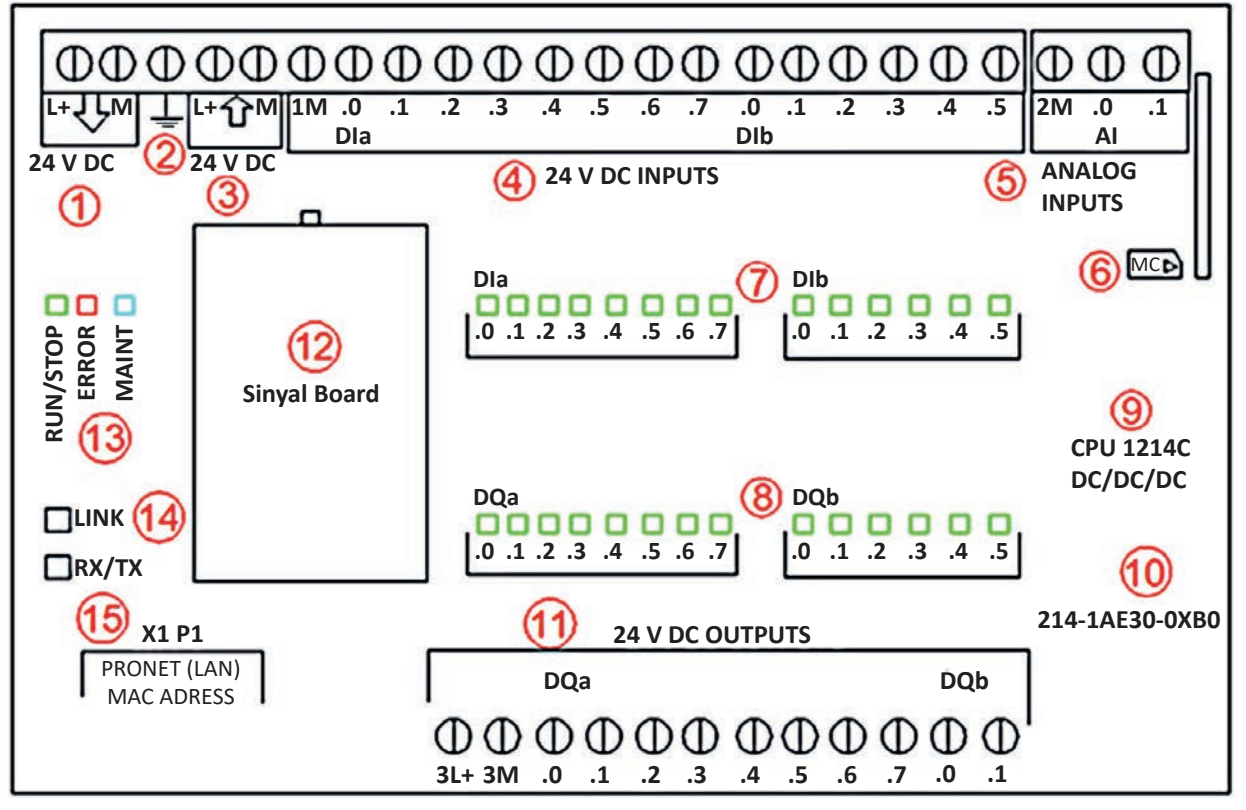

Şekil 2.1: SIMATIC S7 1200 üst görünüş

- 1. PLC besleme (güç) klemensidir. Şekil 2.1'deki PLC modeline göre 24 V DC veya 220 V AC olabilir.
- 2. Toprak hattı.

- **3.** 24 V DC çıkış sağlayan klemenslerdir. PLC'ye doğru enerji verildiği zaman klemenslerde 24 V DC gerilim ölçülür. Bu gerilim PLC girişlerinde sinyal olarak kullanılır.
- 4. PLC dijital girişleridir. Şekil 2.1'deki PLC modelinde on dört adet giriş bulunmaktadır. PLC'nin modeline göre giriş sayısı değişir. Dijital giriş bölümünde bulunan 1M konnektörü ortak (com) uçtur. Eğer PLC girişlerine +24 V sinyal verilecekse veya PNP sensör bağlanacaksa 1M ucu güç kaynağının (-) eksi ucuna bağlanmalıdır. PLC girişlerine 24 V DC uygulanıp sinyal eksi olarak verildiğinde veya NPN tipi sensör

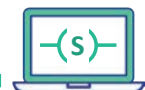

kullanıldığında 1M ucu +24 V DC kaynağın (+) artı ucuna bağlanmalıdır. Yani girişler hem NPN hem de PNP olarak kullanılabilir.

- 5. Analog girişdir. Şekil 2.1'de görülen modelde iki adet analog giriş mevcuttur.
- 6. Hafiza kart yuvasıdır. Hafiza kartı ile PLC üzerinde üç farklı işlem yapılabilir; içerisine program yazılıp çalıştırılabilir, şifrelenmiş PLC'lerin şifresini kırmak için kullanılabilir ve PLC versiyonu hafiza kartı yardımı ile güncellenebilir. Özel hafiza kartı dışında farklı kart takılırsa PLC bozulabilir.
- 7. Dijital giriş durum LED'leridir. Hangi giriş aktif olursa ona bağlı LED yanar.
- 8. Dijital çıkış durum LED'leridir. Hangi çıkış aktif olursa ona bağlı LED yanar.
- 9. CPU modelidir. Seçilen model CPU 1214 DC/DC/DC'dir.
- 10. Sipariş kodudur. Proje oluşturulurken bu koda dikkat edilir.
- 11. PLC çıkış klemensleridir.
- 12. Sinyal board (sinyal kartı) yuvasıdır.
- 13. RUN/STOP (çalış/dur) ışığıdır. PLC stop durumunda iken sürekli sarı yanar.

ERROR (hata) ışığıdır. Hata durumunda yanar. Kırmızı olarak yanıp sönüyor ise CPU'da dâhilî bir hata olduğunu gösterir.

MAINT (bakım) ışığıdır. Bazı özel durumlarda yanar. Örneğin PLC resetlenirken.

- 14. LINK ve Rx/Tx ışığıdır. PLC ve PC arasındaki bağlantı hakkında kullanıcıyı bilgilendirir.
- 15. PLC'yi programlamak için LAN arayüzüdür. Ethernet kablosu buraya takılır.

# 2.2.2. PLC Elektriksel Bağlantıları

PLC'nin besleme, giriş/çıkış ve analog sinyal bağlantıları Şekil 2.2'de ayrıntılı olarak gösterilmiştir.

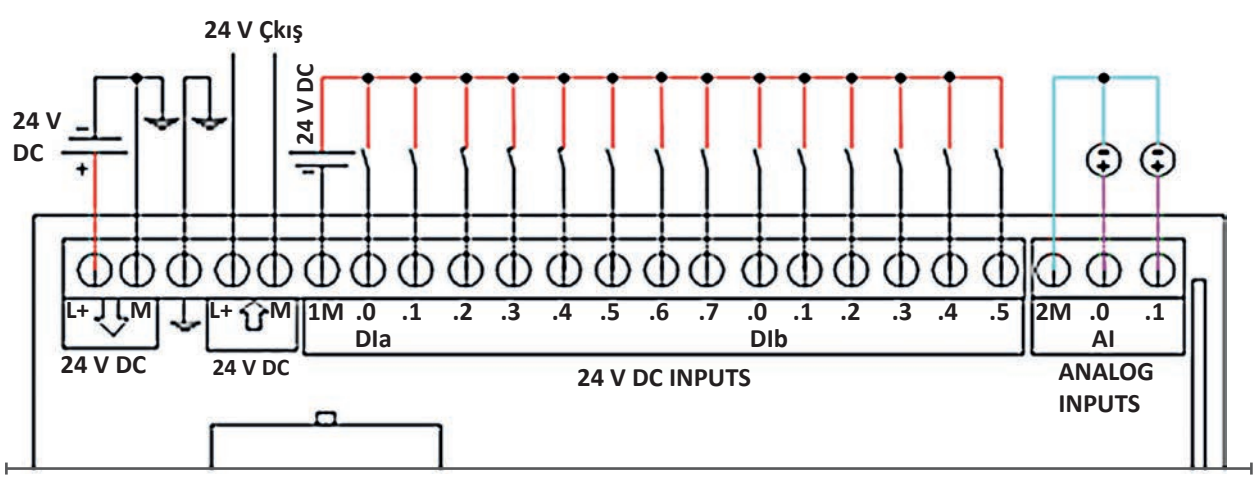

Şekil 2.2: DC/DC/DC modelin besleme, dijital ve analog girişlerinin elektrik bağlantısı

Şekil 2.3'te üç fazlı asenkron motoru PLC ile kontrol etmek için gereken kontaktör bağlantısı görülmektedir. PLC'nin çıkış bölümündeki **3L+** ve **3M** doğru şekilde bağlanmazsa PLC çıkışları aktif olmaz.

# Araștırma

Üç telli PNP ya da NPN türü sensörler PLC'ye nasıl bağlanır? Aynı anda hem PNP hem de NPN türü sensör PLC girişlerine bağlanabilir mi? Araştırarak sonuçlarını arkadaşlarınızla paylaşınız.
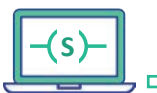

D

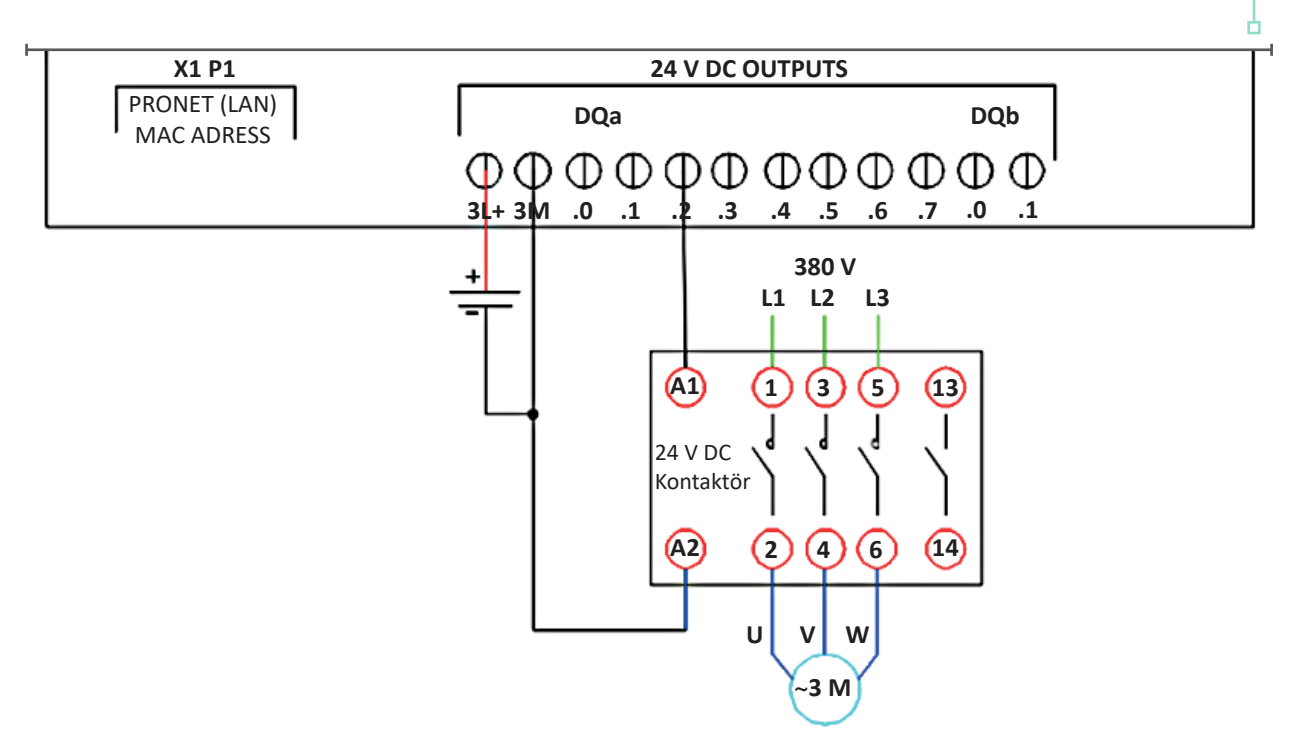

Şekil 2.3: 1214C DC/DC/DC modelin dijital çıkış bağlantısı

# 2.2.3. PLC'yi Bağlanmak için Bilgisayarın Ethernet (IP) Ayarları

Ethernet protokolü ile haberleşen cihazların IP adresleri doğru şekilde verilmelidir. Doğru bir IP adresi için **Denetim Masası**  $\rightarrow$  **Ağ ve Paylaşım Merkezi** açılır ve Görsel 2.2'de gösterilen komutlar takip edilerek bilgisayarın IP adresi ayarlanır.

| <ol> <li>Açılan pencereden Bağdaştırıcı<br/>ayarlarını değiştirin seçeneği tıklanır.</li> </ol>                                                                      | <ul> <li>              Ağ Bağlantıları</li></ul>                                                                                                    | <ol> <li>Bağlı olunan kablolu/kablosuz ağ seçilip<br/>sağ tıklanarak Özellikler seçeneği tıklanır.</li> </ol>                                                                                        |
|----------------------------------------------------------------------------------------------------|----------------------------------------------------------------------------------------------------|----------------------------------------------------------------------------------------------------|
| Denetim Masası Giriş                                                                                                    | Düzenle 🔻 🛛 Bu ağ aygıtını devre dışı bıra                                                                                                    | k Bu bağlantıyı tanıla » 📳 🔻 🔟 💡                                                                                                    |
| <ul> <li>Bağdaştırıcı ayarlarını değiştirin</li> <li>Gelişmiş paylaşım ayarlarını<br/>değiştirin</li> <li>Mediya akırı secen</li> <li>Ethemati değiştirin</li> </ul> | Conexión de red Bluetooth<br>Bağlı değil<br>Bluetooth Device (Personal Area                                                                                                    | Ağ kablosu takılı değil<br>X 🕬 JMicron PCI Express Gigabit Ether                                                                                                    |
|                                                                                                    | İn                                                                                                    | iternet Protokolü Sürüm 4 (TCP/IPv4) Özellikleri X                                                                                                    |
| 3. Açılan pencereden Internet Pro-<br>tokolü Sürüm 4 (TCP/IPv4) çift tik-<br>lanarak açılır.                                                                         | kullan:<br>on PCI Express Gigabit Ethemet Adapter<br>Yapılandır.<br>saşağıdaki öğeleri kullanır:<br>rosoft Ağlan için İstemci<br>Soft Ağlan için Dosya ve Yazıcı Paylaşını<br>S Paket Zamanlayıcısı<br>smet Protokolü Sürüm 4 (TCP/IPv4)<br>rosoft Ağ Bağdaştıncısı Çoğullayıcı Protokolü<br>rosoft LLDP Protokolü Sürüm 6<br>(TCP/IPv6) | Ağırız destekliyorsa, IP ayarlarının otomatik olarak atanımasını<br>sağlayabilirsiniz. Aksi halde, IP ayarlarınız için ağ yöneticinize başvurmanız<br>gerekir.<br>O Otomatik olarak bir IP adresi al |
| Internet Seçenekle                                                                                                    | Kata Arabia                                                                                                    | Aşağıdaki DNS sunucu adreslerini kullan: Tercih edilen DNS sunucusu:                                                                                                    |
| 4. Şekildeki gibi IP adresi verilir.                                                                                                    | İlk üç kod (192.168.0) bü-                                                                                                    | Diğer DNS Sunucusu:                                                                                                    |
| tün cihazlarda aynıdır. Son kod (<br>PLC varsayılan IP adresi 192.168                                                                                                | 5) cihaza özgü bir koddur.<br>.0.1'dir. Cihaza özgü kod 2                                                                                                    | Çıkarken ayarları doğrula Gelişmiş                                                                                                    |
| ile 255 arasında bir değer olabili                                                                                                    | r.                                                                                                    | Tamam İptal                                                                                                    |

Görsel 2.2: IP ayarlama işlemi

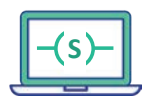

# 2.2.4. PLC ile Proje Oluşturma ve Programlamaya Giriş

PLC programlamak için görsellerdeki işlem adımları takip edilerek proje oluşturulur.

TIA Portal programlama yazılımı, bilgisayarın masaüstü veya başlat menüsünden bulunarak çalıştırılır. Tia Portal yazılımı Siemens resmî sitesinden indirilebilir.

| Â\$ 2 | Açılan ilk p<br><b>Project</b> ile | proje                                  | ede <b>Create new</b><br>adı verilir.                                                                                                    | Proje adı                                | L O X<br>Totally Integrated Automation<br>PORTAL                                                    |
|-------|------------------------------------|----------------------------------------|----------------------------------------------------------------------------------------------------|------------------------------------------|----------------------------------------------------------------------------------------------------|
| 9     | itart                              |                                        |                                                                                                    | Create new project                       |                                                                                                    |
|       |                                    | 17 1 1 1 1 1 1 1 1 1 1 1 1 1 1 1 1 1 1 | <ul> <li>Open existing project</li> <li>Create new project</li> <li>Migrate project</li> <li>Close project</li> <li>Welcome Tour</li> <li>First steps</li> </ul> | Kayıt yeri<br>Version<br>Autho<br>Commen | e: ILLC_PROJE  C:LUSersIkahrsIOneDriveIMasaüstü  Y16  IA Portal ile proje oluşturma  Create  Create |
|       | Online &<br>Diagnostics            | 10                                     | <ul> <li>Installed software</li> <li>Help</li> <li>User interface language</li> </ul>                                                                            | je                                       | sonraki adıma geçilir.                                                                              |
| 3     | Project view                       |                                        |                                                                                                    |                                          |                                                                                                    |

Görsel 2.3: TIA portal proje oluşturma / 1. Adım

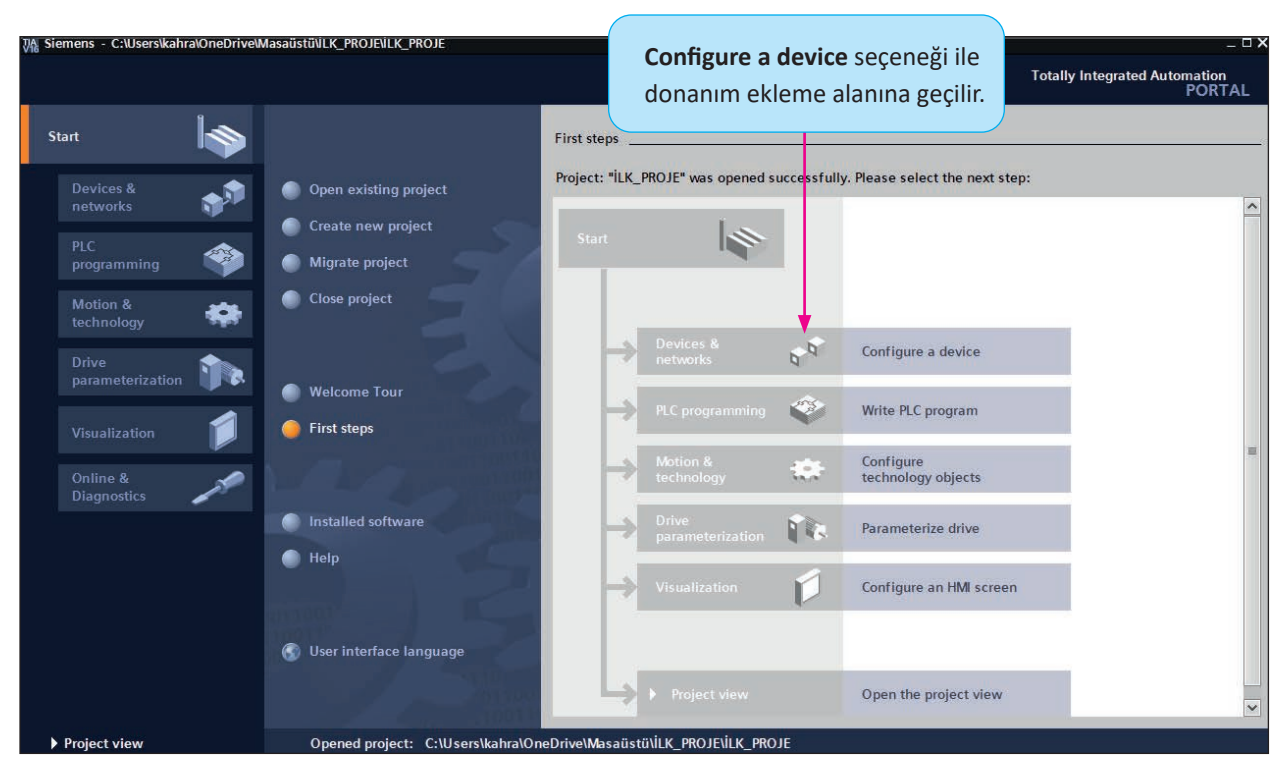

Görsel 2.4: TIA Portal proje oluşturma / 2. Adım

Ь

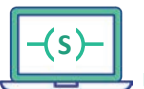

в

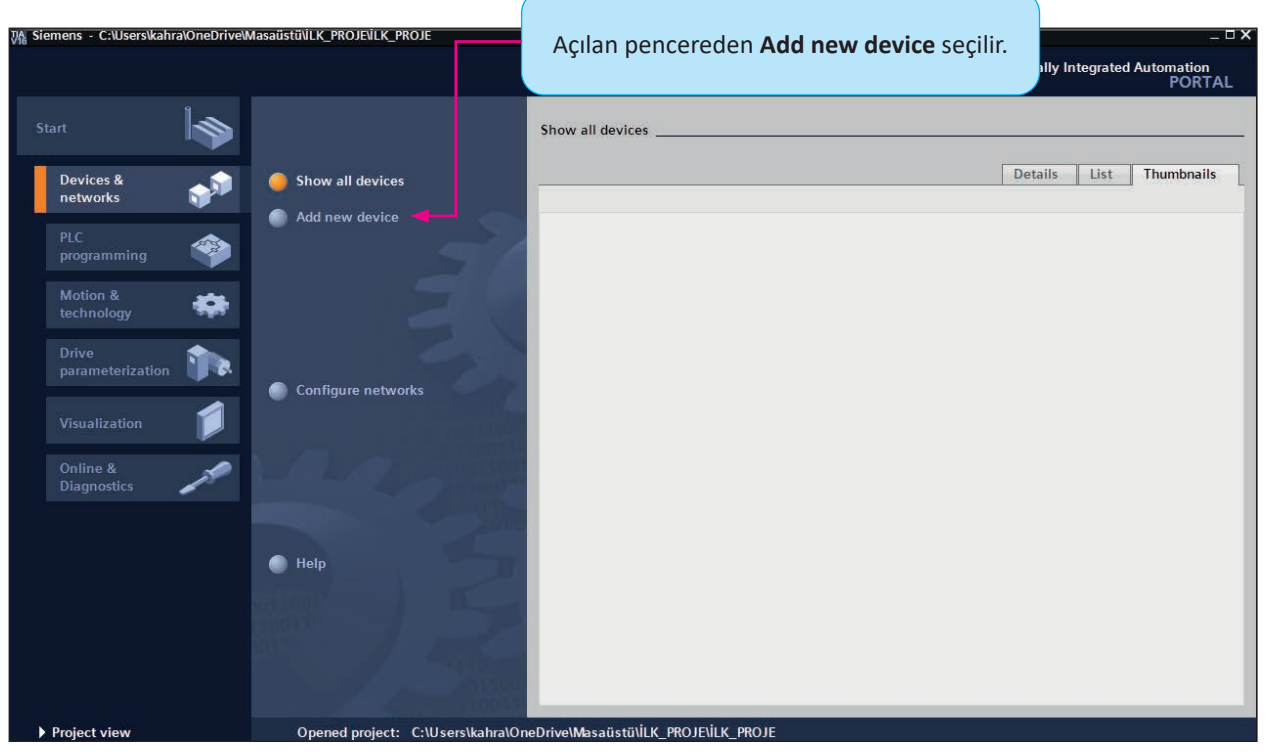

Görsel 2.5: TIA Portal proje oluşturma / 3. Adım

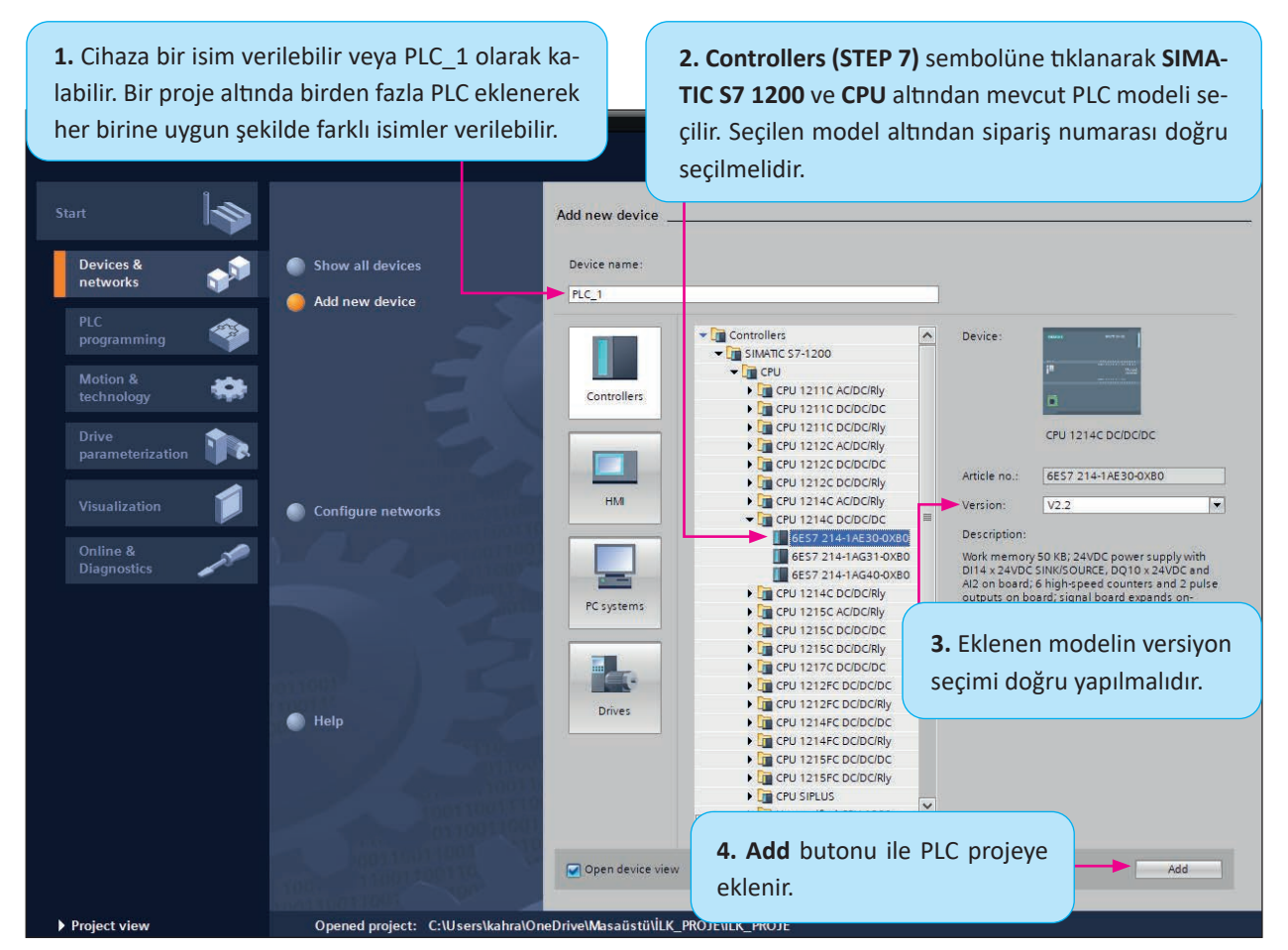

Görsel 2.6: TIA Portal proje oluşturma / 4. Adım

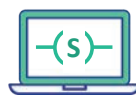

o

**Device configuration** alanı açılarak mevcut olan diğer modüller projeye eklenebilir. Mevcut modül yoksa projeye eklenmesi hatalı bir durumdur.

Catalog içerisindeki ilgili modüller çift tıklanarak veya sürüklenip bırakılarak projeye eklenebilir.

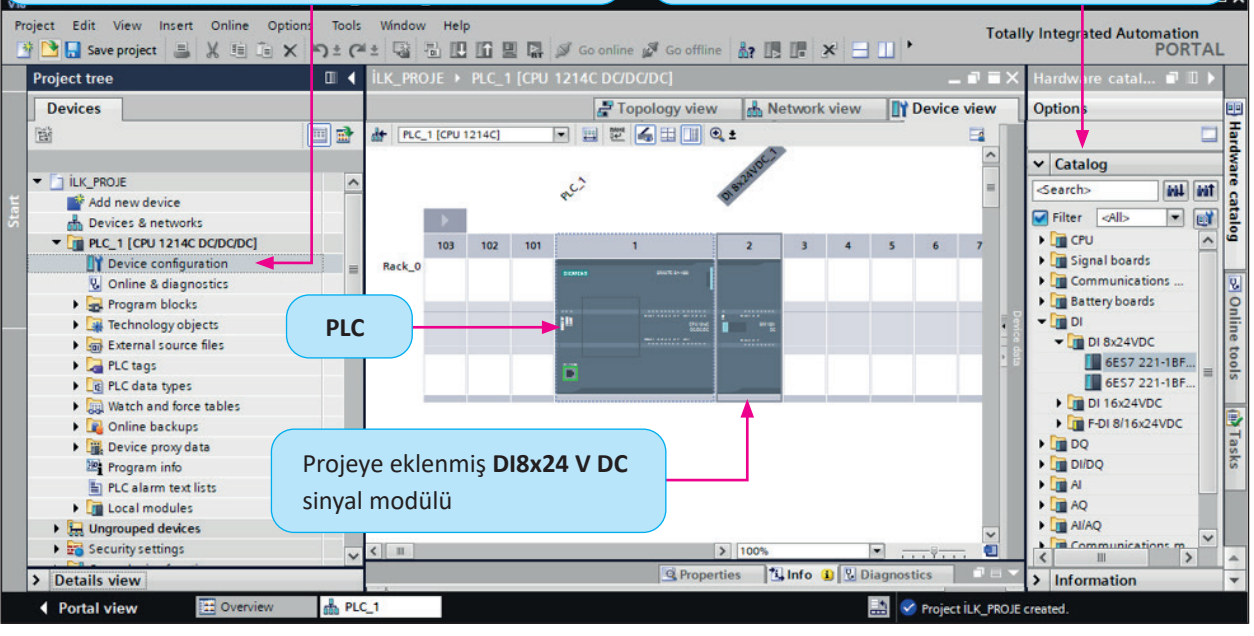

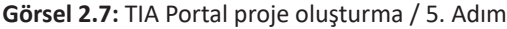

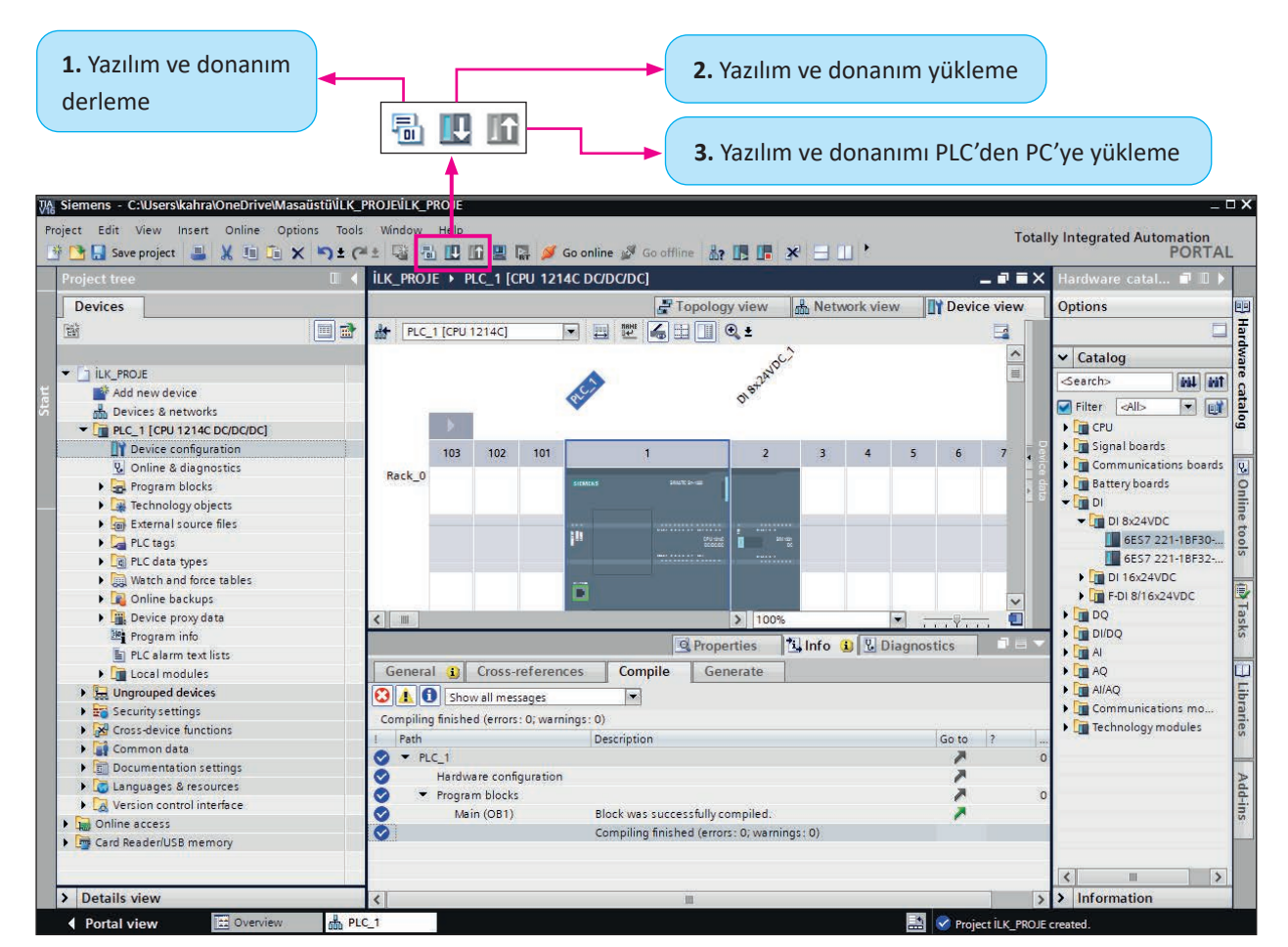

Görsel 2.8: TIA Portal proje oluşturma / 6. Adım

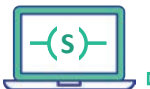

**Download to device** (Yazılım ve donanım yükleme) butonuna basıldığında iletişim penceresi açılır.

İlgili PLC'ye ait bağlantı bilgileri bulunur. (IP adresi, ethernet portu)

|      | Conligured act                    | cess nodes of "PLC_1"                              |                       |                |                                          |                             |
|------|-----------------------------------|----------------------------------------------------|-----------------------|----------------|------------------------------------------|-----------------------------|
|      | Device                            | Device type                                        | Slot                  | Interface type | e Address 🔻                              | Subnet                      |
| _    | PLC_1                             | CPU 1214C DC/D                                     | 1 X1                  | PN/IE          | 192.168.0.1                              |                             |
| T    | PN/IE seçilir.<br>kullanılabilece | Bu seçim bilgisayar üze<br>ek ethernet kanallarını | erinde<br>ı listeler. |                |                                          |                             |
| l    |                                   | Type of the PG/PC int                              | erface:               | PN/IE          |                                          | •                           |
|      |                                   | PG/PC inte                                         | erface:               | Realtek PCIe   | GbE Family Controlle                     | er 💌 🖲                      |
|      |                                   |                                                    | Г                     | rect at slot ' | 1 X1'                                    |                             |
|      | Bilgisayarın kablolu              | ethernet kanalı üzerin                             | den CPU               |                |                                          |                             |
| l    | ile haberleşileceği iç            | çin lokal ağ kartı seçili o                        | olmalıdır.            | • )            |                                          |                             |
| L    | Select target d                   | levice:                                            |                       |                | Show all compatib                        | la devisas                  |
|      |                                   |                                                    |                       |                | snow all compatib                        | ne devices                  |
|      | Device                            | Device type                                        | Interfac              | e type 🛛 A     | ddress                                   | Target device               |
|      | Device -                          | Device type<br>                                    | Interfac<br>PN/IE     | e type A       | ddress<br>ccess address                  | Target device               |
|      | Device -                          | Device type<br>                                    | Interfac<br>PN/IE     | e type A       | ddress<br>ccess address                  | Target device               |
|      | - Device                          | Device type<br>—                                   | Interfac<br>PN/IE     | e type A<br>A  | ddress<br>ccess address                  | Target device               |
|      | Device                            | Device type<br>                                    | Interfac<br>PN/IE     | e type A       | ddress<br>ccess address                  | Target device               |
| LE   | Device                            | Device type<br>—                                   | Interfac<br>PN/IE     | e type A       | ddress<br>ccess address                  | Target device               |
| LE   | Device                            | Device type<br>—                                   | Interfac<br>PN/IE     | e type A       | ddress<br>ccess address                  | Target device               |
| LE   | Device                            | Device type<br>-<br>Start s                        | Interfac<br>PN/IE     | e type A       | ddress<br>ccess address<br>aya başlanır. | Target device               |
| n LE | Device                            | Device type<br>-<br>Start s                        | Interfac<br>PN/IE     | e type A<br>A  | aya başlanır.                            | Target device Target device |

#### Görsel 2.9: TIA Portal proje oluşturma / 7. Adım

#### Haberleşme Protokolleri

Haberleşme ile ilgili kurallar, haberleşme protokolleri ile belirlenir. Herhangi bir protokolde bilgi aktarımı ve kontrolü ile ilgili tüm detaylar belirlenmiştir. Alıcı ve verici cihazların belirli bir protokol üzerinden haberleşecek şekilde üretilmesi gerekmektedir. Mesela bir PLC, belirli bir işlevi yerine getirmek üzere oluşturduğu çıkış bilgilerini kodlayarak kullanılan protokol üzerinden diğer çevre birimi aygıtlarına gönderir. Kullanılan protokole ve kodlamaya uygun elektronik donanımı bulunan bir valf grubu, gönderilen kodlanmış veriyi çözümledikten sonra içeriğine göre bazı silindirleri hareket ettirir. Daha sonra silindirlerden veya pozisyon ölçer cihazlardan gelen konum bilgileri aynı mantık ile kodlanarak geri gönderilir. PLC bu geri besleme bilgilerini çözüp işleyerek kontrol işlemlerini devam ettirir.

Fieldbus (fiıldbas, alansal veriyolu) sahada yani fabrika içi ve dışındaki alanlarda kullanılan tüm protokollerin genel adıdır. Haberleşme protokolleri, açık sistem ve kapalı sistem olmak üzere iki türlüdür.

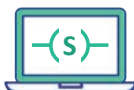

Arama sonrasında PLC bulunmuş ise bağlantı **yeşil** renk olur.

| Extended download                  | to device                                      |                             |         |                  |                      | ×                    |
|------------------------------------|------------------------------------------------|-----------------------------|---------|------------------|----------------------|----------------------|
|                                    | Configured acce                                | ss nodes of "PLC_1"         |         |                  |                      |                      |
|                                    | Device                                         | Device type                 | Slot    | Interface typ    | e Address            | Subnet               |
|                                    | PLC_1                                          | CPU 1214C DC/D              | 1 X1    | PN/IE            | 192.168.0.1          |                      |
|                                    |                                                |                             |         |                  |                      |                      |
|                                    |                                                |                             |         |                  |                      |                      |
|                                    |                                                | Type of the PG/PC inter     | face:   | PN/IE            |                      | •                    |
|                                    |                                                | PG/PC inter                 | face:   | Realtek PCIe     | GbE Family Controlle | er 💿 💽               |
|                                    |                                                | Connection to interface/su  | bnet:   | Direct at slot ' | 1 X1'                | - 💎                  |
|                                    |                                                | 1st gate                    | eway:   |                  |                      |                      |
|                                    |                                                | 2                           | -       |                  |                      |                      |
|                                    | Select target de                               | vice:                       |         |                  | Show all compatib    | ole devices 💌        |
|                                    | Device                                         | Device type                 | Interf  | ace type 🛛 🗛     | ddress               | Target device        |
| ····                               | PLC_1                                          | CPU 1214C DC/D              | PN/IE   | 1                | 92.168.0.1           | PLC_1                |
| r <u> </u>                         | -                                              | -                           | PN/IE   | A                | ccess address        | -                    |
| -                                  |                                                | Bağlar                      | nılacal | c CPU (PLC) b    | ulunmuş ise işlen    | n doğru demektir.    |
| Flash LED                          |                                                |                             |         |                  |                      |                      |
| 1                                  |                                                |                             |         |                  |                      | <u>S</u> tart search |
| Online status informati            | ion:                                           |                             |         |                  | Display only erro    | or messages          |
| 🚽 Connection establ                | lished to the device v                         | vith address 192.168.0.1.   |         |                  |                      | <u>^</u>             |
| 🚹 Scan completed. 1                | 1 compatible devices                           | of 2 accessible devices fou | nd.     |                  |                      |                      |
| 🗹 Scan and informat                | tion retrieval complet                         | ted.                        |         |                  |                      | =                    |
| <b>a''?</b> Retrieving device i    | information                                    |                             |         |                  |                      | ~                    |
|                                    |                                                |                             |         |                  |                      |                      |
|                                    |                                                |                             |         |                  |                      | ad <u>C</u> ancel    |
|                                    |                                                |                             |         |                  |                      |                      |
| Bağlantıyı l<br>rindeki <b>LED</b> | kontrol etmek içi<br><b>D</b> 'ler yakıp söndü | n PLC üze-<br>rülebilir.    | Load    | butonu ile P     | LC'ye yükleme ya     | apılır.              |
|                                    |                                                |                             |         |                  |                      |                      |

Görsel 2.10: TIA Portal proje oluşturma / 8. Adım

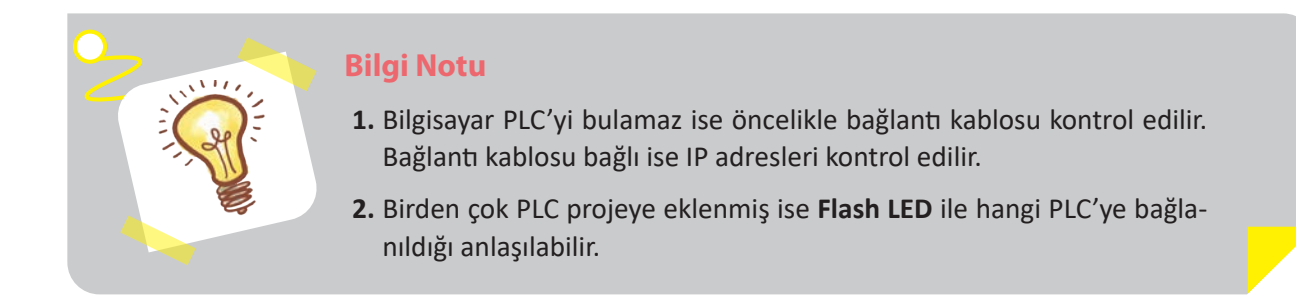

# 2.2.5. PLC Programlama Dilleri

PLC farklı dil ve teknikler ile programlanabilir. Temel olarak aşağıdaki dillerden birisi PLC programlama dili için tercih edilebilir.

- 1. Merdiven diyagramı (Ladder diagram, Leddır diyagram)
- 2. Sıralı fonksiyon dizisi (Sequential function charts, Sekuenşıl fankşın çarts)
- 3. Fonksiyon blok diyagramı (Function block diagram, Fankşın blok diyagram)
- 4. Yapısal metin (Structured text, Sıkrakçır tekst)
- 5. Komut listesi (Instruction list, İnstrakşın list)

# 2.2.6. Merdiven Diyagramı (Ladder Diagram)

Yapısı merdiven şekline benzediği için merdiven diyagramı adı verilmiştir.

Tüm PLC üreticilerinin merdiven mantığı programlama için kullandığı altı temel kural vardır bu altı temel kural şunlardır:

- **1.** Bir PLC; merdiven diyagramındaki her basamağı, sol taraftan sağ tarafa ve yukarıdan aşağıya doğru tarar.
- PLC taraması; girişlerin izlendiği, basamak mantığının değerlendirildiği ve ardından çıkış durumlarının yürütülmesiyle tekrarlanan döngüsel bir şekilde çalışır. Tarama süresi milisaniye (ms) cinsinden ifade edilir.
- 3. Çıktıların mantık durumu program basamakları taranırken değerlendirilir.
- 4. Her basamağın başında en az bir girdi veya mantık ifadesi bulunmalıdır.
- 5. Her basamağın sonunda en az bir çıktı olmalıdır.
- 6. Merdiven diyagramındaki her basamak, genel kontrol işlemindeki bir mantık işlemini temsil eder.

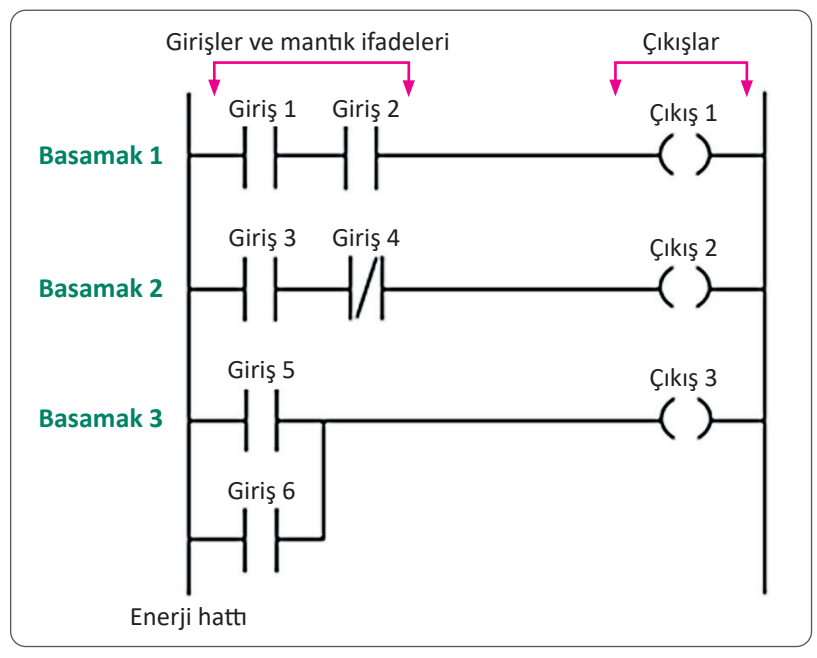

Şekil 2.4: Ladder dili yapısı

# 2.2.7. PLC Veri Tipleri

Veri türleri hem bir veri ögesinin boyutunu hem de verilerin nasıl yorumlanacağını belirtmek için kullanılır.

PLC UYGULAMALARI

Bool Veri Tipi: Dijital islemlerde en küçük veri tipidir. Bool veri tipi bir bitlik alan kullanmaktadır. 0 ve 1 verisini depolayabilir. Bit düzeyinde işlem yapan adreslerde kullanılır.

Byte Veri Tipi: Bir byte 8 bit olduğundan 8 bitlik hafiza alanını temsil eder (Şekil 2.5).

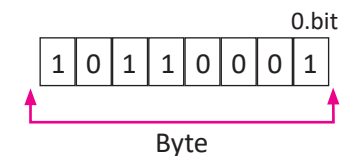

Şekil 2.5: Byte veri tipi

Word Veri Tipi: Word veri tipi 2 adet byte alanı kapsamaktadır. Yani 16 bit hafiza alanı kullanır (Şekil 2.6).

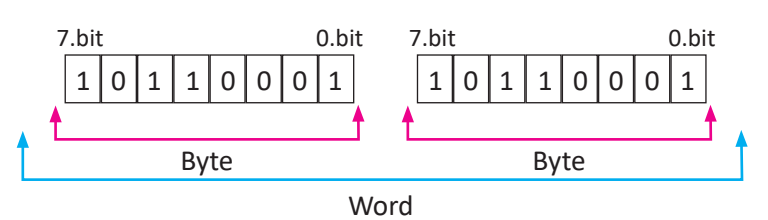

Şekil 2.6: Word veri tipi

Double Word Veri Tipi: Double word hafiza alanı iki adet word alanının birleşmesinden oluşmaktadır (Şekil 2.7).

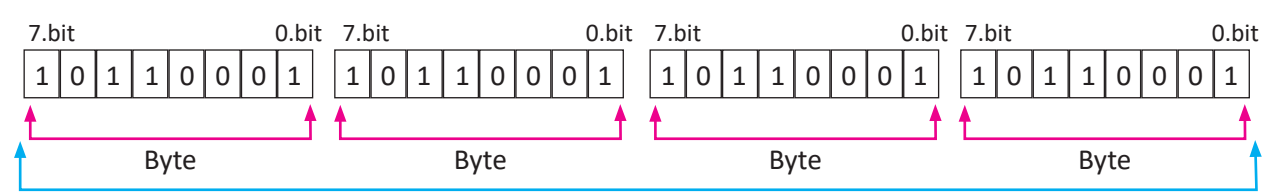

Double word

Şekil 2.7: Double Word veri tipi

| Veri Tipi   | Bit Boyutu | Sayı Aralığı     | Adres Örnekleri |
|-------------|------------|------------------|-----------------|
| Bool        | 1          | 0 ile1           | 11.0            |
| Byte        | 8          | 0 ile 255        | IB2             |
| Word        | 16         | 0 ile 65635      | MW10            |
| Double Word | 32         | 0 ile 4294967295 | MD10            |

Tablo 2.2: Temel Veri Tipleri

### 2.2.8. Tam Sayı Veri Tipleri

PLC programlamada kullanılan tam sayı veri tipleri Tablo 2.3'te gösterilmiştir.

Tablo 2.3: Tam Sayı Veri Tipleri

| Veri Tipi | Bit Boyutu | Sayı Aralığı                     | Adres Örnekleri |
|-----------|------------|----------------------------------|-----------------|
| USInt     | 8          | 0 ile 255                        | MBO             |
| SInt      | 8          | -128 ile 127                     | IVIBO           |
| UInt      | 16         | 0 ile 65.535                     | N4)A/2          |
| Int       | 16         | -32.768 ila 32.767               | 101 00 2        |
| UDInt     | 32         | 0 ile 4.294.967.295              | MDG             |
| DInt      | 32         | -2.147.483.648 ile 2.147.483.647 | IVID6           |

o

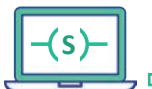

### 2.2.9. Kayan Noktalı Gerçek Veri Türleri

Gerçek (kayan nokta) sayılar, ANSI / IEEE 754-1985 standardında açıklandığı gibi 32 bitlik tek duyarlıklı sayılar (gerçek) veya 64 bit çift duyarlıklı sayılar (LReal) olarak temsil edilir.

## 2.2.10. PLC'lerin Giriş/Çıkış Yetenekleri

Giriş ve çıkışlar PLC'ye sinyal girişi ve PLC'den sinyal çıkışı sağlamak için kullanılan birimlerdir.

**Dijital Girişler:** Lojik **1** ve lojik **0** sinyallerinin uygulandığı ve gerilim seviyelerinin 24 V olduğu girişlerdir (Şekil 2.8).

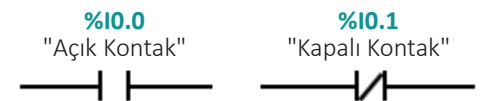

Şekil 2.8: Normalde açık ve normalde kapalı kontak gösterimi

**Dijital Çıkışlar:** PLC hafizasındaki programın sonuçlarını röle, LED, kontaktör gibi alıcılara uygulamak için kullanılır. Bu çıkışlar transistör veya röle çıkışlı olabilir (Şekil 2.9).

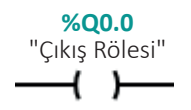

Şekil 2.9: PLC'lerde çıkış röleleri

### 2.2.11. Yardımcı (Merker-M)

Yardımcı röleler, haricî çıkış kontağı olmayan yani yük bağlanamayan alanlardır. Programın amaca uygun olarak çalışabilmesi için zorunlu hâllerde kullanabilir. Programın daha kolay tasarlanabilmesi için kullanılır (Şekil 2.10).

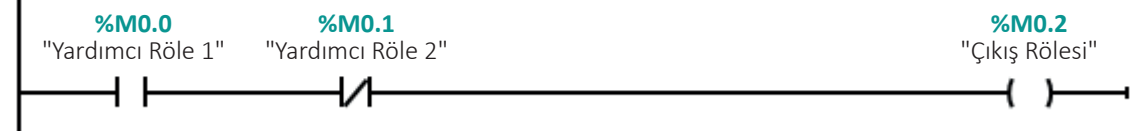

Şekil 2.10: PLC'lerde yardımcı röleler

### 2.2.12. PLC'lerde Bit İşlemleri

Bit işlemlerini gerçekleştiren komutlar aşağıda açıklanmıştır. Bu komutlar sadece **1** veya sadece **0** değerini alabilir.

Normalde Açık Kontak: Şekil 2.11'de IO.0 adresinin değeri 1 olduğu zaman normalde açık kontak kapanır.

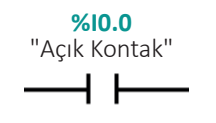

Şekil 2.11: Normalde açık kontak

Normalde Kapalı Kontak: Şekil 2.12'de IO.O adresinin değeri **1** olduğu zaman normalde kapalı kontak açılır. Normalde kapalı bir kontak açıldığında enerji akışı olmaz.

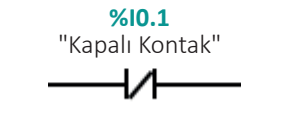

Şekil 2.12: Normalde kapalı kontak

**Değil (NOT) Kontağı:** Lojik işlemin tersini almak için kullanılır. Yani sinyal durumu **0** olduğunda çıkışı **1**, sinyal durumu **1** olduğunda çıkışı **0** olmaktadır (Şekil 2.13 ve Şekil 2.14).

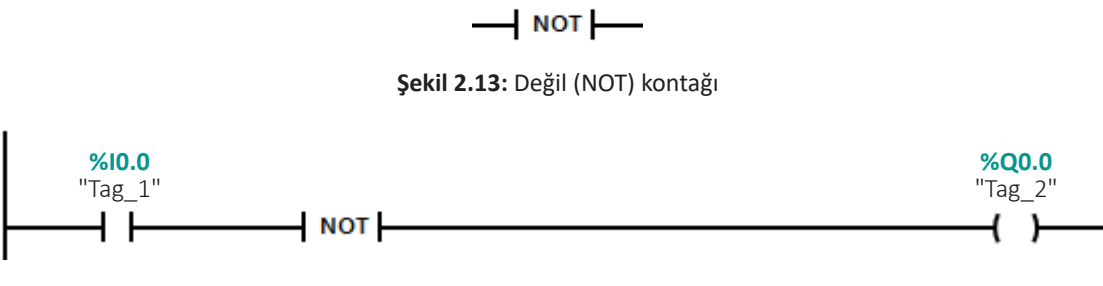

Şekil 2.14: Değil (NOT) kontağı kullanımı

**Set Komutu:** PLC içerisinde yer alan herhangi bir adresin bir bitine enerji verildiğinde o adresin değerini aktif etmek için kullanılmaktadır (Şekil 2.15).

Reset Komutu: Set komutu ile aktif edilen bir adresin sinyalini kesmek için kullanılır (Şekil 2.15).

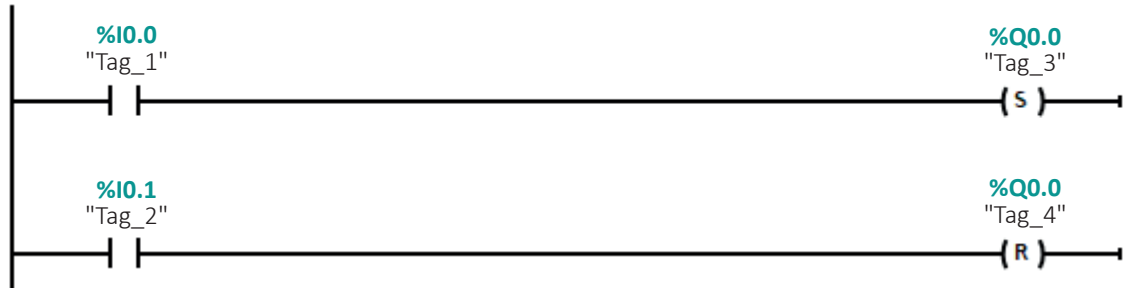

Şekil 2.15: Set ve reset komutları

**SR (Set Reset) Komutu:** Herhangi bir adresin bitini **1** veya **0** yapmak için kullanılır. Set reset girişleri aynı anda aktif olursa reset girişi baskın gelir. Yani adres **0** olur (Şekil 2.16).

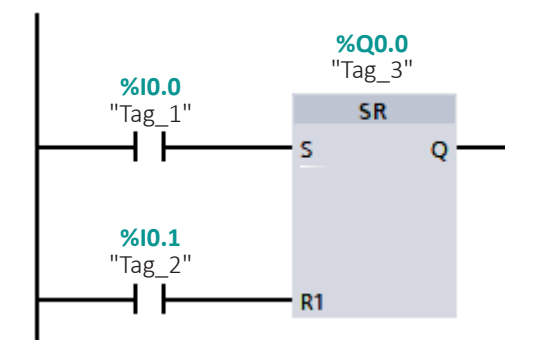

Şekil 2.16: SR (Set reset) komutu

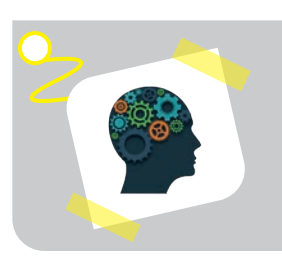

#### Sıra Sizde!

Set ve Reset komutları yerine kullanılabilecek eşdeğer ladder diyagram çizimi yapınız.

o

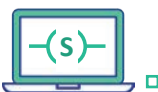

D

**RS (Reset Set) Komutu:** Herhangi bir adresin bitini **1** veya **0** yapmak için kullanılır. Reset set girişleri aynı anda aktif olursa set girişi baskın gelir. Yani adres **1** olur (Şekil 2.17).

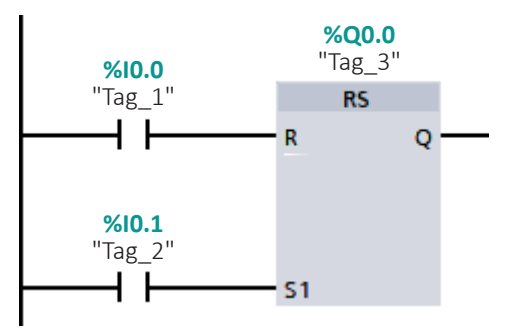

Şekil 2.17: RS (Reset set) komutu

**Pozitif Geçiş (Yükselen Kenar) Komutu:** Herhangi bir giriş ya da çıkış sinyalinin lojik O'dan lojik 1 durumuna geçerken kısa süreli bir sinyal üretmesini sağlayan komuttur (Şekil 2.18).

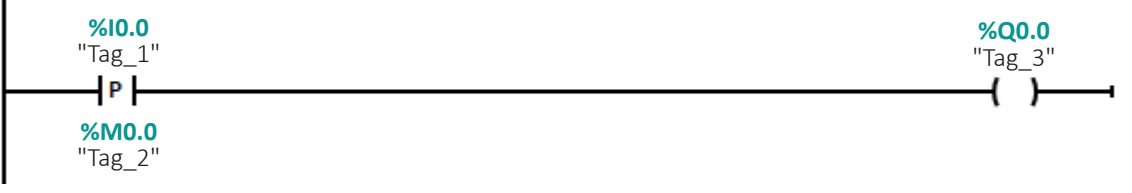

Şekil 2.18: Pozitif geçiş (yükselen kenar) kontağı

**Negatif Geçiş (Düşen Kenar) Komutu:** Herhangi bir giriş ya da çıkış sinyalinin lojik 1'den lojik 0 durumuna geçerken kısa süreli bir sinyal üretmesini sağlayan komuttur (Şekil 2.19).

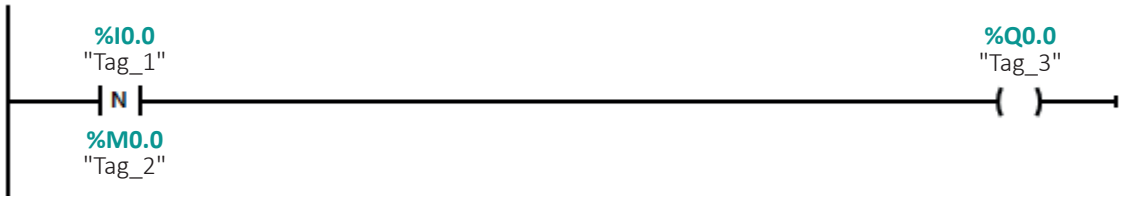

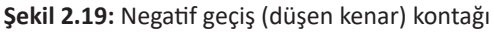

### 2.2.13. Temel Mantık İşlemlerinin PLC ile Gerçekleştirilmesi

PLC'de bit seviyesindeki işlemlerin yapılabilmesi için temel mantık fonksiyonlarına ihtiyaç duyulur. Temel mantık işlemleri aşağıda açıklanmıştır.

VE (AND) Mantiği: Giriş sinyallerinin hepsi 1 olursa çıkış sinyali de 1 olur. Elektrik devre mantiğinda seri bağlantıdır (Şekil 2.20).

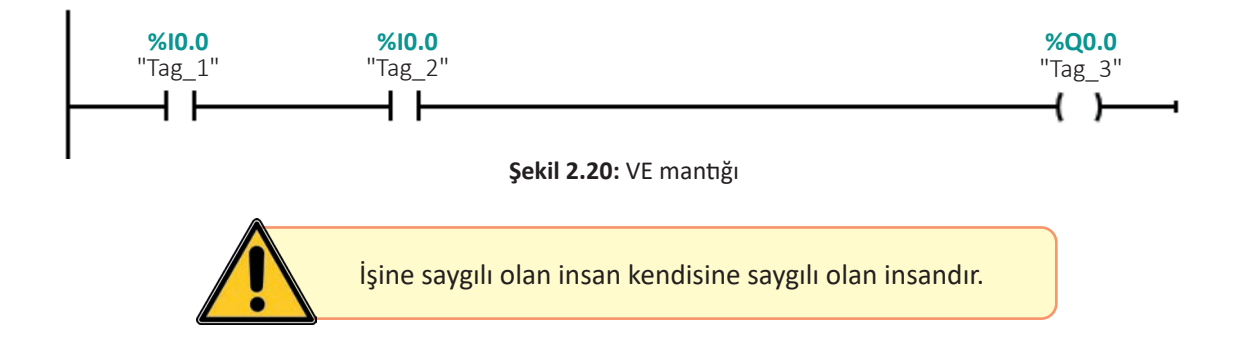

**VEYA (OR) Mantığı:** Sinyallerden en az birinin **1** olması durumunda çıkış **1** değerini alır. Elektrik devre mantığında paralel bağlamadır (Şekil 2.21).

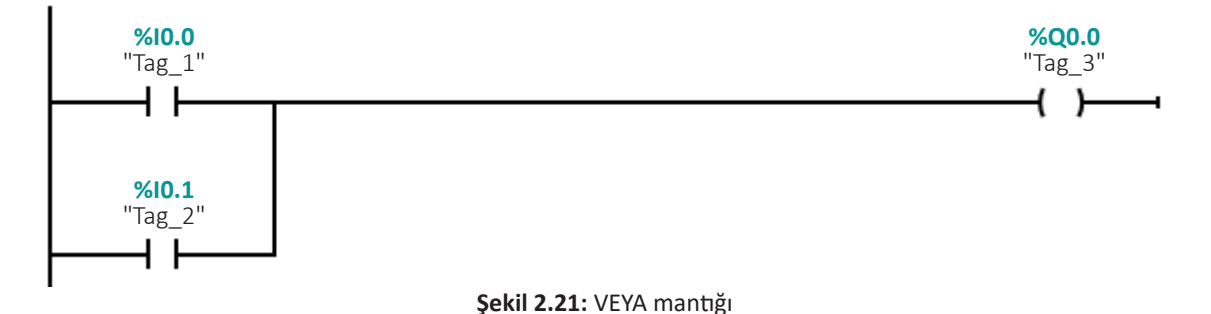

DEĞİL (NOT) Mantığı: Değil mantığında çıkış sinyali giriş sinyalinin tersidir. Giriş 1 ise çıkış 0'dır (Şekil 2.22).

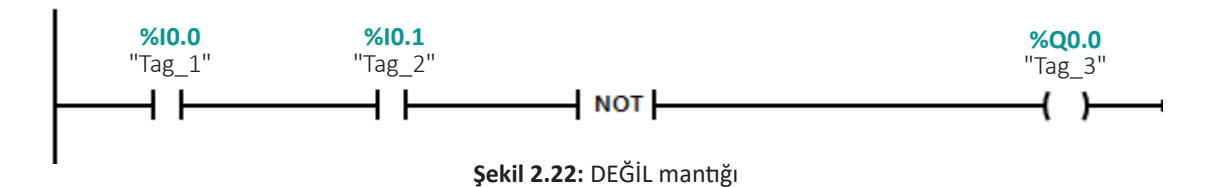

ÖZEL VEYA (XOR) Mantığı: Giriş sinyalleri birbirinden farklı ise çıkış 1 olur (Şekil 2.23).

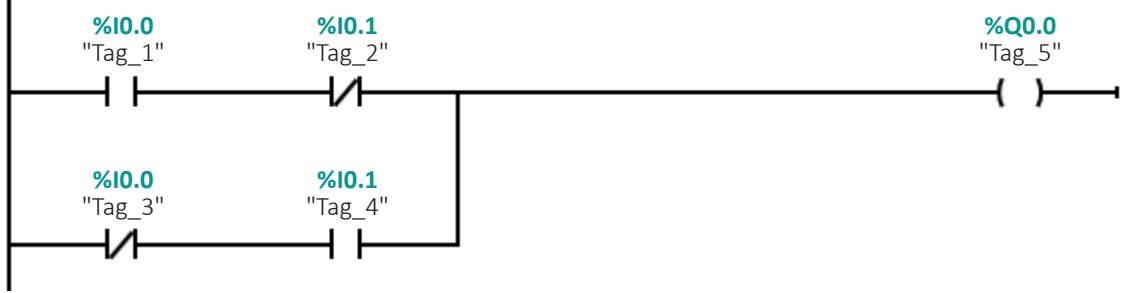

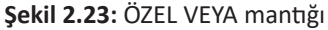

### 2.2.14. PLC'lerde Zaman Röleleri

Zaman röleleri, süreye bağlı işlemlerin çalışmasında kullanılmaktadır. Temelde dört farklı zaman rölesi vardır.

TP Zaman Rölesi: Giriş sinyali (IN) geldiğinde kontak çıkışı (Q) 1 olur. Süre sonunda 0'a düşer (Şekil 2.24).

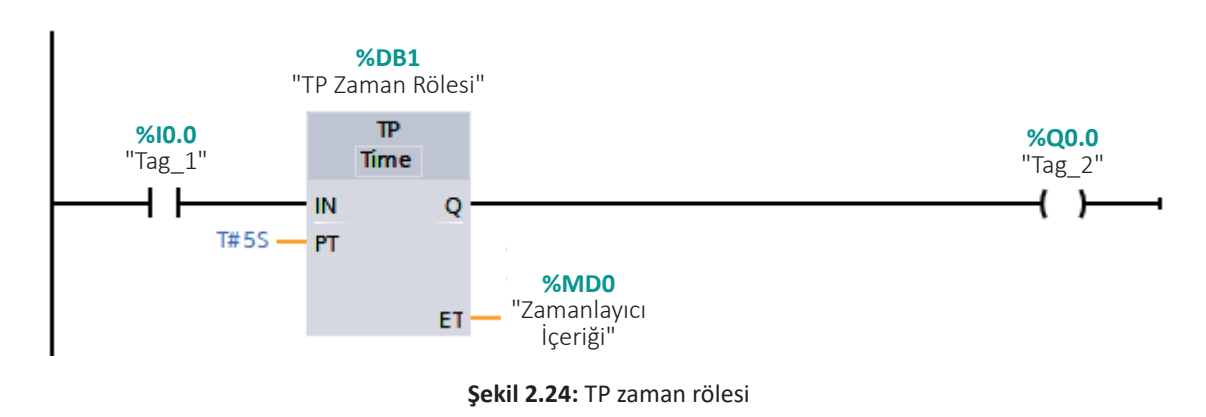

o

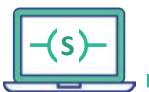

D

D.

**TON Zaman Rölesi:** Girişine (IN) enerji geldikten sonra belirlenen süre sonunda çıkışını aktif yapan zaman rölesidir (Şekil 2.25).

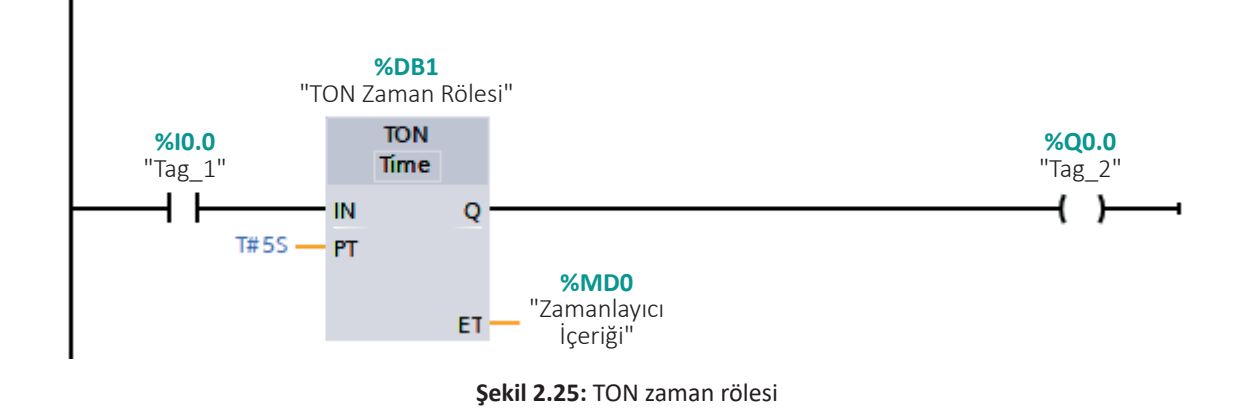

TOF Zaman Rölesi: Girişine (IN) enerji geldikten sonra çıkışını 1 yapar (Şekil 2.26).

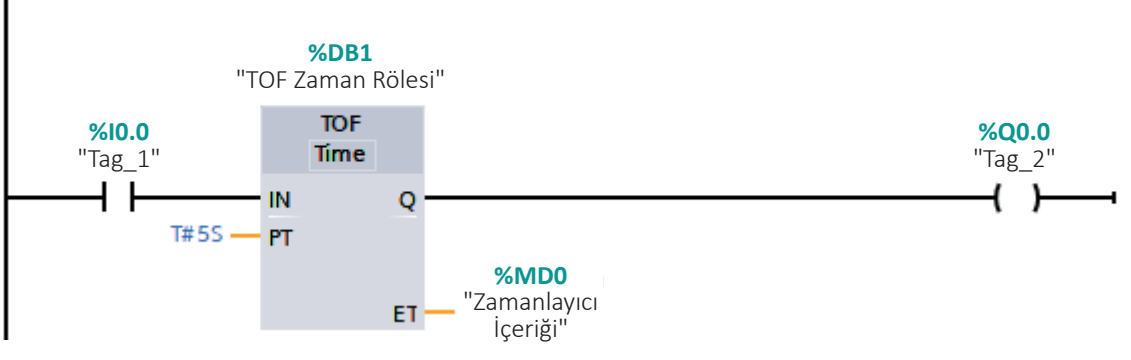

Şekil 2.26: TOF zaman rölesi

TONR Zaman Rölesi: Giriş sinyali geldiğinde süre başlar ve süre sonunda çıkış 1 olur (Şekil 2.27).

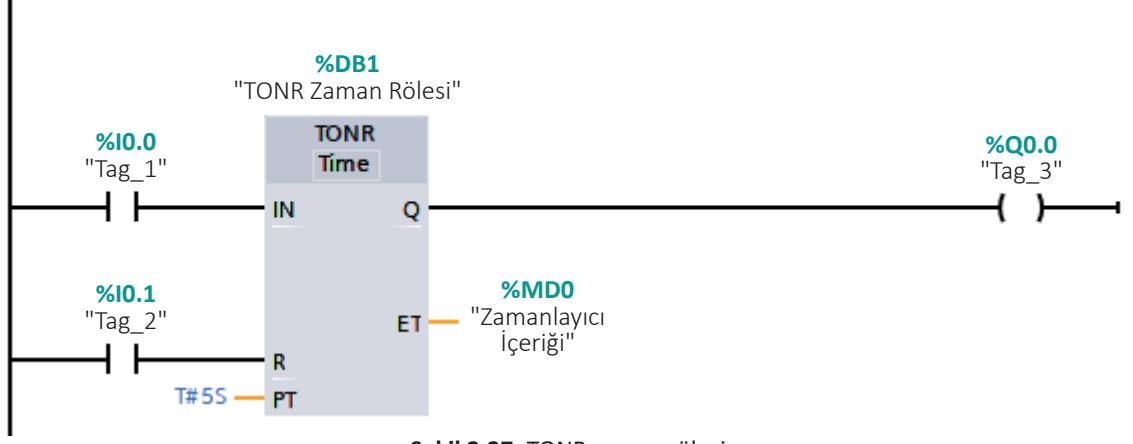

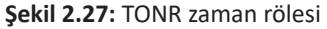

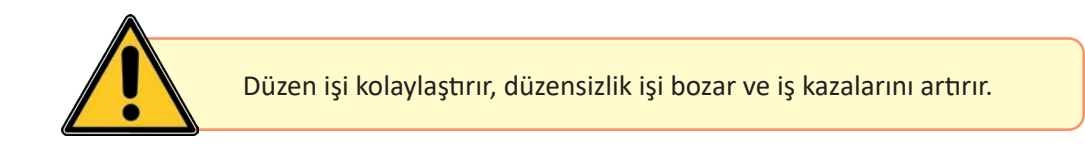

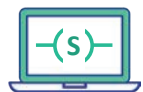

o

# 2.2.15. PLC'lerde Sayıcı İşlemleri

Yukarı Sayıcı (CTU): CU girişine bağlanan sinyal her **0**'dan **1**'e yükseldiğinde sayıcı içeriğini **1** artırır (Şekil 2.28).

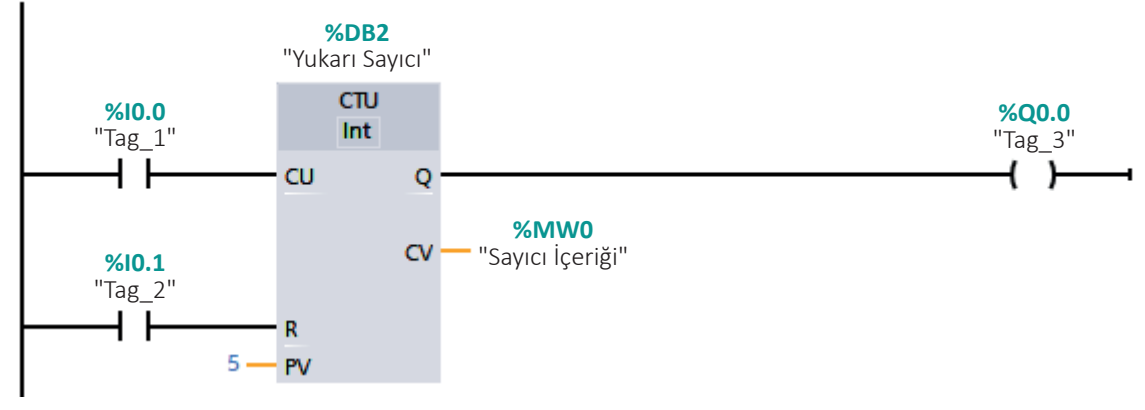

Şekil 2.28: Yukarı sayıcı

Aşağı Sayıcı (CTD): CU girişine bağlanan sinyal her O'dan 1'e yükseldiğinde sayıcı içeriğini 1 azaltır (Şekil 2.29).

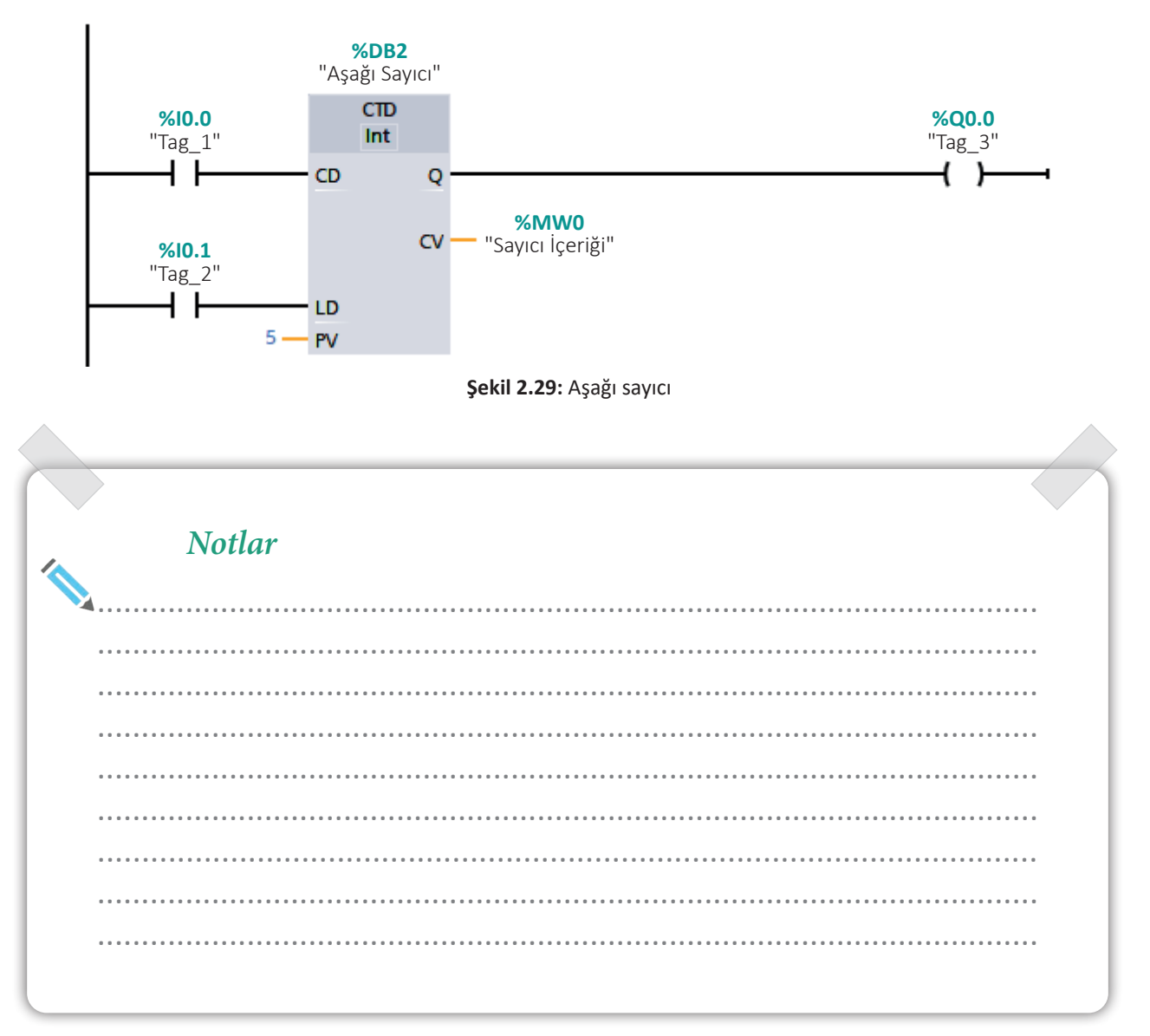

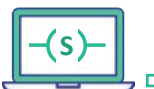

Aşağı Yukarı Sayıcı (CTUD-Count Up/Down): Geri sayıcı "CU" girişine bağlanan sinyal her "0"dan "1"e yükseldiğinde sayıcı içeriğini "1" arttırır (Şekil 2.30).

"CD" girişine bağlanan sinyal her "0"dan "1"e yükseldiğinde sayıcı içeriğini "1" azaltır. Sayıcı içeriği "PV" girişine yazılan değere eşit veya büyük olduğunda "QU" çıkışı "1" olur. Sayıcı içeriği "0" veya "-" olduğunda "QD" çıkışı "1" olur.

Reset girişine uygulanan sinyal sayıcı içeriğini sıfırlar. Sayıcı içeriği "CV" çıkışından takip edilebilir.

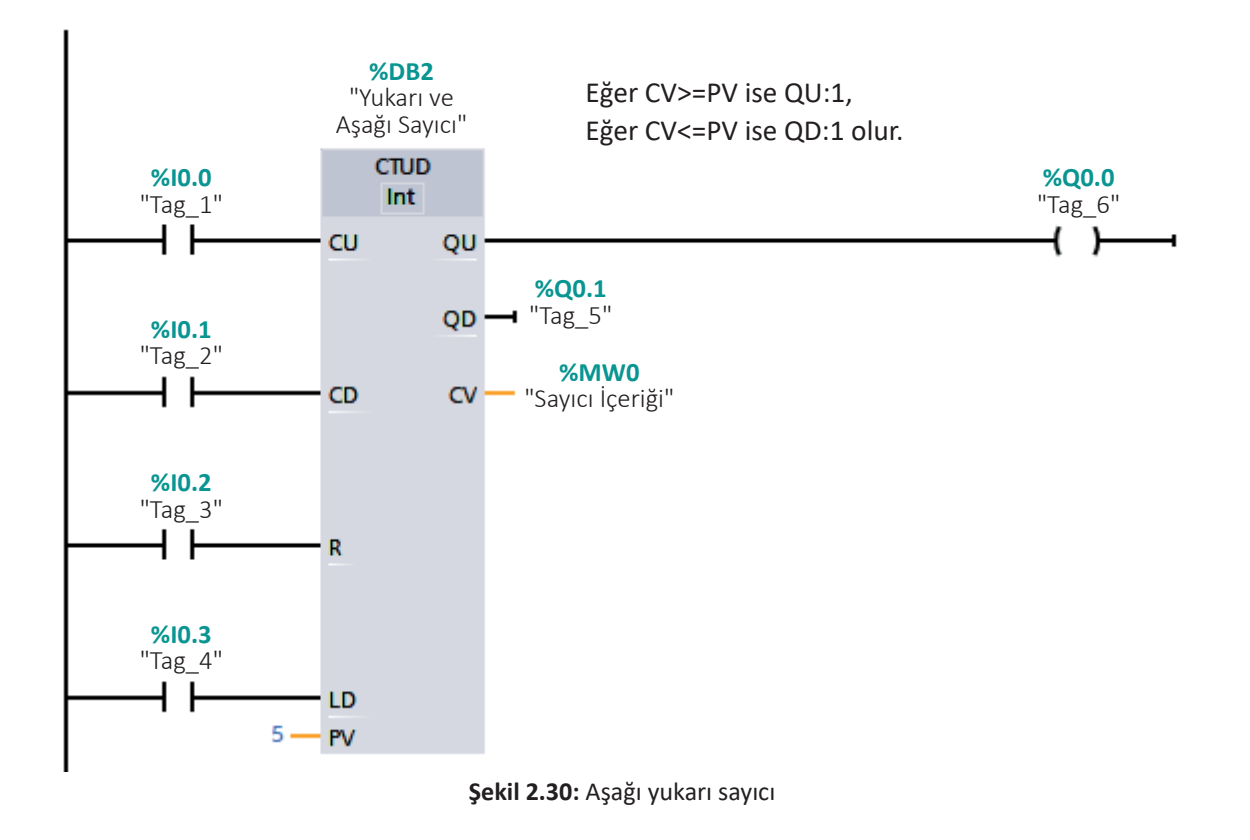

#### **CODESYS NEDIR?**

**CODESYS (Controller Development System):** Otomasyon sistemlerinde, PLC firma sayısı çoğalmaktadır. Farklı endüstriyel sektörlerden 250'nin üzerinde üretici CODESYS gibi tek bir arayüz üzerinden programlanabilen akıllı otomasyon cihazları üretmektedir. ABB, Schneider, Wago, Eaton, Böseri, Mitsubishi, Festo, Beckhoff gibi firmalar bu yazılım standardı ile ürünlerini geliştirmektedir. Bu ürünler; fabrika otomasyonu, enerji otomasyonu, proses otomasyonu, bina otomasyonu gibi endüstri alanlarda kullanılmaktadır. CODESYS arayüzünün özellikleri kısaca şunlardır:

- CODESYS (Controller Development System) uluslararası IEC 61131-3 standartlarına uygun bir geliştirme ortamıdır.
- CODESYS ile programlama metodunda farklı haberleşme protokolleri kullanılabilir. CODESYS; PROFIBUS, CANopen, EtherCAT, PROFINET ve EtherNet/IP protokolleri ile entegredir.
- Sistem ile entegre edilmiş olan grafik editörü aracılığı ile sürecin birçok elementi görselleştirilebilir ve prosesler bir panel, web tarayıcısı veya bir işletim sistemi üzerinden izlenebilir.

Sonuç olarak dünyanın her yerinden binlerce kullanıcı, makine üreticisi ve mühendis her tür otomasyon prosesi için CODESYS kullanmaktadır.

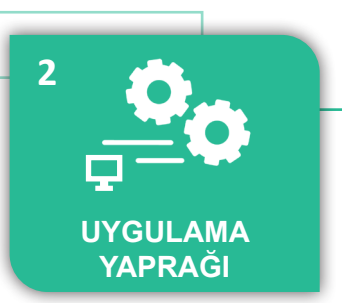

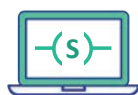

#### UYGULAMA : PLC BAĞLANTILARININ YAPILMASI

**AMAÇ** : PLC bağlantılarının yapılışını kavramak.

### Uygulamaya Ait Şema, Bağlantı Şekli, Resimler

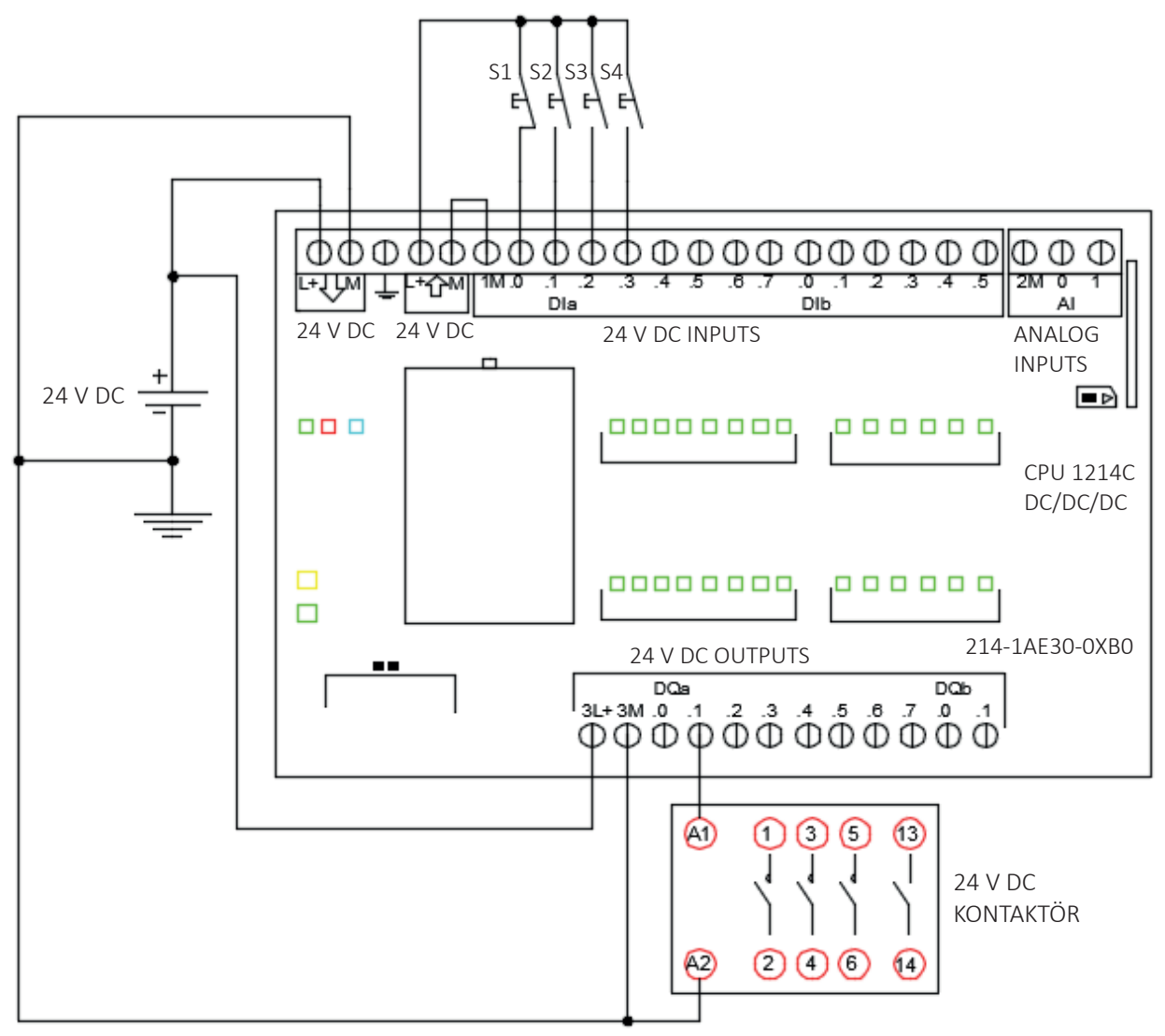

Şekil 2.31: Uygulama şeması

### Kullanılacak Araç, Gereç, Makine, Avadanlık

| Adı                     | Özelliği                         | Miktarı |
|-------------------------|----------------------------------|---------|
| Güç kaynağı             | 24 V                             | 1       |
| PLC                     | DC/DC/DC                         | 1       |
| Kontaktör veya röle     | 24 V DC                          | 1       |
| Buton veya switch grubu | Normalde açık ve normalde kapalı | 2       |

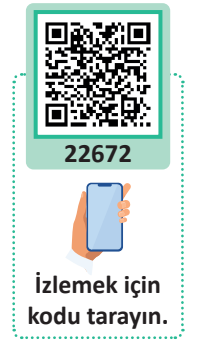

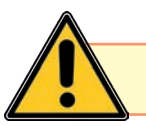

Görünmez kaza dediğin senin görmediğindir. Önce iş güvenliği!

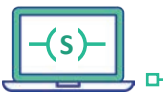

# İşlem Basamakları

- 1. PLC girişine buton, çıkışına ise kontaktör bağlantılarını yapınız.
- 2. Öğretmen kontrolünden sonra bağlantılara enerji veriniz.
- **3.** Butonlara basarak girişte sinyal olup olmadığını PLC'deki LED'ler üzerinden kontrol ediniz.

| Uygulamaya Ait Notlar |  |
|-----------------------|--|
|                       |  |
|                       |  |
|                       |  |
|                       |  |
|                       |  |
|                       |  |
|                       |  |
|                       |  |
|                       |  |
|                       |  |
|                       |  |
|                       |  |
|                       |  |
|                       |  |
|                       |  |

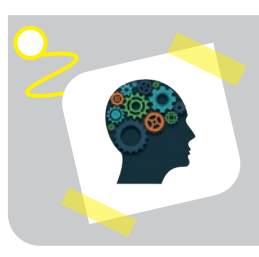

D

### Sıra Sizde !

PLC girişine sensör, çıkışına ise lamba bağlayarak sistemin çalışmasını sağlayınız.

| Puanlama      | Beceri | Bilgi | Düzen | Zaman | Toplam | ÖĞRENCİNİN |  |
|---------------|--------|-------|-------|-------|--------|------------|--|
| Puan Dağılımı | 50     | 30    | 10    | 10    | 100    | Adı        |  |
| Aldığı Puan   |        |       |       |       |        | Soyadı     |  |

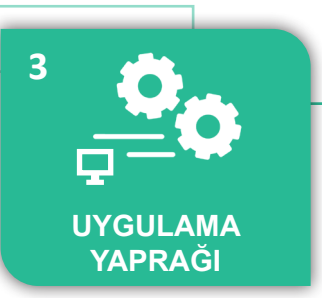

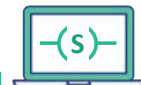

o

UYGULAMA : LADDER ÖRNEK KONTAK ÇİZİMİ VE TANIMLANMASI

AMAÇ : Normalde açık ve normalde kapalı kontak eklemek.

### Uygulamaya Ait Şema, Bağlantı Şekli, Resimler

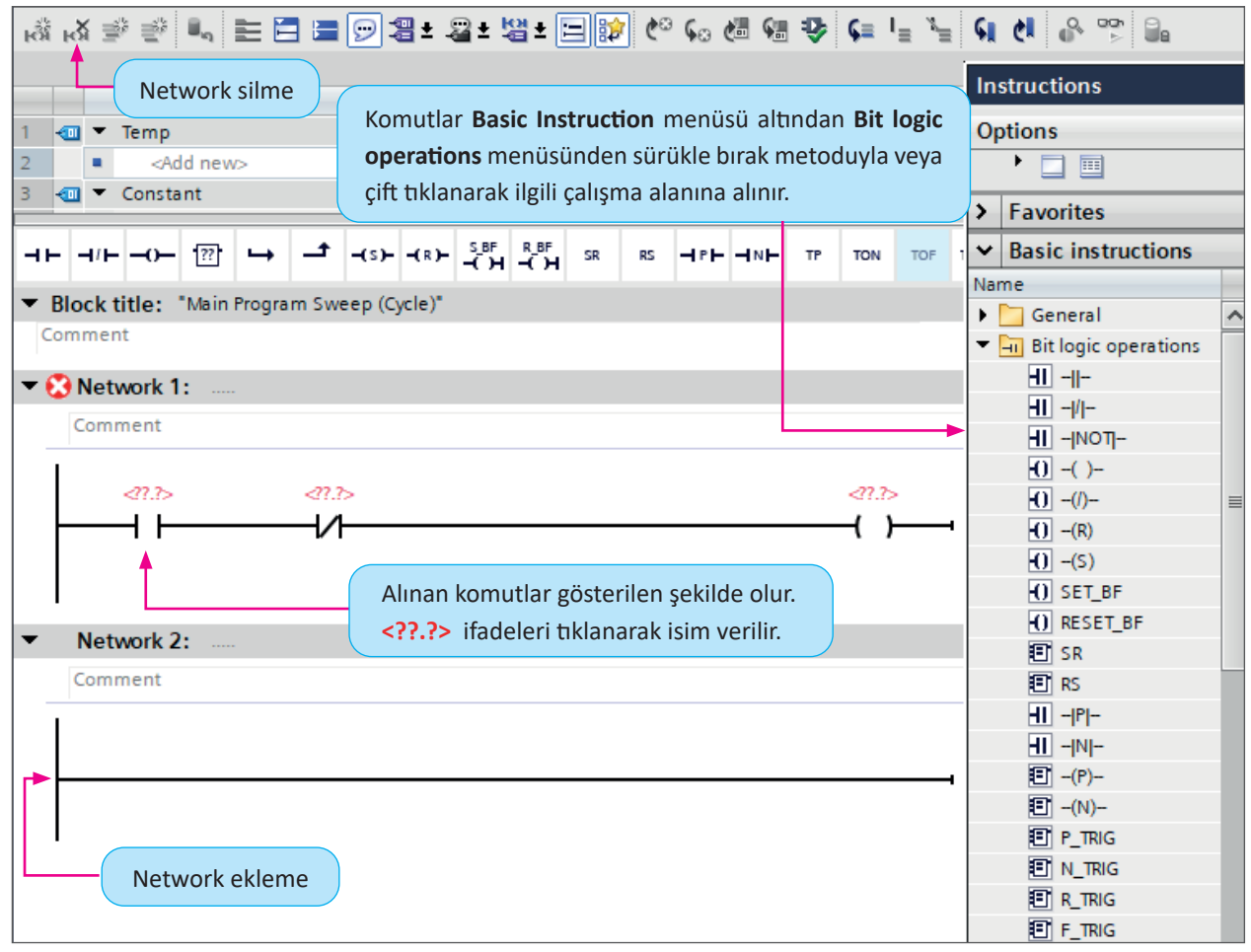

#### Şekil 2.32: Uygulamaya ait 1. ladder diagram / 1. Adım

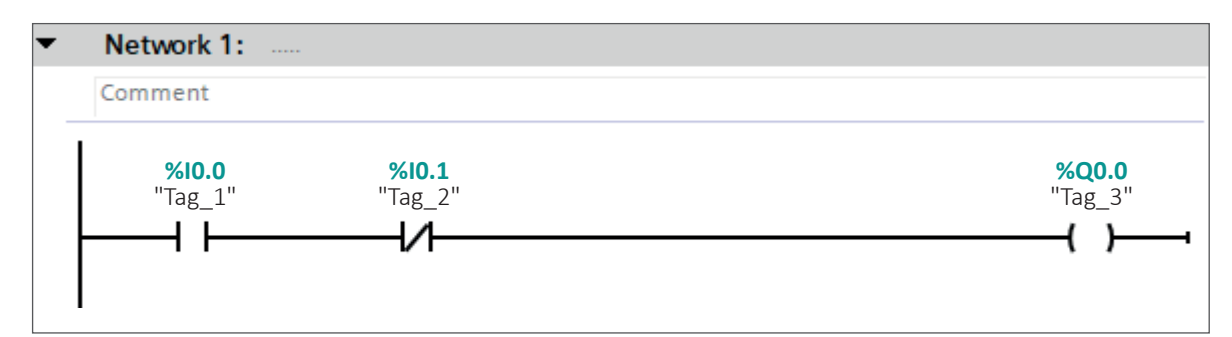

Şekil 2.33: Uygulamaya ait 1. ladder diagram / 2. Adım

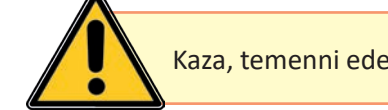

Kaza, temenni ederek değil tedbir alarak önlenir. Keşke dememek için önce iş güvenliği!

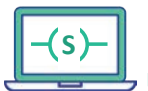

D

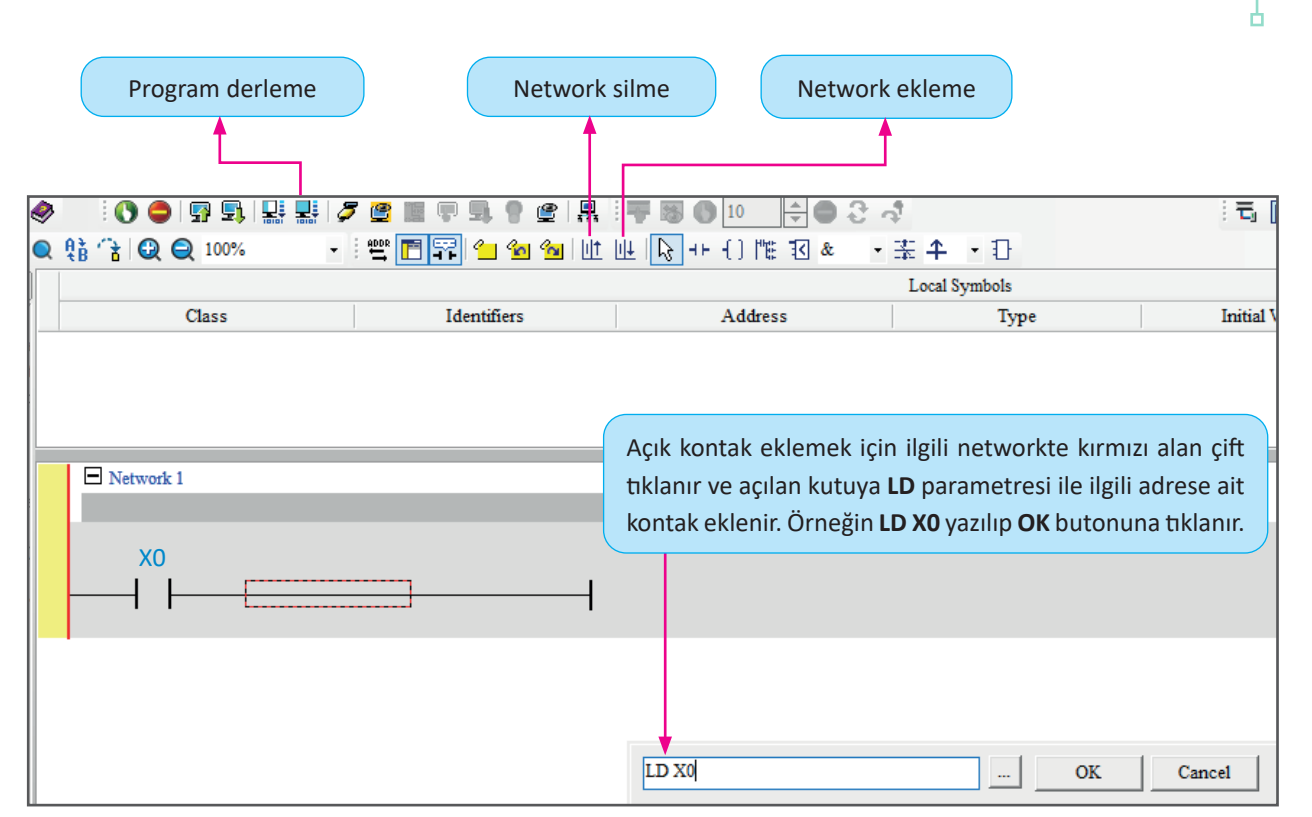

Şekil 2.34: Uygulamaya ait 2. ladder diagram / 1. Adım

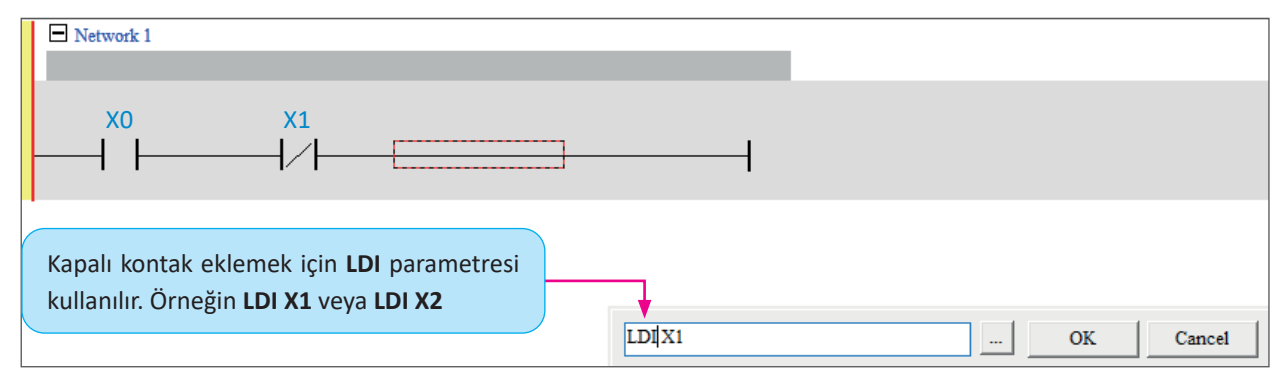

Şekil 2.35: Uygulamaya ait 2. ladder diagram / 2. Adım

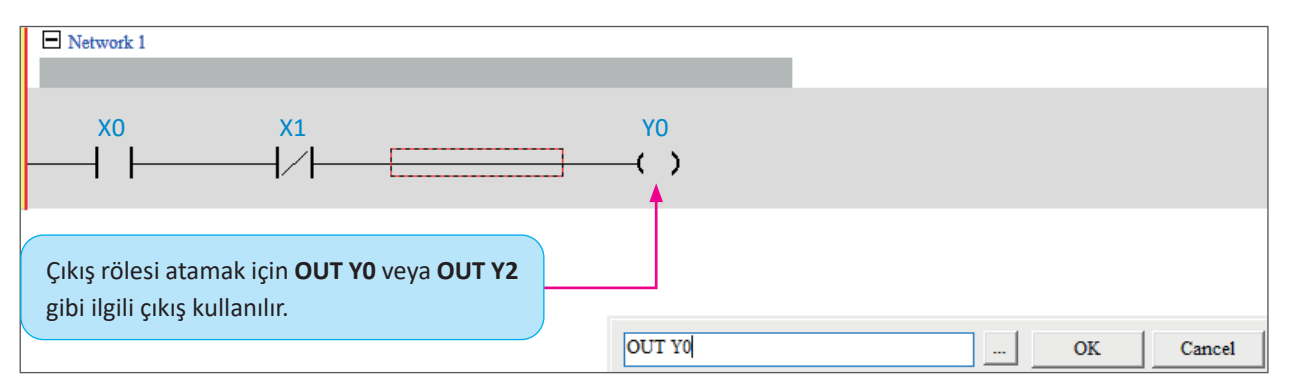

Şekil 2.36: Uygulamaya ait 2. ladder diagram / 3. Adım

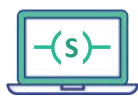

### Kullanılacak Araç, Gereç, Makine, Avadanlık

| Adı              | Özelliği                 | Miktarı |
|------------------|--------------------------|---------|
| Bilgisayar       | PLC yazılımı kurulu      | 1       |
| PLC              | DC/DC/DC                 | 1       |
| Bağlantı kablosu | PLC haberleşmesine uygun | 1       |
| Buton            | NA (Normalde açık)       | 2       |
| Güç kaynağı      | 24 V DC                  | 1       |
| Kontaktör        | 24 V DC                  | 1       |

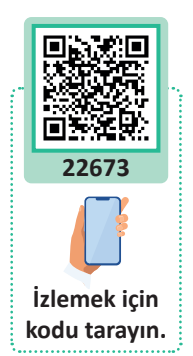

O

### İşlem Basamakları

- 1. PLC projesi oluşturunuz.
- 2. Bir adet normalde açık, bir adet normalde kapalı kontağı ve çıkış rölesini programa ekleyiniz.
- **3.** Programı PLC'ye yüklenip test ediniz.

| Uygulan | 1aya Ait N | otlar |      |  |
|---------|------------|-------|------|--|
|         |            |       | <br> |  |
| <br>    |            |       | <br> |  |
| <br>    |            |       | <br> |  |
| <br>    |            |       | <br> |  |
| <br>    |            |       | <br> |  |
| <br>    |            |       | <br> |  |
|         |            |       |      |  |
| <br>    |            |       | <br> |  |

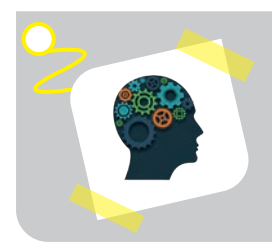

### Sıra Sizde !

ISPSoft ve WPLSoft yazılımlarını araştırınız. Bilgisayara kurma işlemini yapınız. ISPSoft ile WPLSoft yazılımları arasındaki farkları açıklayınız.

| Puanlama      | Beceri | Bilgi | Düzen | Zaman | Toplam | ÖĞRENCİNİN |  |
|---------------|--------|-------|-------|-------|--------|------------|--|
| Puan Dağılımı | 50     | 30    | 10    | 10    | 100    | Adı        |  |
| Aldığı Puan   |        |       |       |       |        | Soyadı     |  |

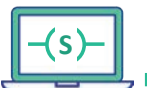

D

### UYGULAMA : İKİ ADET NORMALDE AÇIK SERİ KONTAK ÇİZİMİ

AMAÇ : VE mantiğını Ladder dili ile gerçekleştirmek.

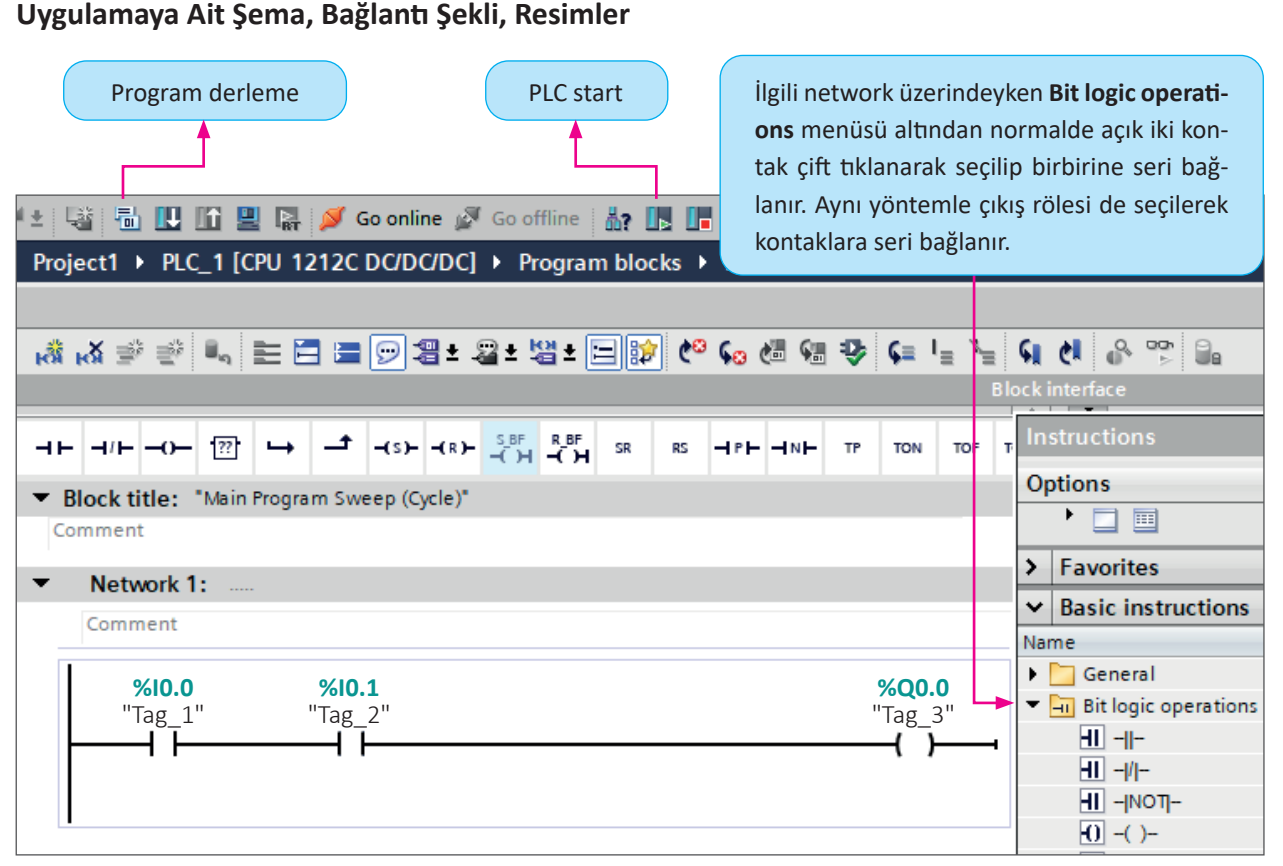

Şekil 2.37: Uygulamaya ait 1. ladder diagram

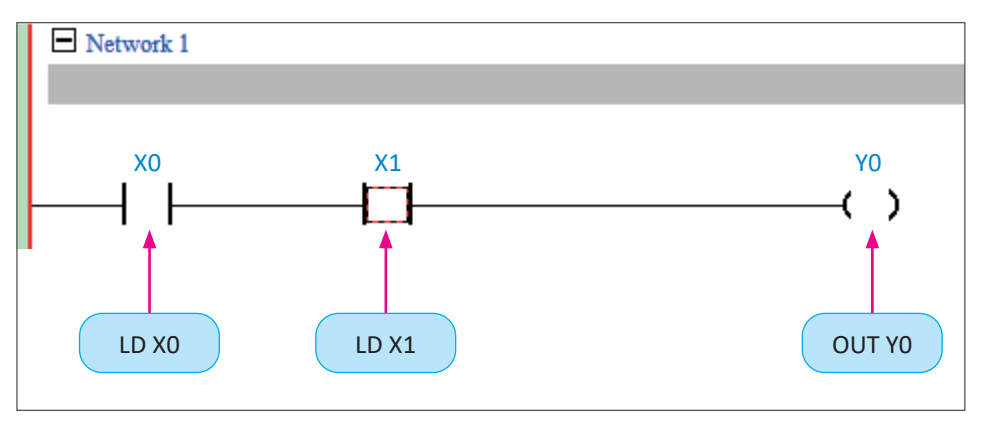

Şekil 2.38: Uygulamaya ait 2. ladder diagram

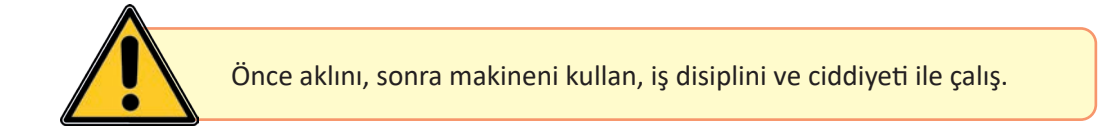

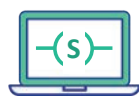

### Kullanılacak Araç, Gereç, Makine, Avadanlık

| Adı              | Özelliği                 | Miktarı |
|------------------|--------------------------|---------|
| Bilgisayar       | PLC yazılımı kurulu      | 1       |
| PLC              | DC/DC/DC                 | 1       |
| Bağlantı kablosu | PLC haberleşmesine uygun | 1       |
| Buton            | NA                       | 2       |
| Güç kaynağı      | 24 V DC                  | 1       |
| Kontaktör        | 24 V DC                  | 1       |

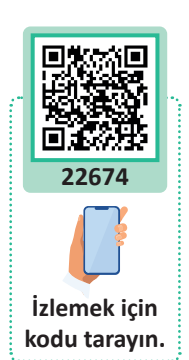

O

### İşlem Basamakları

- 1. PLC projesi oluşturunuz.
- 2. Buton ve kontaktör bağlantısını yapınız.
- 3. İki adet normalde açık kontağı çalışma alanına ekleyiniz.
- 4. Programı PLC'ye yüklenip test ediniz.

| Uy   | gular             | naya A | Ait Not | lar |                   |                     |      |  |
|------|-------------------|--------|---------|-----|-------------------|---------------------|------|--|
| <br> |                   |        |         |     |                   |                     | <br> |  |
| <br> |                   |        |         |     |                   |                     | <br> |  |
| <br> |                   |        |         |     |                   |                     | <br> |  |
| <br> |                   |        |         |     |                   |                     | <br> |  |
| <br> |                   |        |         |     | • • • • • • • • • |                     | <br> |  |
| <br> |                   |        |         |     |                   |                     | <br> |  |
| <br> | • • • • • • • • • |        |         |     |                   | • • • • • • • • • • | <br> |  |

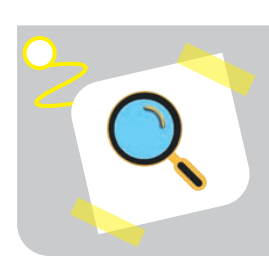

### Araştırma

PLC programlamada kullanılan lojik komutları araştırınız. Araştırma sonuçlarını sınıfta arkadaşlarınızla paylaşınız.

| Puanlama      | Beceri | Bilgi | Düzen | Zaman | Toplam | ÖĞRENCİNİN |  |
|---------------|--------|-------|-------|-------|--------|------------|--|
| Puan Dağılımı | 50     | 30    | 10    | 10    | 100    | Adı        |  |
| Aldığı Puan   |        |       |       |       |        | Soyadı     |  |

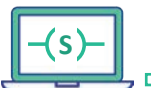

#### UYGULAMA : SERİ BAĞLI KONTAKLARIN ÇİZİMİ

- **AMAÇ** 
  - : İki adet normalde açık ve iki adet normalde kapalı kontağı seri bağlamak.

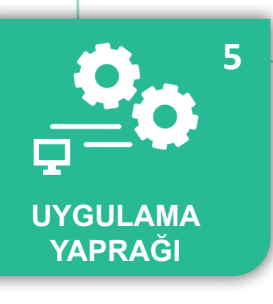

#### Uygulamaya Ait Şema, Bağlantı Şekli, Resimler

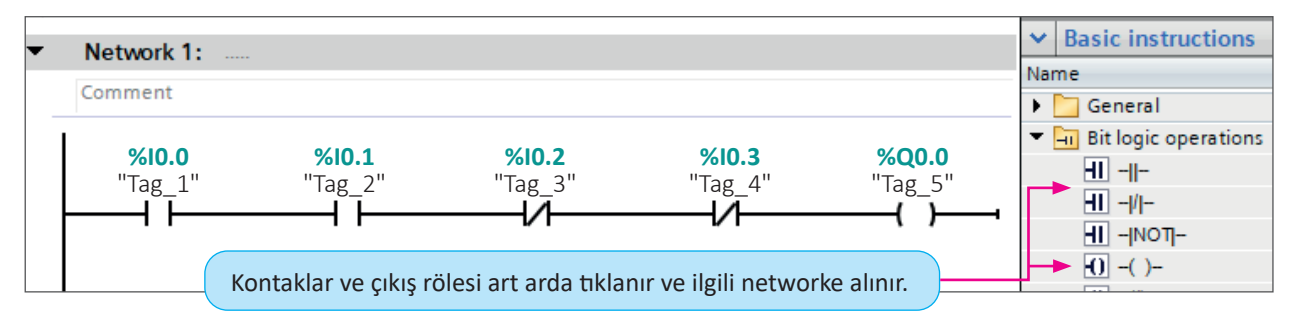

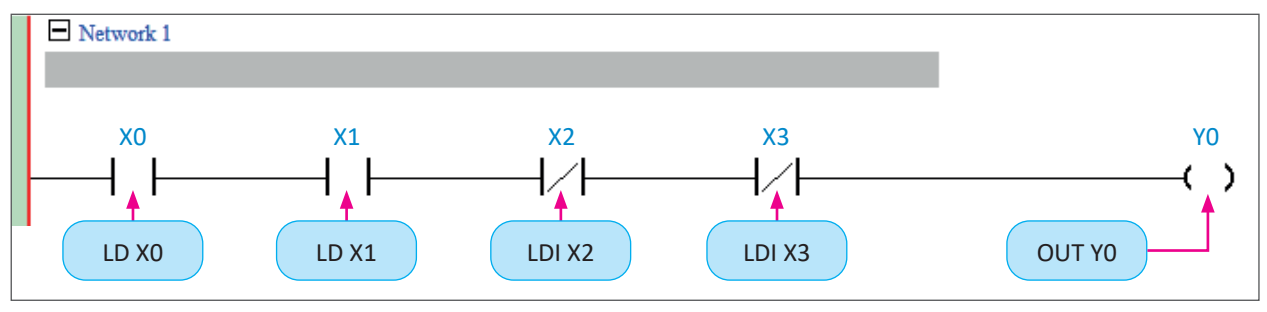

Şekil 2.39: Uygulamaya ait ladder diagramlar (iki farklı PLC firması)

#### Kullanılacak Araç, Gereç, Makine, Avadanlık

| Adı              | Özelliği                 | Miktarı |
|------------------|--------------------------|---------|
| Bilgisayar       | PLC yazılımı kurulu      | 1       |
| PLC              | DC/DC/DC                 | 1       |
| Bağlantı kablosu | PLC haberleşmesine uygun | 1       |
| Buton            | NA                       | 4       |
| Güç kaynağı      | 24 V DC                  | 1       |
| Kontaktör        | 24 V DC                  | 1       |

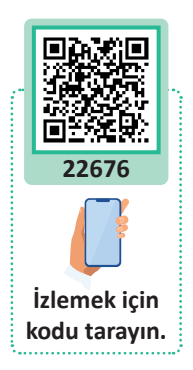

#### İşlem Basamakları

D

- 1. PLC projesi oluşturunuz.
- 2. Buton ve kontaktör bağlantısını yapınız.
- 3. İki adet normalde açık kontağı çalışma alanına ekleyiniz.
- 4. İki adet normalde kapalı kontağı çalışma alanına ekleyiniz.
- 5. Programı PLC'ye yüklenip test ediniz.

| Puanlama      | Beceri | Bilgi | Düzen | Zaman | Toplam | ÖĞRENCİNİN |  |
|---------------|--------|-------|-------|-------|--------|------------|--|
| Puan Dağılımı | 50     | 30    | 10    | 10    | 100    | Adı        |  |
| Aldığı Puan   |        |       |       |       |        | Soyadı     |  |

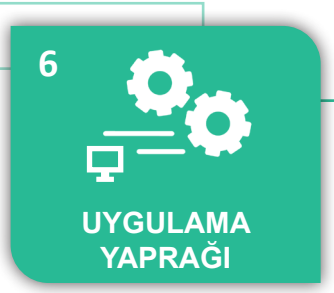

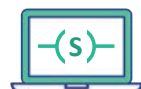

UYGULAMA : İKİ ADET NORMALDE AÇIK PARALEL KONTAK ÇİZİMİ

AMAÇ : İki adet normalde açık kontağı paralel bağlamak.

### Uygulamaya Ait Şema, Bağlantı Şekli, Resimler

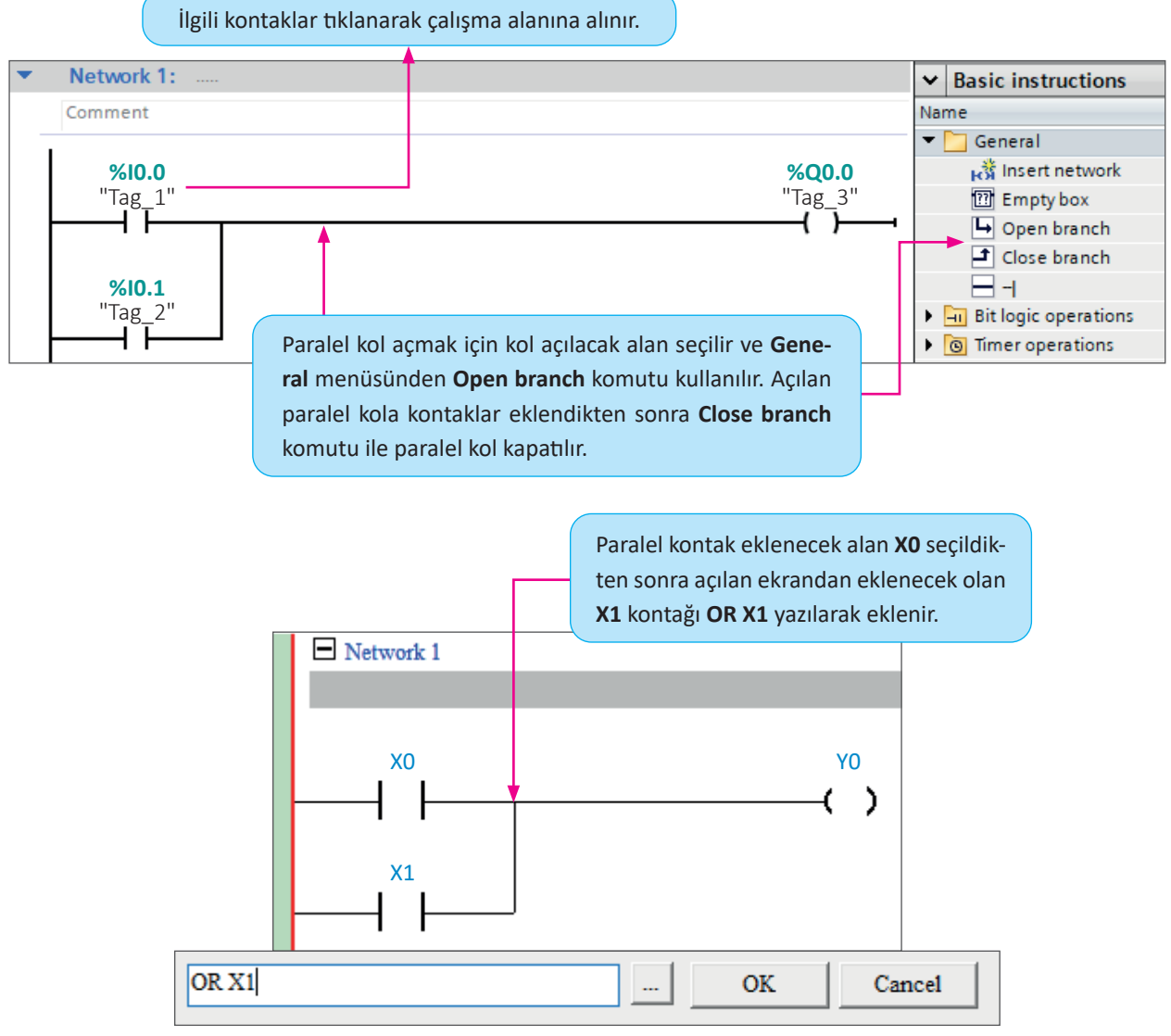

Şekil 2.40: Uygulamaya ait ladder diagramlar (iki farklı PLC firması)

#### Kullanılacak Araç, Gereç, Makine, Avadanlık

| Adı              | Özelliği                 | Miktarı |
|------------------|--------------------------|---------|
| Bilgisayar       | PLC yazılımı kurulu      | 1       |
| PLC              | DC/DC/DC                 | 1       |
| Bağlantı kablosu | PLC haberleşmesine uygun | 1       |
| Buton            | NA                       | 4       |
| Güç kaynağı      | 24 V DC                  | 1       |
| Kontaktör        | 24 V DC                  | 1       |

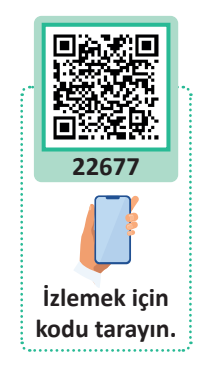

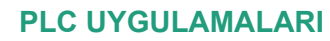

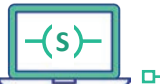

### İşlem Basamakları

- **1.** PLC projesi oluşturunuz.
- 2. Buton ve kontaktör bağlantısını yapınız.
- 3. İki adet normalde açık kontağı paralel bağlayınız.
- 4. Programı PLC'ye yüklenip test ediniz.

| Uygulamaya Ait Notlar |  |
|-----------------------|--|
|                       |  |
|                       |  |
|                       |  |
|                       |  |
|                       |  |
|                       |  |
|                       |  |
|                       |  |
|                       |  |
|                       |  |
|                       |  |
|                       |  |
|                       |  |
|                       |  |

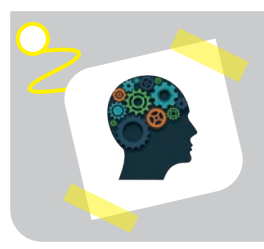

D-

### Sıra Sizde !

Lojik ifadelerin doğruluk tablosunu oluşturunuz.

| Puanlama      | Beceri | Bilgi | Düzen | Zaman | Toplam | ÖĞRENCİNİN |  |
|---------------|--------|-------|-------|-------|--------|------------|--|
| Puan Dağılımı | 50     | 30    | 10    | 10    | 100    | Adı        |  |
| Aldığı Puan   |        |       |       |       |        | Soyadı     |  |

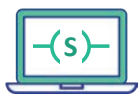

o

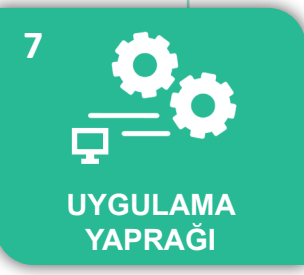

UYGULAMA : PARALEL BAĞLI KONTAKLARIN ÇİZİMİ

AMAÇ : İki adet normalde açık ve iki adet normalde kapalı kontağı paralel bağlamak.

### Uygulamaya Ait Şema, Bağlantı Şekli, Resimler

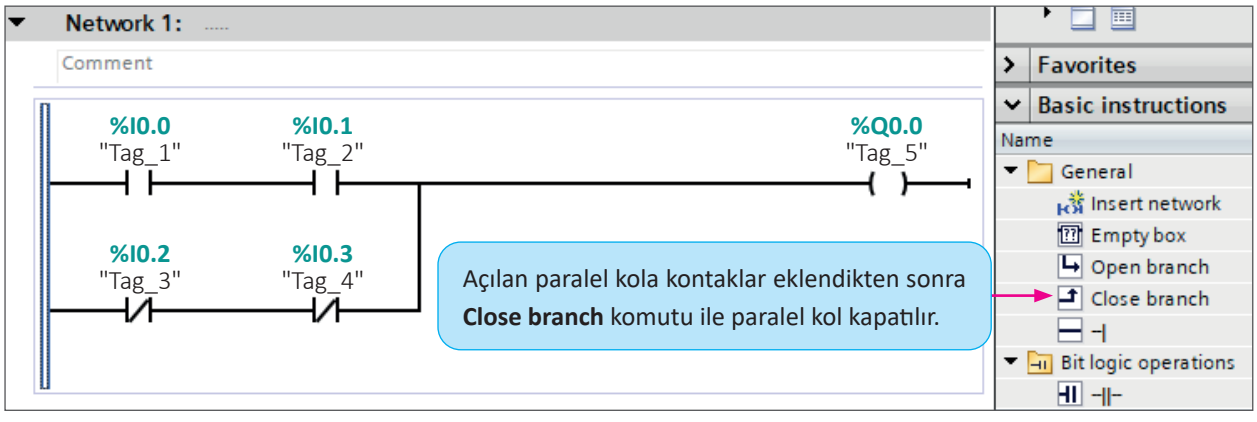

Şekil 2.41: Uygulamaya ait 1. ladder diagram

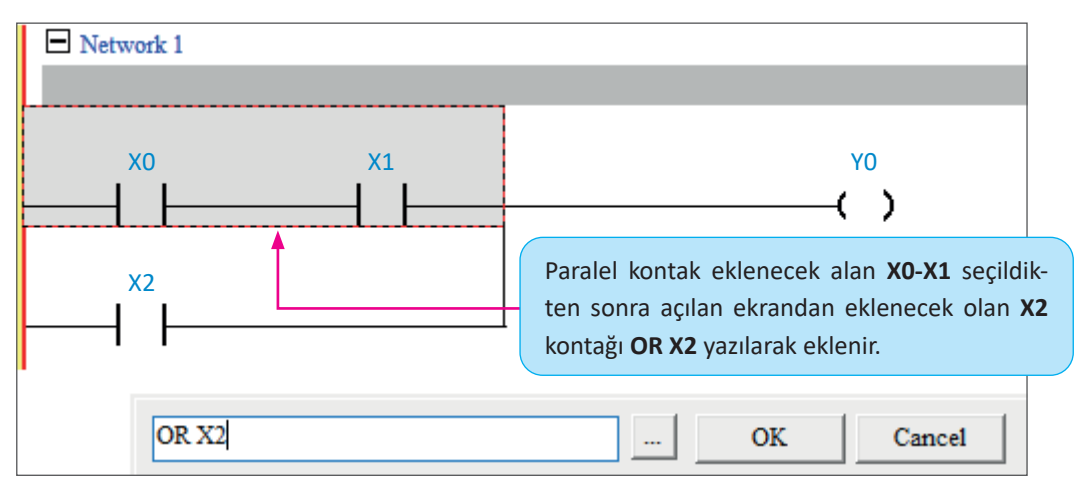

Şekil 2.42: Uygulamaya ait 2. ladder diagram / 1. Adım

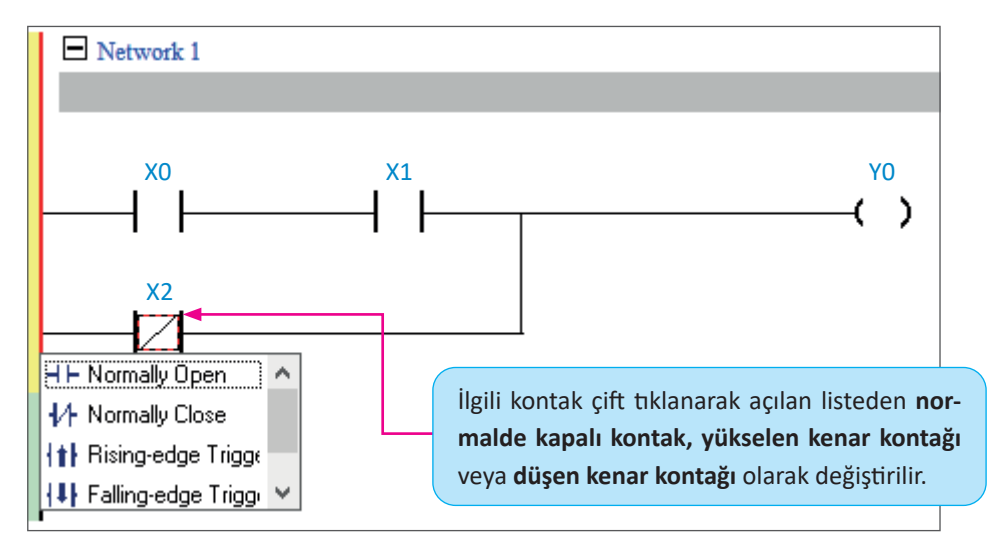

Şekil 2.43: Uygulamaya ait 2. ladder diagram / 2. Adım

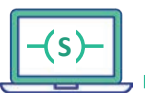

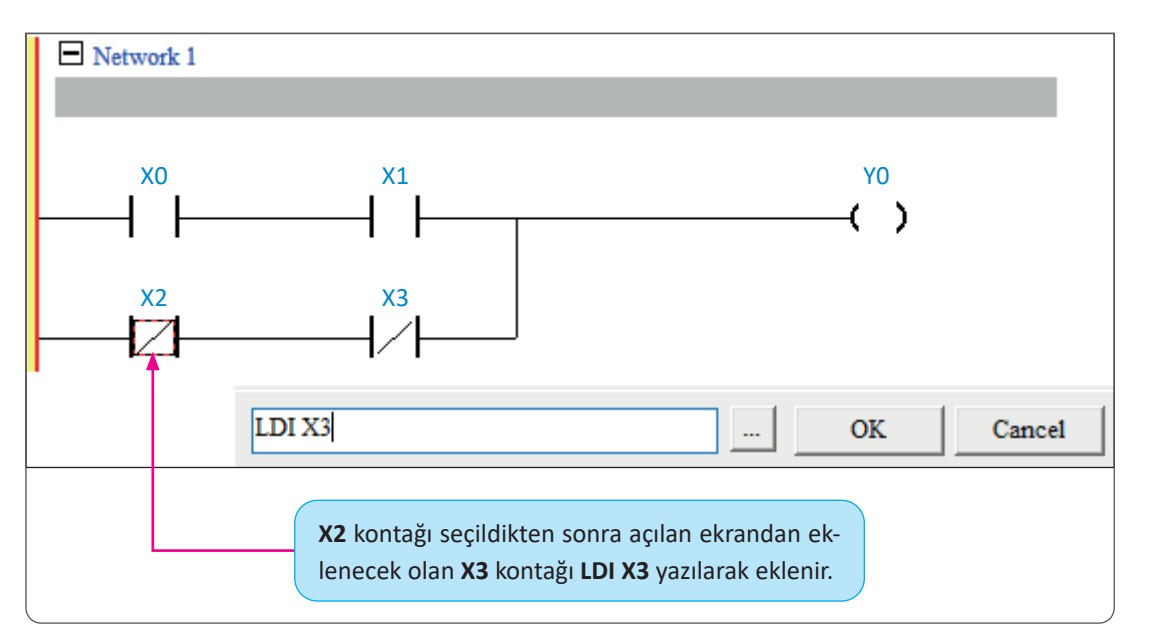

Şekil 2.44: Uygulamaya ait 2. ladder diagram / 3. Adım

#### Kullanılacak Araç, Gereç, Makine, Avadanlık

| Adı              | Özelliği                 | Miktarı |
|------------------|--------------------------|---------|
| Bilgisayar       | PLC yazılımı kurulu      | 1       |
| PLC              | DC/DC/DC                 | 1       |
| Bağlantı kablosu | PLC haberleşmesine uygun | 1       |
| Buton            | NA                       | 4       |
| Güç kaynağı      | 24 V DC                  | 1       |
| Kontaktör        | 24 V DC                  | 1       |

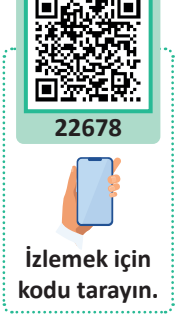

### İşlem Basamakları

D

- 1. PLC projesi oluşturunuz.
- 2. Buton ve kontaktör bağlantısını yapınız.
- 3. İki adet normalde açık kontağı seri bağlayınız. İki adet normalde kapalı kontağı paralel bağlayınız.
- 4. Programı PLC'ye yüklenip test ediniz.

| Puanlama      | Beceri | Bilgi | Düzen | Zaman | Toplam | ÖĞRENCİNİN |  |
|---------------|--------|-------|-------|-------|--------|------------|--|
| Puan Dağılımı | 50     | 30    | 10    | 10    | 100    | Adı        |  |
| Aldığı Puan   |        |       |       |       |        | Soyadı     |  |

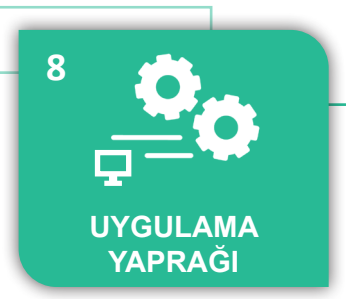

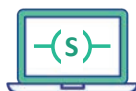

UYGULAMA : DÖRT ADET KONTAĞIN KARIŞIK BAĞLANMASI

AMAÇ : Dört adet normalde açık kontağı karışık bağlamak.

### Uygulamaya Ait Şema, Bağlantı Şekli, Resimler

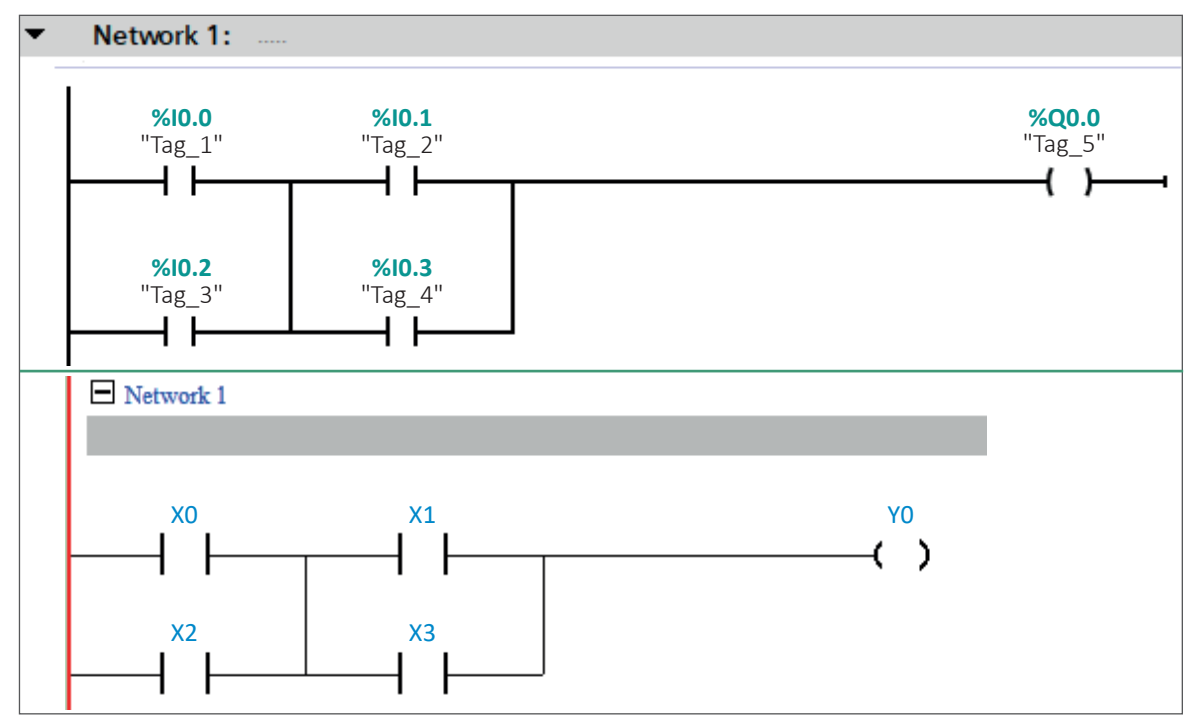

Şekil 2.45: Uygulamaya ait ladder diagramlar (iki farklı PLC firması)

#### Kullanılacak Araç, Gereç, Makine, Avadanlık

| Adı              | Özelliği                 | Miktarı |
|------------------|--------------------------|---------|
| Bilgisayar       | PLC yazılımı kurulu      | 1       |
| PLC              | DC/DC/DC                 | 1       |
| Bağlantı kablosu | PLC haberleşmesine uygun | 1       |
| Buton            | NA                       | 4       |
| Güç kaynağı      | 24 V DC                  | 1       |
| Kontaktör        | 24 V DC                  | 1       |

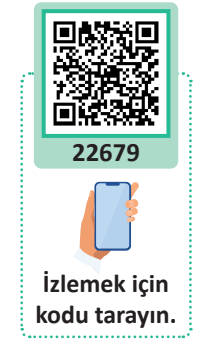

### İşlem Basamakları

- 1. PLC projesi oluşturunuz.
- 2. Buton ve kontaktör bağlantısını yapınız.
- 3. İki adet normalde açık kontağı karışık bağlayınız.
- 4. Programı PLC'ye yüklenip test ediniz.

| Puanlama      | Beceri | Bilgi | Düzen | Zaman | Toplam | ÖĞRENCİNİN |  |
|---------------|--------|-------|-------|-------|--------|------------|--|
| Puan Dağılımı | 50     | 30    | 10    | 10    | 100    | Adı        |  |
| Aldığı Puan   |        |       |       |       |        | Soyadı     |  |

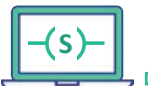

#### UYGULAMA : ALTI ADET KONTAĞIN KARIŞIK BAĞLANMASI

AMAÇ : Dört adet normalde açık ve iki adet normalde kapalı kontağı karışık bağlamak.

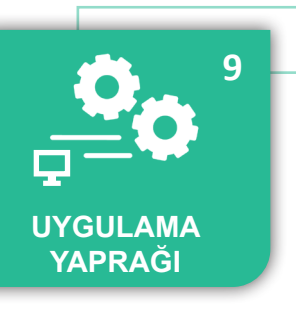

#### Uygulamaya Ait Şema, Bağlantı Şekli, Resimler

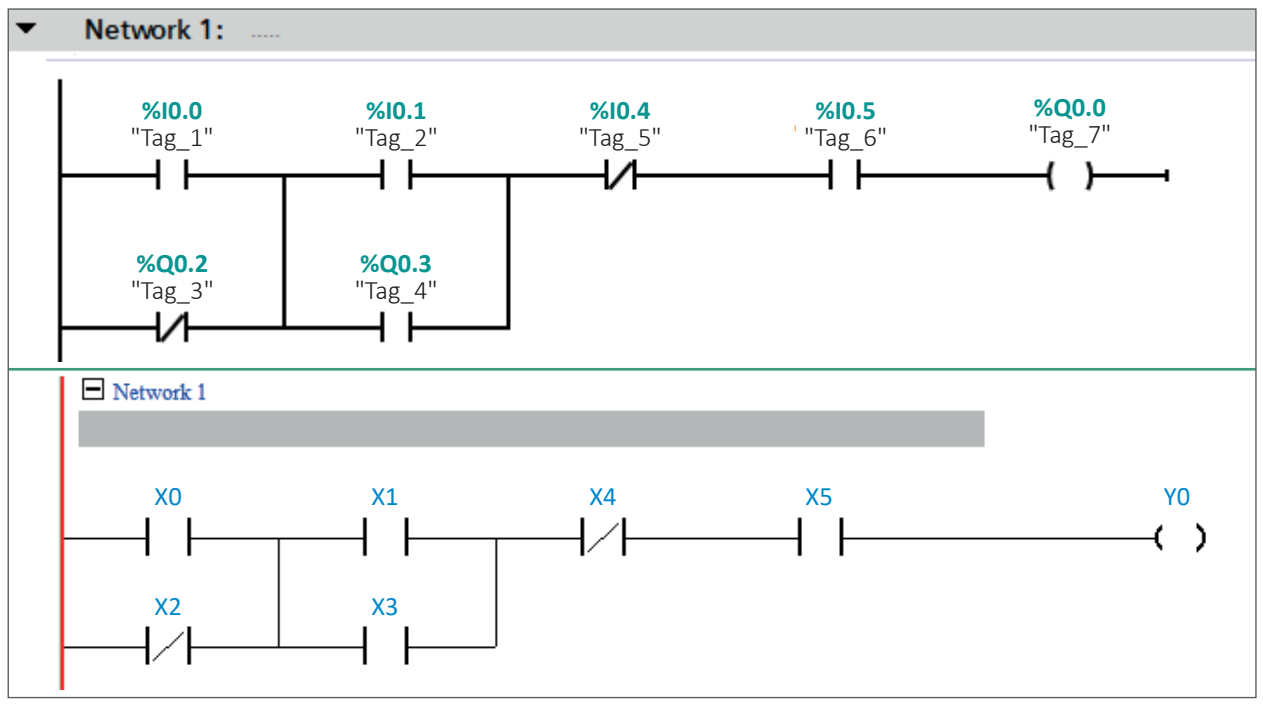

Şekil 2.46: Uygulamaya ait ladder diagramlar (iki farklı PLC firması)

#### Kullanılacak Araç, Gereç, Makine, Avadanlık

| Adı              | Özelliği                 | Miktarı |
|------------------|--------------------------|---------|
| Bilgisayar       | PLC yazılımı kurulu      | 1       |
| PLC              | DC/DC/DC                 | 1       |
| Bağlantı kablosu | PLC haberleşmesine uygun | 1       |
| Buton            | NA                       | 6       |
| Güç kaynağı      | 24 V DC                  | 1       |
| Kontaktör        | 24 V DC                  | 1       |

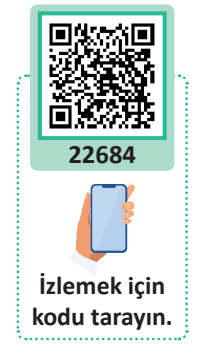

#### İşlem Basamakları

D

- 1. PLC projesi oluşturunuz.
- 2. Buton ve kontaktör bağlantısını yapınız.
- 3. Dört adet normalde açık ve iki adet normalde kapalı kontağı programa ekleyiniz.
- 4. Programı PLC'ye yüklenip test ediniz.

| Puanlama      | Beceri | Bilgi | Düzen | Zaman | Toplam | ÖĞRENCİNİN |  |
|---------------|--------|-------|-------|-------|--------|------------|--|
| Puan Dağılımı | 50     | 30    | 10    | 10    | 100    | Adı        |  |
| Aldığı Puan   |        |       |       |       |        | Soyadı     |  |

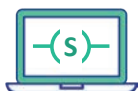

### HAZIRLIK ÇALIŞMALARI

- 1. Endüstriyel sistemlerde kullanılan motor çeşitleri nerlerdir? En çok hangi tip motor kullanılır?
- 2. Endüstriyel sistemlerde enkoder hangi amaçla kullanılır?

# 2.3. PLC KONTAKTÖR VE İNVERTER İLE ASENKRON MOTOR KONTROLÜ

Öğrenme biriminin bu konusunda, PLC ile asenkron motorun kontrolü yapılırken hangi yöntemlerin kullanılması gerektiği hakkında bilgiler verilecektir.

### 2.3.1. PLC ve Kontaktör Kullanarak Asenkron Motor Kontrolü

Büyük güçteki elektromanyetik anahtarlara **kontaktör** denir. Kontaktörler sayesinde otomatik kumanda devreleri kurulabilir. Motorlara yol verme, kompanzasyon yöntemleri, ısıtma ve soğutma cihazlarının devreleri gibi birçok alanda kontaktörler kullanılabilir.

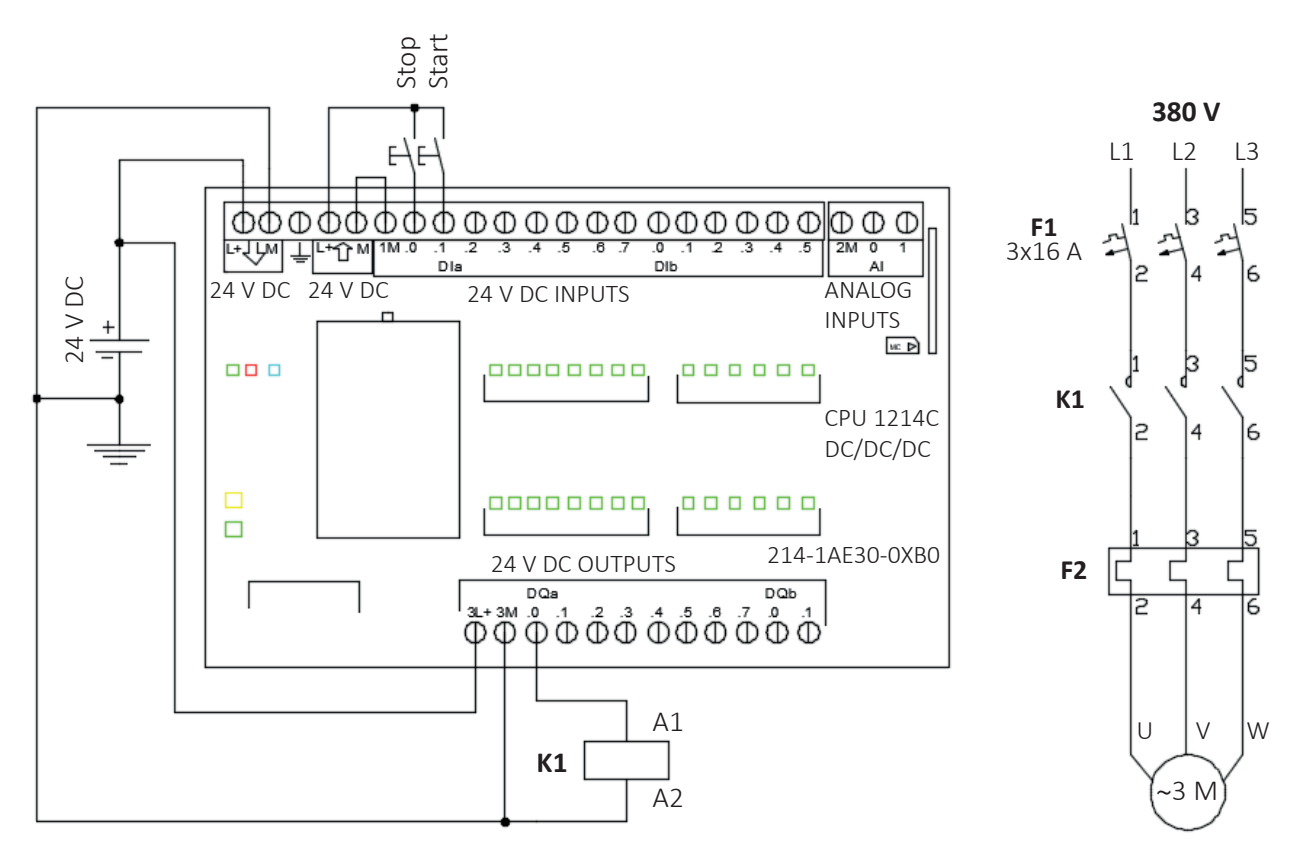

Şekil 2.47: PLC ve kontaktör bağlantısı ve güç devresi

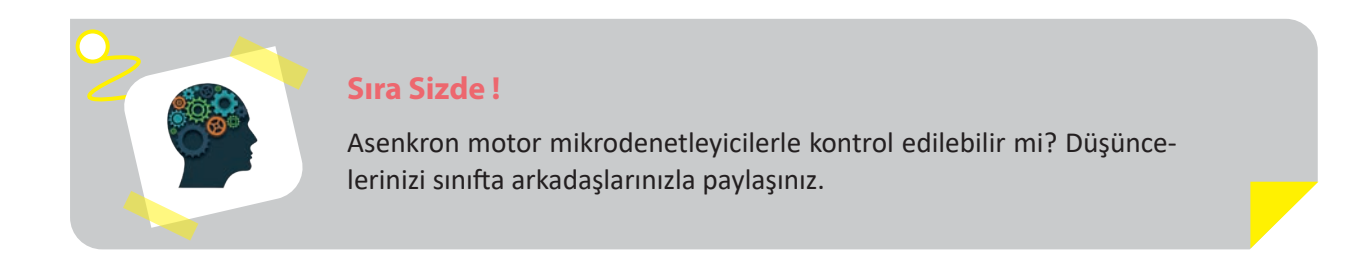

102

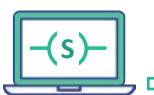

# 2.3.2. Üç Fazlı Asenkron Motor Sürücüler

Hız kontrolü sağlayan elektronik sürücü devreleri olan AC motor sürücüleri, endüstriyel alanların pek çok kolunda kullanılmaktadır.

AC motor sürücülerinin kullanıldığı alanlarda gösterdiği başlıca faydalar aşağıdaki gibi sıralanabilir:

- Motor hızı ayarlama
- Proses kontrolü sağlama
- Düşük yük durumlarında azaltılmış gürültü seviyesini ayarlama
- Yüksek hızlı kompresör kullanma imkânı
- Aşırı akım ve gerilimlere karşı motorları koruma
- Her çalışmada farklı hız seçeneği olanağı sunma
- Duruş ve kalkışlarda ortaya çıkabilecek mekanik ve elektriksel zorlamaları minimum seviyeye indirme

### 2.3.3. Asenkron Motor Sürücülerin Genel Yapısı ve Parametreler

Parametreler, cihaz üzerindeki temel operatör paneli (BOP) vasıtasıyla değiştirilebilir. Sürücünün makro seçimleri, parametreleri, kalkış, duruş ve rampa süreleri ile minimum ve maksimum frekansları gibi özellikler BOP vasıtasıyla değiştirilip ayarlanabilir. Seçilen parametre numaraları ve bu parametrelerin değerleri seçilen operatör panelinin ekranında gösterilir (Görsel 2.11). Bu ayarlar motor sürücü modeline ve markasına göre değişebilir.

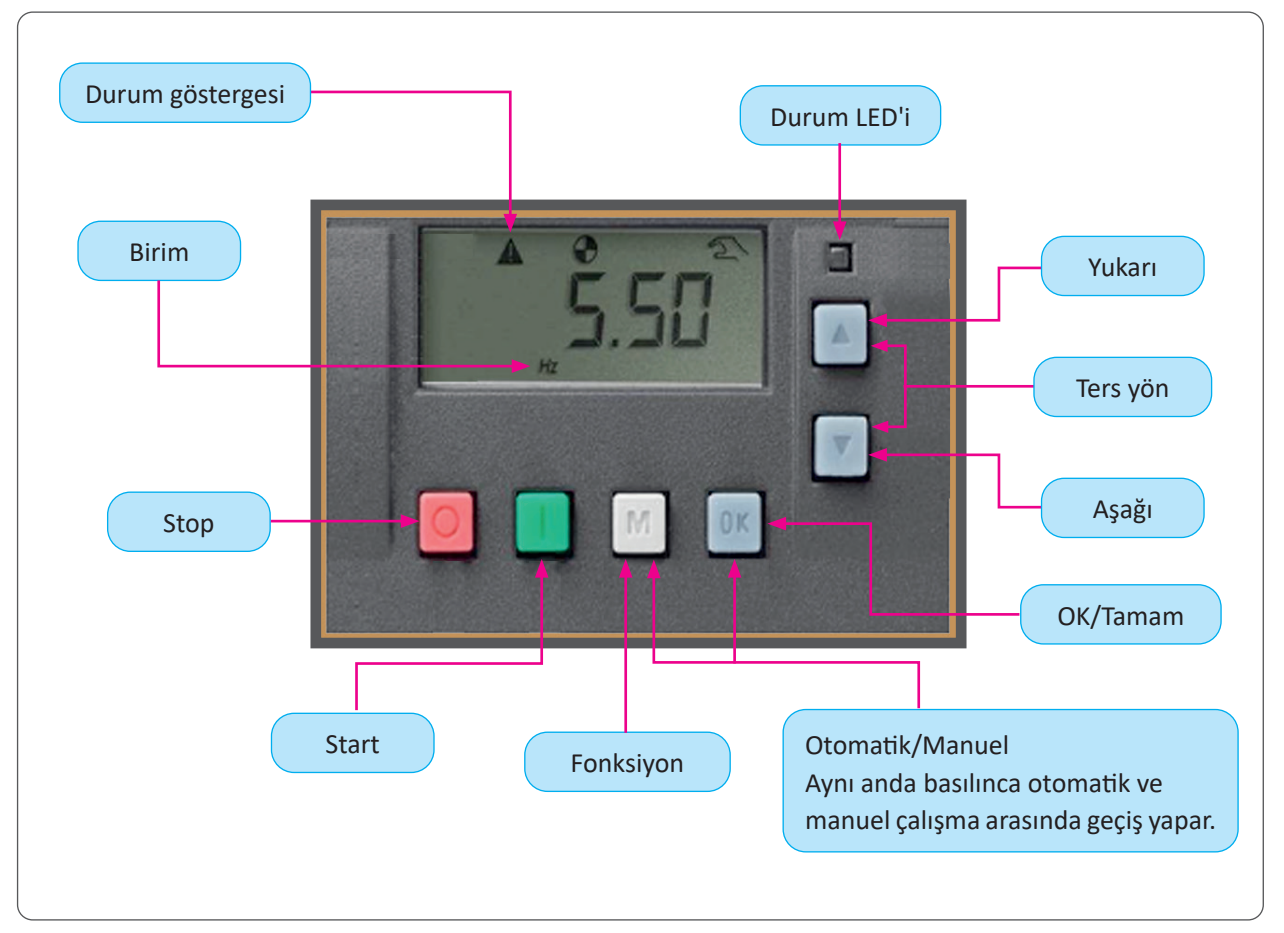

Görsel 2.11: Asenkron motor sürücü temel operatör paneli (BOP)

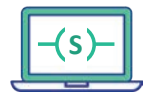

| Temel<br>Parametreler | Açıklama                   | Değerler                                                |
|-----------------------|----------------------------|---------------------------------------------------------|
| P0003                 | Parametre erişim seviyesi  | 3: Tüm parametrelere erişim                             |
| P0010                 | Devreye alma               | 1: Hızlı devreye alma başlatma                          |
| P0100                 | 50/60 Hz seçeneği          | 0: Avrupa [kW], 50 Hz (fabrika ayarı)                   |
| P0304[0]              | Nominal motor gerilimi     | Motor etiket değeri                                     |
| P0305[0]              | Nominal motor akımı        | Motor etiket değeri                                     |
| P0307[0]              | Nominal motor gücü         | Motor etiket değeri                                     |
| P0308[0]              | Motor güç faktörü          | Motor etiket değeri (Cos <sub>¢</sub> )                 |
| P0309[0]              | Motor verimi               | Motor etiket değeri                                     |
| P0310[0]              | Motor frekansı             | Motor etiket değeri                                     |
| P0311[0]              | Motor devri                | Motor etiket değeri                                     |
| P3900                 | Hızlı devreye alma bitirme | 1: Hızlı devreye almayı sonlandırma (fabrika reset ile) |
| P1900                 | Motor ID                   | 0: Aktif değil<br>2: Motor ID aktif (motor dururken)    |

#### Tablo 2.4: Asenkron Sürücü Temel Parametreleri

# 2.3.4. Üç Fazlı Asenkron Motor Kontrol Makroları

Kontrol makroları Cn kısaltması ile ifade edilir.

**Tablo 2.5:** Asenkron Sürücü Kontrol Makroları

| Kontrol Makrosu | Açıklama                                         | Panel Örnek Gösterim |
|-----------------|--------------------------------------------------|----------------------|
| Cn000           | Fabrika ayarı                                    |                      |
| Cn001           | Temel operatör ile kontrol (BOP)                 |                      |
| Cn002           | Terminal kontrol                                 |                      |
| Cn003           | Sabit frekans çalışma                            |                      |
| Cn004           | Sabit frekans Binary çalışma                     | - [ - 0 0 0          |
| Cn005           | Sabit ve analog giriş ile çalışma                |                      |
| Cn0006          | Haricî push butonlar ile çalışma                 | [ C n 0 0 1          |
| Cn007           | Haricî push butonlar ve analog giriş ile çalışma |                      |
| Cn008           | PID kontrol (analog giriş ile)                   |                      |
| Cn009           | PID kontrol (sabit değer ile)                    |                      |
| Cn010           | USS kontrol                                      |                      |
| Cn011           | Modbus kontrol                                   |                      |

Sürücüye enerji verilip motor bilgileri girildikten sonra, kontrol makrosu seçilerek uygulama makrosu adımına geçilir.

# 2.3.5. Temel Uygulama Makroları

Uygulama makro ayarı, motor sürücünün hızlı devreye alınması esnasında sadece bir kez girilir.

| Kontrol Makrosu | Açıklama                                      | Panel Örnek Gösterim |
|-----------------|-----------------------------------------------|----------------------|
| AP000           | Uygulama makrosu seçili değil (fabrika ayarı) |                      |
| AP010           | Basit pompa uygulaması                        | -RP000               |
| AP020           | Basit fan uygulaması                          |                      |
| AP021           | Kompresör uygulaması                          | RPO IO               |
| AP030           | Konveyör uygulaması                           |                      |

**Tablo 2.6:** Asenkron Sürücü Uygulama Makroları

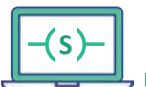

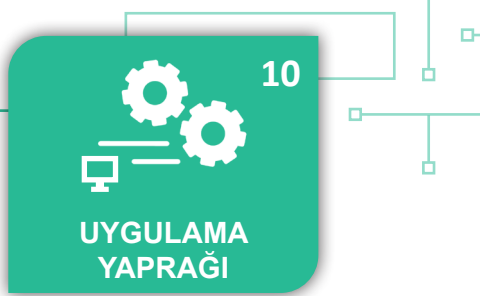

### UYGULAMA : ÜÇ FAZLI ASENKRON MOTORUN KESİK ÇALIŞTIRILMASI

**AMAÇ** : Üç fazlı asenkron motoru PLC ile kesik çalıştırmak.

### Uygulamaya Ait Şema, Bağlantı Şekli, Resimler

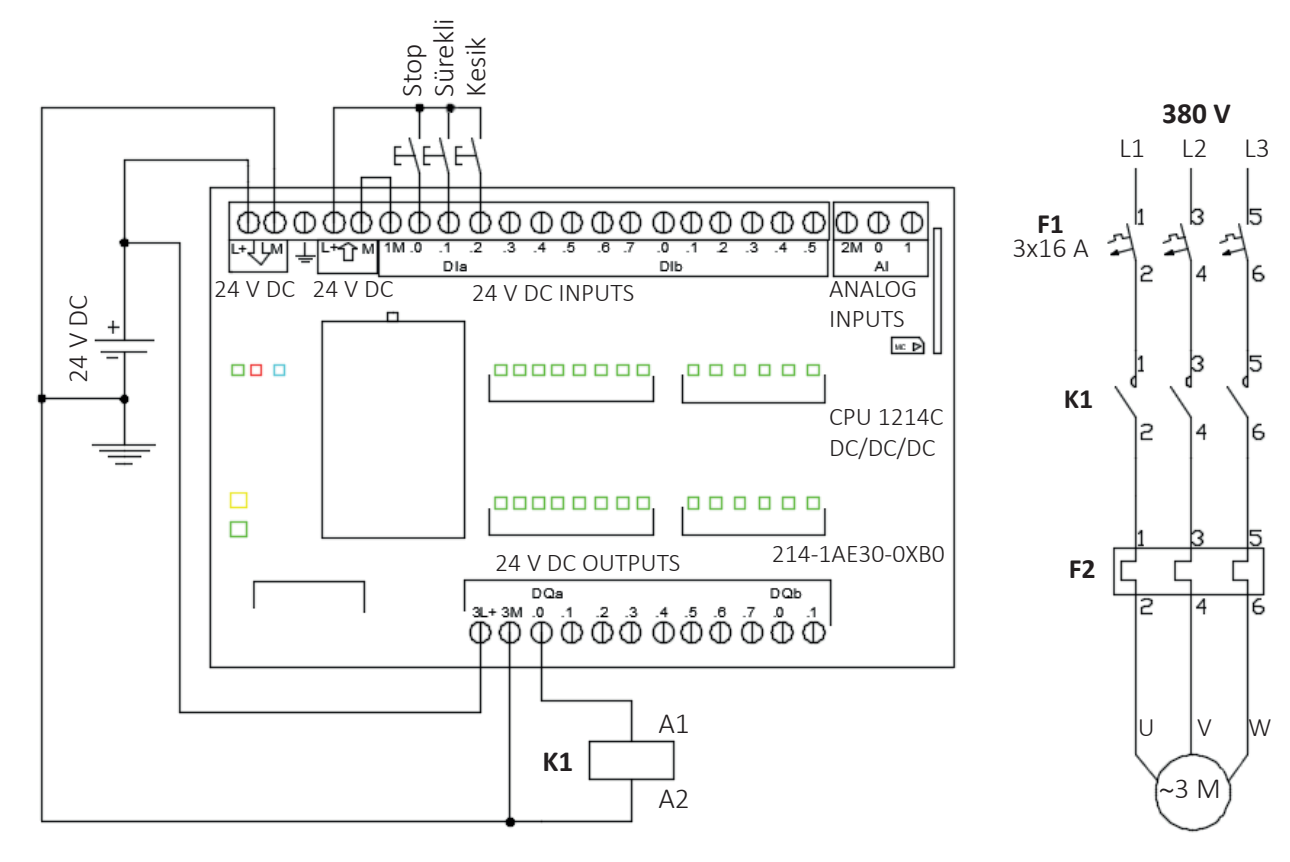

Şekil 2.48: Uygulama şeması 1

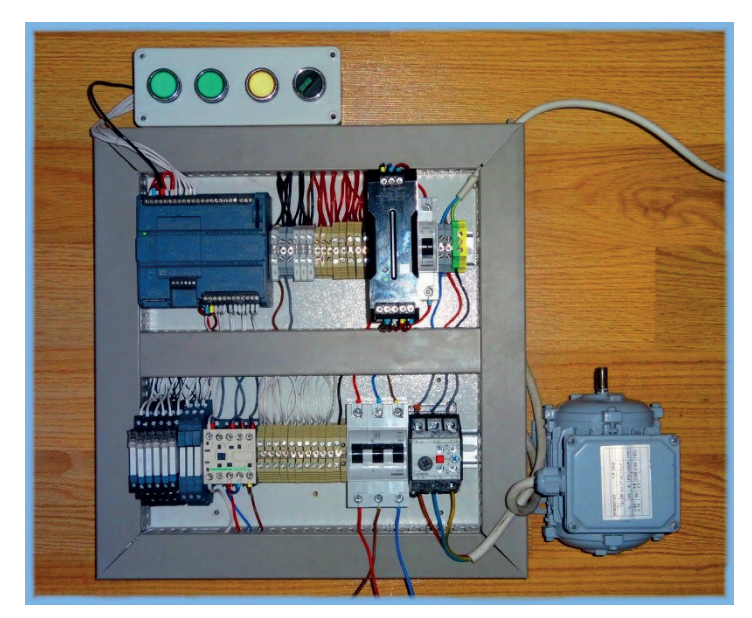

Görsel 2.12: Uygulamanın set üzerinde görünümü

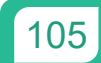

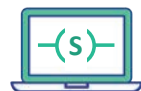

-0

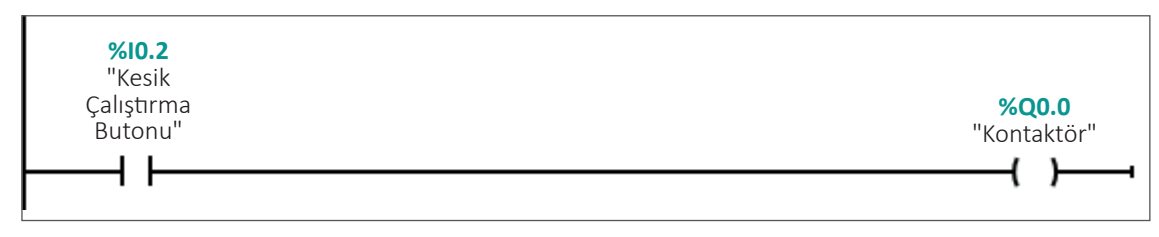

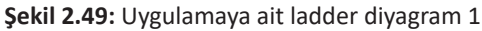

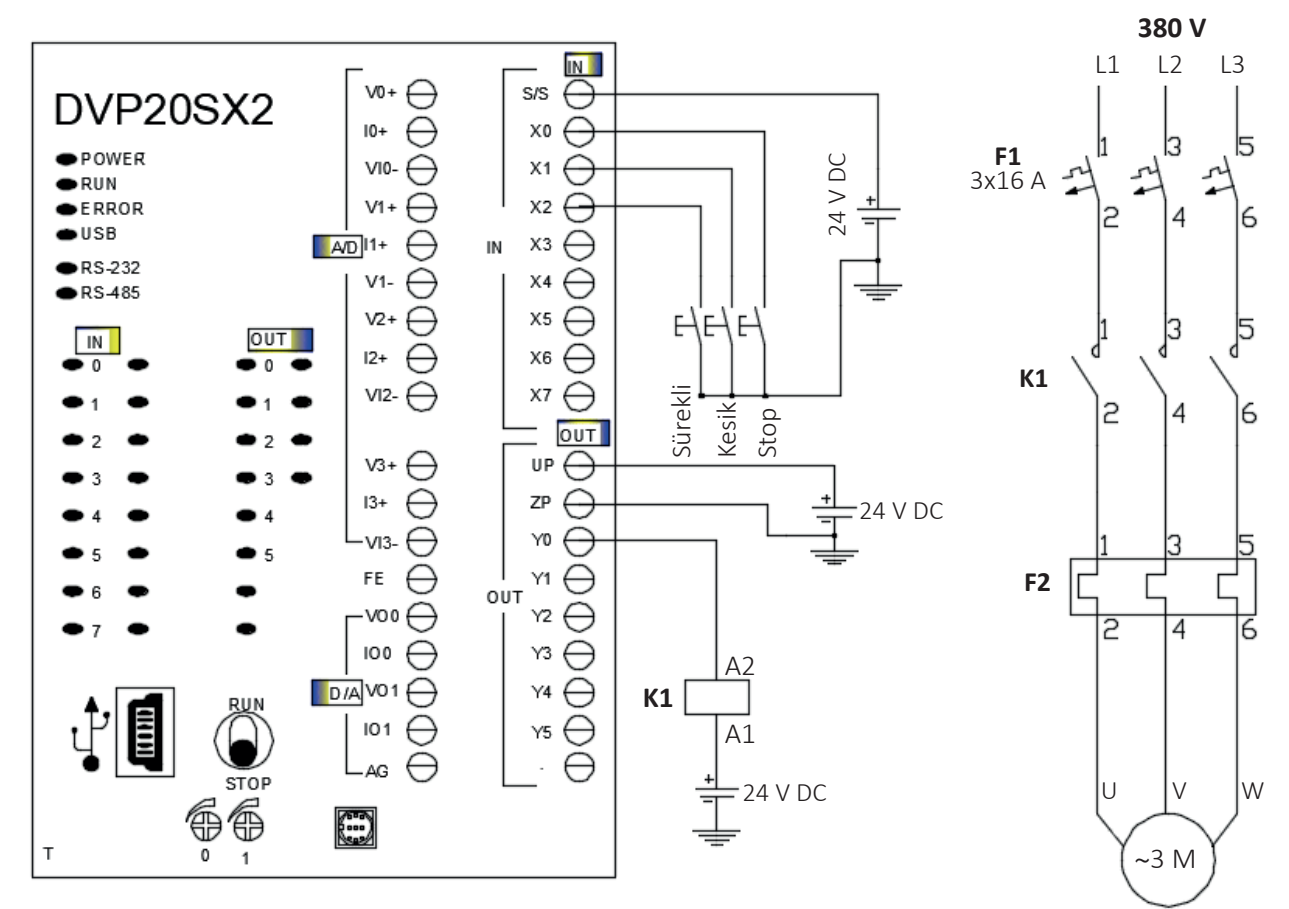

Şekil 2.50: Uygulama şeması 2

| Project 🛛 🕂 🗙                                            | Vie       | ew/Edit Use                    | d Device C                  | omment                          |                             |                                          |                     |                               |       |
|----------------------------------------------------------|-----------|--------------------------------|-----------------------------|---------------------------------|-----------------------------|------------------------------------------|---------------------|-------------------------------|-------|
| NWCONFIG                                                 | X         | Y                              | М                           | S                               | Т                           | С                                        | D                   | Р                             | I     |
| Project [C:\ProgramData\Delta In     Device Comment List | *         | Device                         | Comment                     |                                 |                             |                                          |                     |                               |       |
|                                                          |           | X0                             |                             |                                 |                             |                                          |                     |                               |       |
|                                                          | *         | X1                             | KESİK ÇA                    | ALIŞTIRN                        | IA BUTON                    | U                                        |                     |                               |       |
| Global Symbols                                           |           | X2                             |                             |                                 |                             |                                          |                     |                               |       |
|                                                          | De<br>Açı | lta PLC'de gir<br>Ian sayfadan | iş ve çıkışl<br>girişler iç | ara isim v<br>in <b>X</b> alanı | vermek içir<br>na, çıkışlar | n <b>Device C</b><br>r için <b>Y</b> ala | omment<br>nına isim | <b>List</b> tıkla<br>verilir. | inir. |
| X Y I                                                    | м         | S                              | Т                           | С                               | D                           | Р                                        | I                   |                               |       |
| * Device Con                                             | nmei      | nt                             |                             |                                 |                             |                                          |                     |                               |       |
| Y0 KO                                                    | NTA       | AKTÖR .                        |                             |                                 |                             |                                          |                     |                               |       |

Görsel 2.13: Giriş ve çıkışlara isim verme işlemi

Ь

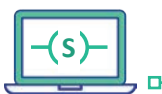

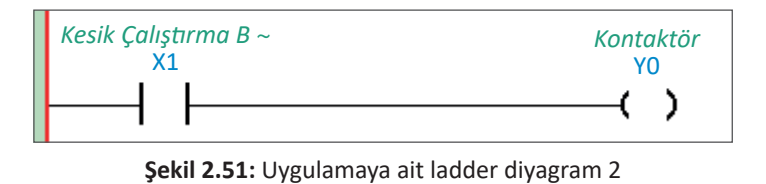

#### Kullanılacak Araç, Gereç, Makine, Avadanlık

| Adı                | Özelliği                 | Miktarı |
|--------------------|--------------------------|---------|
| Bilgisayar         | PLC yazılımı kurulu      | 1       |
| PLC                | DC/DC/DC                 | 1       |
| Bağlantı kablosu   | PLC haberleşmesine uygun | 1       |
| Buton              | Normalde açık            | 1       |
| Güç kaynağı        | 24 V DC                  | 1       |
| Kontaktör          | 24 V DC                  | 1       |
| Asenkron motor     | Üç fazlı                 | 1       |
| Sigorta            | 3x16 A                   | 1       |
| Termik akım rölesi | Motor akımına uygun      | 1       |

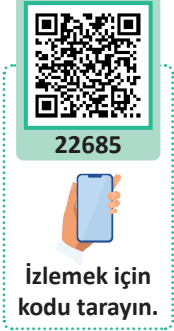

### İşlem Basamakları

- 1. PLC'nin giriş ve çıkışlarına buton ile kontaktörü uygun şekilde bağlayınız.
- **2.** "Kesik butonuna bastığınızda asenkron motor çalışır. Butonu bıraktığınızda asenkron motor durur." şartlarına göre PLC projesi oluşturarak programı yazınız.
- 3. Verilen güç devresini kurunuz.
- 4. Programı PLC'ye yükleyip test ediniz.

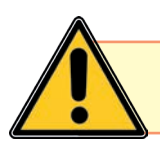

D

Güvenli bir iş için PLC bağlantıları yapılırken enerji kapalı olmalıdır.

| Puanlama      | Beceri | Bilgi | Düzen | Zaman | Toplam | ÖĞRENCİNİN |  |
|---------------|--------|-------|-------|-------|--------|------------|--|
| Puan Dağılımı | 50     | 30    | 10    | 10    | 100    | Adı        |  |
| Aldığı Puan   |        |       |       |       |        | Soyadı     |  |

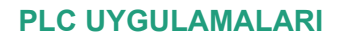

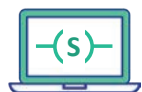

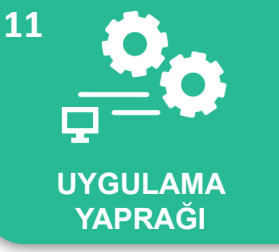

UYGULAMA: ÜÇ FAZLI ASENKRON MOTORUN SÜREKLİ ÇALIŞTIRILMASI

AMAÇ : Üç fazlı asenkron motoru start butonu ile sürekli çalıştırmak ve stop butonu ile durdurmak.

### Uygulamaya Ait Şema, Bağlantı Şekli, Resimler

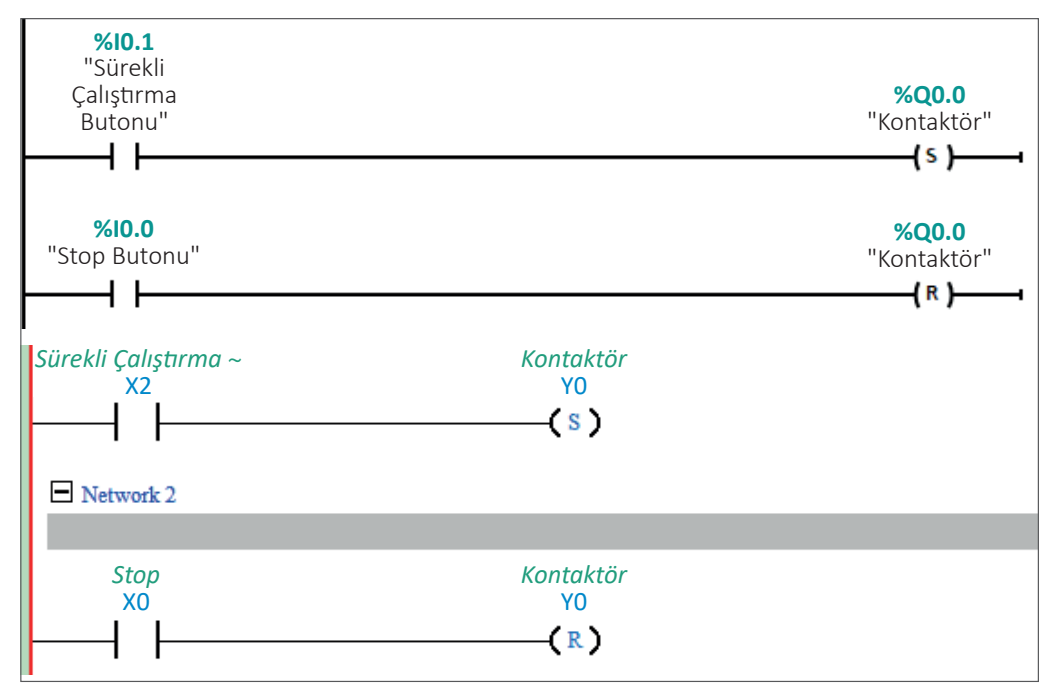

Şekil 2.52: Uygulamaya ait ladder diagramlar (iki farklı PLC firması)

#### Kullanılacak Araç, Gereç, Makine, Avadanlık

| Adı              | Özelliği                 | Miktarı |
|------------------|--------------------------|---------|
| Bilgisayar       | PLC yazılımı kurulu      | 1       |
| PLC              | DC/DC/DC                 | 1       |
| Bağlantı kablosu | PLC haberleşmesine uygun | 1       |
| Buton            | Normalde açık            | 2       |
| Güç kaynağı      | 24 V DC                  | 1       |
| Kontaktör        | 24 V DC                  | 1       |
| Asenkron motor   | Üç fazlı                 | 1       |

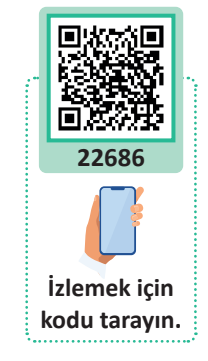

#### İşlem Basamakları

- **1.** PLC girişlerine butonları, çıkışlarına da kontaktörü uygun şekilde bağlayınız.
- **2.** "Sürekli çalıştır butonuna basıldığında asenkron motor çalışır. Buton bırakılsa bile motor çalışmaya devam eder. Stop butonuna tekrar basıldığında motor durur." şartlarına göre PLC programını yazınız.
- **3.** Verilen güç devresini kurunuz.
- 4. Programı PLC'ye yükleyip test ediniz.

| Puanlama      | Beceri | Bilgi | Düzen | Zaman | Toplam | ÖĞRENCİNİN |  |
|---------------|--------|-------|-------|-------|--------|------------|--|
| Puan Dağılımı | 50     | 30    | 10    | 10    | 100    | Adı        |  |
| Aldığı Puan   |        |       |       |       |        | Soyadı     |  |
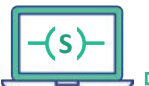

#### UYGULAMA : MÜHÜRLEMELİ OTOMATİK KUMANDA DEVRESİ

- AMAÇ
- Üç fazlı asenkron motoru mühürleme yöntemi ile sürekli çalıştırmak.

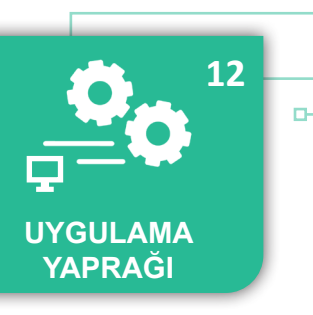

#### Uygulamaya Ait Şema, Bağlantı Şekli, Resimler

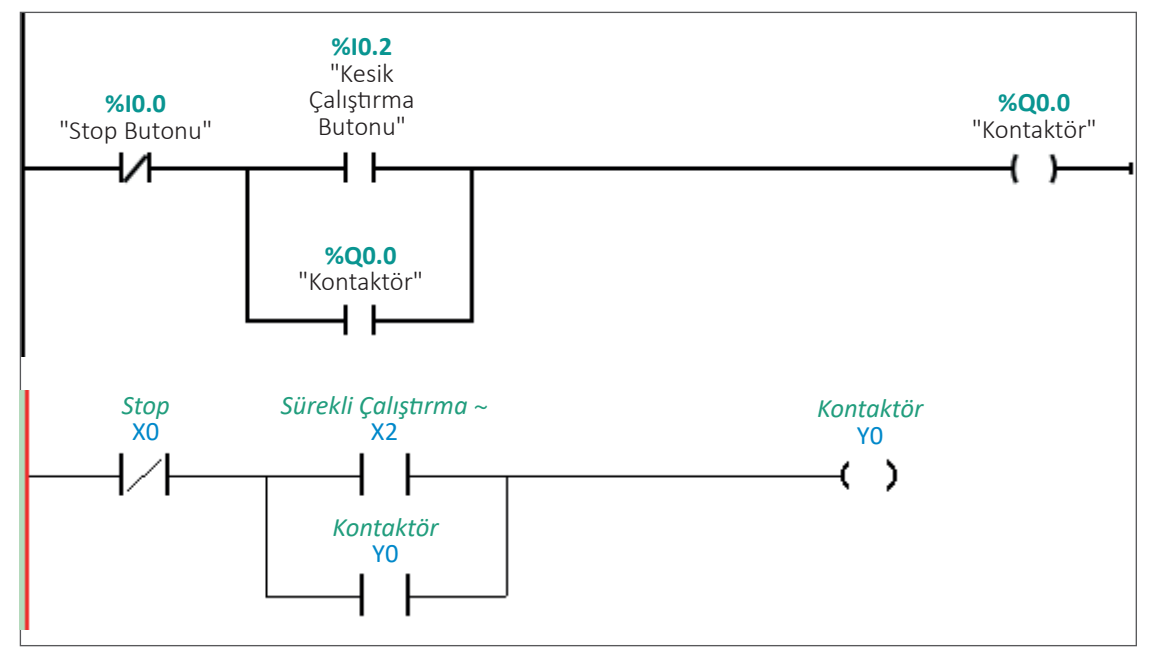

Şekil 2.53: Uygulamaya ait ladder diagramlar (iki farklı PLC firması)

#### Kullanılacak Araç, Gereç, Makine, Avadanlık

| Adı              | Özelliği                 | Miktarı |
|------------------|--------------------------|---------|
| Bilgisayar       | PLC yazılımı kurulu      | 1       |
| PLC              | DC/DC/DC                 | 1       |
| Bağlantı kablosu | PLC haberleşmesine uygun | 1       |
| Buton            | Normalde açık            | 2       |
| Güç kaynağı      | 24 V DC                  | 1       |
| Kontaktör        | 24 V DC                  | 1       |

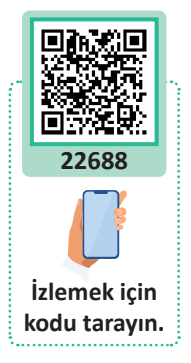

#### İşlem Basamakları

D

- 1. PLC giriş ve çıkışlarına buton ile kontaktörü uygun şekilde bağlayınız.
- **2.** "Sürekli çalıştır butonuna basıldığında asenkron motor çalışır. Buton bırakılsa bile motor çalışmaya devam eder. Stop butonuna tekrar basıldığında motor durur." şartlarına göre PLC programını yazınız.
- 3. Verilen güç devresini kurunuz.
- 4. Programı PLC'ye yükleyip test ediniz.

| Puanlama      | Beceri | Bilgi | Düzen | Zaman | Toplam | ÖĞRENO | Cinin |
|---------------|--------|-------|-------|-------|--------|--------|-------|
| Puan Dağılımı | 50     | 30    | 10    | 10    | 100    | Adı    |       |
| Aldığı Puan   |        |       |       |       |        | Soyadı |       |

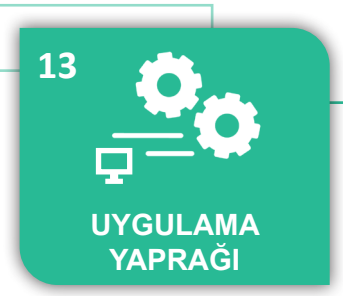

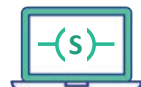

UYGULAMA : ASENKRON MOTORUN KESİK VE SÜREKLİ ÇALIŞTIRILMASI

 AMAÇ : Üç fazlı asenkron motoru verilen özel senaryoya göre çalıştırmak.

#### Uygulamaya Ait Şema, Bağlantı Şekli, Resimler

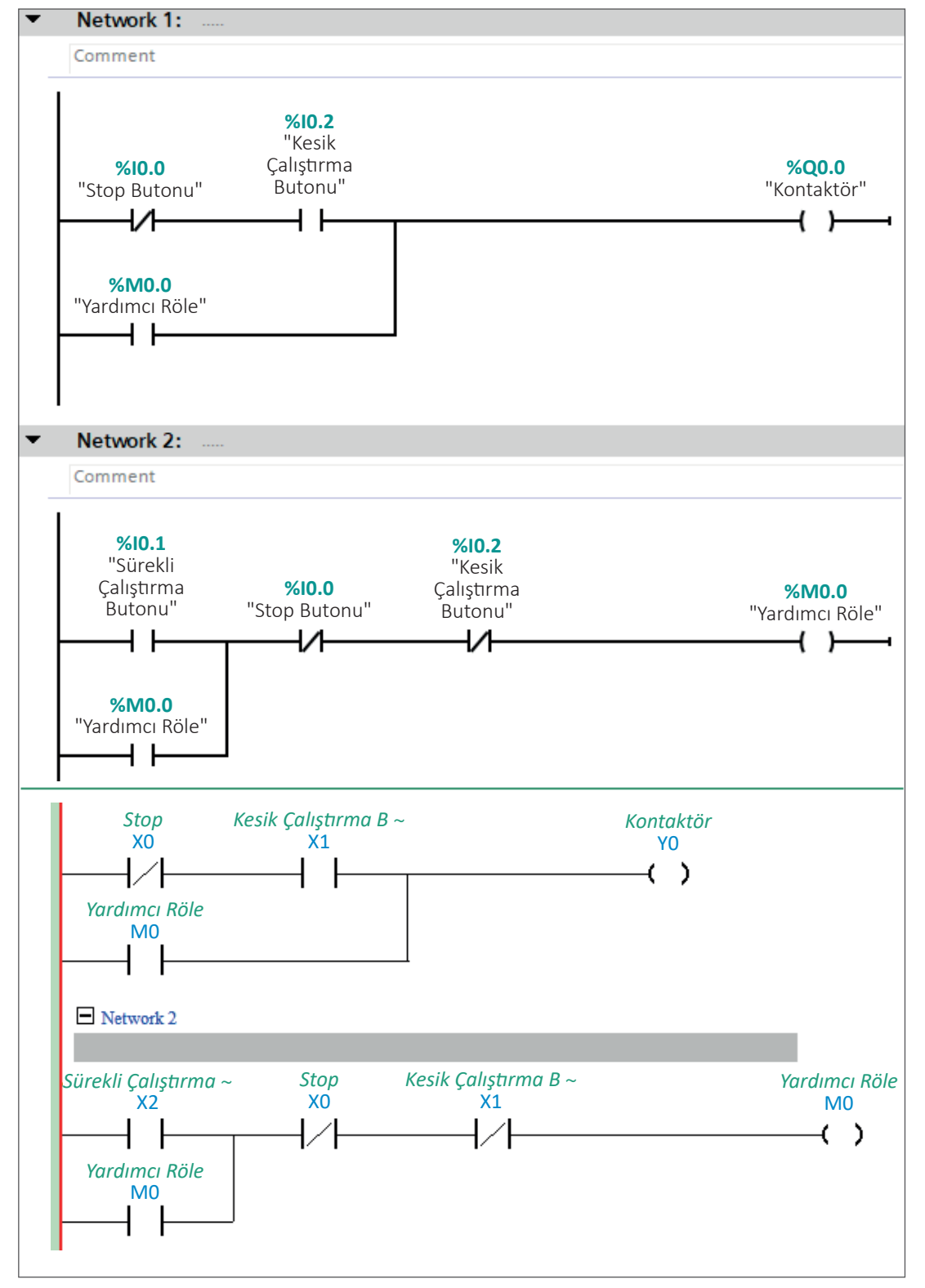

Şekil 2.54: Uygulamaya ait ladder diagramlar (iki farklı PLC firması)

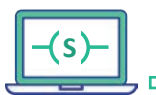

| Adı                | Özelliği                 | Miktarı |
|--------------------|--------------------------|---------|
| Bilgisayar         | PLC yazılımı kurulu      | 1       |
| PLC                | DC/DC/DC                 | 1       |
| Bağlantı kablosu   | PLC haberleşmesine uygun | 1       |
| Buton              | Normalde açık            | 2       |
| Güç kaynağı        | 24 V DC                  | 1       |
| Kontaktör          | 24 V DC                  | 1       |
| Asenkron motor     | Üç fazlı                 | 1       |
| Sigorta            | 3x16 A                   | 1       |
| Termik akım rölesi | Motor akımına uygun      | 1       |

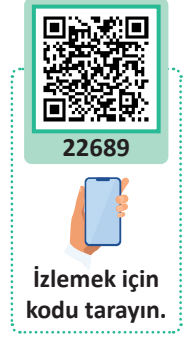

#### İşlem Basamakları

1. Asenkron motor aşağıdaki şartlara göre çalıştırılarak PLC program yazılmalıdır.

- Kesik çalıştırma butonu ile motor kesik çalışır.
- Sürekli çalıştırma butonu ile motor sürekli çalışmaya başlar.
- Kesik çalışma ya da sürekli çalışma modundayken stop butonuna basıldığı anda motor durur.
- Çıkış sürekli çalışırken kesik butonuna basılırsa motor kesik çalışmaya başlar.
- 2. Verilen güç ve kumanda devresini kurunuz.
- 3. PLC projesi oluşturarak programı yazınız.
- 4. Programı PLC'ye yükleyip test ediniz.

# Uygulamaya Ait Notlar

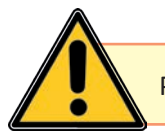

PLC beslemeleri kontrol edilerek beslemeler uygun güç kaynağına bağlanmalıdır.

| Puanlama      | Beceri | Bilgi | Düzen | Zaman | Toplam | ÖĞRENC | inin |
|---------------|--------|-------|-------|-------|--------|--------|------|
| Puan Dağılımı | 50     | 30    | 10    | 10    | 100    | Adı    |      |
| Aldığı Puan   |        |       |       |       |        | Soyadı |      |

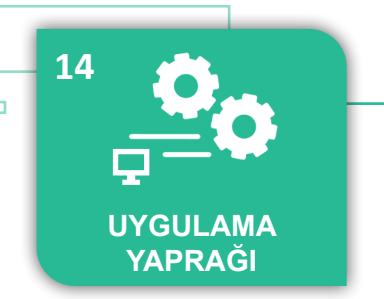

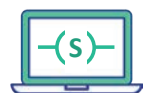

UYGULAMA: SET RESET (SR) HAFIZA KOMUTUNUN KULLANIMI

AMAÇ : Üç fazlı asenkron motoru SR bloğu ile sürekli çalıştırmak.

#### Uygulamaya Ait Şema, Bağlantı Şekli, Resimler

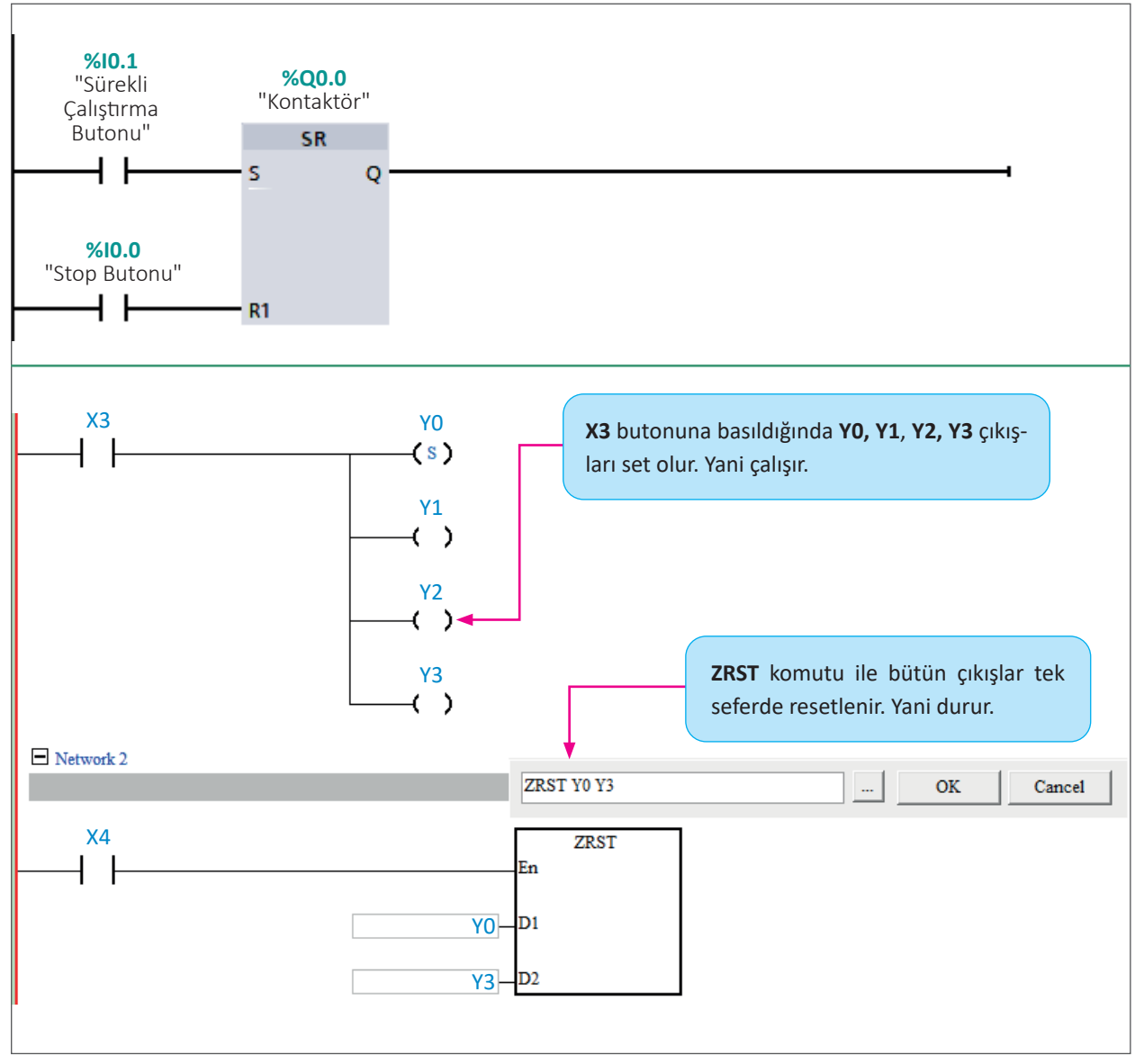

Şekil 2.55: Uygulamaya ait ladder diagramlar (iki farklı PLC firması)

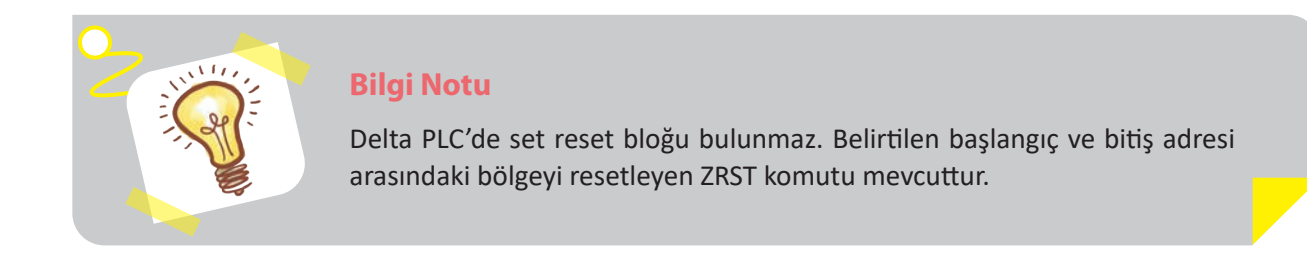

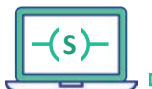

| Adı                | Özelliği                 | Miktarı |               |
|--------------------|--------------------------|---------|---------------|
| Bilgisayar         | PLC yazılımı kurulu      | 1       |               |
| PLC                | DC/DC/DC                 | 1       |               |
| Bağlantı kablosu   | PLC haberleşmesine uygun | 1       | 22690         |
| Buton              | Normalde açık            | 2       |               |
| Güç kaynağı        | 24 V DC                  | 1       |               |
| Kontaktör          | 24 V DC                  | 1       | İzlemek için  |
| Asenkron motor     | Üç fazlı                 | 1       | kodu tarayın. |
| Sigorta            | 3x16 A                   | 1       |               |
| Termik akım rölesi | Motor akımına uygun      | 1       |               |

#### Kullanılacak Araç, Gereç, Makine, Avadanlık

### İşlem Basamakları

в

- 1. "Sürekli çalıştırma butonuna basıldığında motor sürekli çalışır. Stop butonuna basıldığında motor durur." şartlarına göre SR (set reset) bloğu ile PLC Ladder programını yazınız.
- 2. Programı PLC'ye yükleyip test ediniz.

| $\rightarrow$                           |                       |  |
|-----------------------------------------|-----------------------|--|
| 1                                       | Uygulamaya Ait Notlar |  |
| ••••••••••••••••••••••••••••••••••••••• |                       |  |
|                                         |                       |  |
|                                         |                       |  |
|                                         |                       |  |
|                                         |                       |  |
|                                         |                       |  |
|                                         |                       |  |
|                                         |                       |  |

| Puanlama      | Beceri | Bilgi | Düzen | Zaman | Toplam | ÖĞRENO | Cinin |
|---------------|--------|-------|-------|-------|--------|--------|-------|
| Puan Dağılımı | 50     | 30    | 10    | 10    | 100    | Adı    |       |
| Aldığı Puan   |        |       |       |       |        | Soyadı |       |

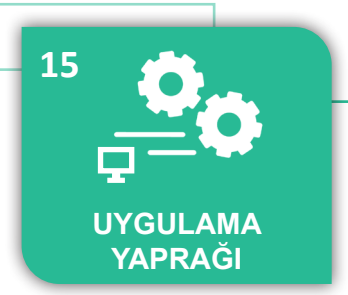

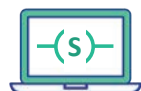

#### UYGULAMA : POZİTİF VE NEGATİF KENAR ALGILAMA KOMUTLARI

AMAÇ : Üç fazlı asenkron motoru pozitif (P) ve negatif (N) kenar algılama komutları ile çalıştırmak.

#### Uygulamaya Ait Şema, Bağlantı Şekli, Resimler

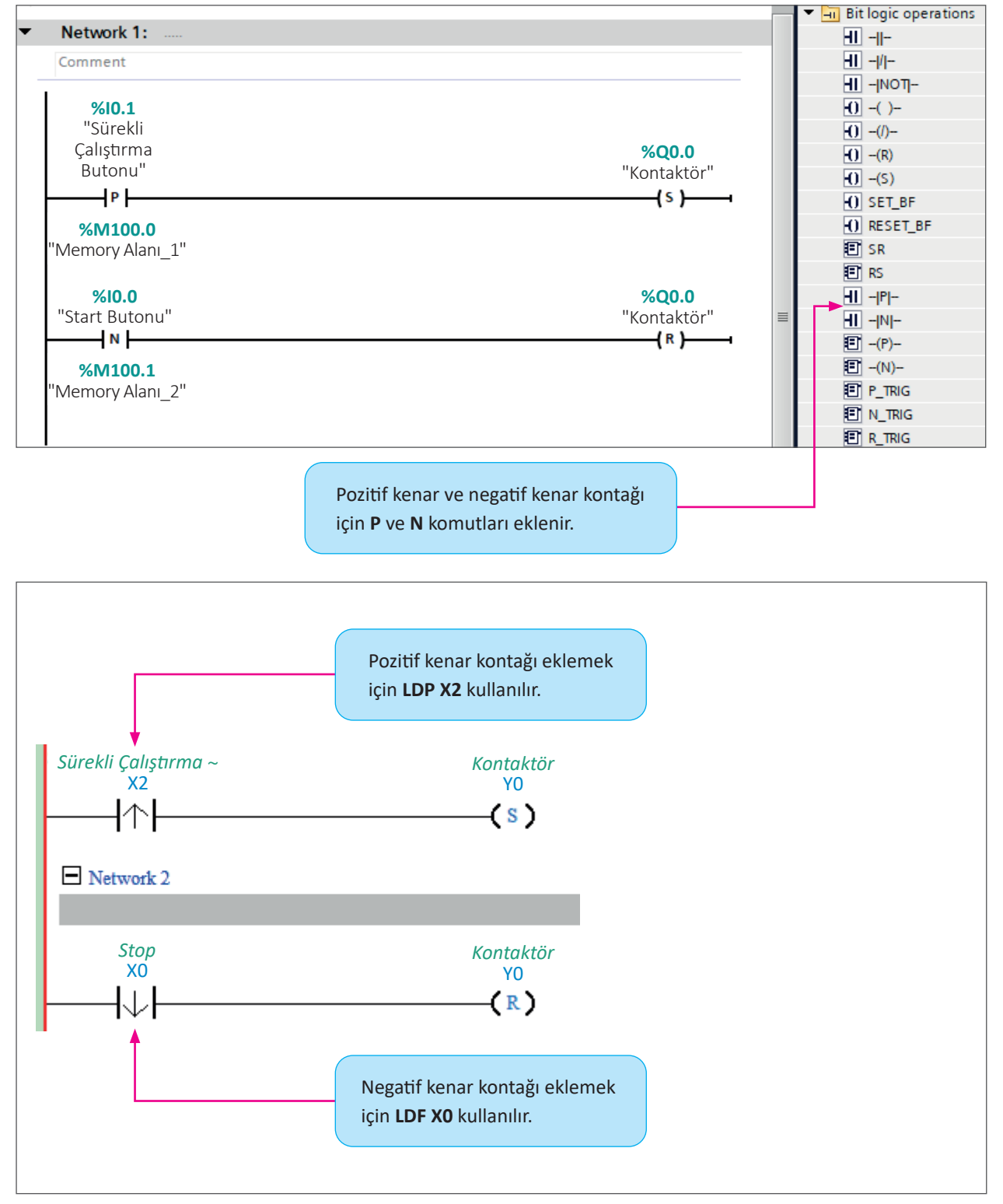

Şekil 2.56: Uygulamaya ait ladder diagramlar (iki farklı PLC firması)

0

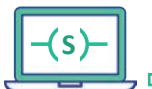

| Adı                | Özelliği                 | Miktarı | Ģ   |
|--------------------|--------------------------|---------|-----|
| Bilgisayar         | PLC yazılımı kurulu      | 1       | 6 3 |
| PLC                | DC/DC/DC                 | 1       | C   |
| Bağlantı kablosu   | PLC haberleşmesine uygun | 1       |     |
| Buton              | Normalde açık            | 2       |     |
| Güç kaynağı        | 24 V DC                  | 1       |     |
| Kontaktör          | 24 V DC                  | 1       | izl |
| Asenkron motor     | Üç fazlı                 | 1       | ko  |
| Sigorta            | 3x16 A                   | 1       | š   |
| Termik akım rölesi | Motor akımına uygun      | 1       |     |

# 22693 emek için du tarayın.

#### İşlem Basamakları

D

- 1. "Sürekli çalıştırma butonuna basıldığı anda (pozitif kenar) asenkron motor sürekli çalışır. Stop butonuna basılıp bırakıldığı anda (negatif kenar) asenkron motor durur." şartlarına göre PLC programını yazınız.
- 2. Gereken güç ve kumanda devresini kurunuz.
- 3. Programı PLC'ye yükleyip test ediniz.

| U V | <i>Iygulamaya Ait Notlar</i> |  |
|-----|------------------------------|--|
|     |                              |  |
|     |                              |  |
|     |                              |  |
|     |                              |  |
|     |                              |  |
|     |                              |  |
|     |                              |  |
|     |                              |  |
|     |                              |  |
|     |                              |  |
|     |                              |  |

| Puanlama      | Beceri | Bilgi | Düzen | Zaman | Toplam | ÖĞRENC | inin |
|---------------|--------|-------|-------|-------|--------|--------|------|
| Puan Dağılımı | 50     | 30    | 10    | 10    | 100    | Adı    |      |
| Aldığı Puan   |        |       |       |       |        | Soyadı |      |

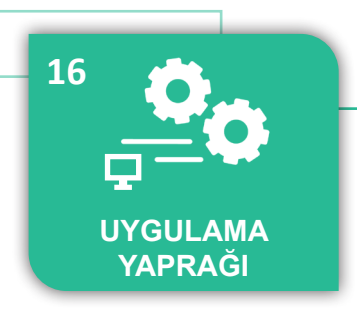

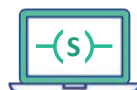

#### UYGULAMA : TEK BUTON İLE ASENKRON MOTOR KONTROLÜ

AMAÇ : Üç fazlı asenkron motoru tek bir buton ile çalıştırıp durdurmak.

#### Uygulamaya Ait Şema, Bağlantı Şekli, Resimler

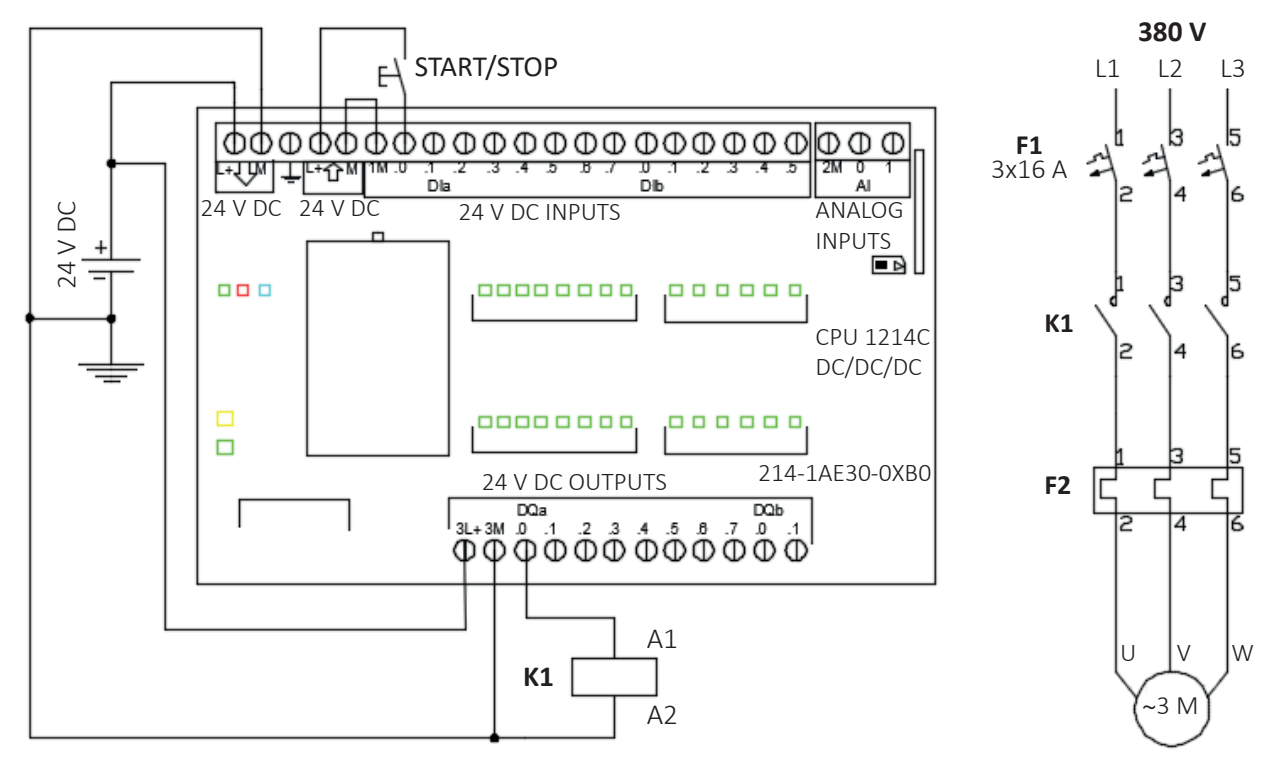

Şekil 2.57: Uygulama şeması 1

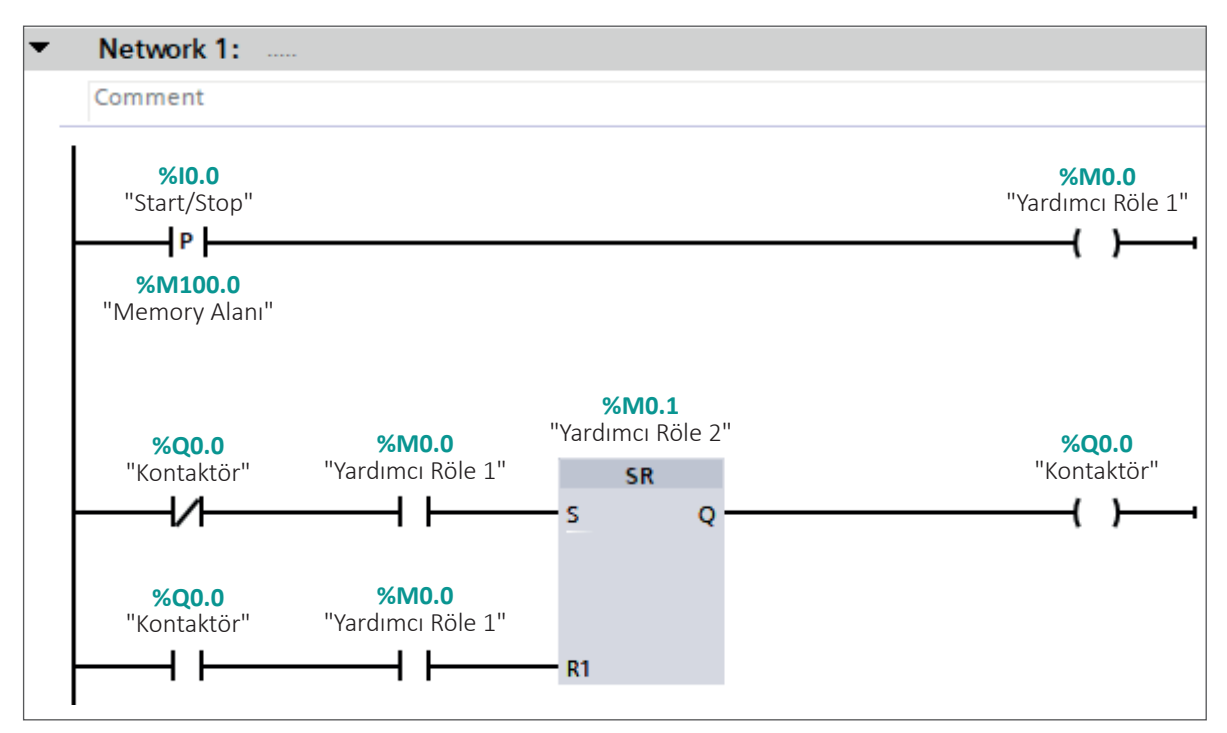

Şekil 2.58: Uygulamaya ait ladder diyagram 1

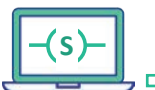

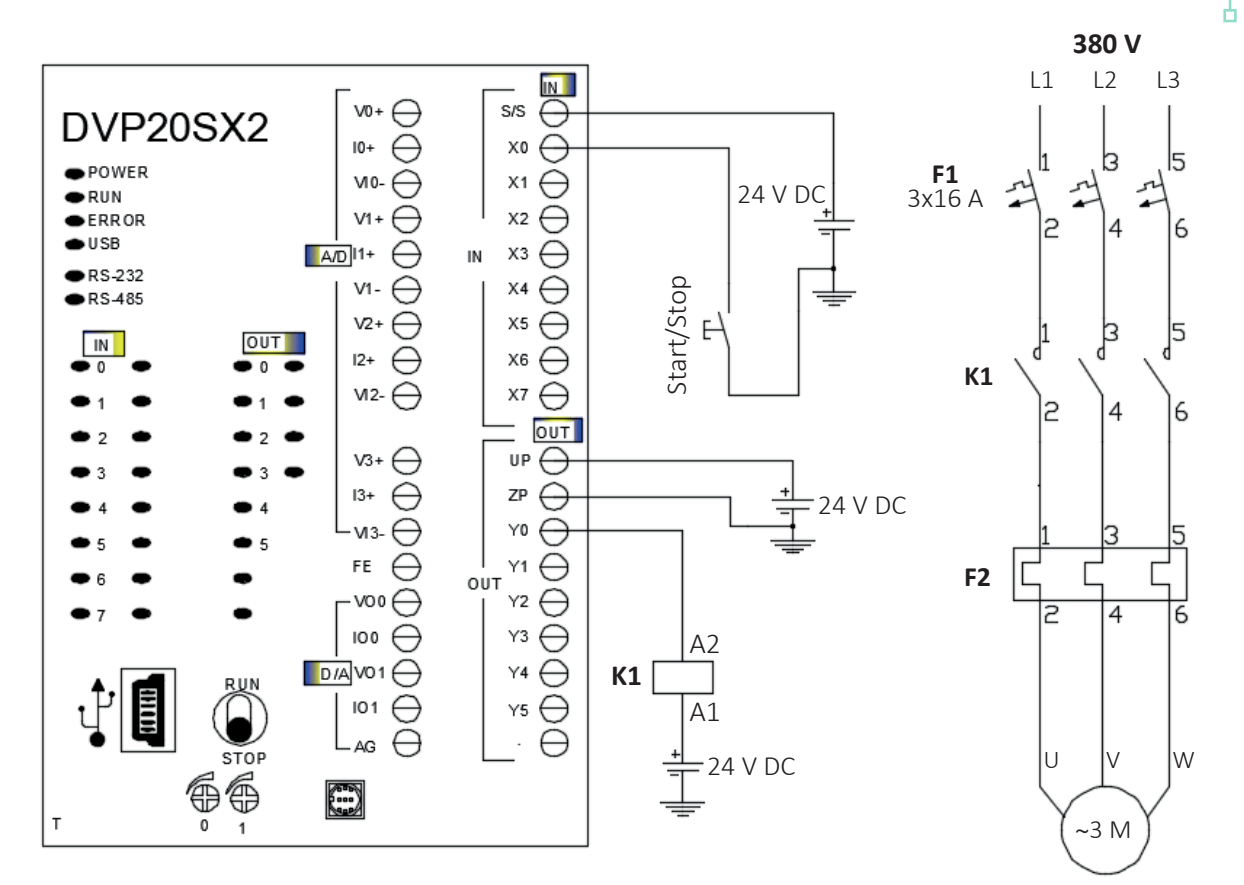

Şekil 2.59: Uygulama şeması 2

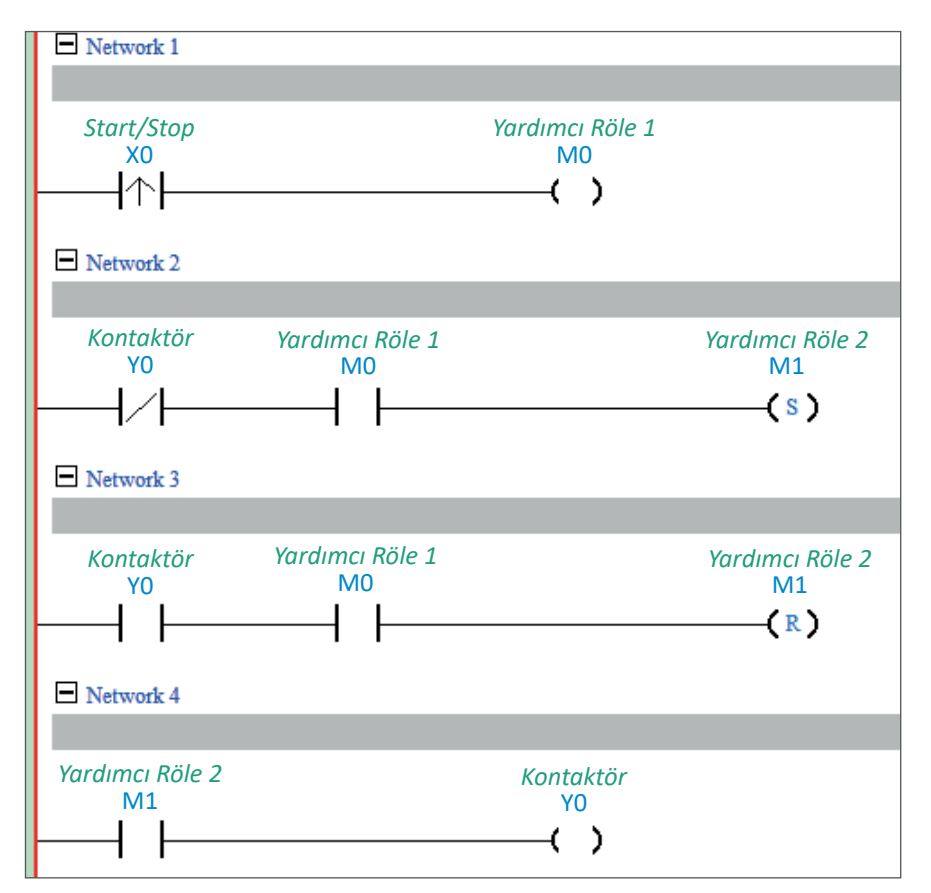

Şekil 2.60: Uygulamaya ait ladder diyagram 2

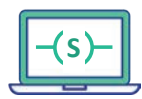

| Adı                | Özelliği                 | Miktarı |
|--------------------|--------------------------|---------|
| Bilgisayar         | PLC yazılımı kurulu      | 1       |
| PLC                | DC/DC/DC                 | 1       |
| Bağlantı kablosu   | PLC haberleşmesine uygun | 1       |
| Buton              | Normalde açık            | 1       |
| Güç kaynağı        | 24 V DC                  | 1       |
| Kontaktör          | 24 V DC                  | 1       |
| Asenkron motor     | Üç fazlı                 | 1       |
| Sigorta            | 3x16 A                   | 1       |
| Termik akım rölesi | Motor akımına uygun      | 1       |

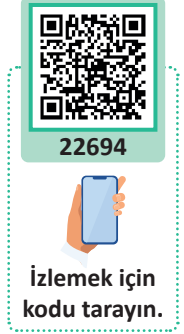

#### İşlem Basamakları

- 1. "Devrede verilen start/stop butonuna basıldığında asenkron motor sürekli çalışmaya devam eder. Start/stop butonuna tekrar basıldığında asenkron motor durur." şartlarına göre PLC programını yazınız.
- 2. Gereken güç ve kumanda devresini kurunuz.
- 3. Programı PLC'ye yükleyip test ediniz.

|               | Uygulam | aya Ait No | tlar                      |      |  |
|---------------|---------|------------|---------------------------|------|--|
| ×             |         |            |                           | <br> |  |
|               |         |            |                           | <br> |  |
|               |         |            |                           | <br> |  |
| • • • • • • • |         |            | • • • • • • • • • • • • • | <br> |  |
|               |         |            |                           | <br> |  |
|               |         |            |                           | <br> |  |
|               |         |            |                           | <br> |  |
|               |         |            |                           | <br> |  |
|               |         |            |                           | <br> |  |
|               |         |            |                           |      |  |

| Puanlama      | Beceri | Bilgi | Düzen | Zaman | Toplam | ÖĞRENC | inin |
|---------------|--------|-------|-------|-------|--------|--------|------|
| Puan Dağılımı | 50     | 30    | 10    | 10    | 100    | Adı    |      |
| Aldığı Puan   |        |       |       |       |        | Soyadı |      |

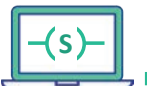

AMAÇ : Üç fazlı asenkron motoru PLC ile ileri geri çalıştırmak.

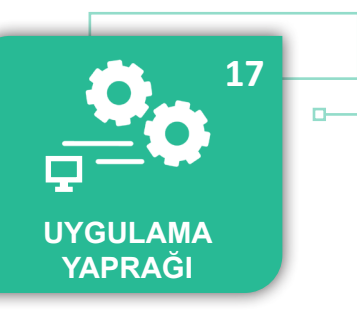

#### Uygulamaya Ait Şema, Bağlantı Şekli, Resimler

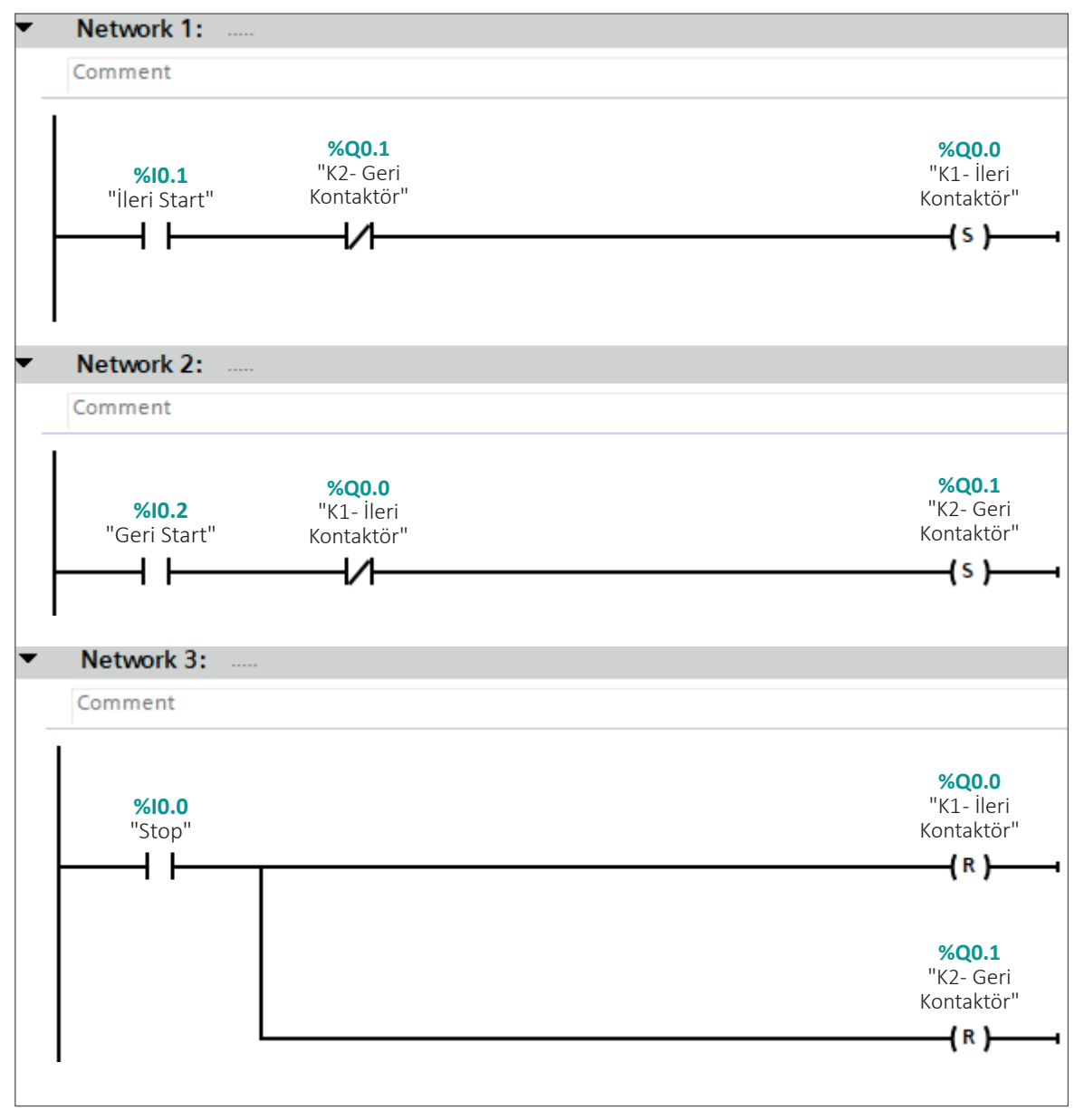

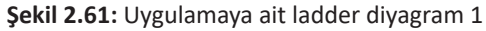

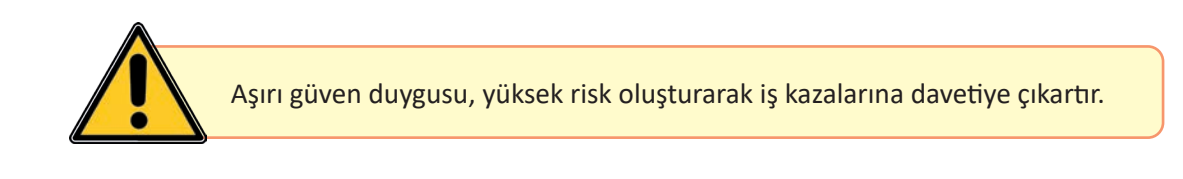

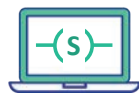

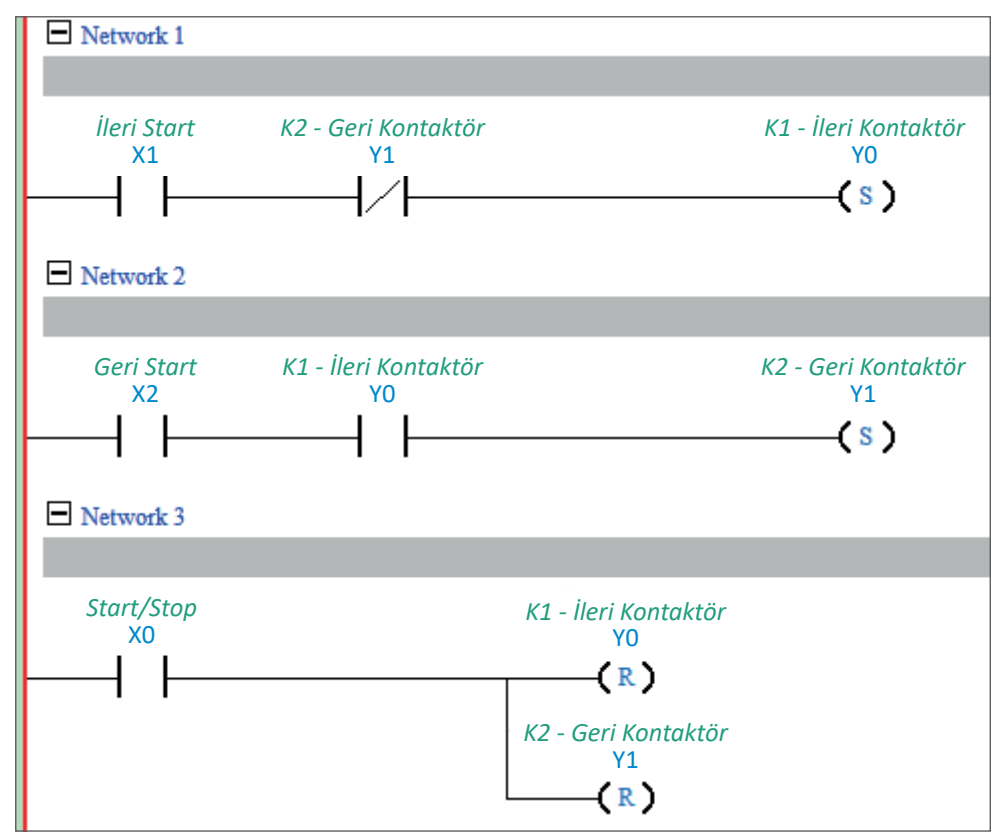

Şekil 2.62: Uygulamaya ait ladder diyagram 2

| Adı                | Özelliği                 | Miktarı |
|--------------------|--------------------------|---------|
| Bilgisayar         | PLC yazılımı kurulu      | 1       |
| PLC                | DC/DC/DC                 | 1       |
| Bağlantı kablosu   | PLC haberleşmesine uygun | 1       |
| Buton              | Normalde açık            | 3       |
| Güç kaynağı        | 24 V DC                  | 1       |
| Kontaktör          | 24 V DC                  | 2       |
| Asenkron motor     | Üç fazlı                 | 1       |
| Sigorta            | 3x16 A                   | 1       |
| Termik akım rölesi | Motor akımına uygun      | 1       |

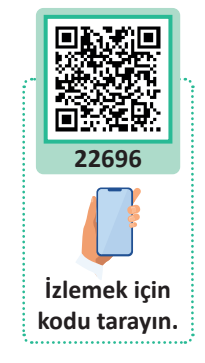

o

#### İşlem Basamakları

- "İleri start butonuna basıldığında motor ileri yönde çalışmaya başlar. Geri start butonuna basıldığında motor geri yönde çalışmaya başlar. Motor bir yönde çalışırken stop butonuna basılmadığı takdirde herhangi bir yönde çalışmaz. Stop butonuna basıldığında hangi yönde dönerse dönsün motor durur." şartlarına göre PLC programını yazınız.
- 2. Programı PLC'ye yükleyip test ediniz.

| Puanlama      | Beceri | Bilgi | Düzen | Zaman | Toplam | ÖĞRENC | Cinin |
|---------------|--------|-------|-------|-------|--------|--------|-------|
| Puan Dağılımı | 50     | 30    | 10    | 10    | 100    | Adı    |       |
| Aldığı Puan   |        |       |       |       |        | Soyadı |       |

120

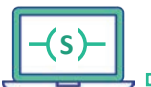

#### UYGULAMA : ZAMANLAYICI KOMUTUNUN KULLANILMASI

**AMAÇ** : PLC ile zamanlayıcı kullanmak.

#### Uygulamaya Ait Şema, Bağlantı Şekli, Resimler

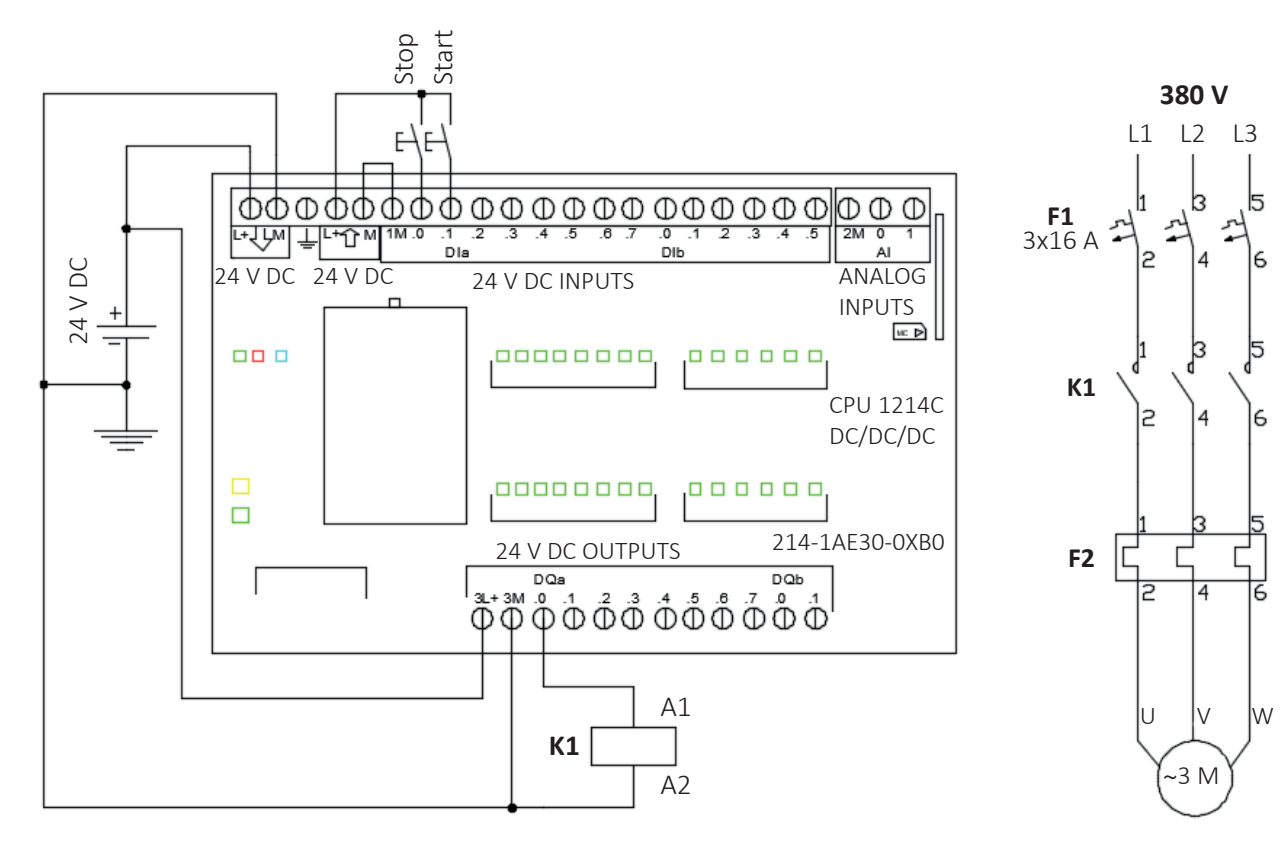

Şekil 2.63: Uygulama şeması

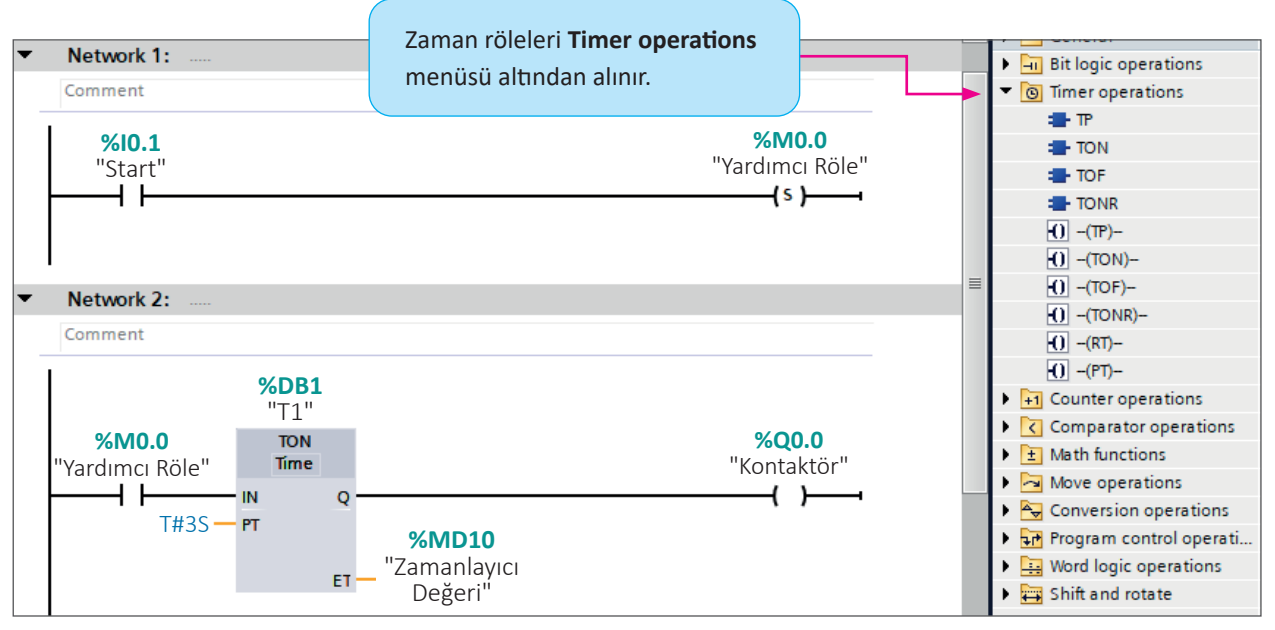

Şekil 2.64: Uygulamaya ait 1. ladder diyagram

18

**UYGULAMA** 

YAPRAĞI

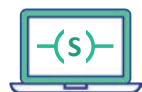

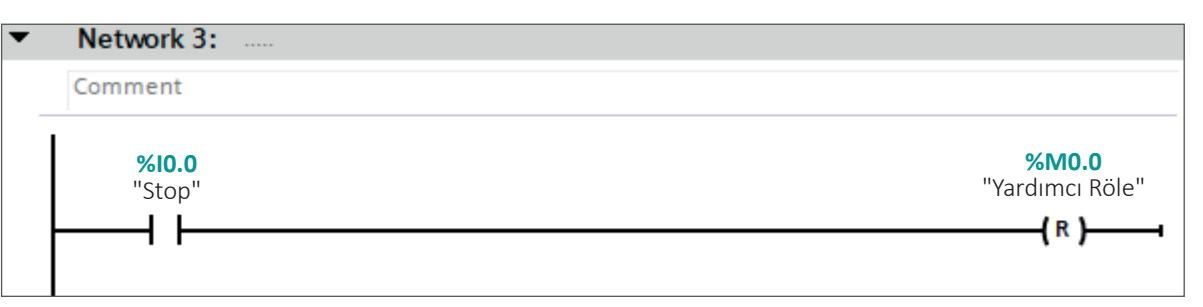

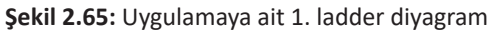

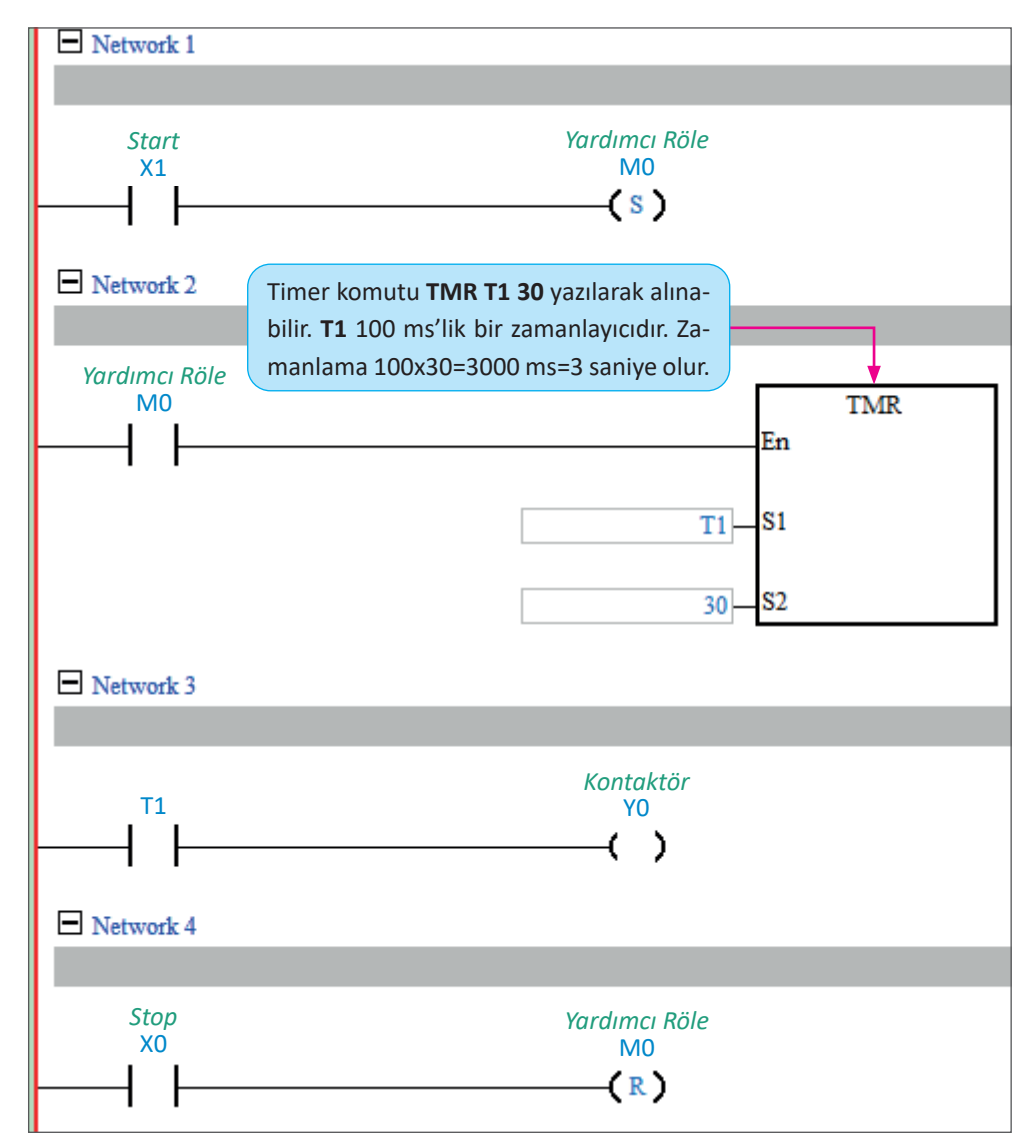

Şekil 2.66: Uygulamaya ait 2. ladder diyagram

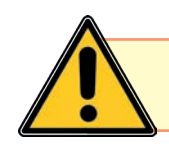

Güvenli bir iş yapmak için uyarı levhalarıyla göz göze gelin, levhalar sizin dostunuzdur.

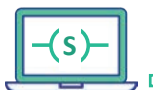

| Adı                | Özelliği                 | Miktarı |       |
|--------------------|--------------------------|---------|-------|
| Bilgisayar         | PLC yazılımı kurulu      | 1       |       |
| PLC                | DC/DC/DC                 | 1       |       |
| Bağlantı kablosu   | PLC haberleşmesine uygun | 1       | 2     |
| Buton              | Normalde açık            | 2       |       |
| Güç kaynağı        | 24 V DC                  | 1       |       |
| Kontaktör          | 24 V DC                  | 1       | İzler |
| Asenkron motor     | Üç fazlı                 | 1       | kodu  |
| Sigorta            | 3x16 A                   | 1       | ÷     |
| Termik akım rölesi | Motor akımına uygun      | 1       |       |

# 22699 izlemek için kodu tarayın.

#### İşlem Basamakları

D

- 1. "Start butonuna basıldıktan üç saniye sonra asenkron motor sürekli çalışır. Stop butonuna basıldığında motor durur." şartlarına göre PLC programını yazınız.
- 2. Gereken güç ve kumanda devresini kurunuz.
- **3.** Programı PLC'ye yükleyip test ediniz.

| 1        | Uygulamaya Ait Notlar |  |
|----------|-----------------------|--|
| <b>N</b> |                       |  |
|          |                       |  |
|          |                       |  |
|          |                       |  |
|          |                       |  |
|          |                       |  |
|          |                       |  |
|          |                       |  |
|          |                       |  |
|          |                       |  |

| Puanlama      | Beceri | Bilgi | Düzen | Zaman | Toplam | ÖĞRENC | cinin |
|---------------|--------|-------|-------|-------|--------|--------|-------|
| Puan Dağılımı | 50     | 30    | 10    | 10    | 100    | Adı    |       |
| Aldığı Puan   |        |       |       |       |        | Soyadı |       |

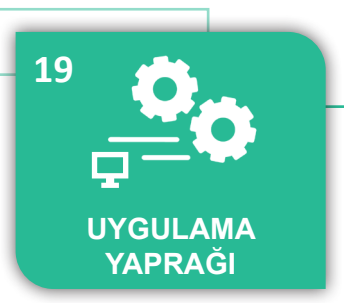

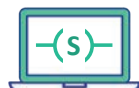

UYGULAMA: ZAMANLAYICI İLE İKİ ASENKRON MOTORUN KONTROLÜ

AMAÇ : Üç fazlı asenkron motorun periyodik olarak çalıştırmak.

#### Uygulamaya Ait Şema, Bağlantı Şekli, Resimler

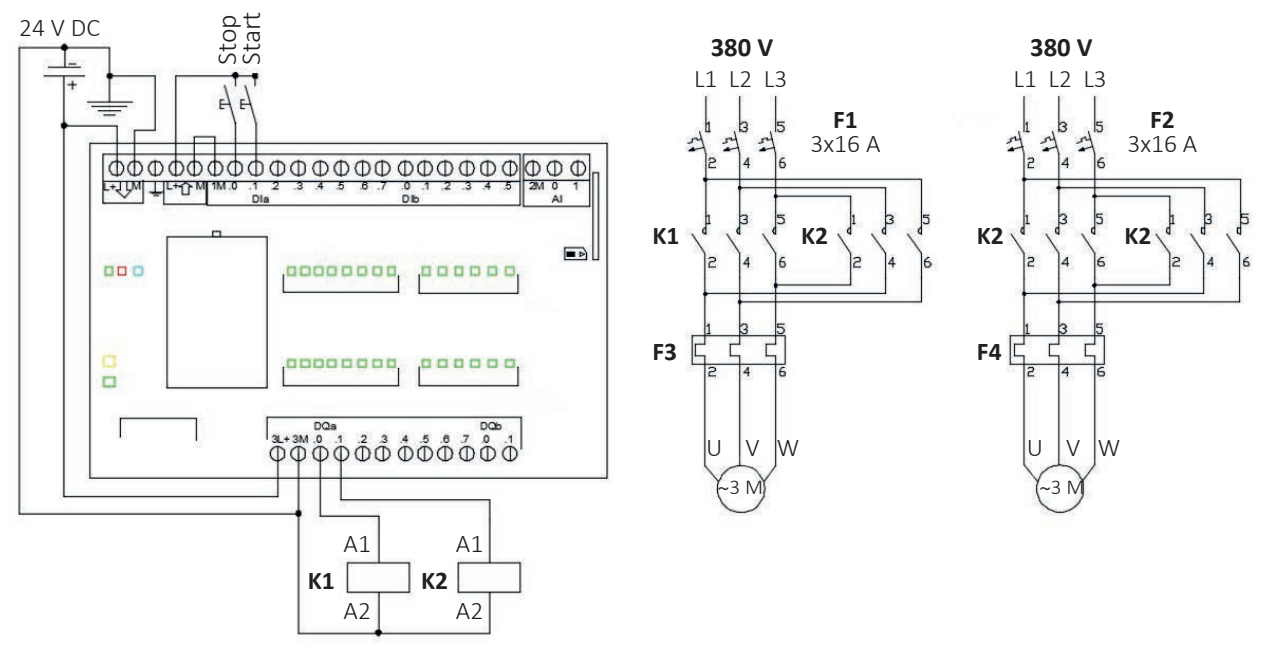

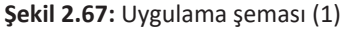

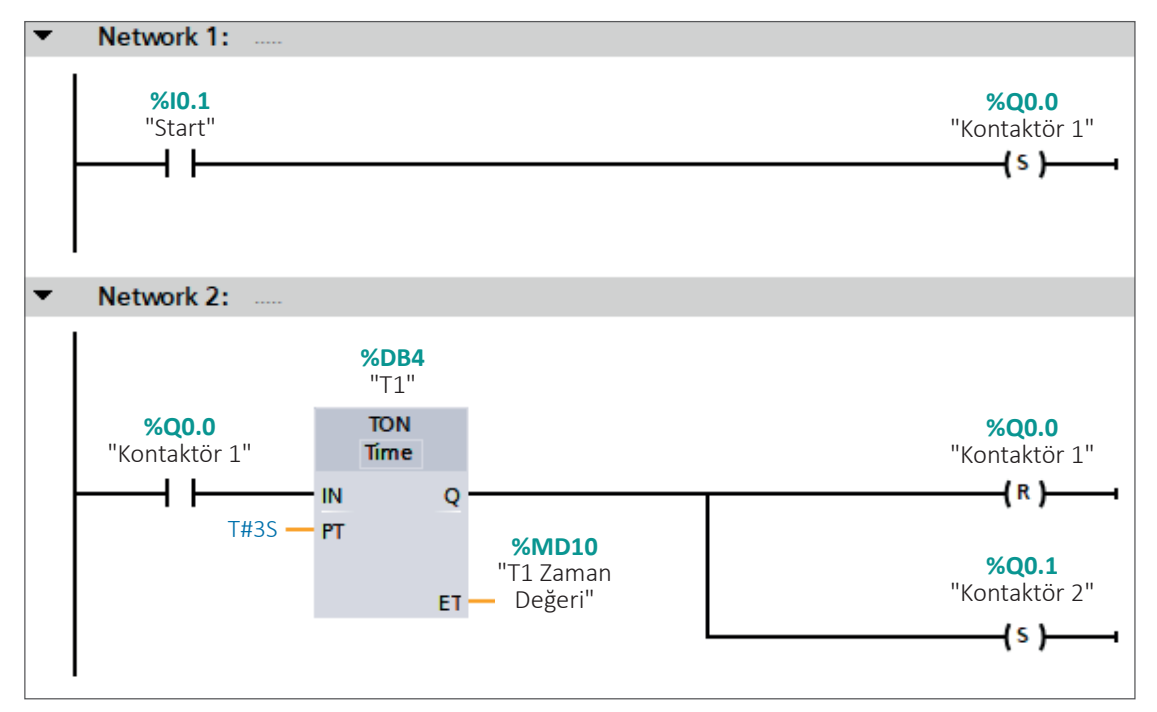

Şekil 2.68: Uygulamaya ait ladder diyagram

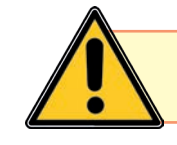

İş sağlığı ve güvenliği zorunluluk değil, kültür olmalıdır.

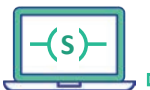

D-

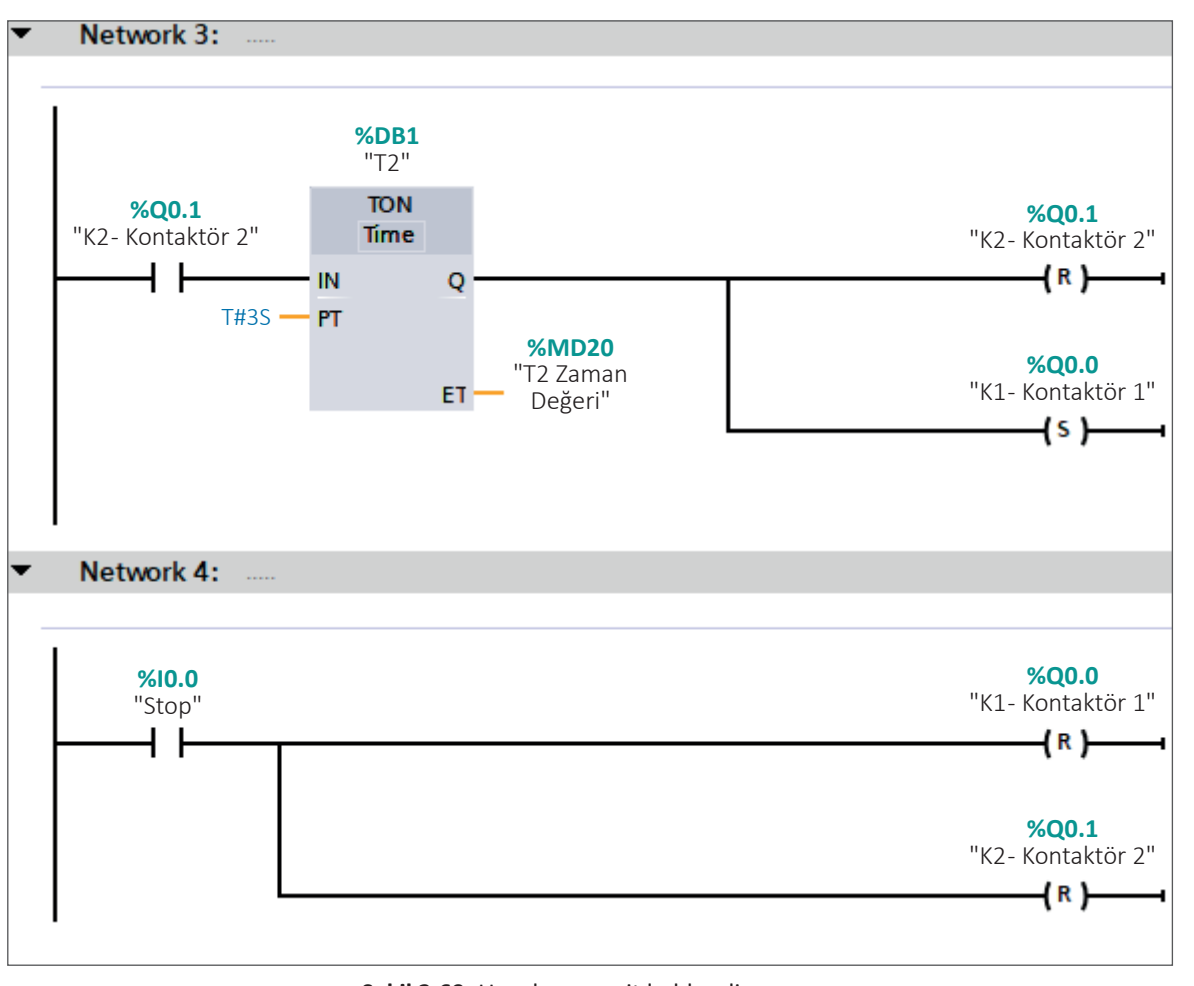

Şekil 2.69: Uygulamaya ait ladder diyagram

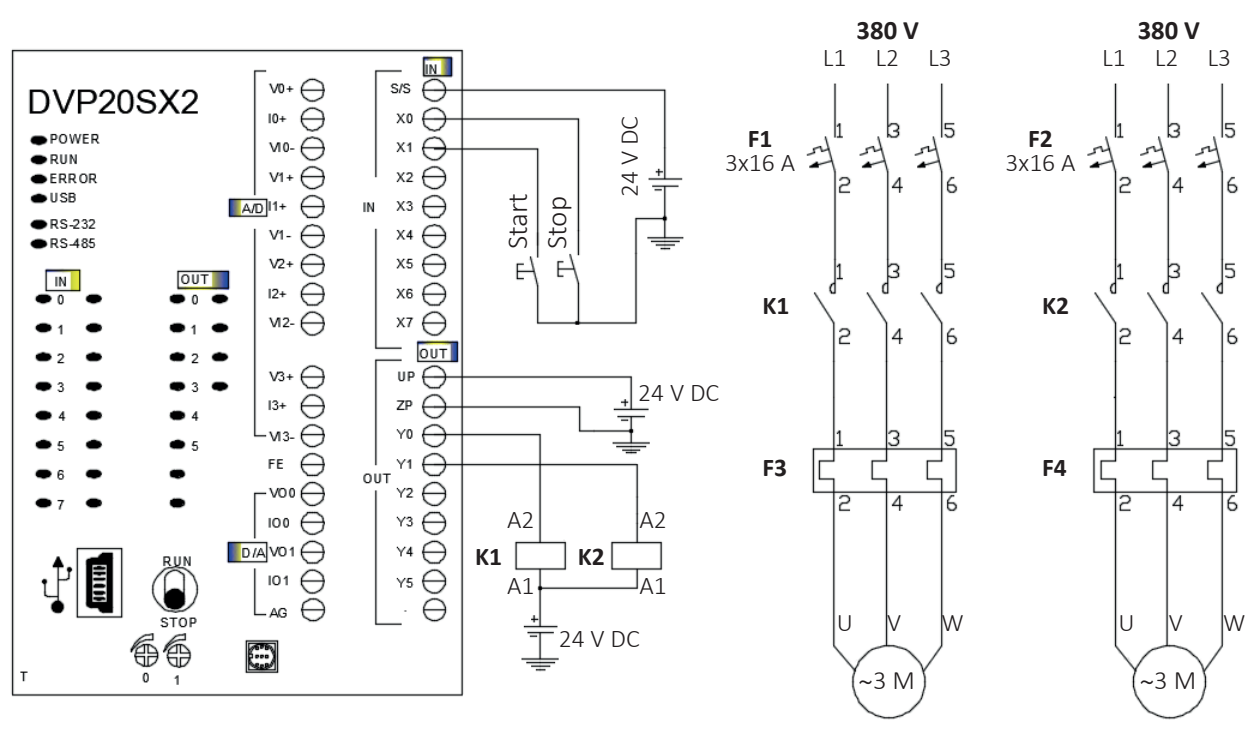

Şekil 2.70: Uygulama şeması (2)

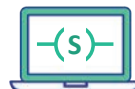

 Network 1 Start K1 - Kontaktör 1 X1 Y0 (s) Network 2 K1 - Kontaktör 1 **Y0** TMR ┟ En T0\_\_\_\_\_\_S1 30-**S**2 Network 3 K1 - Kontaktör 1 **T0 Y0** 1 (R) ł K2 - Kontaktör 2 Y1 (R) Network 4 K2 - Kontaktör 2 Y1 TMR En T1\_\_\_\_\_\_S1 30 S2 Network 5 K1 - Kontaktör 1 T1 **YO** -(s) K2 - Kontaktör 2 Y1 (S) Network 6 Stop K1 - Kontaktör 1 XÓ **YO** (R) K2 - Kontaktör 2 Y1 -(R)

Şekil 2.71: Uygulamaya ait ladder diyagram

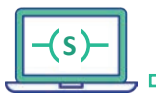

| Adı                | Özelliği                 | Miktarı |
|--------------------|--------------------------|---------|
| Bilgisayar         | PLC yazılımı kurulu      | 1       |
| PLC                | DC/DC/DC                 | 1       |
| Bağlantı kablosu   | PLC haberleşmesine uygun | 1       |
| Buton              | Normalde açık            | 2       |
| Güç kaynağı        | 24 V DC                  | 1       |
| Kontaktör          | 24 V DC                  | 2       |
| Asenkron motor     | Üç fazlı                 | 2       |
| Sigorta            | 3x16 A                   | 2       |
| Termik akım rölesi | Motor akımına uygun      | 2       |

# 22700 emek için lu tarayın.

#### İşlem Basamakları

D

- 1. "Start butonuna basıldıktan sonra motorun biri çalışır. Çalışan motor üç saniye sonra durur ve diğer motor çalışır. Çalışan motor da üç saniye sonra durur ve diğer motor yeniden çalışır. Stop butonuna basıldığında ise motorlar periyodik olarak üçer saniye aralıklarla çalışır." şartlarına göre PLC programını yazınız.
- 2. Gereken güç ve kumanda devresini kurunuz.
- 3. Programı PLC'ye yükleyip test ediniz.

| 1        | Uygulamaya Ait Notlar |  |
|----------|-----------------------|--|
| <b>N</b> |                       |  |
|          |                       |  |
|          |                       |  |
|          |                       |  |
|          |                       |  |
|          |                       |  |
|          |                       |  |
|          |                       |  |
|          |                       |  |
|          |                       |  |
|          |                       |  |

| Puanlama      | Beceri | Bilgi | Düzen | Zaman | Toplam | ÖĞRENC | inin |
|---------------|--------|-------|-------|-------|--------|--------|------|
| Puan Dağılımı | 50     | 30    | 10    | 10    | 100    | Adı    |      |
| Aldığı Puan   |        |       |       |       |        | Soyadı |      |

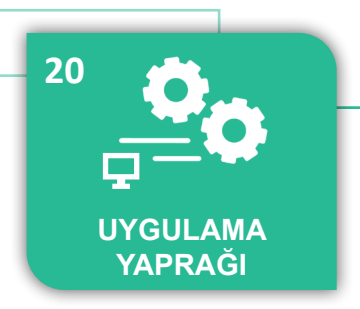

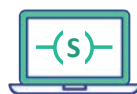

#### UYGULAMA : SAYICI KOMUTUNUN KULLANILMASI

**AMAÇ** : PLC ile sayıcı kullanarak uygulama yapmak.

#### Uygulamaya Ait Şema, Bağlantı Şekli, Resimler

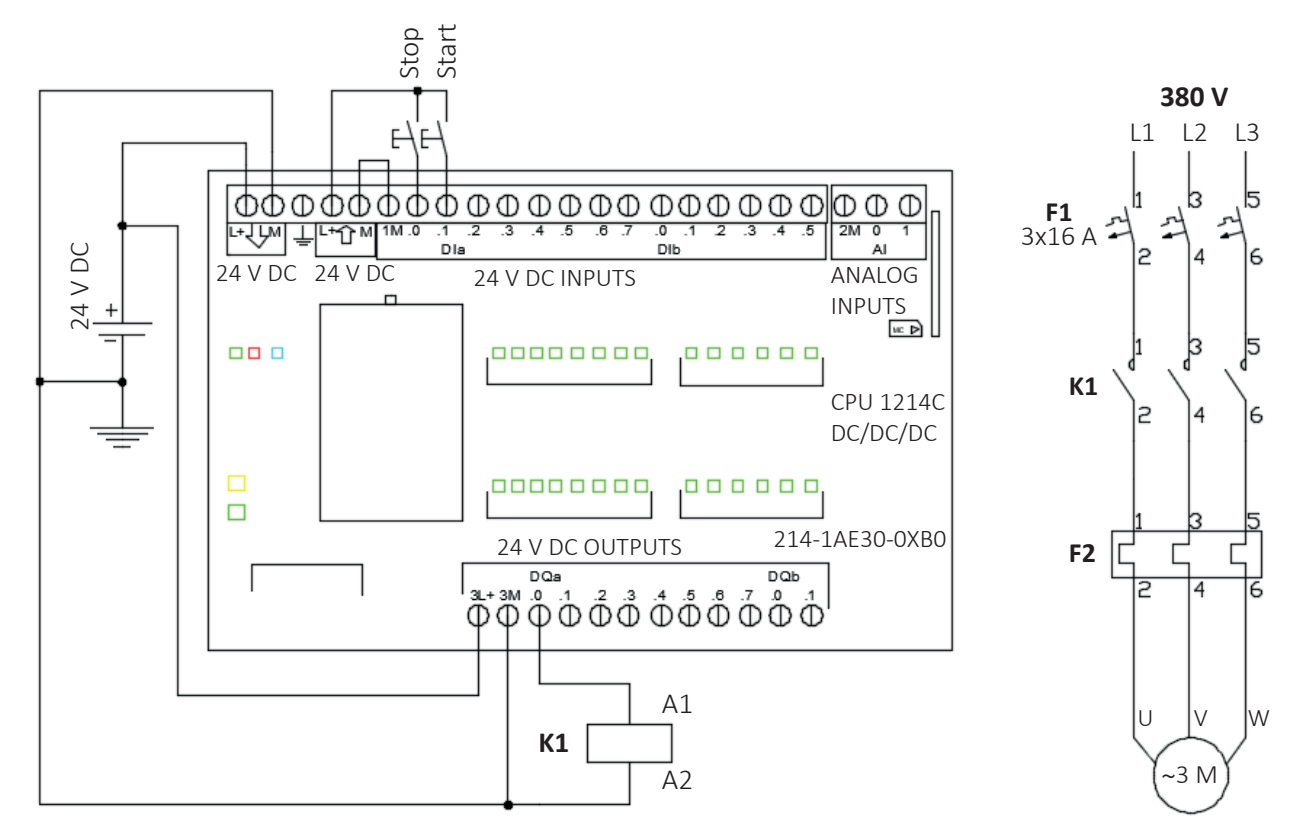

Şekil 2.72: Uygulama şeması

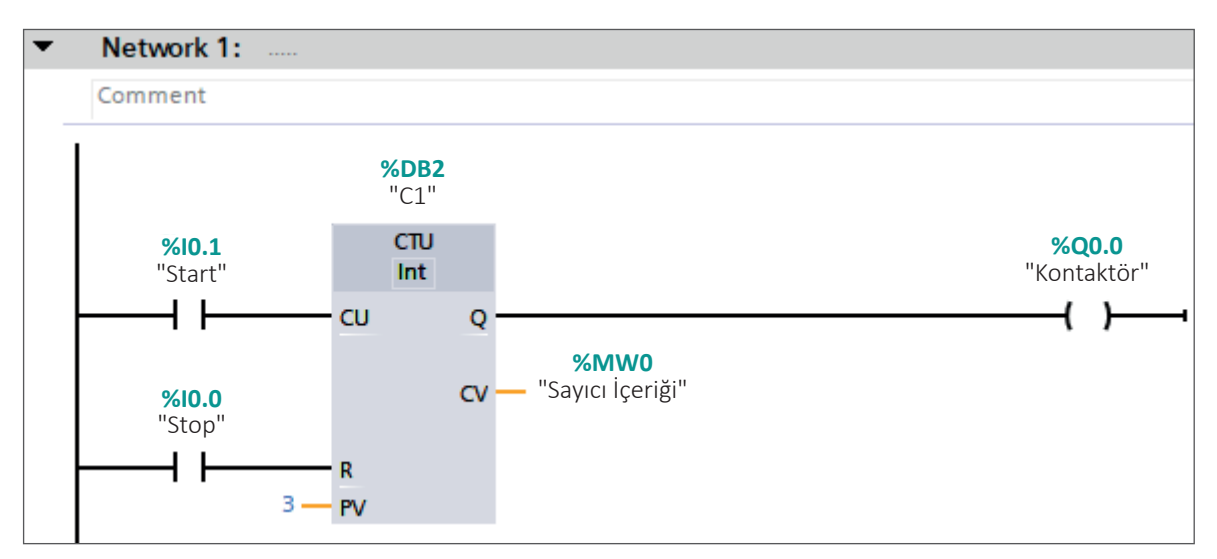

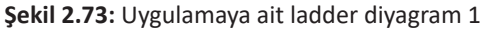

0

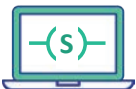

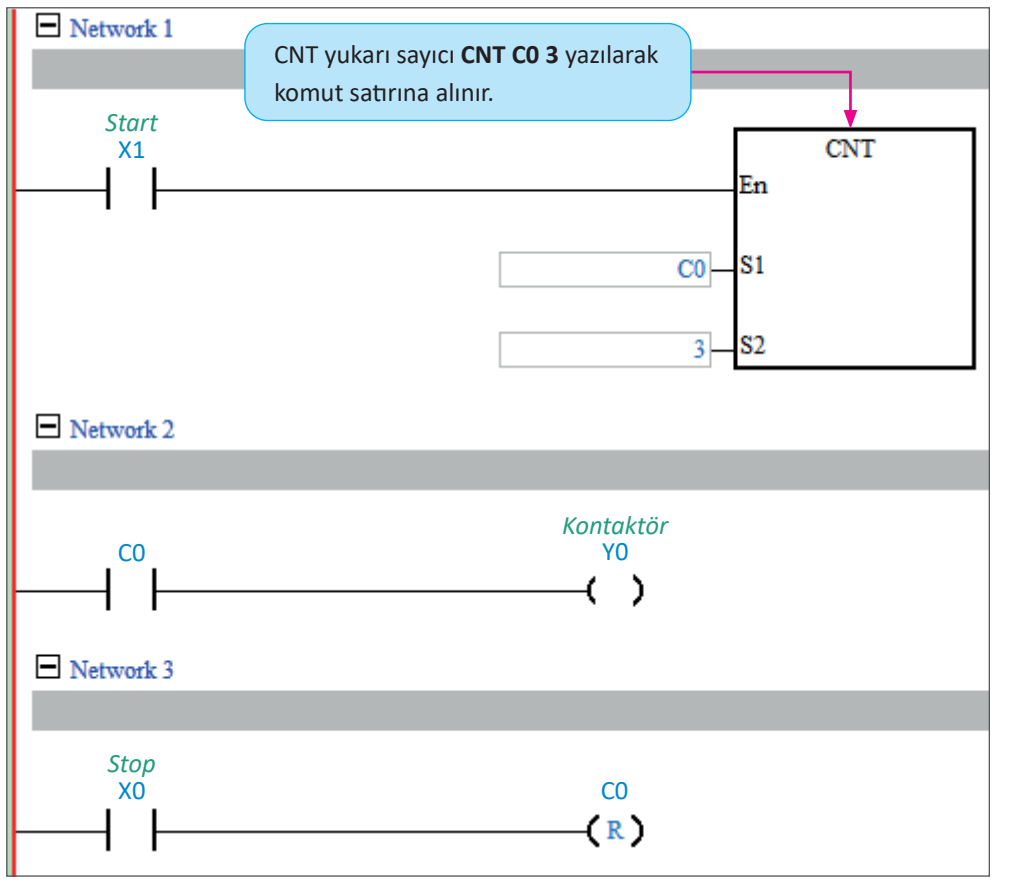

Şekil 2.74: Uygulamaya ait ladder diyagram 2

| Adı                | Özelliği                 | Miktarı |               |
|--------------------|--------------------------|---------|---------------|
| Bilgisayar         | PLC yazılımı kurulu      | 1       |               |
| PLC                | DC/DC/DC                 | 1       |               |
| Bağlantı kablosu   | PLC haberleşmesine uygun | 1       | 22702         |
| Buton              | Normalde açık            | 2       |               |
| Güç kaynağı        | 24 V DC                  | 1       |               |
| Kontaktör          | 24 V DC                  | 1       |               |
| Asenkron motor     | Üç fazlı                 | 1       | İzlemek için  |
| Sigorta            | 3x16 A                   | 1       | kodu tarayın. |
| Termik akım rölesi | Motor akımına uygun      | 1       | •             |

#### İşlem Basamakları

- 1. "Start butonuna üç defa basıldığında motor çalışır. Stop butonuna basıldığında motor hemen durur." şartlarına göre PLC programını yazınız.
- 2. Gerekli güç ve kumanda devresini kurarak programı test ediniz.

| Puanlama      | Beceri | Bilgi | Düzen | Zaman | Toplam | ÖĞRENO | Cinin |
|---------------|--------|-------|-------|-------|--------|--------|-------|
| Puan Dağılımı | 50     | 30    | 10    | 10    | 100    | Adı    |       |
| Aldığı Puan   |        |       |       |       |        | Soyadı |       |

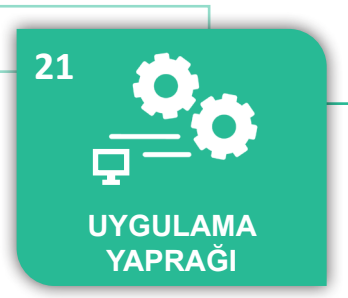

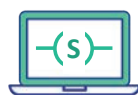

UYGULAMA : SAYICI KOMUTU UYGULAMASI

AMAÇ : PLC ile sayıcı kullanarak uygulama yapmak.

#### Uygulamaya Ait Şema, Bağlantı Şekli, Resimler

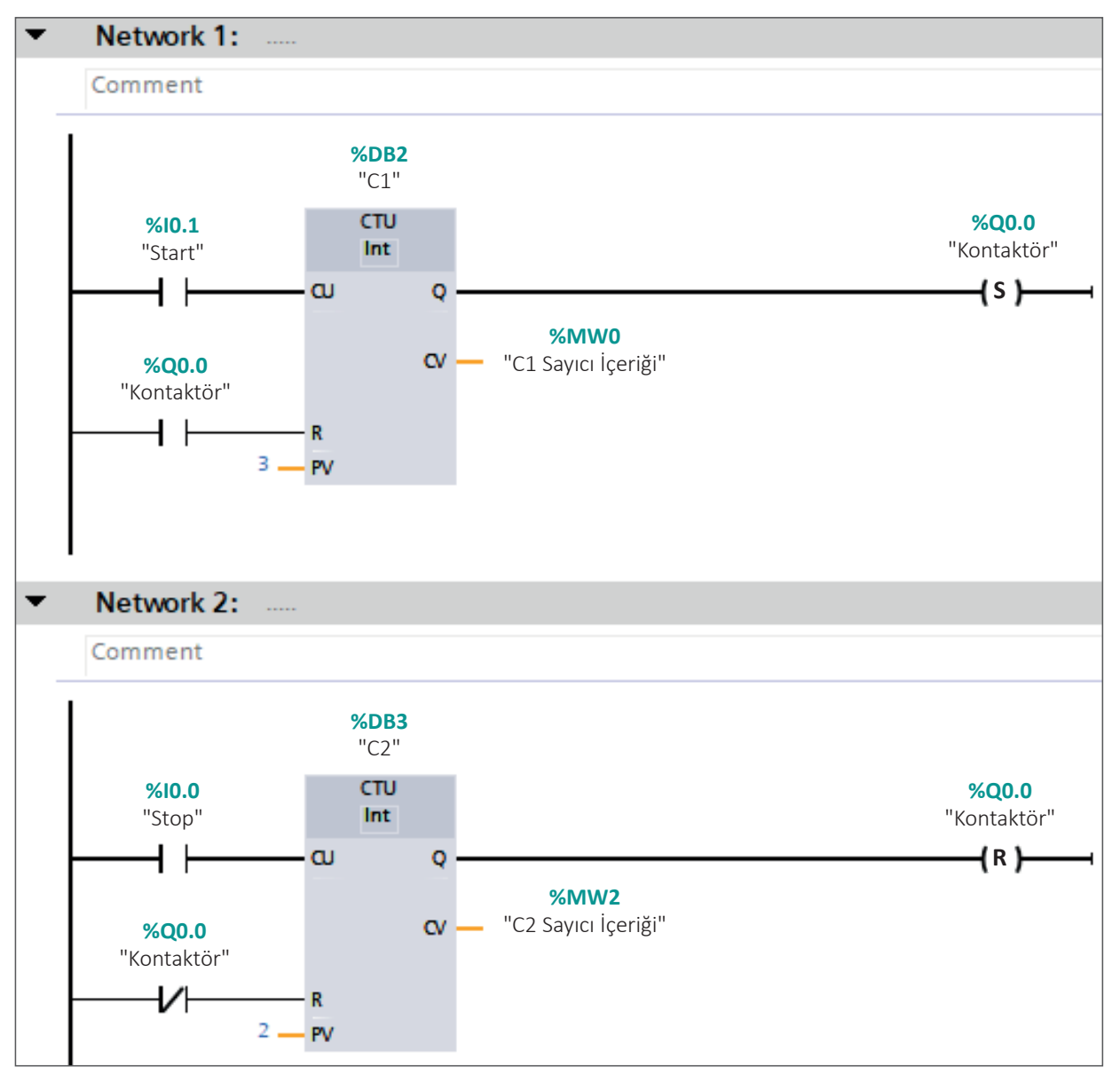

Şekil 2.75: Uygulamaya ait ladder diyagram 1

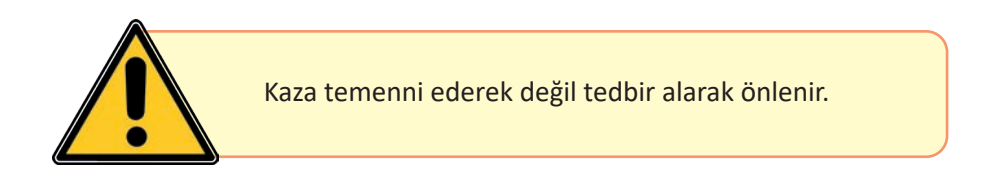

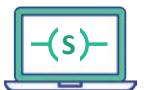

в-

D.

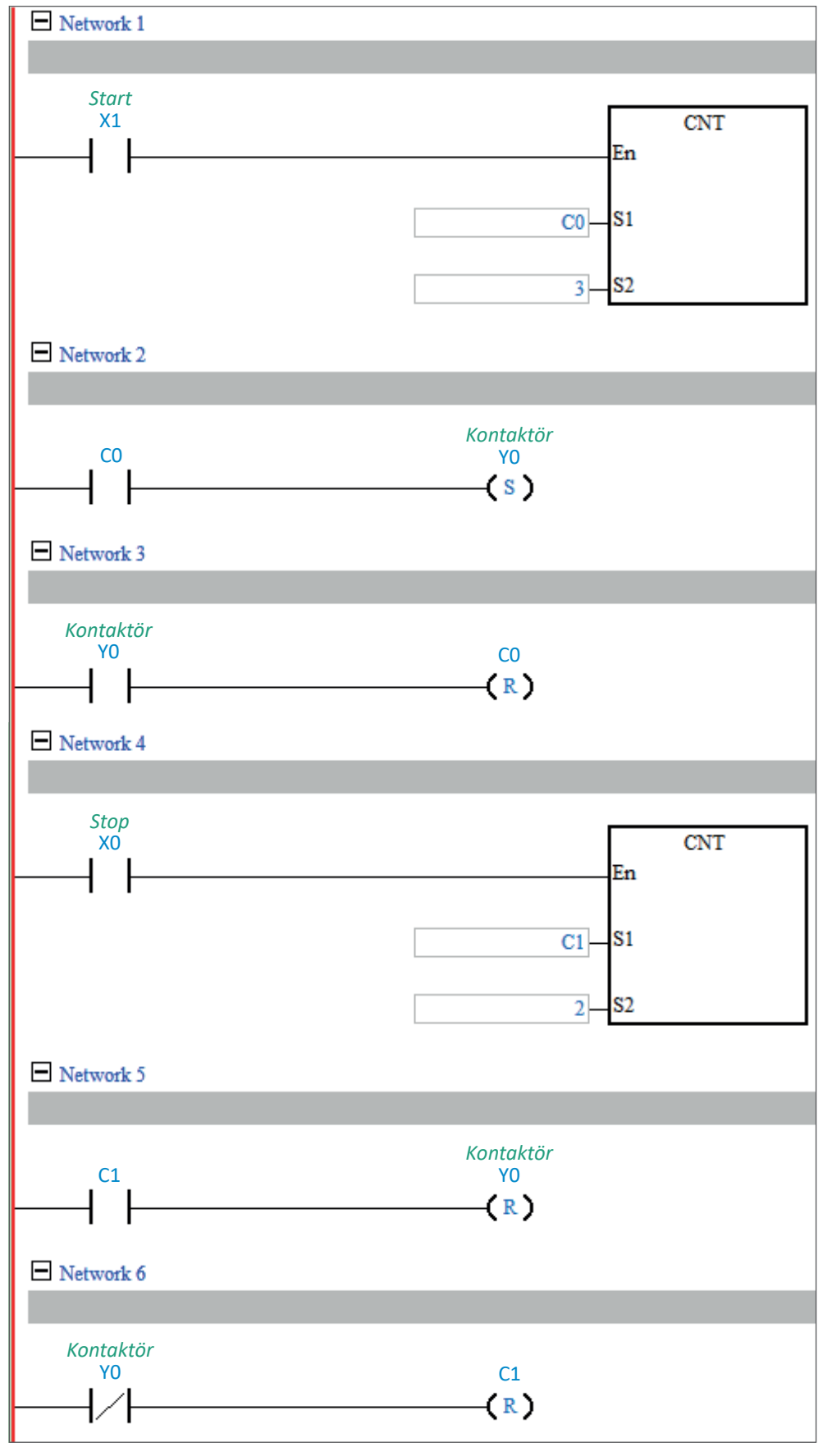

Şekil 2.76: Uygulamaya ait ladder diyagram 2

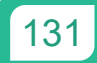

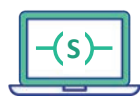

| Adı                | Özelliği                 | Miktarı |
|--------------------|--------------------------|---------|
| Bilgisayar         | PLC yazılımı kurulu      | 1       |
| PLC                | DC/DC/DC                 | 1       |
| Bağlantı kablosu   | PLC haberleşmesine uygun | 1       |
| Buton              | Normalde açık            | 2       |
| Güç kaynağı        | 24 V DC                  | 1       |
| Kontaktör          | 24 V DC                  | 1       |
| Asenkron motor     | Üç fazlı                 | 1       |
| Sigorta            | 3x16 A                   | 1       |
| Termik akım rölesi | Motor akimina uvgun      | 1       |

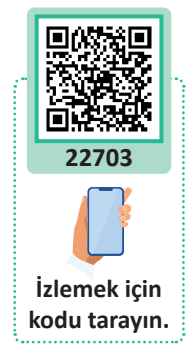

#### İşlem basamakları

- 1. "Start butonuna üç defa basıldığında motor çalışır. Stop butonuna iki defa basıldığında motor durur." şartlarına göre PLC programını yazınız.
- 2. Gereken güç ve kumanda devresini kurunuz.
- 3. Programı PLC'ye yükleyip test ediniz.

| Uygulamaya Ait Notlar |  |
|-----------------------|--|
|                       |  |
|                       |  |
|                       |  |
|                       |  |
|                       |  |
|                       |  |
|                       |  |
|                       |  |
|                       |  |
|                       |  |
|                       |  |
|                       |  |

| Puanlama      | Beceri | Bilgi | Düzen | Zaman | Toplam | ÖĞRENO | cinin |
|---------------|--------|-------|-------|-------|--------|--------|-------|
| Puan Dağılımı | 50     | 30    | 10    | 10    | 100    | Adı    |       |
| Aldığı Puan   |        |       |       |       |        | Soyadı |       |

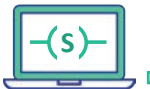

- 1. Belli bir açıda dönüş sağlamak için hangi motorlar kullanılabilir.
- Servo motor gerektiren bir sistem asenkron motor ile yapılabilir mi? Düşüncelerinizi sınıfta arkadaşlarınızla paylaşınız.

#### 2.4. PLC İLE SERVO MOTOR KONTROLÜ

Öğrenme biriminin bu konusunda; PLC ile servo motor kontrolü, servo sistemleri, servo motor yapısı ve servo motor sürücüleri hakkında bilgiler verilecektir.

#### 2.4.1. Servo Mekanizmalar

Servo sistemler; endüstriyel robotlarda, lazer işleme ekipmanlarında ve imalat makineleri gibi sistemlerde yaygın olarak kullanılmaktadır.

Servo sistem, otomatik kontrol sistemlerinden birisidir. Kontrol edilen sistemin dönüş açısını veya yer değişimini kontrol etmek için kullanılır.

#### 2.4.2. Servo Motor Sürücüler

Bir servo motor sürücü aynı zamanda bir amplifikatör olarak da adlandırılabilir çünkü servo sürücü kontrol cihazından sinyaller alır ve bu sinyalleri güçlendirerek servo motora uygular.

#### 2.4.3. PLC ile Servo Motor Sürücü Bağlantısı

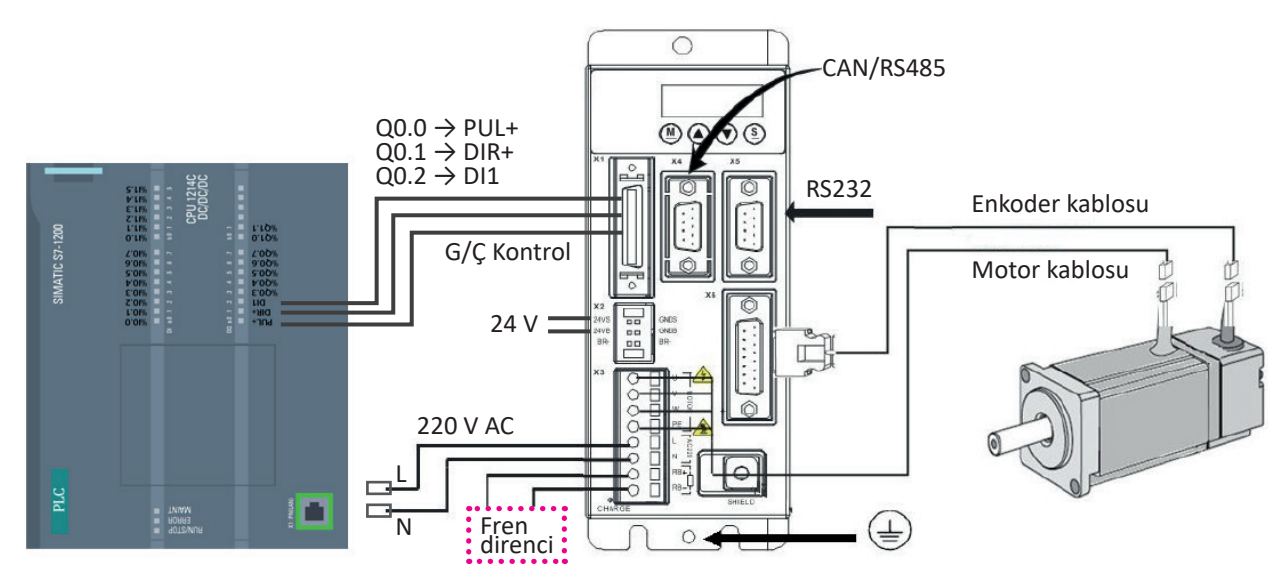

Şekil 2.77: Servo motor sürücü ile PLC bağlantısı

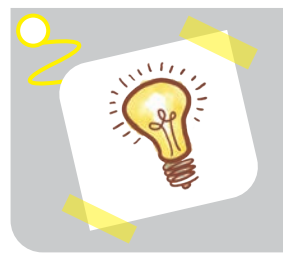

#### **Bilgi Notu**

Servo motorlar, geri bildirim ünitesi ve motordan oluşan bir servo sürücü ile kontrol edilir. Motorlar AC veya DC olabilir. Geri bildirim ünitesinde tako genaratörü veya encoder (kodlayıcı) olabilmektedir.

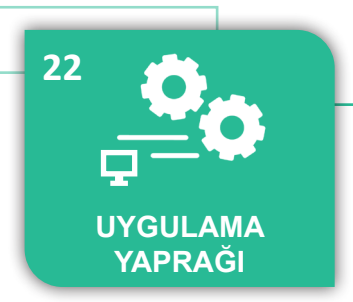

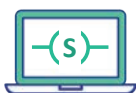

#### UYGULAMA : SERVO SÜRÜCÜ AYARLARI VE YÜKLEME İŞLEMİ

AMAÇ : Servo sürücü parametrelerini bilgisayara kaydetmek ve tekrar servo sürücüye yüklemek.

#### Uygulamaya Ait Şema, Bağlantı Şekli, Resimler

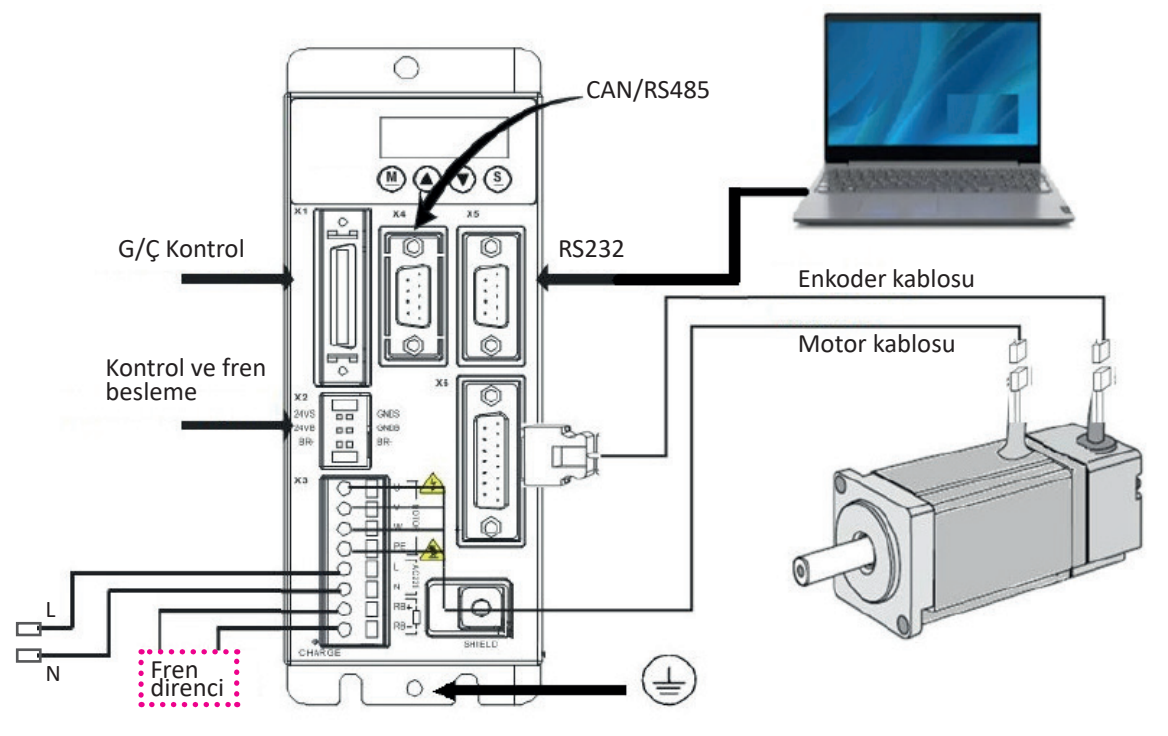

Görsel 2.14: Uygulama şeması

#### Kullanılacak Araç, Gereç, Makine, Avadanlık

| Adı                   | Özelliği                     | Miktarı |
|-----------------------|------------------------------|---------|
| Bilgisayar            | Servo sürücü yazılımı kurulu | 1       |
| Servo motor ve sürücü | RS232 haberleşme bağlantılı  | 1       |
| Bağlantı kablosu      | RS232                        | 1       |
| Çevirici              | RS232 seri iletişim          | 2       |
| Güç kaynağı           | 24 V DC                      | 1       |
| Güç kaynağı           | 220 V AC                     | 1       |

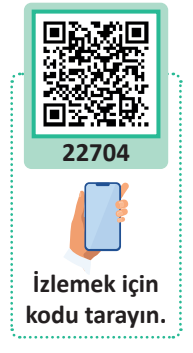

#### İşlem Basamakları

- 1. Motorun sürücüyle bağlantısını yapınız.
- 2. Sürücü içerisindeki parametreleri bilgisayara kaydediniz.
- **3.** Bilgisayara kaydedilen parametre değerlerini tekrar sürücüye yükleyiniz.

| Puanlama      | Beceri | Bilgi | Düzen | Zaman | Toplam | ÖĞRENC | Cinin |
|---------------|--------|-------|-------|-------|--------|--------|-------|
| Puan Dağılımı | 50     | 30    | 10    | 10    | 100    | Adı    |       |
| Aldığı Puan   |        |       |       |       |        | Soyadı |       |

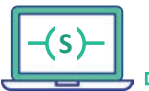

#### 2.4.4. Servo Sürücü Ayarlarını Yapma ve Yükleme İşlemi

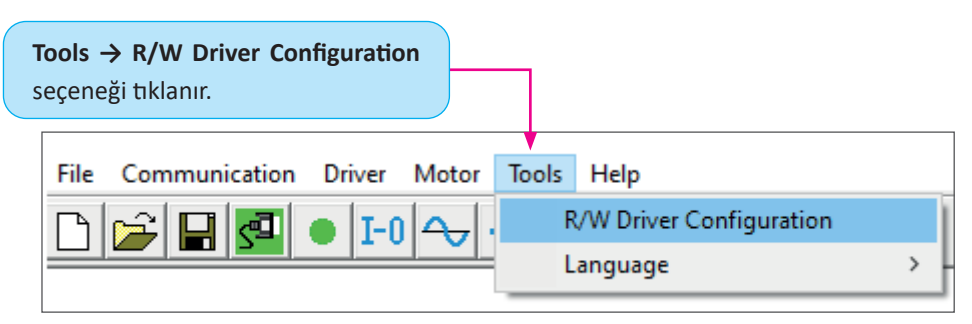

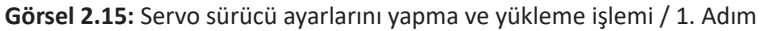

|                   | Ks Transfer Settings                             |                                     |              |                |                                                                        |                                                                   | <b>—</b> ×                                          |                           |
|-------------------|--------------------------------------------------|-------------------------------------|--------------|----------------|------------------------------------------------------------------------|-------------------------------------------------------------------|-----------------------------------------------------|---------------------------|
|                   | Write Settin                                     | gs to Driver                        | Read Settin  | gs from Driver |                                                                        |                                                                   |                                                     |                           |
|                   | Open List                                        | No path                             | 4            |                |                                                                        |                                                                   |                                                     |                           |
|                   | Read from<br>Driver                              | N Index                             | Driver Value |                | Result                                                                 | Name                                                              |                                                     |                           |
|                   | Save to File                                     |                                     |              |                | <ol> <li>Öncelik<br/>seçeneği<br/>cü içerisir<br/>ra kayded</li> </ol> | kle <b>Read Setti</b><br>açılır. Bu men<br>ndeki parame<br>lilir. | i <b>ngs from I</b><br>iü ile servo<br>etreler bilg | Driver<br>sürü-<br>isaya- |
| 2. Para<br>sayara | metreleri servo sü<br>kaydetmek için <b>Op</b> e | rücüden bilgi-<br>en List tıklanır. |              |                |                                                                        |                                                                   |                                                     |                           |

Görsel 2.16: Servo sürücü ayarlarını yapma ve yükleme işlemi / 2. Adım

| lüzenle 👻 Yeni klasör                                                                                            |                                        |                                                                                                   |                                                           |
|----------------------------------------------------------------------------------------------------|----------------------------------------|---------------------------------------------------------------------------------------------------|-----------------------------------------------------------|
| <ul> <li>Bu bilgisayar</li> <li>3D Nesneler</li> <li>Belgeler</li> <li>Índirilenler</li> <li>Masaüstü</li> </ul> | Ad<br>HomingPics<br>sys<br>errlist.cdo | Değiştirme tarihi<br>17.10.2020 23:46<br>17.10.2020 23:47<br>10.03.2017 15:49<br>27.04.2020 09:15 | Tür<br>Dosya klas<br>Dosya klas<br>CDO Dosya<br>CDO Dosya |
| Müzikler                                                                                                    | Meycut dizin n                         | enceresi icerisindeki                                                                             |                                                           |
| <ul> <li>Müzikler</li> <li>Resimler</li> <li>Videolar</li> <li>Yerel Disk (C:)</li> </ul>                        | Mevcut dizin p<br>gerekli dosya ç      | enceresi içerisindeki<br>ift tıklanarak açılır.                                                   |                                                           |
| Mūzikler<br>Resimler<br>Videolar<br>Yerel Disk (C:)<br>Yerel Disk (E:)<br>Samsung USB (F:)                       | Mevcut dizin p<br>gerekli dosya ç      | enceresi içerisindeki<br>ift tıklanarak açılır.                                                   |                                                           |

Görsel 2.17: Servo sürücü ayarlarını yapma ve yükleme işlemi / 3. Adım

|                | Ks Transfer Settings |        |                |                                       |          |                      | ×      |
|----------------|----------------------|--------|----------------|---------------------------------------|----------|----------------------|--------|
|                | Write Setting        | s to D | river          | Read Settings from Driver             |          |                      |        |
|                | Open List            | C:\Pr  | ogram Files (: | x86)\Kinco\Kincoservo+\Kinco_Settings | _Without | Postable.cdo         |        |
|                | Read from            | Ν      | Index          | Driver Value                          | Result   | Name                 | ^      |
|                | Driver               | 1      | 10050020       |                                       |          | Sync_ID              |        |
|                |                      | 2      | 10060020       |                                       |          | ECAN_Sync_Period     |        |
|                | Save to File         | 3      | 100B0008       |                                       |          | Node_ID              |        |
|                | Save to File         | 4      | 100C0010       |                                       |          | Guard_Time           |        |
|                |                      | 5      | 100D0008       |                                       |          | Life_Time_Factor     |        |
|                |                      | 6      | 10170010       |                                       |          | Producer_Heartbeat_T |        |
|                |                      | 7      | 1A000008       |                                       |          | Group_TX1_PDO        |        |
| 1. Serv        | o sürücüden          | 8      | 1A000120       |                                       |          | TX1_PDO1             |        |
|                | otrolori olmok       | 9      | 1A000220       |                                       |          | TX1_PDO2             |        |
| param          | etreien annak        | 10     | 1A000320       |                                       |          | TX1_PDO3             |        |
| için <b>Re</b> | ad from Driver       | 11     | 1A000420       | <i>7</i>                              |          | TX1_PDO4             |        |
| secene         | eği tıklanır.        | 12     | 1A000520       |                                       |          | TX1_PDO5             |        |
|                | /B. e                | 13     | 1A000620       |                                       |          | TX1_PDO6             |        |
|                |                      | 14     | 1A000720       |                                       |          | TX1_PD07             |        |
|                |                      | 15     | 1A000820       |                                       |          | TX1_PDO8             |        |
|                |                      | 16     | 1A010008       |                                       |          | Group_TX2_PDO        |        |
|                |                      | 17     | 1A010120       |                                       |          | TX2_PDO1             |        |
|                |                      | 18     | 1A010220       | <b>2.</b> Parametre değerleri         |          | TX2_PDO2             |        |
|                |                      | 19     | 1A010320       | gösterilen alana vazılır              |          | TX2_PDO3             |        |
|                |                      | 20     | 1A010420       | gosternen alaria yazını.              |          | TX2_PDO4             |        |
|                |                      | 21     | 1A010520       |                                       |          | TX2_PDO5             |        |
|                |                      | 22     | 1A010620       |                                       |          | TX2_PDO6             | $\sim$ |

Görsel 2.18: Servo sürücü ayarlarını yapma ve yükleme işlemi / 4. Adım

|     | Write Settings to Driver |       |               | Read Settings from Driver                  |          |                    |
|-----|--------------------------|-------|---------------|--------------------------------------------|----------|--------------------|
|     | Open List                | C:\Pr | ogram Files ( | ,<br>x86)\Kinco\Kincoservo+\Kinco_Settings | _Without | Postable.cdo       |
|     | Read from                | Ν     | Index         | Driver Value                               | Result   | Name               |
|     | Driver                   | 1     | 10050020      | 128                                        | True     | Sync_ID            |
| 1   |                          | 2     | 10060020      | 4000                                       | True     | ECAN_Sync_Period   |
|     | Cause to Tile            | 3     | 100B0008      | 1                                          | True     | Node_ID            |
|     | Save to File             | 4     | 100C0010      | 1000                                       | True     | Guard_Time         |
|     |                          | 5     | 100D0008      | 3                                          | True     | Life_Time_Factor   |
|     |                          | 6     | 10170010      | 0                                          | True     | Producer_Heartbeat |
|     |                          | 7     | 1A000008      | <b>4</b> 0                                 | True     | Group_TX1_PDO      |
|     |                          | 8     | 1A000120      | 0                                          | True     | TX1_PDO1           |
|     |                          | 9     | 1A000220      | 0                                          | True     | TX1_PDO2           |
| Fin | ished! Fail:229          | 10    | 1A000320      | 0                                          | True     | TX1_PDO3           |
|     | <b>A</b>                 | 11    | 1A000420      | 0                                          | True     | TX1_PDO4           |
|     | T                        | 12    | 1A000520      | 0                                          | True     | TX1_PDO5           |
|     |                          | 13    | 1A000620      | 0                                          | True     | TX1_PDO6           |
|     | uma islami               | 14    | 1A000720      | 0                                          | True     | TX1_PD07           |
| Ur  | kuma işiemi              | 15    | 1A000820      | Parametre değerleri 0                      | True     | TX1_PDO8           |
| ta  | mamlandı                 | 16    | 1A010008      | 0                                          | True     | Group_TX2_PDO      |
| gö  | stergesi.                | 17    | 1A010120      | 0                                          | True     | TX2_PDO1           |
| 0-  |                          | 18    | 1A010220      | 0                                          | True     | TX2_PDO2           |
|     |                          | 19    | 1A010320      | 0                                          | True     | TX2_PDO3           |
|     |                          | 20    | 1A010420      | 0                                          | True     | TX2_PDO4           |
|     |                          | 21    | 1A010520      | 0                                          | True     | TX2_PDO5           |
|     |                          | 22    | 1A010620      | 0                                          | True     | TX2_PDO6           |

Görsel 2.19: Servo sürücü ayarlarını yapma ve yükleme işlemi / 5. Adım

## Save to File seçeneği ile okunan parametre değerleri bilgisayara kaydedilir.

136

Ь

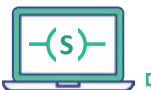

| Ks KincoServo+     |                                                                 |   |                            | U                                            |
|--------------------|-----------------------------------------------------------------|---|----------------------------|----------------------------------------------|
| File Communication | Driver Motor Tools Hel                                          | р |                            |                                              |
|                    | Basic Operation<br>Control Loops<br>Digital IO Functions        | > |                            |                                              |
|                    | Control Modes<br>Object Dictionary                              | > |                            |                                              |
|                    | Driver Configuration<br>ECAN Configuration<br>485 Configuration | > | Ks Init Save Reboot        | Sürücü fabrika ayarla-                       |
|                    | Scope<br>Advanced Tuner                                         |   | Parameters                 | rına alındıktan sonra<br>ayarlar kaydedilir. |
|                    | Error Display<br>Error History                                  |   | Parameters                 | Sürücü fabrika                               |
|                    | Panel Menu<br>Init Save Reboot                                  | > | Init Control<br>Parameters | ayarlarına alınır.                           |
|                    | Driver Properties<br>Load Firmware                              |   | Reboot                     | Sürücü yeniden<br>başlatılır.                |

Görsel 2.20: Servo sürücü ayarlarını yapma ve yükleme işlemi / 6. Adım

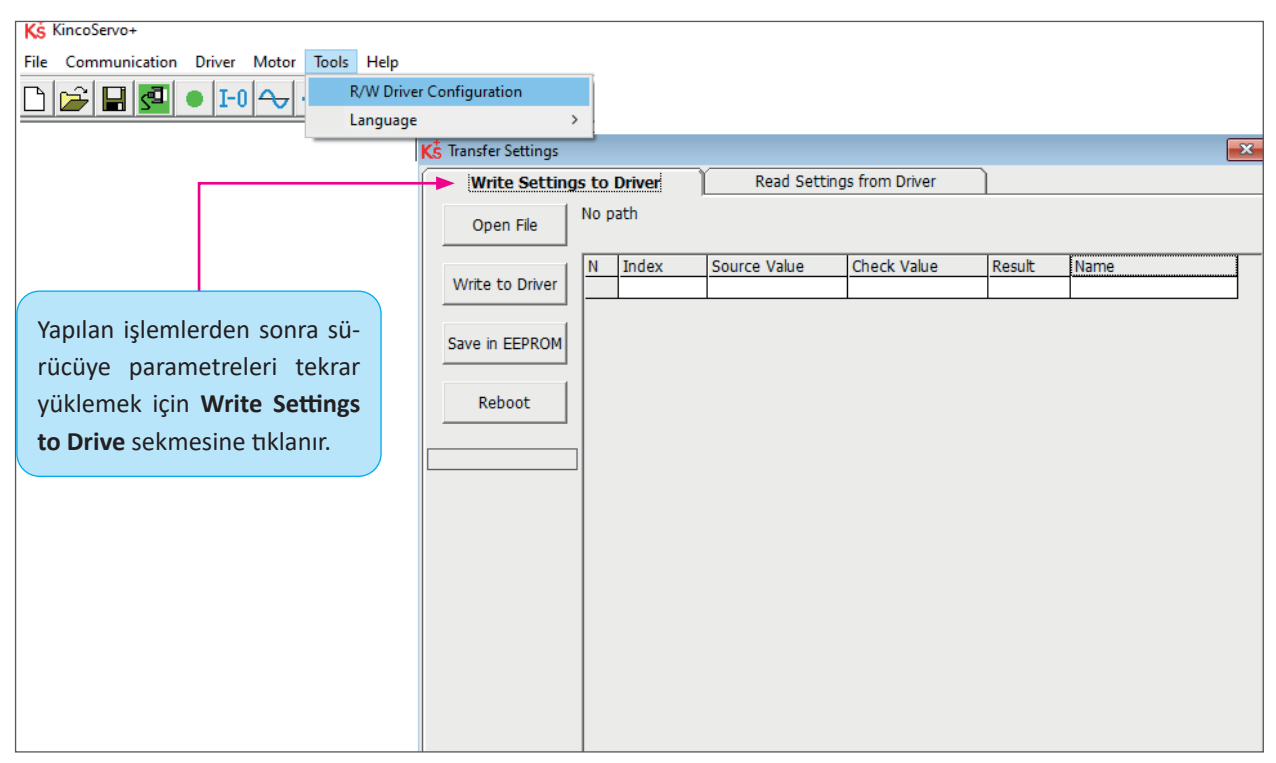

Görsel 2.21: Servo sürücü ayarlarını yapma ve yükleme işlemi / 7. Adım

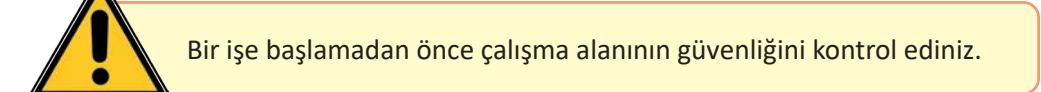

137

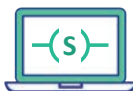

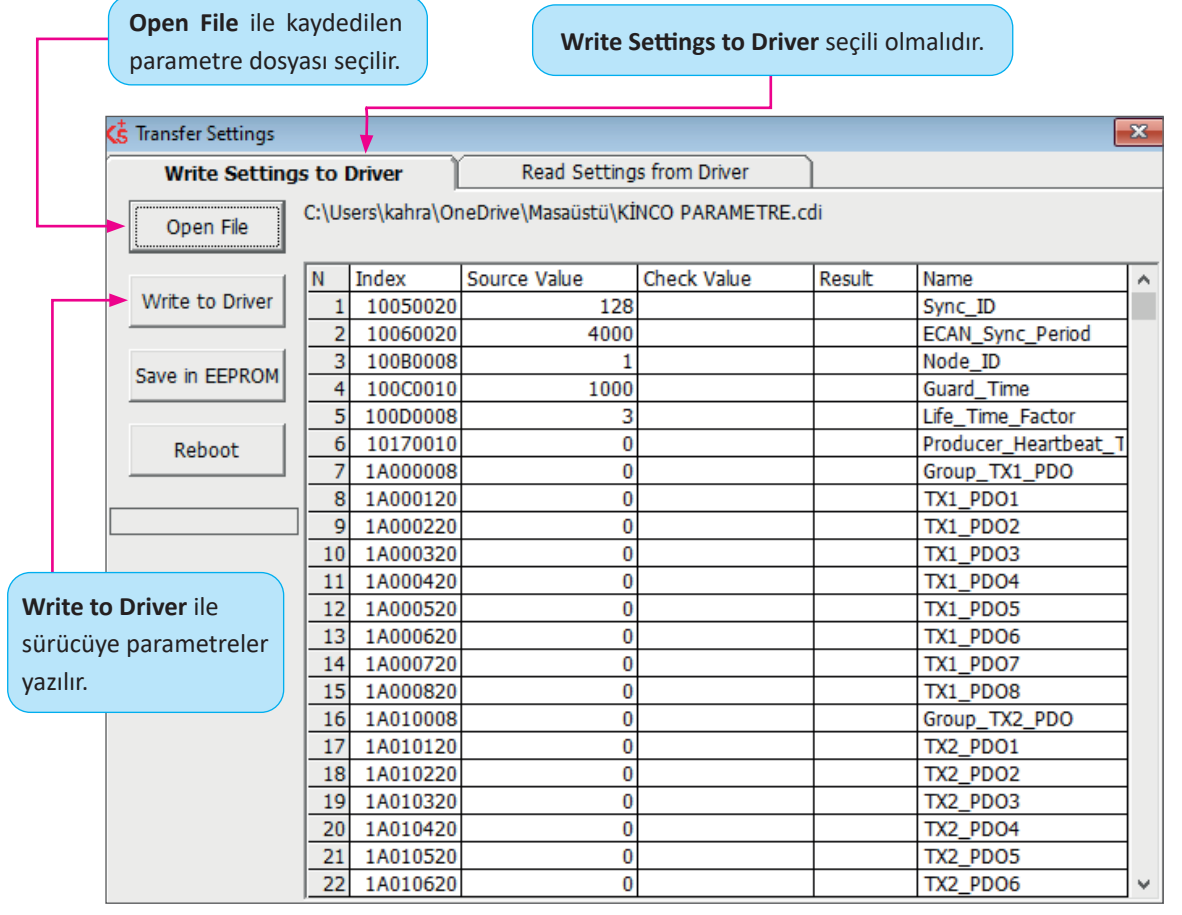

Görsel 2.22: Servo sürücü ayarlarını yapma ve yükleme işlemi / 8. Adım

| Save in EEPROM ile El | PROM   |                                                      |              |               |        |                      | ×        |  |
|-----------------------|--------|------------------------------------------------------|--------------|---------------|--------|----------------------|----------|--|
| hafizaya kaydedilir.  |        |                                                      | Read Setting | s from Driver |        |                      |          |  |
| Open File             | C:\Use | C:\Users\kahra\OneDrive\Masaüstü\KİNCO PARAMETRE.cdi |              |               |        |                      |          |  |
|                       | N      | Index                                                | Source Value | Check Value   | Result | Name                 | ^        |  |
| Write to Driver       | 1      | 10050020                                             | 128          | 128           | True   | Sync_ID              |          |  |
|                       | 2      | 10060020                                             | 4000         | 4000          | True   | ECAN_Sync_Period     |          |  |
| Save in EEROM         | 3      | 100B0008                                             | 1            | 1             | True   | Node_ID              |          |  |
| Save III EEFROM       | 4      | 100C0010                                             | 1000         | 1000          | True   | Guard_Time           |          |  |
|                       | 5      | 100D0008                                             | 3            | 3             | True   | Life_Time_Factor     |          |  |
| Reboot                | 6      | 10170010                                             | 0            | 0             | True   | Producer_Heartbeat_1 | <u> </u> |  |
|                       | 7      | 1A000008                                             | 0            | 0             | True   | Group_TX1_PDO        |          |  |
|                       | 8      | 1A000120                                             | 0            | 0             | True   | TX1_PDO1             |          |  |
|                       | 9      | 1A000220                                             | 0            | 0             | True   | TX1_PDO2             |          |  |
| Finished! Fail:1      | 10     | 1A000320                                             | 0            | 0             | True   | TX1_PDO3             |          |  |
|                       | 11     | 1A000420                                             | 0            | 0             | True   | TX1_PDO4             |          |  |
|                       | 12     | 1A000520                                             | 0            | 0             | True   | TX1_PDO5             |          |  |
|                       | 13     | 1A000620                                             | 0            | 0             | True   | TX1_PDO6             |          |  |
| Sistem yeniden        | 14     | 1A000720                                             | 0            | 0             | True   | TX1_PD07             |          |  |
| başlatılır.           | 15     | 1A000820                                             | 0            | 0             | True   | TX1_PDO8             |          |  |
|                       | 16     | 1A010008                                             | 0            | 0             | True   | Group_TX2_PDO        |          |  |
|                       | 17     | 1A010120                                             | 0            | 0             | True   | TX2_PDO1             |          |  |
|                       | 18     | 1A010220                                             | 0            | 0             | True   | TX2_PDO2             |          |  |
|                       | 19     | 1A010320                                             | 0            | 0             | True   | TX2_PDO3             |          |  |
|                       | 20     | 1A010420                                             | 0            | 0             | True   | TX2_PDO4             |          |  |
|                       | 21     | 1A010520                                             | 0            | 0             | True   | TX2_PDO5             |          |  |
|                       | 22     | 1A010620                                             | 0            | 0             | True   | TX2_PDO6             | $\sim$   |  |

Görsel 2.23: Servo sürücü ayarlarını yapma ve yükleme işlemi / 9. Adım

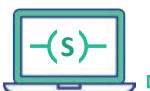

D-

#### ÖLÇME VE DEĞERLENDİRME

KONU : PLC'LERİN ÖZELLİKLERİ VE ÇEŞİTLERİ

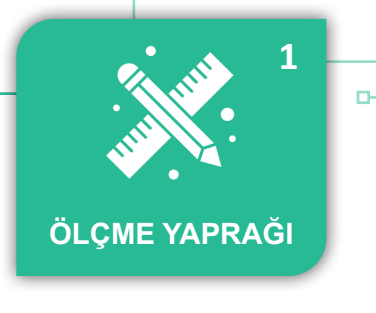

Ь

Aşağıdaki soruları dikkatlice okuyarak doğru olan seçeneği işaretleyiniz.

| 1. Aşağıdakilerden hangisi otomasyon sistemle-<br>rinin dezavantajlarından biridir?                                                                                  | 6. PLC'deki verileri, programları ve talimatları saklayan birim aşağıdakilerden hangisidir?                                                                                                    |  |  |  |  |
|----------------------------------------------------------------------------------------------------|----------------------------------------------------------------------------------------------------|--|--|--|--|
| A) Esneklik<br>B) Güvenlik<br>C) İlk maliyet<br>D) Kalite<br>E) Verimlilik                                                                                           | A) Enerji kaynağı<br>B) Hafiza<br>C) Giriş modülü<br>D) Çıkış modülü<br>E) Merkezî işlem birimi                                                                                                    |  |  |  |  |
| 2. Aşağıdakilerden hangisi PLC ile kurulan sis-<br>temlerin özelliklerinden biridir?                                                                                 | <b>7. PLC'ler yapı olarak kaç çeşit üretilmektedir?</b>                                                                                                    |  |  |  |  |
| A) Analog çalışır.<br>B) Hafizası yoktur.<br>C) Çok fazla arıza yapar.<br>D) Tasarım devresinin değişimi zordur.<br>E) Yanıt süresi 50 milisaniye ve üzeridir.       | <ul> <li>8. Aşağıdakilerden hangisi doğru PLC'yi seçmek için uygun bir soru <u>değildir</u>?</li> <li>A) PLC hızlı mı?</li> </ul>                                                                                                    |  |  |  |  |
| 3. Aşağıda verilenlerden hangisi röleli sistemlerin<br>özelliklerindendir?<br>A) Program ile çalışması                                                               | <ul> <li>B) PLC markası biliniyor mu?</li> <li>C) Ağ bağlantısına ihtiyaç var mı?</li> <li>D) AC ve DC voltajlarından hangisi ile çalışıyor?</li> <li>E) PLC'yi programlamak için ne tür bir yazılıma<br/>ihtiyaç vardır?</li> </ul>                                   |  |  |  |  |
| C) PLC'ye göre esnek çalışma sunması<br>D) Elektromekanik anahtarlama yapması<br>E) Program saklamak için hafizaya sahip olması                                      | 9. Aşağıdakilerden hangisi haberleşme modülü-<br>dür?                                                                                                    |  |  |  |  |
| <ul> <li><b>4. Aşağıda verilenlerden hangisi PLC çıkışına bağ-<br/>lanabilir?</b></li> <li>A) Buton B) Sensör C) PT100</li> <li>D) Sınır anahtarı E) Röle</li> </ul> | A) AP100<br>B) CN100<br>C) RS500<br>D) RS490<br>E) RS232                                                                                                    |  |  |  |  |
| 5. Aşağıda verilenlerden hangisi PLC girişine bağ-<br>lanabilir?                                                                                                    | 10. Aşağıdakilerden hangisi kontrol devrelerinde<br>PLC kullanmanın avantajlarından biri <u>değildir?</u>                                                                                                    |  |  |  |  |
| A) Servo motor sürücü<br>B) AC motor sürücü<br>C) Sınır anahtarı<br>D) Kontaktör<br>E) Selenoid valf                                                                 | <ul> <li>A) Devre tasarımı kolaydır.</li> <li>B) Devre sadece kontrol edilir.</li> <li>C) Programlama konusunda esneklik sunar.</li> <li>D) Daha fazla giriş ve çıkış kapasitesine sahiptir.</li> <li>E) Zamanlayıcı ve sayıcı gibi fonksiyonlara sahiptir.</li> </ul> |  |  |  |  |

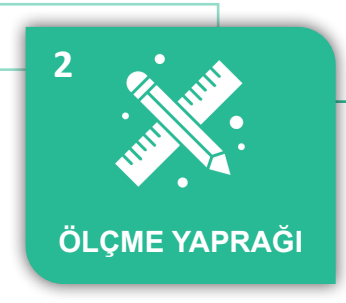

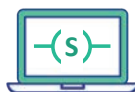

#### ÖLÇME VE DEĞERLENDİRME

KONU : PLC ÇEVRE BİRİM BAĞLANTILARI VE TEMEL PROGRAMLAMA

Aşağıdaki soruları dikkatlice okuyarak doğru olan seçeneği işaretleyiniz. 1. Aşağıdakilerden hangisi DC/DC/DC olan bir 6. Aşağıdakilerden hangisi yardımcı röle (merker/ PLC modelini çalıştırmak için gereken güç kaynamemory) alanlarını ifade eder? ğı değeridir? A) 10.0 B) M0.0 A) 6 volt B) 12 volt C) Q0.0 D) X0 C) 24 volt D) 28 volt E) YO E) 30 volt 7. Aşağıdakilerden hangisi lojik bir ifadenin tersini almak için kullanılan bir komuttur? 2. Aşağıdakilerden hangisi DC/DC/DC olan bir PLC modelini çalıştırmak için gereken güç kayna-A) Set komutu ğı değeridir? B) Reset komutu C) Not komutu A) 5 volt B) 12 volt D) Normalde açık kontak C) 15 volt D) 24 volt E) Normalde kapalı kontak E) 30 volt 8. Bir butona basıldığı anda sistemin çalışması 3. Aşağıdakilerden hangisi DC/DC/DC olan bir isteniyor ise aşağıdaki komutlardan hangisi kul-PLC modelinde çıkış voltaj değeridir? lanılmalıdır? A) 5 volt B) 12 volt A) Yükselen kenar komutu C) 15 volt D) 20 volt B) Düşen kenar komutu E) 24 volt C) Set komutu D) Reset komutu E) CTU komutu 4. Aşağıda verilenlerden hangisi Ladder dili için doğrudur? 9. Hangisi RS (reset set) komutu için doğrudur? A) Metinlerle gerçekleştirilir. B) Bir giriş ifadesi en fazla bir defa kullanılabilir. A) Kısa süreli bir sinyal üretir. C) Bir çıkış ifadesi en fazla bir defa kullanılabilir. B) Herhangi bitin değerini sadece 0 yapar. D) Sağdan sola doğru program taraması yapılır. C) Herhangi bitin değerini sadece 1 yapar. E) Her basamağın sonunda en az bir çıktı olmalıdır. D) Reset ve set girişleri aynı anda aktif olursa reset baskın gelir. E) Reset ve set girişleri aynı anda aktif olursa set baskın gelir. 5. Aşağıda verilenlerden hangisi byte veri tipi için doğrudur? 10. Aşağıda verilen sayıcılardan hangisi yukarı A) 16 bittir. sayma işlemini gerçekleştirir? B) Word veri tipinin iki katıdır. C) Sadece 0 ve 1 verilerini depolar. A) CTU D) İşaretsiz olarak 0 ile 200 arası veri saklar. B) CTD E) İşaretli olarak -128 ile +127 arası veri saklar. C) RS D) SR E) TP

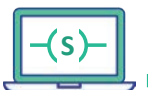

#### ÖLÇME VE DEĞERLENDİRME

KONU : PLC, KONTAKTÖR VE INVERTER ILE ASENKRON MOTOR KONTROLÜ

Aşağıdaki soruları dikkatlice okuyarak doğru olan seçeneği işaretleyiniz.

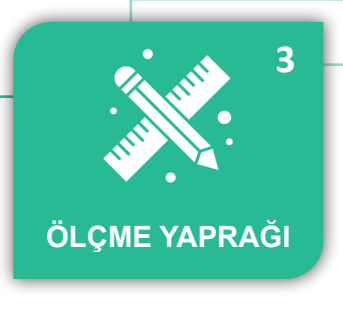

6. Motor sürücüyü terminalden kontrol etmek 1. Aşağıda verilen bilgilerden hangisi kontaktör için doğrudur? için aşağıdaki hangi uygulama makrosu seçilmelidir? A) Büyük güçteki elektromanyetik anahtardır. B) Küçük güçteki elektromanyetik anahtardır. A) Cn000 C) Programlanabilir bir cihazdır. B) Cn001 D) Üzerinde sadece açık kontaklar bulunur. C) Cn002 E) Üzerinde sadece kapalı kontaklar bulunur. D) Cn003 E) Cn004 2. Asenkron motor sürücünün hangi bölümü DC 7. Aşağıdakilerden hangisi basit pompa uygulagerilimi AC gerilime dönüştürür? maları için seçilen uygulama makrosudur? A) Doğrultucu A) AP000 B) Kondansatör bankı B) AP010 C) İnverter C) AP020 D) Fren kıyıcı D) AP021 E) AC besleme bölümü E) AP030 3. Aşağıdakilerden hangisi AC motor sürücünün 8. Hızlı devreye alma işlemini başlatan parametfaydalarından biri değildir? re aşağıdakilerden hangisidir?

A) Hız ayarlama A) P0010 B) Motoru aşırı akım ve gerilimlere karşı koruma B) P0304 C) Her çalışma için farklı hız seçme C) P0305 D) Sadece aç/kapa kontrolü sağlama D) P0007 E) Duruş ve kalkışlarda mekanik ve elektriksel E) P0308 zorlanmaları en aza indirme 9. Sürücüye motor bilgileri girildikten sonraki iş-4. Tüm parametrelere erişim sağlayan motor lem adımı aşağıdakilerden hangisidir? parametresi aşağıdakilerden hangisidir? A) Motor çalıştırılır. A) P0100 B) Uygulama makrosu seçilir. B) P0010 C) PLC calistirilir. C) P0309 D) Parametre silinir. D) P0003 E) Kontrol makrosu seçilir. E) P0700 10. Aşağıda verilen kontrol makrolarından han-5. Motor gerilim değeri aşağıda verilen parametgisi asenkron sürücüyü operatör panel üzerinden relerden hangisine girilir? kontrol etmeyi sağlar? A) P0003 A) Cn000 B) P0100 B) Cn001 C) P0304 C) Cn002 D) P0005 D) Cn003

E) Cn004

E) P0308

141

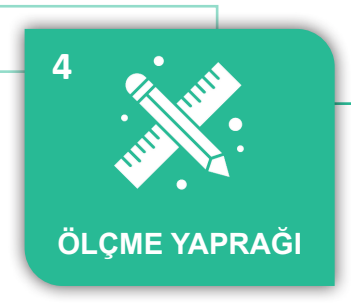

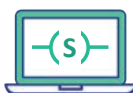

#### ÖLÇME VE DEĞERLENDİRME

KONU : PLC İLE SERVO MOTOR KONTROLÜ

Aşağıdaki soruları dikkatlice okuyarak uygun cevapları boş alanlara yazınız.

3. Servo motorun kullanım alanlarına örnekler 1. Servo motor çeşitlerini yazınız. veriniz. 2. AC servo motor ve DC servo motor özellikle-4. Servo motor etiketinde bulunan bilgileri açıklayınız. rini yazınız.

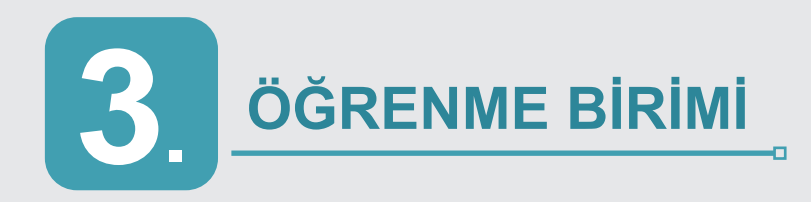

#### **NELER ÖĞRENECEKSİNİZ?**

Simülasyon programı ile elektropnömatik devre çizmeyi ve deney seti üzerinde uygulama yapmayı öğreneceksiniz.

## ELEKTROPNÖMATİK UYGULAMALARI

#### KONULAR

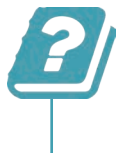

**3.1.** ELEKTROPNÖMATİK ELEMANLAR**3.2.** ELEKTROPNÖMATİK DEVRE SİMÜLASYONLARI**3.3.** ELEKTROPNÖMATİK SİSTEM

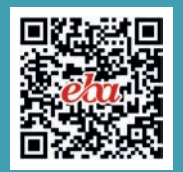

-0

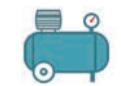

#### HAZIRLIK ÇALIŞMALARI

- 1. Hava bir hazne içerisinde depolanabilir mi?
- 2. Havanın içindeki suyu ve parçacıkları nasıl ayırabilirsiniz?
- 3. Hava basıncı ile doğrusal hareket elde edilebilir mi?
- 4. Elektrikle çalışan sistemler (makineler) varken neden pnömatik sistemlere ihtiyaç duyulmuştur.

#### **3.1. ELEKTROPNÖMATİK ELEMANLAR**

Öğrenme biriminin bu konusunda pnömatik sistemler, pnömatik valfler, pnömatik silindirler ve elektriksel kumanda elemanları hakkında bilgiler verilecektir.

#### 3.1.1. Pnömatik Sistemler

Kuvvet iletimini gaz kullanarak sağlayan sistemlere **pnömatik sistemler** denir. Endüstride kullanılan pnömatik sistemlerde, hava tankında biriktirilen basınçlı havanın sağladığı potansiyel enerji ile iş elemanları hareket ettirilerek mekanik enerjinin oluşması sağlanır. Bu nedenle pnömatik sistemler, pnömatik bir enerji dönüşümü olarak da ifade edilebilir.

#### Pnömatik Sistemlerin Avantajları

- Pnömatik enerjinin kaynağı havadır ve atmosferden sınırsız olarak elde edilebilir.
- Basınçlı hava uzak mesafelere ulaştırılabilir.
- Pnömatik sistemlerin devre elamanları ucuz ve basittir.
- Hava temizdir, sızıntı oluşması çevreyi kirletmez.
- Basınçlı havanın ısı değişimlerinde yanma tehlikesi yoktur.
- Pnömatik sistemlerde yüksek hızlar elde edilebilmektedir. Piston hızı 1 m/s 2 m/s değerlerine ulaşabilir.
- Aşırı yüklenmelere karşı emniyetlidir.
- Pnömatik sistemlerde hız ve kuvvet değişik değerlere ayarlanabilir.

#### Pnömatik Sistemlerin Dezavantajları

- Ağır işlerin taşınması ve kaldırılmasında pnömatik sistemler kullanıldığında pistonun ilerleme hızı her zaman sabit tutulamaz. Bunun nedeni de havanın sıkışma özelliğidir.
- Uygun şekilde yağlayıcı ve filtre kullanılmadığı zaman sürtünme artar ve hareket güçleşir.
- Pnömatik sistemlerde yağlama işlemi yeterli olmadığı zaman havadaki nemden dolayı paslanma oluşabilir.
- Hava sıkışabilir bir özelliğe sahip olduğundan, pnömatik sistemlerde büyük kuvvetler elde edilememektedir.
- Kullanılıp işi biten hava, egzoz hattından atmosfere atıldığı için sürekli hava sarfiyatı olur, bu durum maliyeti artırır.

#### 3.1.1.1. Pnömatik Sistemlerin Uygulama Alanları

Pnömatik sistemlerin endüstrideki kullanım alanları genelde lineer hareket, dairesel hareket ve vakum uygulamalarıdır.
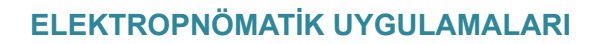

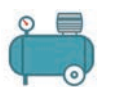

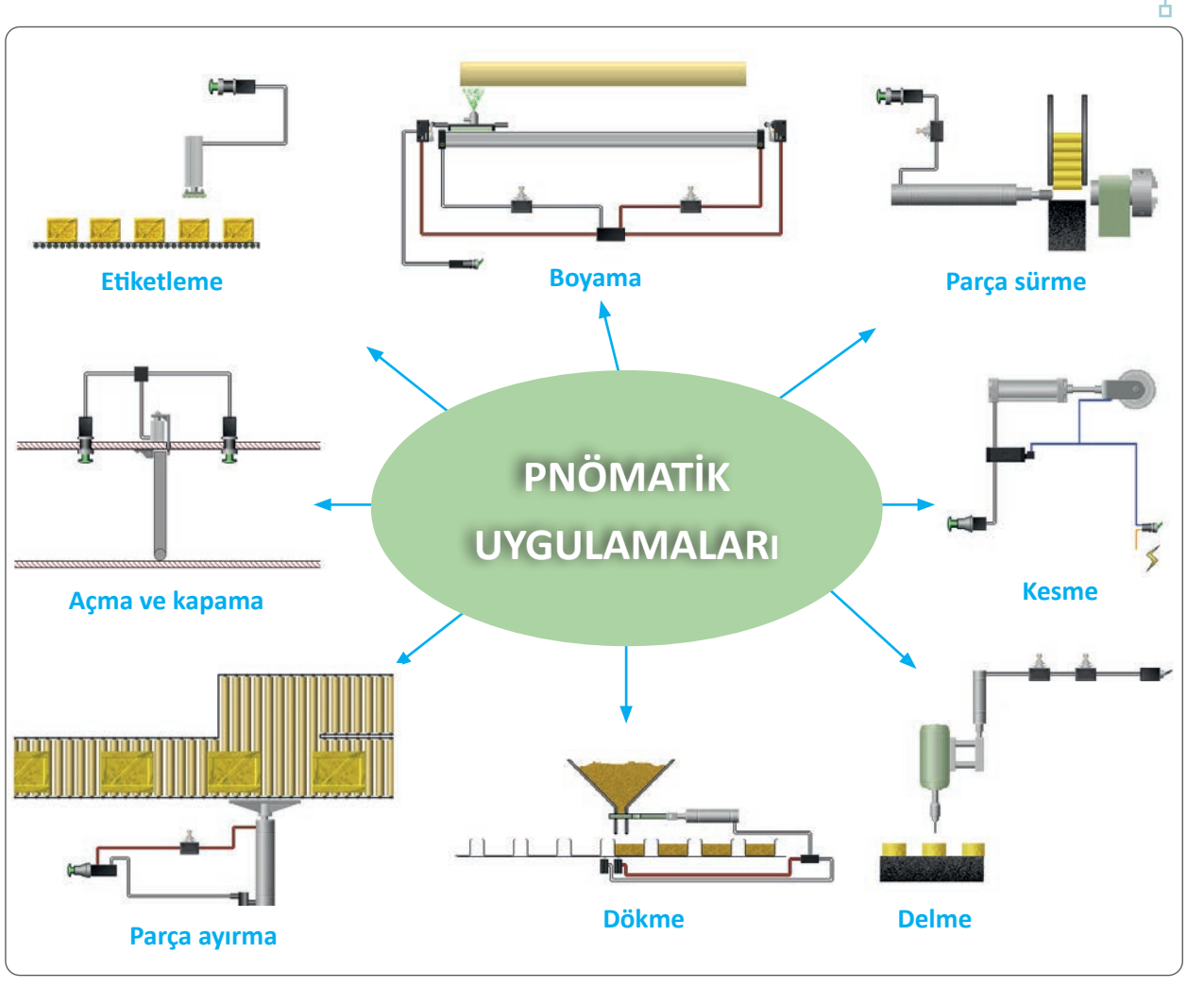

Şekil 3.1: Pnömatik uygulamaları

# 3.1.1.2. Pnömatik Sistem Elemanları

Pnömatik sistemler; basınçlı havanın üretimi, dağıtımı ve tüketimi olarak üç bölümde incelenir (Şekil 3.2).

- Basınçlı havanın üretimi
- Basınçlı havanın dağıtımı
- Basınçlı havanın tüketimi

D-

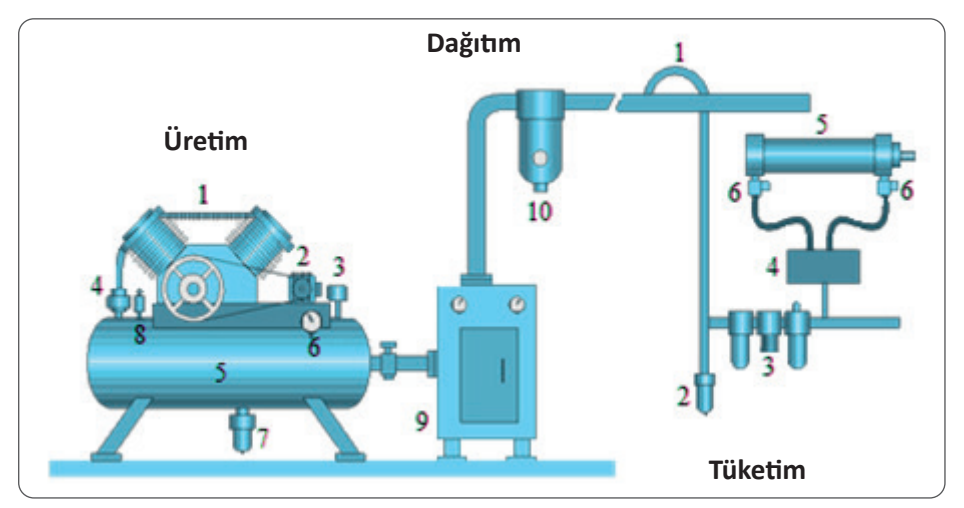

Şekil 3.2: Pnömatik sistem

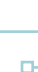

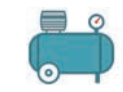

Şekil 3.2'deki pnömatik sistemin yapısı Tablo 3.1'den incelenebilir.

|    | ÜRETİM              | ТÜКЕТІМ              |                         |  |  |
|----|---------------------|----------------------|-------------------------|--|--|
| 1  | Kompresör           | 1                    | Çıkış hattı             |  |  |
| 2  | Elektrik motoru     | 2                    | Otomatik tahliye        |  |  |
| 3  | Basınç sensörü      | 3                    | FRL                     |  |  |
| 4  | Çekvalf             | 4                    | Pnömatik valf           |  |  |
| 5  | Hava tankı          | 5                    | Aktuatör                |  |  |
| 6  | Manometre           | 6                    | Akış kontrol valfi      |  |  |
| 7  | Tahliye vanası      |                      |                         |  |  |
| 8  | Emniyet valfi       | DAĞITIM              |                         |  |  |
| 9  | Soğutuculu kurutucu | Borular ve hortumlar |                         |  |  |
| 10 | Hat filtresi        | E                    | Bağlantı elemanları vb. |  |  |

Tablo 3.1: Pnömatik Sistem Elemanları

3.1.1.3. Basınçlı Hava Teorisi

Pnömatik sistem tasarımı yapan ve bu sistemleri kullanan kişilerin akışkanlar ile ilgili basınç, hacim ve sıcaklığın pnömatik sistem üzerindeki etkilerini bilmesi gerekmektedir.

a) Basınç: Birim yüzeye dik olarak etki eden kuvvete basınç denir (Şekil 3.3). Basınç aşağıdaki eşitlik ile ifade edilir.

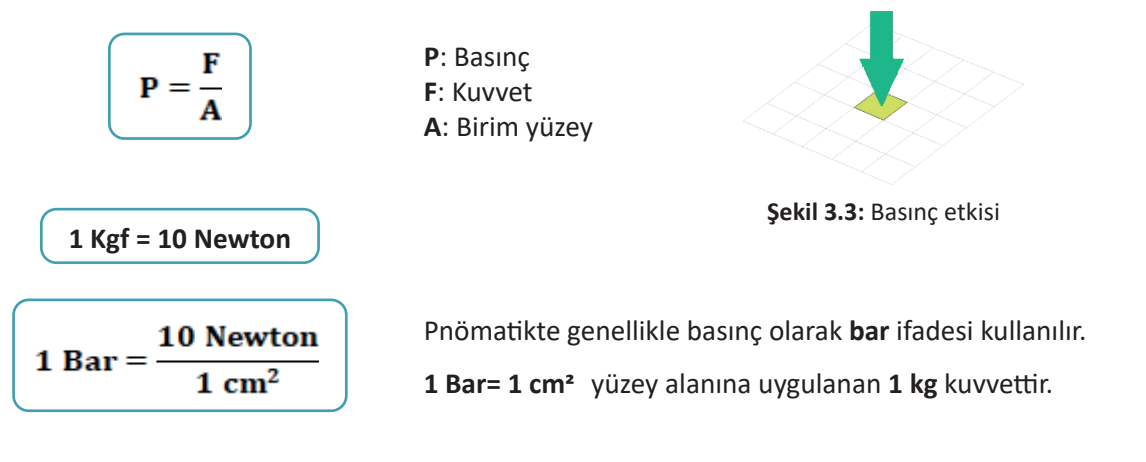

**b)** Basınç ve Kuvvet: Basınçlı havanın oluşturduğu kuvvet, basınçlı hava değeri ve uyguladığı kuvvet ile ilişkilidir.

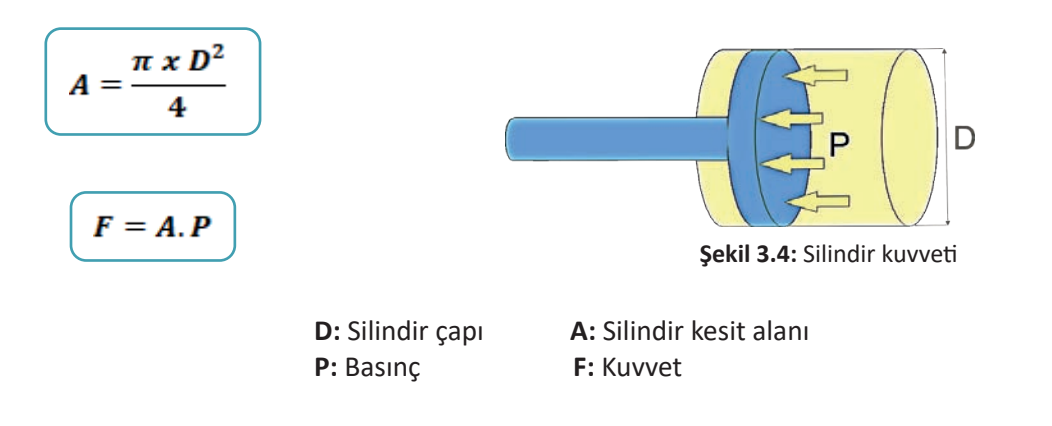

Basınç, hacim ve sıcaklık arasındaki ilişki; Gay-Lussac, Boyle-Mariotte ve Charles kanunları ile tanımlanmıştır.

P: Basınç V: Hacim T: Sıcaklık

• Boyle-Mariotte Kanunu: Sabit sıcaklıkta basınç artarsa hacim de aynı oranda azalır.

$$P1 x V1 = P2 x V2$$

• Gay-Lussac Kanunu: Sabit hacimde basınç artarsa sıcaklık da aynı oranda artar.

$$P2 = P1\frac{T2}{T1}$$

• Charles Kanunu: Sabit basınçta sıcaklık artarsa hacim de aynı oranda artar.

$$\frac{V1}{V2} = \frac{T1}{T2}$$

c) Basınçlı Havanın Üretimi ve Dağıtımı: Basınçlı hava kompresörler tarafından üretilir. Üretilen hava kimyasal ya da fiziksel kurutma işlemine tabi tutularak depolanır. Hava, depodan çıkarken mutlaka filtrelenir. Basınçlı hava metal veya plastik borular yardımıyla kullanılacak yere aktarılır. Yoğuşmadan dolayı oluşan suyun tahliyesi için borular 1°lik eğimle döşenmelidir. Hattın sonuna mutlaka tahliye elemanı yerleştirilmelidir.

Basınçlı hava, ana dağıtım hattından çıkış alırken borunun üst kısmı kullanılır. Böylece ana borunun tabanındaki suyun tüketim hattına geçmesi engellenmiş olur (Şekil 3.5).

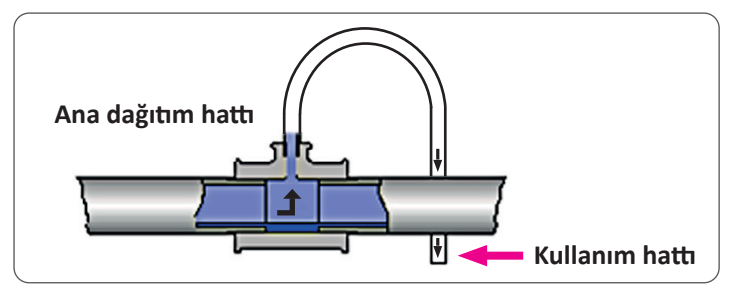

Şekil 3.5: Hava hattından ek alma

Havanın kullanıldığı yerde basıncın uygulamaya göre ayarlanması ve sabit tutulması gerekir. Bunun için basınç regülatörleri kullanılır. Ayrıca havanın son kullanım noktasında, üretim yapılan ortama bağlı olarak belirli standartlarda temizlenmesi şarttır ve bunun için de filtre kullanılır. Bazı kullanım yerlerinde yağlama üniteleri kullanılmaktadır. Yağlamanın nedeni pnömatik sistemdeki elemanlar üzerinde su buharının oluşturacağı korozyonu engellemektir. Tüketim bölgelerinde filtre (Filter-F), regülatör (Regulation-R) ve yağlama elemanlarının (Lubrication-L) bir arada bulunduğu ünitelere **FRL** veya **şartlandırıcı** denir (Görsel 3.1).

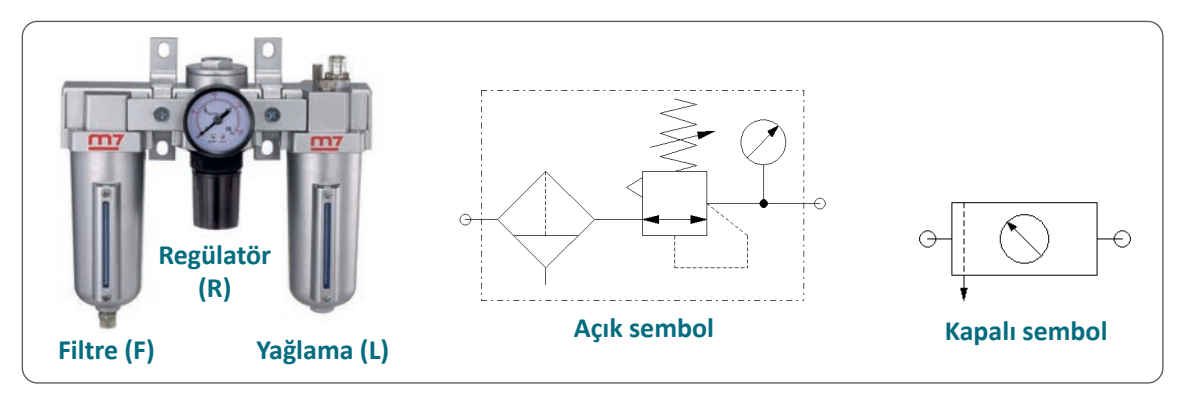

Görsel 3.1: Şartlandırıcı görünümü ve sembolleri

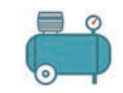

# 3.1.2. Pnömatik Valfler

Hava akışını kesen veya başlatan, akışın yönünü değiştiren, debi ve basınç değerlerini ayarlamaya yarayan devre elemanlarına **valf** denir. Valfler genel olarak; yön kontrol valfleri, akış kontrol valfleri ve basınç kontrol valfleri olmak üzere üç gruba ayrılır.

## 3.1.2.1. Yön Kontrol Valfleri

Pnömatik sistemlerde kullanılan basınçlı havaya yön veren ve havanın alıcılara gönderilmesini sağlayan elemanlardır. Pnömatik sistemlerde en çok kullanılan valf çeşididir.

Yön kontrol valfleri aşağıdaki dört özelliğe göre seçilir ve kullanılır:

- a) Anahtarlama konumları c) Normal pozisyonu
- b) Bağlantı sayısı d) Kumanda çeşitleri

a) Anahtarlama Konumları: Yön kontrol valflerinin sembollerinde her konum bir kare kutucuk şeklinde ifade edilir (Şekil 3.6).

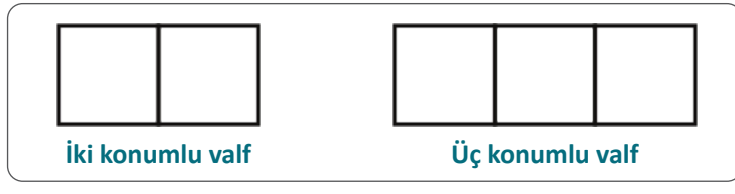

Şekil 3.6: Valf konumları

**b) Bağlantı Sayısı:** Valfin bir konumundaki bağlantı sayısıdır. Bunlar; giriş, çıkış ve boşaltım hatlarıdır. Yön kontrol valfleri tanımlanırken valfin bağlantı sayısı ve anahtarlama konum sayısı belirtilir (Şekil 3.7). En çok kullanılan yön kontrol valfleri 3/2, 5/2 ve 5/3 tipindedir. Bu tanımlamada valflerde kullanılan uyarı sinyalleri dikkate alınmaz.

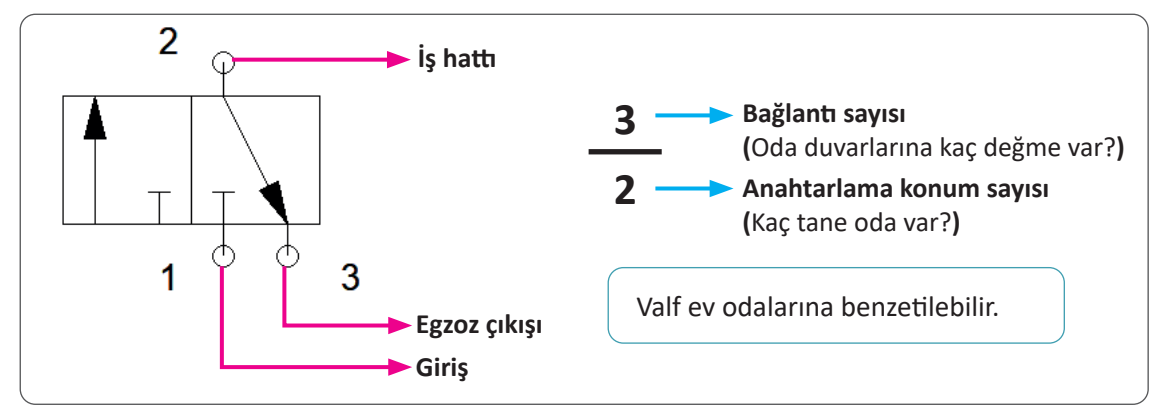

Şekil 3.7: Valf bağlantıları

c) Normal Pozisyonları: Yön kontrol valfleri üzerine herhangi bir kuvvet uygulanmadığında basınçlı havayı üzerinden geçiriyorsa normalde açık, basınçlı havayı üzerinden geçirmiyorsa normalde kapalı olarak adlandırılır (Şekil 3.8).

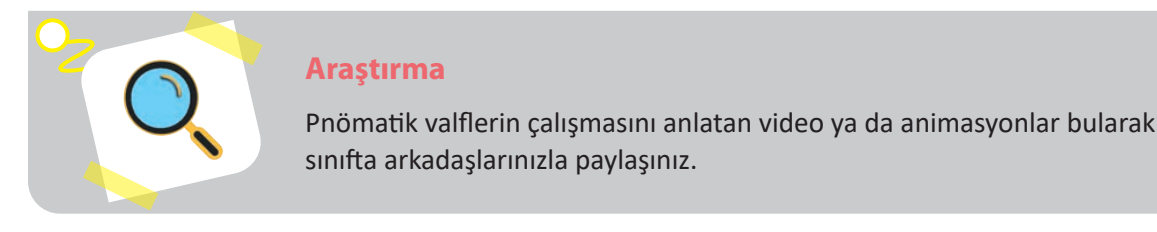

ELEKTROPNÖMATİK UYGULAMALARI

D.

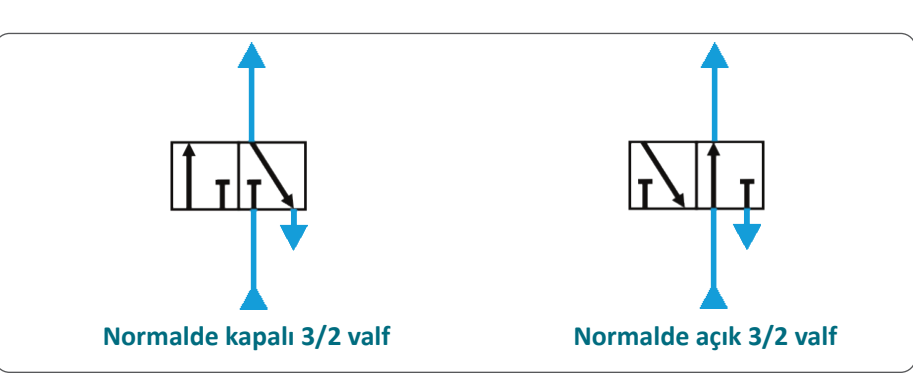

Şekil 3.8: Valflerin normal konumları

c) Kumanda Çeşitleri: Valflerde kumanda çeşitleri tek yönlü ve çift yönlü olmak üzere ikiye ayrılır.

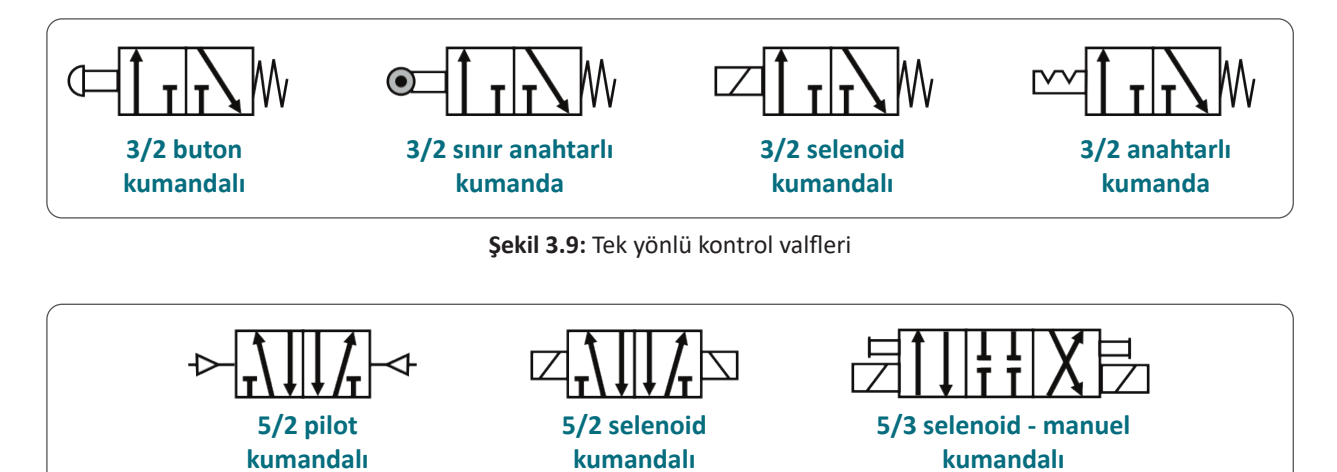

Şekil 3.10: Çift yönlü kontrol valfleri

Valflerin bağlantıları numara veya harflerle tanımlanır. Valflerin standart bağlantıları Şekil 3.11'de gösterilmiştir.

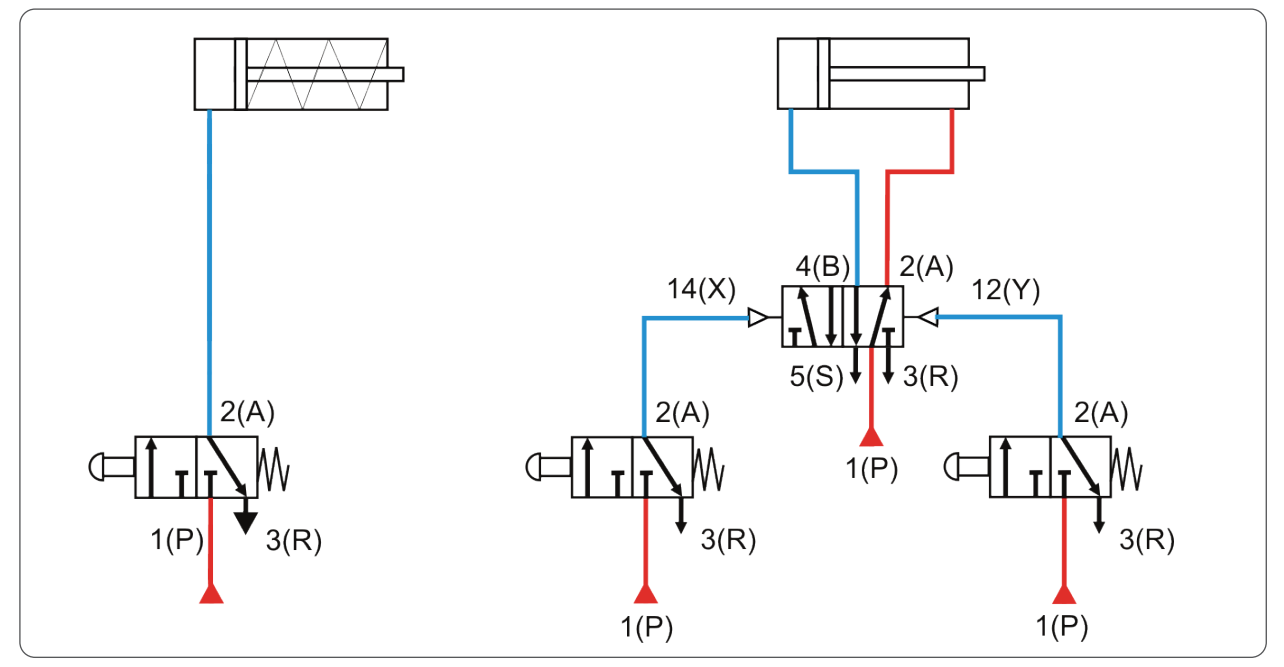

Şekil 3.11: Valf tanımlamaları

D

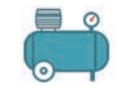

o

# 3.1.2.2. Basınç Kontrol Valfleri

Pnömatik sistemlerde, sisteme sürekli hava gönderildiğinden sistemin basıncı yükselir. Basıncın fazla olması ise istenmeyen bir durumdur.

Basınç kontrol valfleri; pnömatik devrelerde havanın basıncını kontrol altında tutmak, basıncın çok fazla yükselerek devre elemanlarının zarar görmesini engellemek, devrede oluşacak basıncın değerini ayarlamak ve sistemin sabit ve kontrollü bir basınçla çalışmasını gerçeklestirmek için kullanılır. Yapıları basittir (Şekil 3.12).

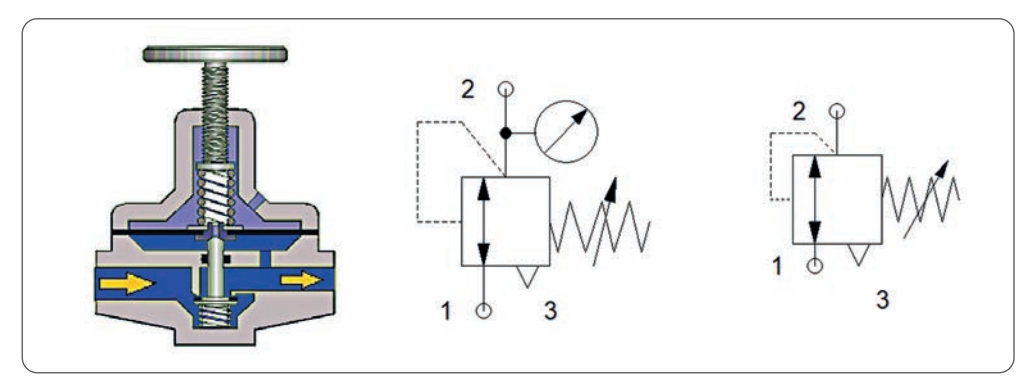

Şekil 3.12: Basınç kontrol valfi

## 3.1.2.3. Akış Kontrol Valfleri

Hava akışının yönünü istenen amaca göre değiştirmeye ya da akış yolunu tamamen kapamaya yarayan valflerdir. Her iki yönde akan basınç debisini kontrol eder (Şekil 3.13).

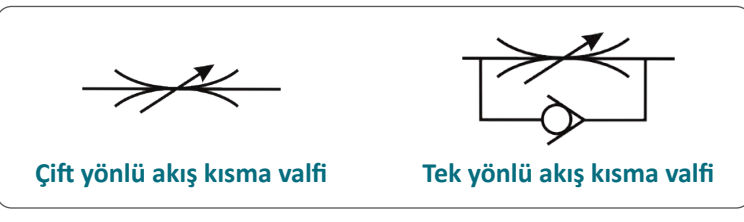

Şekil 3.13: Akış kontrol valfleri

# 3.1.3. Pnömatik Silindirler

Basınçlı havanın silindir içine gönderilmesi ile pistonun ileri veya geri hareket ettiği elamandır (Görsel 3.2). Pnömatik enerjiyi mekanik enerjiye dönüştüren bu silindirler; ön ve arka kapak, silindir borusu, piston kolu ve sızdırmazlık elemanları gibi parçalardan oluşmaktadır. Pistonun kat ettiği mesafeye **kurs (strok)** denir.

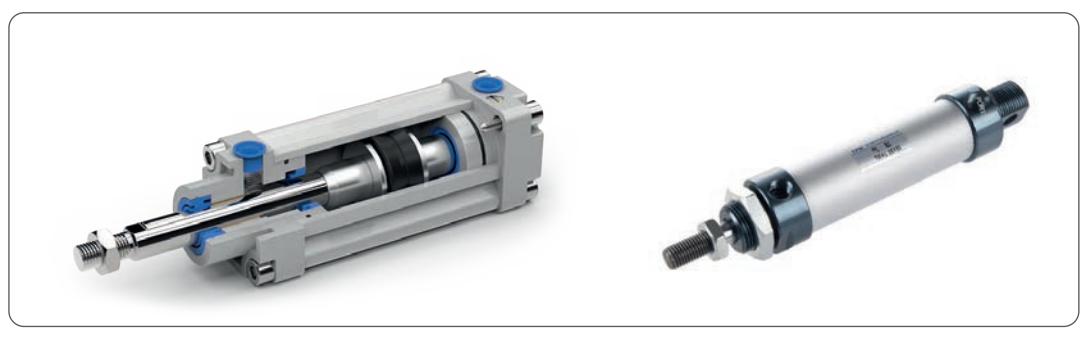

Görsel 3.2: Pnömatik silindirler

Pnömatik silindirler; tek etkili, çift etkili, çift kollu, tandem ve piston kolsuz silindirler olarak sayılır. Pnömatik silindirlerin resimleri ve sembolleri aşağıda verilmiştir (Görsel 3.3, 3.4, 3.5, 3.6, 3.7 ve Şekil 3.14, 3.15).

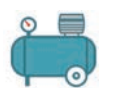

D-

D

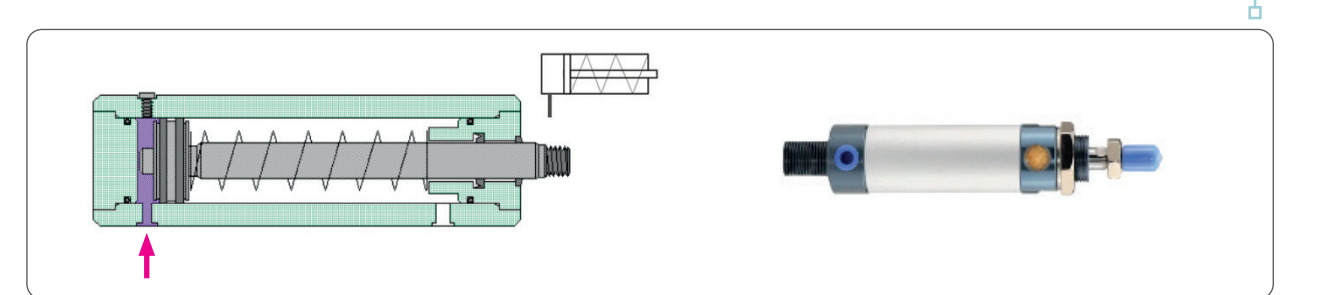

Görsel 3.3: Tek etkili silindir

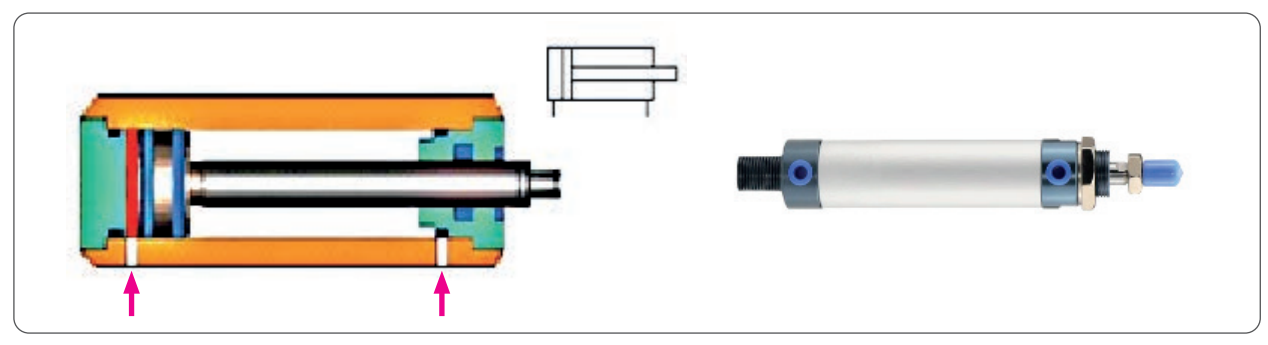

Görsel 3.4: Çift etkili silindir

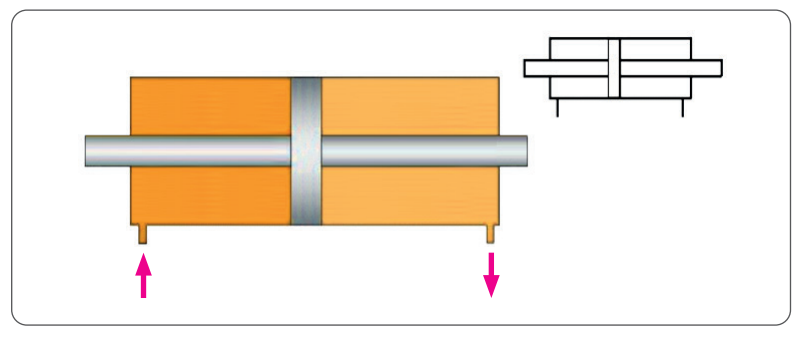

Şekil 3.14: Çift kollu silindir

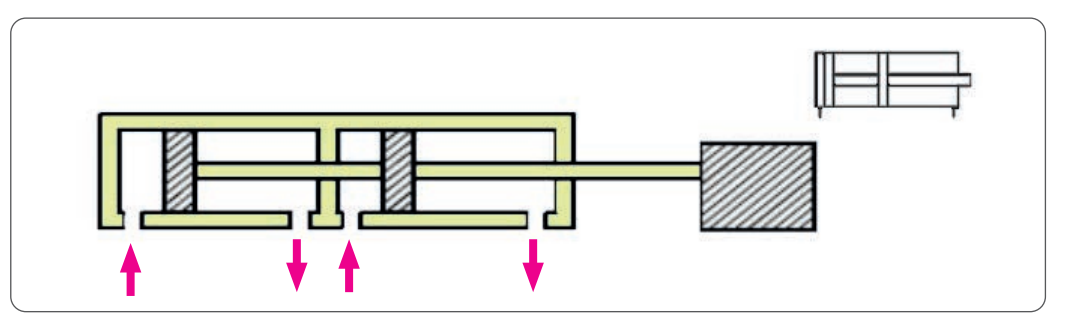

Şekil 3.15: Tandem silindir

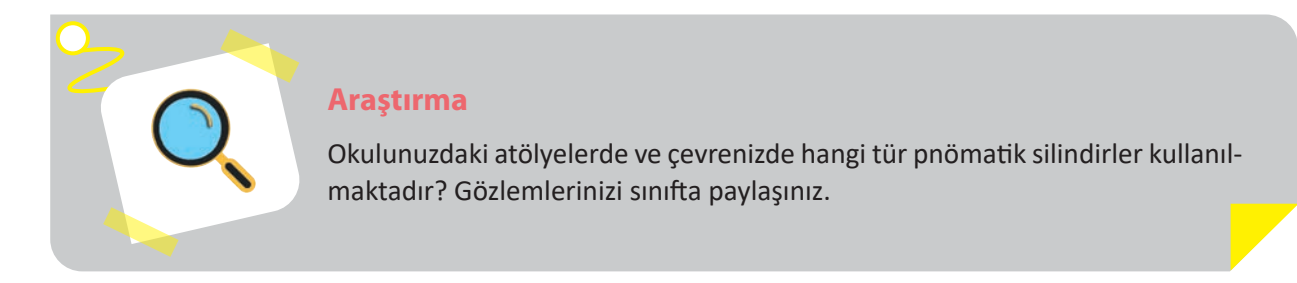

**3.** ÖĞRENME BİRİMİ

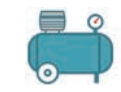

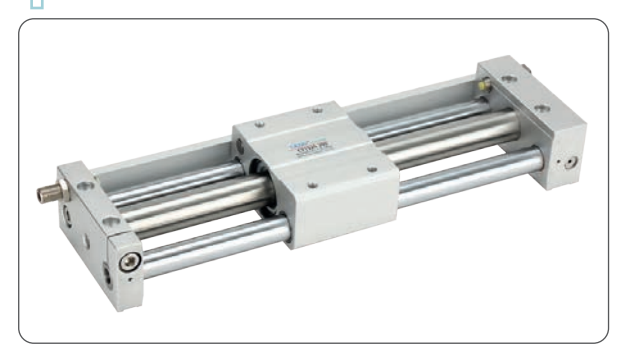

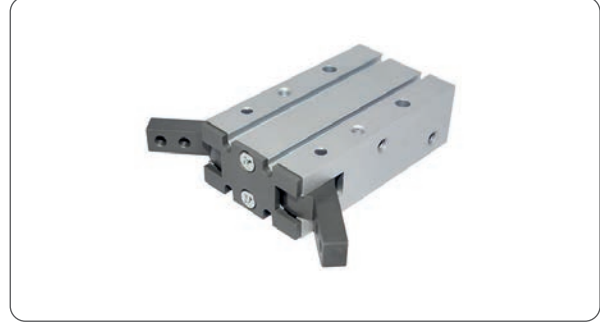

Görsel 3.5: Pistonsuz silindir

Görsel 3.6: Pnömatik tutucu (gripper)

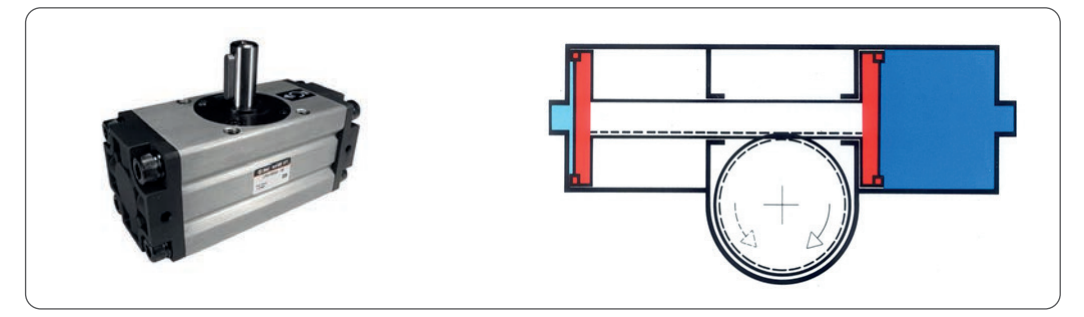

Görsel 3.7: Döner iş elemanı

Silindirler taşıyacakları veya kaldıracakları yükün büyüklüğüne göre seçilir. Aşağıdaki örnek problem, silindir seçiminde kullanıcıya kolaylık sağlayacaktır.

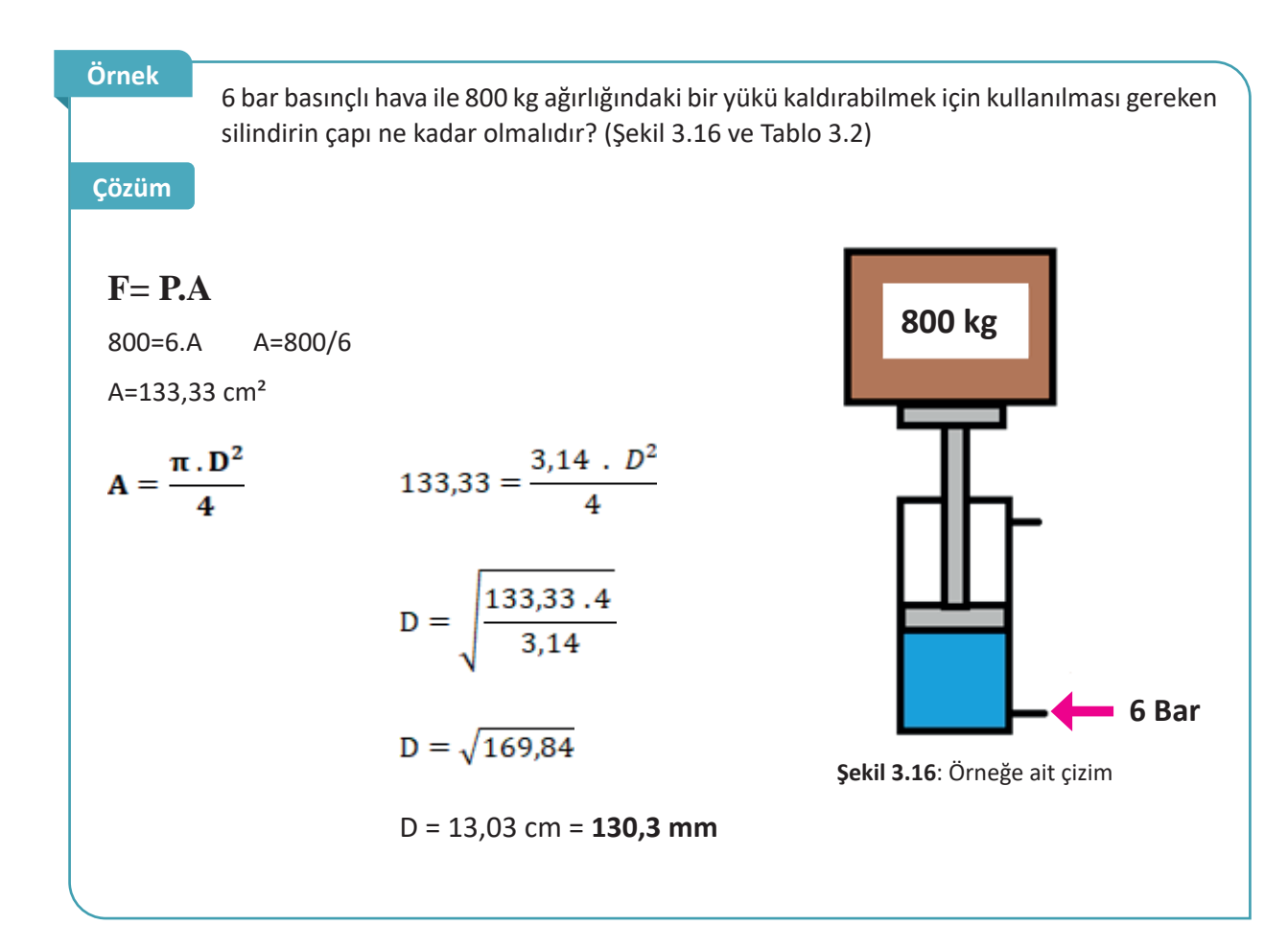

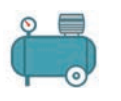

|   | Boru | MI   | Etki  |     | Etki eden ba | isinç alanı | (Bar=kg/cm | 12)  |      |      |
|---|------|------|-------|-----|--------------|-------------|------------|------|------|------|
| 1 | Çapı | Çapı | Yönü  | 1   | 2            | 3           | 4          | 5    | 6    | 7    |
| J |      |      |       | kg  | kg           | kg          | kg         | kg   | kg   | kg   |
|   | 32   | 12   | itme  | 8   | 16           | 24          | 32         | 40   | 48   | 56   |
|   |      |      | çekme | 7   | 14           | 21          | 27         | 34   | 41   | 48   |
|   | 40   | 16   | itme  | 12  | 25           | 37          | 50         | 63   | 75   | 88   |
|   |      |      | çekme | 10  | 21           | 31          | 42         | 52   | 63   | 73   |
|   | 50   | 20   | itme  | 19  | 39           | 59          | 78         | 98   | 118  | 137  |
|   |      |      | çekme | 16  | 33           | 49          | 66         | 82   | 99   | 115  |
|   | 63   | 20   | itme  | 31  | 62           | 93          | 124        | 156  | 187  | 218  |
|   |      |      | çekme | 28  | 56           | 84          | 112        | 140  | 168  | 196  |
|   | 80   | 25   | itme  | 50  | 100          | 150         | 201        | 251  | 301  | 351  |
|   |      |      | çekme | 45  | 90           | 136         | 181        | 226  | 272  | 317  |
|   | 100  | 25   | itme  | 78  | 157          | 235         | 314        | 392  | 471  | 549  |
|   |      |      | çekme | 73  | 147          | 220         | 294        | 368  | 441  | 515  |
|   | 125  | 32   | itme  | 122 | 245          | 368         | 400        | 613  | 736  | 859  |
| 1 |      |      | çekme | 114 | 229          | 344         | 458        | 573  | 688  | 802  |
| 1 | 160  | 45   | itme  | 200 | 400          | 600         | 800        | 1000 | 1200 | 1400 |
|   |      |      | çekme | 185 | 370          | 655         | 740        | 925  | 1110 | 1295 |
|   |      |      |       |     |              |             |            |      |      |      |

#### Tablo 3.2: Pnömatik Silindir Çap Hesap Çizelgesi

# 3.1.4. Elektriksel Kumanda Elemanları

Elektropnömatikte elemanları kontrol etmek için kumanda elemanlarından yararlanılır.

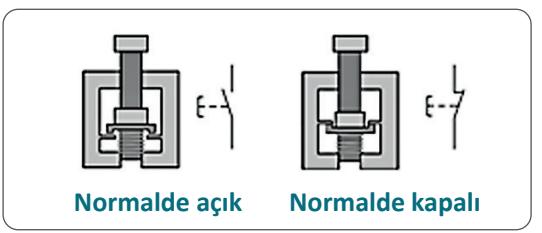

Şekil 3.17: Başlatma butonu ve sembolü

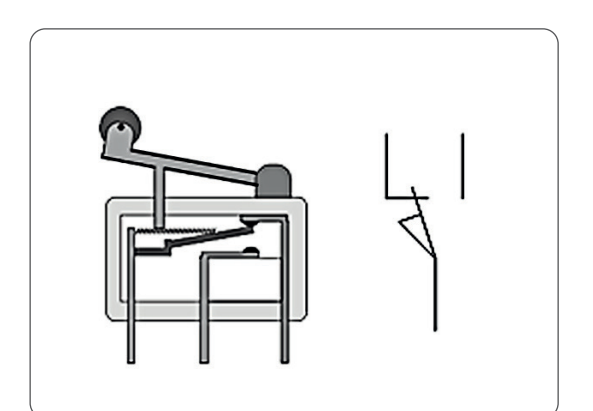

Şekil 3.18: Sınır anahtarı ve sembolü

D-

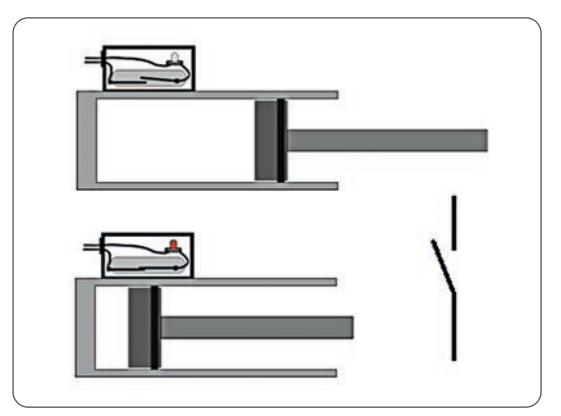

Şekil 3.19: Reed (manyetik) sensör ve sembolü

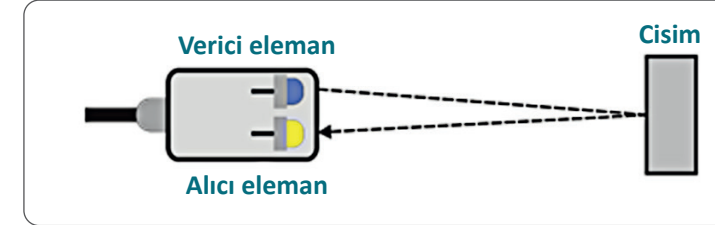

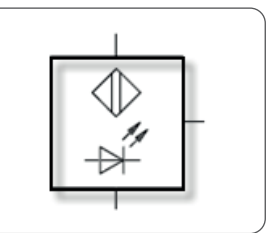

Şekil 3.20: Optik sensör ve sembolü

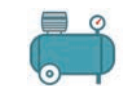

0

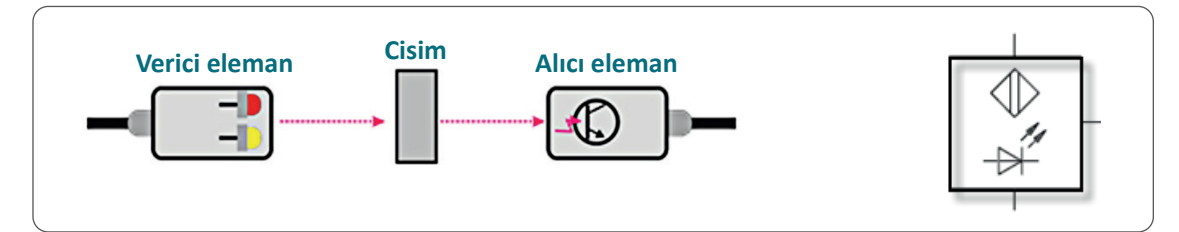

Şekil 3.21: Karşılıklı tip optik sensör ve sembolü

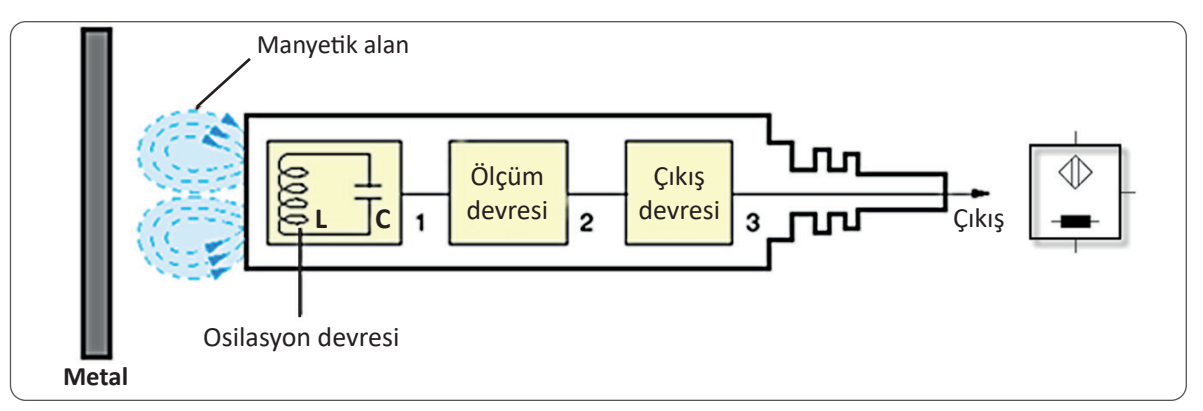

Şekil 3.22: İndüktif sensör yapısı ve sembolü

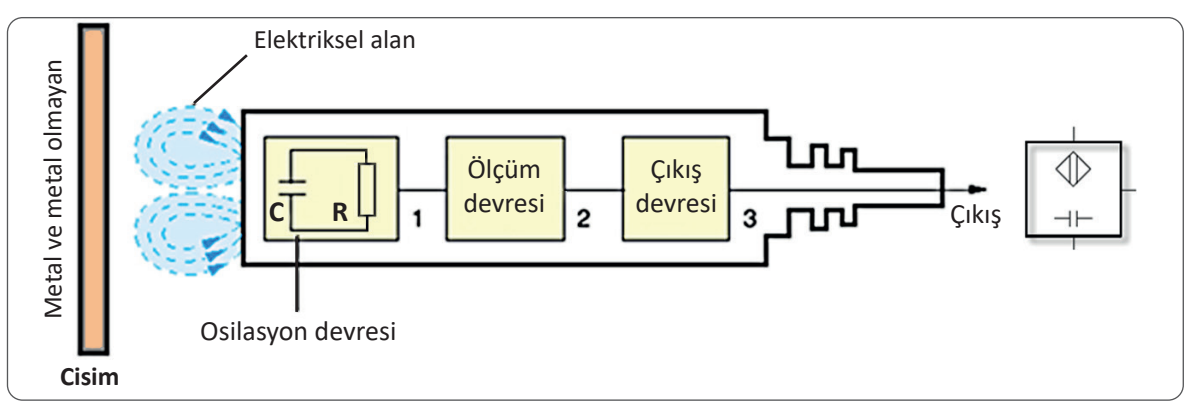

Şekil 3.23: Kapasitif sensör yapısı ve sembolü

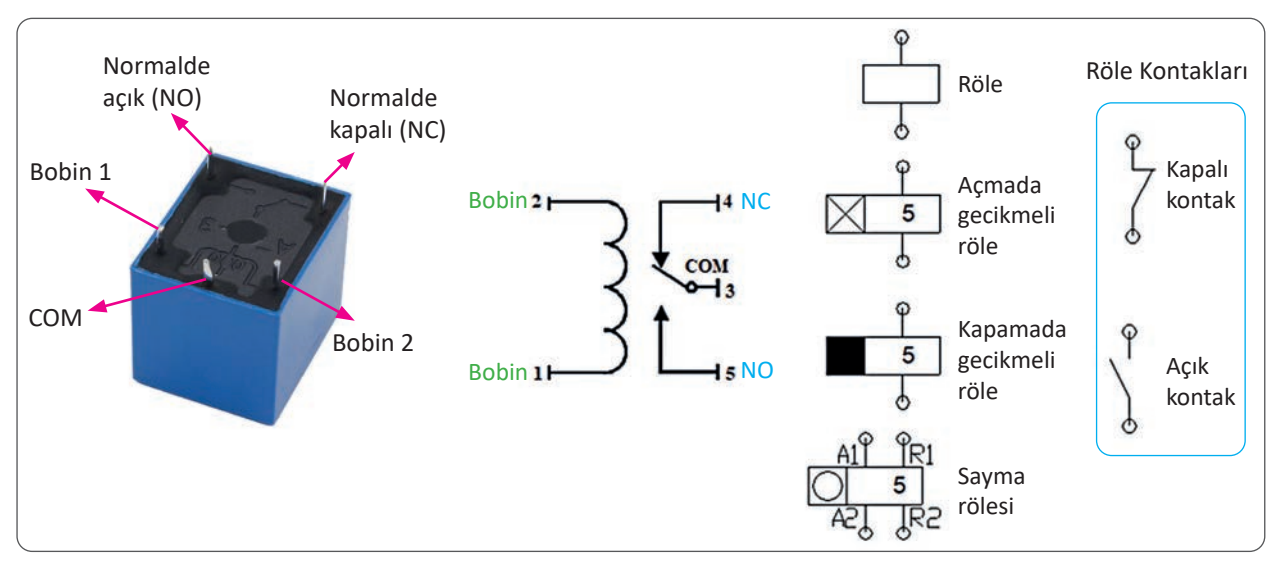

Görsel 3.8: Röle ve sembolü

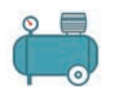

## 3.1.4.1. Selenoid Yön Kontrol Valfleri

Elektropnömatik sistemlerde kullanılan selenoid valfler, elektrik kumanda devresinden gelen sinyaller vasıtasıyla basınçlı hava yollarını açma, kapama ve yön değiştirme işlemlerini yapar. Valf yapısında bulunan selenoide gerilim uygulandığında, selenoid bobininde oluşan manyetik alan bobin içinde bulunan demir nüveyi çeker. Bobin içindeki nüvenin hareketi ise valf yapısında bulunan hava kanallarının yer değiştirmesine neden olur. Aşağıdaki şekillerde çeşitli selenoid valf örnekleri görülmektedir (Şekil 3.24).

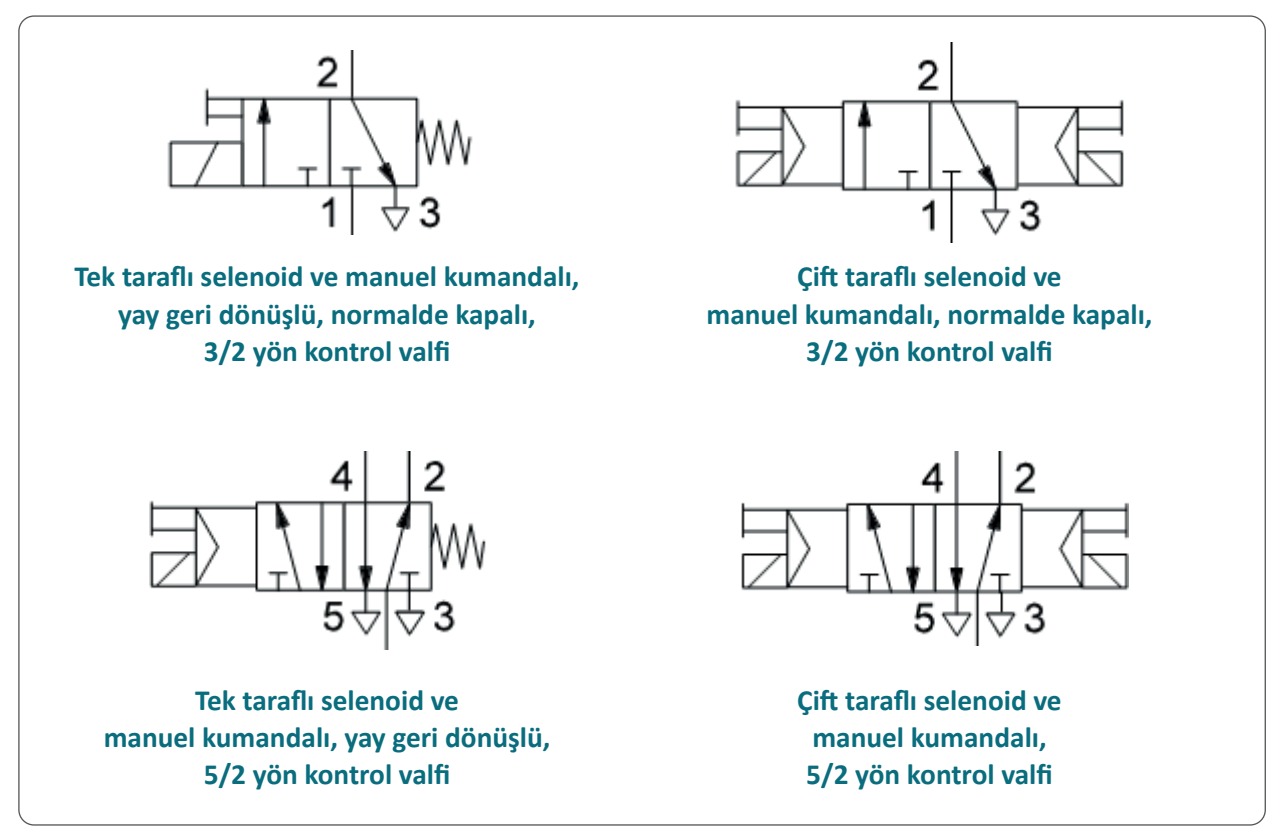

Şekil 3.24: Selenoid valf sembolleri

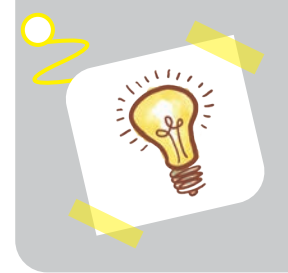

#### **Bilgi Notu**

Geri dönüşü yaysız olan valfler **hafizalı valflerdir**, valfe sinyal geldiğinde sinyal hafizaya alınır ve görev yerine getirilir. Görev yerine getirilinceye kadar sinyalın devam etmesine gerek yoktur. Yani anlık sinyal verilir. Geri dönüşü yaylı olan valfin kullanılması durumunda ise sinyalin sürekliliği sağlanmalıdır.

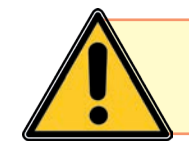

Yaptığın iş ne olursa olsun, önceliğin güvenlik olsun.

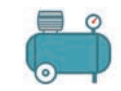

o

#### HAZIRLIK ÇALIŞMALARI

- 1. Günümüzde simülasyon yapılmasına niçin bu kadar ihtiyaç duyulmaktadır?
- 2. Elektropnömatik devrelerin çizimleri nasıl yapılır?
- 3. Elektropnömatik devrelerin simülasyonu yapılabilir mi?

# 3.2. ELEKTROPNÖMATİK DEVRE SİMÜLASYONLARI

Öğrenme biriminin bu konusunda, elektropnömatik devre tasarımlarının yapıldığı simülasyon programı hakkında bilgiler verilecektir.

#### 3.2.1. Elektropnömatik Devre

Elektropnömatik devreler, elektrik kumanda ve pnömatik kumanda olarak iki farklı diyagram adıyla ifade edilir. Şekil 3.25'te basit bir elektropnömatik devre görülmektedir. Bu devrede buton, elektriksel olarak yön kontrol valfinin tahrik kısmını kumanda eder. Yön kontrol valfi ise pnömatik olarak silindir kolunun ileri yönde hareketini sağlar.

Elektrik ve pnömatik devre şemalarında ortak olarak kullanılan elemanların birbiri ile ilişkilendirilmesi gerekir.

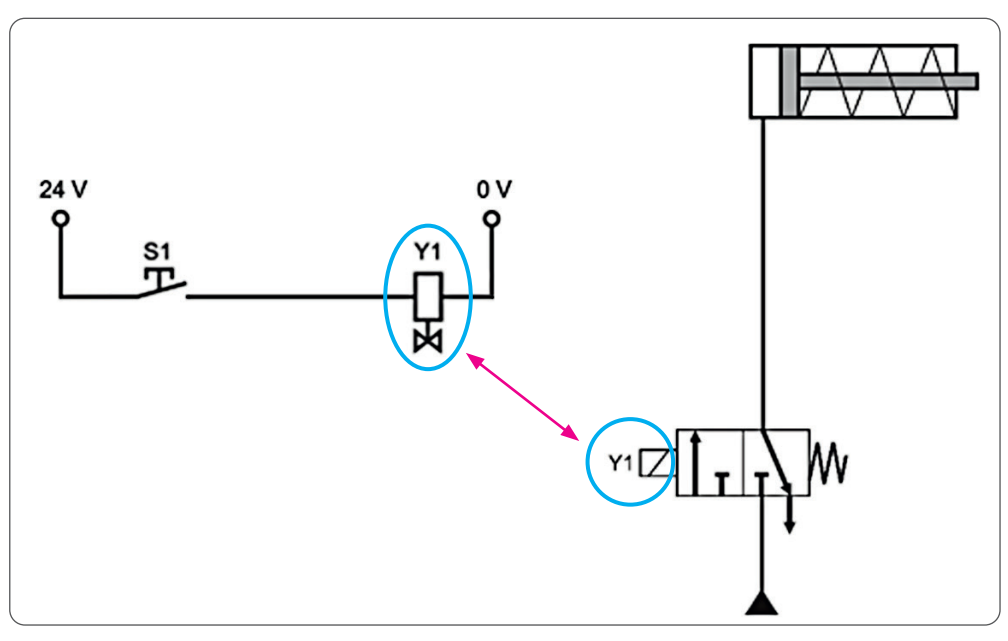

Şekil 3.25: Elektropnömatik yatay devre şeması

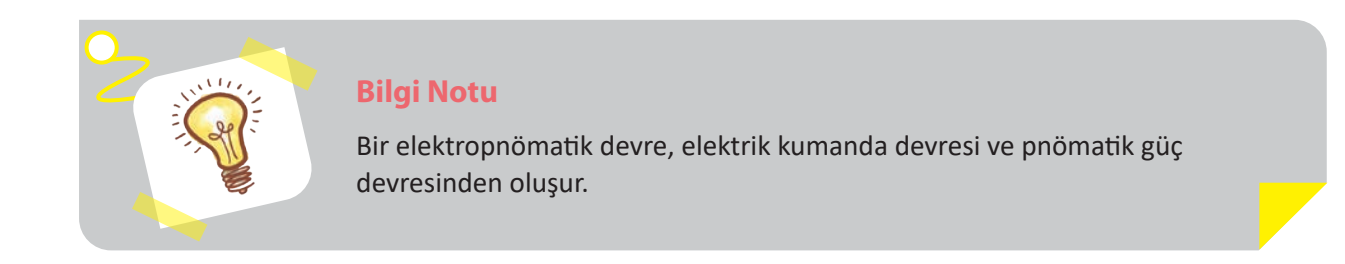

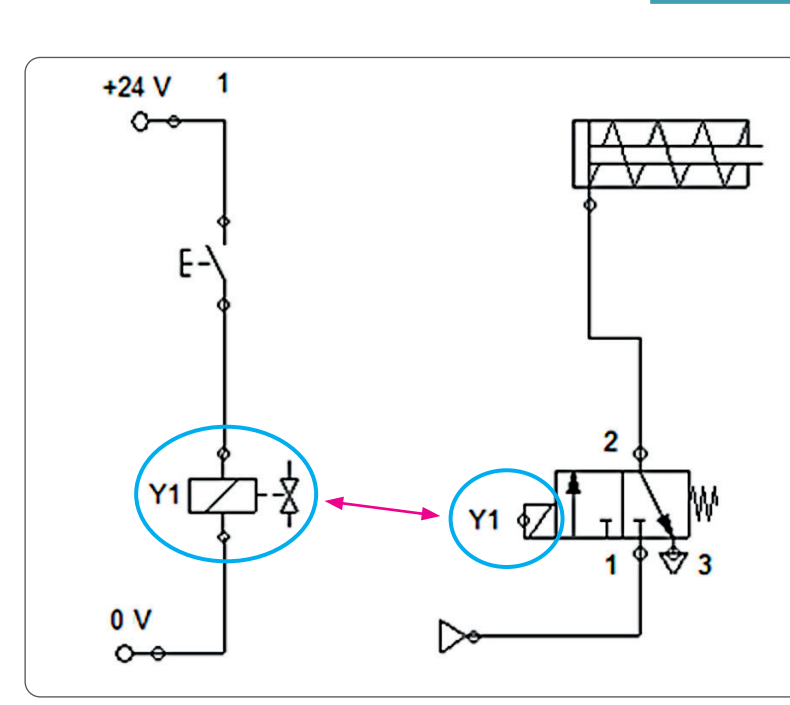

Şekil 3.26: Elektropnömatik dikey devre şeması

Şekil 3.25 ve Şekil 3.26'da aynı elektropnömatik devrenin farklı iki çizimi görülmektedir. Birinci çizimde elektrik devresi yatay, ikincide ise dikey çizilmiştir. Her iki çizim de uygulamada kullanılmaktadır.

# 3.2.2. Simülasyon Programının Tanıtımı

Pnömatik ve elektropnömatik devreler tasarlanırken simülasyon programlarından yararlanılır. Devreler ilk önce simülasyon programında çizilir ve devrelerin denemesi yapılır. Görsel 3.9'da bir simülasyon programı görülmektedir.

Simülasyon programını çalıştırmak için bilgisayarın masaüstündeki kısayol tuşu iki kez fare ile tıklanır.

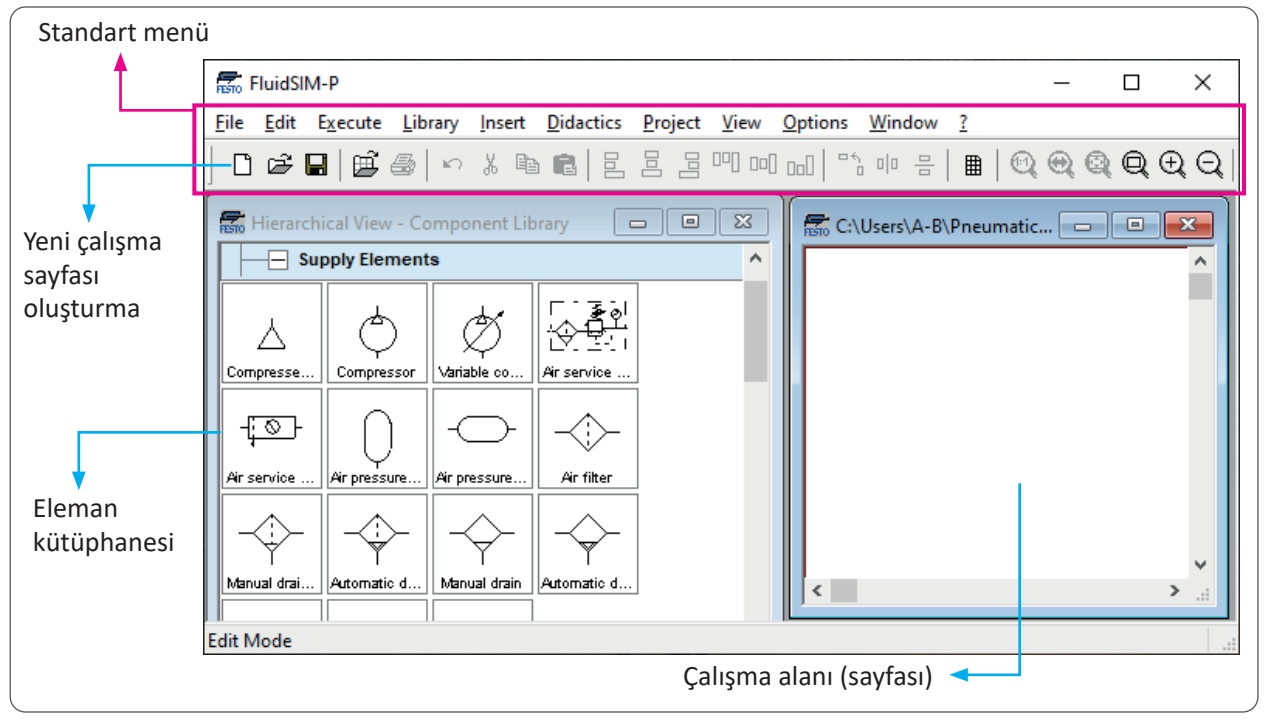

Görsel 3.9: Simülasyon programı

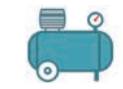

o

Program açıldığında standart menüden **Yeni** butonu tıklanarak çalışma sayfası açılır. Pnömatik veya elektropnömatik devrede kullanılacak elemanlar kütüphane kısmından farenin sol düğmesi basılı tutularak çalışma sayfasına sürüklenip bırakılır (Görsel 3.10).

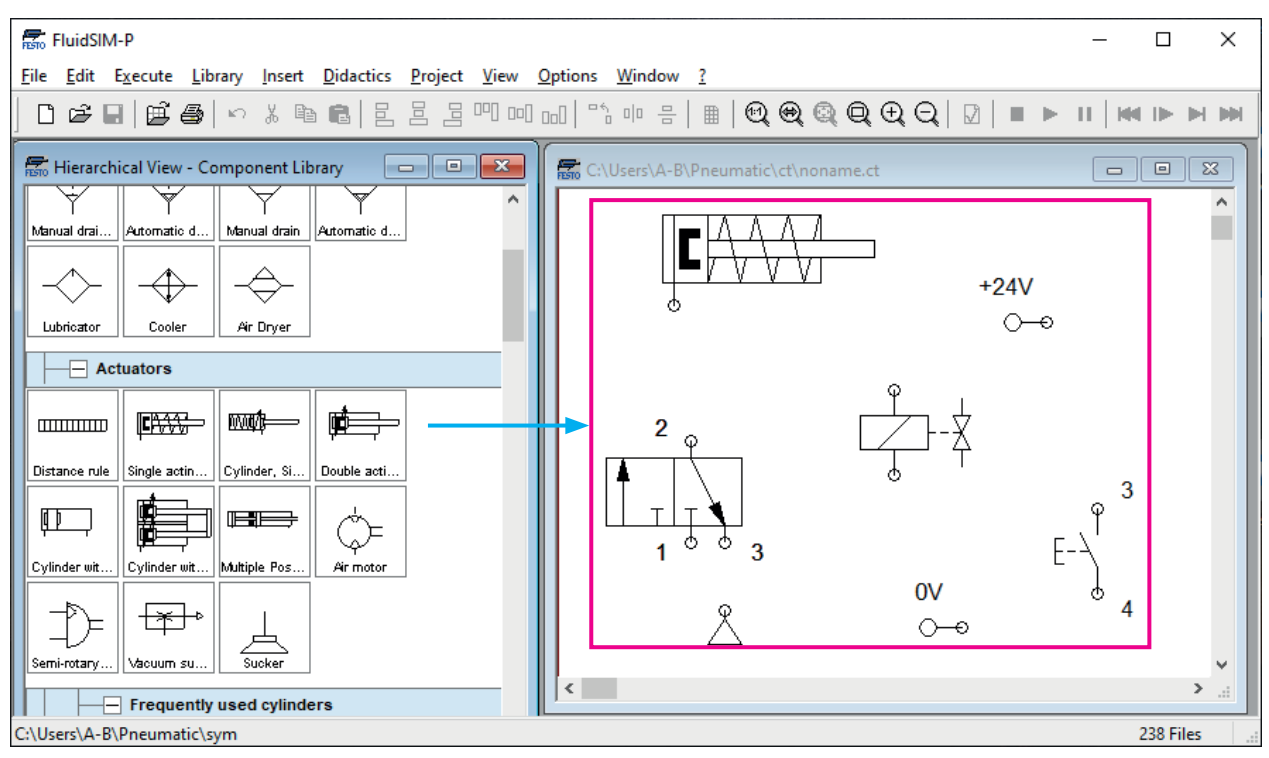

Görsel 3.10: Eleman seçimi

Elemanların hava ve elektrik bağlantıları için fare eleman üzerindeki yuvarlak bağlantı noktasına getirilir. Farenin sol düğmesi yuvarlak üzerinde basılı tutularak diğer elemanın yuvarlak noktasına kadar sürüklenir (Şekil 3.27).

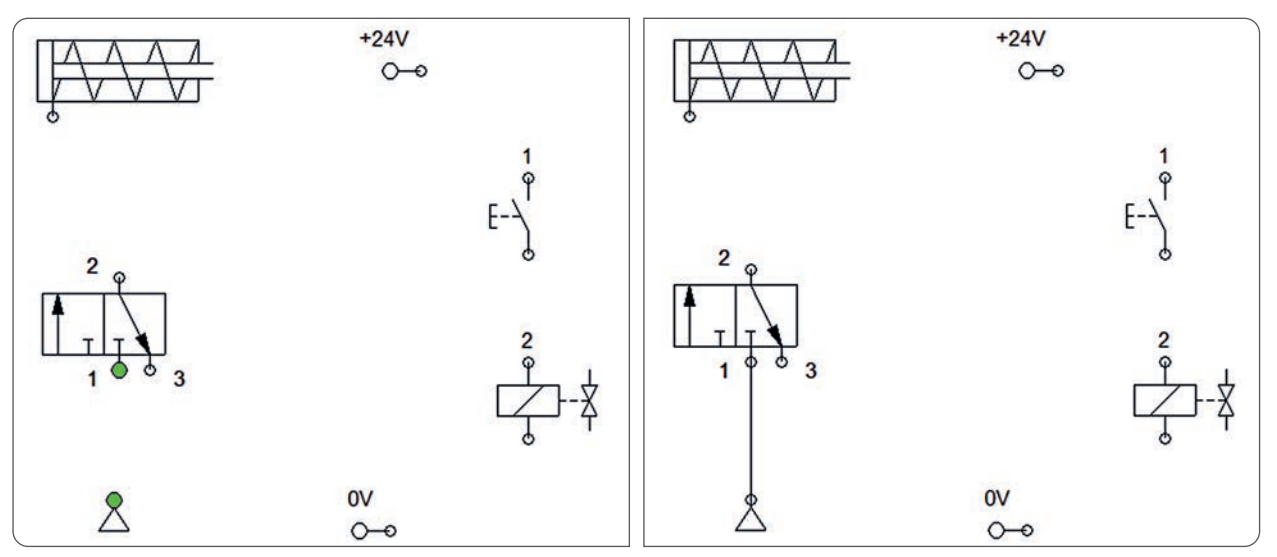

Şekil 3.27: Eleman bağlantıları

Hava ve elektrik bağlantıları yapılan devrede elemanların tanımlanabilmesi için elemanın üzerinde farenin sol düğmesi iki kez tıklanır.

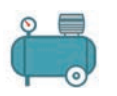

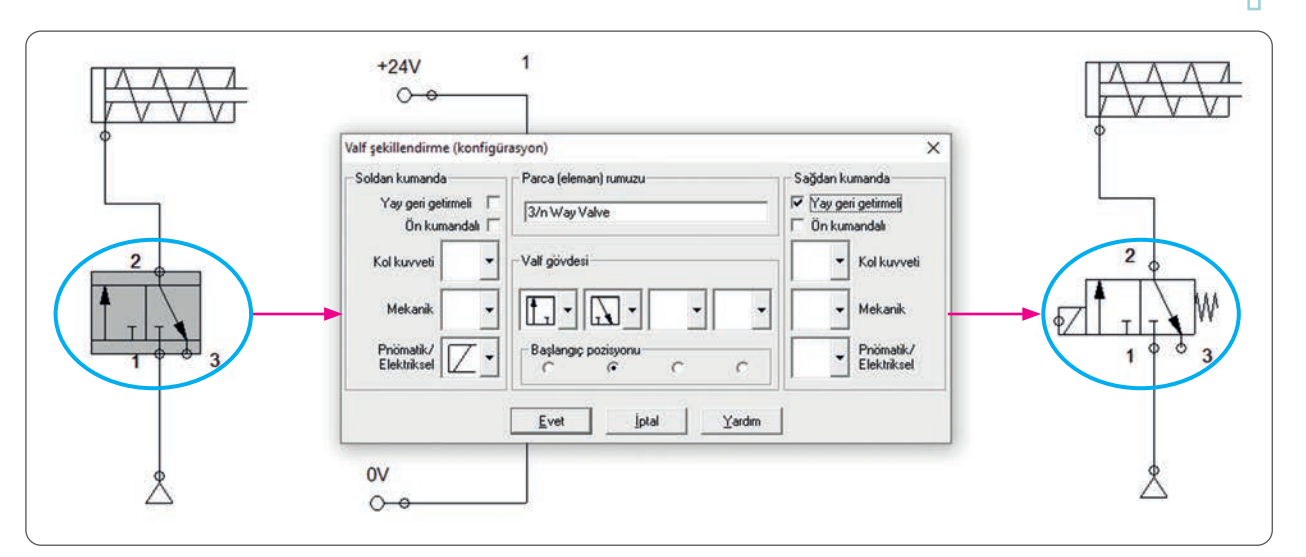

Görsel 3.11: Eleman özelliği seçme

Elemanların özellikleri belirlendikten sonra elektrik ve pnömatik kısmındaki elemanların karşılıklı çalışabilmesi için elektropnömatik elemanlara markalama yapılması gerekir (Şekil 3.28).

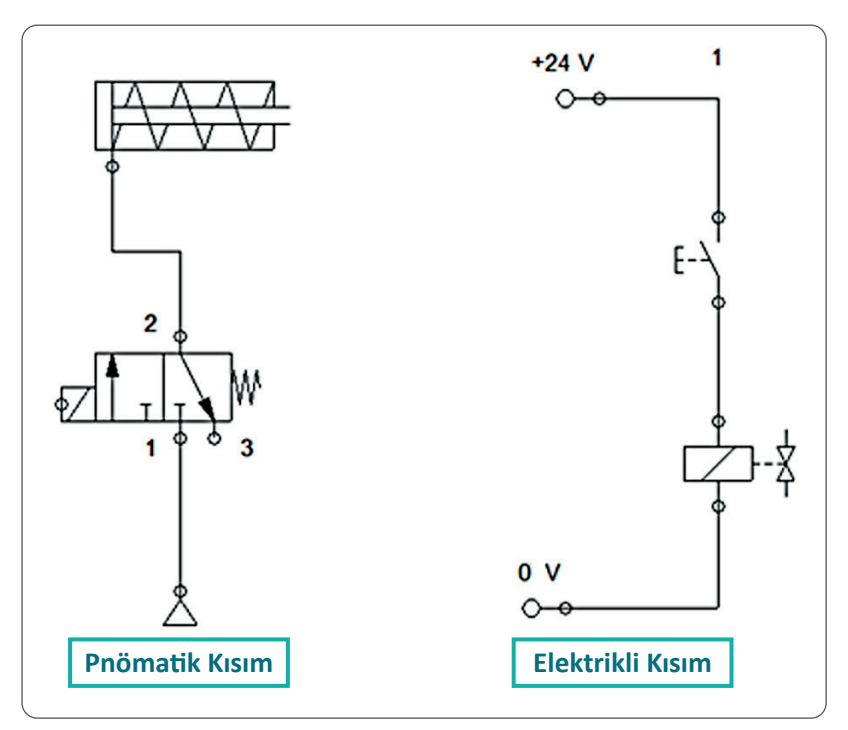

Şekil 3.28: Elektropnömatik devrenin kısımları

Pnömatik kısımdaki elemanların üzerinde bulunan yuvarlak noktalar farenin sol düğmesi ile iki kez tıklanır ve markalanır. Elektrik kısmındaki eleman farenin sol düğmesi ile iki kez tıklanır ve markalanır (Görsel 3.12).

### **Bilgi Notu**

Çizim yaparken devre elemanları birbirine yakın yerleştirilmemelidir. Aksi hâlde devrenin görünümü çok karışık olacaktır. Karışık bir devre, sonradan çıkabilecek hatalara müdahale etmeyi zorlaştırır.

159

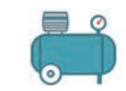

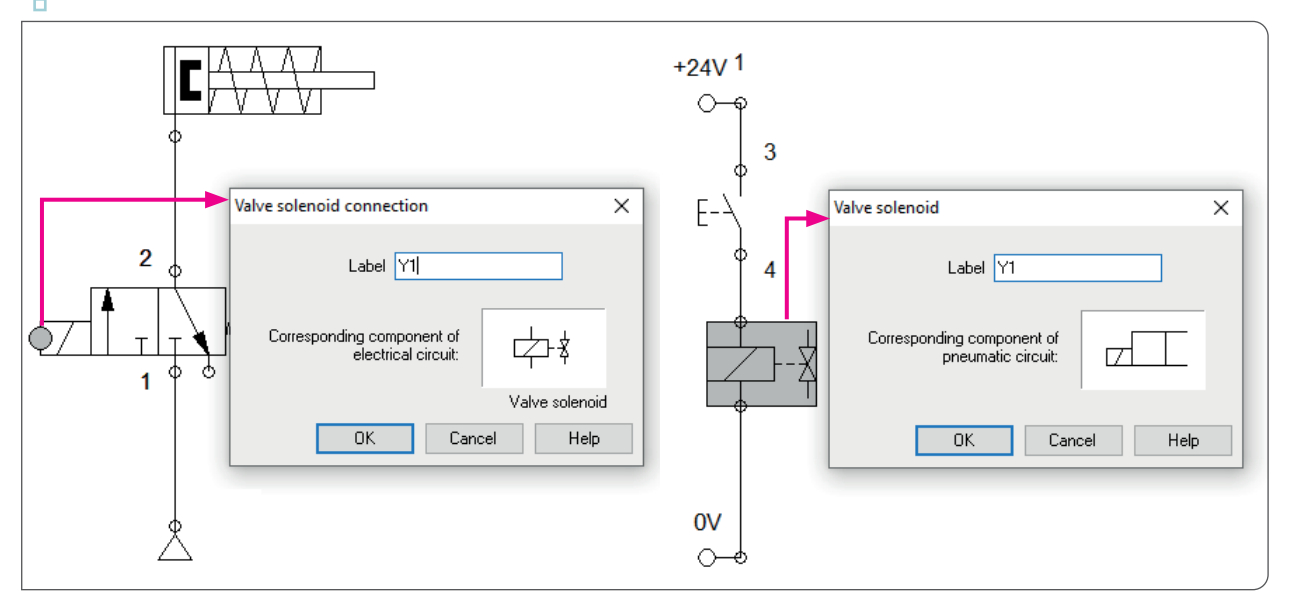

Görsel 3.12: Eleman markalama

Markalama işlemi tamamlandıktan sonra simülasyona geçilir. Simülasyona başlamak için menü çubuğunda bulunan **Başla** düğmesi fare ile bir kez tıklanır (Görsel 3.13).

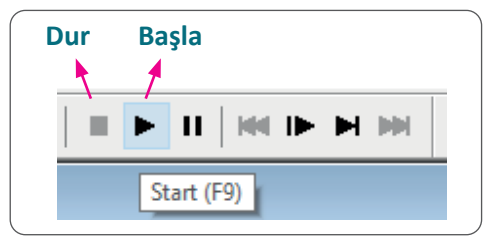

Görsel 3.13: Simülasyonu başlatma ve durdurma

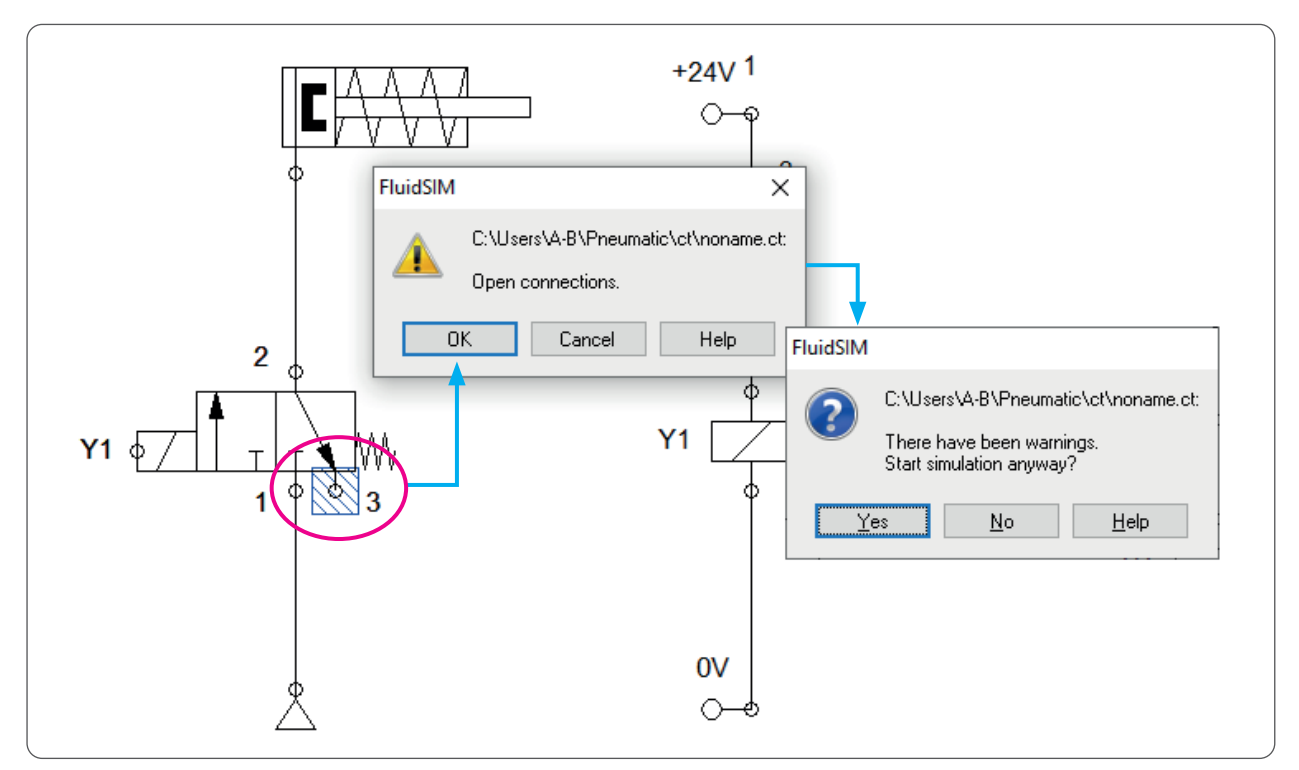

Görsel 3.14: Elektropnömatik devre simülasyonu

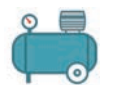

**Başla** düğmesine basıldığında Görsel 3.14'te görülen "bağlantısı yapılmamış eleman var" uyarısı ile karşılaşılır. Elemanların bağlantısı tam olarak yapıldığında bu uyarı ile karşılaşılmaz. Fare ile **Evet** düğmesi tıklandığında ikinci uyarı ile karşılaşılır. **Evet** tıklandığında simülasyon başlayacaktır. **Dur** düğmesine basıldığında simülasyon sonlanacaktır.

Simülasyon başladıktan sonra elektropnömatik devredeki butona basılı tutularak devrenin çalışması sağlanır (Şekil 3.29).

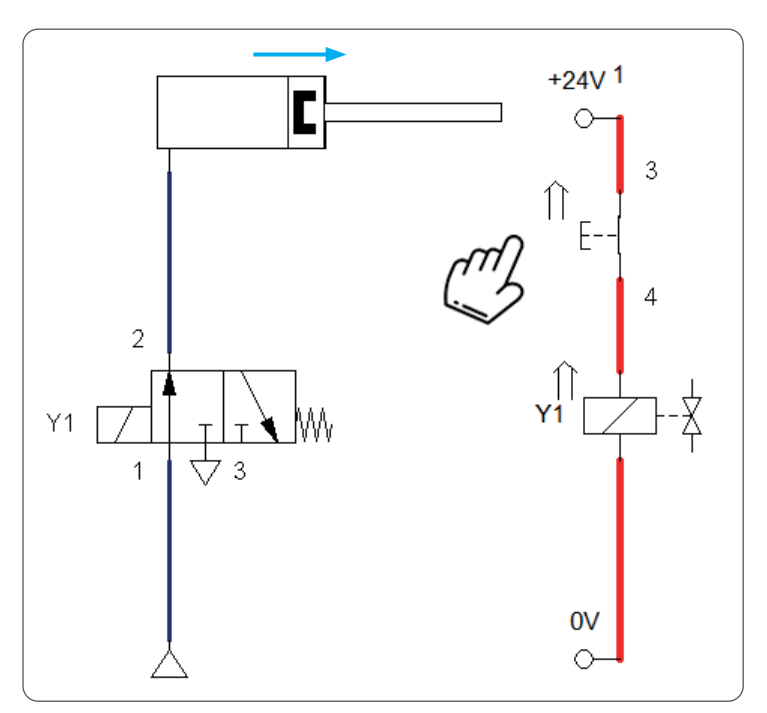

Şekil 3.29: Devrenin simülasyon programında çalıştırılması

| Notlar |        |
|--------|--------|
|        |        |
|        |        |
|        |        |
|        |        |
|        |        |
|        |        |
|        |        |
|        |        |
|        |        |
|        |        |
|        | Notlar |

п

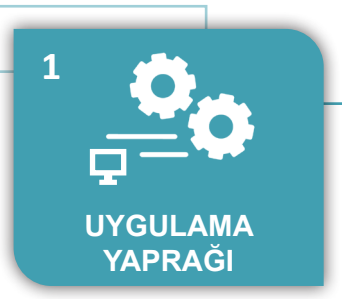

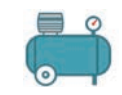

### UYGULAMA : TEK ETKILI SILINDIRIN KUMANDASI

AMAÇ : Tek etkili silindirin kumanda devresini çizmek ve devrenin simülasyonunu yapmak.

#### Uygulamaya Ait Şema, Bağlantı Şekli, Resimler

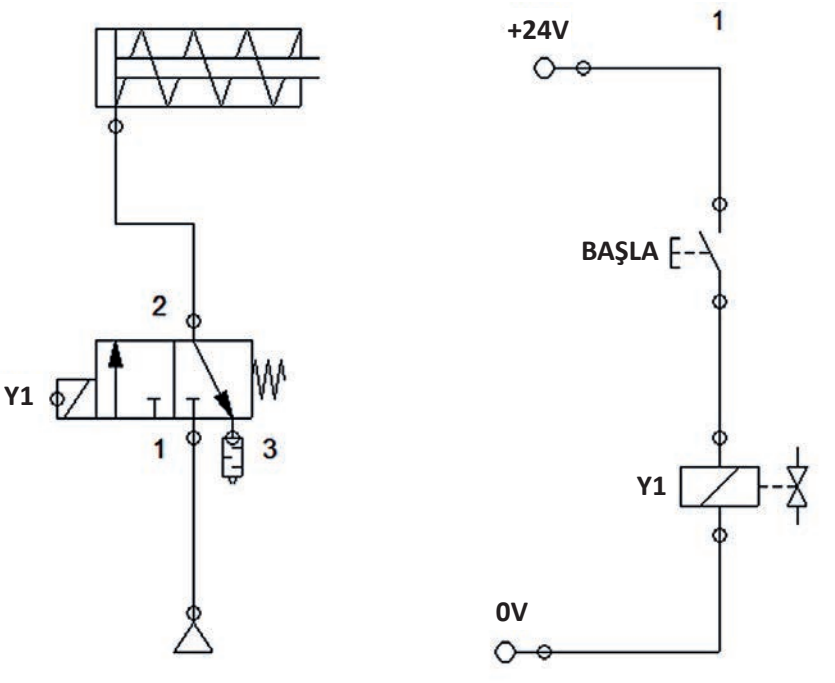

Şekil 3.30: Elektropnömatik sistemin şeması

### Kullanılacak Araç, Gereç, Makine, Avadanlık

| Adı               | Özelliği                                | Miktarı |
|-------------------|-----------------------------------------|---------|
| Pnömatik silindir | Tek etkili                              | 1       |
| Valf              | Tek yönlü 3/2 selenoid, normalde kapalı | 1       |
| Buton             | Normalde açık                           | 1       |
| Susturucu         | -                                       | 1       |

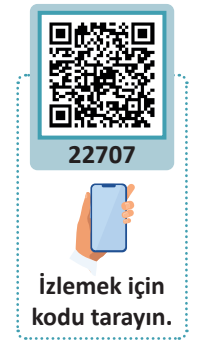

#### İşlem Basamakları

- 1. Simülasyon programını açınız.
- 2. Çalışma sayfası oluşturunuz.
- 3. Devrede kullanılacak elemanları kütüphaneden sürükleyerek çalışma sayfasına getiriniz.
- 4. Elemanların elektrik ve pnömatik bağlantılarını ve markalamalarını yapınız.
- 5. Simülasyonu başlatarak devreyi çalıştırınız.

| Puanlama      | Beceri | Bilgi | Düzen | Zaman | Toplam | ÖĞRENC | Cinin |
|---------------|--------|-------|-------|-------|--------|--------|-------|
| Puan Dağılımı | 50     | 30    | 10    | 10    | 100    | Adı    |       |
| Aldığı Puan   |        |       |       |       |        | Soyadı |       |

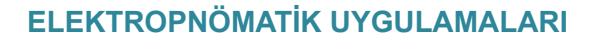

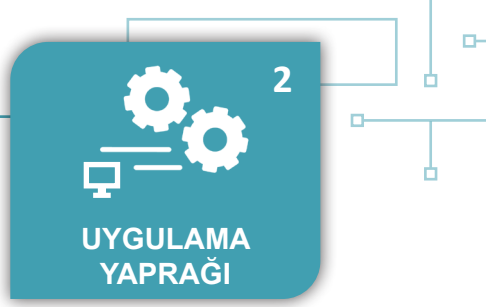

#### UYGULAMA : MÜHÜRLEME DEVRESİ

 AMAÇ : Tek etkili silindirin ileri ve geri butonları kullanılarak kumanda edildiği elektropnömatik devresini çizmek ve devrenin simülasyonunu yapmak.

#### Uygulamaya Ait Şema, Bağlantı Şekli, Resimler

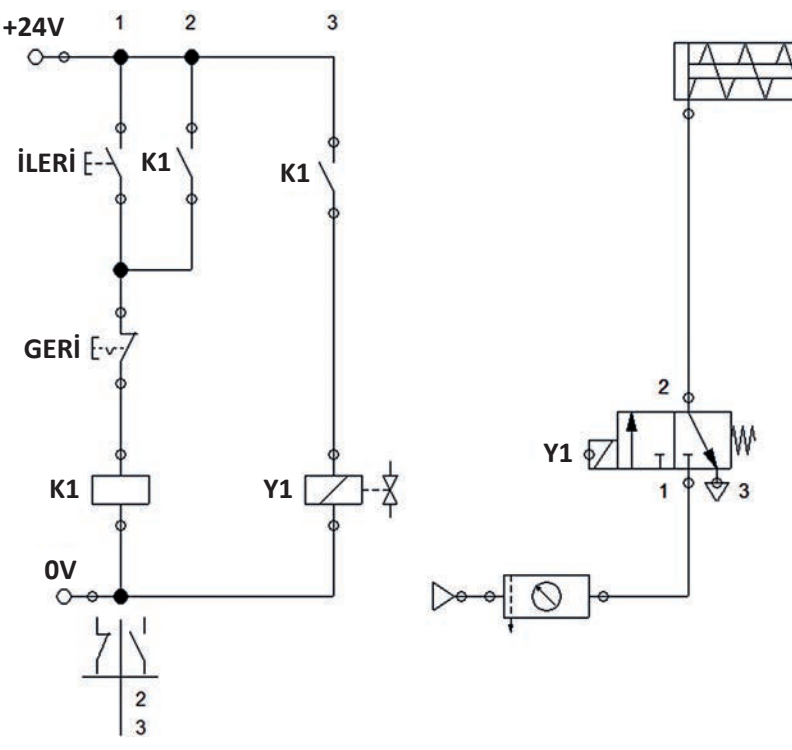

Şekil 3.31: Elektropnömatik sistemin şeması

#### Kullanılacak Araç, Gereç, Makine, Avadanlık

| Adı               | Özelliği                                | Miktarı |
|-------------------|-----------------------------------------|---------|
| Pnömatik silindir | Çift etkili                             | 1       |
| Valf              | Tek yönlü 3/2 selenoid, normalde kapalı | 1       |
| Buton             | Normalde açık                           | 2       |
| Röle              | -                                       | 1       |
| Susturucu         | -                                       | 2       |

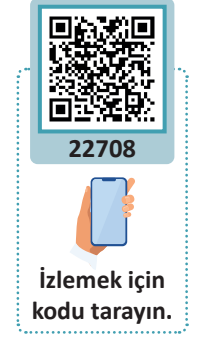

#### İşlem Basamakları

D

- 1. Devrede kullanılacak elemanları kütüphaneden sürükleyerek çalışma sayfasına getiriniz.
- 2. Elemanların elektrik ve pnömatik bağlantılarını ve markalamalarını yapınız.
- 3. Simülasyonu başlatarak devreyi çalıştırınız.

| Puanlama      | Beceri | Bilgi | Düzen | Zaman | Toplam | ÖĞRENO | Cinin |
|---------------|--------|-------|-------|-------|--------|--------|-------|
| Puan Dağılımı | 50     | 30    | 10    | 10    | 100    | Adı    |       |
| Aldığı Puan   |        |       |       |       |        | Soyadı |       |

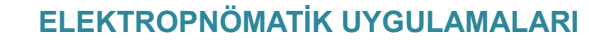

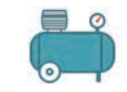

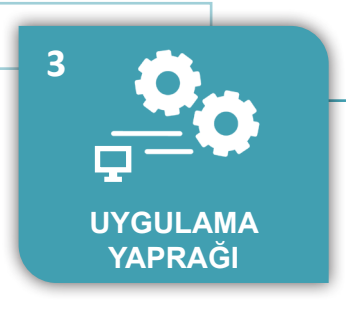

#### UYGULAMA : ÇİFT ETKİLİ SİLİNDİRİN KUMANDASI

 Çift etkili silindirin ileri ve geri butonları kullanılarak kumanda edildiği elektropnömatik devresini çizmek. Çizilen devrenin simülasyonunu yapmak.

#### Uygulamaya Ait Şema, Bağlantı Şekli, Resimler

AMAÇ

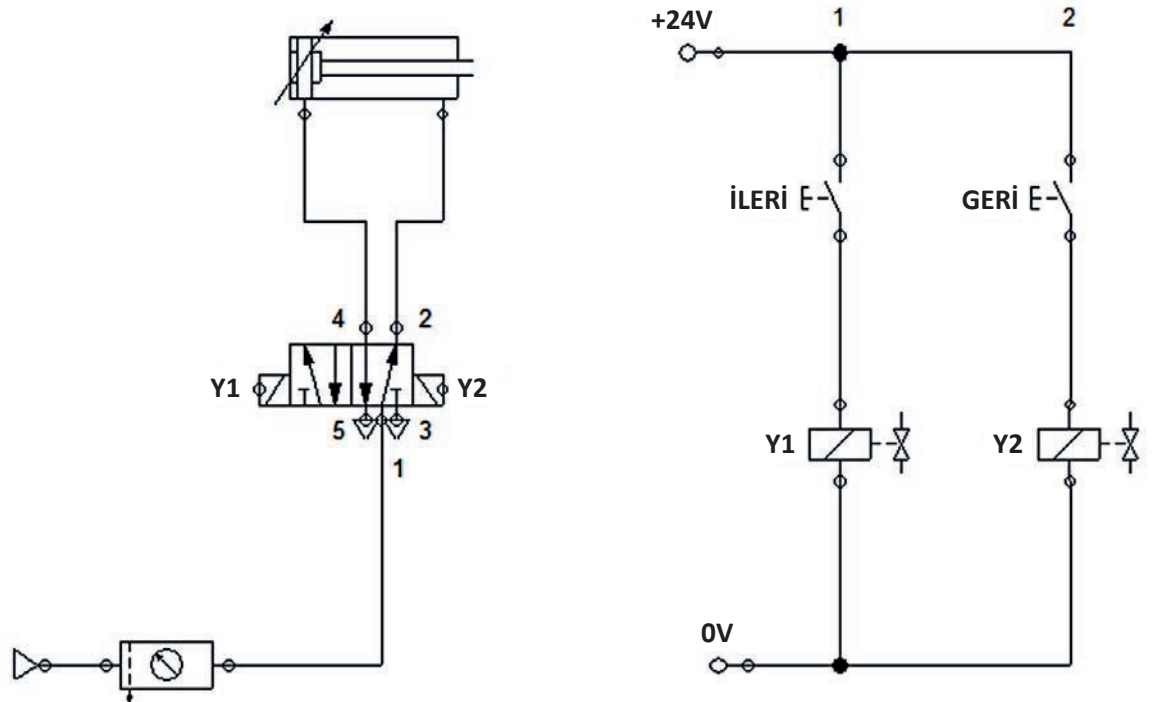

Şekil 3.32: Elektropnömatik sistemin şeması

### Kullanılacak Araç, Gereç, Makine, Avadanlık

| Adı               | Özelliği                | Miktarı |
|-------------------|-------------------------|---------|
| Pnömatik silindir | Çift etkili             | 1       |
| Valf              | Çift yönlü 5/2 selenoid | 1       |
| Buton             | Normalde açık           | 2       |
| Susturucu         | -                       | 2       |

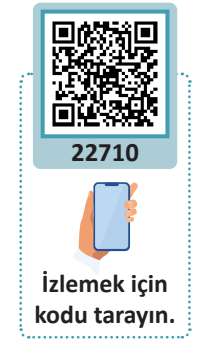

### İşlem Basamakları

- 1. Devrede kullanılacak elemanları kütüphaneden sürükleyerek çalışma sayfasına getiriniz.
- 2. Elemanların elektrik ve pnömatik bağlantılarını ve markalamalarını yapınız.
- 3. Simülasyonu başlatarak devreyi çalıştırınız.

| Puanlama      | Beceri | Bilgi | Düzen | Zaman | Toplam | ÖĞRENC | Cinin |
|---------------|--------|-------|-------|-------|--------|--------|-------|
| Puan Dağılımı | 50     | 30    | 10    | 10    | 100    | Adı    |       |
| Aldığı Puan   |        |       |       |       |        | Soyadı |       |

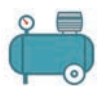

#### UYGULAMA : ÇİFT ETKİLİ SİLİNDİRİN SINIR ANAHTARI İLE KUMANDASI

 AMAÇ : Çift etkili silindirin sınır anahtarı ile kumandasını sağlayan devreyi çizmek ve devre simülasyonunu yapmak.

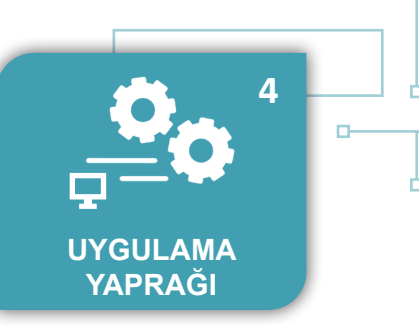

### Uygulamaya Ait Şema, Bağlantı Şekli, Resimler

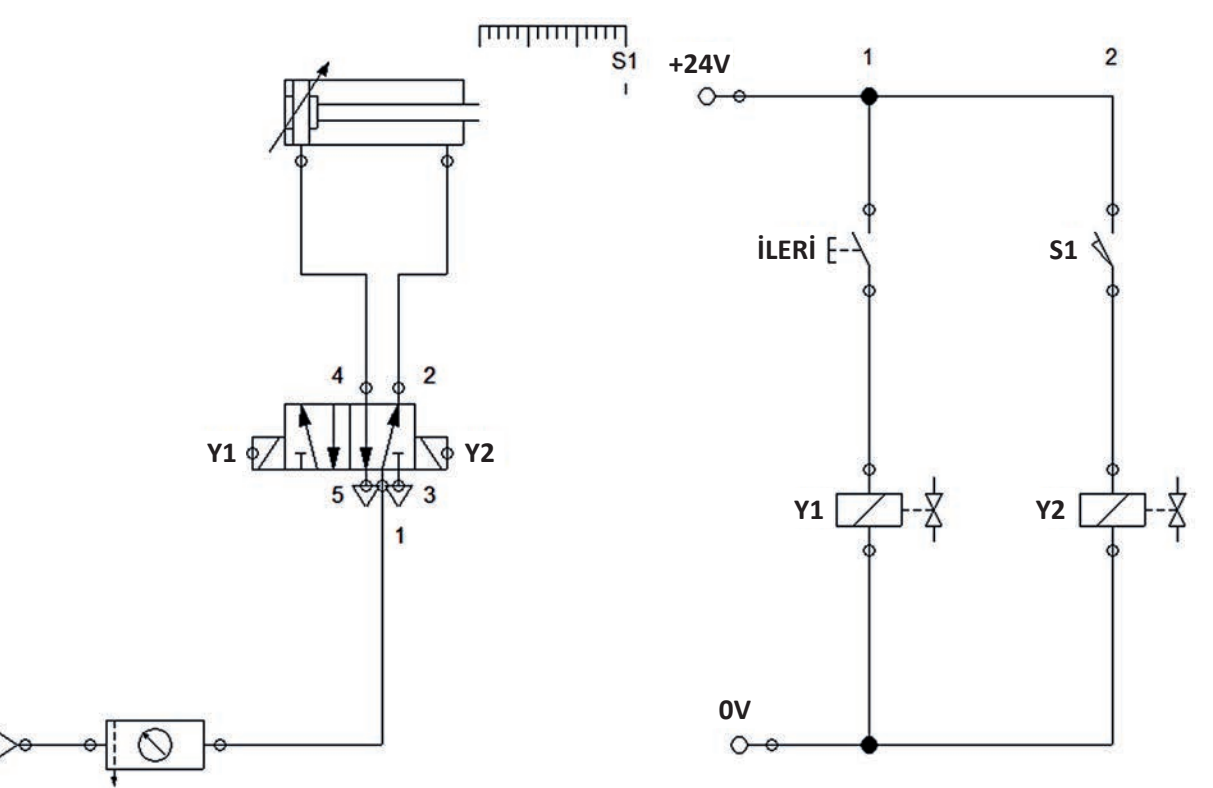

Şekil 3.33: Elektropnömatik sistemin şeması

#### Kullanılacak Araç, Gereç, Makine, Avadanlık

| Adı               | Özelliği                | Miktarı |
|-------------------|-------------------------|---------|
| Pnömatik silindir | Tek etkili              | 1       |
| Valf              | Çift yönlü 5/2 selenoid | 1       |
| Buton             | Normalde açık           | 1       |
| Susturucu         | -                       | 1       |

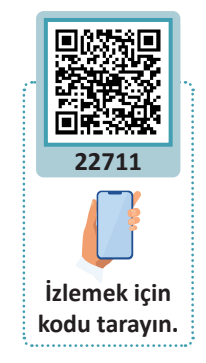

#### İşlem Basamakları

D

- 1. Devrede kullanılacak elemanları kütüphaneden sürükleyerek çalışma sayfasına getiriniz.
- 2. Elemanların elektrik ve pnömatik bağlantılarını ve markalamalarını yapınız.
- 3. Simülasyonu başlatarak devreyi çalıştırınız.

| Puanlama      | Beceri | Bilgi | Düzen | Zaman | Toplam | ÖĞRENC | Cinin |
|---------------|--------|-------|-------|-------|--------|--------|-------|
| Puan Dağılımı | 50     | 30    | 10    | 10    | 100    | Adı    |       |
| Aldığı Puan   |        |       |       |       |        | Soyadı |       |

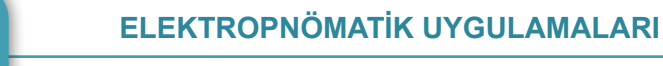

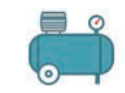

#### UYGULAMA: ÇİFT ETKİLİ SİLİNDİRİN ZAMAN RÖLESİ İLE KUMANDASI

AMAÇ : Çift etkili silindirin zaman rölesi ile kumandasını sağlayan devreyi çizmek ve devre simülasyonunu yapmak.

#### Uygulamaya Ait Şema, Bağlantı Şekli, Resimler

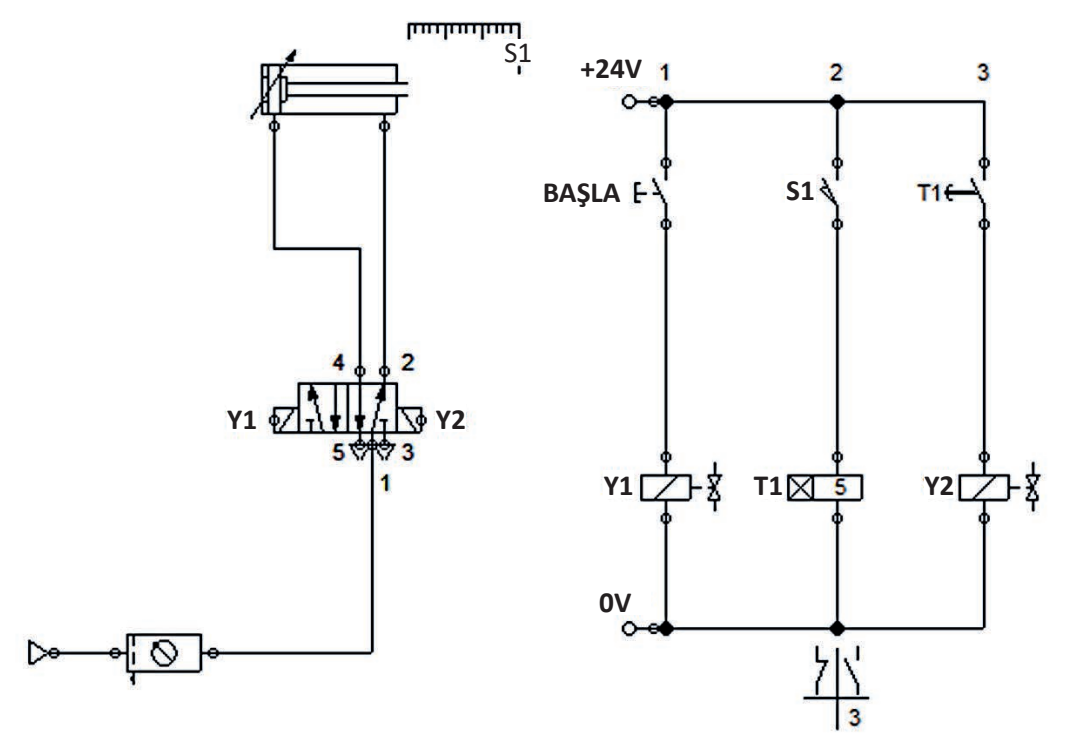

Şekil 3.34: Elektropnömatik sistemin şeması

#### Kullanılacak Araç, Gereç, Makine, Avadanlık

| Adı               | Özelliği                | Miktarı |
|-------------------|-------------------------|---------|
| Pnömatik silindir | Çift etkili             | 1       |
| Valf              | Çift yönlü 5/2 selenoid | 1       |
| Buton             | Normalde açık           | 2       |
| Zaman rölesi      | Açma gecikmeli          | 1       |
| Susturucu         | -                       | 2       |

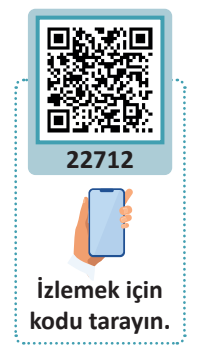

#### İşlem Basamakları

- 1. Devrede kullanılacak elemanları kütüphaneden sürükleyerek çalışma sayfasına getiriniz.
- 2. Elemanların elektrik ve pnömatik bağlantılarını ve markalamalarını yapınız.
- 3. Simülasyonu başlatarak devreyi çalıştırınız.

| Puanlama      | Beceri | Bilgi | Düzen | Zaman | Toplam | ÖĞRENC | Cinin |
|---------------|--------|-------|-------|-------|--------|--------|-------|
| Puan Dağılımı | 50     | 30    | 10    | 10    | 100    | Adı    |       |
| Aldığı Puan   |        |       |       |       |        | Soyadı |       |

5

UYGULAMA

YAPRAĞI

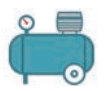

#### UYGULAMA : ÇİFT ETKİLİ SİLİNDİRİN SAYICI RÖLE İLE KUMANDASI

AMAÇ : Çift etkili silindirin sayıcı röle ile kumandasını sağlayan devreyi çizmek ve devre simülasyonunu yapmak.

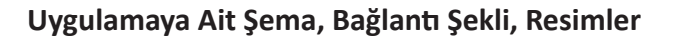

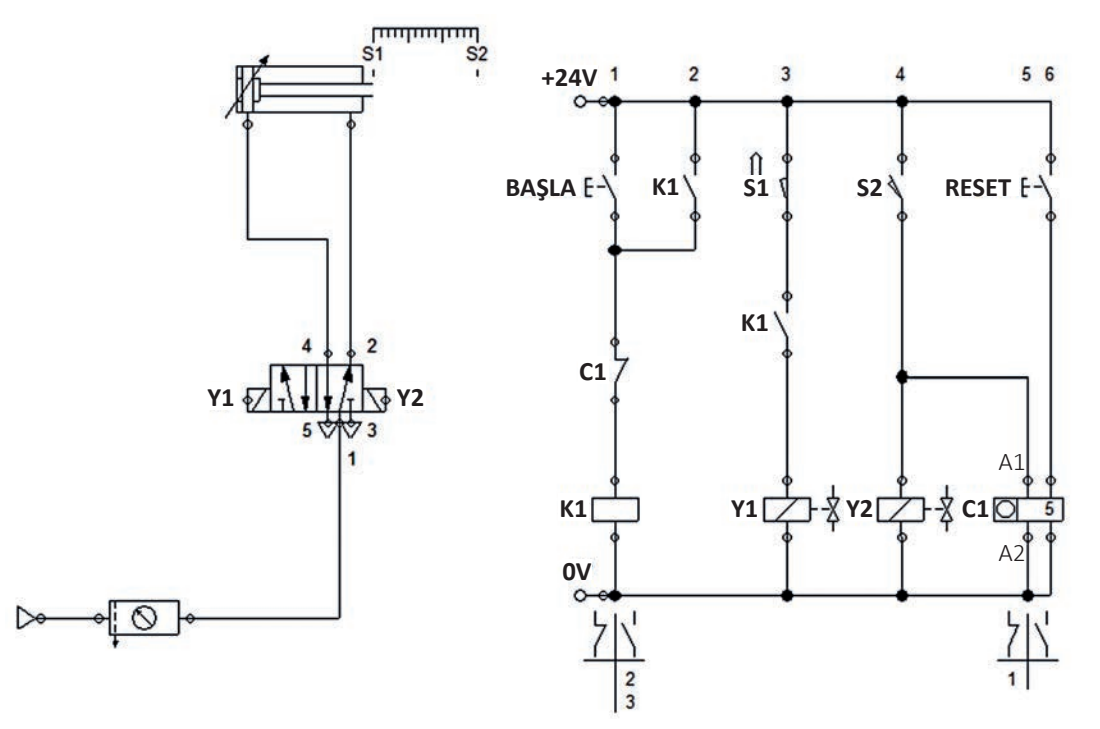

Şekil 3.35: Elektropnömatik sistemin şeması

#### Kullanılacak Araç, Gereç, Makine, Avadanlık

| Adı               | Özelliği                | Miktarı |
|-------------------|-------------------------|---------|
| Pnömatik silindir | Çift etkili             | 1       |
| Valf              | Çift yönlü 5/2 selenoid | 1       |
| Buton             | Normalde açık           | 2       |
| Röle              | -                       | 1       |
| Sayıcı röle       | -                       | 1       |

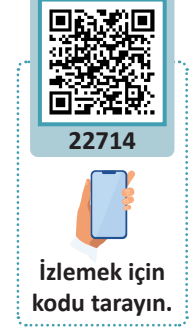

6

**UYGULAMA** 

YAPRAĞI

#### İşlem Basamakları

D

- 1. Devrede kullanılacak elemanları kütüphaneden sürükleyerek çalışma sayfasına getiriniz.
- 2. Elemanların elektrik ve pnömatik bağlantılarını ve markalamalarını yapınız.
- 3. Simülasyonu başlatarak devreyi çalıştırınız.

| Puanlama      | Beceri | Bilgi | Düzen | Zaman | Toplam | ÖĞRENO | Cinin |
|---------------|--------|-------|-------|-------|--------|--------|-------|
| Puan Dağılımı | 50     | 30    | 10    | 10    | 100    | Adı    |       |
| Aldığı Puan   |        |       |       |       |        | Soyadı |       |

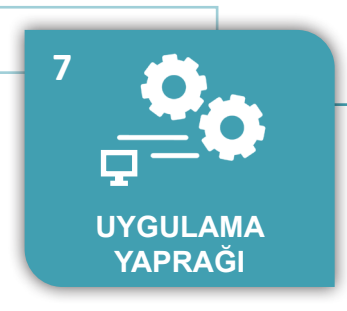

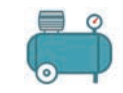

#### UYGULAMA: İKİ ADET ÇİFT ETKİLİ SİLİNDİRİN KUMANDASI

AMAÇ : İki adet çift etkili silindirin sensörler ile kumandasını sağlayan devreyi çizmek ve devre simülasyonunu yapmak.

#### Uygulamaya Ait Şema, Bağlantı Şekli, Resimler

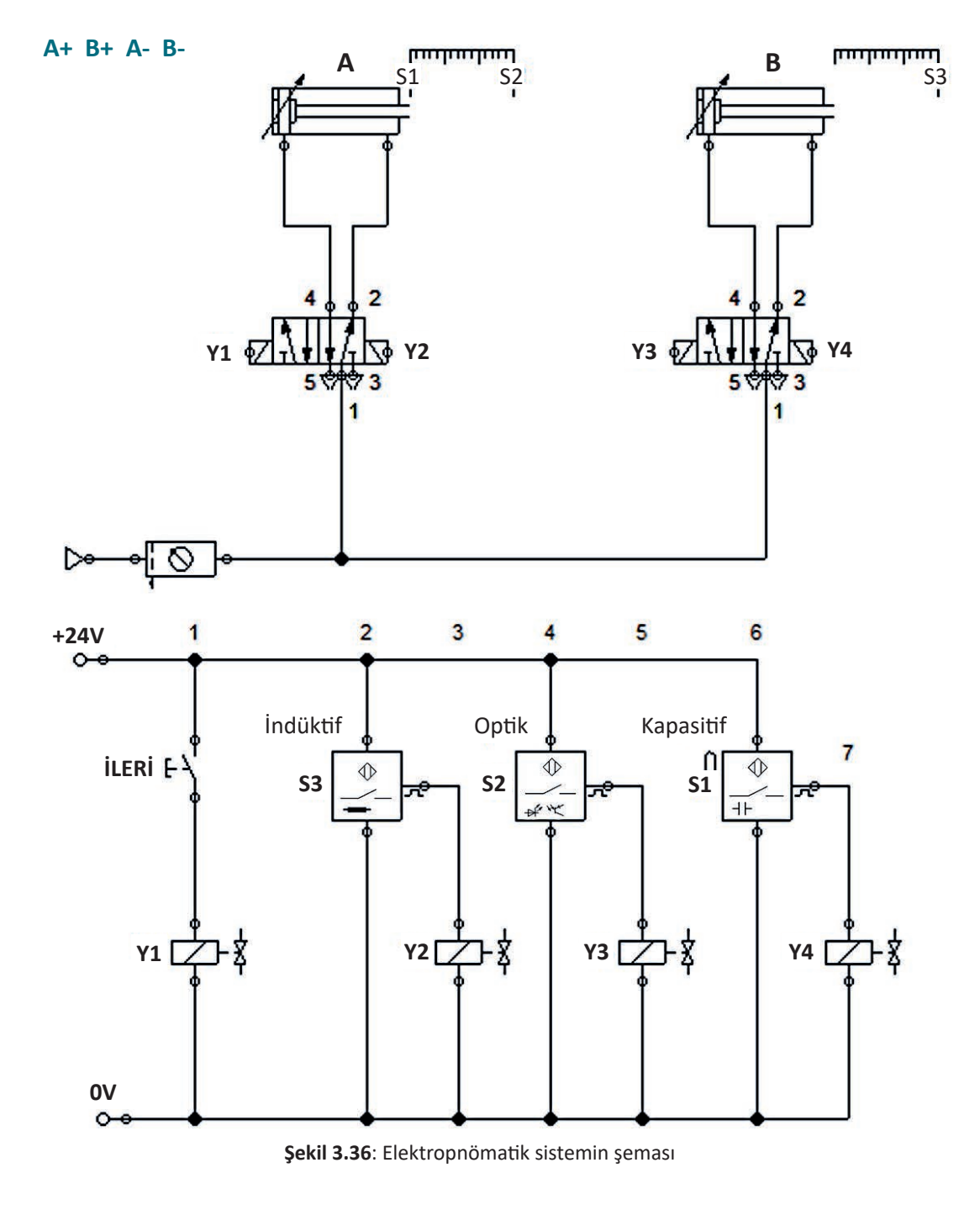

Son cümleniz "Bana bir şey olmaz." olmasın! İş güvenliği kuralları hayat kurtarır.

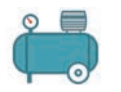

## Kullanılacak Araç, Gereç, Makine, Avadanlık

| Adı               | Özelliği                | Miktarı |
|-------------------|-------------------------|---------|
| Pnömatik silindir | Çift etkili             | 2       |
| Valf              | Çift yönlü 5/2 selenoid | 2       |
| Buton             | Normalde açık           | 1       |
| Sensör            | İndüktif                | 1       |
| Sensör            | Optik                   | 1       |
| Sensör            | Kapasitif               | 1       |
| Susturucu         | -                       | 4       |

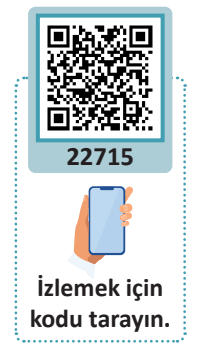

#### İşlem Basamakları

D-

- 1. Devrede kullanılacak elemanları kütüphaneden sürükleyerek çalışma sayfasına getiriniz.
- 2. Elemanların elektrik ve pnömatik bağlantılarını ve markalamalarını yapınız.
- 3. Simülasyonu başlatarak devreyi çalıştırınız.

| $\bigcirc$ |                       |  |
|------------|-----------------------|--|
| ~          | Uygulamaya Ait Notlar |  |
|            |                       |  |
|            |                       |  |
|            |                       |  |
|            |                       |  |
|            |                       |  |
|            |                       |  |
|            |                       |  |
|            |                       |  |
|            |                       |  |
|            |                       |  |
|            |                       |  |
|            |                       |  |

| Puanlama      | Beceri | Bilgi | Düzen | Zaman | Toplam | ÖĞRENC | Cinin |
|---------------|--------|-------|-------|-------|--------|--------|-------|
| Puan Dağılımı | 50     | 30    | 10    | 10    | 100    | Adı    |       |
| Aldığı Puan   |        |       |       |       |        | Soyadı |       |

D.

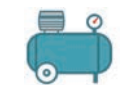

o

#### HAZIRLIK ÇALIŞMALARI

- 1. Metroların ve belediye otobüslerinin kapıları nasıl açılıp kapanmaktadır?
- 2. Elektropnömatik devreler nasıl hazırlanır?
- 3. Metali ve plastiği ayırt edebilen elektropnömatik devre yapılabilir mi?

# **3.3. ELEKTROPNÖMATİK SİSTEM**

Öğrenme biriminin bu konusunda, simülasyon programı ile devre çizimi yapılan elektropnömatik devrelerin setler üzerinde nasıl kurulacağı ve çalıştırılacağı hakkında bilgiler verilecektir.

#### 3.3.1. Elektropnömatik Sistem ve Bileşenleri

Elektrik ve pnömatiğin bir arada kullanıldığı otomasyon sistemlerine **elektropnömatik sistem** denir. Elektropnömatik sistemlerde; pnömatik silindirler, pnömatik motorlar, valfler, sınır anahtarları, sensörler, röleler, hava bağlantı elemanları ve elektrik bağlantı elemanları bulunmaktadır.

Elektropnömatik sistemler temel olarak Şekil 3.37'de gösterilen bileşenlerden oluşur.

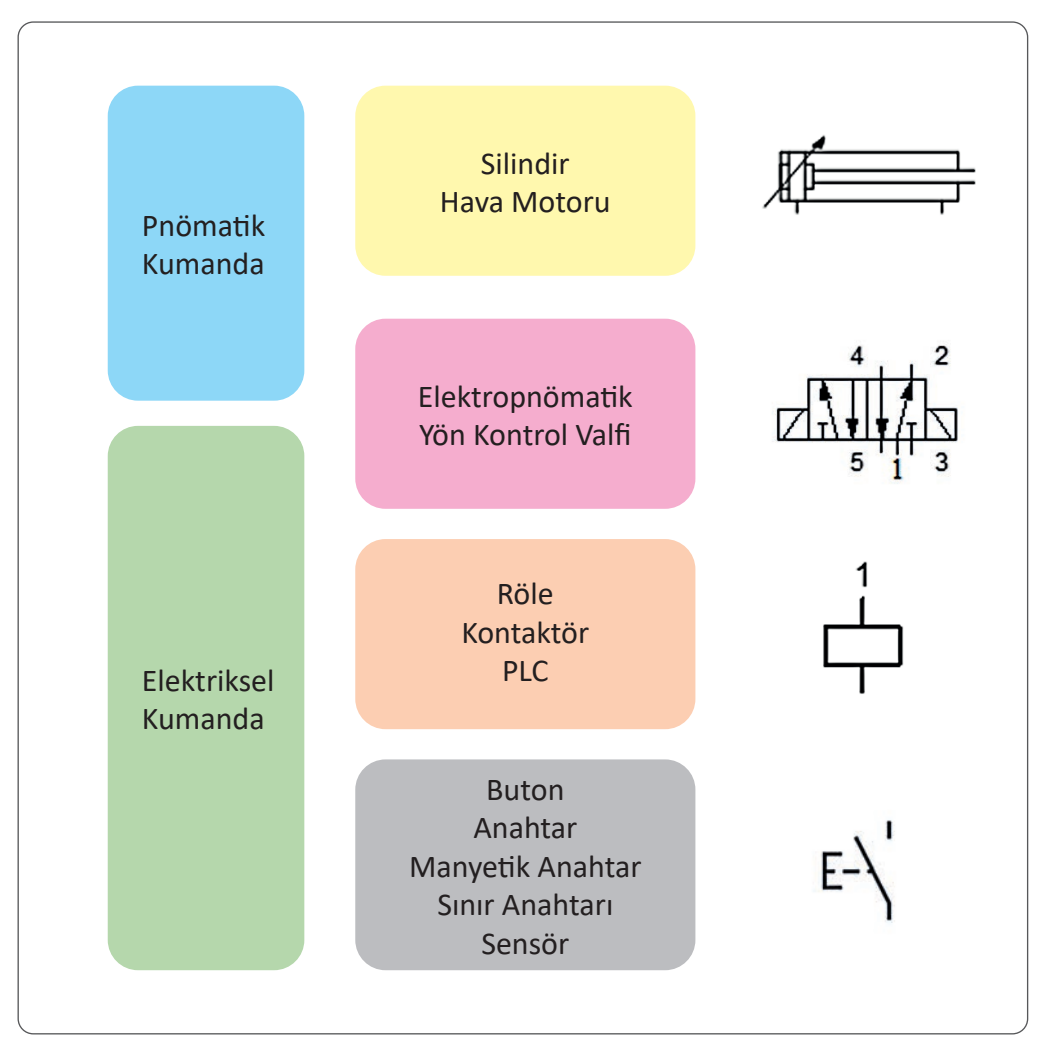

Şekil 3.37: Elektropnömatik sistem

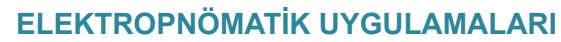

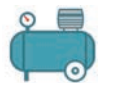

Elektropnomatikte iki devre vardır:

- Güç devresi Pnomatik
- Kontrol devresi —> Elektrik

Elektropnomatik devrelerde elektrik bölümünün başlıca görevleri şunlardır:

- İşaretlerin alınması
- İşaretlerin işlenmesi

Kumanda işlemlerinde basınçlı hava yerine elektrik akımının kullanılma sebepleri şunlardır:

- Akış hızının düşük olması
- Sinyal hatlarının uzun olma zorunluluğu
- Havanın iyi filtre edilememesi ve hava içindeki nemin alınmaması
- Anahtarlama frekansının düşük olması

Elektropnomatik kontrol sisteminin tüm elemanları aşağıdaki dört gruptan birine aittir:

- Enerji beslemesi (basınçlı hava ve elektrik)
- İşaret alınması (işaret elemanları; sınır anahtarı, basınç anahtarı, temassız algılayıcı)
- İşaret işlenmesi (işaret işleme elemanları; mantık elemanları, selenoid valfleri, pnomatik elektrik çevirici)
- İşaret çıkışı (çıkış işaretinin eyleme dönüştürülmesini sağlayan kumanda valfleri ve eyleyici elemanlar; silindirler, motorlar, yönlendirme valfleri)

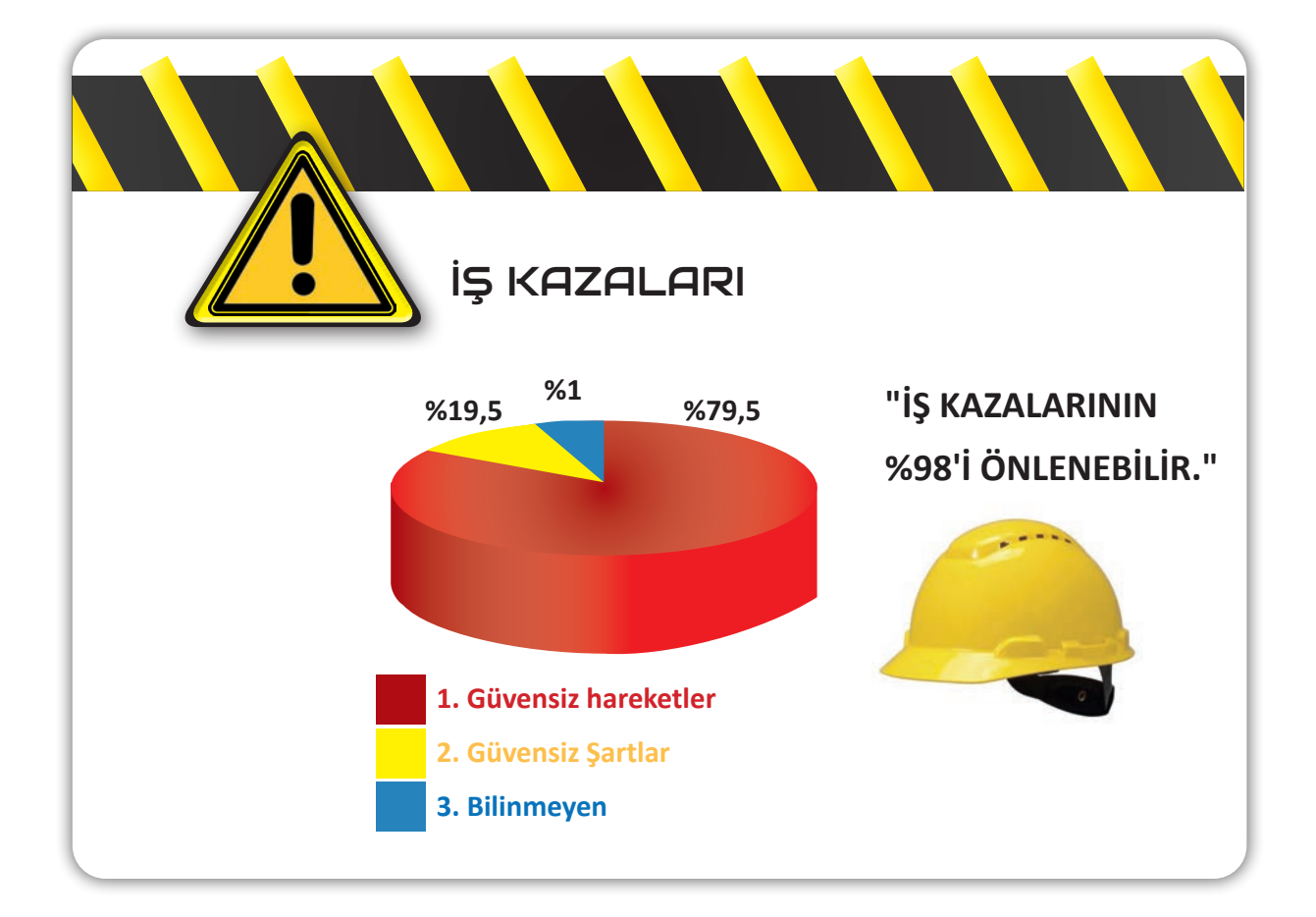

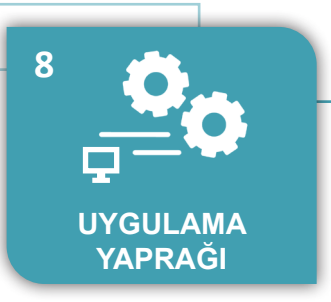

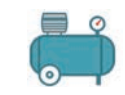

#### UYGULAMA: TEK ETKILİ SILİNDİRİN KUMANDASI

AMAÇ : Tek etkili silindirin elektropnömatik kumanda devresini kurmak.

#### Uygulamaya Ait Şema, Bağlantı Şekli, Resimler

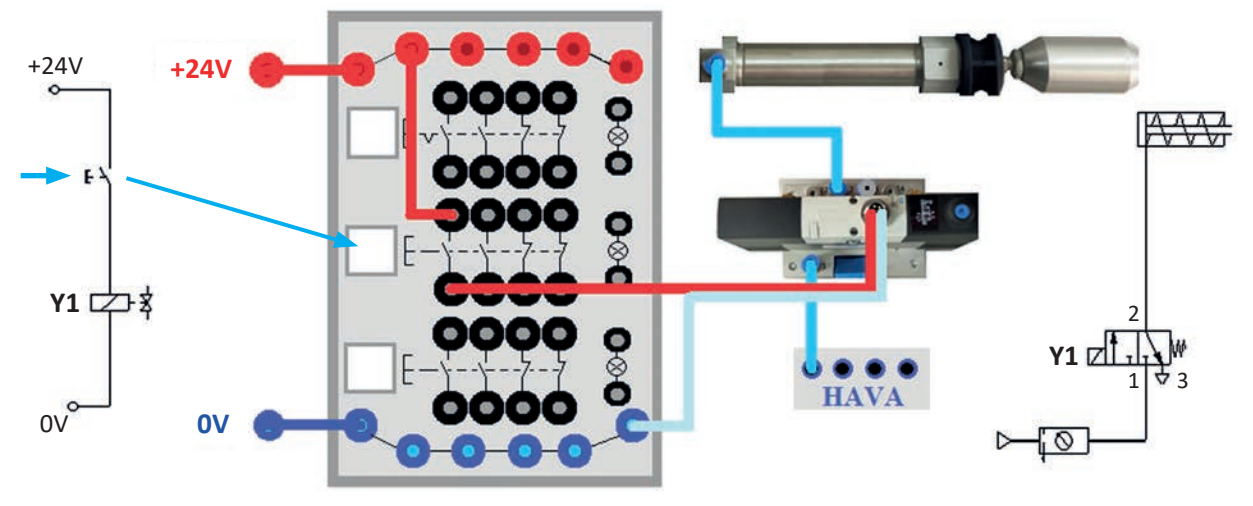

Görsel 3.15: Elektropnömatik sistemin görünümü ve şeması

#### Kullanılacak Araç, Gereç, Makine, Avadanlık

| Adı               | Özelliği                                | Miktarı |
|-------------------|-----------------------------------------|---------|
| Pnömatik silindir | Tek etkili                              | 1       |
| Valf              | Tek yönlü 3/2 selenoid, normalde kapalı | 1       |
| Buton             | Normalde açık                           | 1       |
| Elektrik kablosu  | -                                       | 6       |
| Pnömatik hortum   | -                                       | 2       |

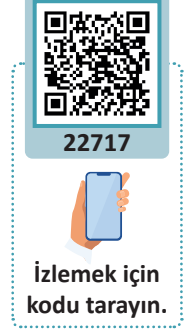

#### İşlem Basamakları

- 1. Elektropnömatik devre çizimini inceleyerek devrede hangi elemanların kullanılacağını belirleyiniz.
- 2. Devrede kullanılacak elemanları tedarik ediniz.
- 3. Tüm elemanları iş güvenliği tedbirleri alanarak çizime göre panoya yerleştiriniz.
- 4. Devrenin elektrik bağlantılarını iş sağlığı ve güvenliği tedbirleri alarak yapınız.
- 5. Devrenin hava bağlantılarını yapınız.
- 6. Hava hortum uçlarının bağlanıp bağlanmadığını kontrol ediniz.
- 7. Devrenin elektrik bağlantılarında kısa devre kontrolü yapınız.
- 8. İş güvenliği tedbirleri alarak havayı açınız, devreye elektrik vererek sistemi çalıştırınız.

| Puanlama      | Beceri | Bilgi | Düzen | Zaman | Toplam | ÖĞRENO | cinin |
|---------------|--------|-------|-------|-------|--------|--------|-------|
| Puan Dağılımı | 50     | 30    | 10    | 10    | 100    | Adı    |       |
| Aldığı Puan   |        |       |       |       |        | Soyadı |       |

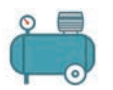

D

#### UYGULAMA : MÜHÜRLEME DEVRESİ

AMAÇ : Tek etkili silindirin mühürlemeli elektropnömatik kumanda devresini kurmak.

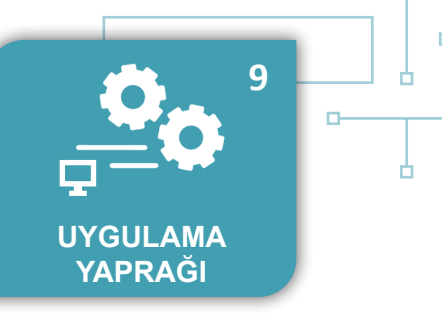

#### Uygulamaya Ait Şema, Bağlantı Şekli, Resimler

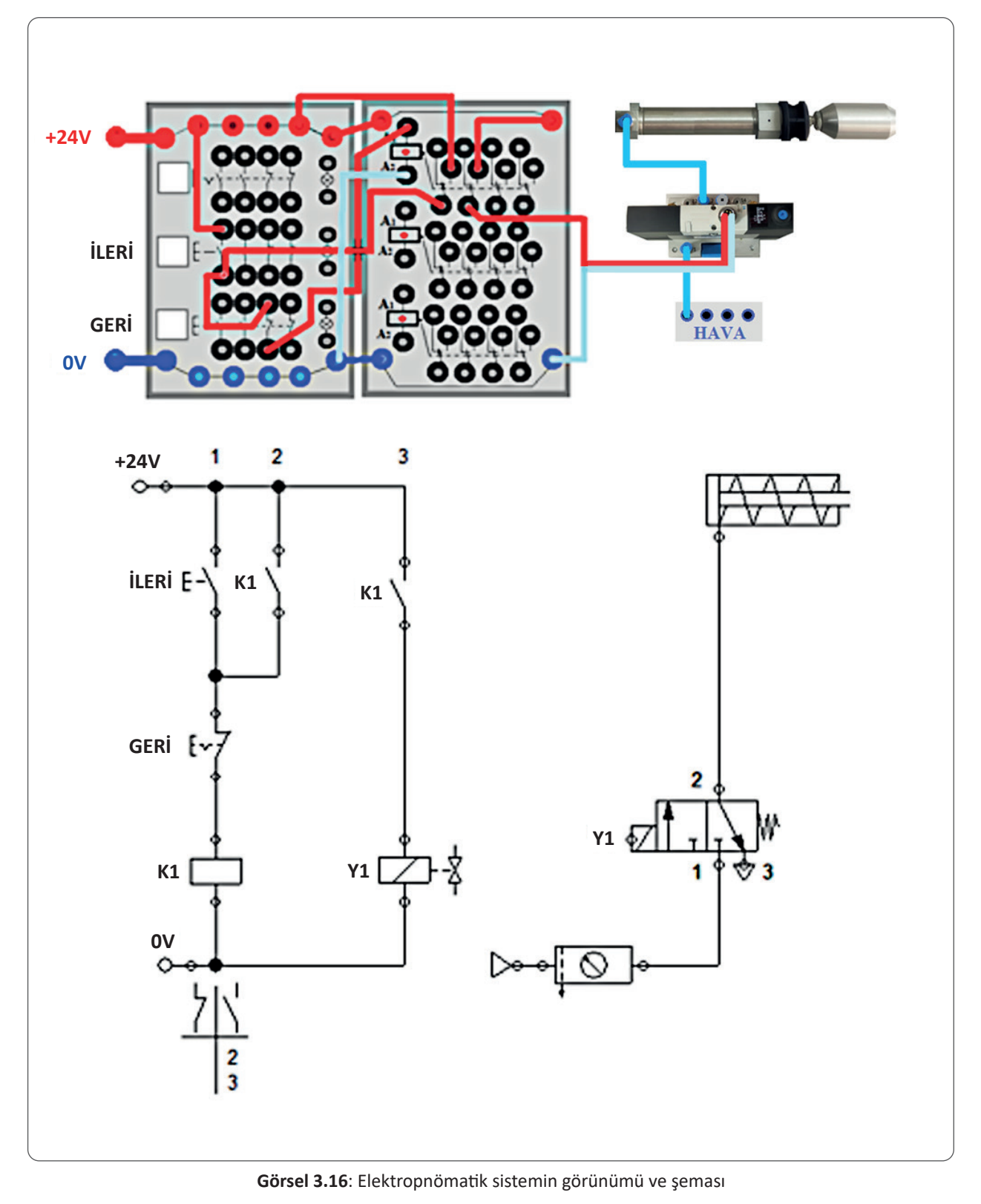

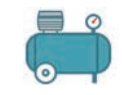

#### Kullanılacak Araç, Gereç, Makine, Avadanlık

| Adı               | Özelliği                                | Miktarı |
|-------------------|-----------------------------------------|---------|
| Pnömatik silindir | Tek etkili                              | 1       |
| Valf              | Tek yönlü 3/2 selenoid, normalde kapalı | 1       |
| Buton             | Normalde açık                           | 1       |
| Röle              | -                                       | 1       |
| Elektrik kablosu  | -                                       | 12      |
| Pnömatik hortum   | -                                       | 2       |

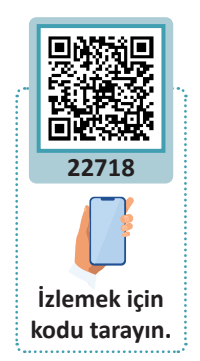

#### İşlem Basamakları

- 1. Elektropnömatik devre çizimini inceleyerek devrede hangi elemanların kullanılacağını belirleyiniz.
- 2. Devrede kullanılacak elemanları tedarik ediniz.
- 3. Tüm elemanları iş güvenliği tedbirleri alanarak çizime göre panoya yerleştiriniz.
- 4. Devrenin elektrik bağlantılarını iş sağlığı ve güvenliği tedbirleri alarak yapınız.
- 5. Devrenin hava bağlantılarını yapınız.
- 6. Hava hortum uçlarının bağlanıp bağlanmadığını kontrol ediniz.
- 7. Devrenin elektrik bağlantılarında kısa devre kontrolü yapınız.
- 8. İş güvenliği tedbirleri alarak havayı açınız, devreye elektrik vererek sistemi çalıştırınız.

|          | Uygulamaya Ait Notlar |   |
|----------|-----------------------|---|
| <b>X</b> |                       | • |
|          |                       | • |
|          |                       | • |
|          |                       | • |
|          |                       | • |
|          |                       | • |
|          |                       | • |
|          |                       | • |
|          |                       | • |

| Puanlama      | Beceri | Bilgi | Düzen | Zaman | Toplam | ÖĞRENCİNİN |  |
|---------------|--------|-------|-------|-------|--------|------------|--|
| Puan Dağılımı | 50     | 30    | 10    | 10    | 100    | Adı        |  |
| Aldığı Puan   |        |       |       |       |        | Soyadı     |  |

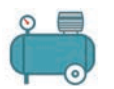

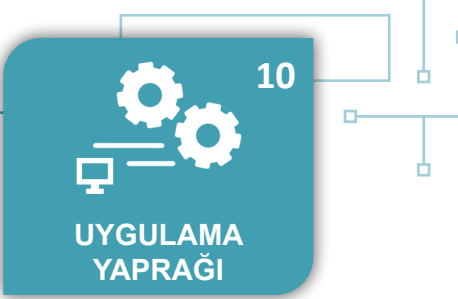

#### UYGULAMA : ÇİFT ETKİLİ SİLİNDİRİN KUMANDASI

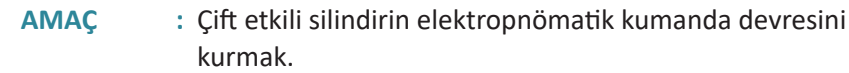

#### Uygulamaya Ait Şema, Bağlantı Şekli, Resimler

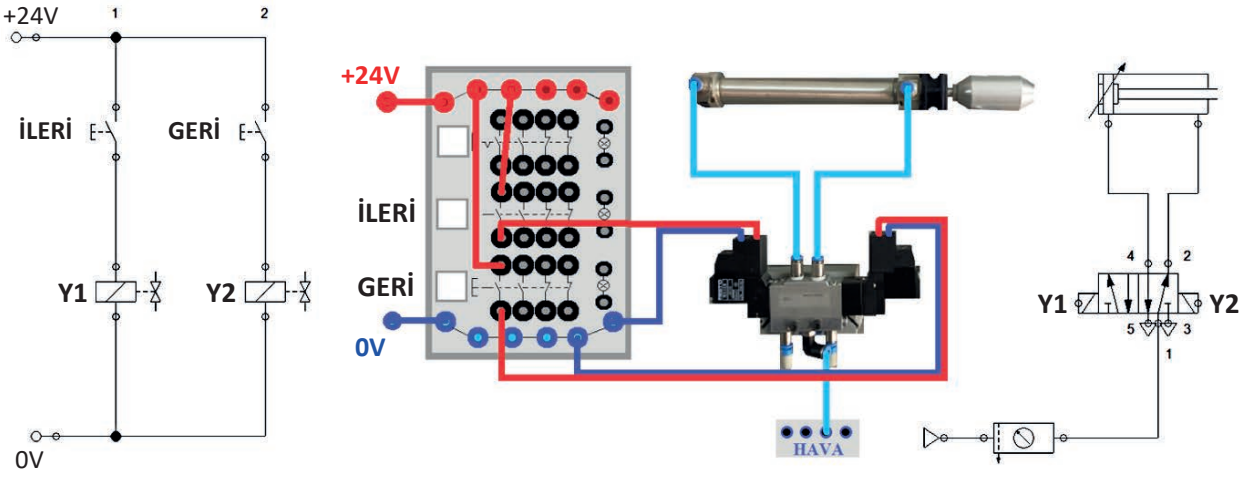

Görsel 3.17: Elektropnömatik sistemin görünümü ve şeması

#### Kullanılacak Araç, Gereç, Makine, Avadanlık

| Adı               | Özelliği                | Miktarı |               |
|-------------------|-------------------------|---------|---------------|
| Pnömatik silindir | Çift etkili             | 1       | 「「「「「「「」」」    |
| Valf              | Çift yönlü 5/2 selenoid | 1       | 22720         |
| Buton             | Normalde açık           | 2       |               |
| Hava hortumu      | -                       | 3       |               |
| Elektrik kablosu  | -                       | 8       | İzlemek için  |
|                   |                         |         | kodu tarayın. |

#### İşlem Basamakları

- **1.** Elektropnömatik devre çizimini inceleyerek devrede hangi elemanların kullanılacağını belirleyiniz.
- 2. Devrede kullanılacak elemanları tedarik ediniz.
- **3.** Tüm elemanları iş güvenliği tedbirleri alanarak çizime göre panoya yerleştiriniz.
- 4. Devrenin elektrik bağlantılarını iş sağlığı ve güvenliği tedbirleri alarak yapınız.
- 5. Devrenin hava bağlantılarını yapınız.
- 6. Hava hortum uçlarının bağlanıp bağlanmadığını kontrol ediniz.
- 7. Devrenin elektrik bağlantılarında kısa devre kontrolü yapınız.
- 8. İş güvenliği tedbirleri alarak havayı açınız, devreye elektrik vererek sistemi çalıştırınız.

| Puanlama      | Beceri | Bilgi | Düzen | Zaman | Toplam | ÖĞRENCİNİN |  |
|---------------|--------|-------|-------|-------|--------|------------|--|
| Puan Dağılımı | 50     | 30    | 10    | 10    | 100    | Adı        |  |
| Aldığı Puan   |        |       |       |       |        | Soyadı     |  |

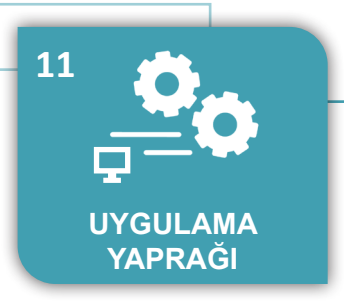

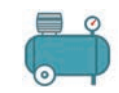

#### UYGULAMA : ÇİFT ETKİLİ SİLİNDİRİN SINIR ANAHTARI İLE KUMANDASI

AMAÇ : Çift etkili silindirin sınır anahtarları ile kumanda edildiği elektropnömatik devreyi kurmak.

#### Uygulamaya Ait Şema, Bağlantı Şekli, Resimler

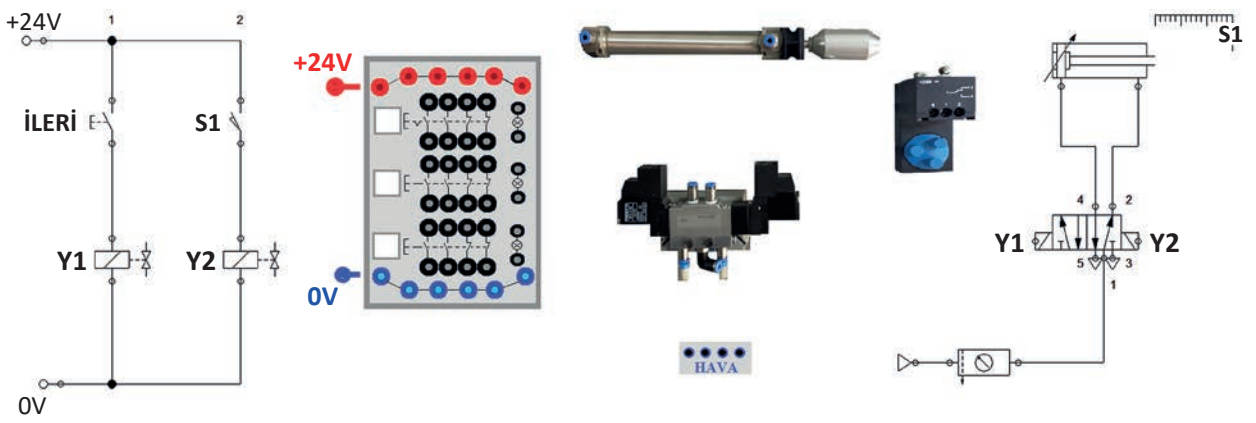

Görsel 3.18: Elektropnömatik sistemin görünümü ve şeması

#### Kullanılacak Araç, Gereç, Makine, Avadanlık

| Adı               | Özelliği                 | Miktarı |
|-------------------|--------------------------|---------|
| Pnömatik silindir | Çift etkili              | 1       |
| Valf              | Çift yönlü 5/2 selenoid  | 1       |
| Buton             | Normalde açık            | 1       |
| Sınır anahtarı    | Elektrikli, Mekanik yapı | 1       |
| Hava hortumu      | -                        | 3       |
| Elektrik kablosu  | -                        | 8       |

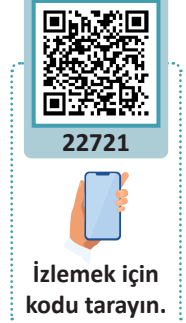

#### İşlem Basamakları

- **1.** Elektropnömatik devre çizimini inceleyerek devrede hangi elemanların kullanılacağını belirleyiniz.
- 2. Devrede kullanılacak elemanları tedarik ediniz.
- 3. Tüm elemanları iş güvenliği tedbirleri alanarak çizime göre panoya yerleştiriniz.
- 4. Devredeki elektrik ve hava bağlantılarının nasıl yapılacağını planlayarak Görsel 3.18'deki çizimleri yapınız.
- 5. Devrenin elektrik bağlantılarını iş sağlığı ve güvenliği tedbirleri alarak yapınız.
- 6. Devrenin hava bağlantılarını yapınız.
- 7. Hava hortum uçlarının bağlanıp bağlanmadığını kontrol ediniz.
- 8. Devrenin elektrik bağlantılarında kısa devre kontrolü yapınız.
- 9. İş güvenliği tedbirleri alarak havayı açınız, devreye elektrik vererek sistemi çalıştırınız.

| Puanlama      | Beceri | Bilgi | Düzen | Zaman | Toplam | ÖĞRENO | cinin |
|---------------|--------|-------|-------|-------|--------|--------|-------|
| Puan Dağılımı | 50     | 30    | 10    | 10    | 100    | Adı    |       |
| Aldığı Puan   |        |       |       |       |        | Soyadı |       |

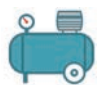

D

#### UYGULAMA : ÇİFT ETKİLİ SİLİNDİRİN ZAMAN RÖLESİ İLE KUMANDASI

AMAÇ : Çift etkili silindirin zaman rölesi ile kumanda edildiği elektropnömatik kumanda devresini kurmak.

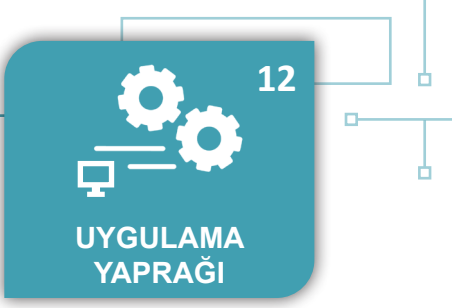

#### Uygulamaya Ait Şema, Bağlantı Şekli, Resimler

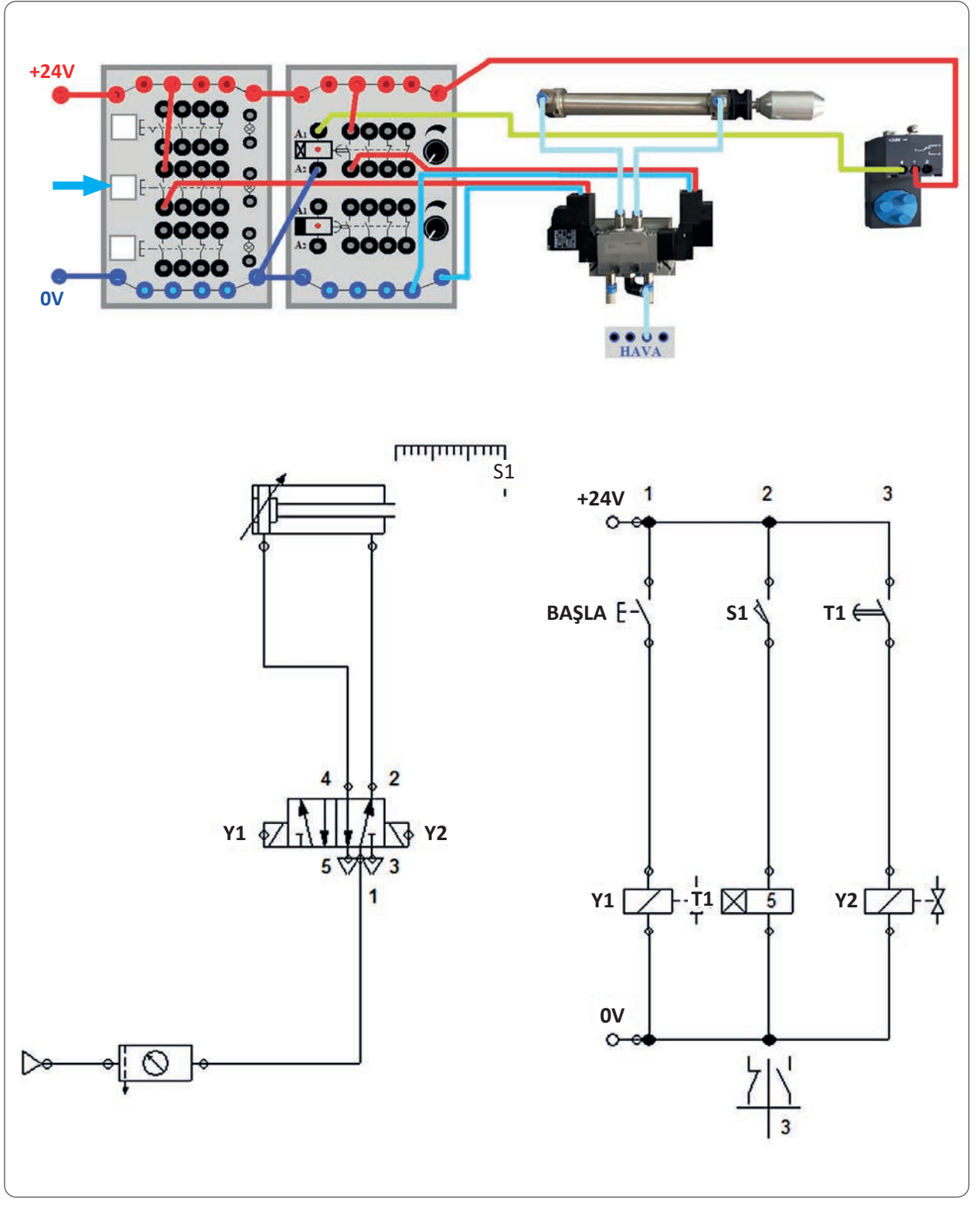

Görsel 3.19: Elektropnömatik sistemin görünümü ve şeması

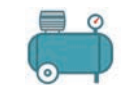

| Adı               | Özelliği                 | Miktarı |       |
|-------------------|--------------------------|---------|-------|
| Pnömatik silindir | Çift etkili              | 1       | ſ     |
| Valf              | Çift yönlü 5/2 selenoid  | 1       |       |
| Zaman rölesi      | Açma gecikmeli           | 1       |       |
| Buton             | Normalde açık            | 1       |       |
| Sınır anahtarı    | Elektrikli, Mekanik yapı | 1       |       |
| Hava hortumu      | -                        | 3       |       |
| Elektrik kablosu  | -                        | 13      | · · · |

#### Kullanılacak Araç, Gereç, Makine, Avadanlık

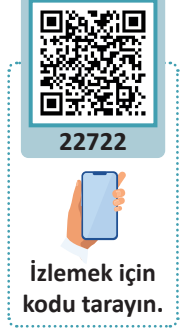

#### İşlem Basamakları

- 1. Elektropnömatik devre çizimini inceleyerek devrede hangi elemanların kullanılacağını belirleyiniz.
- 2. Devrede kullanılacak elemanları tedarik ediniz.
- 3. Tüm elemanları iş güvenliği tedbirleri alanarak çizime göre panoya yerleştiriniz.
- 4. Devrenin elektrik bağlantılarını iş sağlığı ve güvenliği tedbirleri alarak yapınız.
- 5. Devrenin hava bağlantılarını yapınız.
- 6. Hava hortum uçlarının bağlanıp bağlanmadığını kontrol ediniz.
- 7. Devrenin elektrik bağlantılarında kısa devre kontrolü yapınız.
- 8. İş güvenliği tedbirleri alarak havayı açınız, devreye elektrik vererek sistemi çalıştırınız.

| Uygulamaya Ait Notlar |  |
|-----------------------|--|
| N                     |  |
|                       |  |
|                       |  |
|                       |  |
|                       |  |
|                       |  |
|                       |  |
|                       |  |
|                       |  |
|                       |  |
|                       |  |

| Puanlama      | Beceri | Bilgi | Düzen | Zaman | Toplam | ÖĞRENCİNİN |  |
|---------------|--------|-------|-------|-------|--------|------------|--|
| Puan Dağılımı | 50     | 30    | 10    | 10    | 100    | Adı        |  |
| Aldığı Puan   |        |       |       |       |        | Soyadı     |  |

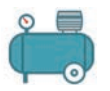

#### UYGULAMA : ÇİFT ETKİLİ SİLİNDİRİN SAYICI RÖLE İLE KUMANDASI

AMAÇ : Çift etkili silindirin sayıcı rölesi ile kumanda edildiği elektropnömatik kumanda devresini kurmak.

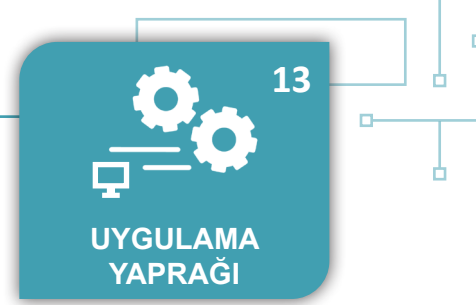

#### Uygulamaya Ait Şema, Bağlantı Şekli, Resimler

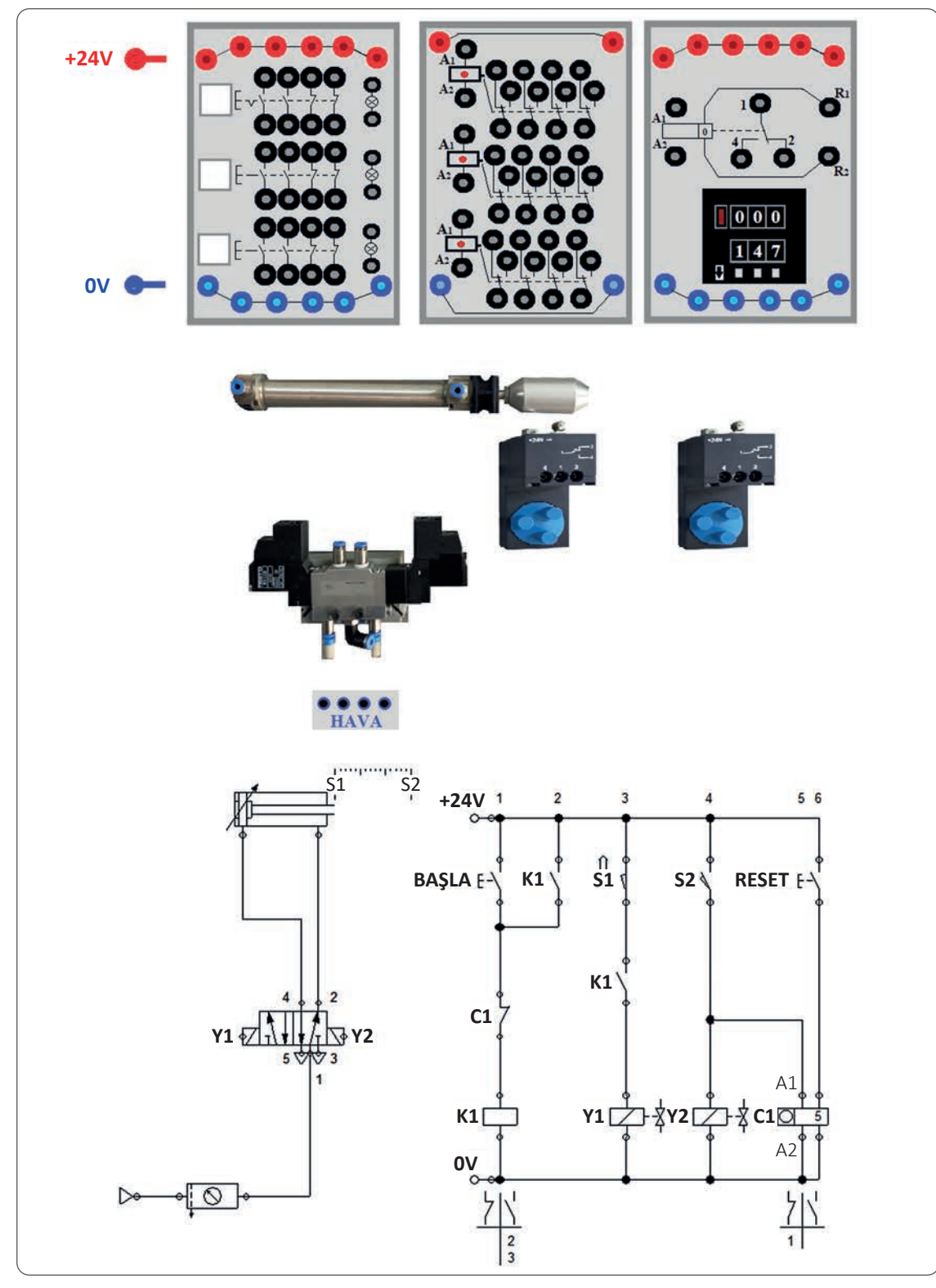

Görsel 3.20: Elektropnömatik sistemin görünümü ve şeması

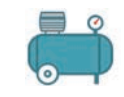

| Adı               | Özelliği                 | Miktarı |
|-------------------|--------------------------|---------|
| Pnömatik silindir | Çift etkili              | 1       |
| Valf              | Çift yönlü 5/2 selenoid  | 1       |
| Buton             | Normalde açık            | 1       |
| Sınır anahtarı    | Elektrikli, Mekanik yapı | 1       |
| Röle              | -                        | 1       |
| Sayıcı röle       | -                        | 1       |
| Hava hortumu      | -                        | 3       |
| Elektrik kablosu  | -                        | 8       |

#### Kullanılacak Araç, Gereç, Makine, Avadanlık

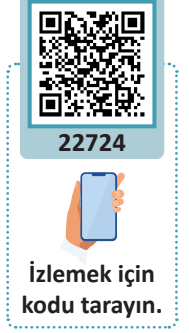

#### İşlem Basamakları

1. Elektropnömatik devre çizimini inceleyerek devrede hangi elemanların kullanılacağını belirleyiniz.

- 2. Devrede kullanılacak elemanları tedarik ediniz.
- 3. Tüm elemanları iş güvenliği tedbirleri alanarak çizime göre panoya yerleştiriniz.
- 4. Devredeki elektrik ve hava bağlantılarının nasıl yapılacağını planlayarak Görsel 3.20'deki çizimleri yapınız.
- 5. Devrenin elektrik bağlantılarını iş sağlığı ve güvenliği tedbirleri alarak yapınız.
- 6. Devrenin hava bağlantılarını yapınız.
- 7. Hava hortum uçlarının bağlanıp bağlanmadığını kontrol ediniz.
- 8. Devrenin elektrik bağlantılarında kısa devre kontrolü yapınız.
- 9. İş güvenliği tedbirleri alarak havayı açınız, devreye elektrik vererek sistemi çalıştırınız.

| Uygulamaya Ait Notlar |  |
|-----------------------|--|
|                       |  |
|                       |  |
|                       |  |
|                       |  |
|                       |  |
|                       |  |
|                       |  |
|                       |  |

| Puanlama      | Beceri | Bilgi | Düzen | Zaman | Toplam | ÖĞRENCİNİN |  |
|---------------|--------|-------|-------|-------|--------|------------|--|
| Puan Dağılımı | 50     | 30    | 10    | 10    | 100    | Adı        |  |
| Aldığı Puan   |        |       |       |       |        | Soyadı     |  |
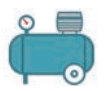

D

#### UYGULAMA : İKİ ADET ÇİFT ETKİLİ SİLİNDİRİN KUMANDASI

AMAÇ : İki adet çift etkili silindirin sensörler ile kontrolünü sağlayan elektropnömatik kumanda devresini kurmak.

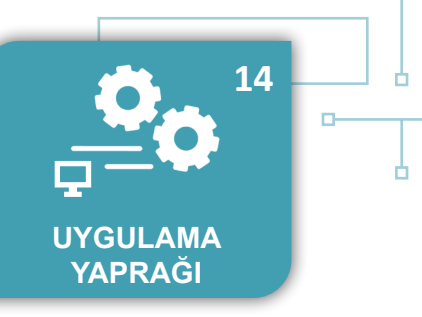

## Uygulamaya Ait Şema, Bağlantı Şekli, Resimler

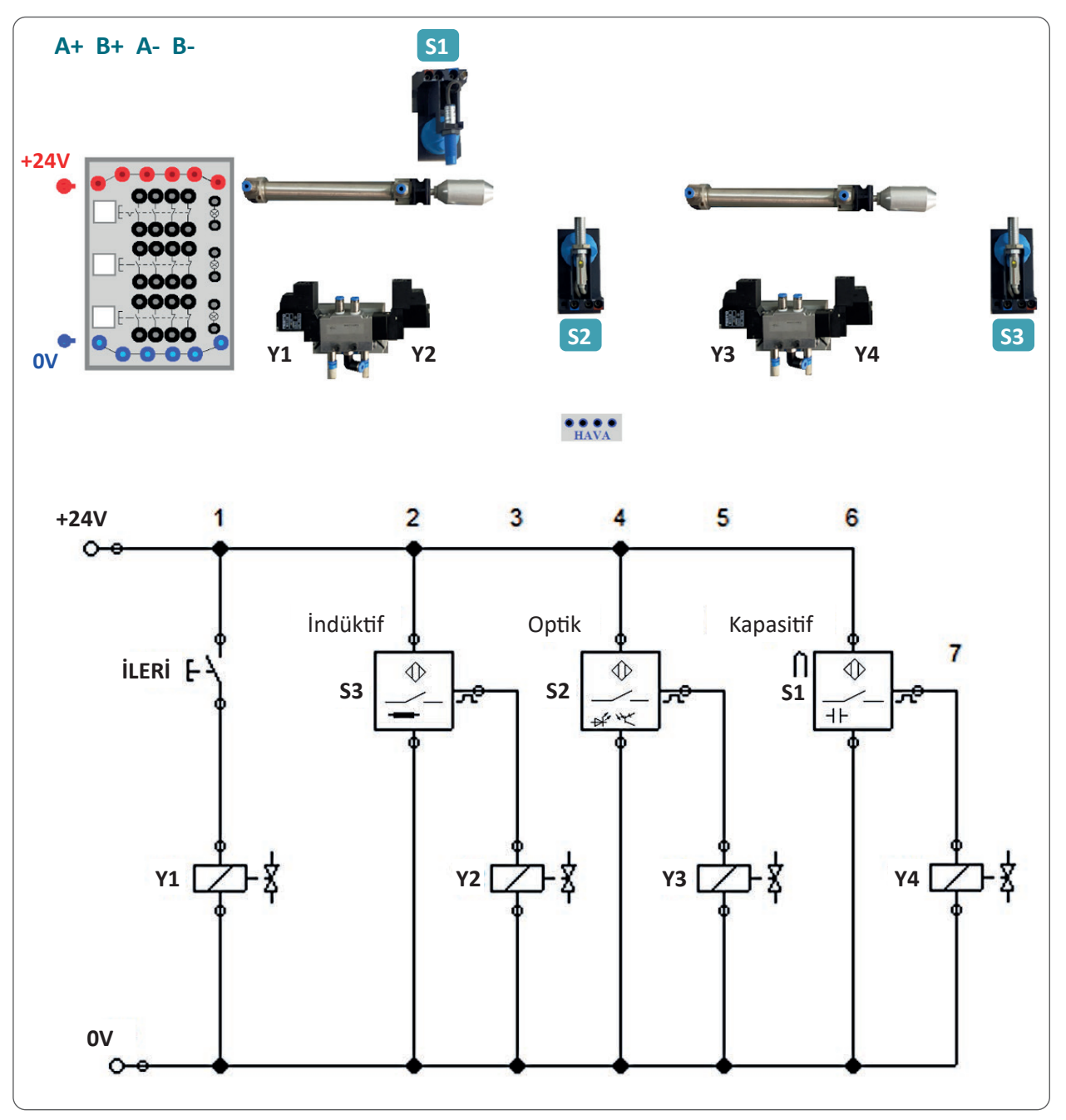

Görsel 3.21: Elektropnömatik sistemin görünümü ve şeması

İş kazasını önlemek, kazanın bedelini ödemekten ucuz ve kolaydır. İş güvenliği kuralları hayat kurtarır.

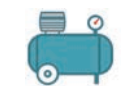

| Adı               | Özelliği                | Miktarı |
|-------------------|-------------------------|---------|
| Pnömatik silindir | Çift etkili             | 2       |
| Valf              | Çift yönlü 5/2 selenoid | 2       |
| Buton             | Normalde açık           | 1       |
| Sensör            | İndüktif                | 1       |
| Sensör            | Optik                   | 1       |
| Sensör            | Kapasitif               | 1       |
| Hava hortumu      | -                       | 3       |
| Elektrik kablosu  | -                       | 8       |

#### Kullanılacak Araç, Gereç, Makine, Avadanlık

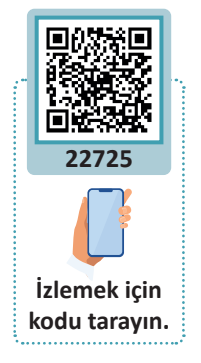

## İşlem Basamakları

1. Elektropnömatik devre çizimini inceleyerek devrede hangi elemanların kullanılacağını belirleyiniz.

- 2. Devrede kullanılacak elemanları tedarik ediniz.
- 3. Tüm elemanları iş güvenliği tedbirleri alanarak çizime göre panoya yerleştiriniz.
- 4. Devredeki elektrik ve hava bağlantılarının nasıl yapılacağını planlayarak Görsel 3.21'deki çizimleri yapınız.
- 5. Devrenin elektrik bağlantılarını iş sağlığı ve güvenliği tedbirleri alarak yapınız.
- 6. Devrenin hava bağlantılarını yapınız.
- 7. Hava hortum uçlarının bağlanıp bağlanmadığını kontrol ediniz.
- 8. Devrenin elektrik bağlantılarında kısa devre kontrolü yapınız.
- 9. İş güvenliği tedbirleri alarak havayı açınız, devreye elektrik vererek sistemi çalıştırınız.

| $\triangleright$ |                       |  |
|------------------|-----------------------|--|
| 1                | Uygulamaya Ait Notlar |  |
| <b>N</b>         |                       |  |
|                  |                       |  |
|                  |                       |  |
|                  |                       |  |
|                  |                       |  |
|                  |                       |  |
|                  |                       |  |
|                  |                       |  |

| Puanlama      | Beceri | Bilgi | Düzen | Zaman | Toplam | ÖĞRENC | inin |
|---------------|--------|-------|-------|-------|--------|--------|------|
| Puan Dağılımı | 50     | 30    | 10    | 10    | 100    | Adı    |      |
| Aldığı Puan   |        |       |       |       |        | Soyadı |      |

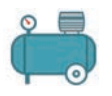

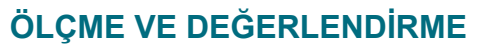

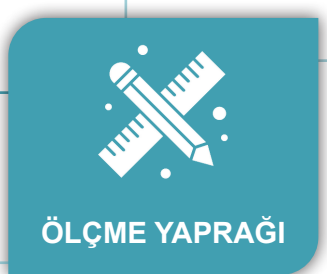

D.

h

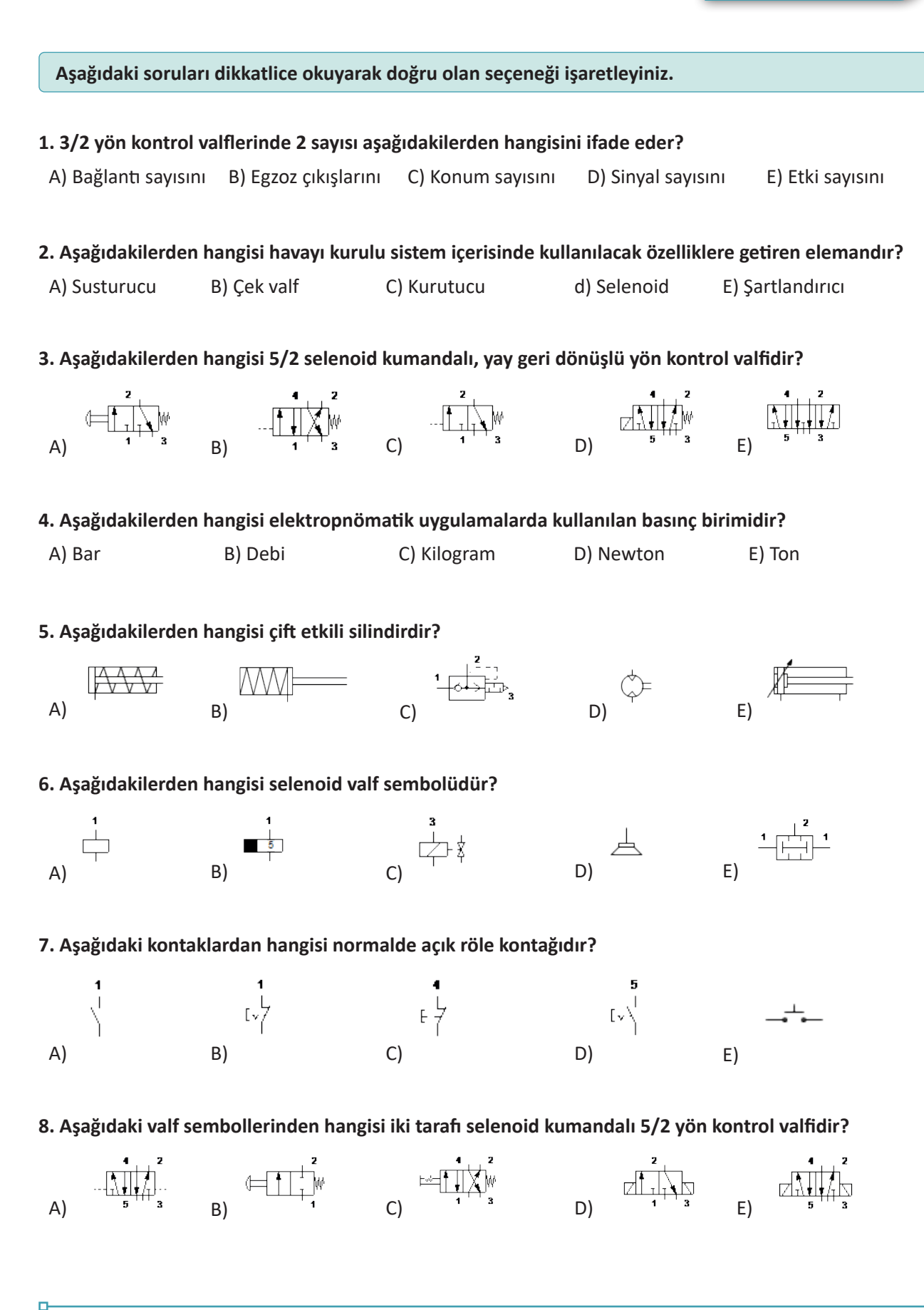

| 9. Aşağıdakilerden                                                                                                    | hangisi şartlanı                                                                                           | dırıcının bölümle                                                                                     | erindendir?                                              |                                                   |                        |                       |
|----------------------------------------------------------------------------------------------------|----------------------------------------------------------------------------------------------------|----------------------------------------------------------------------------------------------------|----------------------------------------------------------|---------------------------------------------------|------------------------|-----------------------|
| A) Hava kurutucu                                                                                                    | B) Çek valf                                                                                                | C) Elektrik                                                                                           | motoru                                                   | D) Yağlayıc                                       | ı E) Sil               | indir                 |
| 10. Aşağıdakilerde<br>leyen devre elema                                                                                                    | en hangisi basını<br>ınıdır?                                                                               | çlı havayı temizl                                                                                     | eyerek sister                                            | ne kirletici pa                                   | arçacıkların           | gitmesini enge        |
| A) Çek valf                                                                                                    | B) Filtre                                                                                                  | C) Kompresö                                                                                           | r D                                                      | ) Kurutucu                                        | E) Ya                  | ğlayıcı               |
| 11. Aşağıdakilerde                                                                                                    | n hangisinde pr                                                                                            | iömatik sistemle                                                                                      | rin kullanıln                                            | nası uygun <u>olı</u>                             | maz?                   |                       |
| A) Emniyet                                                                                                    | B) Hız                                                                                                    | C) Temizlik                                                                                           | D) Büyü                                                  | ık güç                                            | D) Güvenli             | k                     |
| 12. Aşağıdakilerde                                                                                                    | n hangisi pnöm                                                                                             | atik kumandada                                                                                        | kullanılacak                                             | k havada aran                                     | an özellikler          | den <u>değildir</u> ? |
| A) Temiz olması                                                                                                    | B) Yağlı                                                                                                   | olması                                                                                                | C) İçerisin                                              | de su olmama                                      | ası                    |                       |
| D) Sab                                                                                                    | oit basınçta olma                                                                                          | ası E) Tozda                                                                                          | an arındırılm                                            | ış olması                                         |                        |                       |
| 13. Aşağıdakilerde                                                                                                    | n hangisi pnöm                                                                                             | atik sistemlerde                                                                                      | kullanılacak                                             | basınçlı hava                                     | ıyı üreten el          | emandır?              |
| A) Kompresör                                                                                                    | B) Şartlandırıc                                                                                            | C) 5/3 YK                                                                                             | V D) H                                                   | ava tankı                                         | E) Silindir            |                       |
| 14. Asağıdakilerde                                                                                                    | n hangisi pnöm                                                                                             | atik sistemin üst                                                                                     | ünlüklerinde                                             | en biri değildi                                   | ir?                    |                       |
| A) Aşırı yüklenmele<br>B) Hızın ve kuvvetir<br>C) Basınçlı hava uza<br>D) Yağlama işlemi y<br>E) Isı değişimlerind                                           | ere karşı emniye<br>n değerleri ayarlı<br>ak mesafelere ta<br>yeterli olmadığın<br>le basınçlı havan       | tlidir.<br>anabilir.<br>şınabilir.<br>da paslanma ola<br>ın alev alma tehl                            | bilir.<br>ikesi yoktur.                                  |                                                   |                        |                       |
| 15. Aşağıdakilerde                                                                                                    | n hangisi pnöm                                                                                             | atik sistemin sak                                                                                     | uncalarındar                                             | ı biri <u>değildir</u>                            | ?                      |                       |
| <ul> <li>A) Hava atmosferde</li> <li>B) Büyük güçlere ih</li> <li>C) Hava sıkıştırılabi</li> <li>D) Egzoz hattına su</li> <li>E) Uygun şekilde ya</li> </ul> | en sınırsız olarak<br>ntiyaç duyulan ye<br>lir özellikte oldu<br>ısturucu takılmad<br>ağlayıcı ve filtre l | x elde edilebilir.<br>erlerde kullanılar<br>ğundan düzgün l<br>dığında çalışanla<br>kullanılmadığında | naz.<br>pir hız elde e<br>rı rahatsız ed<br>a sürtünme a | tmek zordur.<br>len bir ses çık<br>artar ve harek | artır.<br>et güçleşir. |                       |
| 16. Aşağıdakilerde<br>lanıldığı sistemlerc                                                                                                    | n hangisi pnom<br>dir?                                                                                     | atik, elektrik, el                                                                                    | ektronik, me                                             | kanik kontro                                      | l tekniklerin          | in bir arada ku       |
| A) Elektromanyetik                                                                                                    | B) Elektro                                                                                                 | mekanik C)                                                                                            | Elektropnör                                              | natik D)                                          | Mekanik                | E) Pnömatik           |
| 17) Sabit hacimdel                                                                                                    | ki bir silindirde k                                                                                        | oulunan gaza ısı                                                                                      | uygulandığıı                                             | nda aşağıdaki                                     | lerden hang            | isi gözlemleni        |

ELEKTROPNÖMATİK UYGULAMALARI

**3.** ÖĞRENME BİRİMİ

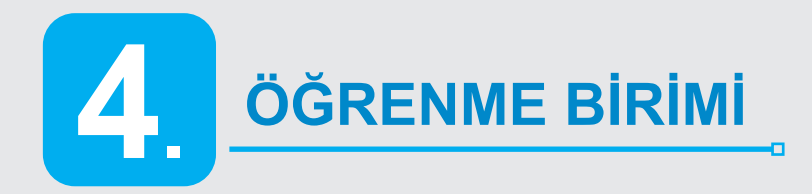

# NELER ÖĞRENECEKSİNİZ?

Sayı sistemlerini ve temel lojik kapılarını öğreneceksiniz.

# SAYISAL İŞLEMLER

0

0

KONULAR

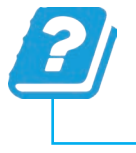

**4.1.** SAYI SİSTEMLERİ**4.2.** TEMEL LOJİK KAPILAR

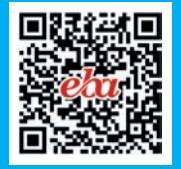

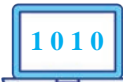

## HAZIRLIK ÇALIŞMALARI

- 1. Günlük kullanımda sadece ikili sayı sistemi kullanılabilir mi?
- 2. Farklı sayı sistemlerine neden ihtiyaç duyulur?

## 4.1. SAYI SİSTEMLERİ

Öğrenme biriminin bu konusunda sayı sistemleri incelenerek sayı sistemlerinin dijital işlemlerde nasıl kullanılacağı hakkında bilgiler verilecektir.

## 4.1.1. Onlu (Decimal) Sayı Sistemi

Onlu sayı sistemi **0**, **1**, **2**, **3**, **4**, **5**, **6**, **7**, **8**, **9** rakamları kullanılarak oluşturulan sayı sistemidir. Günlük hayatta kullanılan sayılar onlu sayı sistemidir. Kullanılan rakam sayısı 10 adet olduğu için **onlu (decimal, desimal) sayı sistemi** denir.

#### Örnek

Onlu sayı sistemindeki 683 sayısının basamak incelemesi:

683 = (6x102) + (8x101) + (3x100) şeklinde ifade edilir. Başka bir ifadeyle 6 tane 100'lük, 8 tane 10'luk ve 3 tane 1'lik olarak da söylenir.

| 6     | 8     | 3     |
|-------|-------|-------|
| 6x102 | 8x101 | 3x100 |

## 4.1.2. İkili (Binary) Sayı Sistemi

İkili (Binary, Bayneri) sayı sisteminde 0 ve 1 rakamları kullanılmaktadır. Tüm sayılar ikili sayı sisteminde gösterilebilir. Onlu sayı sisteminde olduğu gibi ifade edilmek istenilen sayı büyüdükçe basamak sayısı artar (Tablo 4.1 ve Tablo 4.2). Onlu sayı sisteminde sayı 9'dan büyük olduğunda 2. basamağa geçildiği gibi ikili sayı siteminde de sayı 1'den büyük ise 2. basamağa geçilir.

(11)<sup>2</sup> sayısı 1'den büyük değeri olan bir sayıdır ve bu nedenle 2. basamağa ihtiyaç duyulmuştur.

| Tablo 4.1: İki Basamaklı İkili Sayılar           |  |  |  |  |
|--------------------------------------------------|--|--|--|--|
| İki Basamaklı İkili Sayı<br>Sistemindeki Sayılar |  |  |  |  |
| 00                                               |  |  |  |  |
| 01                                               |  |  |  |  |
| 10                                               |  |  |  |  |
| 11                                               |  |  |  |  |

| Tablo 4.2: Üç Basamaklı İkili Sayılar           |  |  |  |  |
|-------------------------------------------------|--|--|--|--|
| Üç Basamaklı İkili Sayı<br>Sistemindeki Sayılar |  |  |  |  |
| 000                                             |  |  |  |  |
| 001                                             |  |  |  |  |
| 010                                             |  |  |  |  |
| 011                                             |  |  |  |  |
| 100                                             |  |  |  |  |
| 101                                             |  |  |  |  |
| 110                                             |  |  |  |  |
| 111                                             |  |  |  |  |

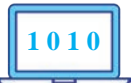

## \_\_\_\_\_

## 4.1.3. Onaltılı (Hexadecimal) Sayı Sistemleri

Onaltılı (Hexadecimal, Heksadesimal) sayı sisteminde 0, 1, 2, 3, 4, 5, 6, 7, 8, 9 rakamları ve A, B, C, D, E, F harfleri kullanılmaktadır. Sayı değeri olarak alabildiği en büyük değer 15 (F) tir. A, B, C, D, E, F harfleri sırasıyla 10, 11, 12, 13, 14, 15 rakamlarına eşittir. Diğer sayı sistemlerinde olduğu gibi bu sayı sisteminde de basamak değeri yeterli olmadığında 2. basamağa geçilir. Buradaki en büyük rakam 15 (F) olduğundan 15'ten büyük sayılarda 2. basamağa geçilir.

- 1 basamaklı en büyük onaltılı sayı F
- 2 basamaklı en büyük onaltılı sayı FF
- 3 basamaklı en büyük onaltılı sayı FFF
- 4 basamaklı en büyük onaltılı sayı FFFF'tir.

#### Tablo 4.3: Sayı Sistemlerinin Karşılaştırılması

| İkili (Binary) Sayı | Onlu (Decimal) Sayı | Onaltılı (Hexadecimal) Sayı |
|---------------------|---------------------|-----------------------------|
| 0000                | 0                   | 0                           |
| 0001                | 1                   | 1                           |
| 0010                | 2                   | 2                           |
| 0011                | 3                   | 3                           |
| 0100                | 4                   | 4                           |
| 0101                | 5                   | 5                           |
| 0110                | 6                   | 6                           |
| 0111                | 7                   | 7                           |
| 1000                | 8                   | 8                           |
| 1001                | 9                   | 9                           |
| 1010                | 10                  | А                           |
| 1011                | 11                  | В                           |
| 1100                | 12                  | С                           |
| 1101                | 13                  | D                           |
| 1110                | 14                  | E                           |
| 1111                | 15                  | F                           |

## 4.1.4. İkili Sayıların Onlu Sayılara Dönüştürülmesi

İkili sayıları onlu sayılara dönüştürmek için her bir sayı basamağı, basamak ağırlığı ile çarpılır ve çarpılan bu değerler toplanarak sonuç bulunur.

Örnek 1  

$$(1101)_2$$
 sayısının onlu sayı sistemindeki karşılığı aşağıdaki şekilde bulunur:  
1 1 0 1  
 $1x2^3 + 1x2^2 + 0x2^1 + 1x2^0$   
 $8 + 4 + 0 + 1 = (13)_{10}$   
Yapılan işlemde dikkat edilmesi gereken husus  $2^3$ ,  $2^2$ ,  $2^1$ ,  $2^0$  basamak ağırlığının sağdan başlanarak  
artırılmasıdır.

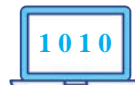

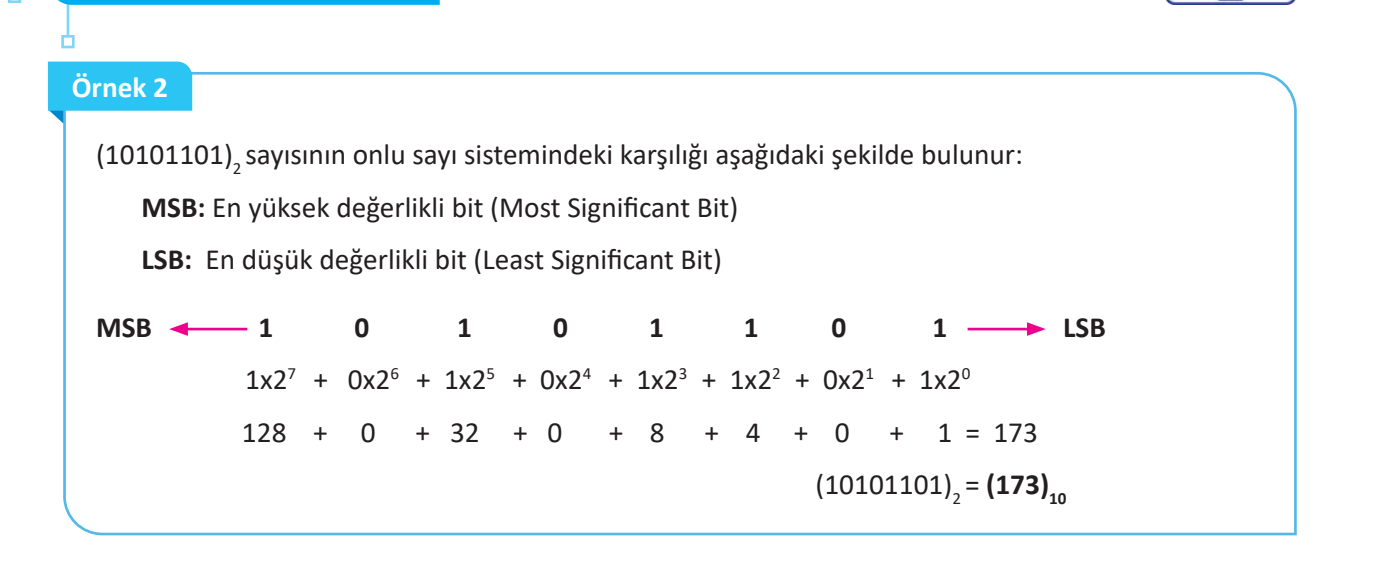

## 4.1.5. Onlu Sayıların İkili Sayılara Dönüştürülmesi

Onlu sayıları ikili sayılara dönüştürürken yapılması gereken işlem 2'den küçük bir sayı elde edilene kadar onlu sayıyı 2'ye bölmeyi tekrarlamaktır. Bölüm değeri 0 ya da 1 bulunduktan sonra en sağdan başlanarak bölüm değerleri sırasıyla yazılır.

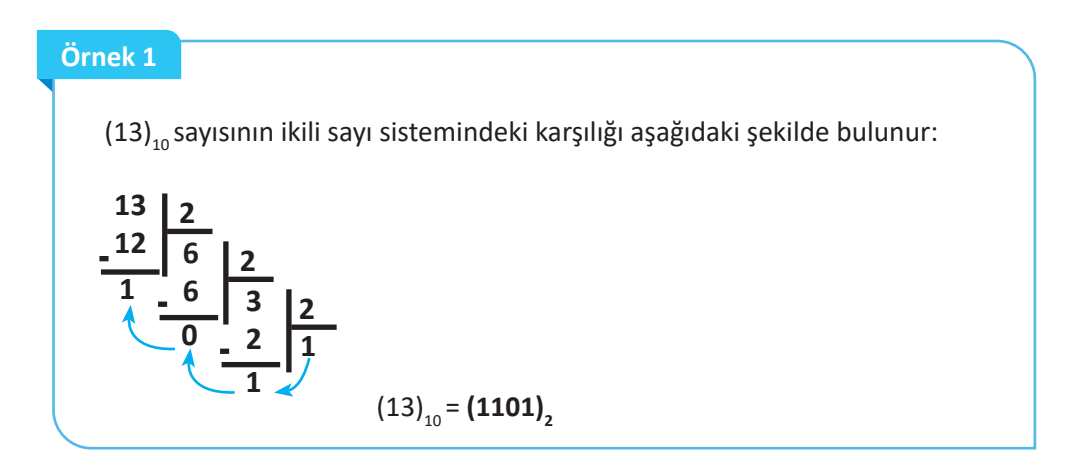

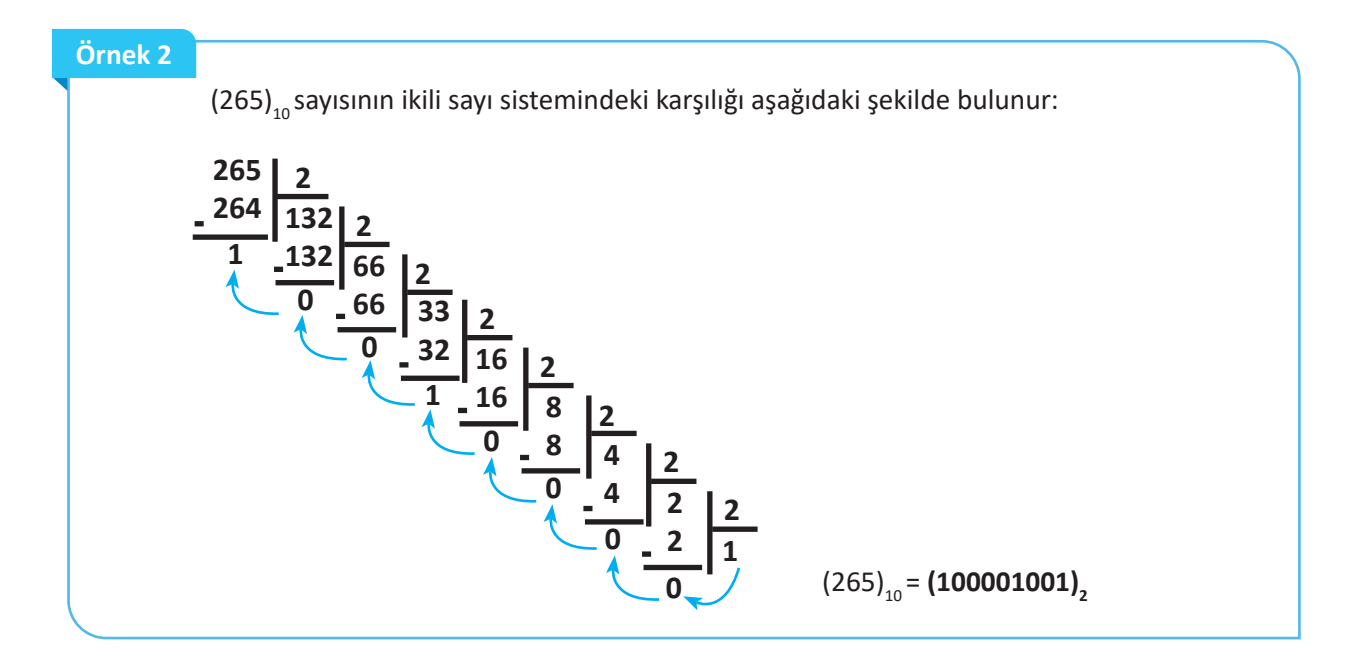

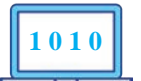

## 4.1.6. Onlu Sayıların Onaltılı Sayılara Dönüştürülmesi

Onlu tabandaki bir sayının, onaltılı tabandaki bir sayıya dönüştürülmesi için sayı sürekli olarak 16'ya bölünür, bölüm 16'dan küçük bir değer bulununcaya kadar devam edilir. Bölme işlemi bittikten sonra en sondaki sayıdan başlanarak yazılır. Bu işlemde dikkat edilmesi gereken kural 10 ve büyük sayılar için harf sisteminin kullanılması gerektiğidir.

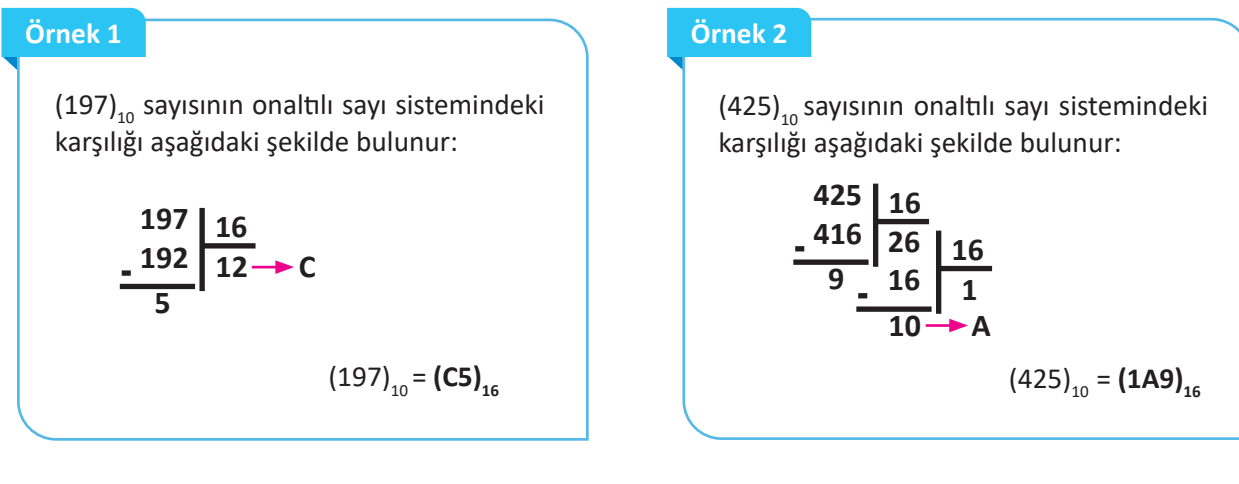

## 4.1.7. Onaltılı Sayıların Onlu Sayılara Dönüştürülmesi

Onaltılı sayıların onlu sayılara dönüştürülmesi işleminde, sayının en sağından başlanarak 16'nın kuvvetleri (sıfırıncı, birinci, ikinci...) ile rakamlar çarpılır. Çarpım sonuçları toplanarak onaltılı sayının onlu sayı karşılığı bulunur.

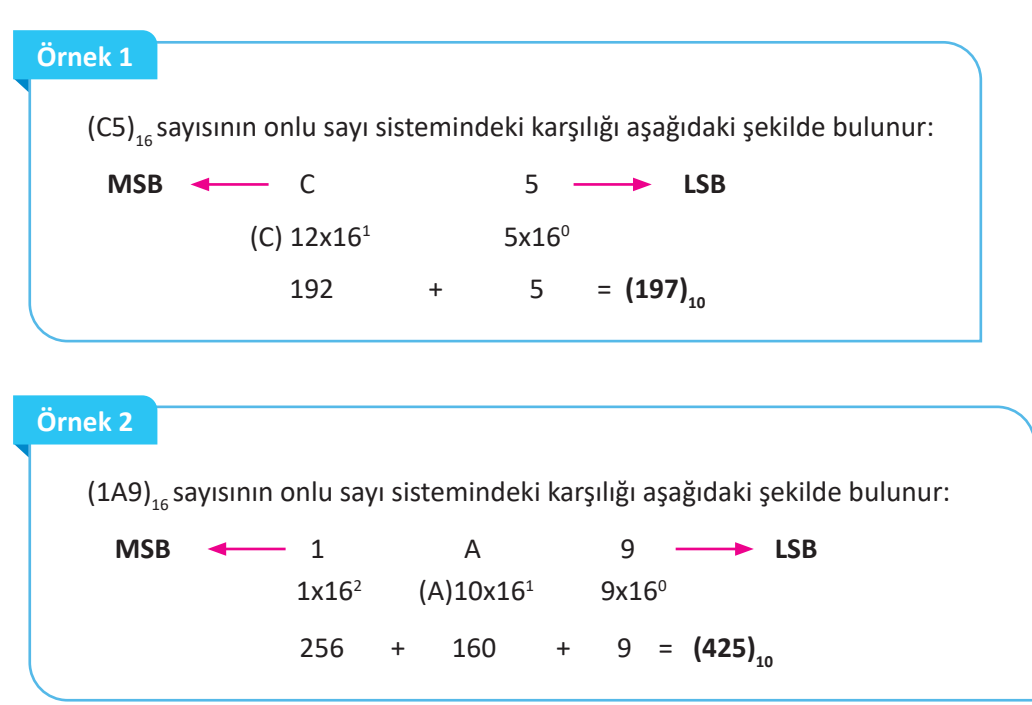

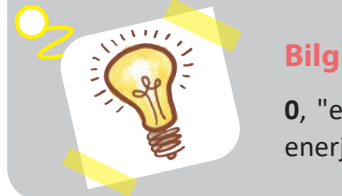

## **Bilgi Notu**

**0**, "enerji yok"; **1** ise "enerji var" bilgisini ifade eder. Bu sayede elektrik enerjisi kodlanarak kablolu ya da kablosuz olarak istenilen yere iletilir.

189

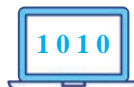

## 4.1.8. İkili Sayıların Onaltılı Sayılara Dönüştürülmesi

İkili sayı sistemindeki bir sayı, onaltılı sayı sistemine dönüştürülürken sayının en sağından başlanarak dörtlü sayı grupları hâline getirilir. Dörtlü olmayan grubun sol tarafına sıfır eklenerek dörtlü grup hâline getirilebilir.

Gruplama yapıldıktan sonra dörtlü gruba denk gelen sayı değeri grup altına yazılır. Sayı değeri 9'dan büyük ise harf karşılığı yazılır. Grupların altına yazılan karşılıklar yan yana getirilerek sonuç bulunur.

Dörtlü grupların sayı değeri, ikili sayıların onlu sayılara dönüştürülmesi işleminde olduğu gibi yapılır. Karşılık gelen sayılar Tablo 4.3'ten de bulunabilir.

Örnek 1 (11000101), sayısının onaltılı sayı sistemindeki karşılığı aşağıdaki şekilde bulunur: 1100 0101 С  $(11000101)_2 = (C5)_{16}$ 5 Örnek 2 (110101001), sayısının onaltılı sayı sistemindeki karşılığı aşağıdaki şekilde bulunur: 0001 1001 1010 1 А 9  $(110101001)_2 = (1A9)_{16}$ 

## 4.1.9. Onaltılı Sayıların İkili Sayılara Dönüştürülmesi

Onaltılı sayıların ikili sayılara dönüştürülmesi işleminde, sayının her basamağı ayrı ayrı ele alınarak o sayının ikili sayı sistemindeki karşılığı bulunur. Her basamak için bulunan ikili sayı sistemi karşılıkları yan yana birleştirilerek sonuç bulunur.

Örnek 1 (C5)<sub>16</sub> sayısının ikili sayı sistemindeki karşılığı aşağıdaki şekilde bulunur: С 5 (C5)<sub>16</sub> = **(11000101)**, 1100 0101 Örnek 2 (1A9) sayısının ikili sayı sistemindeki karşılığı aşağıdaki şekilde bulunur: 1 А 9 1 1010 1001  $(1A9)_{16} = (110101001)_{2}$ 

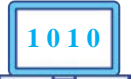

|   | rno | 6 2 |
|---|-----|-----|
|   | лпе | КΟ  |
| 0 | /mc | N J |

(ACD) sayısının ikili sayı sistemindeki karşılığı aşağıdaki şekilde bulunur:

А 1010 1100

С

D

1101

 $(ACD)_{16} = (101011001101)_{2}$ 

## Örnek 4

(FFFF) sayısının ikili sayı sistemindeki karşılığı aşağıdaki şekilde bulunur:

|                                                  | F    | F    | F    | F    |
|--------------------------------------------------|------|------|------|------|
| (FFFF) <sub>16</sub> = <b>(1111111111111111)</b> | 1111 | 1111 | 1111 | 1111 |

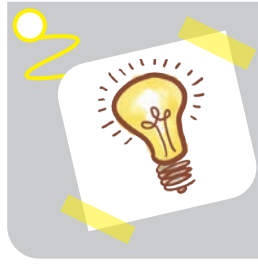

## **Bilgi Notu**

Her bir dörtlü grup, ikili sayı sisteminde en fazla 1111 değerini alır. Bu değer, onaltılı sayı sisteminde F harfine denk geldiğinden dörtlü gruplara ayrılmıştır.

## Yapay Zekâ

Yapay zekâ, bilgisayarın insan gibi düşünmesini sağlayarak zekâ ve akıl gerektiren kompleks sorunları tıpkı bir insan gibi çözmesini destekler.

## Yapay Zekânın Uygulama Alanları Nelerdir?

Ses Tanıma: Bilgisayarların sesleri tanıyabilmesi için mikrofon ve ses dijital hâle getirilerek frekanslar oluşturulur. Söz konusu frekanslardan harfler ya da kelimeler kavranmaya çalışılarak sayılara dönüştürülür. Böylelikle yapay zekâ sesi tanır, anlar ve cevap verir.

Görüntü İşleme: Kamera ile çekilen görüntüler dijital hâle getirilerek piksellere, pikseller de koda dönüştürülür. Bu kodları yapay zekâ algoritmaları yorumlar. Görüntü işlemeye en güzel örnek sürücüsüz (otonom) araçlardır.

Doğal Dil (Lisan) İşleme: Yapay zekânın en zorlu alanlarından biridir. İnsan ve bilgisayar etkileşimini maksimum seviyeye çıkarmak ya da farklı dilde konuşan kişiler arasındaki iletişimi güçlendirmek için çözümler üretir. Doğal dil işlemede; derin öğrenme, makine öğrenmesi (machine learning, meşin lörning), istatiksel analiz ve kural tabanlı yaklaşımlar kullanılır. Doğal dil işlemeye Google, Yandex, Siri, Google Asistan örnekleri verilebilir.

Muhakeme: Birbirine karşı savları olan iki tarafı dinleyerek bir yargıya varmaktır. Yapay zekâ, muhakeme özelliği sayesinde mevcut verileri kullanarak çeşitli algoritmalar oluşturur ve en rasyonel kararı verebilir. Örneğin bir mahkeme hâkiminin delilleri inceledikten ve tarafları dinledikten sonra suçlu ve suçsuzu ayırt etmesi gibi yapay zekâda muhakeme özelliği sayesinde suçluyu ve suçsuzu ayırt edebilmektedir.

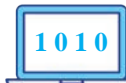

## HAZIRLIK ÇALIŞMALARI

- 1. Temel lojik kapılar günümüzde hangi alanlarda kullanılabilir?
- 2. Elektronik bir malzemeye neden kapı denilmiştir?

## 4.2. TEMEL LOJİK KAPILAR

Öğrenme biriminin bu konusunda; lojik kapıların kullanım şekilleri, çıkış ifadeleri ve hangi durumlarda hangi kapının kullanılacağı hakkında bilgiler verilecektir.

Lojik kapılardaki giriş ve çıkışlar lojik 1 ve lojik 0 şeklinde ifade edilir. Lojik 0 = 0 V, lojik 1 = 5 V (Besleme gerilimi 3,3 V ise lojik 1= 3,3 V olur.) olduğu bilinmelidir. Ayrıca lojik 0 false, lojik 1 ise true olarak da ifade edilir.

## 4.2.1. DEĞİL (NOT) Kapısı

DEĞİL (Not, Nat) kapısı bir giriş ve çıkıştan oluşan, girişine uygulanan lojik ifadenin tersini veren lojik kapıdır (Şekil 4.1).

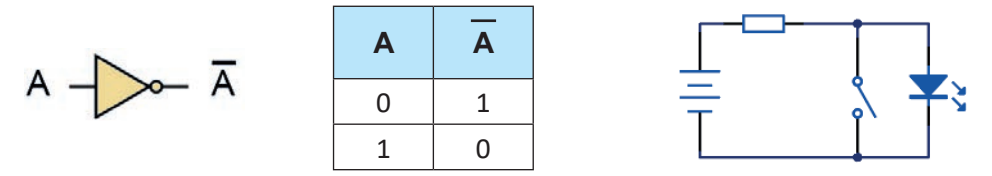

Şekil 4.1: DEĞİL (NOT) kapısı sembolü, doğruluk tablosu ve elektrik eş değer devresi

DEĞİL kapısında girişe uygulanan lojik durumun tersi çıkıştan alınmaktadır. Girişe lojik 0 uygulanmış ise çıkıştan lojik 1 alınır. Girişe lojik 1 uygulanmış ise çıkıştan lojik 0 alınır. DEĞİL kapısı olarak 7404 entegresi kullanılmaktadır (Şekil 4.2).

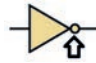

🐅 DEĞİL kapısının sonundaki daire şekli, kapılara DEĞİL özelliği katmaktadır.

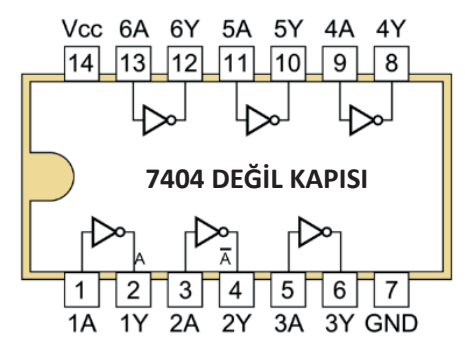

Şekil 4.2: 7404 DEĞİL (NOT) kapısı entegresi iç yapısı

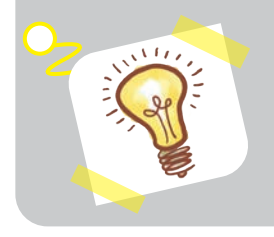

#### **Bilgi Notu**

Mikroişlemciler başta olmak üzere bilgisayar hafiza cihazları, aritmetik mantık üniteleri, bilgi kayıt cihazları, multiplexer gibi çok girdili araçları mümkün kılan sayısız unsur, mantık kapıları denen basit sistemlerden oluşmuştur.

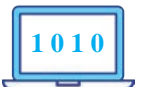

Şekil 4.3'te 7404 entegresi ile DEĞİL kapısı uygulaması görülmektedir. Entegrenin 14 numaralı pini, besleme geriliminin artı (+) ucuna; 7 numaralı pini, besleme geriliminin eksi (-) ucuna bağlanmıştır. Entegrenin 1 numaralı pini DEĞİL kapısı girişidir. Bu girişe devrede lojik 0 uygulanmıştır. Bu durumda 2 numaralı pin, lojik 1 olacağından bu pine bağlı olan LED yanacaktır. 1 numaralı pine, lojik 1 uygulanması durumunda ise LED sönecektir.

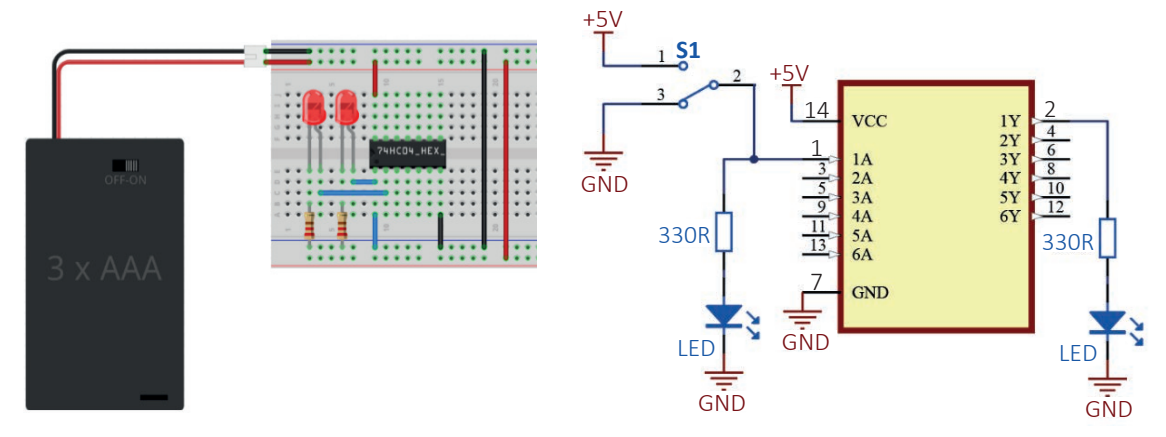

Şekil 4.3: 7404 entegresi ile DEĞİL (NOT) kapısı uygulama devresi ve şeması

## 4.2.2. VE (AND) Kapısı

VE (And, end) kapısı, girişlere uygulanan ifadelerin çarpımını veren bir lojik kapıdır (Şekil 4.4). Girişlerden herhangi bir tanesinin lojik 0 olması çıkışın lojik 0 olmasına sebep olur. Girişlerin tamamının lojik 1 olması durumunda ise çıkış lojik 1 olacaktır. VE kapısında 2, 3, ya da 4 adet giriş kapısı olabilir. VE kapısı olarak 7408 entegresi kullanılır (Şekil 4.5).

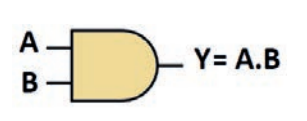

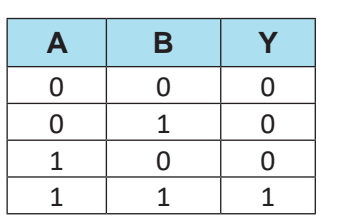

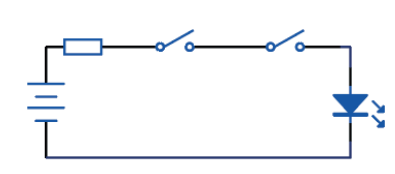

Şekil 4.4: VE (AND) kapısı sembolü, doğruluk tablosu ve elektrik eş değer devresi

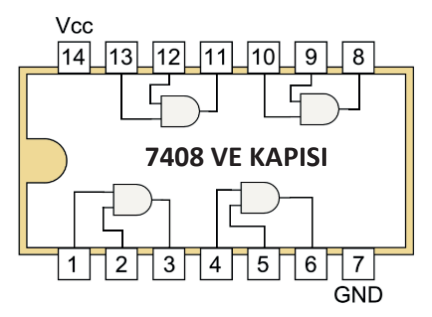

Şekil 4.5: 7408 VE (AND) kapısı entegresi iç yapısı

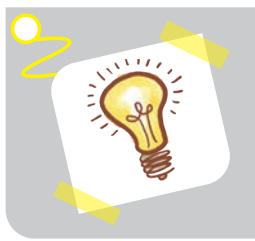

## **Bilgi Notu**

Bütün lojik kapı uygulama devrelerinde, besleme gerilimi 4,5 V ile 5,5 V aralığında olmalıdır.

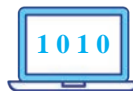

o

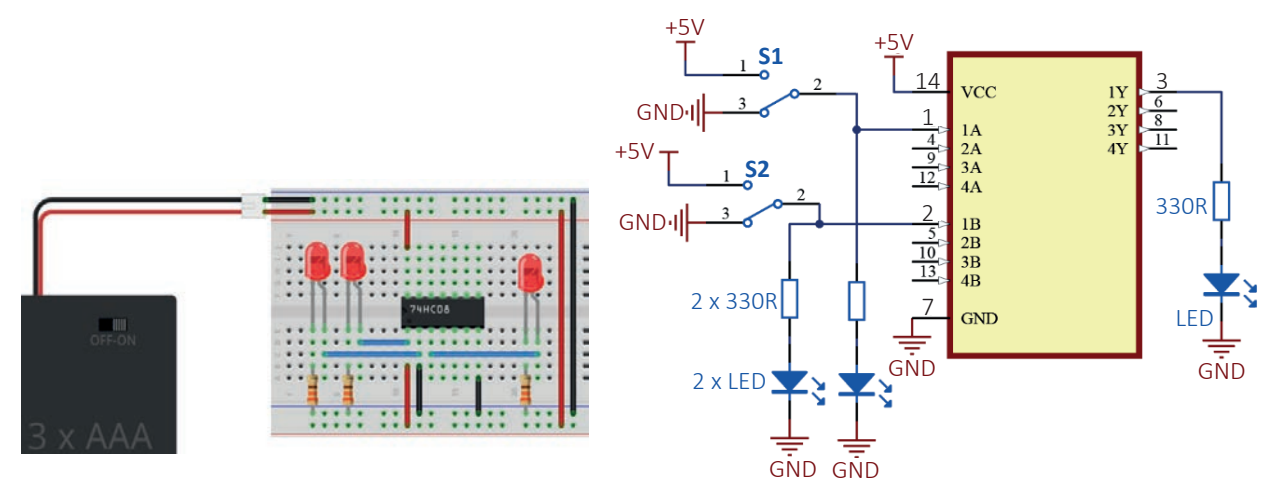

Şekil 4.6: 7408 entegresi ile VE (AND) kapısı uygulama devresi ve şeması

VE kapısı ile kurulan Şekil 4.7'deki örnek devre, sıcaklık ve nem değerlerinin aynı anda yükselmesi sonucunda soğuk hava deposundaki ürünlerin bozulmasına sebep olacak koşulların erken tespiti amacıyla kurulabilir.

Örnek devreye göre sıcaklık ve nem değerlerinden birinin yüksek olması veya her iki değerin de düşük olması hâlinde alarm sistemi çalışmayacaktır. Sıcaklık ve nem değerlerinin her ikisi birden yüksek olursa alarm sistemi devreye girecek ve depodaki ürünlerin bozulması engellenecektir (Şekil 4.7).

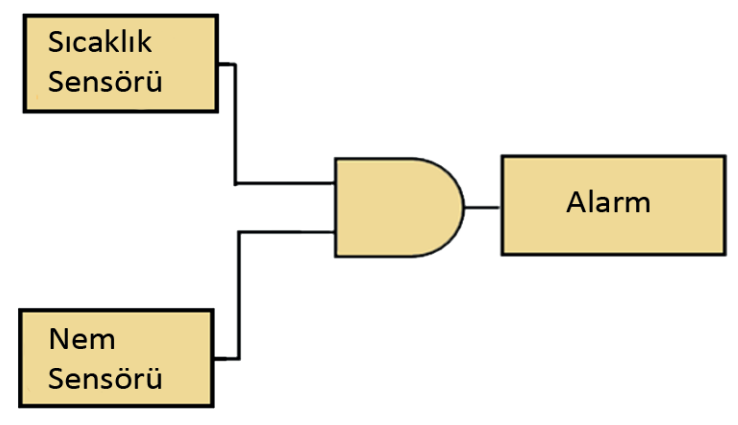

Şekil 4.7 VE (AND) kapısı uygulanabilirlik yapısı

## 4.2.3. VE DEĞİL (NAND) Kapısı

VE DEĞİL kapısı, girişlerine uygulanan ifadelerin çarpımını yapan ve çıkan sonucun tersini alan kapıdır. Yani giriş durumlarına göre çıkış ifadesi lojik 0 ise tersini alır ve çıkışı lojik 1 yapar. Giriş durumlarına göre çıkış ifadesi lojik 1 ise tersini alır ve lojik 0 olarak değiştirir. VE DEĞİL kapısı olarak 7400 entegresi kullanılır (Şekil 4.8).

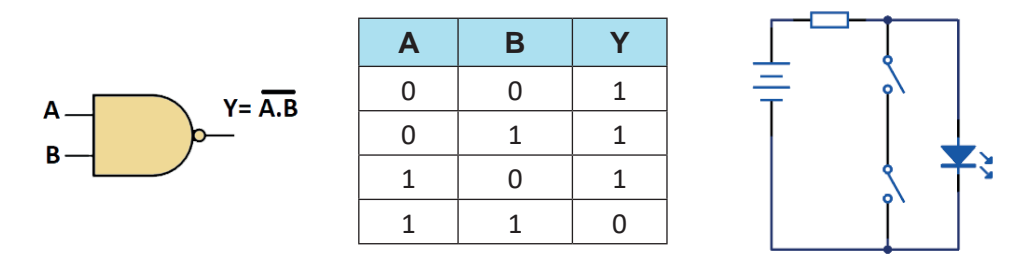

Şekil 4.8: VE DEĞİL (NAND) kapısı sembolü, doğruluk tablosu ve elektrik eş değer devresi

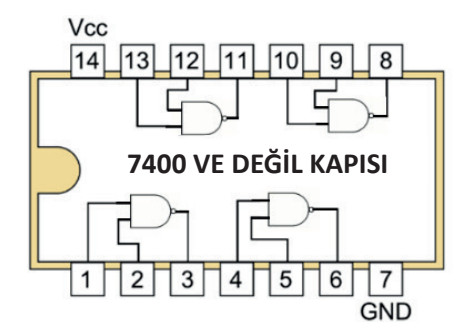

Şekil 4.9: 7400 VE DEĞİL (NAND) kapısı entegresi iç yapısı

## 4.2.4. VEYA (OR) Kapısı

VEYA kapısı girişlerine uygulanan lojik ifadelerin toplamını veren kapıdır (Şekil 4.10). Girişlerden herhangi bir tanesinin lojik 1 olması çıkışın lojik 1 olmasını sağlar. VEYA kapısında 2, 3 ya da 4 adet giriş kapısı olabilir. VEYA kapısı olarak 7432 entegresi kullanılır (Şekil 4.11).

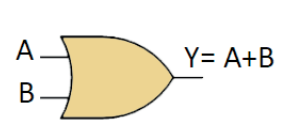

| Α | В | Y |
|---|---|---|
| 0 | 0 | 0 |
| 0 | 1 | 1 |
| 1 | 0 | 1 |
| 1 | 1 | 1 |

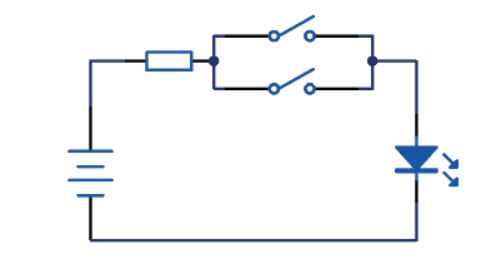

Şekil 4.10: VEYA (OR) kapısı sembolü, doğruluk tablosu ve elektrik eş değer devresi

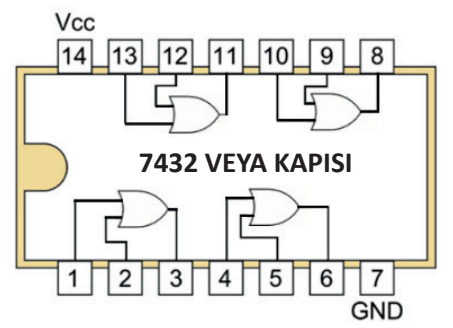

Şekil 4.11: 7432 VEYA (OR) kapısı entegresi iç yapısı

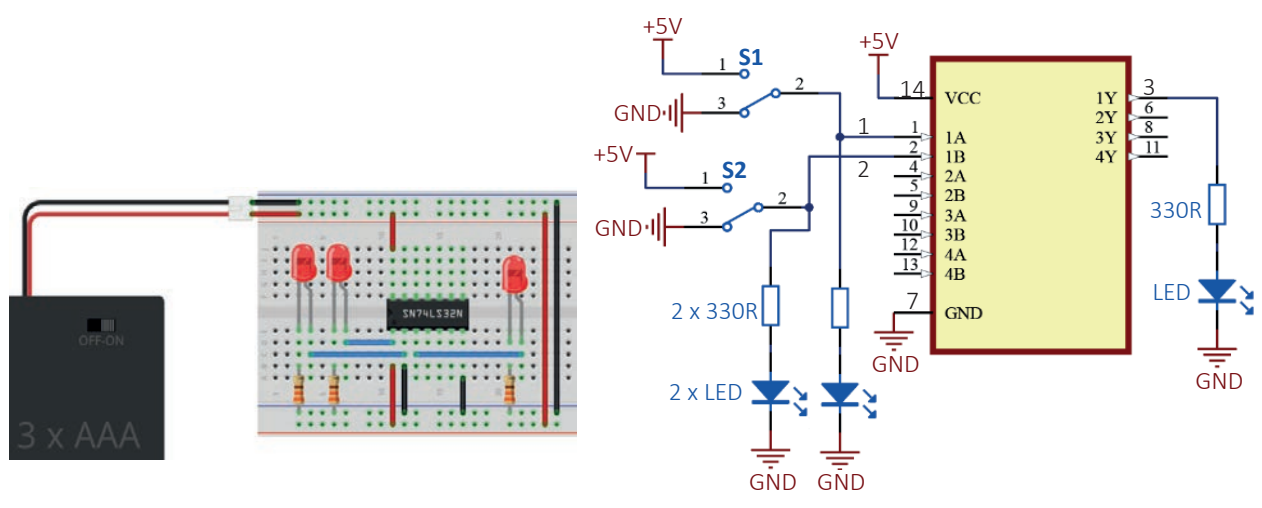

Şekil 4.12: 7432 entegresi ile VEYA (OR) kapısı uygulama devresi ve şeması

Şekil 4.13'te gündelik hayatta kurulabilecek VEYA kapısı uygulaması görülmektedir. Bu devreye göre ev veya iş yerinin kapısına ve penceresine konulan iki ayrı sensör ile güvenlik sistemi kurulmak istenmektedir. Giriş kapsındaki sensör aktif olduğunda yani kapıdan istenmeyen bir giriş varsa lojik kapı girişlerinden bir tanesi lojik 1 durumuna gelir. Diğer sensöre bakılmaksızın alarm çıkışı lojik 1 olur. Penceredeki sensör aktif olduğunda da yine alarm çıkışı lojik 1 olur. Bu iki durum aynı anda gerçekleştiğinde alarm çıkışı lojik 1 olur. Bu durum VEYA kapısının doğruluk tablosunu ifade eder.

101

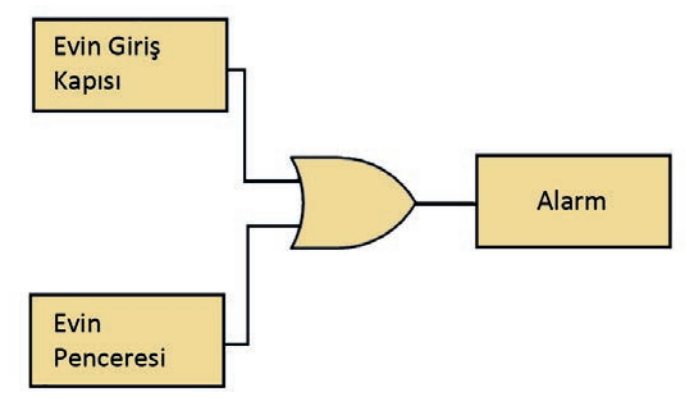

Şekil 4.13: VEYA (OR) kapısı uygulanabilirlik yapısı

## 4.2.5. VEYA DEĞİL (NOR) Kapısı

VEYA DEĞİL kapısı girişlerine uygulanan ifadelerin toplamasını yapan ve çıkan ifadenin tersini alan kapıdır (Şekil 4.14). Yani giriş durumlarına göre, çıkış ifadesi lojik 0 ise tersini alır ve çıkışı lojik 1 yapar. Giriş durumlarına göre, çıkış ifadesi lojik 1 ise tersini alır ve lojik 0 olarak değiştirir. VEYA DEĞİL kapısı olarak 7402 entegresi kullanılır (Şekil 4.15).

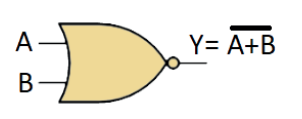

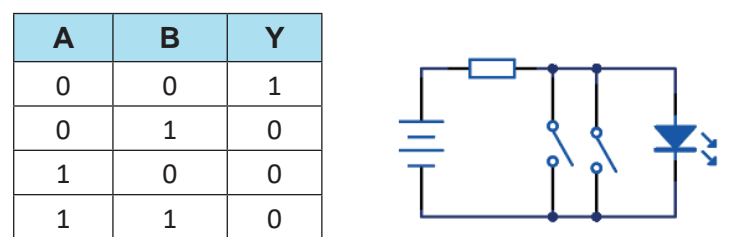

Şekil 4.14: VEYA DEĞİL (NOR) kapısı sembolü, doğruluk tablosu ve elektrik eş değer devresi

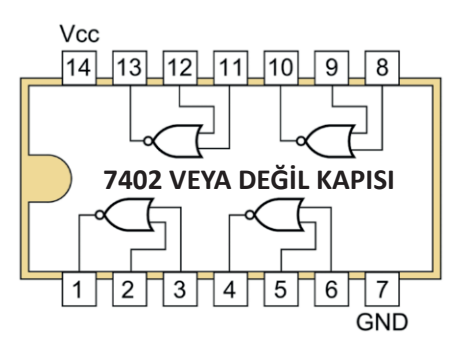

Şekil 4.15: 7402 VEYA DEĞİL kapısı entegresi iç yapısı

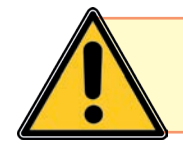

Zamanı geçmiş bir önlem, zamanı gelmiş bir kazanın habercisidir.

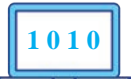

## 4.2.6. Lojik İfadelerin Kapılarla Gerçekleştirilmesi

Verilen bir lojik ifade kapılarla gerçekleştirilebilir ya da bunun tam tersine kapılarla gerçekleştirilen devrenin lojik ifadesi bulunabilir. Lojik ifadenin bulunması için lojik kapıların toplama (VEYA), çarpma (VE), değilini (NOT) alma gibi özellikleri bilinmelidir.

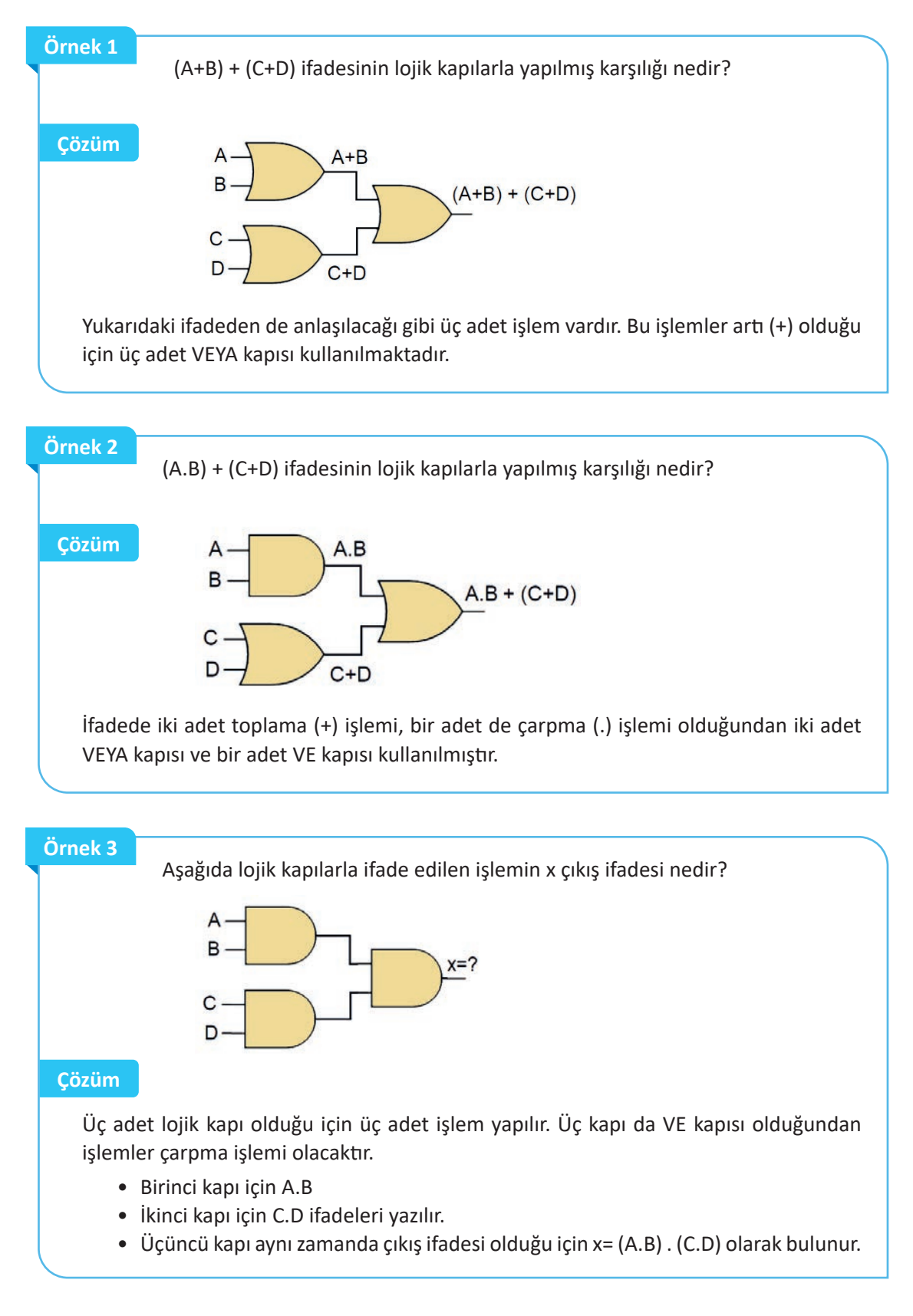

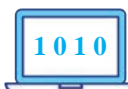

#### MODERN CEBIRİ (MATEMATİĞİ) KİM BULDU?

#### **OKUMA PARÇASI**

Harezmi, takriben 780 yılında Özbekistan'ın Hive bölgesinde bulunan Hazerm şehrinde doğmuş, Abbasi döneminde yaşamış büyük Türk ve İslam bilginidir. Cebir ve algoritmayı keşfeden, sıfır rakamını ilk olarak açıklayan, insanlık tarihinin en önemli matematikçilerinden birisidir. Harezmi'nin neredeyse tüm kitapları Latinceye tercüme edilip batı ülkelerinde kullanılmıştır. Harezmi Avrupa'da Al-Kourism ismiyle ve algoritmanın kurucusu olarak bilinmiştir. Algoritma sözcüğü de Al-Kourism isminden gelmiştir. Harezmi matematik, astronomi ve coğrafya üzerine çalışmalar yapmıştır.

#### Matematik Çalışmaları

Onluk sayı sisteminin ve sıfır sayısının Avrupa'da kullanılması, Harezmi'nin cebir konusunda ilk defa yazılan **El-Cebr ve'l- Mukabele** (Cebir ve Mukâbele Hesabı Üzerine Özet Kitap) adlı eserinin Avrupa dillerine çevrilmesinden sonradır. Bu eserinde ilkel durumdaki cebiri canlandırıp bütün çözüm yollarını tamamen geometrik düşüncelerle temellendirmiş ve sistematik bir şekle sokmuştur. Bu tarihe kadar Avrupa'da Roma rakamları kullanılmakta olup bunlarla matematik biliminin gelişmesi imkânsız denecek kadar zordu. Örneğin 1888 sayısı Roma rakamlarıyla MDCCCLXXXVIII şeklinde uzunca yazılmaktadır. Oysa Harezmi bugün kullandığımız **ondalık sistemi** ve **sıfırı** etkin bir şekilde kullanıyor çift katlı denklemlerin çözüm sistemlerini kuruyordu.

Denklemlerin ne zaman çift kökünün, ne zaman reel kökünün olup olmayacağını net bir şekilde gösterip geometrik olarak kanıtladı. Ayrıca binom çarpımları ve birçok cebir işlemi konusunda da çalışmalar yaptı. Günümüzde matematikte hâlâ aktif olarak kullanılan kare ve dikdörtgen metodunu kullandı. **Tri**gonometrik tabloları detaylandırdı ve Beyt'ül-Hikme'de dünyanın hacmi ve çevresini hesaplamayla ilgili çalışmalar gerçekleştidi.

Harezmi'nin bulduğu günümüzde hâlâ geçerliliğini koruyan rakam sembollerinde her rakamda kendi sayısı kadar açı mevcuttur (Şekil 4.16).

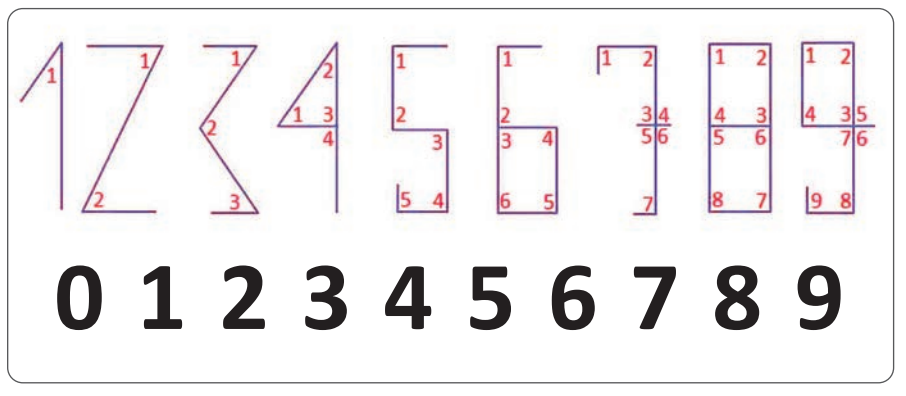

Şekil 4.16: Harezmi'nin bulduğu rakam sembolleri

#### Günümüz için Harezmi nedir?

Bugün kullanılan tüm cep telefonları, bilgisayarlar, hesap makineleri, televizyonlar kısacası içinde devre olan ve hesap yapan her şey Harezmî'nin cebiriyle mümkün olmuştur. Çünkü bu araçların hepsi çeşitli programlama dilleri ile programlanır ve hepsi algoritmalara muhtaçtır. Kullandığımız bu aygıtların yanında inşaat, ekonomi ve hemen hemen pek çok konuda hâlâ onun izinden gidildiği söylenebilir.

Harezmi gibi değerli insanlarımızı daima hatırlamak bize öz güven kazandıracaktır. Onların çok çalışarak bilime kattıklarına bizler de katkıda bulunabiliriz.

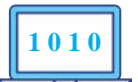

## ÖLÇME VE DEĞERLENDİRME

## KONU : SAYI SİSTEMLERİ

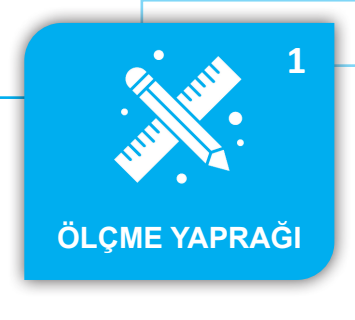

#### Aşağıdaki soruları dikkatlice okuyup cevaplayınız.

- 11. (1011011010), sayısının onlu sayı sisteminde-1. (100011011011), sayısının onlu sayı sistemindeki karşılığı nedir? ki karşılığı nedir? 2. (89)<sub>10</sub> sayısının ikili sayı sistemindeki karşılığı 12. (128)<sub>10</sub> sayısının ikili sayı sistemindeki karşılığı nedir? nedir? 3. (678)<sub>10</sub> sayısının onaltılı sayı istemindeki kar-**13.** (444)<sub>10</sub> sayısının onaltılı sayı sistemindeki karşılığı nedir? şılığı nedir? 4. (3DF1)<sub>16</sub> sayısının onlu sayı sistemindeki kar-**14.** (2F1A)<sub>16</sub> sayısının onlu sayı sistemindeki karşılığı nedir? şılığı nedir? 5. (11010101), sayısının onaltılı sayı sisteminde-**15.** (1100111100)<sub>2</sub> sayısının onaltılı sayı sisteminki karşılığı nedir? deki karşılığı nedir? 6. (2B7)<sub>16</sub> sayısının ikili sayı sistemindeki karşılığı (5D2)<sub>16</sub> sayısının ikili sayı sistemindeki karşılığı nedir? nedir? 7. (255)<sub>10</sub> sayısının ikili sayı sistemindeki karşılığı **17.** (1023)<sub>10</sub> sayısının ikili sayı sistemindeki karşılığı nedir? nedir? 8. (10000001), sayısının onlu sayı sistemindeki **18.** (1101010110)<sub>2</sub> sayısının onlu sayı sistemindekarşılığı nedir? ki karşılığı nedir? 9. (3FF)<sub>16</sub> sayısının onlu sayı sistemindeki karşılığı **19.** (1FC5)<sub>16</sub> sayısının onlu sayı sistemindeki karşınedir? lığı nedir?
- **10.** (FF)<sub>16</sub> sayısının ikili sayı sistemindeki karşılığı nedir?
   **20.** (FFE)<sub>16</sub> sayısının ikili sayı sistemindeki karşılığı nedir?
- 199

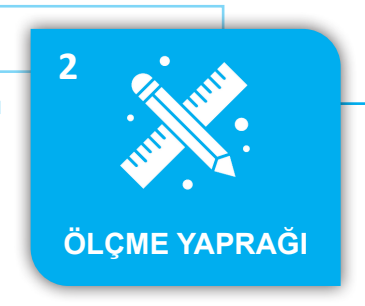

## ÖLÇME VE DEĞERLENDİRME

KONU : TEMEL LOJİK KAPILAR

Aşağıdaki soruları dikkatlice okuyup cevaplayınız.

**1.** Aşağıda lojik kapılarla ifade edilen şekillerin x çıkış ifadesi nedir?

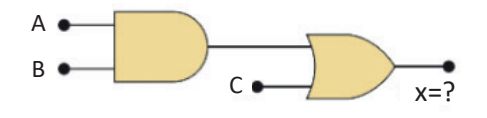

**2.** Aşağıda lojik kapılarla ifade edilen şekillerin x çıkış ifadesi nedir?

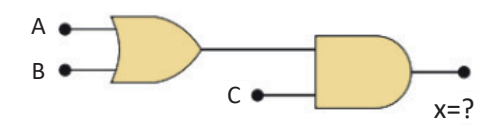

**3.** Aşağıda lojik kapılarla ifade edilen şekillerin x çıkış ifadesi nedir?

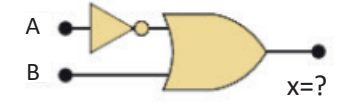

**4.** Aşağıda lojik kapılarla ifade edilen şekillerin x çıkış ifadesi nedir?

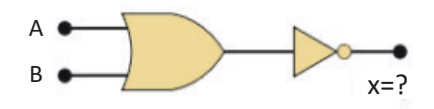

**5.** Aşağıdaki lojik kapılarda A= 1, B= 0, C= 1 için x çıkış lojik değerini bulunuz.

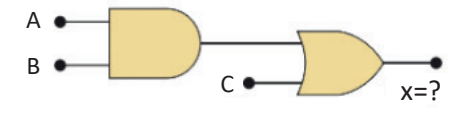

**6.** Aşağıdaki lojik kapılarda A= 1, B= 0, C= 1 için x çıkış lojik değerini bulunuz.

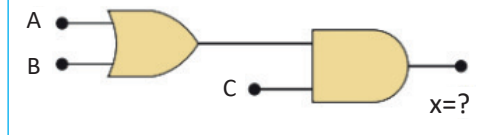

**7.** Aşağıdaki lojik kapılarda A= 1, B= 0 için x çıkış lojik değerini bulunuz.

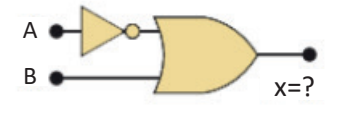

- (A+B).(C+D) ifadesini lojik kapılarla gerçekleştiriniz.
- **9.** (A.B)+(C.D) ifadesini lojik kapılarla gerçekleştiriniz.
- **10.** (A+B)+C ifadesini lojik kapılarla gerçekleştiriniz.
- **11.** Üç girişli VE kapısının doğruluk tablosunu hazırlayınız.
- **12.** Üç girişli VEYA kapısının doğruluk tablosunu hazırlayınız.
- **13.** Üç girişli VE DEĞİL kapısının doğruluk tablosunu hazırlayınız.
- **14.** Üç girişli VEYA DEĞİL kapısının doğruluk tablosunu hazırlayınız.
- **15.** Üç girişli VE kapısının elektrik eş değer devresini çiziniz.

o

-0

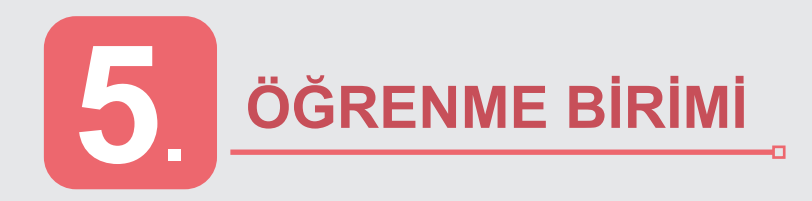

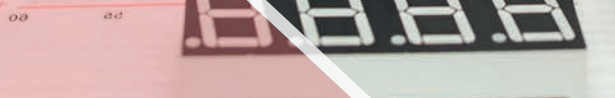

# **NELER ÖĞRENECEKSİNİZ?**

Mikrodenetleyicilerin özelliklerini, giriş ve çıkış işlemlerini, ADC, PWM, motor kontrol, fiziksel nicelikleri algılayan sensör uygulamalarını öğreneceksiniz.

# MİKRODENETLEYİCİ UYGULAMALARI

## KONULAR

5.1. MİKRODENETLEYİCİ ÖZELLİKLERİ

- 5.2. MİKRODENETLEYİCİ İLE GİRİŞ ÇIKIŞ KONTROLÜ
- 5.3. ADC VE PWM İŞLEMLERİ
- 5.4. MOTOR KONTROL UYGULAMALARI

5.5. SENSÖR UYGULAMALARI

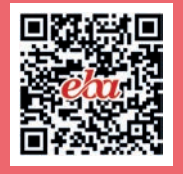

-0

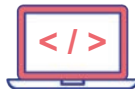

#### HAZIRLIK ÇALIŞMALARI

- 1. Mikrodenetleyiciler gündelik hayatta kullanılan cihazların hangilerinde bulunur?
- **2.** Programlama dili neden gereklidir? Programlama dilini bilmeden de mikrodenetleyiciye komut verilebilir mi?

# 5.1. MİKRODENETLEYİCİ ÖZELLİKLERİ

Öğrenme biriminin bu konusunda, doğru mikrodenetleyici seçimi (firma ihtiyaçları, enerji tüketimleri, program bellekleri, RAM bellekleri, EEPROM bellekleri, fiyatları ve ayak sayıları) ve mikrodenetleyicilerin tek seferde kaç bitlik işlem yapabilecekleri hakkında bilgiler verilecektir.

## 5.1.1. Mikrodenetleyici Çeşitleri

Gelişmiş mikrodenetleyici üreticilerine ait geliştirme kartları (board) incelenmiş ve incelenen kartlar arasından **Texas Instruments, ARDUINO (ATMEL mikrodenetleyici kullanmakta), ST Microelectronics, Microchip** firmalarına ait daha hesaplı olan kartlar seçilmiştir (Görsel 5.1 ve Görsel 5.2). Firmalar geliştirme kartlarına ayrıca hata ayıklayıcı program (debugger) eklemektedir. Debugger ile yazılan kodlar ayrıca bir programlayıcı ihtiyacı olmadan kartlara yüklenebilir. Hata ayıklama modunda ise kodların doğru çalışıp çalışmadığı gözlenebilir.

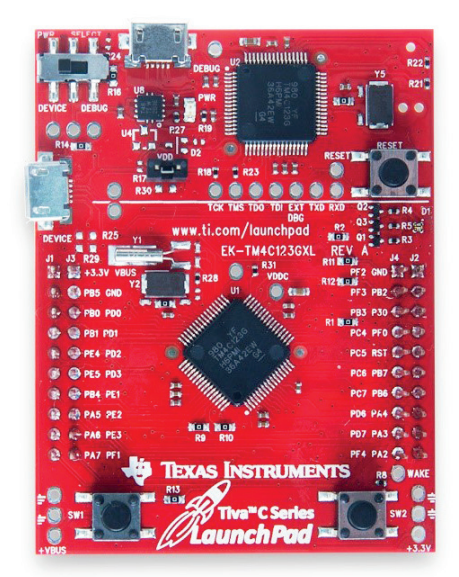

Görsel 5.1: TIVA TM4C123GXL geliştirme kartı

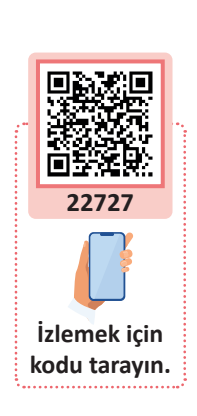

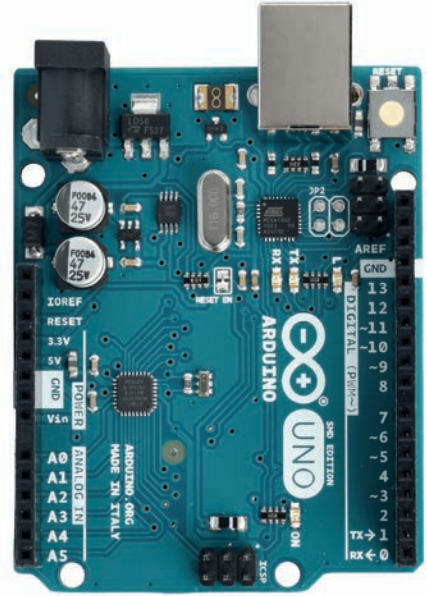

Görsel 5.2: ARDUINO UNO geliştirme kartı

#### Gömülü Sistem Nedir?

Gömülü sistemler, içerisinde bulunduğu sistemde yönetim görevini üstlenerek sistemi akıllı hâle getiren, donanım ve yazılım alt birimleriyle oluşturulmuş entegre sistemlerdir.

Gömülü sistemler genellikle son kullanıcıyla doğrudan etkileşime girmez. Tek bir amaca yönelik, kısıtlı kaynaklarla, reaktif ve gerçek zamanlı olarak çalışır. Uçak, otomobil, beyaz eşya vb. araç ve cihazlarda kullanılır.

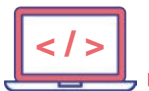

Tablo 5.1: Texas Instruments ve ARDUINO (ATMEL) Firmalarına Ait Mikrodenetleyicilerin Özellikleri

| Özellik\Mikrodenetleyici                          | TIVA TM4C123GXL                                                    | ARDUINO UNO                                                                                                    |
|---------------------------------------------------|--------------------------------------------------------------------|----------------------------------------------------------------------------------------------------|
| Üretici firma                                     | Texas Instruments                                                  | Mikrodenetleyici Microchip<br>firması bünyesindeki Atmel'e ait<br><b>ATmega328P</b> 'dir.<br>Geliştirme kartı ARDUINO geliştirici<br>topluluğuna aittir. |
| CPU (Bit sayısı)                                  | 32 bit ARM Cortex                                                  | 8 bit                                                                                                    |
| Maksimum çalışma frekansı                         | 80 MHz                                                             | 16 MHz                                                                                                    |
| I/O (Giriş/Çıkış) pin sayısı                      | 35                                                                 | 20                                                                                                    |
| Program belleği                                   | 256 КВ                                                             | 32 KB [0,5 KB kısmı bootloader<br>(ön yükleyici) olarak kullanılmaktadır.]                                                                               |
| RAM bellek                                        | 32 KB                                                              | 2 KB                                                                                                    |
| EEPROM bellek                                     | 2 KB                                                               | 1 KB                                                                                                    |
| Çalışma gerilimi (V)                              | 1,8 – 3,6 V                                                        | 1,8 – 5,5 V                                                                                                    |
| Dâhilî osilatör                                   | 16 MHz                                                             | 128 KHz                                                                                                    |
| ON-BOARD<br>programlama özelliği                  | Var                                                                | Var                                                                                                    |
| Kod yazmak için<br>kullanılabilen<br>derleyiciler | KEIL<br>Code Composer Studio<br>IAR Embedded<br>ENERGIA<br>Eclipse | ARDUINO<br>Visual Studio                                                                                                    |

ST ve Microchip firmalarına ait mikrodenetleyiciler Görsel 5.3 ve Görsel 5.4'te görülmektedir.

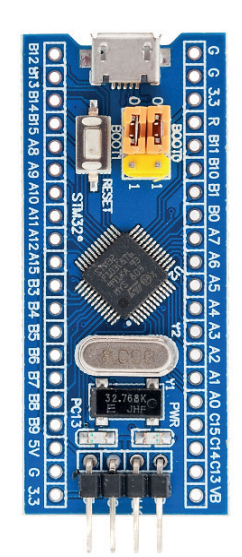

 MPLABOX0785

 USB

 PIC16F18877

 USB

 PIC16F18877

 USB

 RA1

 RA2

 RA3

 RA4

 RA5

 RA6

 RA5

 RA6

 RA7

 RB1

 RB2

 RA5

 RA6

 RA7

 RA6

 RA7

 RA6

 RA7

 RA6

 RA7

 RA6

 RA7

 RA6

 RA7

 RA6

 RC1

 RC2

 RC3

 RC4

 RC3

 RC4

 RC3

 RC4

Görsel 5.4: MPLAB XPRESS PIC16F18877 geliştirme kartı

Görsel 5.3: STM32F103 BLUE PILL geliştirme kartı

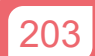

| Özellik\Mikrodenetleyici                          | STM32F103 BLUE PILL                                        | MPLAB XPRESS PIC16F18877 |
|---------------------------------------------------|------------------------------------------------------------|--------------------------|
| Üretici firma                                     | ST Microelectronics                                        | Microchip                |
| CPU (bit sayısı)                                  | 32 Bit ARM Cortex                                          | 8 Bit                    |
| Maksimum çalışma frekansı                         | 72 MHz                                                     | 32 MHz                   |
| I/O (Giriş/çıkış) pin sayısı                      | 55                                                         | 33                       |
| Program belleği                                   | 64 KB (STM32F103C8)                                        | 56 KB                    |
| RAM bellek                                        | 20 КВ                                                      | 4 KB                     |
| EEPROM bellek                                     | Yok                                                        | 256 Byte                 |
| Çalışma gerilimi (V)                              | 2,4 – 3,6 V                                                | 2,3 – 5,5 V              |
| Dâhilî osilatör                                   | 8 MHz                                                      | 32 MHz                   |
| ON-BOARD<br>programlama özelliği                  | Var                                                        | Var                      |
| Kod yazmak İçin<br>kullanılabilen<br>derleyiciler | KEIL<br>STM Cube IDE<br>IAR Embedded<br>ENERGIA<br>Eclipse | CCS<br>XC Compiler       |

Tablo 5.2: ST ve Microchip Firmalarına Ait Mikrodenetleyicilerin Özellikleri

## 5.1.2. Mikrodenetleyici Donanım Özellikleri

Donanımsal olarak Texas Instruments firmasına ait TIVA TM4C123GXL ve ARDUINO UNO geliştirme kartı incelenecektir (Görsel 5.5 ve Görsel 5.6).

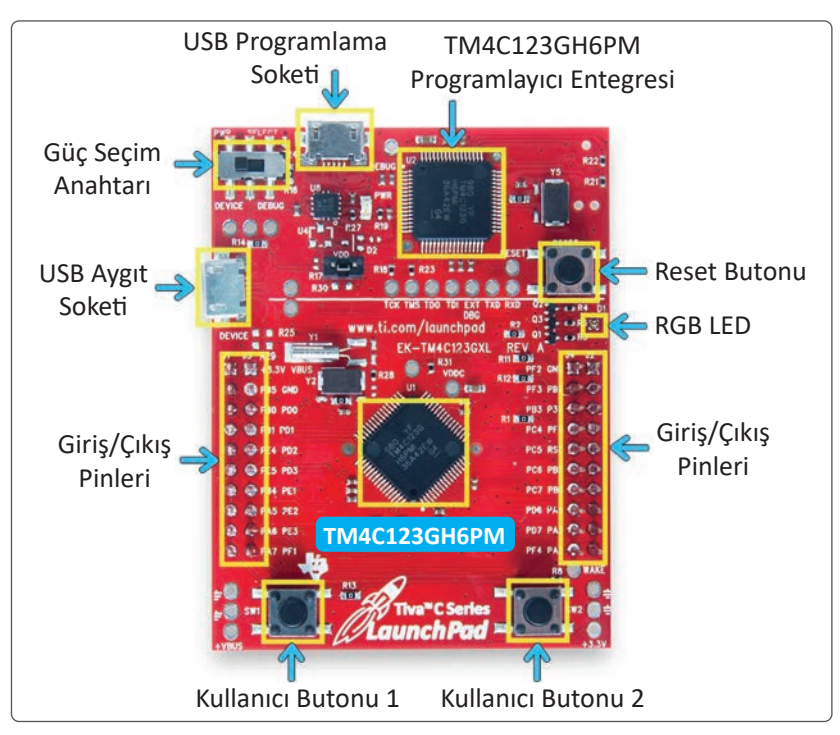

Görsel 5.5: TIVA TM4C123GXL geliştirme kartı donanımsal yapısı

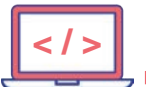

D

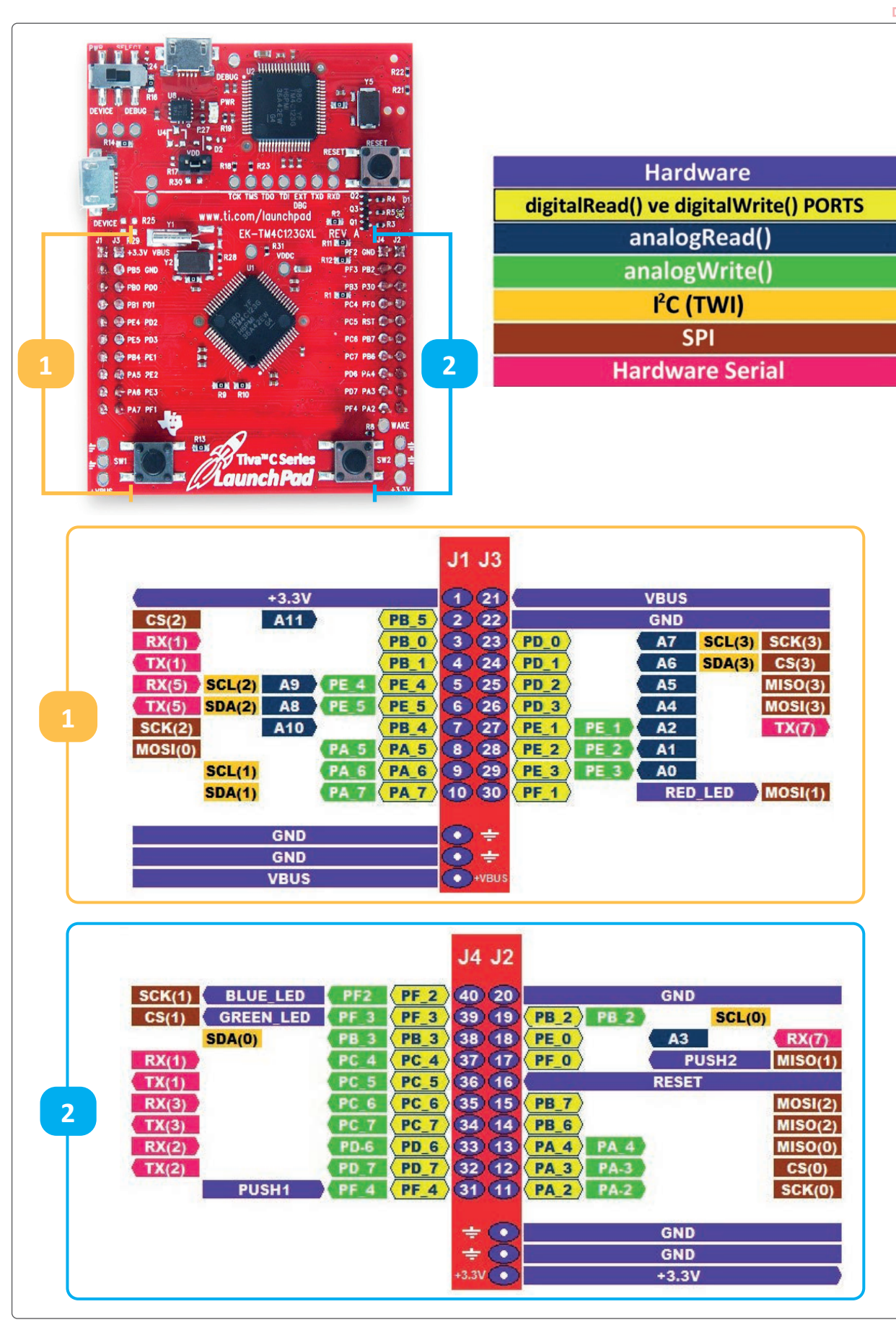

Görsel 5.6: TIVA TM4C123GXL geliştirme kartı pin yapısı

o

Üzerinde TM4C123GH6PM mikrodenetleyicisi bulunan TIVA TM4C123GXL geliştirme kartında iki adet kullanıcı butonu, bir adet reset butonu, USB uygulamaları için soket, programlama için USB soketi ve güç seçme anahtarı bulunmaktadır. Ayrıca kart üzerinde tek gövde içerisinde üç renk verebilen (RGB) LED diyot bulunmaktadır (Görsel 5.5).

TIVA TM4C123GXL geliştirme kartı üzerindeki TM4C123GH6PM mikrodenetleyici entegresinin özellikleri aşağıda maddeler hâlinde verilmiştir:

- 256 KB program belleği
- 32 KB RAM bellek
- 80 MHz çalışma frekansı
- 6x32 bit, 6x64 bit toplam 12 adet TIMER
- 6x I2C, 4xSPI, 8 UART, 2 CAN ve USB haberleşme birimleri
- 2 KB EEPROM bellek
- 12 bit, 12 kanal ADC
- 2 adet kodlayıcı girişi
- 3 adet analog karşılaştırıcı
- Dâhilî sıcaklık sensörü

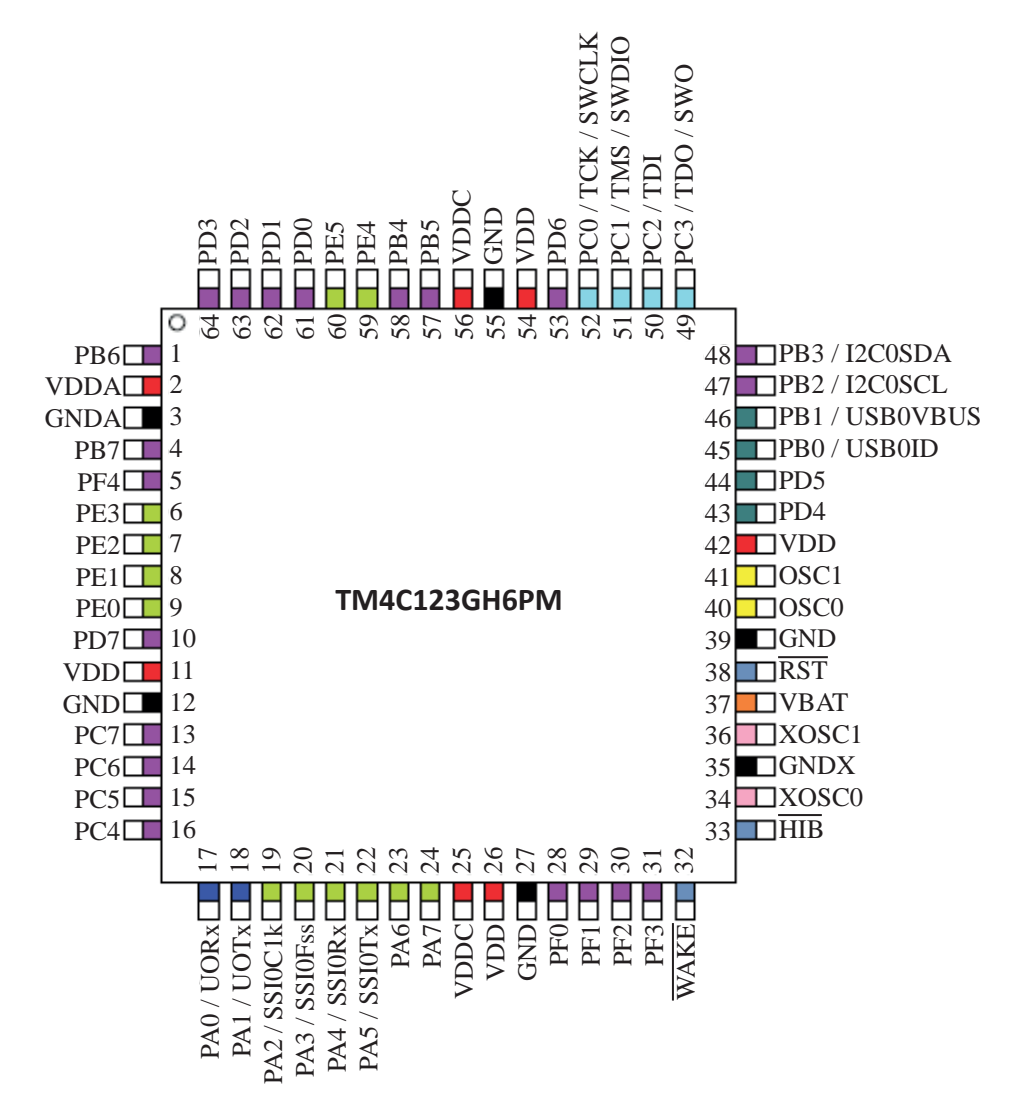

Şekil 5.1: TM4C123GH6PM mikrodenetleyicisinin pin yapısı

Şekil 5.1'deki entegrede A, B, C, D, E, F olmak üzere 6 adet port ve bunlara bağlı 43 adet I/O (giriş/çıkış) pini bulunmaktadır. 5 V tolerant (normalde 3,3 V girişli iken 5 V girişli olarak kullanabilme) giriş olarak kullanılabilen bu pinlerden (PD4, PD5, PB0 ve PB1 hariç) giriş (sink) akımı olarak 18 mA akım geçebilmektedir.

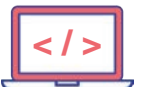

D

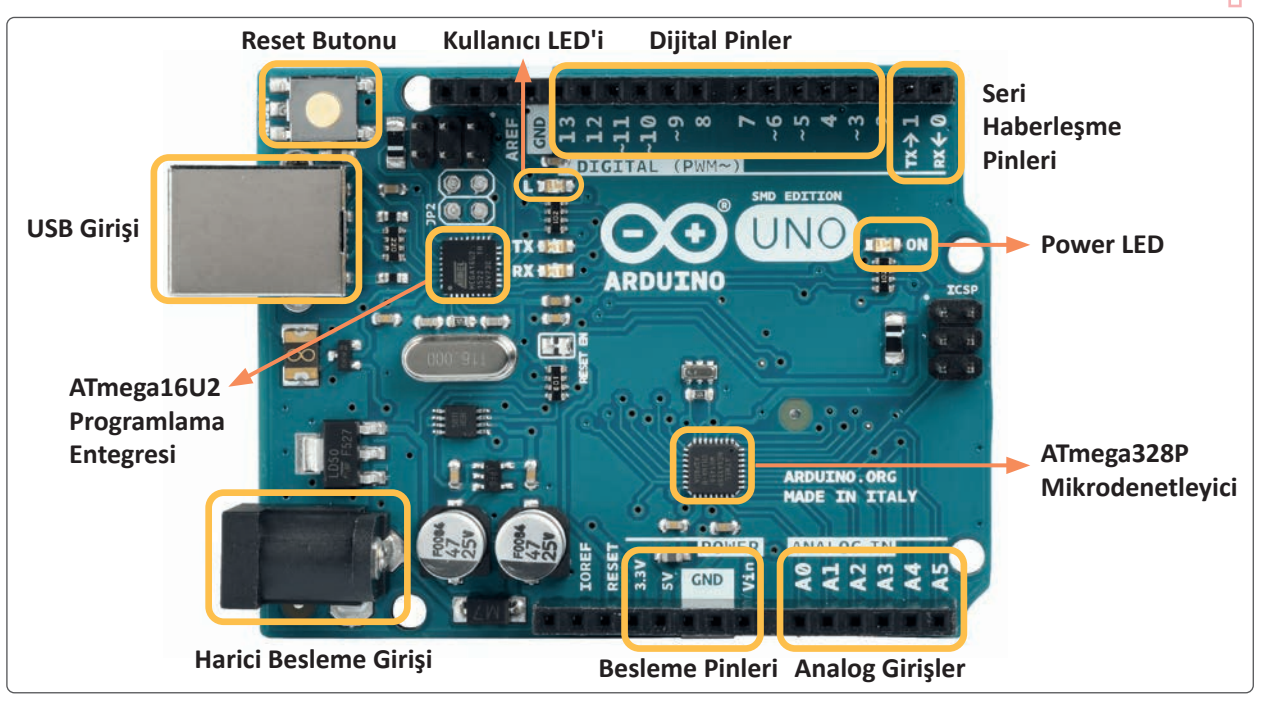

Görsel 5.7: ARDUINO UNO geliştirme kartı

Görsel 5.7'deki geliştirme kartı üzerinde ATmega328P mikrodenetleyicisi bulunmaktadır. Bu mikrodenetleyicide USART, TIMER, ADC, SPI, I2C gibi temel özellikler mevcuttur (Şekil 5.2).

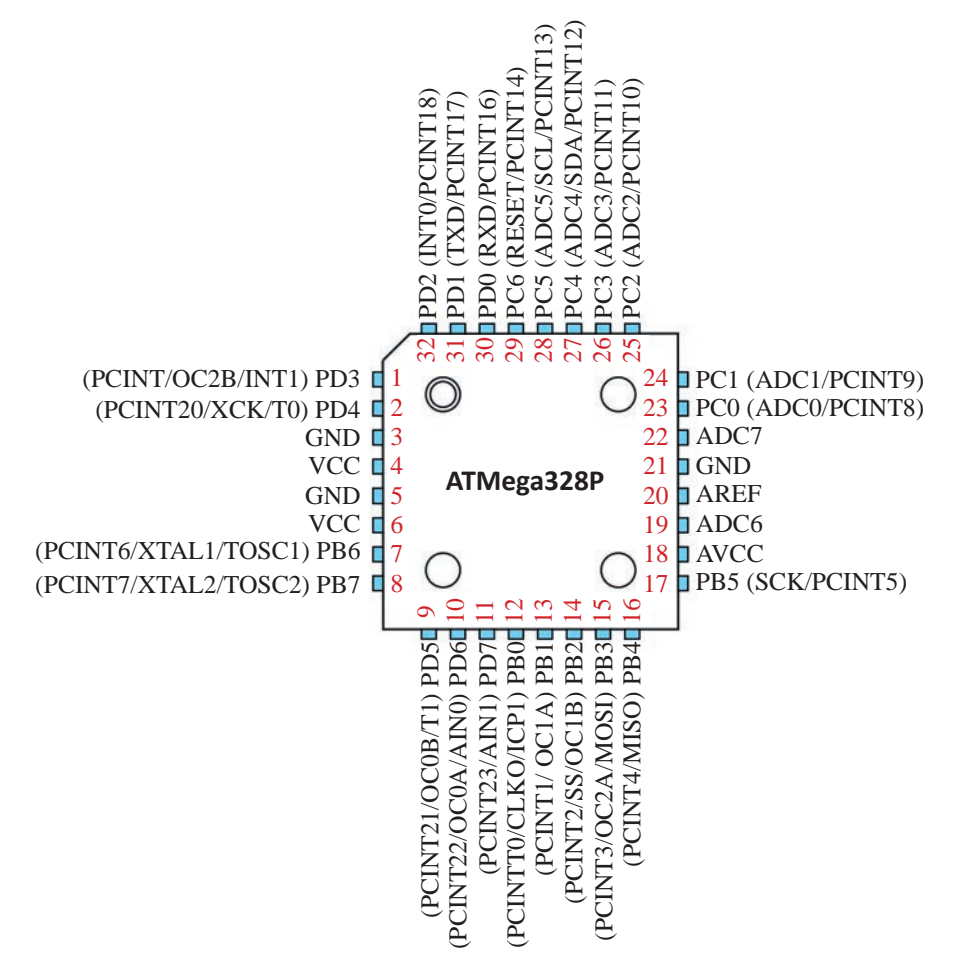

Şekil 5.2: ATMega328P mikrodenetleyici pin yapısı

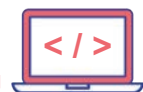

Mikrodenetleyici 32 bacaklı bir entegredir. Bunlardan 27 tanesi giriş/çıkış pini olarak kullanılabilir. Bu entegre ile oluşturulan ARDUINO UNO geliştirme kartında ise 19 adet giriş/çıkış pini kullanılmıştır. Geliştirme kartında ayrıca reset için 1 pin ve osilatör devresi için 2 pin kullanılmıştır. Osilatör devresi için 16 MHz kristal kullanılmıştır.

Mikrodenetleyicinin temel özellikleri aşağıda maddeler hâlinde verilmiştir:

- 32 KB program belleği
- 2 KB RAM bellek
- 1 KB EEPROM bellek
- 16 MHz çalışma frekansı
- 2x8 bit 1x16 bit toplam 3 adet TIMER
- 1x I2C, 2xSPI, 1 UART olarak haberleşme birimleri
- 10 bit, 8 kanal ADC

## 5.1.3. Mikrodenetleyici Programlama Dilleri

Donanım özellikleri açıklanan iki farklı geliştirme kartında da programlama dili kullanımında birden fazla alternatif bulunmaktadır.

**TIVA** kart için ENERGIA, KEIL, Code Composer Studio, Attolic True Studio, cocox gibi temel olarak C dili komutlarını kullanan editörler kullanılabilir (Görsel 5.8).

**ARDUINO UNO** kartı için de ATMEL Studio, ARDUINO editör kullanılabilir. Bu iki editörde de yine C dili komutları kullanılır (Görsel 5.8).

Her iki kartta da C dili komutları kullanıldığı için mikrodenetleyicilerde kullanılan C dili komutları hakkında bilgi verilecektir.

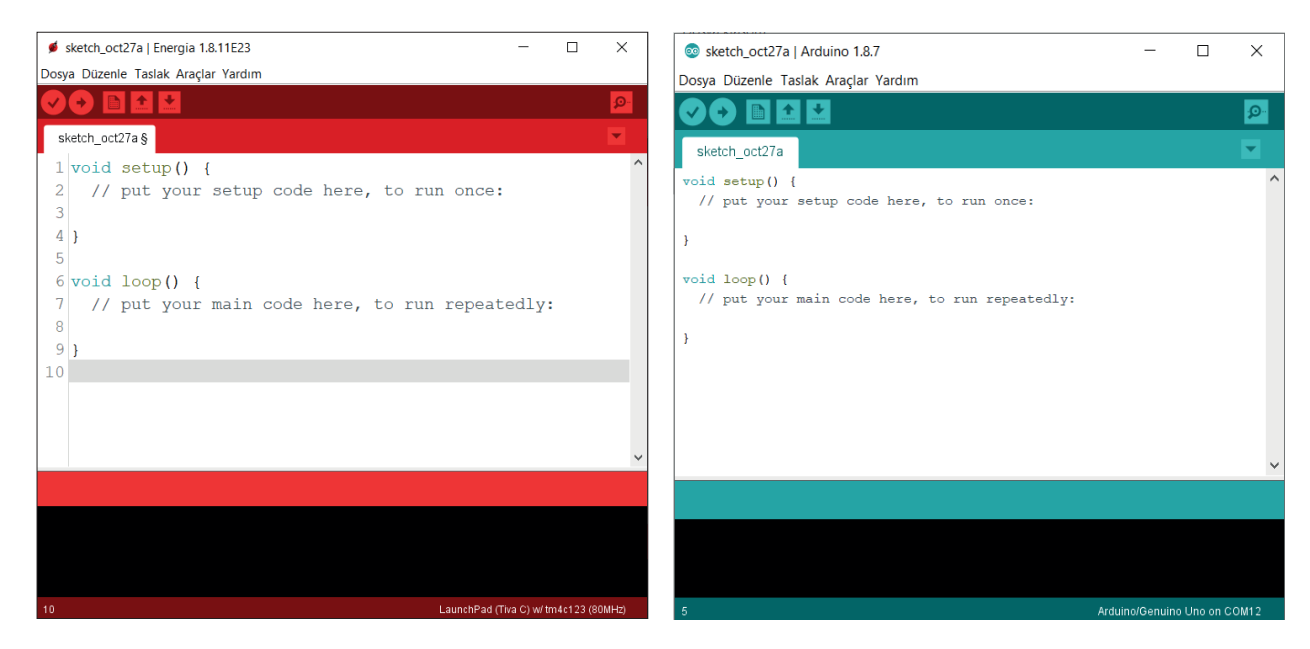

Görsel 5.8: ENERGIA ve ARDUINO editörlerinin görünümü

ENERGIA ve ARDUINO editörleri kod yazma yapısı bakımından renk dışında birebir aynıdır. Dolayısıyla seçilecek her iki geliştirme kartında da yazılacak kodlar aynıdır.

ENERGIA editörünü indirmek ve çalıştırmak için energia.nu sayfasından sıkıştırılmış kurulum dosyası Görsel 5.9'da görüldüğü gibi indirilir. İndirilen sıkıştırılmış dosya, bilgisayarda herhangi bir klasöre açılarak klasör içindeki energia.exe uygulaması çalıştırılır.

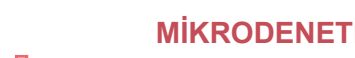

| energi | a.nu/download                                                                                                    |
|--------|----------------------------------------------------------------------------------------------------|
|        | Home Download Guide Pin Maps Reference Getting Help Contact                                                                                                    |
|        | 2                                                                                                    |
|        | Download Energia 23 aka Energia 1.8.10E23                                                                                                    |
|        | Board and library manager!                                                                                                    |
|        | Energia release 23 (aka Energia 1.8.10E23) and up feature the new board (core) / library manager. By default the linstallation comes with support for the MSP430. Other cores such as CCI310, CCI3x2, CC3220, TivaC, CC3200 and be installed through the board manager by selection Tools —Board —Board Manager. For more details on how to additional cores/boards see the board manager guide guide. The cores included in the board manager are: MSP4 (MT, TI-RTOS based multitasking), CC3200 and TivaC The CC3200 (MT) TI-RTOS based multitasking), CC3200 and TivaC The CC3200 (MT) TI-RTOS based multitasking based core available in the near future through the board manager. CC2650 has been removed from Energia due to the lack support that could not be enabled because of licensing issues with the BLE stack. |
|        | Energia 1.8.10E23 (12/17/2019)                                                                                                    |
|        | Mac OS X: Signed Binary release version 1.8.10E23 (12/17/2019).                                                                                                    |
|        | Download here: energia-1.8.10E23-macosx-signed.zip                                                                                                    |
|        | Windows: Binary release version 1.8.10E23 (12/17/2019).                                                                                                    |
|        |                                                                                                    |

Görsel 5.9: ENERGIA editörü indirme işlemleri

ARDUINO editörü için www.arduino.cc sayfasından sıkıştırılmış kurulum dosyası Görsel 5.10'da görüldüğü gibi indirilir. İndirilen sıkıştırılmış dosya, bilgisayarda herhangi bir klasöre açılarak klasör içindeki arduino.exe uygulaması çalıştırılır.

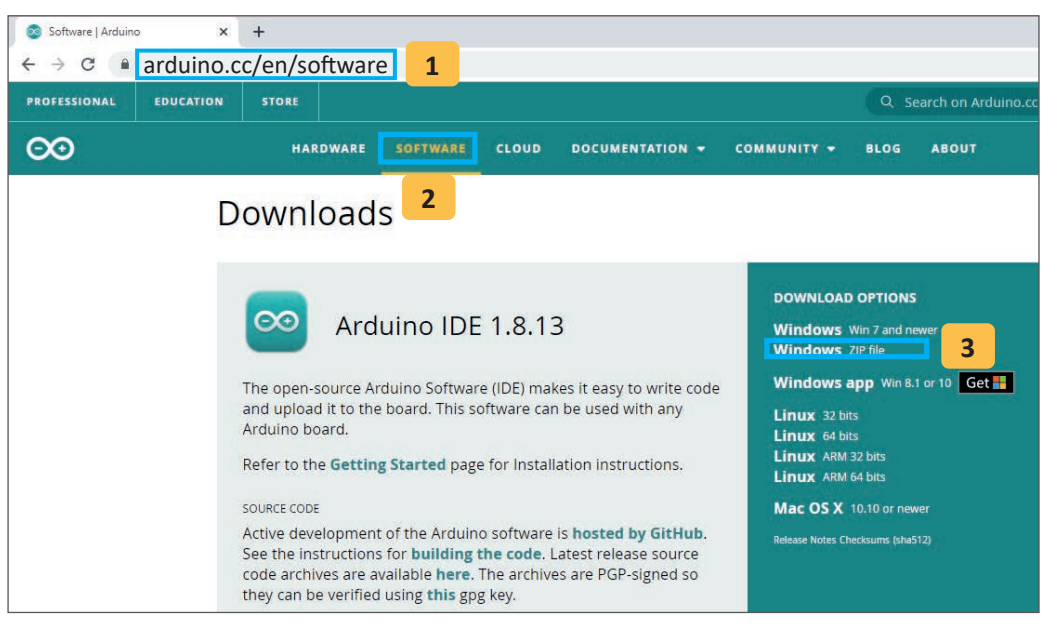

Görsel 5.10: ARDUINO editörü indirme işlemleri

#### Gömülü yazılım mühendisi

#### Gömülü yazılım mühendisi olmak için neler gereklidir?

Yazılıma ve araştırmaya merak, İngilizce (Bir problemi araştırmak, datasheet okumak vb.), temel elektronik bilgisi, işlemci mimarisi, mikrodenetleyiciler bilgisi, C programlama dili, alan bilgisi (kontrol, sinyal işleme, güç elektroniği), yazılım mühendisliği (veri yapıları, standartlar, proje yönetimi), problem çözme (pratik, algoritma geliştirme yeteneği) gibi yeterliliklere sahip olmak gerekir.

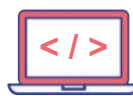

## 5.1.3.1. Energia Editörü Menüleri

- Verify (Kontrol Et): Kodları derler, hata varsa konsolda mesaj olarak gösterir.
- Upload (Yükle): Kodları derler ve karta yükler.
- New (Yeni): Yeni sketch (program dosyası) oluşturur.
- **Open (Aç):** Var olan program dosyasını açar.
- Save (Kaydet): Üzerinde çalışılan program dosyasını kaydeder.
- Serial Monitor (Seri Port Ekranı) :Seri iletişim monitörünü açar.

#### Dosya Menüsü

Dosya menüsünde klasik dosya işlemlerinin yapıldığı komutlar bulunur (Görsel 5.11).

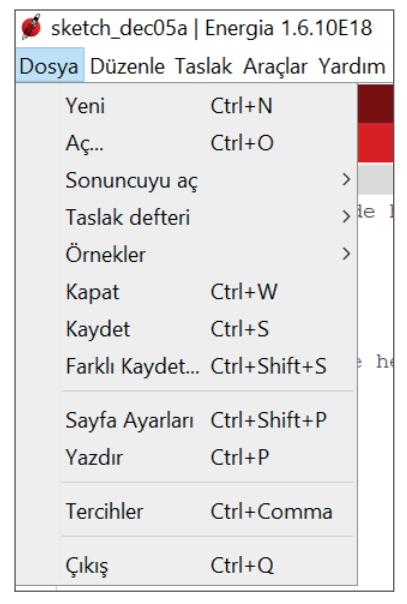

Görsel 5.11 Dosya menüsü

- Yeni: Yeni sketch (program dosyası) oluşturur.
- Aç: Var olan program dosyasını açar.
- **Sonuncuyu Aç:** Daha önce kapatılan dosyalardan bir tanesini açmak için kullanılır.
- Taslak Defteri: Programların kaydedildiği klasördeki program listesini görüntüler.
- Örnekler: ENERGIA ile gelen örnek projelerin bulunduğu menüdür.
- Kapat: Açık olan editörü kapatır.
- Kaydet: Üzerinde çalışılan program dosyasını kaydeder.
- Farklı Kaydet: Üzerinde çalışılan program dosyasını farklı isimle veya farklı yere kaydeder.
- Sayfa Ayarları: Yazıcıdan çıktı almak için sayfa ayarlarının düzenlenmesini sağlar.
- Yazdır: Yazıcıdan program çıktısı alınır.
- **Tercihler:** ENERGIA programı ile ilgili bazı ayarların yapıldığı pencereyi açar. Açılan pencerede yazılan program dosyalarının kaydedileceği klasör tercihi ve font büyüklüğü değiştirme gibi işlemler yapılır.
- Çıkış: Programı kapatır (Açık olan ENERGIA editörlerinin tamamını kapatır.).

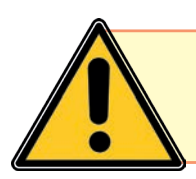

İş kazalarını önlemenin ilk aşaması, tehlike kaynaklarını bilmektir.

**MİKRODENETLEYİCİ UYGULAMALARI** 

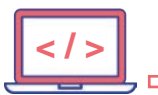

#### Düzenle Menüsü

Bu menüde yapılan işlemi geri alma, ileri alma, kesme, kopyalama, yapıştırma, seçme gibi klasik düzenleme işlemleri yapılır (Görsel 5.12).

| Düze | enle                      | Taslak Araçlar Yardım |              |
|------|---------------------------|-----------------------|--------------|
|      | Undo                      |                       | Ctrl+Z       |
|      | Tekı                      | rarla                 | Ctrl+Y       |
|      | Kes                       |                       | Ctrl+X       |
|      | Кор                       | yala                  | Ctrl+C       |
|      | Foru                      | um için Kopyala       | Ctrl+Shift+C |
|      | HTN                       | 1L olarak Kopyala     | Ctrl+Alt+C   |
|      | Yap                       | ıştır                 | Ctrl+V       |
|      | Tüm                       | nünü Seç              | Ctrl+A       |
|      | Satı                      | ra git                | Ctrl+L       |
|      | Yorum yap / Yorumu kaldır |                       | Ctrl+Slash   |
|      | Girintiyi Arttır          |                       | Tab          |
|      | Girir                     | ntiyi Azalt           | Shift+Tab    |
|      | Bul.                      |                       | Ctrl+F       |
|      | Son                       | rakini Bul            | Ctrl+G       |
|      | Önc                       | ekini Bul             | Ctrl+Shift+G |

- Undo (Geri Al) : Kod yazarken yapılan son işlem geri alınır.
- Tekrarla: Geri alınan işlem tekrar gerçekleştirilir yani ileri alınır.
- Kes: Seçilen metni keserek panoya kopyalar.
- Kopyala: Seçilen metni panoya kopyalar.
- Forum için Kopyalama: Yazılan kodları forumlarda paylaşmak üzere renk kodları ile birlikte panoya kopyalar.
- HTML olarak Kopyalama: Yazılan kodları web sayfalarına entegre etmek için HTML olarak panoya kopyalar.
- Yapıştır: Panodaki metni istenilen yere yapıştırır.
- Tümünü Seç: Kod yazım alanındaki her şeyi seçer.
- Satıra git: Kursörü yazılan satır numarasında gösterir.
- Yorum yap/Yorumu kaldır: Bir satırı otomatik olarak yorum hâline getirmeyi ya da eski hâline getirmeye yarar.
- Girintiyi Arttır: Satır başı boşluğu ekler.

Görsel 5.12 Düzenle menüsü

- Girintiyi Azalt: Satır başı boşluğunu azaltır.
- Bul: Kodların içinde aradığımız metni bulur.
- Sonrakini Bul: Aranan metnin bir sonraki örneğini bulur.
- Öncekini Bul: Aranan metnin bir önceki örneğini bulur.

## Taslak Menüsü

Kod derleme, yükleme, kütüphane ekleme gibi işlemlerin yapıldığı menüdür (Görsel 5.13).

| Tasla | ak Araçlar Yardım                |              |   |
|-------|----------------------------------|--------------|---|
|       | Dogrula/Derle                    | Ctrl+R       |   |
|       | Yükle                            | Ctrl+U       |   |
|       | Programlayıcıyı Kullanarak Yükle | Ctrl+Shift+U |   |
|       | Derlenmiş binary'i çıkar         | Ctrl+Alt+S   |   |
|       | Çalışma Klasörünü Göster         | Ctrl+K       |   |
|       | library ekle                     |              | > |
|       | Dosya Ekle                       |              |   |
|       |                                  |              |   |

Görsel 5.13 Taslak menüsü

- Doğrula/Derle: Kodu derler.
- Yükle: Kodları derler ve kartınıza yükler.
- **Programlayıcıyı Kullanarak Yükle**: Farklı programlayıcı kullanarak kod yüklemesi yapmak için kullanılır.
- **Derlenmiş binary'i çıkar**: Derleme esnasında binary (bin) dosya üretmek için kullanılır.
- Çalışma Klasörünü Göster: Derlenen kodların bulunduğu klasörü ve içeriğini gösterir.
- **library ekle**: Program yazarken kullanacağımız kütüphane dosyasını kodların başına ekler. Örnek : #include <Servo.h>
- **Dosya Ekle**: Başka bir konumdaki program dosyasını sketch içine ekler. Eklenen dosya yeni bir sekmede görünür.

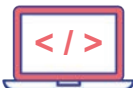

0

## Araçlar Menüsü

Kullanılan kartın ve portun seçimi, seri monitörü görüntüleme, oluşturulan programı sıkıştırılmış dosya şeklinde kaydetme gibi işlemlerin yapıldığı menüdür (Görsel 5.14).

| lar Yardım                                    |                                                                                                    |
|-----------------------------------------------|----------------------------------------------------------------------------------------------------|
| Otomatik biçimlendir.                         | Ctrl+T                                                                                                    |
| Taslağı Arşivle                               |                                                                                                    |
| Karakter kodlamasını düzelt & Tekrar yükle    |                                                                                                    |
| Seri Port Ekranı                              | Ctrl+Shift+M                                                                                                    |
| Seri Çizici                                   | Ctrl+Shift+L                                                                                                    |
| Kart: "LaunchPad (Tiva C) w/ tm4c123 (80MHz)" | >                                                                                                    |
| Port                                          | >                                                                                                    |
| Programlayıcı: "dslite"                       | >                                                                                                    |
|                                               | lar Yardım<br>Otomatik biçimlendir.<br>Taslağı Arşivle<br>Karakter kodlamasını düzelt & Tekrar yükle<br>Seri Port Ekranı<br>Seri Çizici<br>Kart: "LaunchPad (Tiva C) w/ tm4c123 (80MHz)"<br>Port<br>Programlayıcı: "dslite" |

Görsel 5.14 Araçlar menüsü

- Otomatik biçimlendir: Koddaki girintiler ve boşlukları okunabilirliği arttıracak şekilde ayarlar.
- Taslağı Arşivle: Yazılan programı sıkıştırılmış klasör olarak kaydeder.
- Karakter kodlamasını düzelt & Tekrar yükle: Programda karakter kodlamalarıyla ilgili bir problem varsa bu hataları düzeltir.
- Seri Port Ekranı: Seri iletişim monitörünü açar ve buradan gelen verileri görüntüler.
- Kart: Kullanılan Launchpad (kart) seçimini yapar. Kartın doğru seçilmesi çok önemlidir.
- **Port**: Bilgisayarla kart arasında haberleşme amacıyla oluşturulan COM portunun seçimi yapılır. COM portun doğru seçilmesi çok önemlidir.
- Programlayıcı: Kullanılan programlayıcı tipini gösterir

## 5.1.3.2. İlk Programın Yazılması (Sketch)

Mikrodenetleyicinin çalıştırılması için C programlama dilinde kodlar yazılır. Programın yazılması için gereken bazı standart taslaklar vardır. Öncelikle ENERGIA editörü açılır (Görsel 5.15).

|            | energia-1.8.10E23-windows > energia-1.8.10E23 |                   |
|------------|-----------------------------------------------|-------------------|
|            | Ad                                            | Değiştirme tarihi |
|            | drivers                                       | 16.12.2019 11:58  |
|            | examples                                      | 16.12.2019 15:10  |
|            | 📙 hardware                                    | 17.12.2019 10:09  |
|            | 📕 java                                        | 16.12.2019 15:11  |
|            | 📕 lib                                         | 17.12.2019 10:09  |
|            | libraries                                     | 2.12.2020 12:01   |
|            | E reference                                   | 16.12.2019 15:11  |
|            | Lools                                         | 16.12.2019 12:00  |
|            | 📙 tools-builder                               | 16.12.2019 12:00  |
|            | arduino-builder.exe                           | 16.12.2019 12:00  |
| ft tikla < | 💕 energia.exe                                 | 17.12.2019 10:09  |
|            | 🔊 energia.l4j.ini                             | 16.12.2019 15:11  |
|            | 💋 energia_debug.exe                           | 17.12.2019 10:09  |

Görsel 5.15 ENERGIA editörünün çalıştırılması

Açılan editörde daha önceden çalışılan bir kod yoksa boş bir taslak hâlinde açılacaktır (Görsel 5.16). Boş taslakta iki tane temel fonksiyon vardır. Bunlardan birincisi mikrodenetleyiciye ait pinlerinin giriş/çıkış olarak belirlenmesi, temel bileşenlerin kurulması gibi bir defa yapılan işlemlerinin yapıldığı **void setup ()** fonksiyonu, diğeri ise sürekli çalışacak olan kodların yazıldığı **void loop ()** fonksiyonudur. Setup ve loop fonksiyonlarının olduğu ve fonksiyonlar içerisinde komutların olmadığı kod sayfası, boş bir kod sayfasıdır ve mikrodenetleyiciye herhangi bir direktif vermez.

Çi

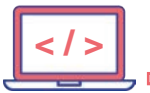

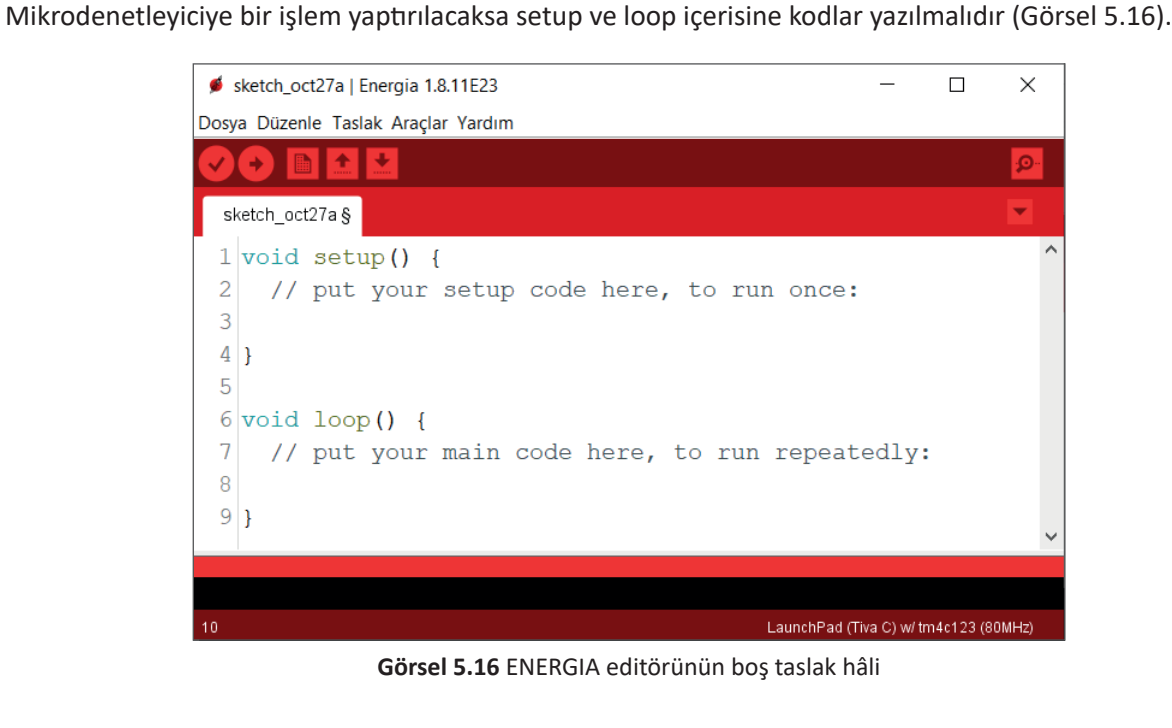

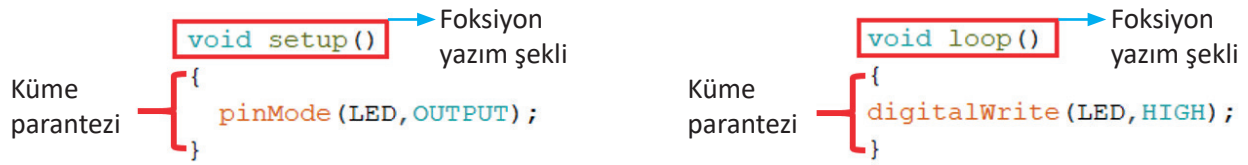

Her iki bölümde de paranteze dikkat edilmelidir. C dilindeki temel esaslardan biri, açılan her parantezin kapatılması gerektiğidir. Parantez tipleri fonksiyon ya da komutun kullanım şekline göre değişiklik gösterir.

#### C Programlama Dilinin Temel Özellikleri:

- C dilinde // işareti görüldüğü andan itibaren yazılan ifadeler programa dâhil edilmez yani açıklama satırı olarak algılanır.
- C dilinde /\* \*/ İşaretleri arasındaki yazılar açıklama olarak kabul edilir. İki farklı şekilde kullanılabilir.

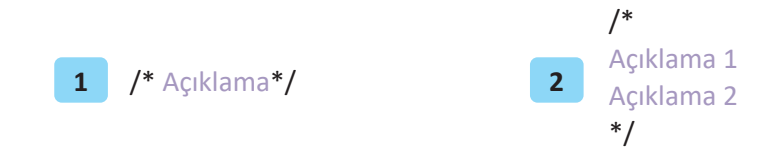

- C programlama dili komut satırlarının sonuna mutlaka noktalı virgül (;) konulur. Komut satırı sonunda noktalı virgül kullanılmayan yerler; etiket isimleri, #define şeklindeki tanımlamalar, for komutu sonu, while komutu sonu, if komutu sonudur.
- C programlama dili komutlarında küçük harf büyük harf duyarlılığı vardır. Kurallara göre yazılmalıdır. Türkçe karakter kullanılmamalıdır.
- Program içerisinde kullanılan etiket isimlerinde ya da değişken isimlerinde büyük ve küçük harf ayrımı vardır. Etiket veya değişken ismi büyük harfli ise diğer satırlarda da büyük harfli, küçük harfli ise diğer satırlarda da küçük harfli olmalıdır.
- Komutlar yazılırken hangi parantez açıldıysa (( ), [ ], { }) yine aynı parantezle kapatılmalıdır. Açık parantez bırakılmamalıdır.

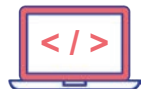

C dilindeki değişkenler alabileceği değerlere göre kullanılmalıdır. Değişkenlerin boyutları ve hangi türde değerler alabileceği Tablo 5.3'te verilmiştir.

| TİP ADI            | ALACAĞI DEĞERLER                                                                                                   | HAFIZADA<br>KAPLADIĞI YER          |
|--------------------|----------------------------------------------------------------------------------------------------|------------------------------------|
| boolean            | 0 veya 1 değerini alır. (true, false şeklinde de kullanılır.)                                                      | 1 byte                             |
| char               | -128 ile +127 arasındaki karakter verilerini kapsar.<br>Char x = 'A';<br>Char x = 65; şekillerinde kullanılabilir. | 1 byte                             |
| unsigned char      | 0-255 arası değerler alır. Byte türü ile aynıdır.                                                                  | 1 byte                             |
| byte               | 0-255 arası değer alır.                                                                                            | 1 byte                             |
| int                | -2 <sup>31</sup> ile 2 <sup>31</sup> -1 arası değer alır.<br>-2.147.483.648 ile 2.147.483.647                      | 4 byte                             |
| unsigned int       | 0 - 4.294.967.295                                                                                                  | 4 byte                             |
| word               | 0 - 4.294.967.295                                                                                                  | 4 byte                             |
| long               | -2.147.483.648 ile 2.147.483.647                                                                                   | 4 byte                             |
| unsigned long      | 0 - 4.294.967.295                                                                                                  | 4 byte                             |
| float              | -3.4e-38 ile 3.4e+38 arasındadır.                                                                                  | 4 byte                             |
| double             | Float sayının iki katı kadardır. Noktadan sonraki değere göre değişir.                                             | 8 byte                             |
| string (char tipi) | Char str[8] = {'e','n','e','r','g','i','a'};<br>Char str[] ="ENERGIA";                                             | Her hücre bir<br>byte değerindedir |

 Tablo 5.3: C Dilinde Kullanılan Değişken Türleri Ve Alabileceği Değerler

C dilinde komutlar yazılırken matematiksel operatörler de kullanılabilmektedir. Tablo 5.4'te operatörler ve operatörlerin ne anlama geldiği yazılmıştır.

| OPERATÖR | OPERATÖRÜN ANLAMI           | OPERATÖR | OPERATÖRÜN ANLAMI         |
|----------|-----------------------------|----------|---------------------------|
| +        | Toplama operatörü           | <=       | Küçük eşit operatörü      |
| +=       | Arttırma ve atama operatörü | <<       | Sola kaydır               |
| ++       | Arttırma operatörü          | <<=      | Sola kaydır ve eşitle     |
| -        | Çıkarma işlemi              | >>       | Sağa kaydır               |
| -=       | Çıkar ve eşitle             | >>=      | Sağa kaydır eşitle        |
|          | Azaltma operatörü           | &=       | Mantıksal işlem operatörü |
| *        | Çarpım operatörü            | &        | Adres operatörü           |
| /        | Bölme operatörü             | ^        | Bit işlem operatörü (XOR) |
| /=       | Bölme işlemi                | ?        | Koşul operatörü           |
| =        | Atama (eşitleme) operatörü  | !=       | Eşit değil operatörü      |
| ==       | Eşitse operatörü            | &&       | AND operatörü             |
| >        | Büyüktür operatörü          | !        | NOT operatörü             |
| >=       | Büyük eşit operatörü        | II       | OR operatörü              |
| <        | Küçüktür operatörü          | %        | Modül alma operatörü      |

Tablo 5.4: C Dilinde Kullanılan Matematiksel Operatörler

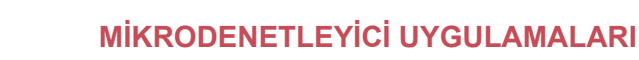

## 5.1.3.3. TIVA TM4C123GXL Geliştirme Kartı için Driver Yükleme

http://www.ti.com/tool/stellaris\_icdi\_drivers adresinden driver dosyası indirilir. Eğer üretici firma driver dosyası bu adreste bulunamaz ise arama motorlarında **EK-TM4C123GXL** driver şeklinde aranarak driver dosyası bulunabilir.

Sıkıştırılmış olarak indirilen dosya, bilgisayarda herhangi bir yere açılır. Bilgisayara geliştirme kartı takılır. Bilgisayara daha önce driver yüklenmiş ise bilgisayarda **Aygıt Yöneticisine** girilir, diğer aygıtlar sekmesi altında **In- Circuit Debug Interface** yazan iki adet yeni aygıt görünür. Sürücüyü güncelleştir sekmesi tıklanarak önceden bilgisayara indirilen driver dosyasının bulunduğu dosya konumu gösterilir (Görsel 5.17).

| Bill Bill     |                                                                                                    |                                                                                                    |
|---------------|----------------------------------------------------------------------------------------------------|----------------------------------------------------------------------------------------------------|
| - DI          | gisayar Yönetimi                                                                                                    |                                                                                                    |
| <u>D</u> osya | <u>Eylem G</u> örünüm <u>Y</u> ard                                                                                                    | lim                                                                                                    |
| 🗢 🔿           | 2 🖬 🛛 🖬                                                                                                    |                                                                                                    |
| 1             | isayar Yönetimi (Yerel)<br>Sistem Araçları<br>Oğrev Zamanlayıcı<br>Olay Görüntüleyicisi<br>Paylaşılan Klasörler<br>Yerel Kullanıcılar ve Gru<br>Performans<br>Aygıt Yöneticisi<br>Depolama<br>Disk Yönetimi<br>Hizmetler ve Uygulamalar   | <ul> <li>DESKTOP-VD0IRVC</li> <li>Ağ bağdaştırıcıları</li> <li>Bilgisayar</li> <li>Buetooth</li> <li>Qepolama denetleyicileri</li> <li>Diğer aygıtlar</li> <li>In-Circuit Debug Interface</li> <li>In-Circuit Debug Interface</li> <li>Disk sürücüleri</li> <li>Evrensel Seri Veri Yolu denetleyicileri</li> <li>Evrensel Seri Veri Yolu denetleyicileri</li> <li>Evrensel Seri Veri Yolu denetleyicileri</li> <li>Fare ve diğer işaret aygıtları</li> </ul> |
| < !<br>       | <ul> <li>Sürücüleri Güncelleştir - In-G<br/>öürücüleri nasıl aramak</li> <li>→ <u>G</u>üncel sürücü yazılı<br/>Bu özelliği aygıt yükleme<br/>bilgisayarınızda ve Interno<br/>Sürücü yazılımı için<br/>Sürücü yazılımı elle bul</li> </ul> | Circuit Debug Interface<br>istiyorsunuz?<br>Iımını otomatik olarak ara<br>ayarlarınızda devre dışı bırakmadıkça, Windows<br>et'te aygıtınız için en son sürücü yazılımını arar.                                                                                                    |
| L             |                                                                                                    | İptal                                                                                                    |
|               | 11                                                                                                    | X                                                                                                    |
|               | Donanımınız için s                                                                                                    | sürücüyü içeren klasörü seçin.                                                                                                    |

Görsel 5.17: Tiva TM4C123GXL geliştirme kartı için drıver yükleme aşamaları

ъ

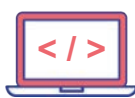

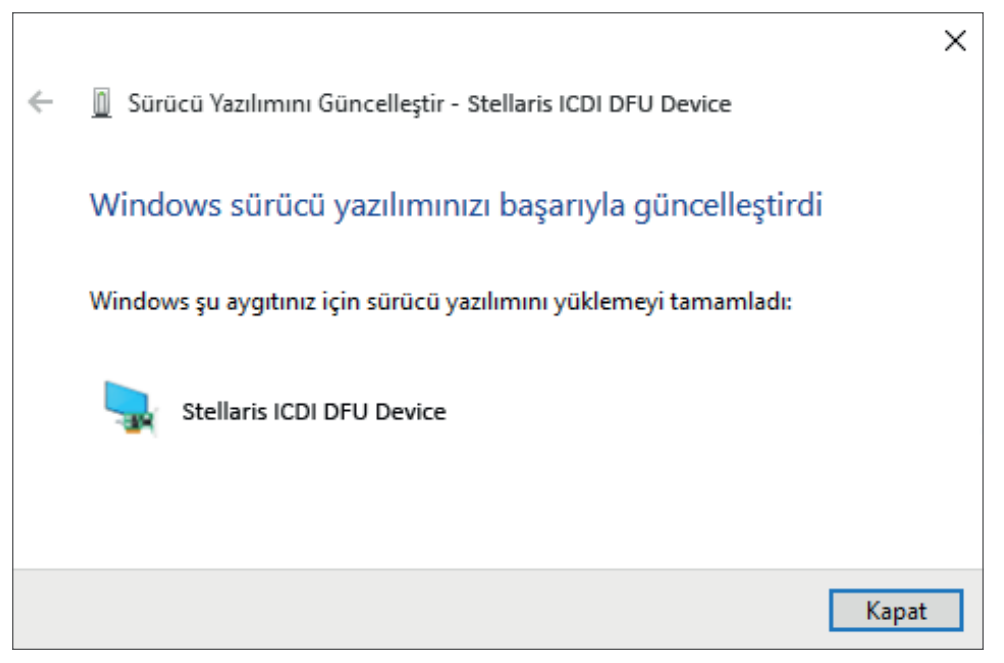

Görsel 5.18: Tiva TM4C123GXL geliştirme kartı için driver yükleme işleminin sona ermesi

Yazılım güncellemesi yapıldıktan sonra **Stellaris ICDI DFU Device** yazması gerekir (Görsel 5.18). Aynı işlem diğer aygıt için de yapılır.

İki aygıt da yüklendikten sonra Görsel 5.19'da olduğu gibi **Stellaris In-Circuit Debug Interface** başlığı altında her iki aygıt görüldüğünde driver yükleme işlemi bitmiş demektir (Görsel 5.18).

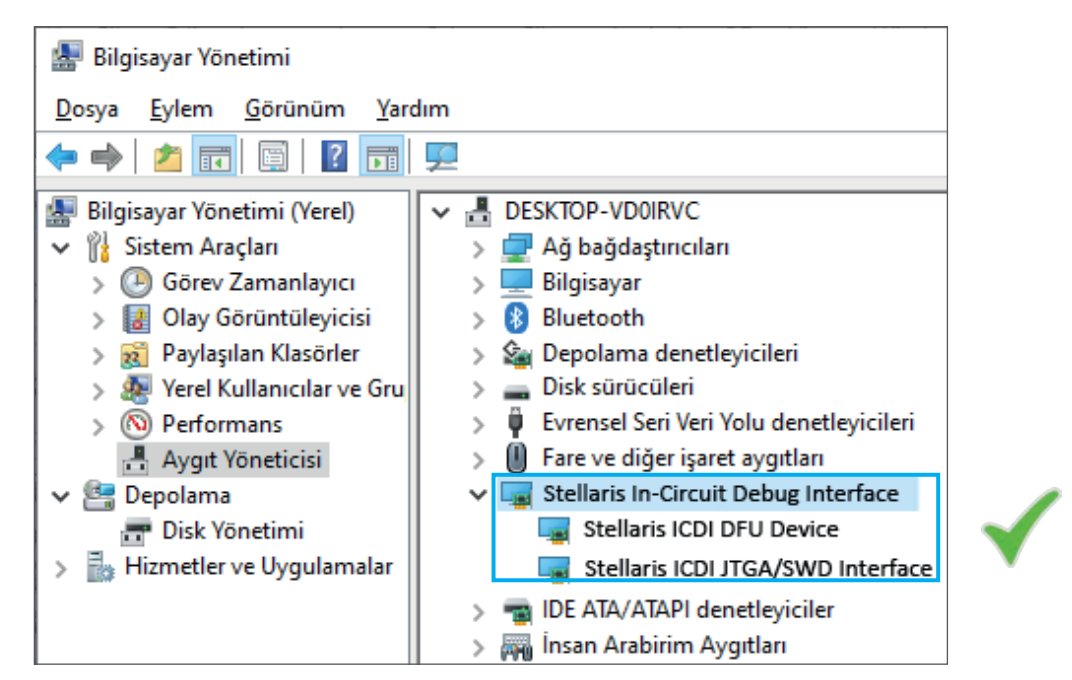

Görsel 5.19: Tiva TM4C123GXL geliştirme kartı için driver yükleme işleminin teyit edilmesi

Program yazma aşamasına geçmeden önce ENERGIA editöründe geliştirme kartı seçimi ve kartın bağlı olduğu port seçimleri yapılmalıdır (Görsel 5.20 ve Görsel 5.21).

Araçlar -> Kart -> Launcpad (Tiva C) w/tm4c123 (80MHz) geliştirme kartı seçilir.

Araçlar -> Port -> Kartın bağlı olduğu port (COM 4 gibi ) geliştirme kartının bağlı olduğu seri port seçilir.
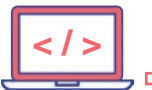

D

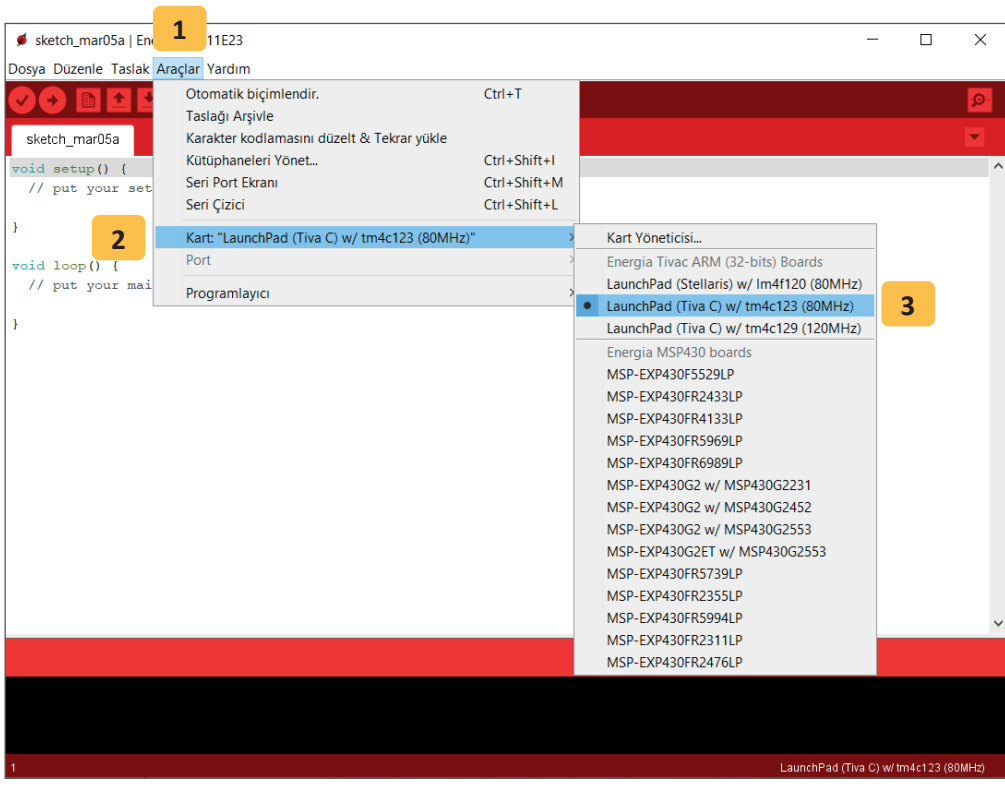

Görsel 5.20: Tiva geliştirme kartı seçimi

| sketch mar05a   Ene       | 1 11523                                    |                              |              | _               |            | ×                |
|---------------------------|--------------------------------------------|------------------------------|--------------|-----------------|------------|------------------|
| Dosva Düzenle Taslak Ara  | aclar Vardum                               |                              |              |                 |            | ~                |
|                           | Otomatik biçimlendir.<br>Taslağı Arşivle   | Ctrl+T                       |              |                 |            | <mark>.</mark> @ |
| sketch_mar05a             | Karakter kodlamasını düzelt & Tekrar yükle |                              |              |                 |            | •                |
| <pre>void setup() {</pre> | Kütüphaneleri Yönet                        | Ctrl+Shift+I                 |              |                 |            | ^                |
| // put your set           | Seri Port Ekrani<br>Seri Cizici            | Ctrl+Shift+M<br>Ctrl+Shift+L |              |                 |            |                  |
| }                         |                                            |                              | -            |                 |            |                  |
| raid loop () 2            | Port                                       | >                            | Seri portlar | _               |            |                  |
| // put your mai           | Programlavici                              | ,                            | COM4         | 3               |            |                  |
|                           | riogramayer                                | ,                            |              |                 |            |                  |
| 1                         |                                            |                              |              |                 |            |                  |
|                           |                                            |                              |              |                 |            |                  |
|                           |                                            |                              |              |                 |            |                  |
|                           |                                            |                              |              |                 |            |                  |
|                           |                                            |                              |              |                 |            |                  |
|                           |                                            |                              |              |                 |            |                  |
|                           |                                            |                              |              |                 |            |                  |
|                           |                                            |                              |              |                 |            |                  |
|                           |                                            |                              |              |                 |            |                  |
|                           |                                            |                              |              |                 |            | ~                |
|                           |                                            |                              |              |                 |            |                  |
|                           |                                            |                              |              |                 |            |                  |
|                           |                                            |                              |              |                 |            |                  |
|                           |                                            |                              |              |                 |            |                  |
| 1                         |                                            |                              | LaunchPa     | d (Tiva C) w/ I | tm4c123 (8 | 0MHz)            |

Görsel 5.21: Tiva geliştirme kartı port seçimi

Mikrodenetleyici kartı ve kartın bağlı olduğu seri port seçildikten sonra Tiva geliştirme kartı uygulama yapmak için kullanıma hazır hâle gelir.

21

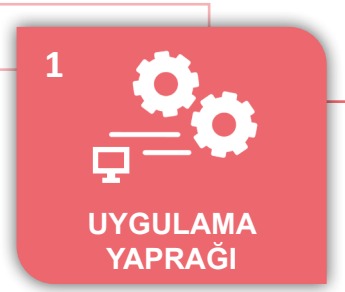

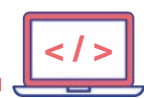

# UYGULAMA : BİR LED YAKIP SÖNDÜRME

AMAÇ : Mikrodenetleyici kartına haricî olarak bağlanan LED'i, istenilen aralıklarla yakıp söndürmek.

#### Uygulamaya Ait Şema, Bağlantı Şekli, Resimler

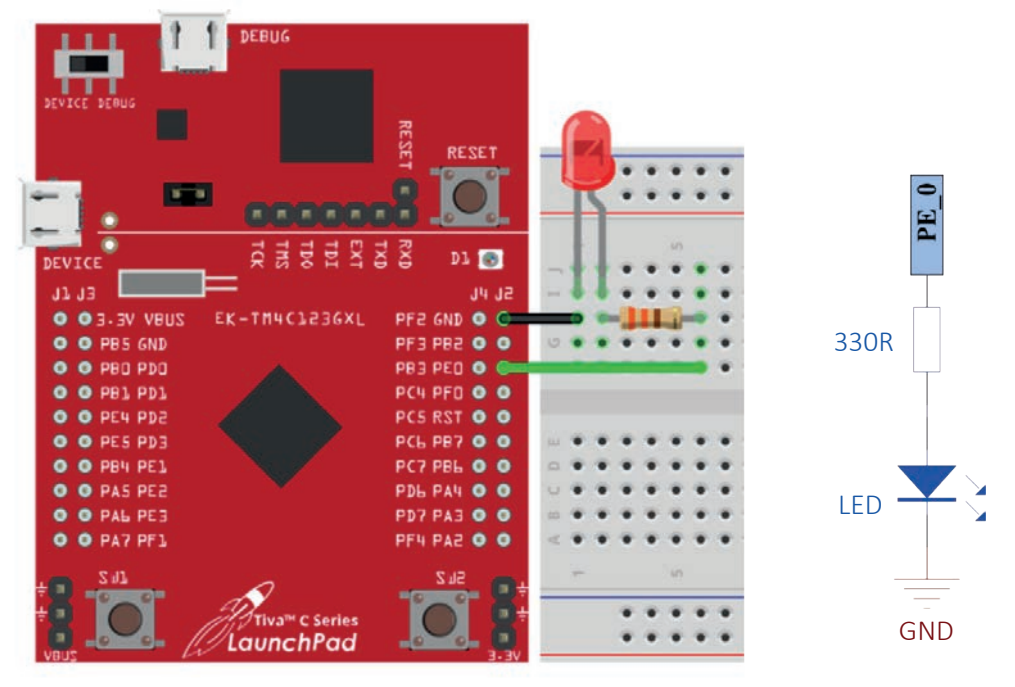

Şekil 5.3: Devre görünümü ve şeması

#### Uygulamaya Ait Program

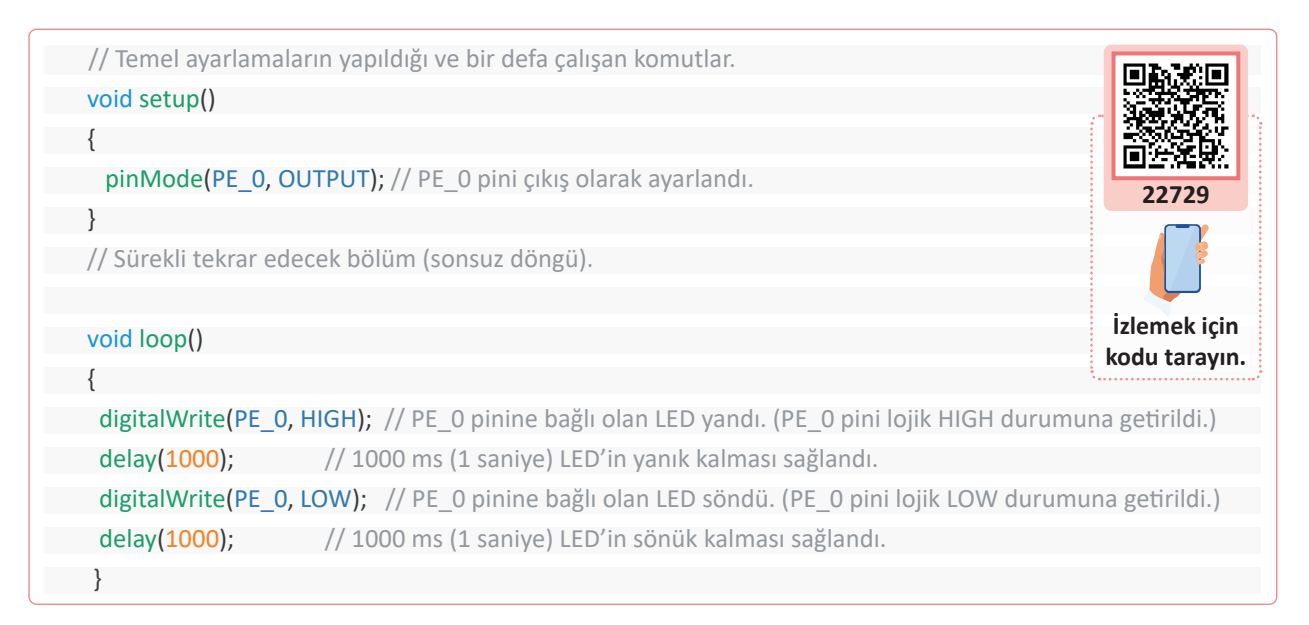

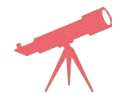

Bekleme süresi 500 ms ve 100 ms olarak değiştirilerek sonuç gözlemlenir.

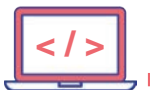

#### Kullanılacak Araç, Gereç, Makine, Avadanlık

| Adı        | Özelliği                             | Miktarı |
|------------|--------------------------------------|---------|
| Direnç     | 330 Ω (turuncu, turuncu, kahverengi) | 1       |
| Kablo      | Bağlantı kablosu (siyah-yeşil)       | 1       |
| LED        | 5 mm kırmızı LED                     | 1       |
| Breadboard | -                                    | 1       |

# Uygulamaya Ait Notlar

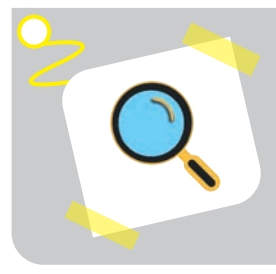

D-

#### Araştırma

LED'i yakıp söndürmek için yüksek fiyatlı bir mikrodenetleyici kartı kullanmak doğru mudur? Düşük ve yüksek fiyatlı mikrodenetleyicileri fonksiyon olarak karşılaştırınız. Elde ettiğiniz bilgileri sınıfta paylaşınız.

| Puanlama      | Beceri | Bilgi | Düzen | Zaman | Toplam | ÖĞRENCİNİN |  |
|---------------|--------|-------|-------|-------|--------|------------|--|
| Puan Dağılımı | 50     | 30    | 10    | 10    | 100    | Adı        |  |
| Aldığı Puan   |        |       |       |       |        | Soyadı     |  |

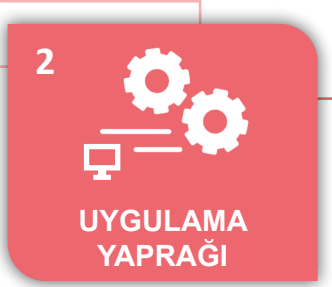

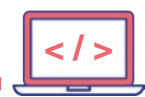

#### UYGULAMA : BEŞ KEZ YANIP SÖNEN LED

AMAÇ : Mikrodenetleyici kartına haricî olarak bağlanan LED'i istenilen aralıklarla, istenilen sayı kadar yakıp söndürmek.

#### Uygulamaya Ait Şema, Bağlantı Şekli, Resimler

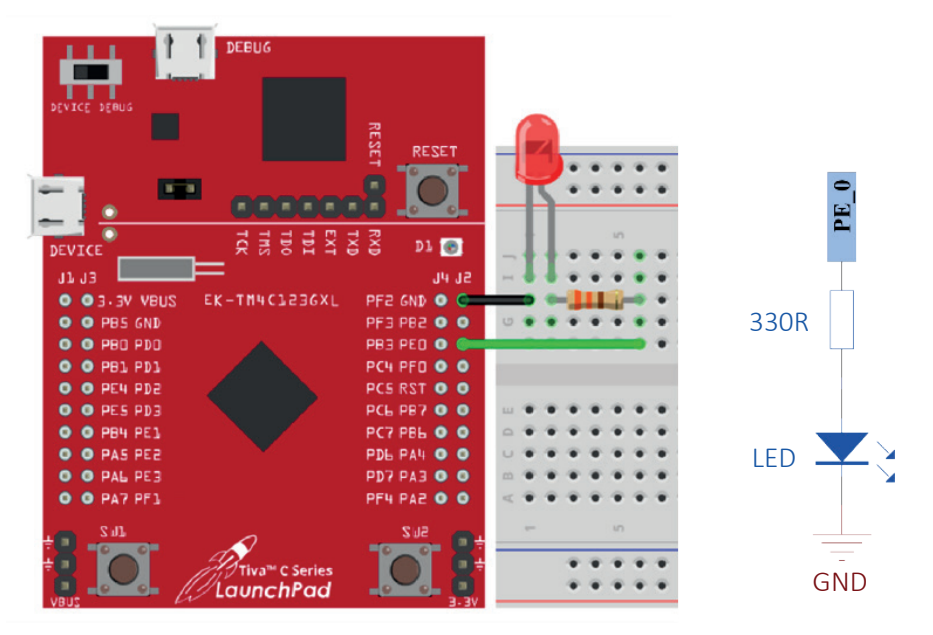

Şekil 5.4: Devre görünümü ve şeması

#### Uygulamaya Ait Program

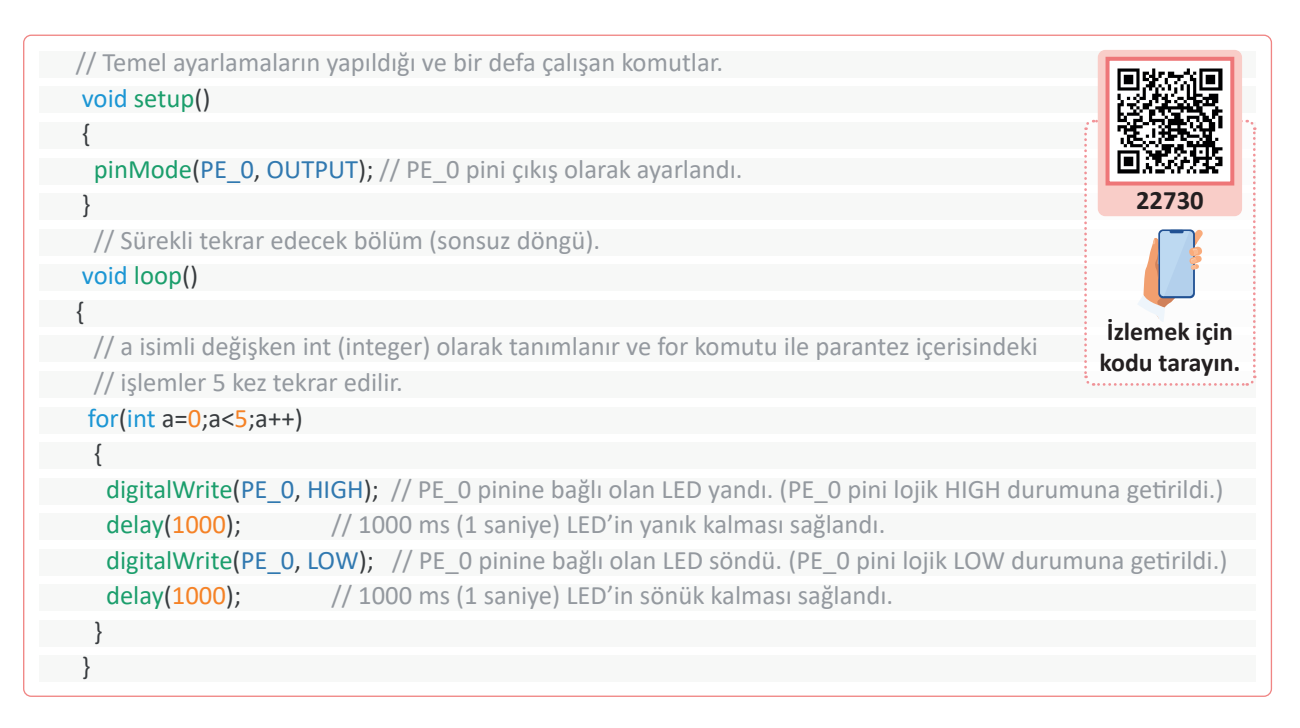

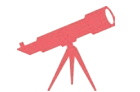

for(int a=0;a<5;a++) komut satırındaki a<5 ifadesindeki 5 sayısı 3 ve 10 olarak değiştirilip sonuç gözlemlenir.

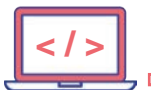

# Kullanılacak Araç, Gereç, Makine, Avadanlık

| Adı        | Özelliği                             | Miktarı |
|------------|--------------------------------------|---------|
| Direnç     | 330 Ω (turuncu, turuncu, kahverengi) | 1       |
| Kablo      | Bağlantı kablosu (siyah-yeşil)       | 1       |
| LED        | 5 mm kırmızı LED                     | 1       |
| Breadboard | -                                    | 1       |

#### Bilgi

Bu uygulamada değişken tanımlama **int a** şeklinde verilmiştir. Sadece for komutu içerisinde kullanıldığından bu tür değişkenlere **lokal değişken** denir. Lokal değişkenler tanımlandıkları parantez içerisinde kullanılabilir.

For komutu kullanımı ise önce değişkenin ilk değeri a=0, sonra değişkenin alacağı sınır değeri a<5, sonrasında ise değişkenin her bir adımda ne kadar artacağı a++ (bir arttır) belirtilir. For komut satırının sonuna noktalı virgül (;) konulmamalıdır.

#### for(int a=0;a<5;a++)</pre>

ł

}

ъ

//Bu iki parantez arasındaki işlemler 5 kez tekrar edilir.

| 1 | Uygulamaya Ait Notlar |  |
|---|-----------------------|--|
| × |                       |  |
|   |                       |  |
|   |                       |  |
|   |                       |  |
|   |                       |  |
|   |                       |  |
|   |                       |  |
|   |                       |  |
| l |                       |  |

| Puanlama      | Beceri | Bilgi | Düzen | Zaman | Toplam | ÖĞRENCİNİN |  |
|---------------|--------|-------|-------|-------|--------|------------|--|
| Puan Dağılımı | 50     | 30    | 10    | 10    | 100    | Adı        |  |
| Aldığı Puan   |        |       |       |       |        | Soyadı     |  |

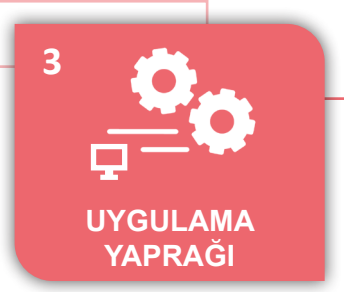

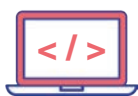

UYGULAMA : RGB LED

AMAÇ

: Mikrodenetleyici kartı üzerinde bulunan RGB (Red, Green, Blue) LED'i farklı birleşimlerle yakmak.

#### Uygulamaya Ait Şema, Bağlantı Şekli, Resimler

static const uint8 t PD 3 = 26; DEBUG static const uint8 t PE 1 = 27; static const uint8 t PE 2 = 28; static const uint8 t PE 3 = 29: static const uint8 t PF 1 = 30: static const uint8 t PF 4 = 31: RESET static const uint8 t PD 7 = 32: RESET static const uint8 t PD 6 = 33; static const uint8 t PC 7 = 34: 1000 static const uint8 t PC 6 = 35: static const uint8\_t PC\_5 = 36: static const uint8 t PC 4 = 37: 38; static const uint8\_t PB\_3 = DEVICE static const uint8 t PF 3 = RGB LED J4 Jā static const uint8 t PF 2 40: GND O O ZUBV VELS EK-TM4C123GXI static const uint8 t A0 = 29; //PE\_3 PF3 PB2 💿 💿 PB5 GND static const uint8 t A1 = 28; //PE 2 PRE PER 💿 💿 . PBD PDD static const uint8 t A2 = 27; //PE 1 PF0 0 0 0 PB1 PD1 PCh static const uint8 t A3 = 18; //PE 0 26; //PD 3 static const uint8 t A4 = PE4 PD2 PC5 RST 0 0 . static const uint8 t A5 = 25; //PD 2 PES PD3 PCL PB7 🔘 🔘 static const uint8 t A6 = 24; //PD 1 PC7 PBL 0 0 0 PB4 PE1 static const uint8 t A7 = 23; //PD 0 PDH PA4 O O 0 PAS PE2 static const uint8 t A8 = 6; //PE 5 0 PAL PE3 PD7 PA3 🔘 🔘 static const uint8 t A9 = 5; //PE 4 7; //PB\_4 static const uint8 t A10 = 0 PA7 PE1 PF4 PA2 0 0 static const uint8 t A11 = 2; //PB 5 static const uint8 t RED LED = 30; static const uint8\_t GREEN\_LED = 39; <sup>™</sup> C Series static const uint8 t BLUE LED = 40; LaunchPad

Şekil 5.5: Tiva Mikrodenetleyici ve PIN tanımlamaları dosyası görünümü

# Bilgi

Uygulamada tek gövde içerisindeki üç ayrı LED sırasıyla yanar. Bu LED'lere ait olan mikrodenetleyici pinleri, geliştirme kartı pin tanımlamaları dokümanından bulunabilir.

Ayrıca ENERGIA programı kurulduktan ve TM4C123GXL geliştirme kartı eklentisi bilgisayara yüklendikten sonra bilgisayarda;

C:\Users\HP\AppData\Local\ENERGIA15\packages\ENERGIA\hardware\tivac\1.0.4\variants\ EK-TM4C123GXL

(\Users\HP\ bu kısım her bilgisayarda farklı olur.)

dosya yolunda pins\_ENERGIA.h isminde dosya oluşturacaktır. Bu dosya içerisinde de pinlere ait tanımlamalar bulunabilir.

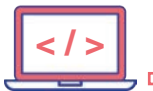

# Uygulamaya Ait Program

| // Temel ayarlamaların yapıldığı ve bir defa çalışan komutlar<br>void setup() |               |
|-------------------------------------------------------------------------------|---------------|
| {                                                                             |               |
| pinMode(PF_1, OUTPUT); // PF_1 pini çıkış olarak ayarlandı. (kırmızı LED)     |               |
| pinMode(PF_2, OUTPUT); // PF_2 pini çıkış olarak ayarlandı. (mavi LED)        | 22731         |
| pinMode(PF 3, OUTPUT); // PF 3 pini çıkış olarak ayarlandı. (yeşil LED)       |               |
| }                                                                             |               |
| // Sürekli tekrar edecek bölüm (Sonsuz döngü)                                 |               |
| void loop()                                                                   | Izlemek için  |
| {                                                                             | kodu tarayın. |
| digitalWrite(PF_1, HIGH); // PF_1 pinine bağlı olan kırmızı LED yandı         |               |
| delay(500); // 500 ms LED'in yanık kalması sağlandı.                          |               |
| digitalWrite(PF_1, LOW); // PF_1 pinine bağlı olan kırmızı LED söndü          |               |
| delay(500); // 500 ms LED'in sönük kalması sağlandı.                          |               |
|                                                                               |               |
| digitalWrite(PF_2, HIGH); // PF_1 pinine bağlı olan mavi LED yandı.           |               |
| delay(500); // 500 ms LED'in yanık kalması sağlandı.                          |               |
| digitalWrite(PF_2, LOW); // PF_1 pinine bağlı olan mavi LED söndü.            |               |
| delay(500); // 500 ms LED'in sönük kalması sağlandı.                          |               |
|                                                                               |               |
| digitalWrite(PF_3, HIGH); // PF_1 pinine bağlı olan yeşil LED yandı.          |               |
| delay(500); // 500 ms LED'in yanık kalması sağlandı.                          |               |
| digitalWrite(PF_3, LOW); // PF_1 pinine bağlı olan yeşil LED söndü.           |               |
| delay(500); // 500 ms LED'in sönük kalması sağlandı.                          |               |
| }                                                                             |               |

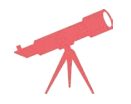

в

Aynı anda yeşil ve mavi LED yakılarak durum gözlemlenir.
 Aynı anda kırmızı, mavi ve yeşil LED yakılarak durum gözlemlenir.

# Uygulamaya Ait Notlar

| Puanlama      | Beceri | Bilgi | Düzen | Zaman | Toplam | ÖĞRENCİNİN |  |
|---------------|--------|-------|-------|-------|--------|------------|--|
| Puan Dağılımı | 50     | 30    | 10    | 10    | 100    | Adı        |  |
| Aldığı Puan   |        |       |       |       |        | Soyadı     |  |

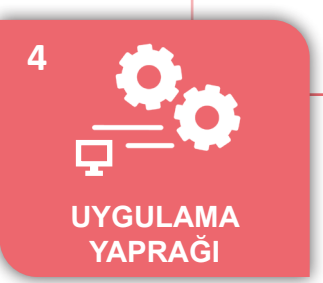

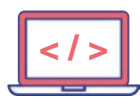

# UYGULAMA : TRAFİK IŞIĞI

 Mikrodenetleyici kartı ile trafik ışıklarının çalışma prensiplerini öğrenerek yaya ve araçlar için trafik ışıklarının yanma zamanlarını kodlamak.

#### Uygulamaya Ait Şema, Bağlantı Şekli, Resimler

**AMAÇ** 

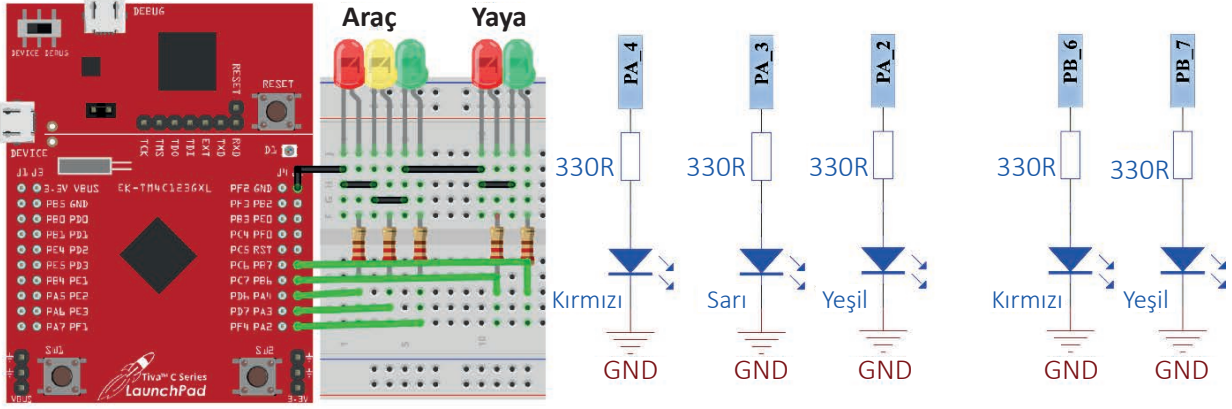

Şekil 5.6: Devre görünümü ve şeması

# Uygulamaya Ait Program

| #define ARAC_KIRMIZI PA_4<br>#define ARAC_SARI PA_3<br>#define ARAC_YESIL PA_2<br>#define YAYA_KIRMIZI PB_6 |                                       |
|----------------------------------------------------------------------------------------------------|---------------------------------------|
| #define YAYA_YESIL PB_7                                                                                     | 22733                                 |
| // Temel ayarlamaların yapıldığı ve bir defa çalışan komutlar.<br><b>void setup()</b>                       |                                       |
| {                                                                                                    | İzlemek için                          |
| pinMode(ARAC_KIRMIZI, OUTPUT); // ARAC_KIRMIZI pini çıkış olarak ayarlandı.                                 | kodu tarayın.                         |
| pinMode(ARAC_SARI, OUTPUT); // ARAC_SARI pini çıkış olarak ayarlandı.                                       | · · · · · · · · · · · · · · · · · · · |
| pinMode(ARAC_YESIL, OUTPUT); // ARAC_YESIL pini çıkış olarak ayarlandı.                                     |                                       |
| <pre>pinMode(YAYA_KIRMIZI, OUTPUT); // YAYA_KIRMIZI pini çıkış olarak ayarlandı.</pre>                      |                                       |
| pinMode(YAYA_YESIL, OUTPUT); // YAYA_YESIL pini çıkış olarak ayarlandı.                                     |                                       |
| }                                                                                                    |                                       |
| // Sürekli tekrar edecek bölüm (sonsuz döngü).                                                              |                                       |
| void loop()                                                                                                 |                                       |
| {                                                                                                    |                                       |
| digitalWrite(ARAC_KIRMIZI, HIGH); // Araçlara kırmızı yanar.                                                |                                       |
| digitalWrite(ARAC_SARI, LOW); // Araç sarı söner.                                                           |                                       |
| digitalWrite(ARAC_YESIL, LOW); // Araç yeşil söner.                                                         |                                       |
| digitalWrite(YAYA_KIRMIZI, LOW); // Yaya kırmızı söner.                                                     |                                       |
| dığıtalWrite(YAYA_YESIL, HIGH); // Yayalara yeşil yanar.                                                    |                                       |
| delay(5000); // 5 saniye beklenir.                                                                          |                                       |
|                                                                                                    |                                       |
| digitalWrite(ARAC_KIRIVIIZI, HIGH); // Araçıara Kırmızı yanar.                                              |                                       |
| digitalWrite(ARAC_SARI, HIGH); // Arac vasil söner                                                          |                                       |
| digitalWrite(ARAC_YESIL, LOW); // Araç yeşil soner.                                                         |                                       |
| digitalWrite(VAVA VESIL LOW). // Yaya vesil söner                                                           |                                       |
| $\frac{delav(1000)}{delav(1000)}$                                                                           |                                       |
|                                                                                                    |                                       |

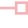

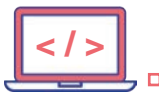

|   |                                                             | _ |
|---|-------------------------------------------------------------|---|
|   | digitalWrite(ARAC_KIRMIZI, LOW); // Araçlara kırmızı söner. |   |
|   | digitalWrite(ARAC_SARI, LOW); // Araç sarı söner.           |   |
|   | digitalWrite(ARAC_YESIL, HIGH); // Araç yeşil yanar.        |   |
|   | digitalWrite(YAYA_KIRMIZI, HIGH); // Yaya kırmızı yanar.    |   |
|   | digitalWrite(YAYA_YESIL, LOW); // Yaya yeşil söner.         |   |
|   | delay(5000); // 5 saniye beklenir.                          |   |
|   |                                                             |   |
|   | digitalWrite(ARAC_KIRMIZI, LOW); // Araçlara kırmızı söner. |   |
|   | digitalWrite(ARAC_SARI, HIGH); // Araç sarı yanar.          |   |
|   | digitalWrite(ARAC_YESIL, HIGH); // Araç yeşil yanar.        |   |
|   | digitalWrite(YAYA_KIRMIZI, HIGH); // Yaya kırmızı yanar.    |   |
|   | digitalWrite(YAYA_YESIL, LOW); // Yaya yeşil söner.         |   |
|   | delay(1000); // 1 saniye beklenir.                          |   |
| } |                                                             |   |

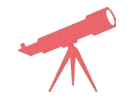

Kavşağın iki farklı noktasındaki trafik ışıkları için mikrodenetleyici kodları yazılarak durum gözlemlenir.

#### Kullanılacak Araç, Gereç, Makine, Avadanlık

| Adı        | Özelliği                           | Miktarı |
|------------|------------------------------------|---------|
| Direnç     | 330 Ω (turuncu-turuncu-kahverengi) | 5       |
| Kablo      | Bağlantı kablosu (siyah-yeşil)     | 10      |
| LED        | 5 mm kırmızı LED                   | 2       |
| LED        | 5 mm yeşil LED                     | 2       |
| LED        | 5 mm sarı LED                      | 1       |
| Breadboard | -                                  | 1       |

Bilgi

ъ

Trafik ışıklarının çalışma sistemini kavramak için yapılan bu uygulamada, geliştirme kartındaki pinler kullanılacaktır.

- PA\_4 : Araç kırmızı
- PA\_3 : Araç sarı
- PA\_2 : Araç yeşil
- PB\_6: Yaya kırmızı
- PB\_7: Yaya yeşil

Bu uygulamada **#define ARAC\_KIRMIZI PA\_4** şeklinde kullanılan komut satırı ile bir pin, belirlenen etiket ismi ile çağrılabilir. Etiket isimlerinde Türkçe karakter kullanılmamalıdır.

| Puanlama      | Beceri | Bilgi | Düzen | Zaman | Toplam | ÖĞRENCİNİN |  |
|---------------|--------|-------|-------|-------|--------|------------|--|
| Puan Dağılımı | 50     | 30    | 10    | 10    | 100    | Adı        |  |
| Aldığı Puan   |        |       |       |       |        | Soyadı     |  |

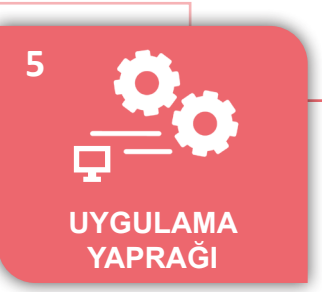

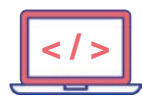

# UYGULAMA : HAREKETLİ LEDLER

AMAÇ : İkili sayma işlemini, mikrodenetleyici kartı ile LED kullanarak yapmak.

## Uygulamaya Ait Şema, Bağlantı Şekli, Resimler

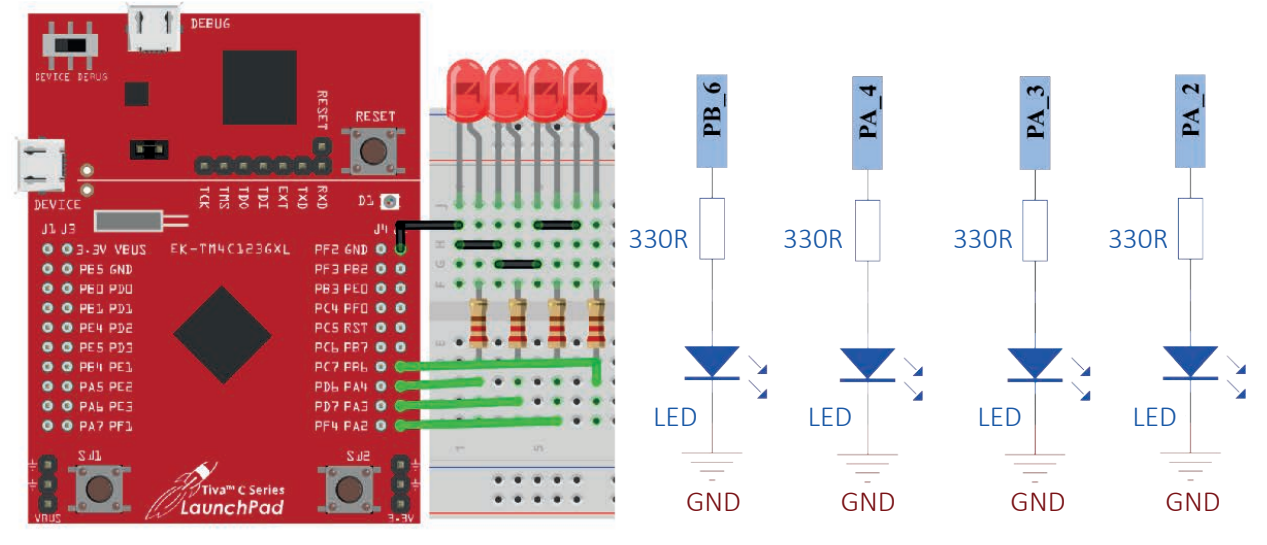

Şekil 5.7: Devre görünümü ve şeması

# Uygulamaya Ait Program

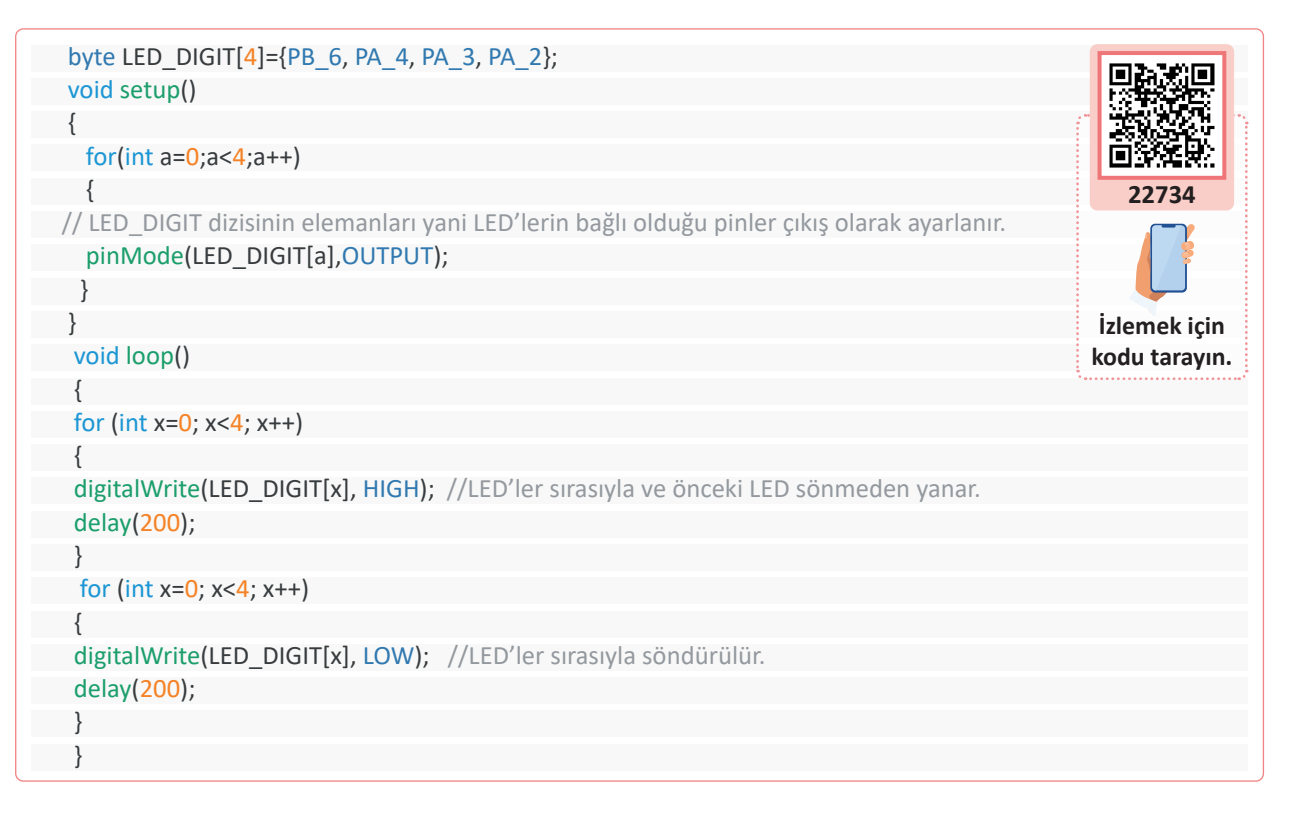

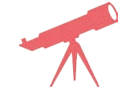

LED'in yanma ve sönme süreleri değiştirilerek sonuç gözlemlenir.

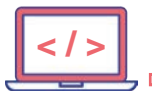

# Kullanılacak Araç, Gereç, Makine, Avadanlık

| Adı        | Özelliği                           | Miktarı |
|------------|------------------------------------|---------|
| Direnç     | 330 Ω (turuncu-turuncu-kahverengi) | 4       |
| Kablo      | Bağlantı kablosu (siyah-yeşil)     | 8       |
| LED        | 5 mm kırmızı LED                   | 4       |
| Breadboard | -                                  | 1       |

Bilgi

ъ

Uygulamada pinlerin bir dizi elemanı olarak tanımlanması, for komutu kullanılarak daha az satırda çıkış tanımlamalarının yapılması, LED'lerin yakılması ve söndürülmesi gibi işlemler gösterilmiştir.

Dizi tanımlaması yapılırken dizinin kullanılacağı büyüklüğe göre tip tanımlaması yapılır. 4 elemanlı bir dizide en soldaki eleman 0. (sıfırıncı) eleman olarak adlandırılır. Örnek satırında toplam 4 adet dizi elemanı vardır. En soldaki PB\_6 elemanı 0. dizi elemanı, en sağdaki PA\_2 ise 3. dizi elemanı olarak kullanılır.

byte LED\_DIGIT[4]={PB\_6, PA\_4, PA\_3, PA\_2};

| $\bigcirc$ |                       |  |
|------------|-----------------------|--|
|            | Uygulamaya Ait Notlar |  |
| •••••      |                       |  |
|            |                       |  |
|            |                       |  |
|            |                       |  |
|            |                       |  |
|            |                       |  |
|            |                       |  |

| Puanlama      | Beceri | Bilgi | Düzen | Zaman | Toplam | ÖĞRENCİNİN |
|---------------|--------|-------|-------|-------|--------|------------|
| Puan Dağılımı | 50     | 30    | 10    | 10    | 100    | Adı        |
| Aldığı Puan   |        |       |       |       |        | Soyadı     |

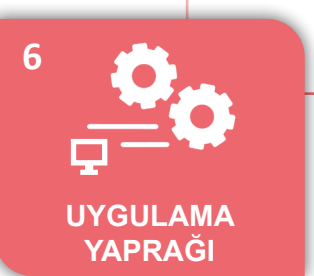

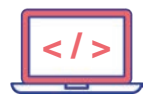

#### UYGULAMA : TİTREYEREK YANAN LED

 AMAÇ : Mikrodenetleyici kart üzerinde bulunan RGB LED içerisindeki kırmızı LED'in titreyerek yanmasını sağlamak.

#### Uygulamaya Ait Program

| byte time;                                                                           |  |
|--------------------------------------------------------------------------------------|--|
| void setup()                                                                         |  |
| {                                                                                    |  |
| pinMode(PF_1,OUTPUT); //Kırmızı LED çıkış olarak ayarlanır.                          |  |
| }                                                                                    |  |
|                                                                                      |  |
| void loop()                                                                          |  |
| {                                                                                    |  |
| digitalWrite(PF_1, LOW); // LED söner.                                               |  |
| delay(time); // time değeri kadar bekleniyor. time değişkeninin ilk değeri 0'dır.    |  |
| digitalWrite(PF_1, HIGH);// LED yanar.                                               |  |
| delay(time); // time değeri kadar bekleniyor.                                        |  |
| time++; // time değeri 1 artırılır.                                                  |  |
| if(time>100) time=10; // time değeri 100 den büyük ise yeni değeri 10 olarak atanır. |  |
| }                                                                                    |  |

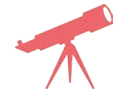

if (time>100) satırında 100 yerine 200 yazılarak yeni durum gözlemlenir.

# Bilgi

Uygulamada iki farklı durum anlatılmıştır. Birincisi bekleme sürelerinin bir değişken ile kullanılabileceği, ikincisi ise değişkenin belli bir sayıya ulaştıktan sonra değişkene yeni değer verilmesidir.

Bu iki işlem if komutu ile yapılabilir. Parantez içerisindeki şart sağlanmışsa bir sonraki satırda yapılması gereken işleme ait komut satırı yazılır. Şart sağlanmamışsa if komutundan sonra gelen satır işleme alınmaz.

if (time>100) time=10; time değeri 100 den büyük ise yeni değeri 10 olarak belirlenir. time değeri 100 den küçükse time=10 komut satırı işleme alınmaz.

| Puanlama      | Beceri | Bilgi | Düzen | Zaman | Toplam | ÖĞRENC | cinin |
|---------------|--------|-------|-------|-------|--------|--------|-------|
| Puan Dağılımı | 50     | 30    | 10    | 10    | 100    | Adı    |       |
| Aldığı Puan   |        |       |       |       |        | Soyadı |       |

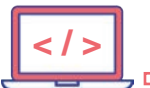

#### UYGULAMA : DELAY KULLANMADAN YANIP SÖNEN LED

AMAÇ : Mikrodenetleyici kartı üzerinde bulunan RGB LED içerisindeki mavi LED'i, 500 ms aralıklarla delay komutunu kullanmadan yakmak.

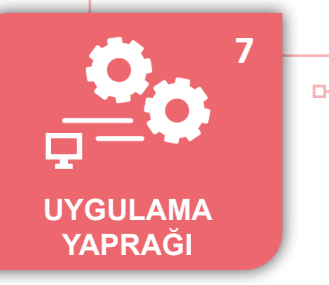

#### Uygulamaya Ait Program

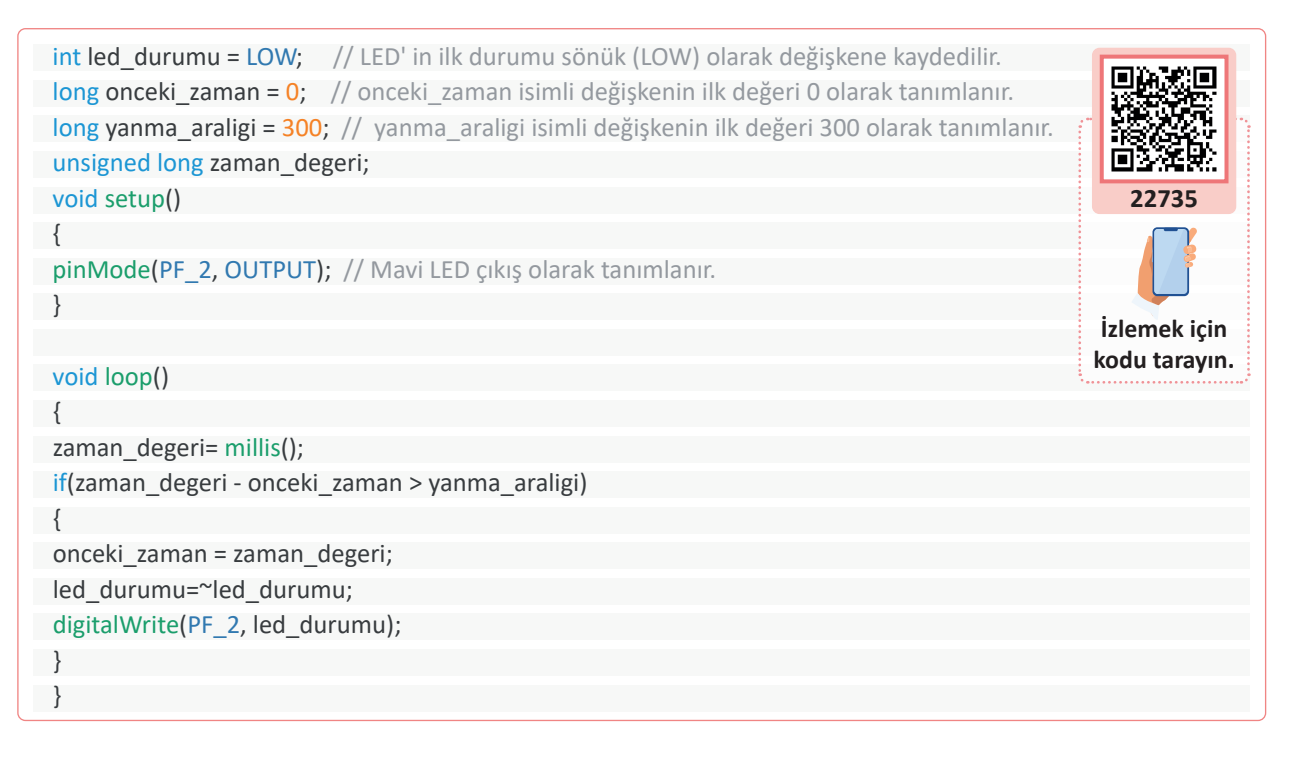

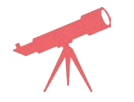

yanma\_araligi = 300; değeri 200 olarak değiştirilip sonuç gözlemlenir.

#### Bilgi

D

Mikrodenetleyiciye enerji verildiği andan itibaren içerisindeki sayıcı (timer) çalışmaya başlar. LED'i yakmak için delay komutu yerine, bu sayıcıdaki sayılar alınarak istenilen süre kadar LED yakıp söndürme işlemi gerçekleştirilebilir. Bu işlemi yapan **millis()** fonksiyonudur.

| Puanlama      | Beceri | Bilgi | Düzen | Zaman | Toplam | ÖĞRENC | cinin |
|---------------|--------|-------|-------|-------|--------|--------|-------|
| Puan Dağılımı | 50     | 30    | 10    | 10    | 100    | Adı    |       |
| Aldığı Puan   |        |       |       |       |        | Soyadı |       |

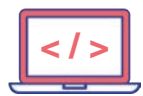

# UYGULAMA : BİR BUTON İLE BİR LED YAKMA

AMAÇ : Mikrodenetleyici kartı üzerinde bulunan SW1 butonuna basıldığında RGB LED içerisindeki kırmızı LED'i yakmak, buton bırakıldığında LED'i söndürmek.

Uygulamaya Ait Şema, Bağlantı Şekli, Resimler

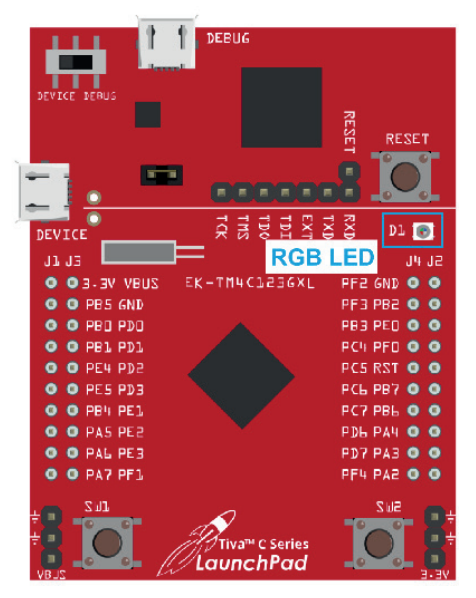

Şekil 5.8: Mikrodenetleyici kartı

#### Uygulamaya Ait Program

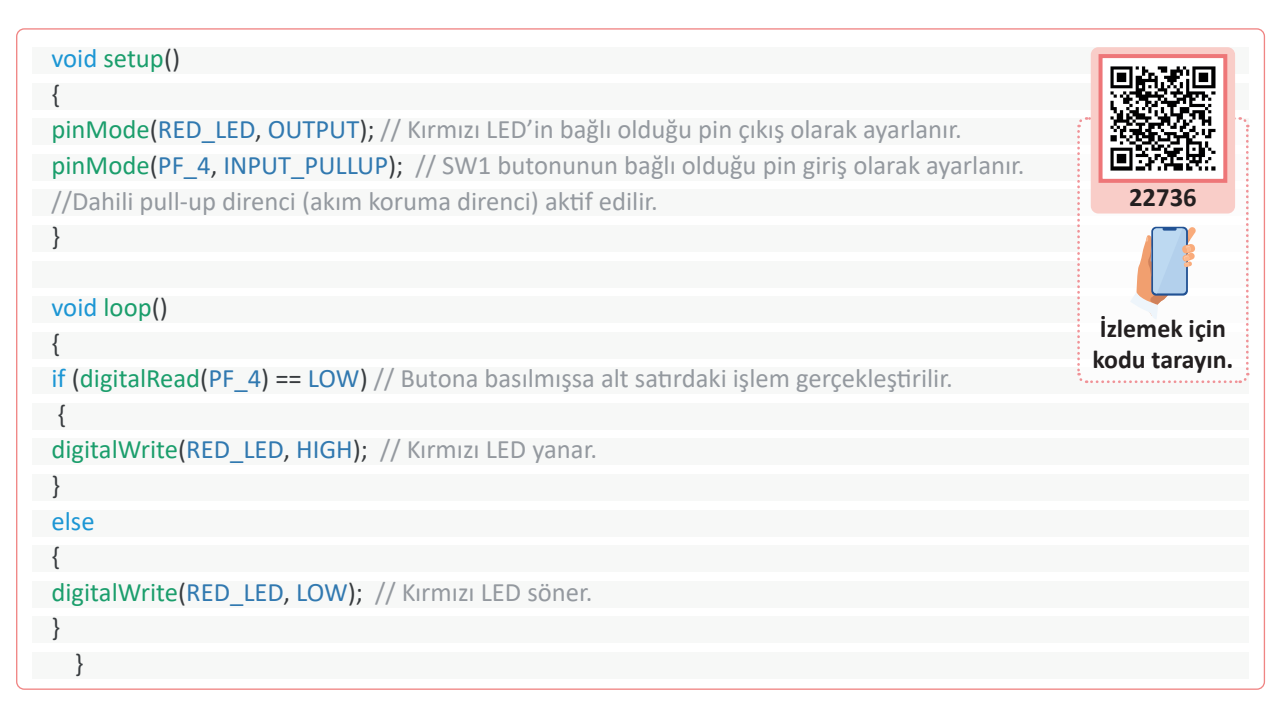

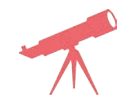

LED'in yanma durumu; butona basıldığında LED'i söndüren, buton bırakıldığında LED'i yakan komutlar olarak değiştirilir ve sonuç gözlemlenir.

8

UYGULAMA

YAPRAĞI

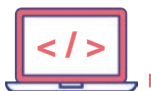

D

Bu uygulamada buton pini giriş olarak ayarlanıp aynı zamanda PULL\_UP direnci aktif hâle getirilmiştir. PULL\_UP mikrodenetleyici içerisinde bulunan artı (+) uca bağlı olan akım koruma direncidir. Aktif hâle getirilmez ise haricî olarak bu direnç bağlanmak zorundadır (Şekil 5.9).

Butona basılıp basılmadığı if komutu ile kontrol edilir. Butona basıldığında LED yanar. Butona basılmadığında ise LED söndürülmelidir. LED söndürülmez ise butona ilk basıldığında LED yanar ve sonrasında buton bırakılsa dahi LED sönmez.

Kırmızı LED için RED\_LED ifadesi kullanılmıştır. Bu ifade pin tanımlama dosyası içerisinde olduğundan burada ayrıca tanımlamaya gerek yoktur. Aynı şekilde GREEN\_LED ve BLUE\_LED ifadeleri de kullanılabilir.

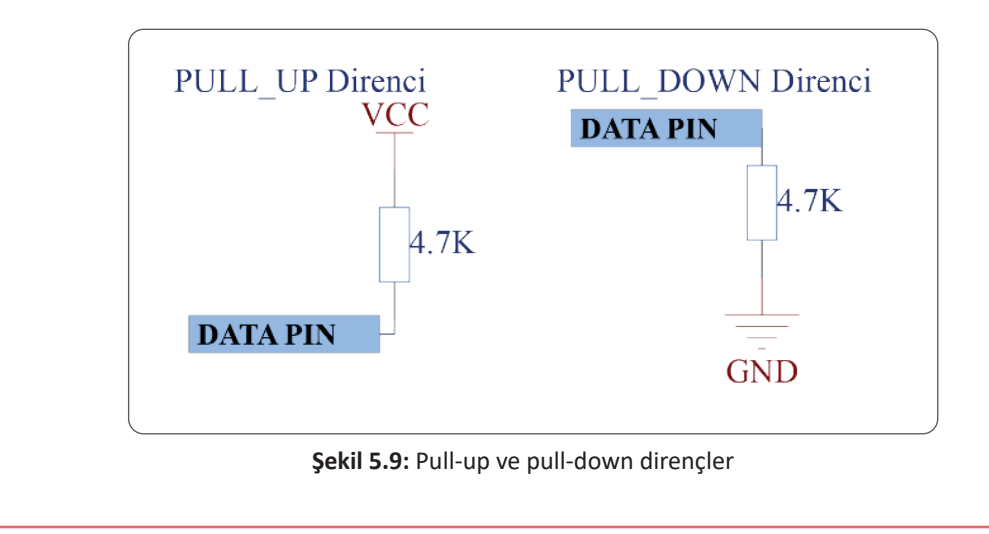

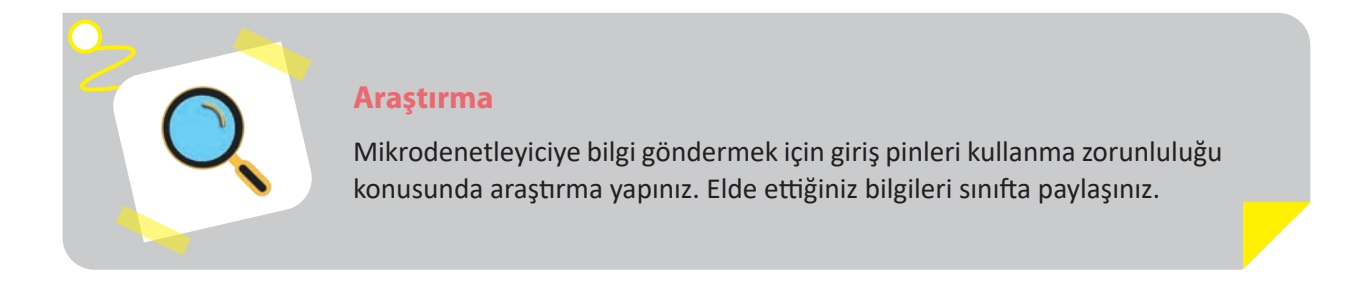

| Puanlama      | Beceri | Bilgi | Düzen | Zaman | Toplam | ÖĞRENCİNİN |
|---------------|--------|-------|-------|-------|--------|------------|
| Puan Dağılımı | 50     | 30    | 10    | 10    | 100    | Adı        |
| Aldığı Puan   |        |       |       |       |        | Soyadı     |

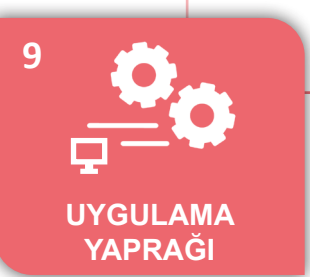

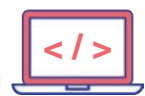

#### UYGULAMA : BUTONA BASILDIĞINDA BEŞ KEZ YANIP SÖNEN LED

- AMAÇ
- Mikrodenetleyici kartı üzerinde bulunan SW1 butonuna basıldığında RGB LED içerisindeki kırmızı LED'i beş kez yakıp söndürmek.

#### Uygulamaya Ait Program

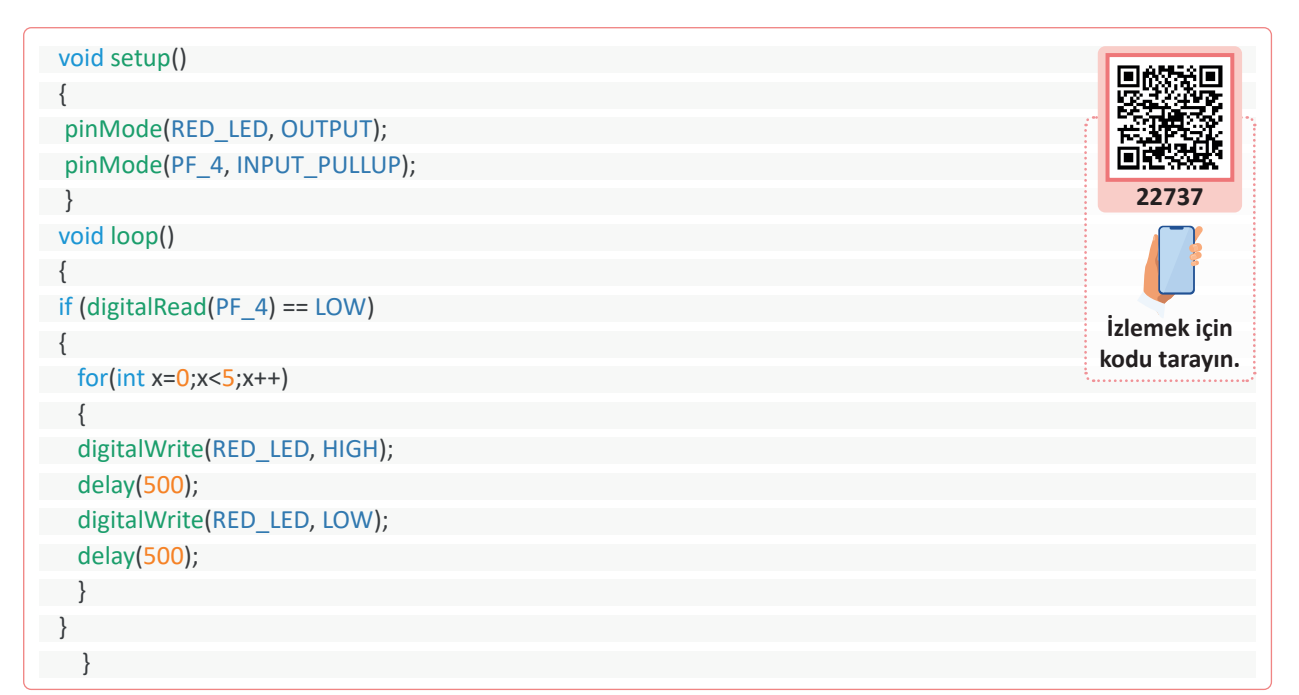

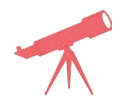

LED'in on kez yanıp sönmesi için gereken değişiklik yapılarak sonuç gözlemlenir.

#### Bilgi

LED'in beş kez yanıp sönmesi işlemi butona bağlı olarak yapılır. Butona basıldığı an bir tur (5 kez) yanıp söner ve sönük olarak kalır. Butona yeniden basıldığında bu işlemi tekrarlar.

| Puanlama      | Beceri | Bilgi | Düzen | Zaman | Toplam | ÖĞRENO | Cinin |
|---------------|--------|-------|-------|-------|--------|--------|-------|
| Puan Dağılımı | 50     | 30    | 10    | 10    | 100    | Adı    |       |
| Aldığı Puan   |        |       |       |       |        | Soyadı |       |

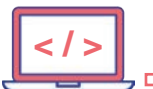

#### UYGULAMA : TEK BUTON İLE ON/OFF İŞLEMİ

AMAÇ : Mikrodenetleyici kartının üzerindeki SW1 butonuna ilk basıldığında LED'i yakmak, ikinci kez basıldığında ise LED'i söndürmek.

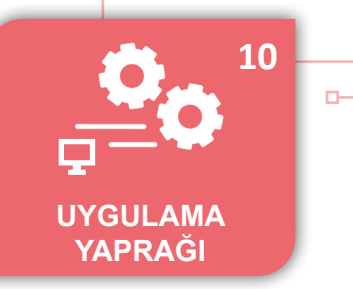

#### Uygulamaya Ait Program

| int a;                                                                                        |
|-----------------------------------------------------------------------------------------------|
| void setup()                                                                                  |
| {                                                                                             |
| pinMode(RED_LED, OUTPUT);                                                                     |
| pinMode(PUSH1, INPUT_PULLUP);                                                                 |
| }                                                                                             |
|                                                                                               |
| void loop()                                                                                   |
| {                                                                                             |
| // Butona basılıp basılmadığı kontrol edilir, aynı anda kaçınçı kez basıldığı kontrol edilir. |
| if ((digitalRead(PUSH1) == LOW) && (a == 0))                                                  |
| {                                                                                             |
| a = 1;    // Butona birinci kez basıldığını gösterir.                                         |
| digitalWrite(RED_LED, HIGH);                                                                  |
| // Butonun basılı konumda kalmasını engellemek için bırakılana kadar beklenir.                |
| while ((digitalRead(PUSH1) == LOW));                                                          |
| }                                                                                             |
| // Butona basılıp basılmadığı kontrol edilir, aynı anda kaçınçı kez basıldığı kontol edilir.  |
| if ((digitalRead(PUSH1) == LOW) && (a == $1$ ))                                               |
| {                                                                                             |
| a = 0; // Butona ikici kez basıldığını, tekrar birinci kez basılabileceğini gösterir.         |
| digitalWrite(RED_LED, LOW);                                                                   |
| // Butonun basılı konumda kalmasını engellemek için bırakılana kadar beklenir.                |
| while ((digitalRead(PUSH1) == LOW));                                                          |
| }}                                                                                            |

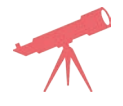

Butona basılarak ON/OFF işlemi SW2 (PUSH2) butonu ile gerçekleştirilip sonuç gözlemlenir.

#### Bilgi

ъ

#### if ( (digitalRead(PUSH1) == LOW) && (a == 0) )

Bu komut satırı ile iki farklı durum aynı anda kontrol edilir. İlk olarak butona basılıp basılmadığı, ikinci olarak ise butona daha önce basılıp basılmadığı kontrol edilir. && işareti her iki durumun aynı anda olması gerektiği zamanlarda kullanılır (VE işlemidir). Birinci ve ikinci şartın sağlanması durumunda işlem gerçekleşir.

| Puanlama      | Beceri | Bilgi | Düzen | Zaman | Toplam | ÖĞRENCİNİN |  |
|---------------|--------|-------|-------|-------|--------|------------|--|
| Puan Dağılımı | 50     | 30    | 10    | 10    | 100    | Adı        |  |
| Aldığı Puan   |        |       |       |       |        | Soyadı     |  |

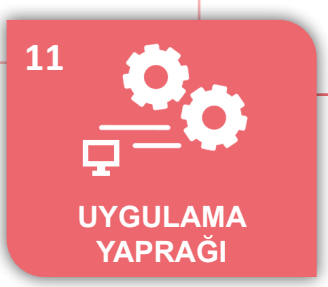

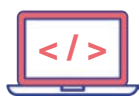

## UYGULAMA : SERİ PORTTAN BİLGİ GÖNDERME

AMAÇ : Mikrodenetleyici kartı üstündeki seri port terminaline bilgi göndermek.

#### Uygulamaya Ait Program

| float temp=23.234; // Float (ondalıklı sayı) tipinde değişken tanımlaması ve ilk değeri verilir.<br>int sayi=186; // Integer (tam sayı) tipinde değişken tanımlaması ve ilk değeri verilir.<br>void setup() |                     |
|----------------------------------------------------------------------------------------------------|---------------------|
|                                                                                                    |                     |
| Serial.begin(9600); // Seri port terminali 9600 baud hızı ile çalıştırmak için kurulumu yapılır.                                                                                                    | 22738               |
| }                                                                                                    |                     |
| void loop()                                                                                                    |                     |
| {                                                                                                    | i-lowely isin       |
| Serial.print("TAM SAYI:"); // Seri porta yazı (text) gönderilir.                                                                                                    | iziemek için        |
| Serial.println(sayi); // Seri porta sayi isimli değişken gönderilir ve alt satıra geçilir.                                                                                                    | Kouu tarayin.       |
| Serial.print("ONDALIKLI SAYI:"); // Seri porta yazı (text) gönderilir.                                                                                                    |                     |
| // Seri porta temp isimli değişken virgülden sonra 2 basamk gösterecek şekilde gönderilir ve                                                                                                    | alt satıra geçilir. |
| Serial.println(temp,2);                                                                                                    |                     |
|                                                                                                    |                     |

| ∉ COM8                                       |            |   | -         | 0 | x נ          |
|----------------------------------------------|------------|---|-----------|---|--------------|
|                                              |            |   |           |   | Gönder       |
| TAM SAYI : 186                               |            |   |           |   |              |
| ONDALIKLI SAYI : 23.23                       |            |   |           |   |              |
|                                              |            |   |           |   |              |
|                                              |            |   |           |   |              |
| 🗹 Otomatik Kaydırma 🔲 Zaman damgasını göster | Yeni Satır | ~ | 9600 baud | ~ | Çıkışı temiz |

Görsel 5.22: Program çıktısı (seri port terminali)

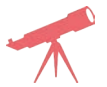

Seri porttan isim ve soy isim gönderen komutlar yazılır ve sonuç gözlemlenir.

# Bilgi

Seri porta bilgi gönderme işlemlerinin kurulum aşamasında, seri port hangi hızda çalışacaksa o baud hızı ile ayarlanır. ENERGIA editöründe görülebilen bu bilgiler ayrıca farklı bir seri port terminalinden de okunabilir.

Serial.print ile Serial.println komutları arasındaki fark, print komutu ile yazdırılan bilgi sonrasında kursör satır sonunda kalır. Println komutunda ise kursör bir alt satıra geçer ve yeni bir bilgi geldiğinde alt satırdan yazdırılmaya başlanır.

Seri porttan gönderilen bilgiler ENERGIA editöründeki seri port terminali açılarak gözlemlenebilir.

| Puanlama      | Beceri | Bilgi | Düzen | Zaman | Toplam | ÖĞRENCİNİN |  |
|---------------|--------|-------|-------|-------|--------|------------|--|
| Puan Dağılımı | 50     | 30    | 10    | 10    | 100    | Adı        |  |
| Aldığı Puan   |        |       |       |       |        | Soyadı     |  |

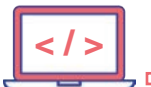

#### UYGULAMA: 4x4 ANALOG TUŞ TAKIMI OKUMA

AMAÇ : 4x4 analog tuş takımın değerlerini okuyarak hangi tuşa basıldığını tespit etmek.

# Uygulamaya Ait Şema, Bağlantı Şekli, Resimler

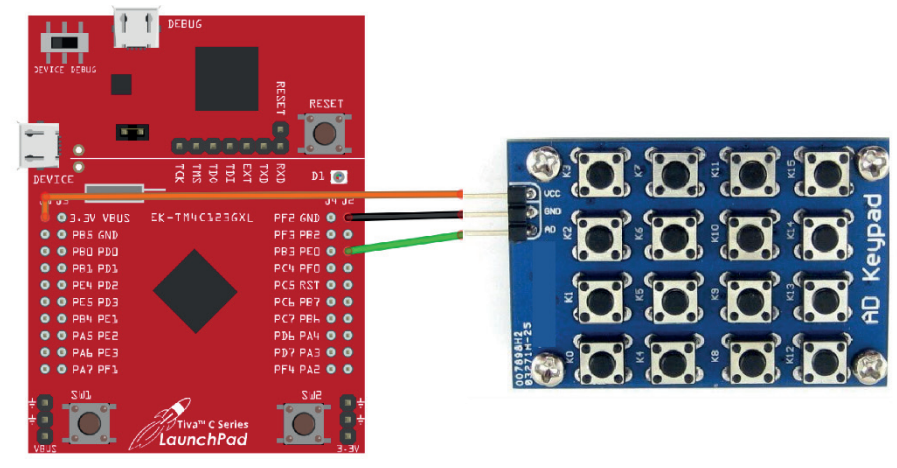

Şekil 5.10: Devre görünümü ve şeması

#### Uygulamaya Ait Program

D-

| int analog;                                                                                     | <b>112-32</b>  |
|-------------------------------------------------------------------------------------------------|----------------|
| int tus;                                                                                        |                |
| void setup()                                                                                    |                |
| {                                                                                               |                |
| pinMode(RED_LED, OUTPUT);                                                                       | 22739          |
| Serial.begin(9600);                                                                             |                |
| analogReadResolution(10); // Analog okuma işlemi 10 bit olarak ayarlanmaktadır. (0-1023).       |                |
| }                                                                                               |                |
|                                                                                                 | İzlamak için   |
| void loop()                                                                                     | kodu tarayın   |
| {                                                                                               | Kouu tarayin.  |
| analog = analogRead(A3); // A3 (PE_0) pininden analog değer okunur ve analog isimli değişke     | ene aktarılır. |
| if ((analog >=0) && (analog < 4)) tus = 0; // Analog değerler okunarak hangi tuşa basıldığı kon | trol edilir.   |
| else if ((analog > 60) && (analog < 70)) tus = 1;                                               |                |
| else if ((analog > 120) && (analog < 130)) tus = 2;                                             |                |
| else if ((analog > 185) && (analog < 200)) tus = 3;                                             |                |
| else if ((analog > 240) && (analog < 265)) tus = 4;                                             |                |
| else if ((analog > 300) && (analog < 340)) tus = 5;                                             |                |
| else if ((analog > 370) && (analog < 400)) tus = 6;                                             |                |
| else if ((analog > 430) && (analog < 460)) tus = 7;                                             |                |
| else if ((analog > 500) && (analog < 540)) tus = 8;                                             |                |
| else if ((analog > 560) && (analog < 590)) tus = 9;                                             |                |
| else if ((analog > 620) && (analog < 660)) tus = 10;                                            |                |
| else if ((analog > 690) && (analog < 720)) tus = 11;                                            |                |
| else if ((analog > 750) && (analog < 790)) tus = 12;                                            |                |
| else if ((analog > 815) && (analog < 850)) tus = 13;                                            |                |
| else if ((analog > 875) && (analog < 915)) tus = 14;                                            |                |
| else if ((analog > 940) && (analog < 1010)) tus = 15;                                           |                |
| Serial.println(tus); // Analog değerine göre hangi tuşa basıldığı seri porttan gönderilir.      |                |
| }                                                                                               |                |
|                                                                                                 |                |

12

UYGULAMA YAPRAĞI

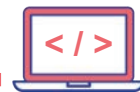

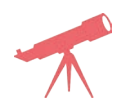

5 tuşuna basıldığında kırmızı LED'i yakacak komutlar yazılarak sonuç gözlemlenir.

#### Kullanılacak Araç, Gereç, Makine, Avadanlık

| Adı    | Özelliği                       | Miktarı |
|--------|--------------------------------|---------|
| Direnç | 4x4 analog tuş takımı          | 1       |
| Kablo  | Bağlantı kablosu (siyah-yeşil) | 8       |

# Bilgi

Analog tuş takımını okunurken hangi tuşa basıldığında hangi değerin okunacağı analog tuş takımı üzerindeki dirençlerin toleransına bağlıdır. Analog okuma işlemi 10 bit (ADC 0-1023 aralığında olacaktır.) yapıldığında elde edilen değerlere göre hangi tuşa basıldığı saptanmaktadır. Saptanan tuş, seri port terminalinde görüntülenmektedir.

| Uygulamaya Ait Notlar |  |
|-----------------------|--|
|                       |  |
|                       |  |
|                       |  |
|                       |  |
|                       |  |
|                       |  |
|                       |  |
|                       |  |
|                       |  |

| Puanlama      | Beceri | Bilgi | Düzen | Zaman | Toplam | ÖĞRENCİNİN |  |
|---------------|--------|-------|-------|-------|--------|------------|--|
| Puan Dağılımı | 50     | 30    | 10    | 10    | 100    | Adı        |  |
| Aldığı Puan   |        |       |       |       |        | Soyadı     |  |

#### UYGULAMA: 74595 ENTEGRESİ SEKİZ LED KONTROLÜ

AMAÇ : 74595 entegresi ile üç pin kullanarak seri bilgi gönderip sekiz adet LED'i sırasıyla yakmak.

# Uygulamaya Ait Şema, Bağlantı Şekli, Resimler

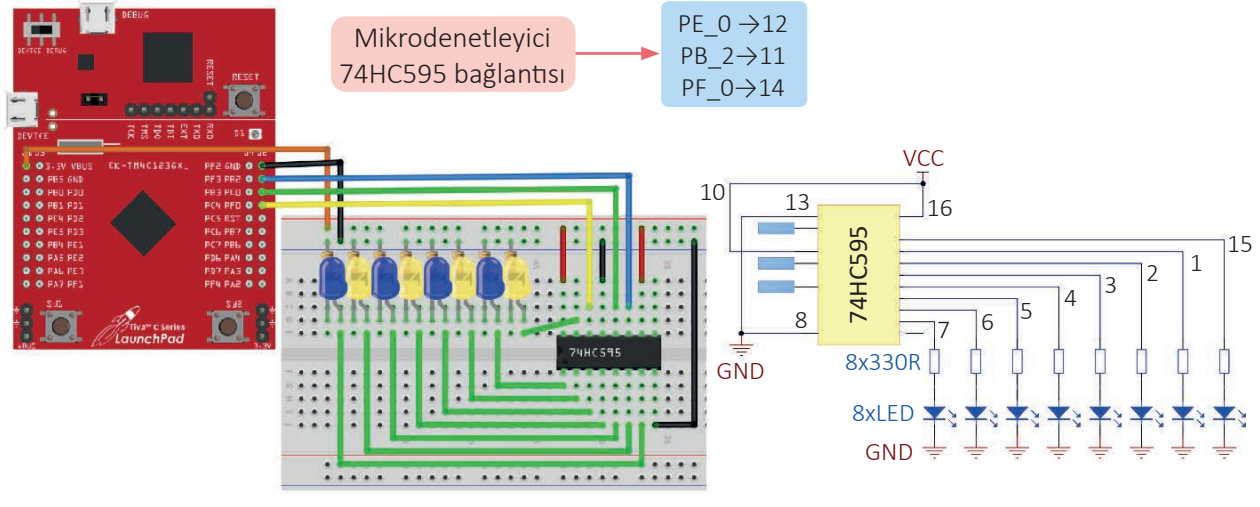

#### Şekil 5.11: Devre görünümü ve şeması

# Uygulamaya Ait Program

D

| <pre>int latchPin = PE_0; // PE_0 pini 74595 e<br/>int clockPin = PB_2; // PB_2 pini 74595 e<br/>int dataPin = PF_0; // PF_0 pini 74595 e<br/>byte ledler = 0; // ledler isimli değişk</pre> | entegresi 12 numaralı latch pini olarak tanımlanır.<br>entegresi 11 numaralı clock pini olarak tanımlanır.<br>entegresi 14 numaralı data pini olarak tanımlanır.<br>ken tanımlanır ve ilk değer olarak 0 atanır. |                                       |
|----------------------------------------------------------------------------------------------------|----------------------------------------------------------------------------------------------------|---------------------------------------|
| void setup()                                                                                                    |                                                                                                    | 22740                                 |
| {                                                                                                    |                                                                                                    |                                       |
| pinMode(latchPin, OUTPUT);                                                                                                    |                                                                                                    |                                       |
| pinMode(dataPin, OUTPUT);                                                                                                    |                                                                                                    | İzlemek icin                          |
| pinMode(clockPin, OUTPUT);                                                                                                    |                                                                                                    | kodu taravın.                         |
| }                                                                                                    |                                                                                                    | · · · · · · · · · · · · · · · · · · · |
| void loop() {                                                                                                    |                                                                                                    |                                       |
| ledler = 0; // ledler değişker                                                                                                    | ni sıfırlanır.                                                                                                    |                                       |
| ledyaz(); // ledyaz fonksiyo                                                                                                    | onu çalıştırılır.                                                                                                    |                                       |
| delay(500); // 500 ms beklen                                                                                                    | lir.                                                                                                    |                                       |
| ledler = 1; // ledler değişken                                                                                                    | ni 1 yapılır.                                                                                                    |                                       |
| <pre>for (int i = 0; i &lt; 8; i++) // LED'lerin sağda</pre>                                                                                                    | an sola doğru yanması için 8 kez bilgi gönderimi işlen                                                                                                    | ni yapılır.                           |
| {                                                                                                    |                                                                                                    |                                       |
| ledyaz (); // ledyaz fonksiyonu çalışt                                                                                                    | arilir.                                                                                                    |                                       |
| // Sağdan 1. LED yandıktan sonra sola de                                                                                                    | loğru 1 bit kaydırarak sağdan sola doğru LED'lerin yar                                                                                                    | nması sağlanır.                       |
| ledler = ledler << 1;                                                                                                    |                                                                                                    |                                       |
| delay(100); // Bir LED'den diğer LED'e y                                                                                                    | vanma geçişi arası 100 ms beklenir.                                                                                                    |                                       |
| } }                                                                                                    |                                                                                                    |                                       |
|                                                                                                    |                                                                                                    |                                       |
| void iedyaz() // iedy                                                                                                    | yaz ısımli toriksiyon tanımlama yapılır.                                                                                                    |                                       |
|                                                                                                    |                                                                                                    |                                       |
| algitalwrite(latchPin, LOW); /                                                                                                    | // IatonPin LOW Konumuna getirilir.                                                                                                    |                                       |
| snintOut(dataPin, clockPin, LSBFIRST, ledle                                                                                                    | (/ latab Dia LUCI - kanumuna patirilin )                                                                                                    |                                       |
| digital write (latchPin, HIGH); /                                                                                                    | // Iatonpin HIGH Konumuna getirilir. }                                                                                                    |                                       |

13

**UYGULAMA** 

YAPRAĞI

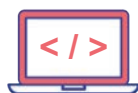

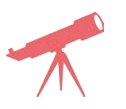

LED'lerin sağdan sola doğru yanması için gereken değişiklik yapılarak sonuç gözlemlenir.

#### Kullanılacak Araç, Gereç, Makine, Avadanlık

| Adı        | Özelliği                           | Miktarı |
|------------|------------------------------------|---------|
| Direnç     | 330 Ω (turuncu-turuncu-kahverengi) | 8       |
| Kablo      | Bağlantı kablosu (siyah-yeşil)     | 8       |
| LED        | 5 mm sarı LED                      | 4       |
| LED        | 5 mm mavi LED                      | 4       |
| 74HC595    | Shift register entegre             | 1       |
| Breadboard | -                                  | 1       |

# Bilgi

74595 entegresi kullanılarak 3 pin ile 8 tane çıkış kullanılabilecektir. 74595 entegresi seri bağlanarak çıkış sayısı daha da artırılabilir (Şekil 5.12).

Yazılan komutlar ile LED'ler soldan sağa doğru sürekli tekrar eden şekilde yanar.

Gönderilmek istenilen bilgiler, 74HC595 entegresinin latch pini LOW yapılarak seri iletişim yöntemi ile entegreye gönderilir. Gönderim bittikten sonra latch pini HIGH yapılır.

shiftOut(dataPin, clockPin, LSBFIRST, ledler); komutu geldikten sonra latch pini HIGH yapılarak bilgiler 74HC595 entegresi çıkış pinlerine gönderilir.

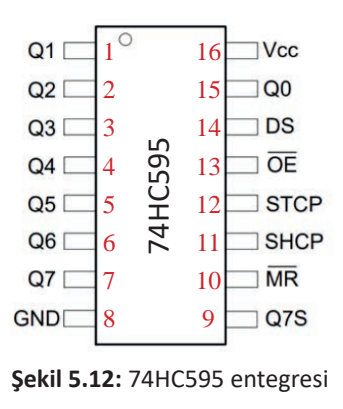

| Puanlama      | Beceri | Bilgi | Düzen | Zaman | Toplam | ÖĞRENCİNİN |  |
|---------------|--------|-------|-------|-------|--------|------------|--|
| Puan Dağılımı | 50     | 30    | 10    | 10    | 100    | Adı        |  |
| Aldığı Puan   |        |       |       |       |        | Soyadı     |  |

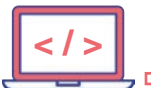

#### UYGULAMA : BÖLME İŞLEMİ YAPMA

AMAÇ : Mikrodenetleyici kartta komutlarla bölme işlemi yaparak sonucu seri porttan göndermek.

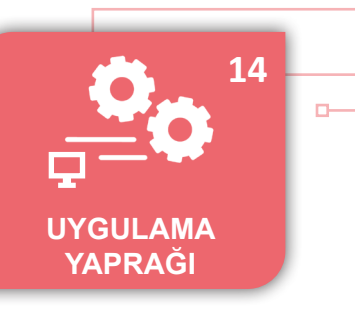

#### Uygulamaya Ait Program

| int sonuc,deger1=12, deg        | er2= <mark>3</mark> ;                                             |  |
|---------------------------------|-------------------------------------------------------------------|--|
|                                 |                                                                   |  |
| void setup()                    |                                                                   |  |
| {                               |                                                                   |  |
| Serial.begin(9600);             |                                                                   |  |
| <pre>sonuc=deger1/deger2;</pre> | // deger1, değer2'ye bölünerek sonuc isimli değişkene kaydedilir. |  |
| }                               |                                                                   |  |
|                                 |                                                                   |  |
| void loop()                     |                                                                   |  |
| {                               |                                                                   |  |
| Serial.println(sonuc);          | // sonuc değişkenindeki değer seri portta gösterilir.             |  |
| delay(1000);                    |                                                                   |  |
| }                               |                                                                   |  |
|                                 |                                                                   |  |

| ø COM8                                                                      | - 1  |                |
|-----------------------------------------------------------------------------|------|----------------|
|                                                                             |      | Gönder         |
| 4                                                                           |      | ^              |
|                                                                             |      |                |
|                                                                             |      | ~              |
| ✓ Otomatik Kaydırma     Zaman damgasını göster       Yeni Satır     9600 ba | ud ~ | Çıkışı temizle |

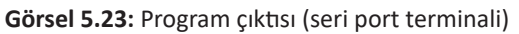

Uygulamada deger1=14, deger2=3 olarak değiştirilip sonuç gözlemlenir.
 Uygulamada deger1=14, deger2=3 ve float sonuc olarak değiştirilip durum gözlemlenir.

# Bilgi

ъ

Mikrodenetleyici kartta matematik işlemleri yapılırken değişken türlerinin de yapılan işleme uygun seçilmesi gerekir. Uygulama sonucu tam sayı çıkacağından tanımlanan tüm değişkenler, tam sayı (integer) olarak tanımlanmıştır. Fakat bölme işleminde verilen sayı değerlerine göre, sonuç ondalıklı sayı olabileceği için değişkeni ondalıklı sayı tipinde (float) tanımlamak gerekir.

| Puanlama      | Beceri | Bilgi | Düzen | Zaman | Toplam | ÖĞRENCİNİN |  |
|---------------|--------|-------|-------|-------|--------|------------|--|
| Puan Dağılımı | 50     | 30    | 10    | 10    | 100    | Adı        |  |
| Aldığı Puan   |        |       |       |       |        | Soyadı     |  |

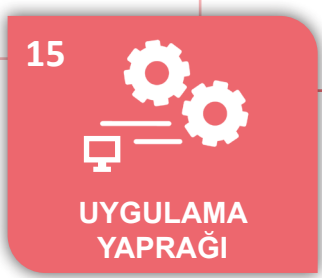

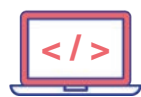

# UYGULAMA: ÜS ALMA İŞLEMİ YAPMA

AMAÇ : Mikrodenetleyici kartında komutlarla üs alma işlemi yaptırarak sonucu seri porttan göndermek.

# Uygulamaya Ait Program

| #include "math.h" // pow isimli fonksiyonu kullanmak için math.h kütüphanesi dâhil edildi. |
|--------------------------------------------------------------------------------------------|
| int sonuc;                                                                                 |
| void setup()                                                                               |
| {                                                                                          |
| int deger1= <mark>2</mark> ;                                                               |
| int deger2= <mark>3</mark> ;                                                               |
| Serial.begin(9600);                                                                        |
| <pre>sonuc=pow(deger1,deger2);// deger1'in deger2. üssü alınır.</pre>                      |
| }                                                                                          |
|                                                                                            |
| void loop()                                                                                |
| {                                                                                          |
| Serial.println(sonuc);                                                                     |
| delay(1000);                                                                               |
| }                                                                                          |

|                                                                      |   | ×              |
|----------------------------------------------------------------------|---|----------------|
|                                                                      |   | Gönder         |
| 8                                                                    |   | ^              |
|                                                                      |   |                |
|                                                                      |   |                |
|                                                                      |   | ~              |
| Votomatik Kaydırma 🗌 Zaman damgasını göster 🤄 Yeni Satır 🗸 9600 baud | / | Çıkışı temizle |

#### Görsel 5.24: Program çıktısı (seri port terminali)

Uygulamada deger1=3, deger2=3 olarak değiştirilip sonuç gözlemlenir.

# Bilgi

**pow** gibi matematiksel fonksiyonları kullanmak için **math.h** kütüphanesi projeye dâhil edilmelidir. **math.h** kütüphanesi editörün lokal dosyaları içerisinde mevcut olduğundan #include "math.h" yazmak yeterlidir.

| Puanlama      | Beceri | Bilgi | Düzen | Zaman | Toplam | ÖĞRENCİNİN |  |
|---------------|--------|-------|-------|-------|--------|------------|--|
| Puan Dağılımı | 50     | 30    | 10    | 10    | 100    | Adı        |  |
| Aldığı Puan   |        |       |       |       |        | Soyadı     |  |

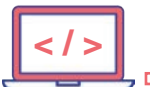

#### **UYGULAMA : MIN MAX CONSTRAIN GÖSTERME**

 AMAÇ : Mikrodenetleyici kart ile belirlenen sayı gruplarının minimum, maksimum ve constrain değerlerini seri porttan göndermek.

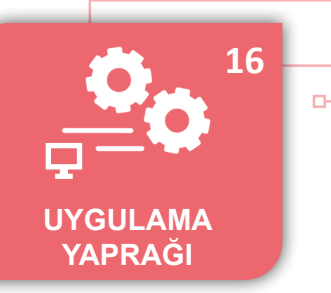

#### Uygulamaya Ait Program

```
int sayi;
void setup()
{
Serial.begin(9600);
}
void loop()
{
for (sayi = 0; sayi <= 20; sayi++)</pre>
{
Serial.print("Sayi:");
Serial.print(sayi);//Döngü içerisinde üretilen sayıyı gösterir.
Serial.print(" Max:");
Serial.print(max(sayi,10)); // Sayıya göre en yüksek değeri verir.
Serial.print(" Min:");
Serial.print(min(sayi,10)); // Sayıya göre en düşük değeri verir.
Serial.print(" Constrain:");
Serial.println(constrain(sayi,5,10)); // Sayıya göre 5-10 arası sayıları gösterin
}
while(1);// İşlem 1 kez yapılır ve beklenir.
}
```

| ● COM8 -                                                               |    | ×            |
|------------------------------------------------------------------------|----|--------------|
|                                                                        |    | Gönder       |
| Sayi:0 Max:10 Min:0 Constrain:5                                        |    | ^            |
| Sayi:1 Max:10 Min:1 Constrain:5                                        |    |              |
| Sayi:2 Max:10 Min:2 Constrain:5                                        |    |              |
| Sayi:3 Max:10 Min:3 Constrain:5                                        |    |              |
| Sayi:4 Max:10 Min:4 Constrain:5                                        |    |              |
| Sayi:5 Max:10 Min:5 Constrain:5                                        |    |              |
| Sayi:6 Max:10 Min:6 Constrain:6                                        |    |              |
| Sayi:7 Max:10 Min:7 Constrain:7                                        |    |              |
| Sayi:8 Max:10 Min:8 Constrain:8                                        |    |              |
| Sayi:9 Max:10 Min:9 Constrain:9                                        |    |              |
| Sayi:10 Max:10 Min:10 Constrain:10                                     |    |              |
| Sayi:11 Max:11 Min:10 Constrain:10                                     |    |              |
| Sayi:12 Max:12 Min:10 Constrain:10                                     |    |              |
| Sayi:13 Max:13 Min:10 Constrain:10                                     |    |              |
| Sayi:14 Max:14 Min:10 Constrain:10                                     |    |              |
| Sayi:15 Max:15 Min:10 Constrain:10                                     |    |              |
| Sayi:16 Max:16 Min:10 Constrain:10                                     |    |              |
| Sayi:17 Max:17 Min:10 Constrain:10                                     |    |              |
| Sayi:18 Max:18 Min:10 Constrain:10                                     |    |              |
| Sayi:19 Max:19 Min:10 Constrain:10                                     |    |              |
| Sayi:20 Max:20 Min:10 Constrain:10                                     |    | ~            |
| Cotomatik Kaydırma 🗌 Zaman damgasını göster 🛛 Yeni Satır 💛 9600 baud 🗸 | Çi | kışı temizle |

Görsel 5.25: Program çıktısı (seri port terminali)

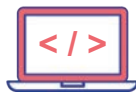

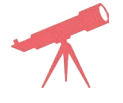

for döngüsü ile sayı aralığı değiştirilerek durum gözlemlenir.

# Bilgi

**constrain** fonksiyonu ile alt ve üst limit belirlenir. Sayı alt limitin altında ise alt limiti verir. Sayı üst limitin üstünde ise üst limiti verir. Sayı alt limit ile üst limit arasında ise sayının kendisini verir.

while(1); komutu kullanıldığından sonucu seri portta görebilmek için kart üzerindeki reset tuşuna basılmalıdır.

| $\bigcirc$ |                       |  |
|------------|-----------------------|--|
| 1          | Uygulamaya Ait Notlar |  |
| <b>*</b>   |                       |  |
|            |                       |  |
|            |                       |  |
|            |                       |  |
|            |                       |  |
|            |                       |  |
|            |                       |  |
|            |                       |  |
|            |                       |  |
|            |                       |  |
| l          |                       |  |
|            |                       |  |
|            |                       |  |

| Puanlama      | Beceri | Bilgi | Düzen | Zaman | Toplam | ÖĞRENCİNİN |  |
|---------------|--------|-------|-------|-------|--------|------------|--|
| Puan Dağılımı | 50     | 30    | 10    | 10    | 100    | Adı        |  |
| Aldığı Puan   |        |       |       |       |        | Soyadı     |  |

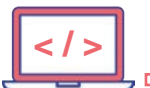

#### UYGULAMA : SAYI YUVARLAMA

 AMAÇ : Mikrodenetleyici kartta, ondalıklı bir sayının yukarı ve aşağı yuvarlama işlemlerini yaparak sonucu seri porttan göndermek.

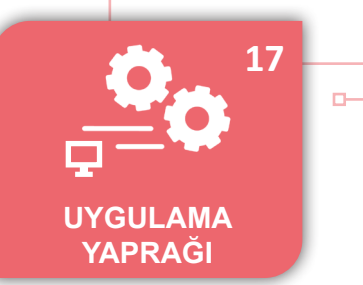

# Uygulamaya Ait Program

| float f= 1.0;                                                    |
|------------------------------------------------------------------|
| void setup()                                                     |
| {                                                                |
| Serial.begin(9600);                                              |
| }                                                                |
| void loop()                                                      |
| {                                                                |
| for(int i=0; i<10; i++)                                          |
| {                                                                |
| Serial.print("Sayi:");                                           |
| Serial.print(f);                                                 |
| Serial.print(" Floor:");                                         |
| Serial.print(floor(f)); // Float sayıyı alt tam sayıya yuvarlar. |
| Serial.print(" Ceil:");                                          |
| Serial.println(ceil(f));// Float sayıyı üst tam sayıya yuvarlar. |
| f = f + 0.2;                                                     |
| }                                                                |
| while(1);                                                        |
| }                                                                |
|                                                                  |

| ∮ COM8                                                                             | _      |     | ×             |
|------------------------------------------------------------------------------------|--------|-----|---------------|
|                                                                                    |        | [   | Gönder        |
| Sayi:1.00 Floor:1.00 Ceil:1.00                                                     |        |     | ^             |
| Sayi:1.20 Floor:1.00 Ceil:2.00                                                     |        |     |               |
| Sayi:1.40 Floor:1.00 Ceil:2.00                                                     |        |     |               |
| Sayi:1.60 Floor:1.00 Ceil:2.00                                                     |        |     |               |
| Sayi:1.80 Floor:1.00 Ceil:2.00                                                     |        |     |               |
| Sayi:2.00 Floor:2.00 Ceil:3.00                                                     |        |     |               |
| Sayi:2.20 Floor:2.00 Ceil:3.00                                                     |        |     |               |
| Sayi:2.40 Floor:2.00 Ceil:3.00                                                     |        |     |               |
| Sayi:2.60 Floor:2.00 Ceil:3.00                                                     |        |     |               |
| Savi:2.80 Floor:2.00 Ceil:3.00                                                     |        |     | ~             |
| ✓ Otomatik Kaydırma         Zaman damgasını göster         Yeni Satır         9600 | baud 🚿 | × Ç | ikışı temizle |

Görsel 5.26: Program çıktısı (seri port terminali)

| - | -   |  |
|---|-----|--|
|   |     |  |
|   | ' \ |  |

D-

f=12.6 yapılarak sonuç gözlemlenir.

| Puanlama      | Beceri | Bilgi | Düzen | Zaman | Toplam | ÖĞRENCİNİN |  |
|---------------|--------|-------|-------|-------|--------|------------|--|
| Puan Dağılımı | 50     | 30    | 10    | 10    | 100    | Adı        |  |
| Aldığı Puan   |        |       |       |       |        | Soyadı     |  |

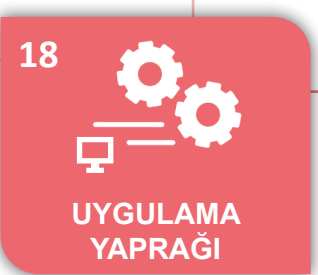

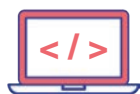

-0

# UYGULAMA : BYTE İŞLEMLERİ YAPMA

AMAÇ : Mikrodenetleyici kartta 2 byte'lık sayının küçük ve büyük byte'larını bularak sonucu seri porttan göndermek.

# Uygulamaya Ait Program

| unsigned int SAYI = 1022;                                                                         |
|---------------------------------------------------------------------------------------------------|
| void setup()                                                                                      |
| { Serial.begin(9600); }                                                                           |
|                                                                                                   |
| void loop()                                                                                       |
| {                                                                                                 |
| byte BUYUKSAYI = highByte(SAYI); // BUYUKSAYI isimli değişken burada lokal olarak tanımlanabilir. |
| Serial.print("BUYUK BYTE:");                                                                      |
| Serial.println(BUYUKSAYI,DEC);// DEC desimal sayı yazdırmak için kullanılır.                      |
|                                                                                                   |
| byte KUCUKSAYI = lowByte(SAYI); // KUCUKSAYI isimli değişken burada lokal olarak tanımlanabilir.  |
| Serial.print("KUCUK BYTE:");                                                                      |
| Serial.println(KUCUKSAYI,HEX);// HEX sayı yazdırmak için kullanılır.                              |
| while(1);                                                                                         |
| }                                                                                                 |

| ● COM8 -                                                                |    | ×            |
|-------------------------------------------------------------------------|----|--------------|
|                                                                         |    | Gönder       |
| BUYUK BYTE:3                                                            |    | ^            |
| KUCUK BYTE:FE                                                           |    |              |
|                                                                         |    | $\sim$       |
| 🔽 Otomatik Kaydırma 🗌 Zaman damgasını göster 🛛 Yeni Satır 🗸 9600 baud 🗸 | Çı | kışı temizle |

Görsel 5.27: Program çıktısı (seri port terminali)

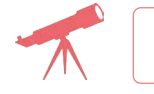

SAYI değişkeni 4267 yapılarak sonuç gözlemlenir.

# Bilgi

1022 desimal sayısı 0x03FE şeklinde heksadesimal sayısına eşittir. 2 byte'lik bir sayının yüksek değerlikli ve düşük değerlikli byte'larını bulmak için highByte ve lowByte komutları kullanılarak 03 ve FE değerleri bulunur.

| Puanlama      | Beceri | Bilgi | Düzen | Zaman | Toplam | ÖĞRENCİNİN |  |
|---------------|--------|-------|-------|-------|--------|------------|--|
| Puan Dağılımı | 50     | 30    | 10    | 10    | 100    | Adı        |  |
| Aldığı Puan   |        |       |       |       |        | Soyadı     |  |

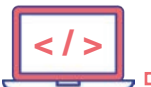

#### UYGULAMA : BİT İŞLEMLERİ YAPMA

AMAÇ : Mikrodenetleyici kartında 1 byte'lık bir sayının bitlerini değiştirerek sonucu seri porttan göndermek.

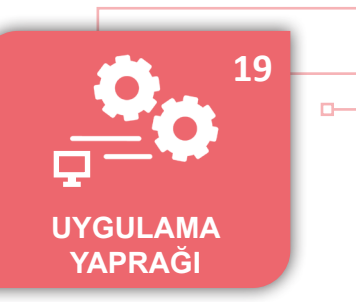

#### Uygulamaya Ait Program

| byte BYTE_SAYI = <mark>99</mark> ;                                 |
|--------------------------------------------------------------------|
| void setup()                                                       |
| { Serial.begin(9600); }                                            |
|                                                                    |
| void loop() {                                                      |
| Serial.println(" 1 baytlik degisken:");                            |
| Serial.print("10'luk tabanda:");                                   |
| Serial.println(BYTE_SAYI,DEC); // Desimal göster.                  |
| Serial.print("2'lik tabanda:");                                    |
| Serial.println(BYTE_SAYI,BIN);// Binary göster.                    |
| bitSet(BYTE_SAYI,4);// BYTE_SAYI değişkeninin 4. biti 1 yapılır.   |
| Serial.print("4. bit 1 YAPILDI:");                                 |
| Serial.println(BYTE_SAYI,BIN);                                     |
| bitClear(BYTE_SAYI,0); //BYTE_SAYI değişkeninin 0. biti 0 yapılır. |
| Serial.print("1. bit SIFIRLANDI:");                                |
| Serial.println(BYTE_SAYI,BIN);                                     |
| while(1); }                                                        |

| ✓ COM8 —                                                                          |     | ×             |
|-----------------------------------------------------------------------------------|-----|---------------|
|                                                                                   |     | Gönder        |
| 1 baytlik degisken:                                                               |     |               |
| 10'luk tabanda:99                                                                 |     |               |
| 2'lik tabanda:1100011                                                             |     |               |
| 4. bit 1 YAPILDI:1110011                                                          |     |               |
| 0. bit SIFIRLANDI:1110010                                                         |     |               |
| ✓ Otomatik Kaydırma       Zaman damgasını göster       Yeni Satır       9600 baud | × Ç | ikışı temizle |

Görsel 5.28: Program çıktısı (seri port terminali)

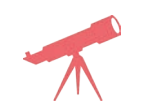

BYTE\_SAYI değişkeni 153 yapılarak sonuç gözlemlenir.

# Bilgi

D-

99 desimal sayısının binary karşılığı 1100011 sayısıdır. Başlangıçtaki bu değerlerde 0. bit 1 iken 0 yapılır, 4. bit ise 0 iken 1 yapılır.

| Puanlama      | Beceri | Bilgi | Düzen | Zaman | Toplam | ÖĞRENCİNİN |  |
|---------------|--------|-------|-------|-------|--------|------------|--|
| Puan Dağılımı | 50     | 30    | 10    | 10    | 100    | Adı        |  |
| Aldığı Puan   |        |       |       |       |        | Soyadı     |  |

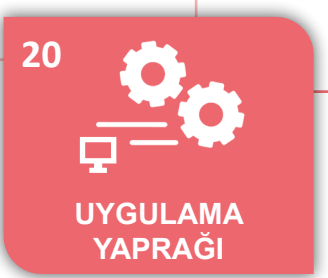

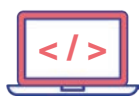

## UYGULAMA : DEĞER DÖNDÜREN FONKSİYON

AMAÇ : Mikrodenetleyici kartında değer döndüren fonksiyon (komut bloğu) oluşturmak.

#### Uygulamaya Ait Program

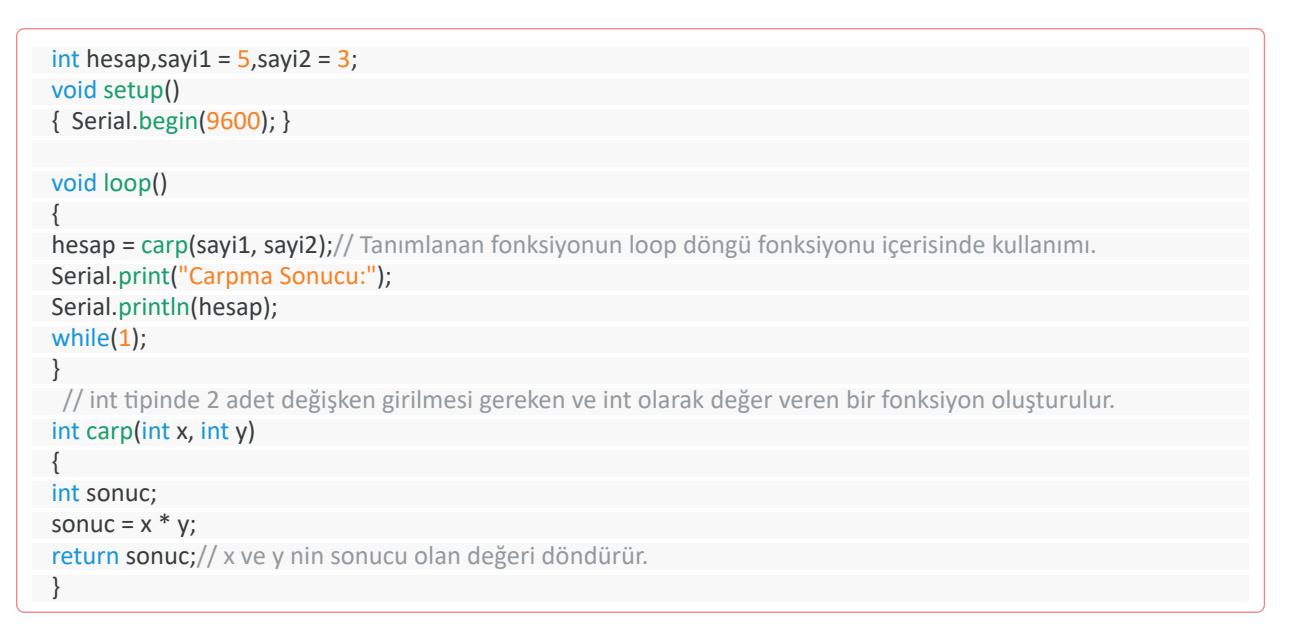

| € COM8                                                        | _         |   | ×              |
|---------------------------------------------------------------|-----------|---|----------------|
|                                                               |           |   | Gönder         |
| Carpma Sonucu:15                                              |           |   | ^<br>~         |
| 🔽 Otomatik Kaydırma 🗌 Zaman damgasını göster 🛛 Yeni Satır 🗸 🗸 | 9600 baud | ~ | Çıkışı temizle |

Görsel 5.29: Program çıktısı (seri port terminali)

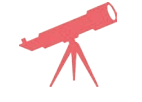

float bol(int x, int y) şeklinde bölme işlemi yapan bir fonksiyon tanımlanır ve sonuç gözlemlenir.

# Bilgi

Değer girilen ve değer döndüren fonksiyon oluşturulurken dikkat edilmesi gereken husus, işlemler sonucu oluşan değer türüne göre fonksiyon tipi belirlenmesidir. Sonuç float çıkacak bir fonksiyon ise tanımlama ona göre yapılmalıdır.

| Puanlama      | Beceri | Bilgi | Düzen | Zaman | Toplam | ÖĞRENCİNİN |  |
|---------------|--------|-------|-------|-------|--------|------------|--|
| Puan Dağılımı | 50     | 30    | 10    | 10    | 100    | Adı        |  |
| Aldığı Puan   |        |       |       |       |        | Soyadı     |  |

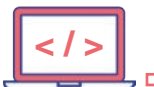

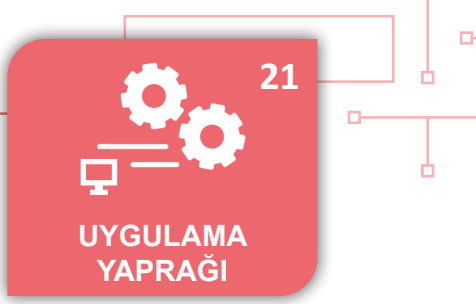

#### UYGULAMA : ADC İLE GERİLİM ÖLÇME

AMAÇ

: Mikrodenetleyici kartının analog pinine bağlı olan potansiyometredeki gerilim değerini ölçmek.

# Uygulamaya Ait Şema, Bağlantı Şekli, Resimler

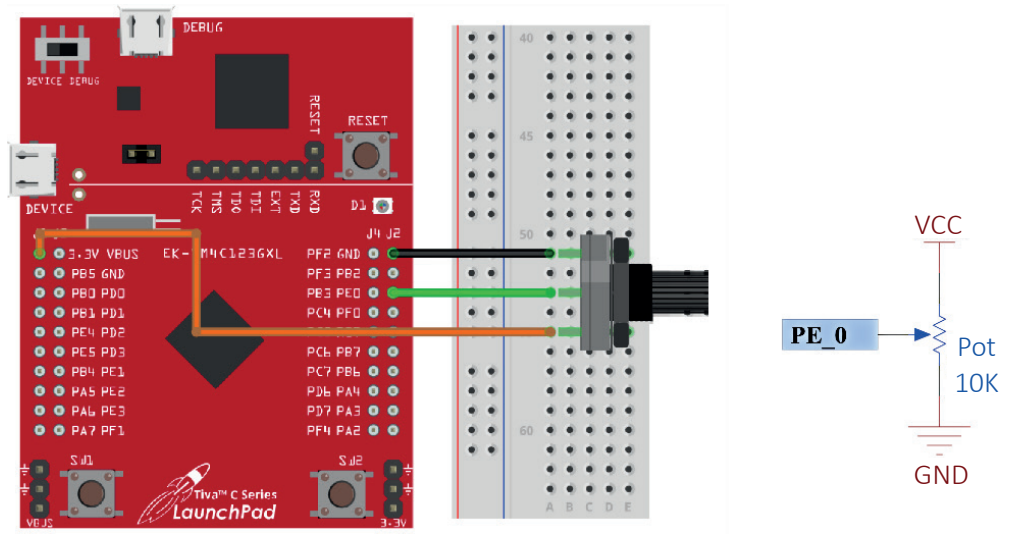

Şekil 5.13: Devre görünümü ve şeması

#### Uygulamaya Ait Program

D

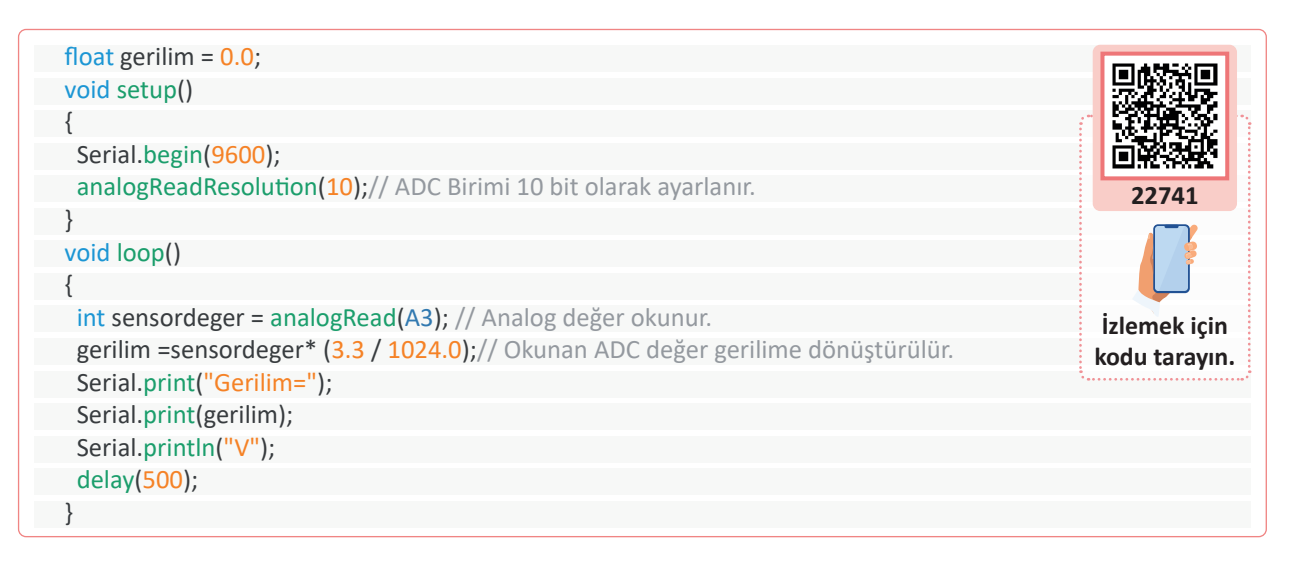

| ∮ COM8                                                             | _      |       | ×          |
|--------------------------------------------------------------------|--------|-------|------------|
|                                                                    |        | (     | Gönder     |
| Gerilim=1.03V                                                      |        |       | ^          |
|                                                                    |        |       |            |
|                                                                    |        |       | ~          |
| 🖸 Otomatik Kaydırma 🗌 Zaman damgasını göster 🛛 Yeni Satır 🗸 9600 t | baud V | Çıkış | și temizle |

Görsel 5.30: Program çıktısı (seri port terminali)

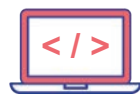

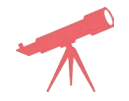

Potansiyometrenin değeri değiştirilerek sonuç gözlemlenir.

# Kullanılacak Araç, Gereç, Makine, Avadanlık

| Adı            | Özelliği                       | Miktarı |
|----------------|--------------------------------|---------|
| Potansiyometre | 10 K                           | 1       |
| Kablo          | Bağlantı kablosu (siyah-yeşil) | 3       |
| Breadboard     |                                | 1       |

# Bilgi

Analog değer lojik 0 ya da lojik 1 durumundan farklı olarak besleme gerilimine bağlı olarak 0-3,3 V arası değerlerdir. Mikrodenetleyicilerde ADC (**A**nalog **D**ijital **K**onvertör) birimi vardır. Mikrodenetleyici kartı, ADC birimi maksimum 12 bit okuma yapmaktadır. Standart ayarlarla 12 bit olarak okuma yapılır. analogReadResolution(10); komutu ile ADC birimi 10 bit olarak okuma yapılmaya ayarlanır. sensordeger\* (3.3 / 1024.0) Hesaplama kısmında 3.3 mikrodenetleyicide 3,3 V ile beseleme gerilimi olduğunu gösterir. 1024 değeri 10 bit okuma yapıldığı için kullanılan değerdir. 8, 10, 12 bit okuma yapıldığında alınan değerler aşağıdaki gibidir.

- 12 bit: 0-4095
- 10 bit: 0-1023
- 8 bit: 0-255

| Uygulamaya Ait Notlar |  |
|-----------------------|--|
|                       |  |
|                       |  |
|                       |  |
|                       |  |
|                       |  |
|                       |  |
|                       |  |
|                       |  |

| Puanlama      | Beceri | Bilgi | Düzen | Zaman | Toplam | ÖĞRENCİNİN |
|---------------|--------|-------|-------|-------|--------|------------|
| Puan Dağılımı | 50     | 30    | 10    | 10    | 100    | Adı        |
| Aldığı Puan   |        |       |       |       |        | Soyadı     |

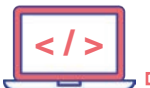

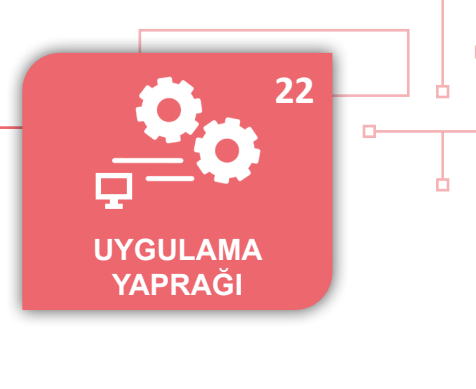

#### UYGULAMA : ADC İLE NTC DEĞERİ ÖLÇME

AMAÇ : Mikrodenetleyici kartının analog pinine bağlı olan NTC'nin değerini ölçmek.

# Uygulamaya Ait Şema, Bağlantı Şekli, Resimler

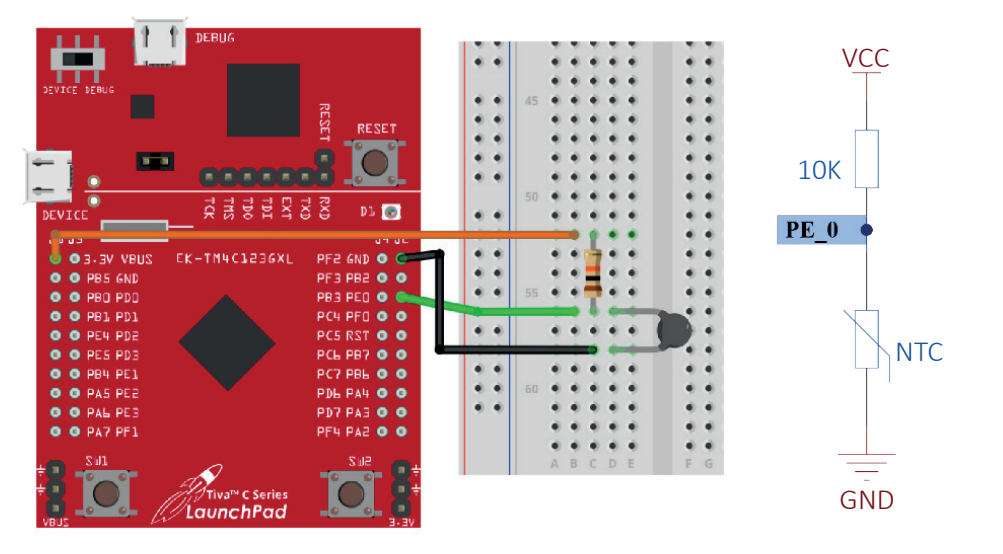

Şekil 5.14: Devre görünümü ve şeması

#### Uygulamaya Ait Program

D

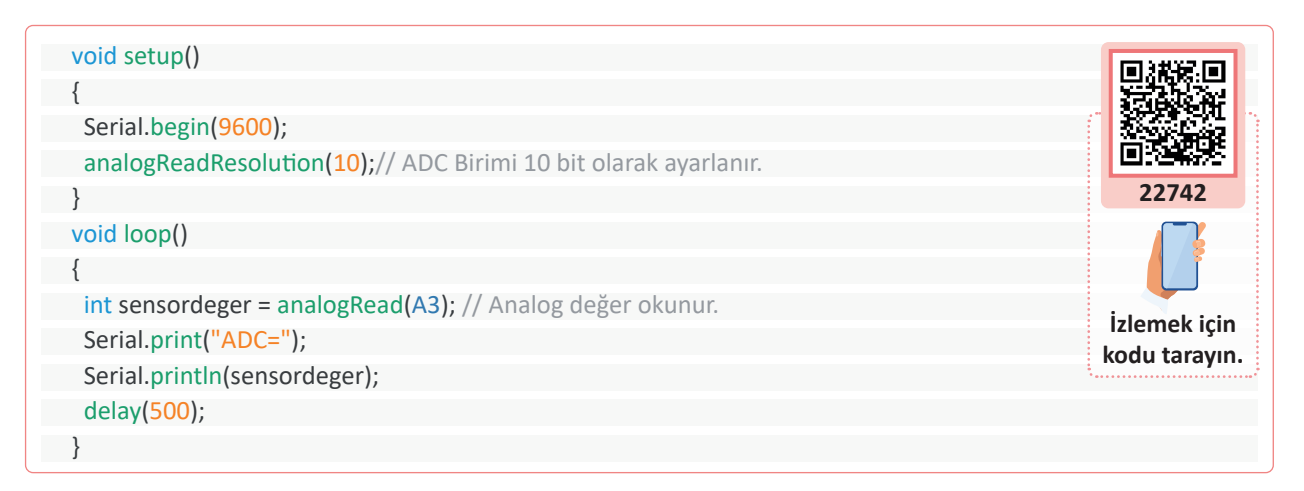

| ∮ COM8 -                                                                |   | ×             |
|-------------------------------------------------------------------------|---|---------------|
|                                                                         |   | Gönder        |
| ADC=321                                                                 |   | ^             |
| ADC=321                                                                 |   |               |
| ADC=321                                                                 |   |               |
| ADC=356                                                                 |   |               |
| ADC=372                                                                 |   |               |
| ADC=369                                                                 |   |               |
|                                                                         |   | ~             |
| 🔽 Otomatik Kaydırma 🗌 Zaman damgasını göster 🛛 Yeni Satır 🔍 9600 baud 🗸 | Ç | ıkışı temizle |

Görsel 5.31: Program çıktısı (seri port terminali)

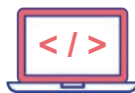

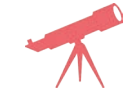

NTC ısıtılarak sonuç gözlemlenir.

#### Kullanılacak Araç, Gereç, Makine, Avadanlık

| Adı        | Özelliği                       | Miktarı |
|------------|--------------------------------|---------|
| Direnç     | 10 K                           | 1       |
| Kablo      | Bağlantı kablosu (siyah-yeşil) | 3       |
| NTC        | 10 K NTC                       | 1       |
| Breadboard | -                              | 1       |

# Bilgi

NTC: Sıcaklık arttıkça direnç değeri azalan termistörlerdir. Isıyla ters orantılı olarak direnç değeri değişir.

**PTC**: Sıcaklık arttıkça direnç değeri artan termistörlerdir. Isıyla doğru orantılı olarak direnç değeri değişir.

| Uygulamaya Ait Notlar |   |
|-----------------------|---|
| Ч                     | • |
|                       | • |
|                       | • |
|                       | • |
|                       | • |
|                       | • |
|                       | • |
|                       | • |
|                       | • |
|                       |   |

| Puanlama      | Beceri | Bilgi | Düzen | Zaman | Toplam | ÖĞRENCİNİN |  |
|---------------|--------|-------|-------|-------|--------|------------|--|
| Puan Dağılımı | 50     | 30    | 10    | 10    | 100    | Adı        |  |
| Aldığı Puan   |        |       |       |       |        | Soyadı     |  |

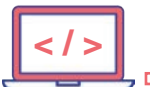

#### UYGULAMA : ADC İLE SICAKLIK DEĞERİ OKUMA

AMAÇ

: Mikrodenetleyici kartının analog pinine bağlı olan NTC ile sıcaklık ölçmek.

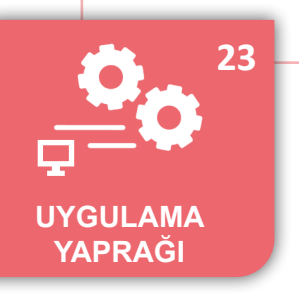

# Uygulamaya Ait Program

| <pre>#include <math.h> float Rt,Adc,temp,LnRt; static float Ra = 0.00119809255619136; static float Rb = 0.000220142179042671; static float Rc = 0.000000148146577756846; void setup() {</math.h></pre> | 22743        |
|----------------------------------------------------------------------------------------------------|--------------|
| Serial.begin(9600);                                                                                                    |              |
| pinMode(RED_LED,OUTPUT);                                                                                                    | Izlemek için |
| }                                                                                                    | Kuu tarayin. |
|                                                                                                    |              |
| {                                                                                                    |              |
| Adc = analogRead(A3);                                                                                                    |              |
| Rt = (10000.0 * Adc)/(4096.0 - Adc); // NTC ye ait analog değer bulunur.                                                                                                    |              |
| LnRt = logf(Rt);                                                                                                    |              |
| // Bulunan değer santigrat cinsinden sıcaklığa dönüştürülür.                                                                                                    |              |
| temp = ( <mark>1.0</mark> /(Ra + Rb*LnRt + Rc*LnRt*LnRt*LnRt))- <mark>273.15</mark> ;                                                                                                    |              |
| Serial.print("SICAKLIK:");                                                                                                    |              |
| Serial.println(temp);                                                                                                    |              |
| delay(500);                                                                                                    |              |
| if(temp>30)// Sıcaklık değeri 30'dan büyük ise kırmızı LED yakılır.                                                                                                    |              |
| {<br>digital/Write/PED_LED_HIGH);                                                                                                    |              |
|                                                                                                    |              |
| )<br>else                                                                                                    |              |
| {                                                                                                    |              |
| digitalWrite(RED_LED,LOW);                                                                                                    |              |
| }                                                                                                    |              |
| }                                                                                                    |              |

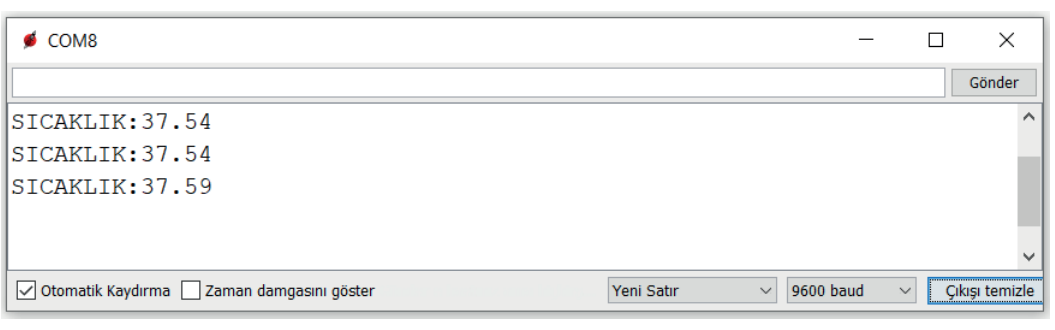

Görsel 5.32: Program çıktısı (seri port terminali)

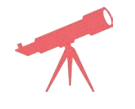

D-

NTC ısıtılarak sıcaklık değişimi gözlemlenir.

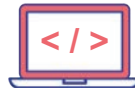

# Bilgi

NTC ile sıcaklık değeri okunurken NTC üzerine düşen gerilimden faydalanarak sıcaklık hesaplaması yapılır. NTC değeri logaritmik bir şekilde değiştiği için değer bulunurken **math.h** kütüphanesinde bulunan In fonksiyonundan yararlanılır. Ra, Rb, Rc değerleri 10 Kohm ve beta değeri 3450 olan NTC için sabit sayılardır. Bu sayıların hesaplanması için NTC datasheet dosyasına bakılabilir.

# Uygulamaya Ait Notlar

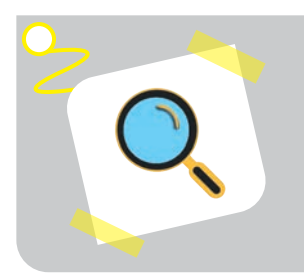

#### Araştırma

Kitap okuma lambaları ışık şiddeti ayarlanabilen lambalardır. Bu lambalarda ışık şiddetinin ayarlanması nasıl sağlanmaktadır? Araştırarak elde etitiğiniz bilgileri sınıfta paylaşınız.

| Puanlama      | Beceri | Bilgi | Düzen | Zaman | Toplam | ÖĞRENCİNİN |  |
|---------------|--------|-------|-------|-------|--------|------------|--|
| Puan Dağılımı | 50     | 30    | 10    | 10    | 100    | Adı        |  |
| Aldığı Puan   |        |       |       |       |        | Soyadı     |  |
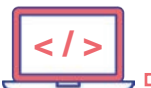

#### UYGULAMA : PARLAYARAK YANAN LED

AMAÇ : Mikrodenetleyici kartı üzerinde bulunan RGB LED'in içindeki kırmızı LED'in ışık şiddetini ayarlamak.

#### Uygulamaya Ait Program

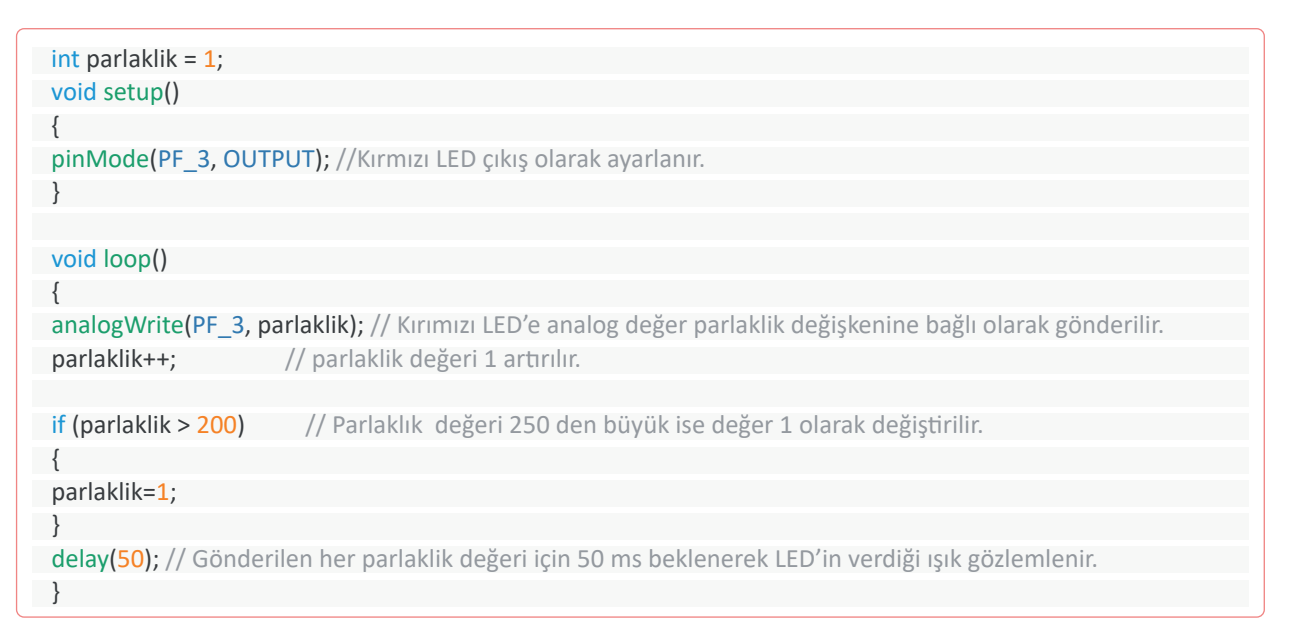

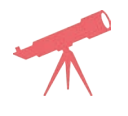

30 ms'lik bekleme süresi 50 ms olarak değiştirilip sonuç gözlemlenir.

Bilgi

D

Uygulamada kırmızı LED'in bağlı olduğu pine analog değer gönderilerek LED parlaklığı yavaşça artırılır. Bu değer tam bir analog değer olmasa da **PWM** (Pulse Witdh Modulation-darbe genişlik modülasyonu) yöntemi ile analog değere yakın bir çıkış verir. Parlaklık değeri bir değişkene bağlı olarak ve her döngüde bir artarak yavaşça parlayan bir LED olarak çalıştırılmıştır.

| Puanlama      | Beceri | Bilgi | Düzen | Zaman | Toplam | ÖĞRENC | Cinin |
|---------------|--------|-------|-------|-------|--------|--------|-------|
| Puan Dağılımı | 50     | 30    | 10    | 10    | 100    | Adı    |       |
| Aldığı Puan   |        |       |       |       |        | Soyadı |       |

24

UYGULAMA

YAPRAĞI

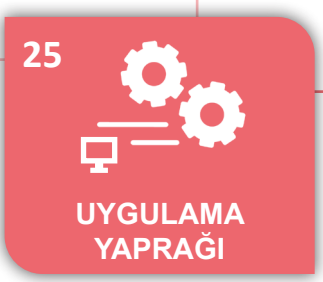

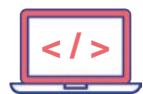

### UYGULAMA: PARLAYARAK YANAN KISILARAK SÖNEN LED

 AMAÇ : Mikrodenetleyici kartı üzerinde bulunan RGB LED içerisindeki yeşil LED'in ışık şiddetini artırıp azaltmak.

## Uygulamaya Ait Program

| int parlaklik = 0;                                                                                          |
|----------------------------------------------------------------------------------------------------|
| int degisim = 10;                                                                                           |
| void setup()                                                                                                |
| {                                                                                                    |
| pinMode(PF_3, OUTPUT); //Kırmızı LED çıkış olarak ayarlanır.                                                |
| }                                                                                                    |
|                                                                                                    |
| void loop()                                                                                                 |
| {                                                                                                    |
| analogWrite(PF_3, parlaklik); // Kırımızı LED'e analog değer parlaklik değişkenine bağlı olarak gönderilir. |
| parlaklik = parlaklik + degisim; // parlaklik değeri 10 artırılır.                                          |
|                                                                                                    |
| if (parlaklik == 0    parlaklik == 200)                                                                     |
| {                                                                                                    |
| degisim = -degisim ;                                                                                        |
| }                                                                                                    |
|                                                                                                    |
| delay( <mark>30</mark> );                                                                                   |
| }                                                                                                    |

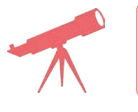

degisim=10 olan değer 5 olarak değiştirilip sonuç gözlemlenir.

# Bilgi

Uygulamada kırmızı LED'in bağlı olduğu pine analog değer gönderilerek LED parlaklığı yavaşça artırılmıştır. || operatörü (VEYA) anlamına geldiği için if komutu kontrolü ile parlaklık en üst seviye geldiğinde degisim isimli değişkenin işareti değiştirilerek parlaklık azaltılır. Tersi durumda ise işaret tekrar değiştirilip parlaklık yeniden artırılır.

| Puanlama      | Beceri | Bilgi | Düzen | Zaman | Toplam | ÖĞRENC | Cinin |
|---------------|--------|-------|-------|-------|--------|--------|-------|
| Puan Dağılımı | 50     | 30    | 10    | 10    | 100    | Adı    |       |
| Aldığı Puan   |        |       |       |       |        | Soyadı |       |

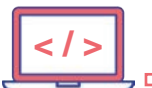

#### UYGULAMA : ADC DEĞERE GÖRE PWM

 AMAÇ : Mikrodenetleyici kartının analog pinine bağlı olan potansiyometreden analog değeri okumak. Okunan değeri analog çıkış olarak LED ile göstermek.

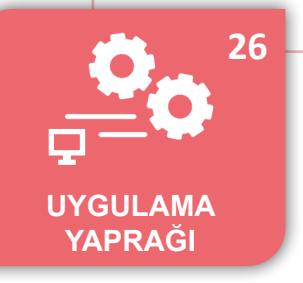

#### Uygulamaya Ait Program

| void setup()                                                                              |               |
|-------------------------------------------------------------------------------------------|---------------|
| {                                                                                         |               |
| Serial.begin(9600);                                                                       |               |
| pinMode(RED_LED,OUTPUT);                                                                  | 回致建設          |
| analogReadResolution(8);// ADC Birimi 8 bit olarak ayarlanır.                             | 22744         |
| }                                                                                         |               |
|                                                                                           |               |
| void loop() {                                                                             |               |
| int sensordeger = analogRead(A3);                                                         | iziemek için  |
| Serial.print("ADC Degeri:");                                                              | Kouu tarayin. |
| Serial.println(sensordeger);                                                              |               |
| analogWrite(RED_LED, sensordeger); // Analog olarak okunan değere göre kırmızı LED yanar. |               |
| delay( <mark>500</mark> );                                                                |               |
| }                                                                                         |               |

| ∉ COM8                                       |            | _           |       | ×           |
|----------------------------------------------|------------|-------------|-------|-------------|
|                                              |            |             |       | Gönder      |
| ADC Degeri:98                                |            |             |       | <u>^</u>    |
| 🗹 Otomatik Kaydırma 🔲 Zaman damgasını göster | Yeni Satır | ✓ 9600 baud | ∼ Çık | uşı temizle |

Görsel 5.33: Program çıktısı (seri port terminali)

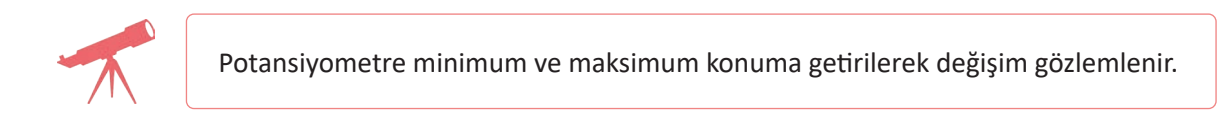

## Bilgi

D

Analog çıkış değeri 0-255 arasında olacağı için giriş analog değeri 8 bit seçilmelidir. Aksi takdirde okunan değeri, LED üzerinde göstermek mümkün olmayabilir.

| Puanlama      | Beceri | Bilgi | Düzen | Zaman | Toplam | ÖĞRENC | Cinin |
|---------------|--------|-------|-------|-------|--------|--------|-------|
| Puan Dağılımı | 50     | 30    | 10    | 10    | 100    | Adı    |       |
| Aldığı Puan   |        |       |       |       |        | Soyadı |       |

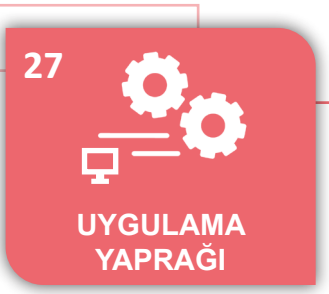

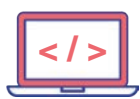

#### UYGULAMA : DC MOTOR UYGULAMASI

AMAÇ : Mikrodenetleyici kartı ile DC motoru çalıştırmak ve durdurmak.

## Uygulamaya Ait Şema, Bağlantı Şekli, Resimler

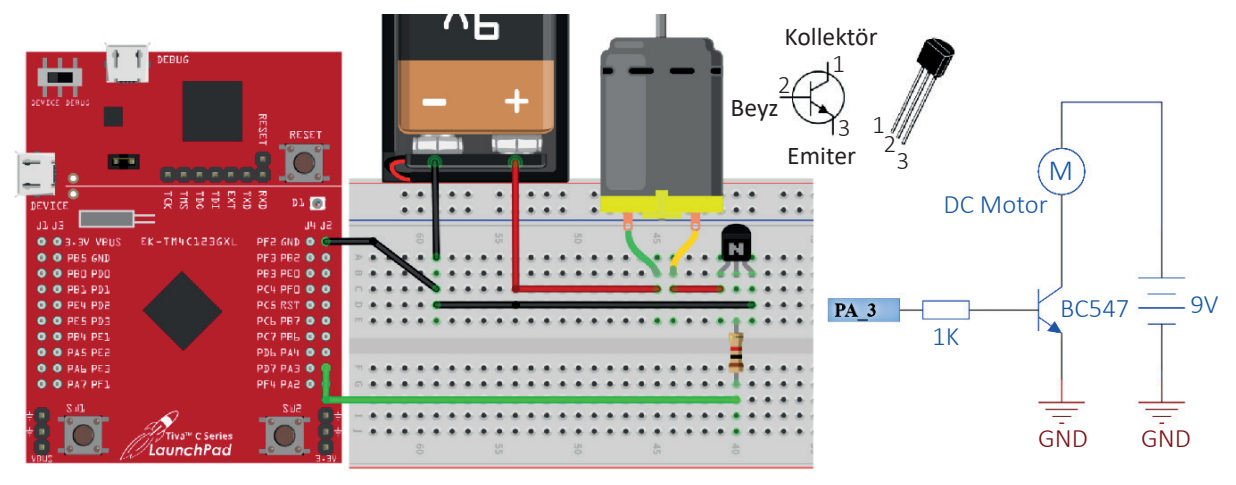

Şekil 5.15: Devre görünümü ve şeması

## Uygulamaya Ait Program

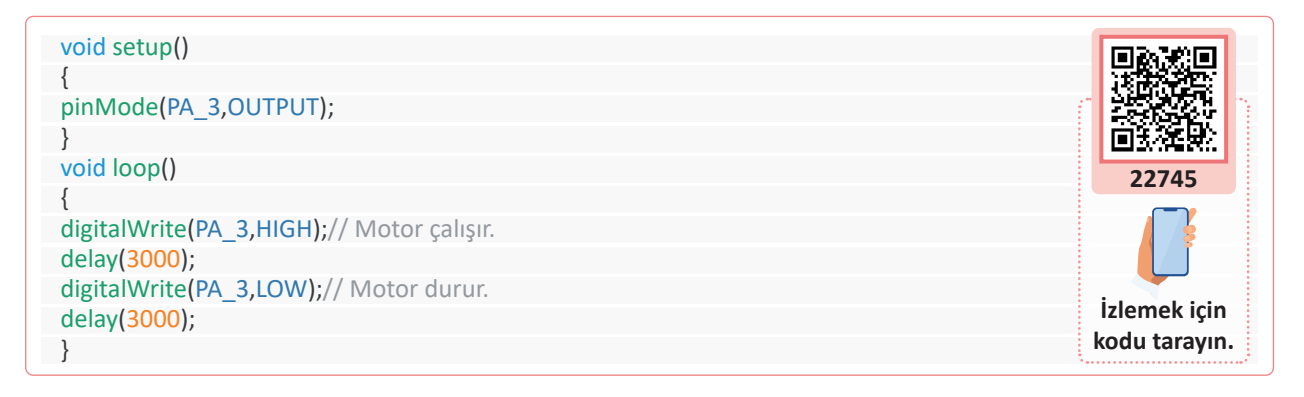

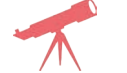

delay süreleri değiştirilerek sonuç gözlemlenir.

## Bilgi

Uygulama devresinde 9 V DC motor kullanılmıştır. Motor akımı 200 mA değerindedir. Buna uygun olarak maksimum 500 mA akımda çalışabilen BC547 NPN transistörü kullanılmıştır. Motoru çalıştırmak için haricî besleme kaynağı olarak 9 V pil kullanılmıştır. Pilin eksi (-) ucu kartın GND si ile birleştirilmelidir.

| Puanlama      | Beceri | Bilgi | Düzen | Zaman | Toplam | ÖĞRENC | Cinin |
|---------------|--------|-------|-------|-------|--------|--------|-------|
| Puan Dağılımı | 50     | 30    | 10    | 10    | 100    | Adı    |       |
| Aldığı Puan   |        |       |       |       |        | Soyadı |       |

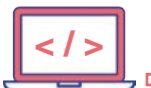

### UYGULAMA : DC MOTOR YÖN KONTROL UYGULAMASI

AMAÇ : Mikrodenetleyici kartı ile DC motoru sağa ve sola döndürmek.

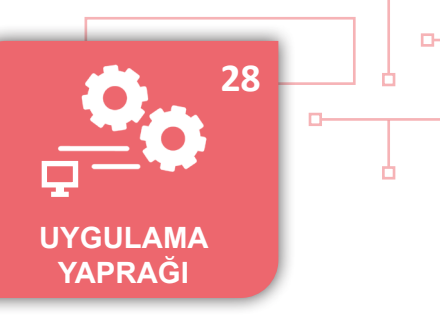

## Uygulamaya Ait Şema, Bağlantı Şekli, Resimler

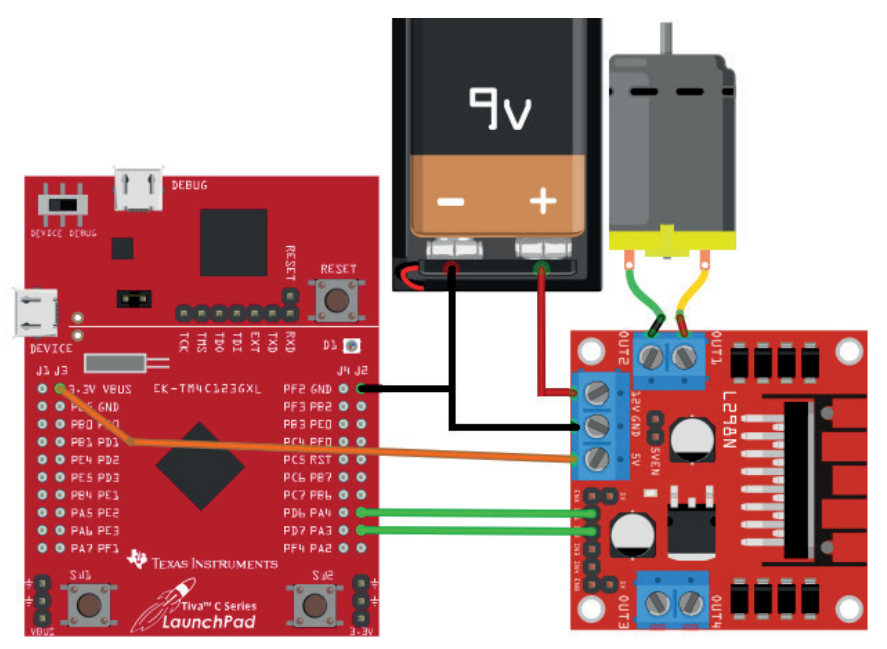

Şekil 5.16: Devre görünümü ve şeması

## Uygulamaya Ait Program

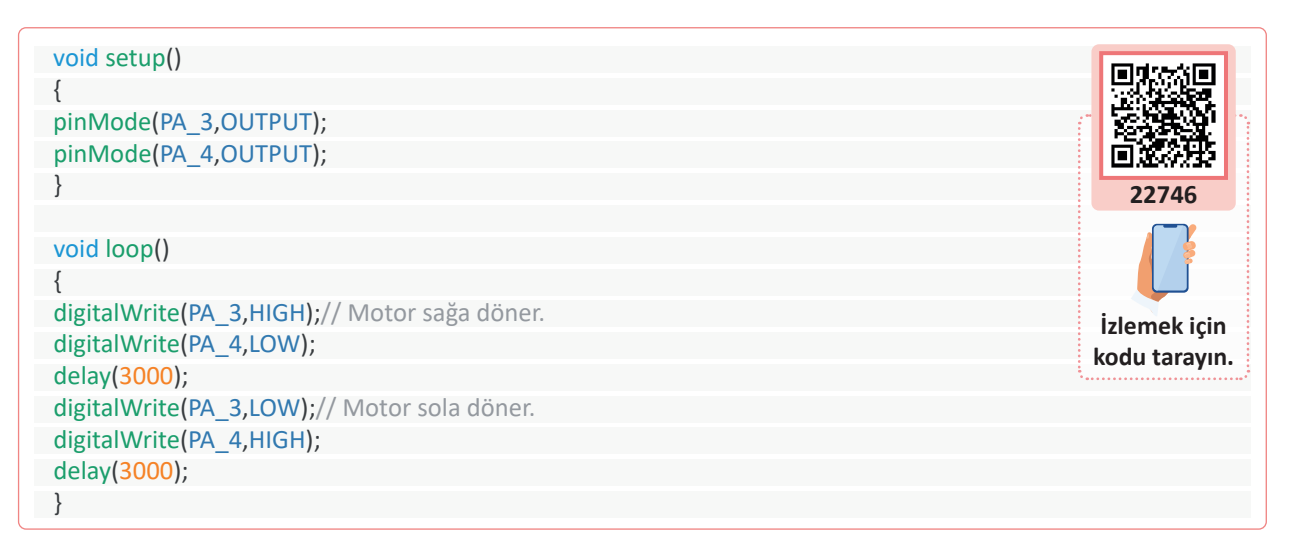

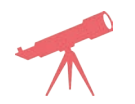

D

Motor2 pinlerine 2. motor bağlanır. IN3-IN4 pinlerine mikrodenetleyici pinlerinden PB\_6 ve PB\_7 bağlanarak 2. motor sağa ve sola döndürülür.

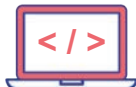

# Bilgi

Motor yön kontrol uygulamasında L298 motor sürücü kartı kullanılmıştır. Motor sürücü kartına iki adet motor bağlanabilmektedir. Kanal başına 2 A akım vermektedir. 24 volta kadar olan motorları sürebilmektedir. Kart üzerinde L298N entegresi kullanılmıştır (Şekil 5.17).

- IN1-OUT1
- IN2-OUT2
- IN3-OUT3
- IN4-OUT4

Yukarıdaki maddelerde görüldüğü gibi kontrol bağlantıları vardır. OUT uçlarına ise DC motor bağlanmaktadır.

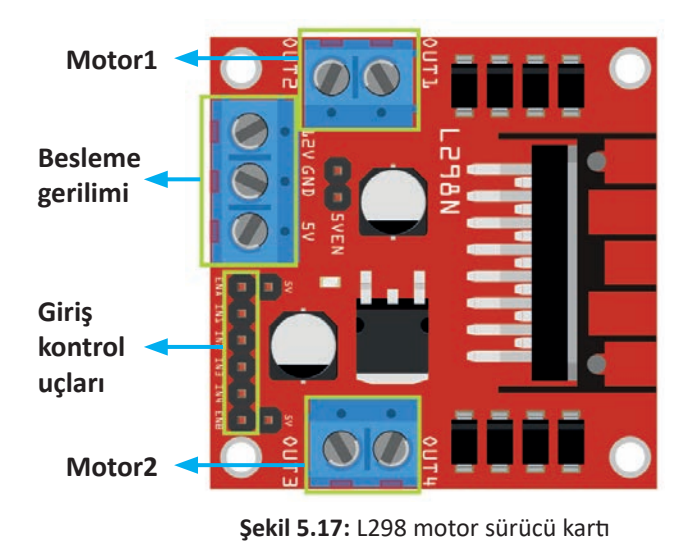

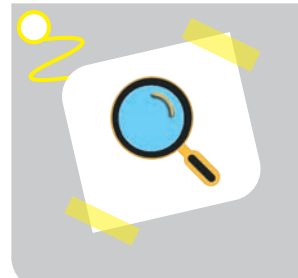

#### Araştırma

- 1. Motorlar enerji verildiğinde çalışır, enerji kesildiğinde ise durur. Bu bilgiler doğrultusunda asansörlerde kullanılan motorların çalışma mantığını araştırınız.
- **2.** Step motor ve bu motorda adım konusunu araştırınız. Elde ettiğiniz bilgileri sınıfta paylaşınız.

| Puanlama      | Beceri | Bilgi | Düzen | Zaman | Toplam | ÖĞRENC | Cinin |
|---------------|--------|-------|-------|-------|--------|--------|-------|
| Puan Dağılımı | 50     | 30    | 10    | 10    | 100    | Adı    |       |
| Aldığı Puan   |        |       |       |       |        | Soyadı |       |

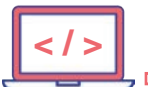

#### UYGULAMA : STEP MOTOR UYGULAMASI

**AMAÇ** : Mikrodenetleyici kartı ile bipolar step motoru çalıştırmak.

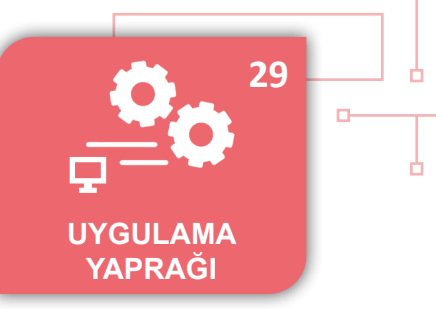

## Uygulamaya Ait Şema, Bağlantı Şekli, Resimler

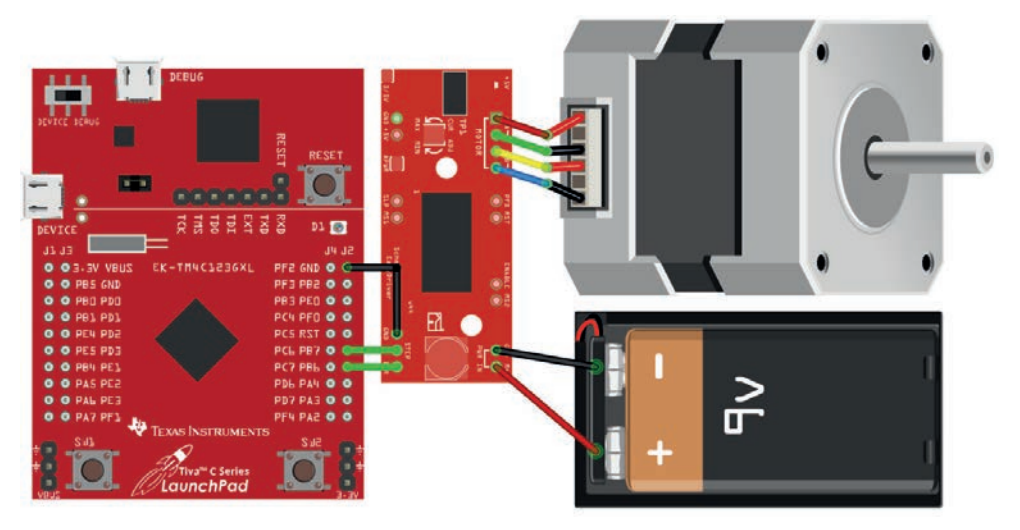

Şekil 5.18: Devre görünümü ve şeması

#### Uygulamaya Ait Program

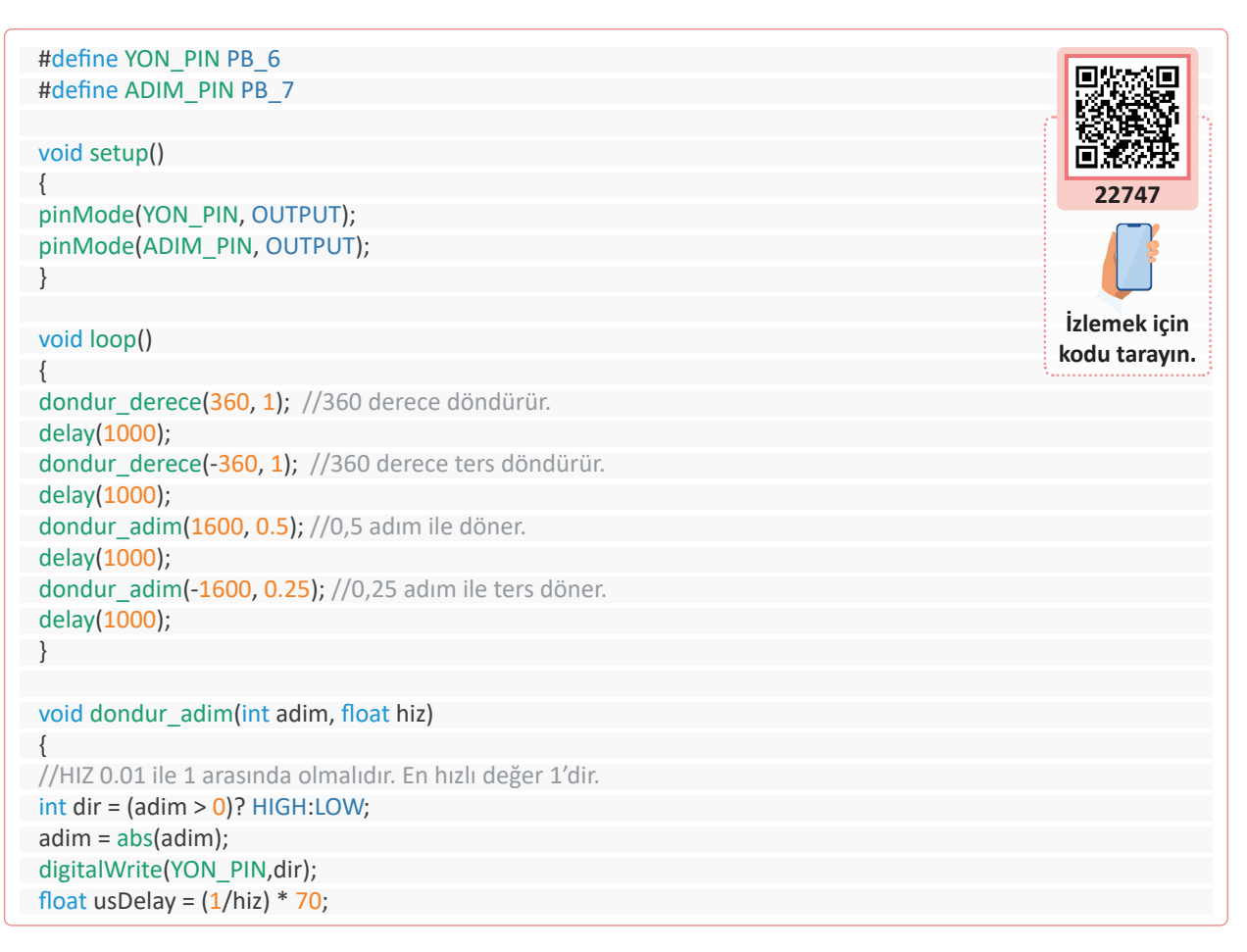

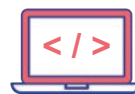

for(int i=0; i < adim; i++)</pre>

{

}

{

digitalWrite(ADIM PIN, HIGH);

delayMicroseconds(usDelay); //Mikrosaniye türünden gecikme sağlanır. digitalWrite(ADIM\_PIN, LOW); delayMicroseconds(usDelay);

void dondur\_derece(float derece, float hiz)

//maksimum 360 derece dönme sağlanır.
int dir = (derece > 0)? HIGH:LOW;
digitalWrite(YON\_PIN,dir);
int adimlar = abs(derece)\*(1/0.225);
float usDelay = (1/hiz) \* 70;
for(int i=0; i < adimlar; i++)
{</pre>

digitalWrite(ADIM\_PIN, HIGH); delayMicroseconds(usDelay); digitalWrite(ADIM\_PIN, LOW); delayMicroseconds(usDelay);

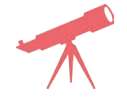

Step motoru 180° sağa, sonra 90° derece sola döndürecek komutlar yazılarak sonuç gözlemlenir.

# Bilgi

Uygulamada bipolar step motor ve A3967 motor sürücü kartı kullanılmıştır (Şekil 5.19). Sürücü kart 750 mA akım verebilmektedir. Kartın besleme gerilimi olarak 6-30 V arası 1 A DC güç kaynağı kullanılabilir. Kullanılacak motor 750 mA den daha fazla akım çekiyorsa sürücü kartı da ona göre seçilmelidir. Step motor 200 adımda dönebilen bir motordur. Her bir adım 8 mikro adımdan oluşturulur. Böylelikle 1600 mikro adım ile tam bir dönme sağlanabilmektedir. Komutlarda step motorunu her iki yönde açısal ya da adımsal döndürebilen 2 adet fonksiyon kullanılmıştır.

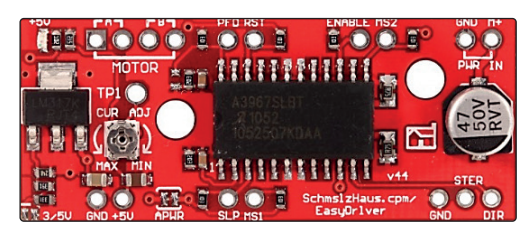

Şekil 5.19: A3967 motor sürücü kartı

| Puanlama      | Beceri | Bilgi | Düzen | Zaman | Toplam | ÖĞRENC | cinin |
|---------------|--------|-------|-------|-------|--------|--------|-------|
| Puan Dağılımı | 50     | 30    | 10    | 10    | 100    | Adı    |       |
| Aldığı Puan   |        |       |       |       |        | Soyadı |       |

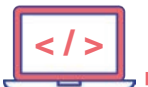

#### UYGULAMA : SERVO MOTOR UYGULAMASI

**AMAÇ** : Mikrodenetleyici kartı ile servo motoru çalıştırmak.

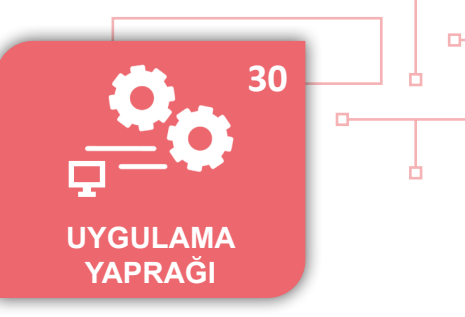

## Uygulamaya Ait Şema, Bağlantı Şekli, Resimler

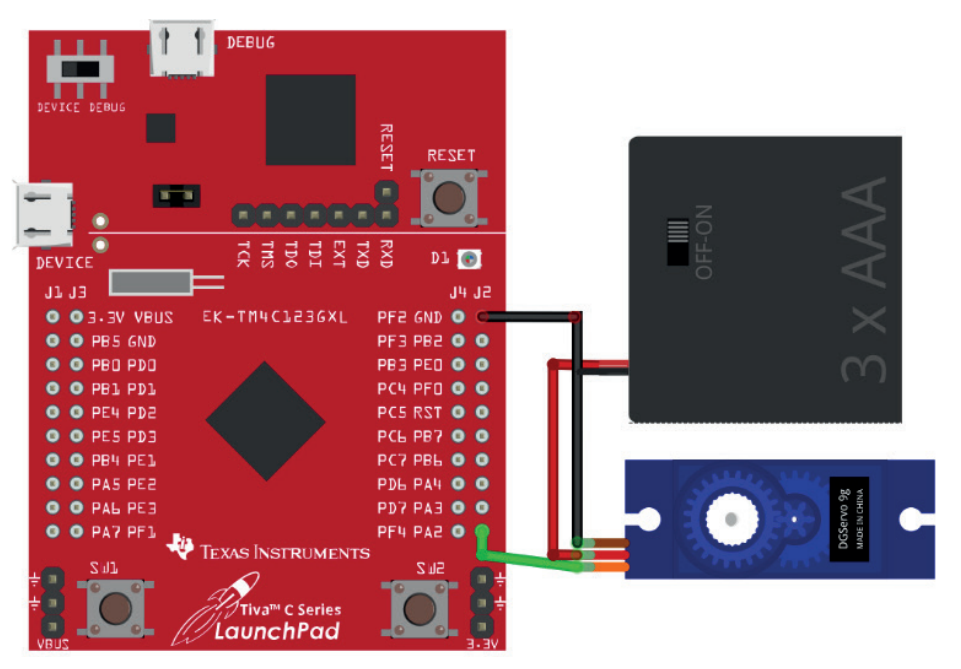

Şekil 5.20: Devre görünümü ve şeması

## Uygulamaya Ait Program

| #include <servo.h></servo.h>                                                                                                    |               |
|----------------------------------------------------------------------------------------------------|---------------|
| Servo servomotor;//Kütüphanedeki tip tanımlaması servomotor ismi ile yapılır.                                                                                            |               |
| void setup()                                                                                                    |               |
| {                                                                                                    | 国を発展に         |
| servomotor.attach(PA_2);//PA_2 pini servo motor pini olarak ayarlanır.                                                                                                   | 22748         |
| }                                                                                                    |               |
| void loop()                                                                                                    |               |
| {                                                                                                    | islamak isin  |
| servomotor.write(90); // Servo motor 90 derece konumuna getirilir.                                                                                                    | kodu tarayın  |
| delay(1000);                                                                                                    | Kouu tarayin. |
|                                                                                                    |               |
| servomotor.write(180);// Servo motor 180 derece konumuna getirilir.                                                                                                    |               |
| <pre>servomotor.write(180);// Servo motor 180 derece konumuna getirilir. delay(1000);</pre>                                                                              |               |
| <pre>servomotor.write(180);// Servo motor 180 derece konumuna getirilir. delay(1000); servomotor.write(0);// Servo motor 0 derece konumuna getirilir.</pre>              |               |
| <pre>servomotor.write(180);// Servo motor 180 derece konumuna getirilir. delay(1000); servomotor.write(0);// Servo motor 0 derece konumuna getirilir. delay(1000);</pre> |               |

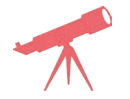

в

Servo motoru 45° döndürecek komut yazılarak sonuç gözlemlenir.

# Bilgi

Servo motorlar DC motora dişli sistemi ve PWM sinyal üreten bir sürücü ile tek bir gövde içerisinde birleştirilmiş bir yapıdadır. Servo motor haricî güç kaynağından 5 V ile beslenir ve GND'ler birleştirilerek çalıştırılır. Sinyal ucundan belirli frekanstaki sinyal gönderilerek motor çalıştırılır. Servo motora en fazla 180° dönüş yaptırılabilir.

Uygulamada editörün kendi yapısı içerisinde bulunan **"servo.h"** kütüphanesi projeye dâhil edilmektedir.

|               | Uygulamaya Ait Notlar |  |
|---------------|-----------------------|--|
| <b>\</b>      |                       |  |
|               |                       |  |
|               |                       |  |
| • • • • • • • |                       |  |
|               |                       |  |
|               |                       |  |
|               |                       |  |
|               |                       |  |
|               |                       |  |
|               |                       |  |
|               |                       |  |
|               |                       |  |
|               |                       |  |
|               |                       |  |
|               |                       |  |

| Puanlama      | Beceri | Bilgi | Düzen | Zaman | Toplam | ÖĞRENC | Cinin |
|---------------|--------|-------|-------|-------|--------|--------|-------|
| Puan Dağılımı | 50     | 30    | 10    | 10    | 100    | Adı    |       |
| Aldığı Puan   |        |       |       |       |        | Soyadı |       |

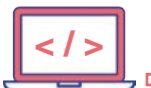

### UYGULAMA : LDR İLE IŞIK ŞİDDETİ ÖLÇME

AMAÇ : Mikrodenetleyici kartı ve LDR ile ışık şiddetine göre LED yakmak.

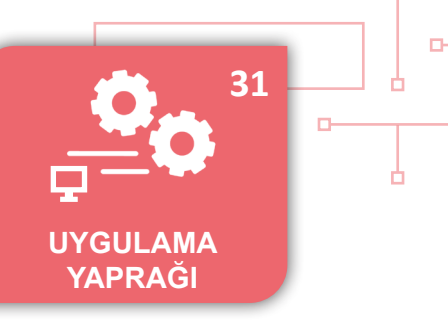

## Uygulamaya Ait Şema, Bağlantı Şekli, Resimler

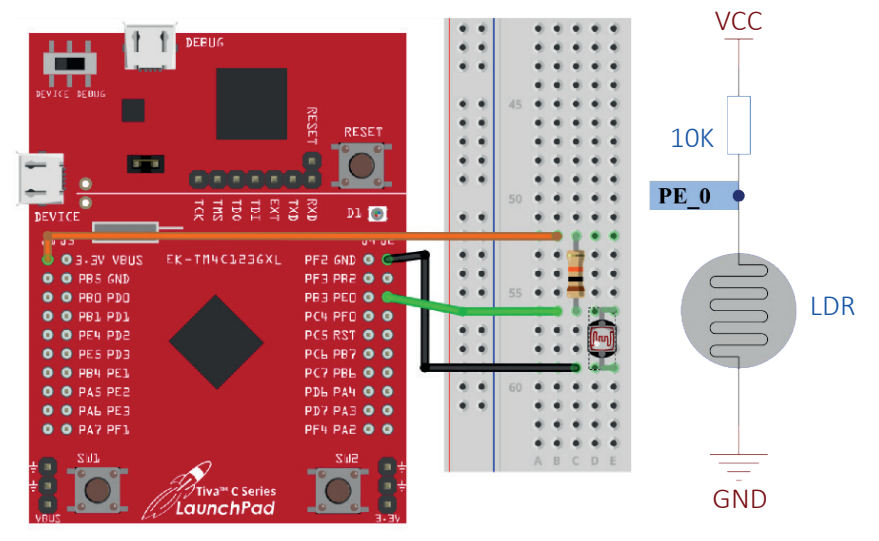

Şekil 5.21: Devre görünümü ve şeması

## Uygulamaya Ait Program

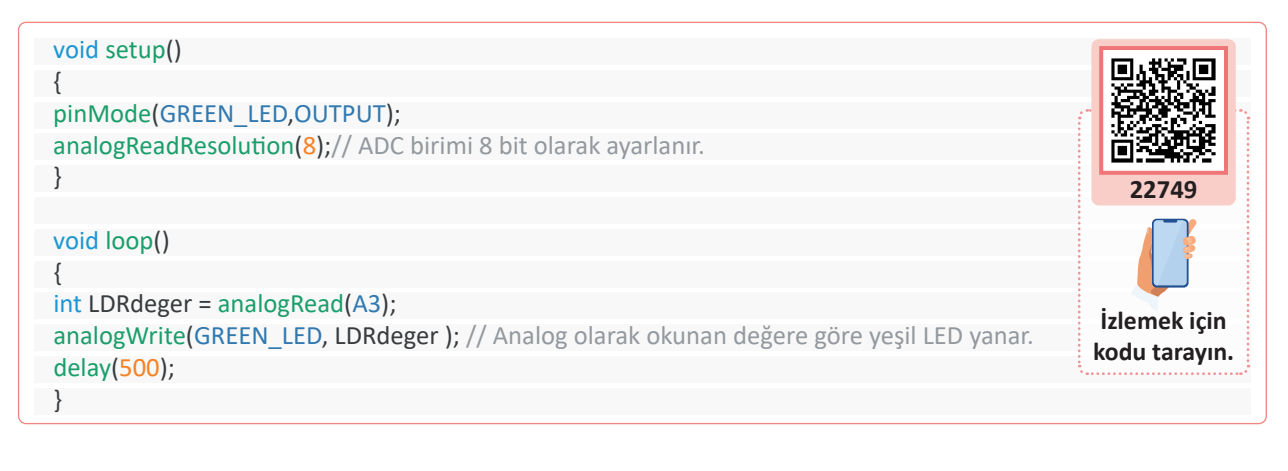

### Bilgi

D

LDR üzerine düşen ışık şiddetinin ADC ile ölçülüp bu değere göre yeşil LED'in yanması sağlanır. Analog çıkış maksimum 255 olacağı için analog okuma işlemi de 8 bitlik yapılmaktadır.

| Puanlama      | Beceri | Bilgi | Düzen | Zaman | Toplam | ÖĞRENC | Cinin |
|---------------|--------|-------|-------|-------|--------|--------|-------|
| Puan Dağılımı | 50     | 30    | 10    | 10    | 100    | Adı    |       |
| Aldığı Puan   |        |       |       |       |        | Soyadı |       |

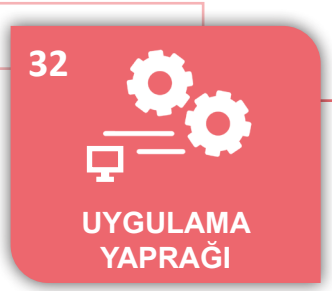

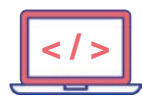

### UYGULAMA : DHT11 İLE SICAKLIK VE NEM ÖLÇME

AMAÇ : Mikrodenetleyici kartı ve DHT11 sensörü kullanarak sıcaklık ve nem değerlerini ölçmek.

## Uygulamaya Ait Şema, Bağlantı Şekli, Resimler

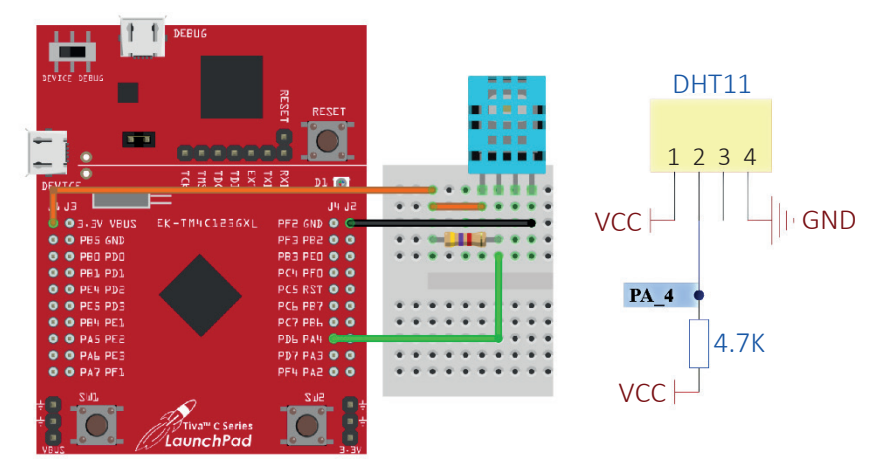

Şekil 5.22: Devre görünümü ve şeması

## Uygulamaya Ait Program

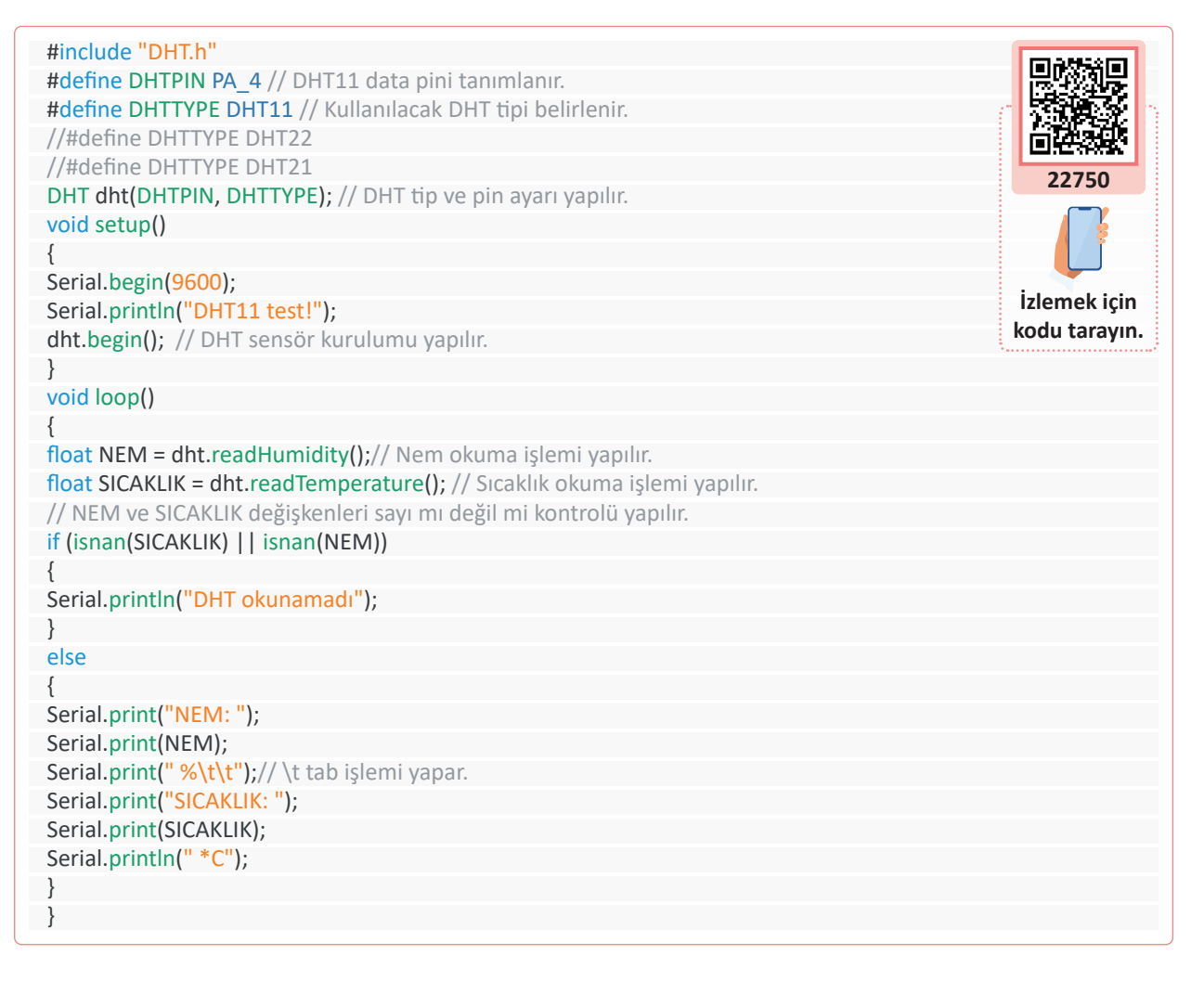

264

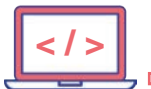

DHT11 sensörü ile sıcaklık ve nem ölçmek için DHT kütüphanesi Görsel 5.34'te gösterildiği şekli ile editör klasörüne dâhil edilmelidir. Kütüphane GitHub sitesinden indirilebilir. Kütüphane kullanılarak DHT21 ve DHT22 sensörleri de okunabilmektedir. 1 pin üzerinden sensör değerleri okunur.

isnan() fonksiyonu, parantez içerisindeki değişkenin sayısal olup olmadığı bilgisini verir.

|                 |                          |               | -     |
|-----------------|--------------------------|---------------|-------|
| d               | Değiştirme tarihi        | Tür           | Boyut |
| Adafruit_TMP006 | 16.12.2019 <b>1</b> 5:11 | Dosya klasörü |       |
| Adafruit_TMP007 | 16.12.2019 15:11         | Dosya klasörü |       |
| aJson           | 16.12.2019 15:11         | Dosya klasörü |       |
| BMA222          | 16.12.2019 15:11         | Dosya klasörü |       |
| CogLCD          | 16.12.2019 15:11         | Dosya klasörü |       |
| DHT             | 23.11.2020 01:47         | Dosya klasörü |       |

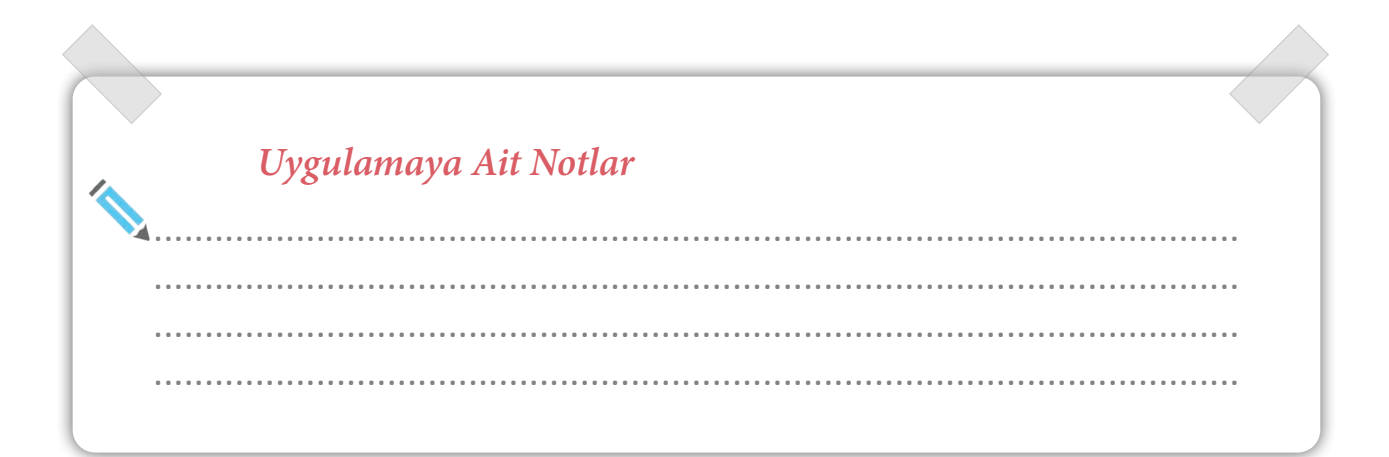

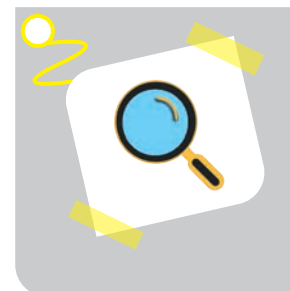

ъ

#### Araştırma

- 1. İnsan vucudunda sensöre benzeyen yapıları araştırınız.
- **2.** Birinin uyuduğunu anlamak için hangi sensör kullanılabileceğini araştırınız. Elde ettiğiniz bilgileri sınıfta paylaşınız.

| Puanlama      | Beceri | Bilgi | Düzen | Zaman | Toplam | ÖĞRENCİNİN |
|---------------|--------|-------|-------|-------|--------|------------|
| Puan Dağılımı | 50     | 30    | 10    | 10    | 100    | Adı        |
| Aldığı Puan   |        |       |       |       |        | Soyadı     |

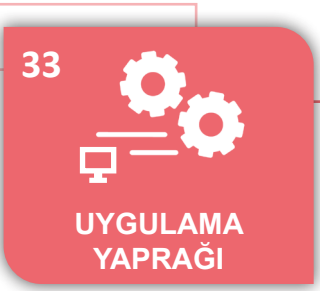

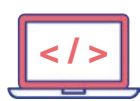

-0

## UYGULAMA : TOPRAK NEMİ SENSÖRÜ UYGULAMASI

AMAÇ : Mikrodenetleyici kartı ile toprak nemi sensörü kullanarak nem ölçmek

Nemli bir toprakta sensör test edi-

lir. Nemin eşik seviyesi belirlenerek yeşil LED'i yakan komutlar yazılır ve

sonuç gözlemlenir.

## Uygulamaya Ait Şema, Bağlantı Şekli, Resimler

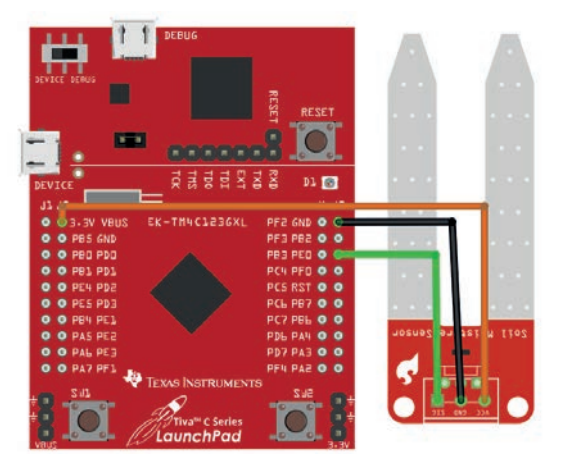

Şekil 5.23: Devre görünümü ve şeması

## Uygulamaya Ait Program

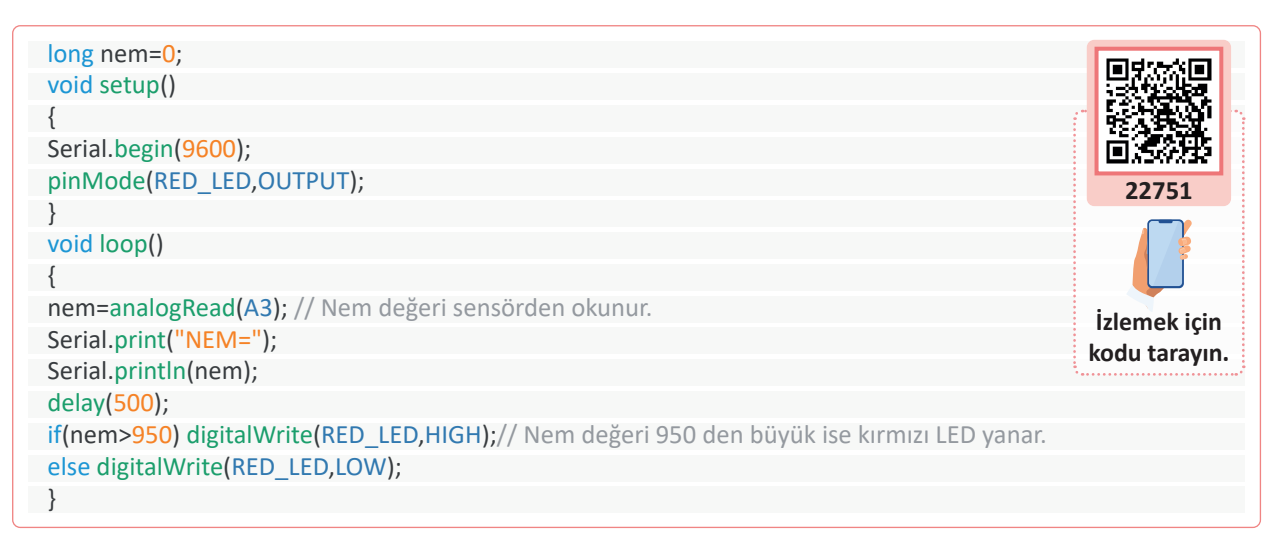

## Bilgi

Toprak nemi sensörü analog çıkış veren bir sensördür. Analog değer 12 bit okunarak nem değerine göre çıkış olarak kırmızı LED kullanılmaktadır. Okunan analog değer en fazla 4095 olabilir.

| Puanlama      | Beceri | Bilgi | Düzen | Zaman | Toplam | ÖĞRENC | Cinin |
|---------------|--------|-------|-------|-------|--------|--------|-------|
| Puan Dağılımı | 50     | 30    | 10    | 10    | 100    | Adı    |       |
| Aldığı Puan   |        |       |       |       |        | Soyadı |       |

-

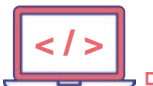

#### UYGULAMA: ATEŞ ALGILAMA SENSÖRÜ UYGULAMASI

- AMAÇ :
  - : Mikrodenetleyici kartı ve ateş algılama sensörünü kullanarak ateş ya da alevi tespit etmek.

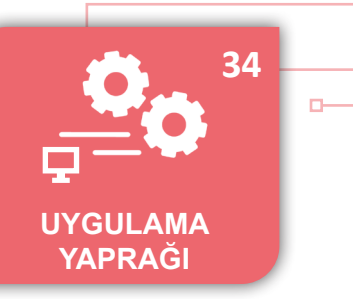

## Uygulamaya Ait Şema, Bağlantı Şekli, Resimler

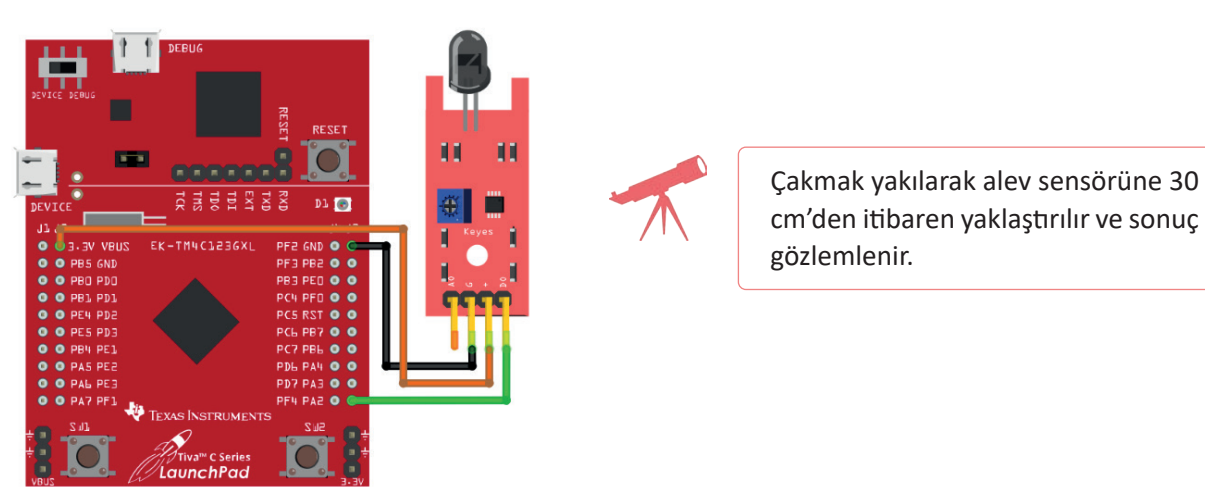

Şekil 5.24: Devre görünümü ve şeması

## Uygulamaya Ait Program

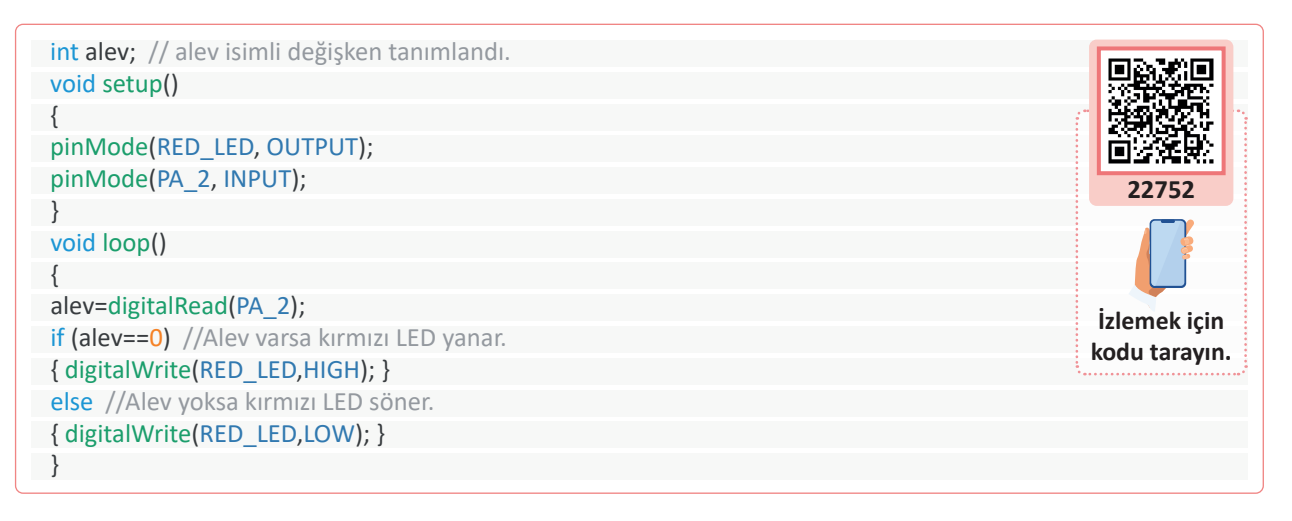

## Bilgi

D

Alev sensörü kızılötesi sinyal ile çalışan bir sensördür. Uygulamada dijital çıkış kullanılmıştır. Sensör, dijital çıkış kullanıldığında yaklaşık 20 cm'ye kadar alevi algılamaktadır. Daha hassas uygulamalarda analog çıkış da kullanılabilmektedir.

| Puanlama      | Beceri | Bilgi | Düzen | Zaman | Toplam | ÖĞRENC | cinin |
|---------------|--------|-------|-------|-------|--------|--------|-------|
| Puan Dağılımı | 50     | 30    | 10    | 10    | 100    | Adı    |       |
| Aldığı Puan   |        |       |       |       |        | Soyadı |       |

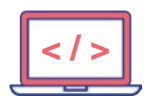

-0

## UYGULAMA : YAĞMUR SENSÖRÜ UYGULAMASI

AMAÇ : Mikrodenetleyici kartı ile yağmur sensörü kullanarak su damlalarını tespit etmek.

## Uygulamaya Ait Şema, Bağlantı Şekli, Resimler

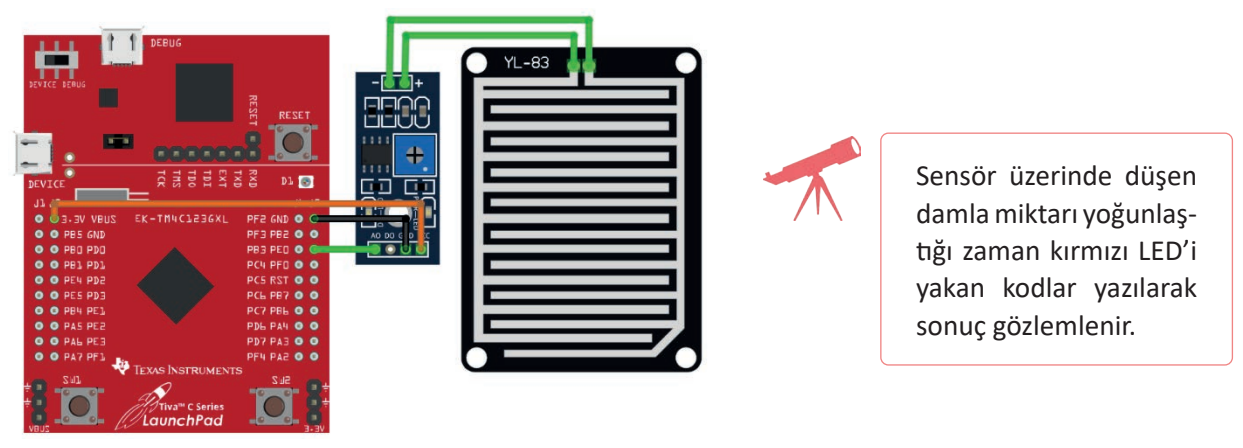

Şekil 5.25: Devre görünümü ve şeması

#### Uygulamaya Ait Program

| int yagmur; // yagmur isimli bir değişken tanımlandı.                  |               |
|------------------------------------------------------------------------|---------------|
| void setup()                                                           |               |
| {                                                                      |               |
| pinMode(RED_LED, OUTPUT);                                              |               |
| Serial.begin(9600);                                                    | 22753         |
| }                                                                      |               |
| void loop()                                                            |               |
| {                                                                      |               |
| yagmur=analogRead(A3);                                                 | İzlamak için  |
| Serial.println(yagmur);                                                | kodu tarayın  |
| delay( <mark>500</mark> );                                             | Kouu tarayin. |
| if (yagmur<2000) //Sensör üzerinde su damlası varsa kırmızı LED yanar. |               |
| { digitalWrite(RED_LED,HIGH); }                                        |               |
| else                                                                   |               |
| { digitalWrite(RED_LED,LOW); }                                         |               |
| }                                                                      |               |

## Bilgi

Yağmur sensörü analog ve dijital çıkışlıdır. Uygulamada analog çıkış kullanılmıştır. Sensör üzerine birkaç damla su düştüğü anda, analog değer 2000 değerinin altında olduğundan kırmızı LED yanar. Hassasiyet analog değere göre ayarlanabilir.

| Puanlama      | Beceri | Bilgi | Düzen | Zaman | Toplam | ÖĞRENC | Cinin |
|---------------|--------|-------|-------|-------|--------|--------|-------|
| Puan Dağılımı | 50     | 30    | 10    | 10    | 100    | Adı    |       |
| Aldığı Puan   |        |       |       |       |        | Soyadı |       |

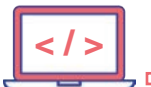

### UYGULAMA : EĞİM (TİLT) SENSÖRÜ UYGULAMASI

AMAÇ : Mikrodenetleyici kartı ile eğim sensörü kullanarak eğimi tespit etmek.

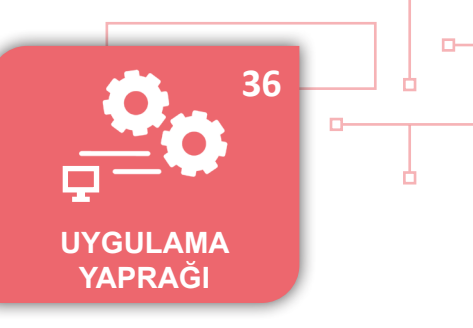

## Uygulamaya Ait Şema, Bağlantı Şekli, Resimler

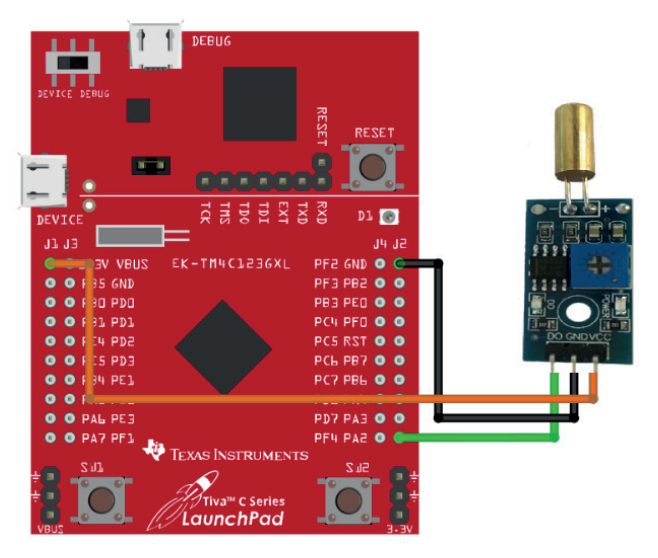

Şekil 5.26: Devre görünümü ve şeması

#### Uygulamaya Ait Program

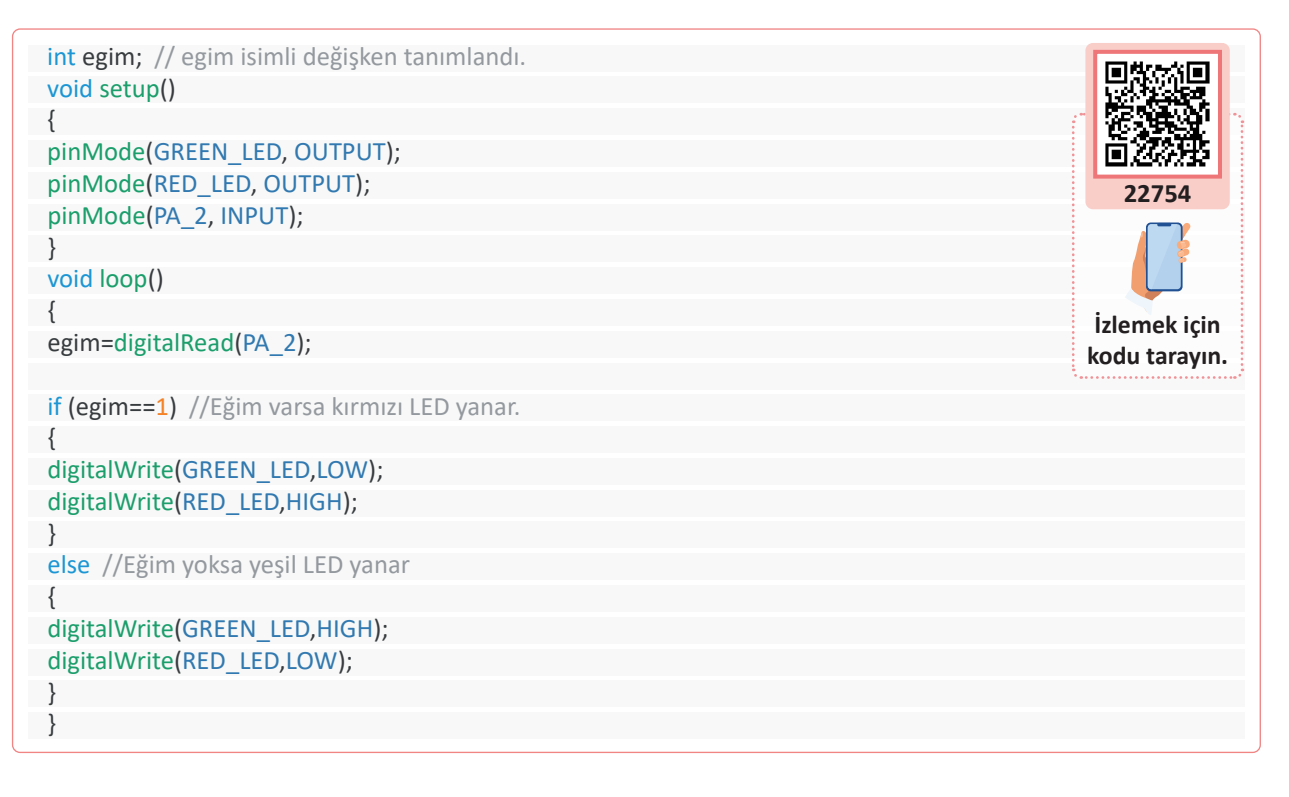

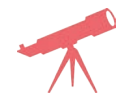

D

Eğim sensörü yatay ve dikey konuma getirilerek sonuç gözlemlenir.

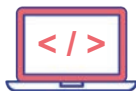

# Bilgi

Eğim (tilt) sensörü dijital çıkış veren bir sensördür. Dijital olarak 0 bilgisi gelmesi sensörün eğimli olduğunu göstermektedir. Sensör içerisinde çok küçük yuvarlak bilyeler vardır. Bu bilyelerin durumuna göre sensör dijital olarak eğim var ya da yok şeklinde bilgi vermektedir. Sensörün hangi konumlarında eğim var bilgisi verdiği Şekil 5.27'de gösterilmiştir.

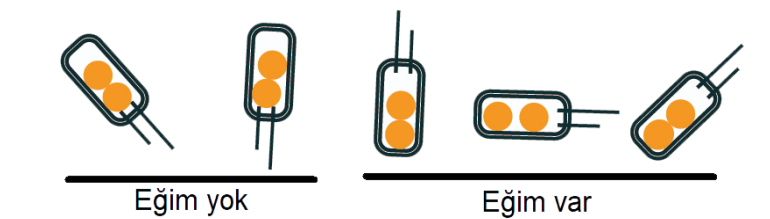

Şekil 5.27: Devre görünümü ve şeması

| Uygulamaya Ait Notlar |  |
|-----------------------|--|
| *4                    |  |
|                       |  |
|                       |  |
|                       |  |
|                       |  |
|                       |  |
|                       |  |
|                       |  |
|                       |  |
|                       |  |
|                       |  |
|                       |  |
|                       |  |

| Puanlama      | Beceri | Bilgi | Düzen | Zaman | Toplam | ÖĞRENO | Cinin |
|---------------|--------|-------|-------|-------|--------|--------|-------|
| Puan Dağılımı | 50     | 30    | 10    | 10    | 100    | Adı    |       |
| Aldığı Puan   |        |       |       |       |        | Soyadı |       |

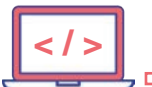

#### UYGULAMA : SHARP MESAFE SENSÖRÜ UYGULAMASI

AMAÇ

 Mikrodenetleyici kartı ile IR mesafe sensörü kullanarak mesafe ölçmek.

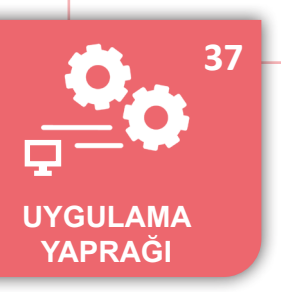

## Uygulamaya Ait Şema, Bağlantı Şekli, Resimler

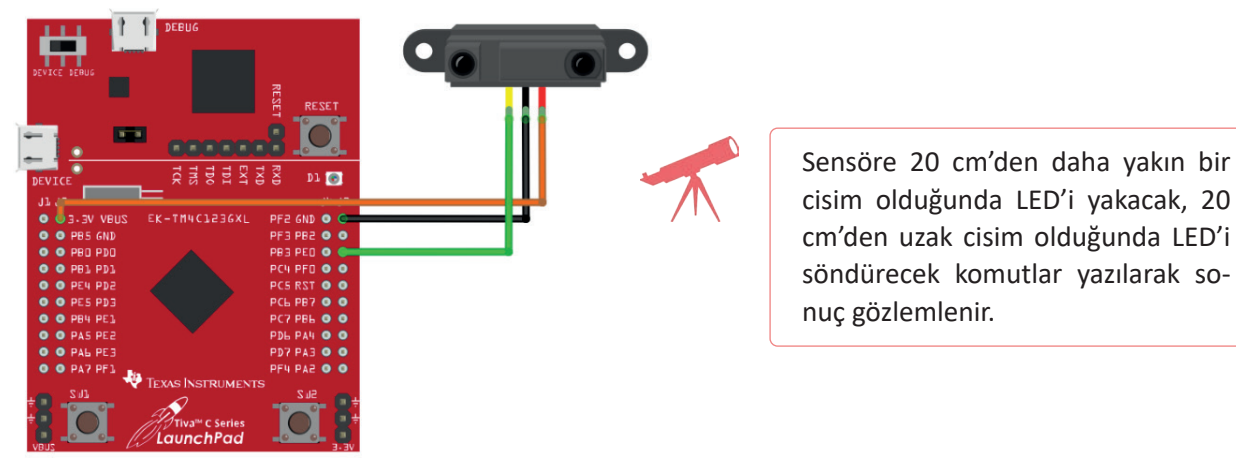

Şekil 5.28: Devre görünümü ve şeması

#### Uygulamaya Ait Program

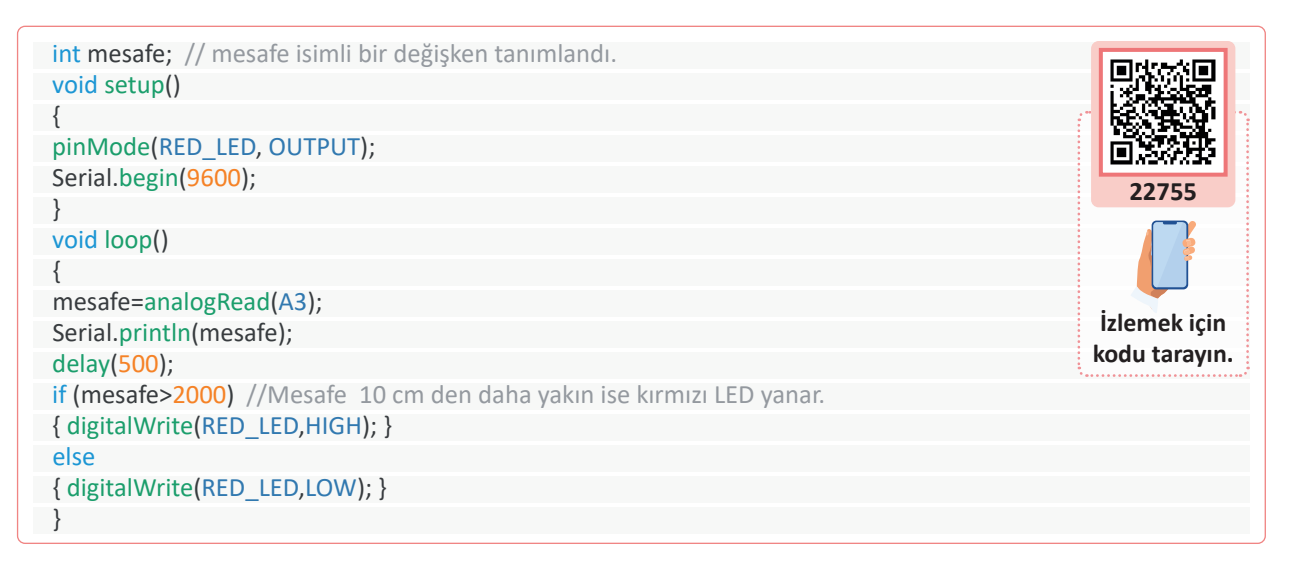

#### Bilgi

D

IR mesafe sensörü analog çıkış veren bir sensördür. Okunan değere göre hassasiyet ayarı yapılabilir.

| Puanlama      | Beceri | Bilgi | Düzen | Zaman | Toplam | ÖĞRENC | Cinin |
|---------------|--------|-------|-------|-------|--------|--------|-------|
| Puan Dağılımı | 50     | 30    | 10    | 10    | 100    | Adı    |       |
| Aldığı Puan   |        |       |       |       |        | Soyadı |       |

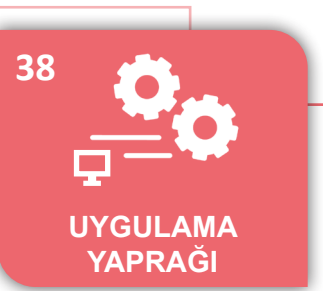

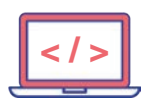

# UYGULAMA : MZ80 KIZILÖTESİ SENSÖR UYGULAMASI

AMAÇ : Mikrodenetleyici kartı ve MZ80 IR mesafe sensörü kullanarak mesafe ölçmek.

## Uygulamaya Ait Şema, Bağlantı Şekli, Resimler

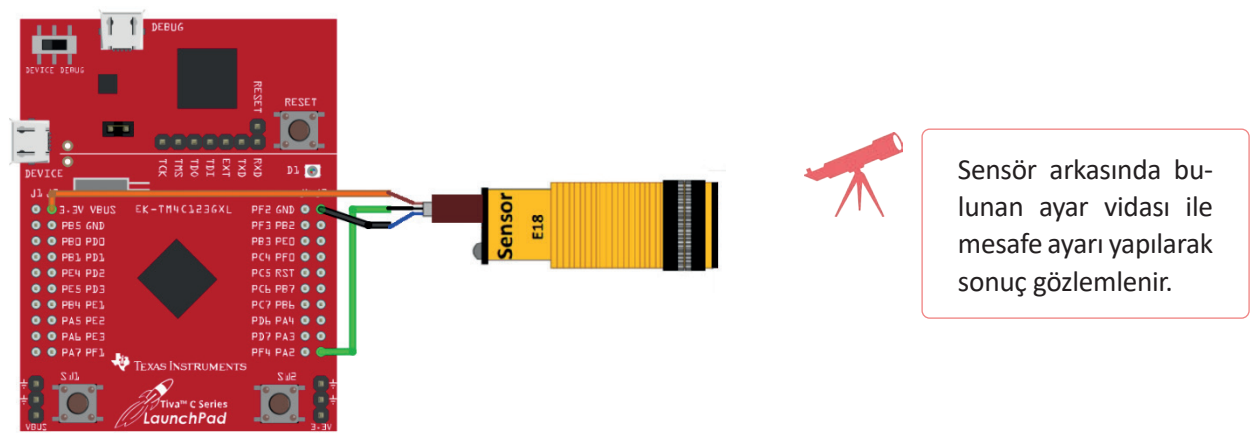

Şekil 5.29: Devre görünümü ve şeması

#### Uygulamaya Ait Program

| int mesafe; // mesafe isimli değişken tanımlandı.                                                                                                    | California (Cal |
|----------------------------------------------------------------------------------------------------|-----------------|
| void setup()                                                                                                    |                 |
| {                                                                                                    |                 |
| pinMode(RED_LED, OUTPUT);                                                                                                    |                 |
| pinMode(PA_2, INPUT);                                                                                                    | 22756           |
| Serial.begin(9600);                                                                                                    | 22750           |
| }                                                                                                    |                 |
| void loop()                                                                                                    |                 |
| {                                                                                                    |                 |
| mesafe=digitalRead(PA_2);                                                                                                    | Izlemek için    |
|                                                                                                    |                 |
| Serial.println(mesafe);                                                                                                    | Kodu tarayin.   |
| Serial.println(mesafe);<br>delay(500);                                                                                                    | Kodu tarayın.   |
| Serial.println(mesafe);<br>delay(500);<br>if (mesafe==0) //Cisim algılandığı zaman kırmızı LED yanar.                                                                                                    | Kouu tarayin.   |
| Serial.println(mesafe);<br>delay(500);<br>if (mesafe==0) //Cisim algılandığı zaman kırmızı LED yanar.<br>{ digitalWrite(RED_LED,HIGH); }                                                                                  |                 |
| Serial.println(mesafe);<br>delay(500);<br>if (mesafe==0) //Cisim algılandığı zaman kırmızı LED yanar.<br>{ digitalWrite(RED_LED,HIGH); }<br>else //Cisim uzakta ise kırmızı LED sönecek                                   |                 |
| Serial.println(mesafe);<br>delay(500);<br>if (mesafe==0) //Cisim algılandığı zaman kırmızı LED yanar.<br>{ digitalWrite(RED_LED,HIGH); }<br>else //Cisim uzakta ise kırmızı LED sönecek<br>{ digitalWrite(RED_LED,LOW); } |                 |

# Bilgi

Dijital çıkış veren ve yaklaşık 20 cm'de cismi algılayan bir sensördür. Cisim algılandığı anda lojik olarak 0 bilgisi verir. Sensörün arkasındaki ayar vidası ile mesafe ayarı yapılabilir.

| Puanlama      | Beceri | Bilgi | Düzen | Zaman | Toplam | ÖĞRENCİNİN |  |
|---------------|--------|-------|-------|-------|--------|------------|--|
| Puan Dağılımı | 50     | 30    | 10    | 10    | 100    | Adı        |  |
| Aldığı Puan   |        |       |       |       |        | Soyadı     |  |

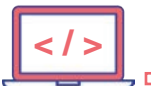

#### UYGULAMA : ACS712 AKIM SENSÖRÜ UYGULAMASI

AMAÇ : Mikrodenetleyici kartı ve ACS712 akım sensörü ile bir devrenin çektiği akımı ölçmek.

## Uygulamaya Ait Şema, Bağlantı Şekli, Resimler

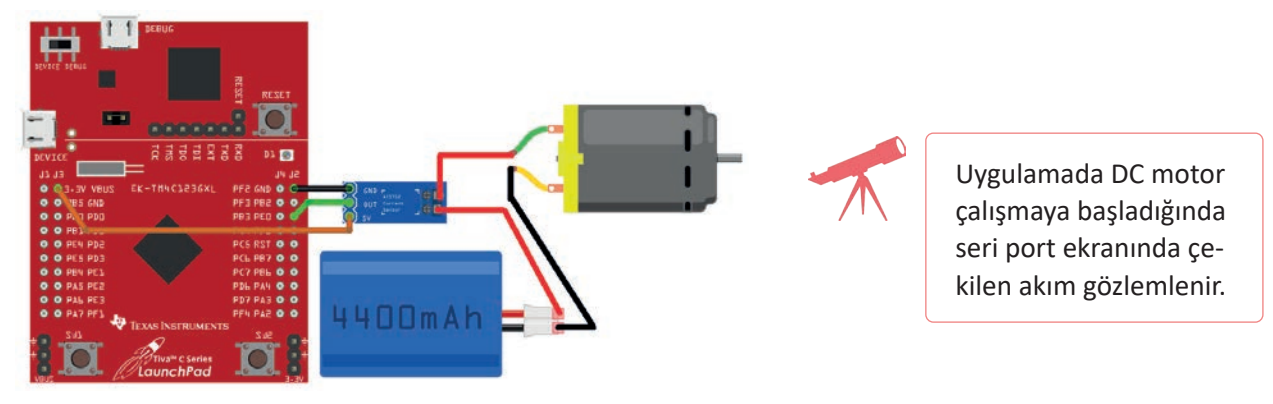

Şekil 5.30: Devre görünümü ve şeması

## Uygulamaya Ait Program

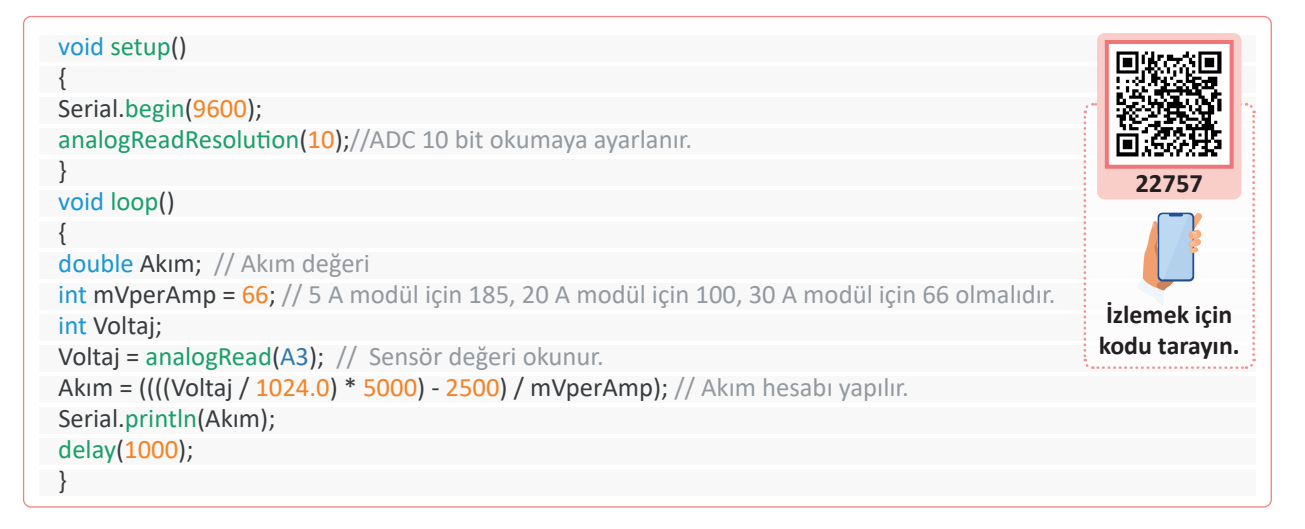

### Bilgi

D

Çıkışta analog değer veren ve akım değerine göre gerilim çıkışı veren bir sensör kullanılmıştır. ADC 10 bit okumaya göre ve besleme gerilimi 5 V olarak akım hesaplanmıştır.

| Puanlama      | Beceri | Bilgi | Düzen | Zaman | Toplam | ÖĞRENCİNİN |  |
|---------------|--------|-------|-------|-------|--------|------------|--|
| Puan Dağılımı | 50     | 30    | 10    | 10    | 100    | Adı        |  |
| Aldığı Puan   |        |       |       |       |        | Soyadı     |  |

39

UYGULAMA

YAPRAĞI

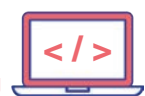

## UYGULAMA : MQ-7 KARBONMONOKSİT SENSÖRÜ UYGULAMASI

AMAÇ : Mikrodenetleyici kartı ve MQ-7 gaz sensörü ile ölçüm yapmak.

## Uygulamaya Ait Şema, Bağlantı Şekli, Resimler

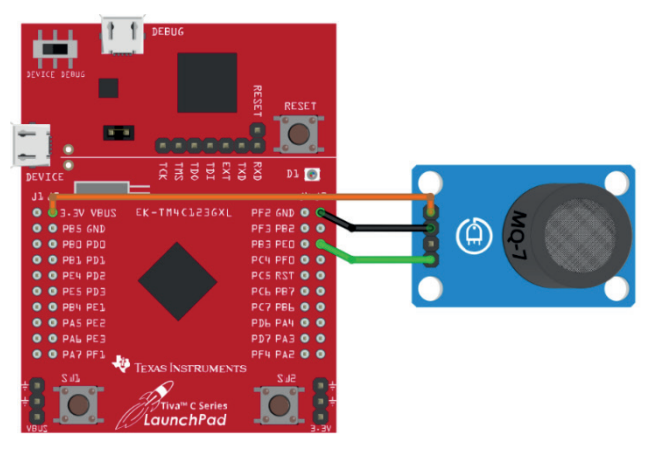

Şekil 5.31: Devre görünümü ve şeması

## Uygulamaya Ait Program

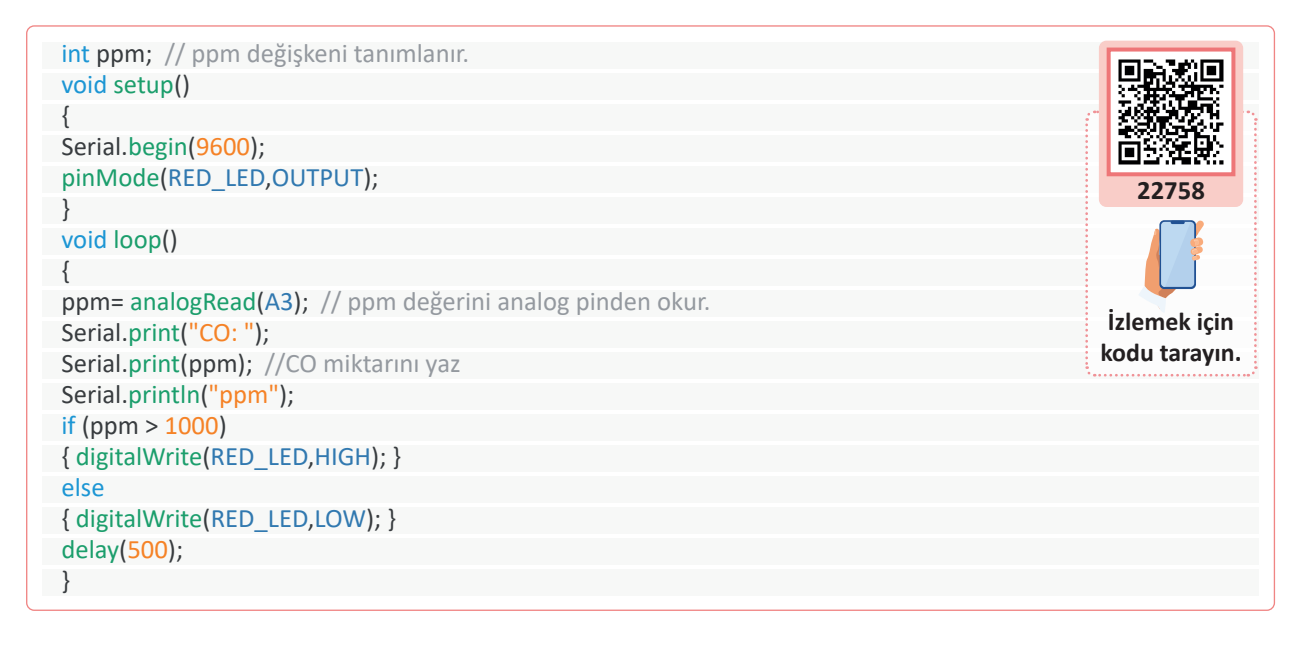

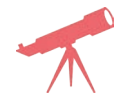

Ortamın karbonmonoksit (CO) miktarı ölçülür, CO eşik değeri ayarlanarak LED'i yakıp söndüren komutlar yazılır ve sonuç gözlemlenir.

| Puanlama      | Beceri | Bilgi | Düzen | Zaman | Toplam | ÖĞRENCİNİN |  |
|---------------|--------|-------|-------|-------|--------|------------|--|
| Puan Dağılımı | 50     | 30    | 10    | 10    | 100    | Adı        |  |
| Aldığı Puan   |        |       |       |       |        | Soyadı     |  |

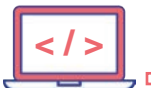

## UYGULAMA : HC-SR501 HAREKET ALGILAMA SENSÖRÜ UYGULAMASI

AMAÇ : Mikrodenetleyici kartı ve PIR sensörü ile cisim hareketini algılamak.

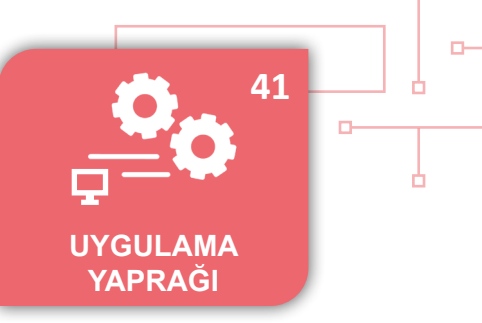

# Uygulamaya Ait Şema, Bağlantı Şekli, Resimler

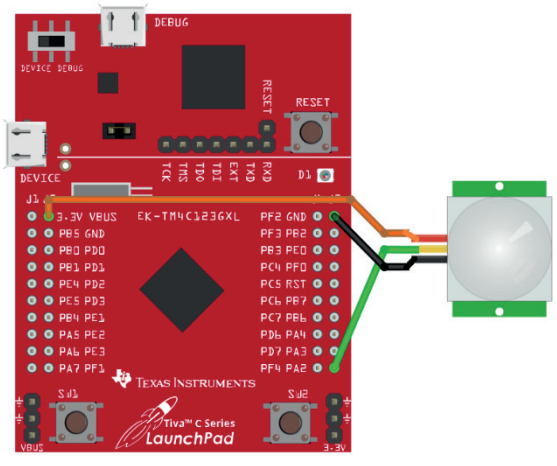

Şekil 5.32: Devre görünümü ve şeması

## Uygulamaya Ait Program

```
int durum = LOW; // durum değişkeni tanımlanır.
int hareket = 0;
void setup() {
pinMode(GREEN_LED, OUTPUT);
pinMode(PA_2, INPUT);
                                                                                                   22759
Serial.begin(9600);
Serial.println("PIR Sensor Uygulaması\r\n");
//"PIR Sensör Uygulaması" yazdırıldıktan sonra alt satıra geçilir.
}
                                                                                                İzlemek için
void loop(){
                                                                                               kodu tarayın.
hareket = digitalRead(PA_2); // Sensör okunur.
if (hareket == HIGH) // Sensörde hareket tespit edilirse yeşil LED yanar.
{
digitalWrite(GREEN_LED, HIGH);
if (durum == LOW)
{
Serial.println("Hareket Algılandı");
durum = HIGH;
}
}
else
{
digitalWrite(GREEN_LED, LOW);
if (durum == HIGH)
{
Serial.println("Hareket Yok");
durum = LOW;
}
}
}
```

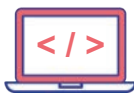

-0

M

Sensörün mesafe ayarı değiştirilerek sonuç gözlemlenir.

# Bilgi

ł

Sensör ile yaklaşık 50 cm ve daha yakın mesafedeki nesneler algılanabilmektedir. Sensör modülü üzerindeki trimpotlar ile mesafe ve algılama süresi ayarlanabilmektedir.

| $\bigcirc$ |                       |  |
|------------|-----------------------|--|
| 1          | Uygulamaya Ait Notlar |  |
| <b>1</b>   |                       |  |
|            |                       |  |
|            |                       |  |
|            |                       |  |
|            |                       |  |
|            |                       |  |
|            |                       |  |
|            |                       |  |
|            |                       |  |
|            |                       |  |
|            |                       |  |
|            |                       |  |
|            |                       |  |

| Puanlama      | Beceri | Bilgi | Düzen | Zaman | Toplam | ÖĞRENCİNİN |  |
|---------------|--------|-------|-------|-------|--------|------------|--|
| Puan Dağılımı | 50     | 30    | 10    | 10    | 100    | Adı        |  |
| Aldığı Puan   |        |       |       |       |        | Soyadı     |  |

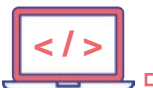

#### UYGULAMA : KESME (İNTERRUPT) KULLANIMI

AMAÇ : Mikrodenetleyici kartı ile kesme (interrupt) fonksiyonunu kullanmak.

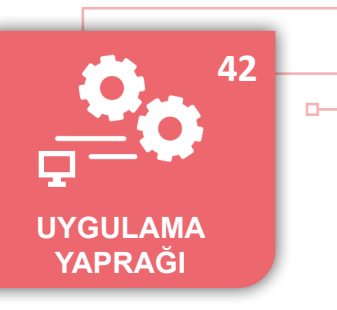

#### Uygulamaya Ait Program

| void setup()                                                                                     |
|--------------------------------------------------------------------------------------------------|
| {                                                                                                |
| pinMode(RED_LED, OUTPUT);                                                                        |
| pinMode(PUSH1,INPUT_PULLUP);//Butonun bağlı olduğu pin giriş olarak ayarlanır.                   |
| attachInterrupt(PUSH1, ledyak, FALLING); // PUSH1 ile tetiklenen, ledyak isimli kesme kuruluyor. |
| Serial.begin(9600);                                                                              |
| }                                                                                                |
| void loop()                                                                                      |
| {                                                                                                |
| Serial.println("TIVA EMBEDDED");                                                                 |
| delay <mark>(300</mark> );                                                                       |
| }                                                                                                |
|                                                                                                  |
| void ledyak() // Kesme (interrupt) fonksiyonu                                                    |
| {                                                                                                |
| Serial.println("Kesme olustu");                                                                  |
|                                                                                                  |

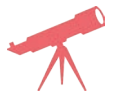

Kesme oluştuğunda mavi LED'i yakan bir fonksiyon yazılarak durum gözlemlenir.

## Bilgi

D

Kesme fonksiyonu da pin tanımlaması ya da seri port başlatılması gibi setup fonksiyonu içerisinde kurulması gereken bir yapıdır. Kesmeyi oluşturacak pin ya da olay, kesme fonksiyonu ve kesmenin hangi kenarda olacağı belirlenir.

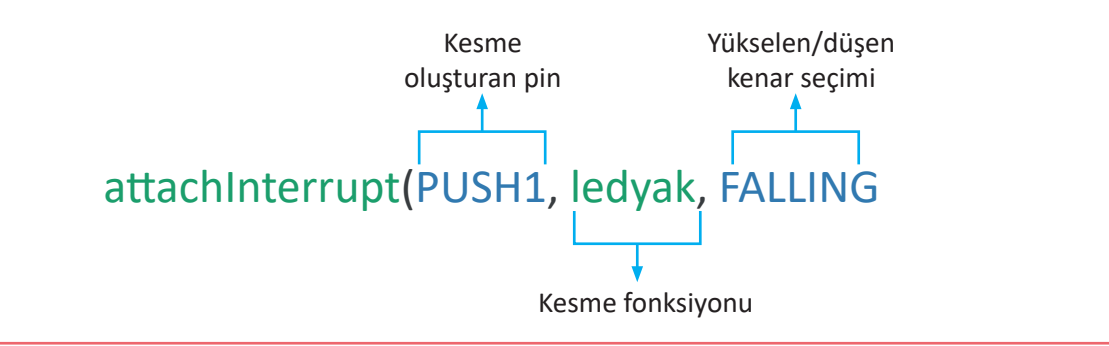

| Puanlama      | Beceri | Bilgi | Düzen | Zaman | Toplam | ÖĞRENCİNİN |  |
|---------------|--------|-------|-------|-------|--------|------------|--|
| Puan Dağılımı | 50     | 30    | 10    | 10    | 100    | Adı        |  |
| Aldığı Puan   |        |       |       |       |        | Soyadı     |  |

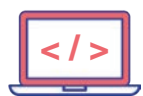

## UYGULAMA : SU AKIŞ VE HİDROLİK BASINÇ UGYULAMASI

AMAÇ : Mikrodenetleyici kartı ve su akış (water flow) sensörü ile sıvı akışını ölçmek.

## Uygulamaya Ait Şema, Bağlantı Şekli, Resimler

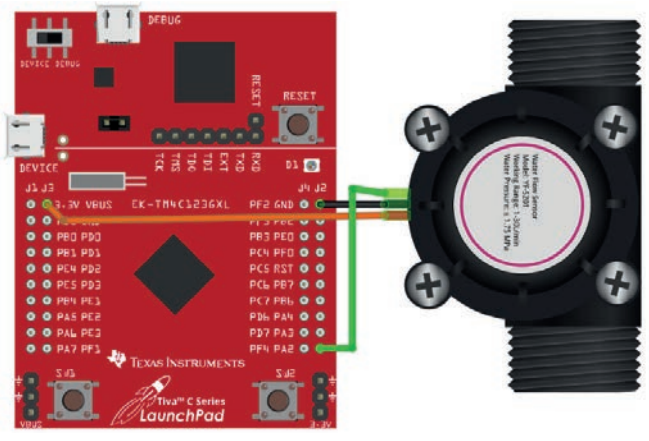

Şekil 5.33: Devre görünümü ve şeması

## Uygulamaya Ait Program

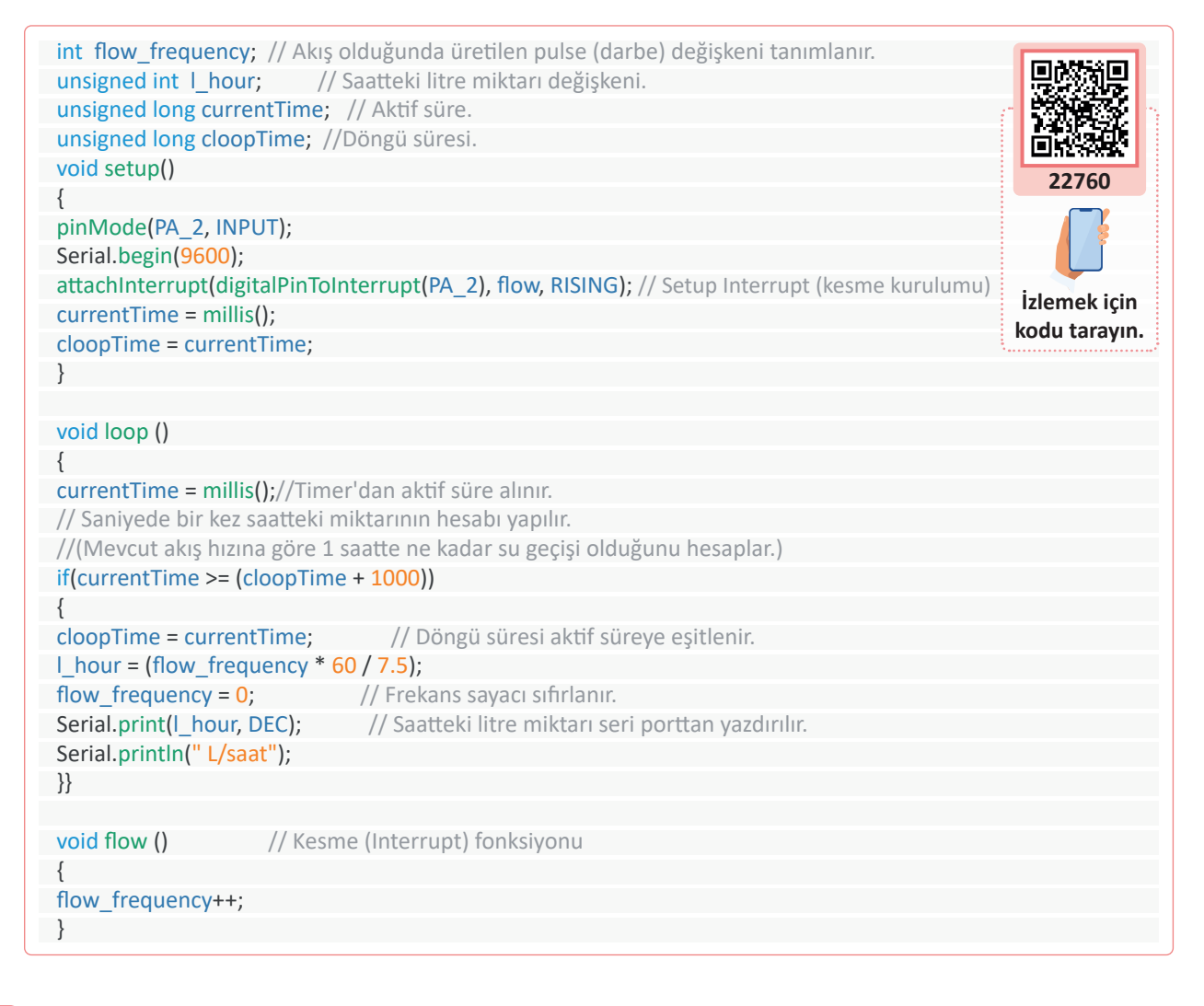

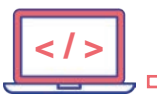

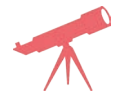

Sensöre musluk bağlanarak dakikada akan su miktarı ölçülür. Su, bir kaba alınarak sensörün doğruluğu gözlemlenir.

# Bilgi

в-

Sensör dakikada yaklaşık 7,5 litre (%3 tolerans) akış sağlayabilmektedir. Saatteki akış miktarı ise Pulse frekansı x 60 dakika / 7,5 formülü ile bulunmaktadır.

| $\bigcirc$ |                       |   |
|------------|-----------------------|---|
| 1          | Uygulamaya Ait Notlar |   |
|            |                       | • |
|            |                       | • |
|            |                       | • |
|            |                       | ٠ |
|            |                       | • |
|            |                       | • |
|            |                       | • |
|            |                       | ٠ |
|            |                       | ٠ |
|            |                       |   |

| Puanlama      | Beceri | Bilgi | Düzen | Zaman | Toplam | ÖĞRENCİNİN |  |
|---------------|--------|-------|-------|-------|--------|------------|--|
| Puan Dağılımı | 50     | 30    | 10    | 10    | 100    | Adı        |  |
| Aldığı Puan   |        |       |       |       |        | Soyadı     |  |

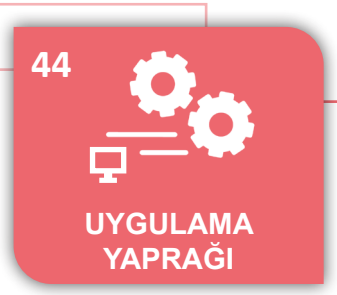

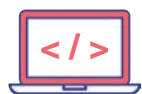

## UYGULAMA : HC-SR04 ULTRASONİK SENSÖR İLE MESAFE ÖLÇME

AMAÇ : Mikrodenetleyici kartı ve HC-SR04 ultrasonik sensör ile mesafe ölçümü yapmak.

## Uygulamaya Ait Şema, Bağlantı Şekli, Resimler

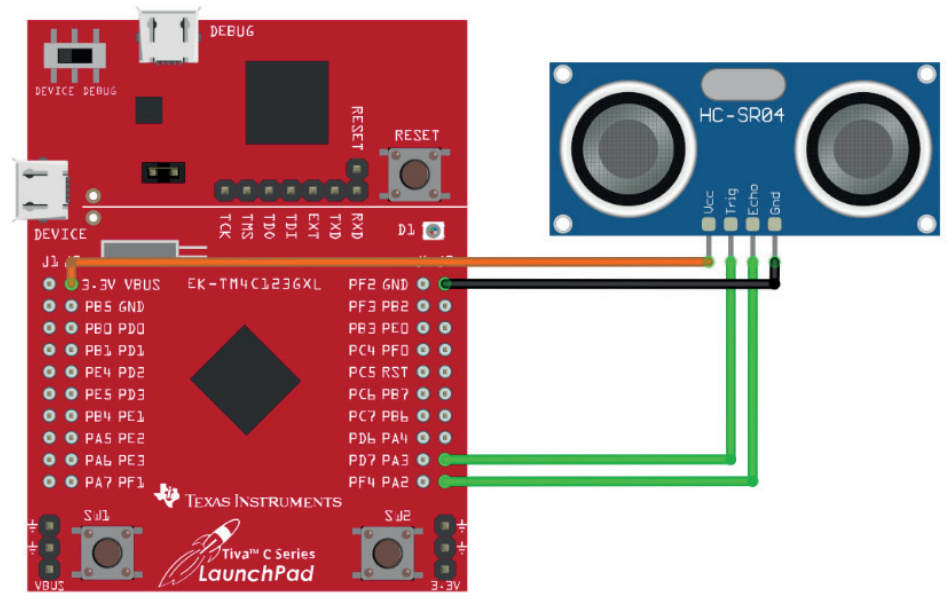

Şekil 5.34: Devre görünümü ve şeması

## Uygulamaya Ait Program

| int TrigPIN = PA_3;<br>int EchoPIN = PA_2:                         |               |
|--------------------------------------------------------------------|---------------|
|                                                                    |               |
| void setup()                                                       | 首次深港          |
| {                                                                  | 22761         |
| Serial.begin (9600);                                               | 22701         |
| pinMode(TrigPIN, OUTPUT);                                          |               |
| pinMode(EchoPIN, INPUT);                                           |               |
| }                                                                  | İzlamak için  |
| void loop()                                                        | kodu tarayın  |
| {                                                                  | Kodu tarayin. |
| long sure, mesafe;                                                 |               |
| //Alt kısımda ses dalgası gönderilip alınarak toplam süre ölçülür. |               |
| digitalWrite(TrigPIN, LOW);                                        |               |
| delayMicroseconds(2);                                              |               |
| digitalWrite(TrigPIN, HIGH);                                       |               |
| delayMicroseconds(10);                                             |               |
| digitalWrite(TrigPIN, LOW);                                        |               |
| sure = pulseIn(EchoPIN, HIGH);                                     |               |
| //Bu kısımda da geçen süreden aradaki mesafe hesaplanır.           |               |
| mesafe = $(sure/2) / 29.1;$                                        |               |
| Serial.print("Mesafe : ");                                         |               |
| Serial.print(mesafe);                                              |               |
| Serial.println(" cm");                                             |               |
| delay( <mark>500</mark> );                                         |               |
| }                                                                  |               |

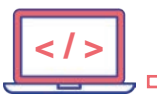

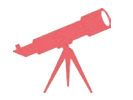

Sensörün önüne bir cisim konulduktan sonra sensöre yaklaştırılır ve seri porttan okunan değer gözlemlenir.

# Bilgi

D-

Sensör ses dalgası ile çalışmaktadır. İnsan kulağının duyamayacağı sesler (ultrasonik) gönderilir. Herhangi bir nesneye çarpıp gelen sinyaller alınır. Sinyalin gidiş ve geliş süresi hesaplanarak nesnenin ne kadar uzakta olduğu hesaplanır.

| 1        | Uygulamaya Ait Notlar |   |
|----------|-----------------------|---|
| <b>N</b> |                       | • |
|          |                       | • |
|          |                       | • |
|          |                       | • |
|          |                       | • |
|          |                       | • |
|          |                       | • |
|          |                       | • |
|          |                       | • |
|          |                       | • |
|          |                       | • |
|          |                       |   |
|          |                       |   |

| Puanlama      | Beceri | Bilgi | Düzen | Zaman | Toplam | ÖĞRENCİNİN |  |
|---------------|--------|-------|-------|-------|--------|------------|--|
| Puan Dağılımı | 50     | 30    | 10    | 10    | 100    | Adı        |  |
| Aldığı Puan   |        |       |       |       |        | Soyadı     |  |

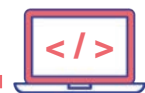

## UYGULAMA : EEPROM BELLEĞE BİLGİ YAZMA OKUMA VE SİLME

AMAÇ

 Mikrodenetleyici kartta TM4C123GXL mikrodenetleyicisi içerisinde bulunan EEPROM belleğe bilgi yazmak, okumak ve silmek.

## Uygulamaya Ait Program

```
#include "eeprom.h"// EEPROM.h kütüphanesi projeye dâhil edilir.
 uint32_t yazilanData[1]={77};//
uint32 t okunanData[1];
void setup()
{
Serial.begin(9600);
 EEPROMInit();// EEPROM fonksiyonu kuruluyor.
}
void loop()
{
if ( Serial.available() ) // Seri porttan bilgi girişi var ise dönüye girer
{
switch (Serial.read())//Seri porttaki bilgi okunur.
{
case 's': flash_sil(); break; // Okunan bilgi 's' karakteri ise flash_sil fonksiyonu çalışır.
case 'o': flash oku(); break; // Okunan bilgi 'o' karakteri ise flash oku fonksiyonu çalışır.
case 'y': flash_yaz(); break; // Okunan bilgi 'y' karakteri ise flash_yaz fonksiyonu çalışır.
     case 13: break;
     }
}
void flash_oku()
{
Serial.println("OKU:");
//EEPROM'un 0. adresindeki bilgi okunup okunanData değişkenine kaydedilir.
 EEPROMRead(okunanData, 0x0, sizeof(okunanData));
 Serial.println(okunanData[0]);//Seri porta okunanData değişkeni içindeki sayı yazdırılır
void flash sil()
{
 Serial.println("Sil");
EEPROMMassErase(); //Bellek siliniyor
 Serial.println("Silindi.");
 }
void flash yaz()
{
 Serial.println("YAZ");
 EEPROMProgram(yazilanData, 0x0, sizeof(yazilanData));// EEPROM belleğe yazı
 Serial.println("YAZILDI.");
 }
```

282

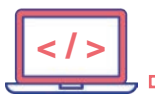

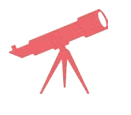

EEPROM belleğin 0. adresinden başlanarak isim yazıldıktan sonra mikrodenetleyici kartın enerjisi kesilir. Mikrodenetleyiciye tekrar enerji verilerek daha önce yazılan EEPROM bellek okutulur ve seri portta gösterilir. Sonuç gözlemlenir.

## Bilgi

ъ

"EEPROM.h" kütüphanesi projeye dâhil edilmektedir.

EEPROMRead(okunanData, 0x0, sizeof(okunanData)); şeklinde kullanılan komut satırında 0x0 başlangıç adresini, sizeof(okunanData) ise okunacak data büyüklüğünü gösterir. Bu işlem EEPROM belleğe yazarken de aynıdır.

| Uy | gulamaya Ait Notlar |      |
|----|---------------------|------|
|    |                     | <br> |
|    |                     | <br> |
|    |                     | <br> |
|    |                     | <br> |
|    |                     | <br> |
|    |                     | <br> |
|    |                     | <br> |
|    |                     | <br> |
|    |                     | <br> |
|    |                     | <br> |
|    |                     | <br> |

| Puanlama      | Beceri | Bilgi | Düzen | Zaman | Toplam | ÖĞRENCİNİN |
|---------------|--------|-------|-------|-------|--------|------------|
| Puan Dağılımı | 50     | 30    | 10    | 10    | 100    | Adı        |
| Aldığı Puan   |        |       |       |       |        | Soyadı     |

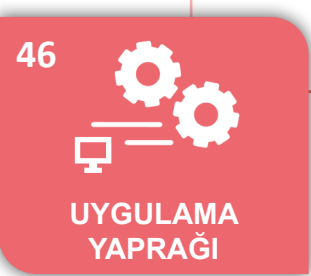

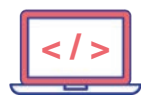

-0

#### UYGULAMA : SLEEP WAKE-UP UYGULAMASI

AMAÇ : Mikrodenetleyici kartındaki TM4C123GXL mikrodenetleyiciyi sleep (uyku) modunda çalıştırmak ve uykudan uyandırmak.

## Uygulamaya Ait Program

| void setup()                                                |
|-------------------------------------------------------------|
| {                                                           |
| pinMode(GREEN_LED,OUTPUT);                                  |
| pinMode(PUSH1,INPUT_PULLUP);                                |
| attachInterrupt(PUSH1,ledyak,RISING);// Kesme aktif edilir. |
| }                                                           |
|                                                             |
| void loop()                                                 |
| {                                                           |
| digitalWrite(GREEN_LED,HIGH);                               |
| sleep(5000);// Mikrodenetleyici uyku moduna alınır.         |
|                                                             |
| }                                                           |
|                                                             |
| void ledyak()// Kesme fonksiyonu.                           |
| {                                                           |
| digitalWrite(GREEN_LED,LOW);                                |
| }                                                           |
|                                                             |

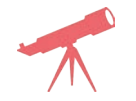

sleep(30) yapılarak uygulama çalıştırılır ve sonuç gözlemlenir.

# Bilgi

Pilli uygulamalarda mikrodenetleyicinin daha az akım çekmesi için SLEEP modunda çalıştırılması gerekir. **sleep** modundan çıkması için uyanma süresi beklenir ya da uykudan çıkaracak kesmelerden biri kullanılır. Bu uygulamada buton kesmesi ile mikrodenetleyici uyandırılmaktadır.

| Puanlama      | Beceri | Bilgi | Düzen | Zaman | Toplam | ÖĞRENC | cinin |
|---------------|--------|-------|-------|-------|--------|--------|-------|
| Puan Dağılımı | 50     | 30    | 10    | 10    | 100    | Adı    |       |
| Aldığı Puan   |        |       |       |       |        | Soyadı |       |

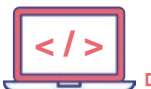

### UYGULAMA : 7 SEGMENT DİSPLAY İLE SAYICI UYGULAMASI

AMAÇ : Mikrodenetleyici kartı ve ortak katot 7 segment display ile 0-9 saydırmak.

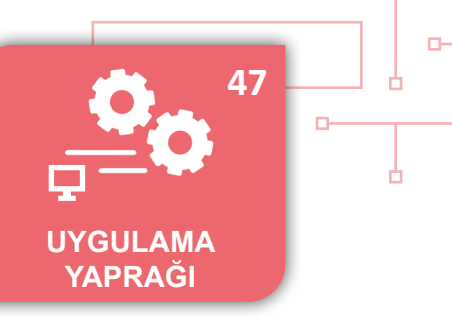

# Uygulamaya Ait Şema, Bağlantı Şekli, Resimler

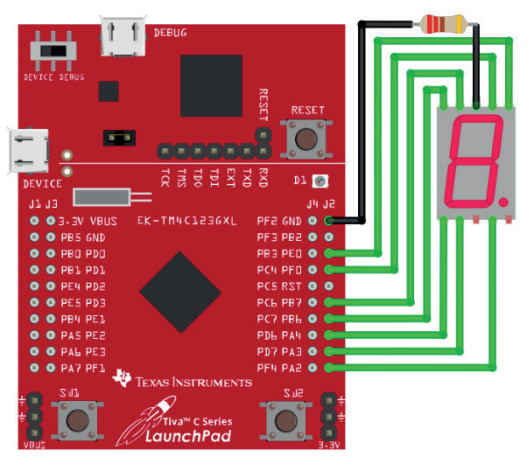

Şekil 5.35: Devre görünümü ve şeması

# Uygulamaya Ait Program

D-

| <pre>// 2 boyutlu dizi tanımlaması byte seven_seg_dijit[10][7] = { { 1,1,1,1,1,0 }, // = 0</pre>                                                   | 22762<br>izlemek için<br>kodu tarayın. |
|----------------------------------------------------------------------------------------------------|----------------------------------------|
| <pre>byte pindizi[7]={PF_0,PE_0,PA_2,PA_3,PA_4,PB_7,PB_6}; void setup() { for(int a=0;a&lt;7;a++) {     pinMode(pindizi[a], OUTPUT);     } }</pre> |                                        |

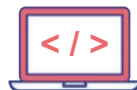

| 5 |                                                                           |
|---|---------------------------------------------------------------------------|
| V | oid loop()                                                                |
| { |                                                                           |
| f | or (byte say = 0; say <10; say++)                                         |
| { |                                                                           |
| d | elay(1000);                                                               |
| S | evenSegYaz(say); //Segment yazma fonksiyonu çağrılır.                     |
| } |                                                                           |
| d | elay( <mark>4000</mark> );                                                |
| } |                                                                           |
|   |                                                                           |
| V | oid sevenSegYaz(byte digit)                                               |
| { |                                                                           |
| f | or (byte segsay = 0; segsay < 7; ++ segsay )                              |
| { |                                                                           |
| / | / 2 boyutlu dizi elemanları pinlere sırayla gönderilir.                   |
| d | <pre>igitalWrite(pindizi[segsay], seven_seg_dijit[digit][ segsay]);</pre> |
| } |                                                                           |
| } |                                                                           |
|   |                                                                           |

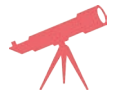

Sayma işlemini 9'dan geriye doğru yapacak komutlar yazılarak sonuç gözlemlenir.

## Bilgi

Ortak katot 7 segment display kullanılmıştır.

**byte pindizi[7]={PF\_0,PE\_0,PA\_2,PA\_3,PA\_4,PB\_7,PB\_6};** Satırı ile sıralı olmayan pinlerin sıralı gibi kullanılması için bir dizi içerisine kaydedilir. Pine yazma işlemi yapılırken dizi elemanı çağrılır ve bilgi gönderilir. Sayılar pinlere gönderilirken iki boyutlu dizinin elemanları kullanılmıştır.

|                       | 7 |
|-----------------------|---|
| Uygulamaya Ait Notlar |   |
|                       |   |
| <br>                  |   |
| <br>                  |   |
|                       |   |

| Puanlama      | Beceri | Bilgi | Düzen | Zaman | Toplam | ÖĞRENCİNİN |
|---------------|--------|-------|-------|-------|--------|------------|
| Puan Dağılımı | 50     | 30    | 10    | 10    | 100    | Adı        |
| Aldığı Puan   |        |       |       |       |        | Soyadı     |

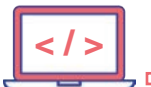

#### UYGULAMA : MAX4466 ELEKTRET MİKROFON UYGULAMASI

AMAÇ : Mikrodenetleyici kartı ve max4466 mikrofon modülü ile ses şiddetini ölçmek.

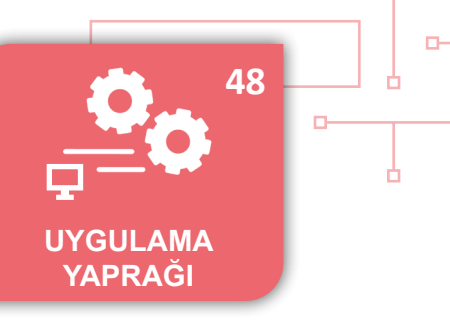

## Uygulamaya Ait Şema, Bağlantı Şekli, Resimler

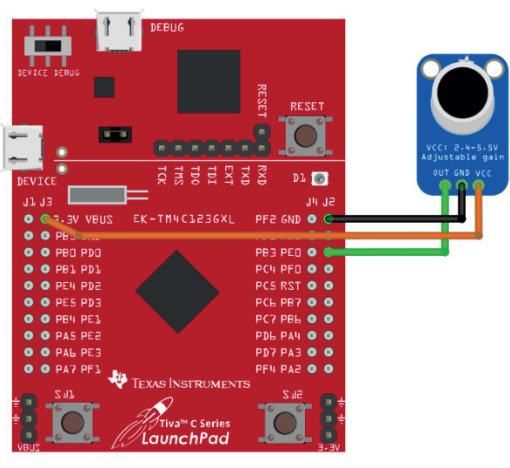

Şekil 5.36: Devre görünümü ve şeması

## Uygulamaya Ait Program

```
const int ornekleme = 50; // (50 ms = 20Hz)
 unsigned int ornek;
 void setup()
{
Serial.begin(9600):
                                                                                                    2276
 analogReadResolution(10);//ADC 10 bit okumaya ayarlanır
}
void loop()
 {
                                                                                                İzlemek için
unsigned long millis basla= millis(); // Başlangıç değeri kaydedilir.
                                                                                                kodu tarayın.
unsigned int tepedentepeve = 0; //tepedentepeve degiskeni tanımlanır.
unsigned int maks sinval = 0;
unsigned int min sinyal = 1024;
// 50 milisaniye'de bir okuma yapılır.
while (millis() - millis basla < ornekleme)
{
ornek = analogRead(A3);
 if (ornek > maks sinyal)
    {
    maks sinyal = ornek; // Maksimum seviyeden büyükse yeni değer kaydedilir.
    }
    else if (ornek < min sinyal)</pre>
    {
    min sinyal = ornek; // Minimum değerden küçükse yeni değer kaydedilir.
  }
tepedentepeye = maks_sinyal - min_sinyal; // Tepeden tepeye değer bulunur
double gerilim = (tepedentepeye * 3.3) / 1024; // Bulunan değer gerilime dönüştürülür.
 Serial.println(gerilim);
 }
```

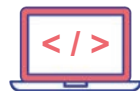

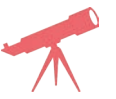

Mikrofona 50 cm uzaktan verilen sesin kaç voltluk bir gerilim oluşturduğu gözlemlenir.

# Bilgi

Çıkışta analog değer veren mikrofon modülünden okunan analog değer, gerilim seviyesine dönüştürülür.

| $\bigcap$ |                       |  |
|-----------|-----------------------|--|
|           | Uygulamaya Ait Notlar |  |
| ×4        |                       |  |
|           |                       |  |
|           |                       |  |
|           |                       |  |
|           |                       |  |
|           |                       |  |
|           |                       |  |
|           |                       |  |
|           |                       |  |
|           |                       |  |
|           |                       |  |
|           |                       |  |
|           |                       |  |
|           |                       |  |
|           |                       |  |

| Puanlama      | Beceri | Bilgi | Düzen | Zaman | Toplam | ÖĞRENC | cinin |
|---------------|--------|-------|-------|-------|--------|--------|-------|
| Puan Dağılımı | 50     | 30    | 10    | 10    | 100    | Adı    |       |
| Aldığı Puan   |        |       |       |       |        | Soyadı |       |
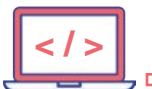

#### UYGULAMA : BMP180 BAROMETRİK SENSÖR UYGULAMASI

AMAÇ

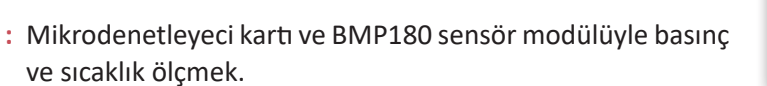

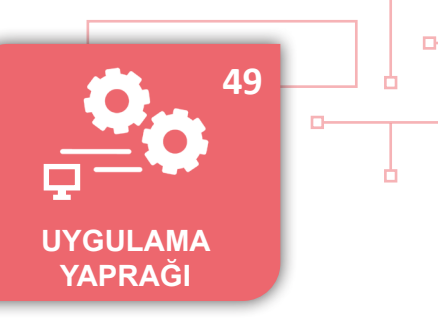

#### Uygulamaya Ait Şema, Bağlantı Şekli, Resimler

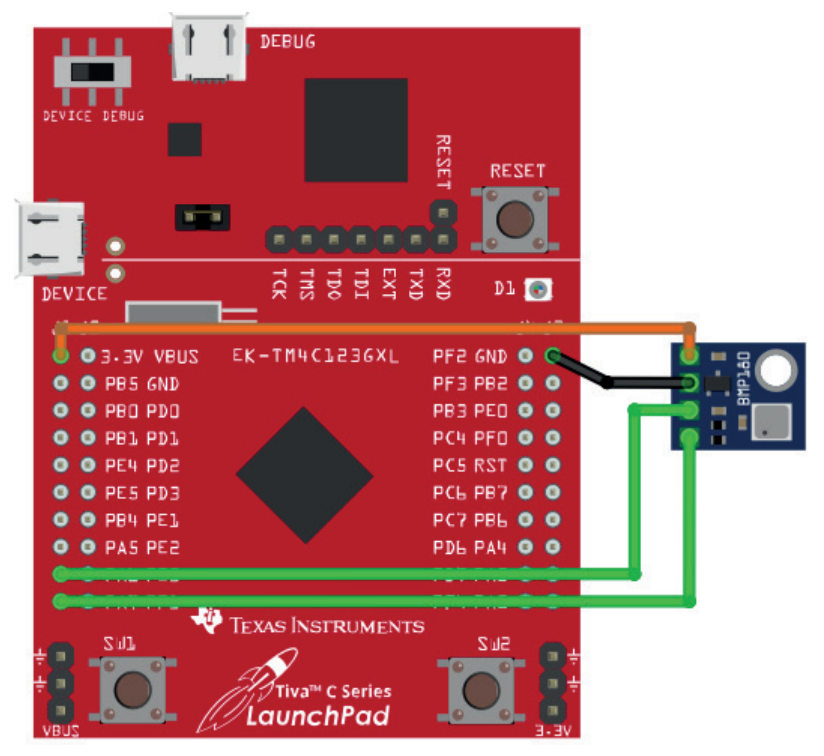

Şekil 5.37: Devre görünümü ve şeması

#### Uygulamaya Ait Program

D

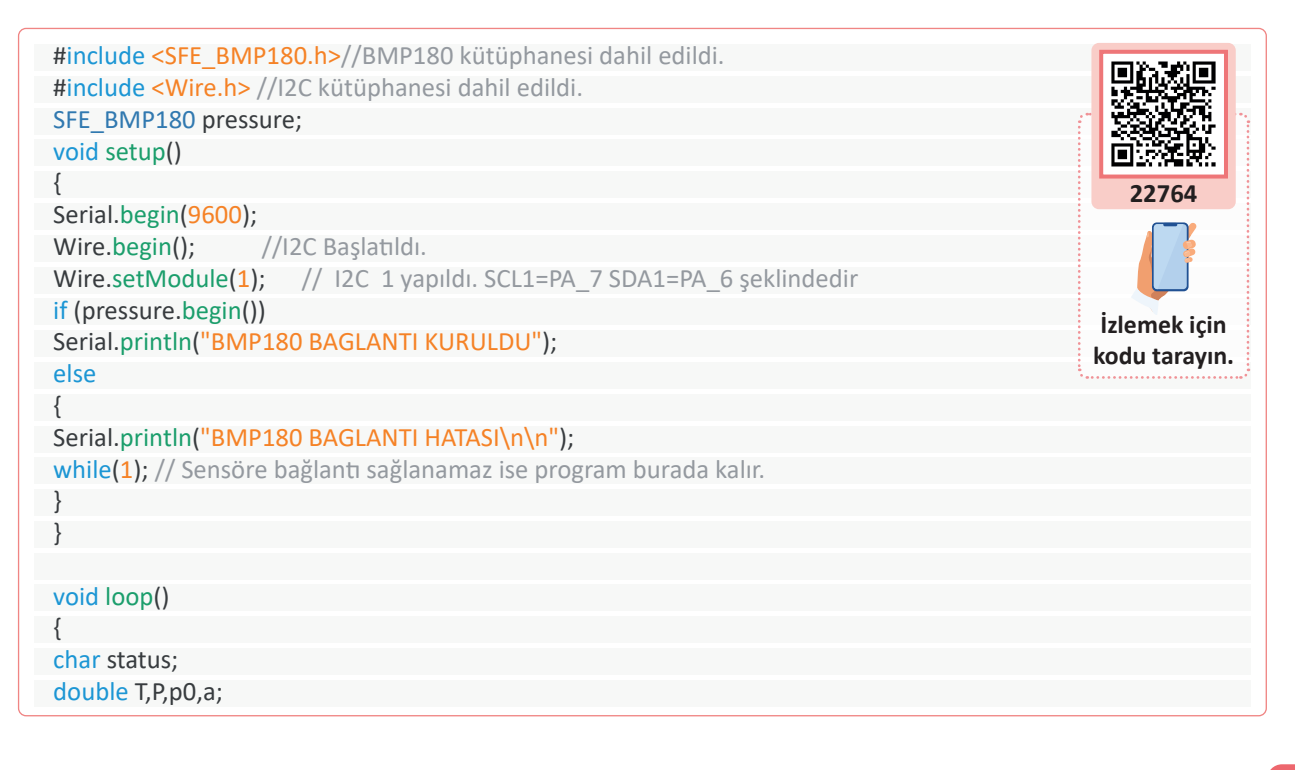

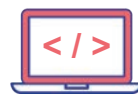

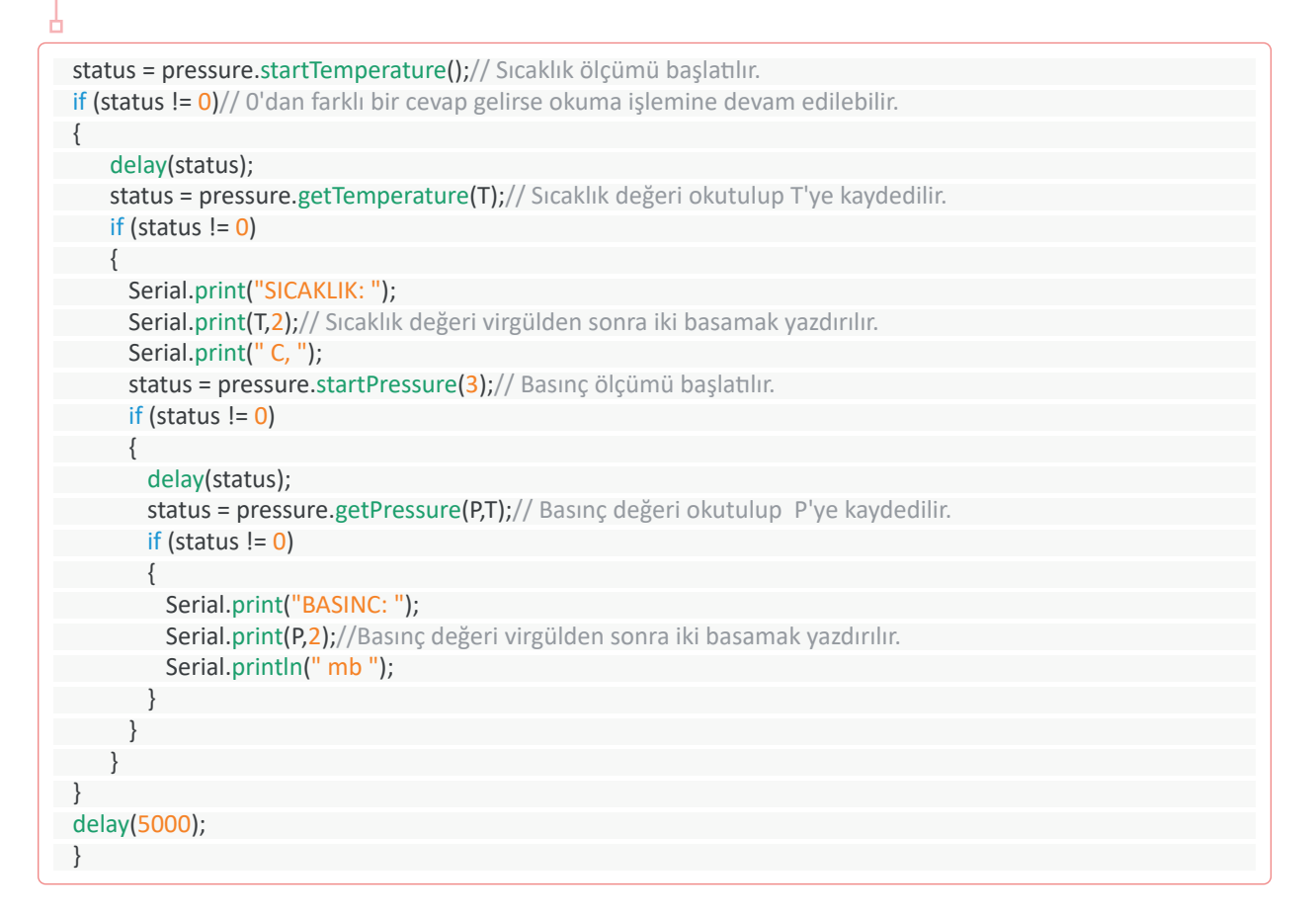

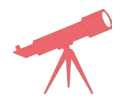

Farklı termometreler ile ortam sıcaklığı ölçülür ve sensörün doğruluğu test edilir.

### Bilgi

Sıcaklık ve basınç ölçen sensör ile ortam sıcaklığı ve hava basıncı ölçülmektedir. Bu sensörün kullanılabilmesi için hazırlanmış olan <SFE\_BMP180.h> kütüphanesi GitHub sitesinden indirilip **library** klasörüne eklenmelidir.

| Puanlama      | Beceri | Bilgi | Düzen | Zaman | Toplam | ÖĞRENC | Cinin |
|---------------|--------|-------|-------|-------|--------|--------|-------|
| Puan Dağılımı | 50     | 30    | 10    | 10    | 100    | Adı    |       |
| Aldığı Puan   |        |       |       |       |        | Soyadı |       |

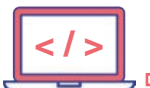

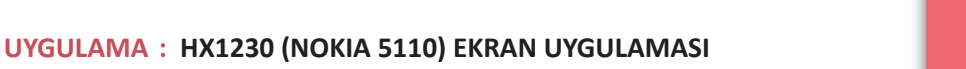

AMAÇ : Mikrodenetleyici kartı ile NOKIA 5110 model ekranda yazı ve sayı göstermek.

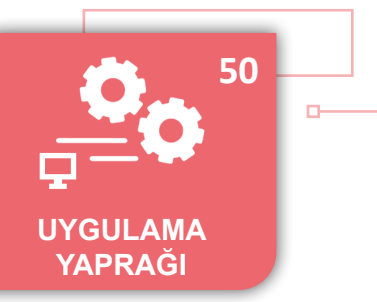

## Uygulamaya Ait Şema, Bağlantı Şekli, Resimler

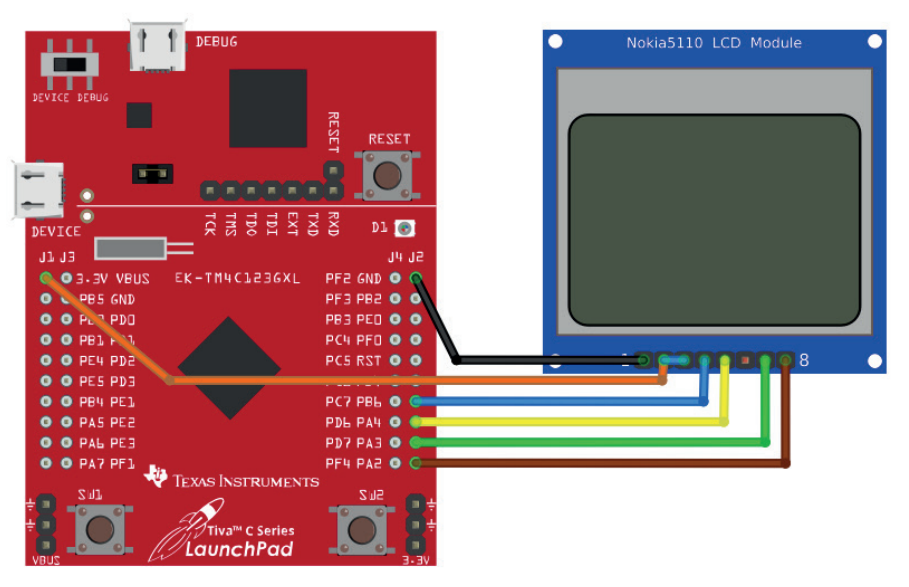

Şekil 5.38: Devre görünümü ve şeması

### Uygulamaya Ait Program

D-

|                                                                          | · · · · · · · · · · · · · · · · · · · |
|--------------------------------------------------------------------------|---------------------------------------|
| #include <hx1230.h></hx1230.h>                                           | (TRANSIER)                            |
| #define lcd_RST_pin PA_2                                                 | 二日(188万)二<br>元道公子王文                   |
| #define lcd_CS_pin PA_3                                                  |                                       |
| #define lcd_DIN_pin PA_4                                                 |                                       |
| #define lcd_CLK_pin PB_6                                                 | 22765                                 |
| graphicsLCD lcd(lcd_RST_pin,lcd_CS_pin,lcd_DIN_pin,lcd_CLK_pin);         |                                       |
| char data[10];//data isimli değişken tanımlanır                          |                                       |
| int sayi;                                                                |                                       |
| void setup()                                                             | izlomok icin                          |
| {                                                                        | iziemek için                          |
| lcd.begin(); //LCD kurulumu yapılır.                                     | Kouu tarayiii.                        |
| lcd.clear(); // Ekran temizlenir.                                        |                                       |
| }                                                                        |                                       |
| void loop()                                                              |                                       |
| {                                                                        |                                       |
| sayi++;//Sayı değeri 1 artırılır.                                        |                                       |
| //SAYI:001-SAYI:127 formatında yazdırma yapmak için tip dönüşümü yapılır |                                       |
| sprintf(data, <mark>"SAYI:</mark> %03d",sayi);                           |                                       |
| lcd.line( <mark>1</mark> );                                              |                                       |
| <pre>lcd.print("OTOMASYON");//1. satıra "OTOMASYON" yazdırılır</pre>     |                                       |
| lcd.line(2);                                                             |                                       |
| lcd.print("TIVA TM4123GXL");//2.satıra "TIVA TM4123GXL" yazdırılır       |                                       |
| lcd.line( <mark>3</mark> );                                              |                                       |
| lcd.print(data);// 3. satıra artan bir sayı yazdırılır.                  |                                       |
| delay(1000);                                                             |                                       |
| }                                                                        |                                       |
|                                                                          |                                       |

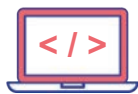

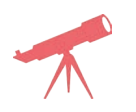

Ekranda isim, soy isim ve 1'den 100'e kadar sayan sonra tekrar 1'e dönen sayma işlemi yaptıran komutlar yazılarak ekrandaki durum gözlenir.

## Bilgi

NOKIA 5110 ekranın kullanılması için <HX1230.h> kütüphanesinin GitHub sitesinden indirilerek **library** klasörüne eklenmesi gerekir.

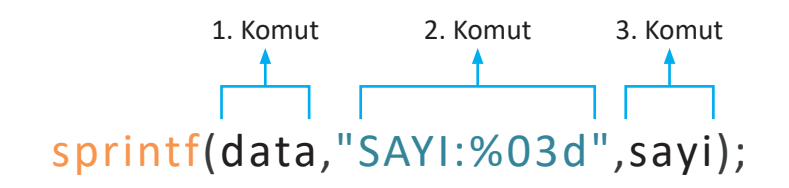

- 1. komut: "data" char olarak tanımlanan string değişkeni ifade eder.
- 2. komut: SAYI: yazdıktan sonra % işareti değişken alınacağını gösterir.
- 03d ise 3 basamaklı ve basamak değeri olmayan hanelere 0 yazılacağını gösterir.
- 3. komut: "sayi" ise string dizi içerisine alınacak değişkendir.
- %2.1f tanımlaması ile 2 basamaklı ve virgülden sonra 1 basamağı olan ondalıklı sayı değişkeni yazdırılacak anlamına gelir.

| Uygulamaya Ait Notlar |  |
|-----------------------|--|
|                       |  |
|                       |  |
|                       |  |
|                       |  |
|                       |  |
|                       |  |
|                       |  |
|                       |  |
|                       |  |

| Puanlama      | Beceri | Bilgi | Düzen | Zaman | Toplam | ÖĞRENC | cinin |
|---------------|--------|-------|-------|-------|--------|--------|-------|
| Puan Dağılımı | 50     | 30    | 10    | 10    | 100    | Adı    |       |
| Aldığı Puan   |        |       |       |       |        | Soyadı |       |

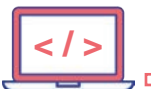

#### UYGULAMA : KAPASİTİF PNP PROXİMİTY SENSÖR UYGULAMASI

AMAÇ : Mikrodenetleyici kartı ve kapasitif PNP proximity sensörü ile metal cisimleri algılamak.

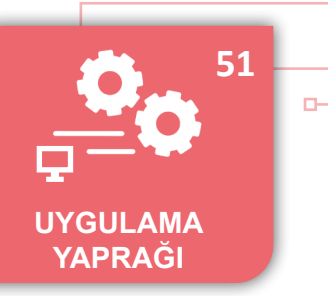

#### Uygulamaya Ait Şema, Bağlantı Şekli, Resimler

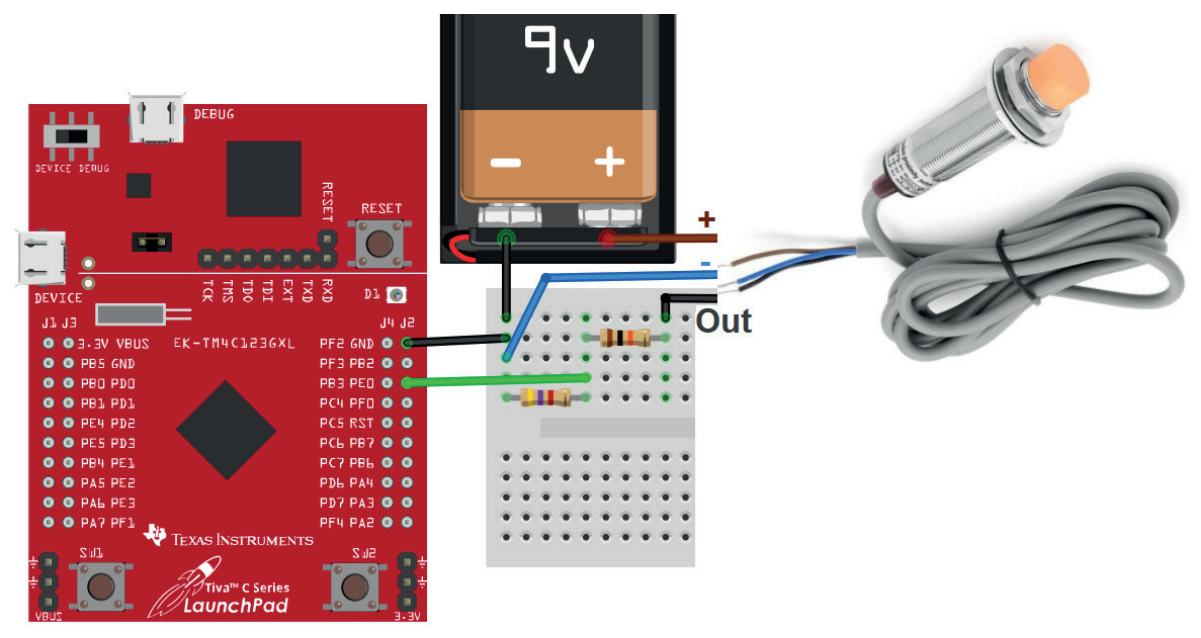

#### Şekil 5.39: Devre görünümü ve şeması

#### Uygulamaya Ait Program

D

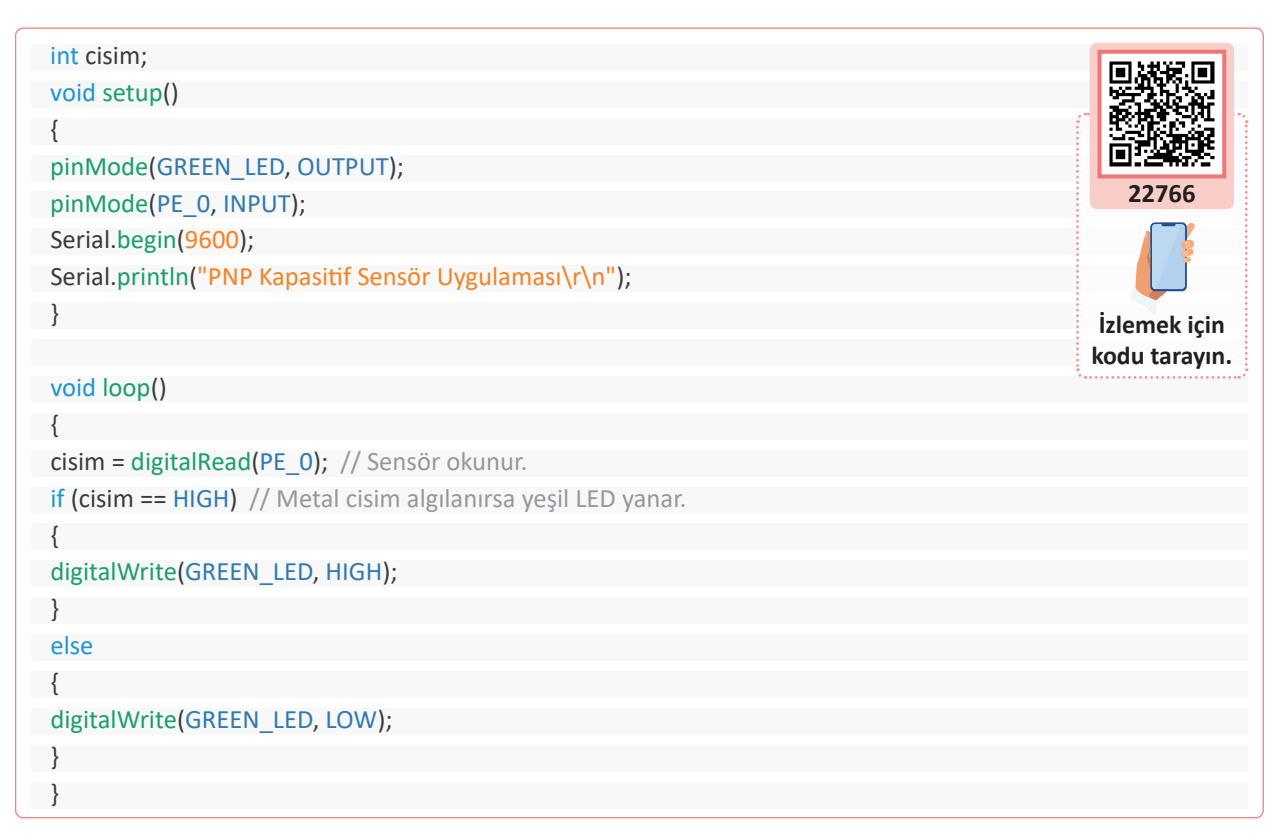

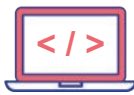

-0

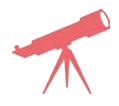

Sensöre metal ve plastik malzemeler yaklaştırılarak sonuç gözlemlenir.

## Bilgi

Kapasitif PNP proximity sensörü 1-10 mm aralığındaki mesafelerde metal ve metal olmayan cisimleri algılar. 6 V–36 V DC gerilim aralığında çalışan sensör, önünde cisim yokken çıkışa 0 V, önünde cisim varken besleme gerilimine yakın bir gerilim verir. Mikrodenetleyici ile bu gerilimi ölçerken gerilim bölücü dirençler ile mikrodenetleyiciye 3,3 V'tan daha fazla gerilim gelmesi engellenir. Kapasitif PNP proximity sensörü endüstriyel bir sensör olduğu için PLC devrelerine de doğrudan bağlanarak kullanılabilir.

| Uygulamaya Ait Notlar |          |                       | / |
|-----------------------|----------|-----------------------|---|
|                       |          | Uygulamaya Ait Notlar |   |
|                       | <b>N</b> |                       | • |
|                       |          |                       | • |
|                       |          |                       | • |
|                       |          |                       | 0 |
|                       |          |                       | 0 |

| Puanlama      | Beceri | Bilgi | Düzen | Zaman | Toplam | ÖĞRENO | Cinin |
|---------------|--------|-------|-------|-------|--------|--------|-------|
| Puan Dağılımı | 50     | 30    | 10    | 10    | 100    | Adı    |       |
| Aldığı Puan   |        |       |       |       |        | Soyadı |       |

294

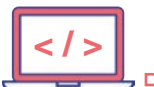

D-

#### UYGULAMA : FİNAL UYGULAMASI

AMAÇ : Mikrodenetleyici kartı, Nokia ekran, motorlar ve sensörlerin birlikte kullanıldığı devrenin program kodlarını yazmak.

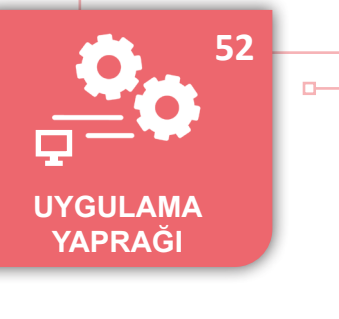

### Uygulamaya Ait Şema, Bağlantı Şekli, Resimler

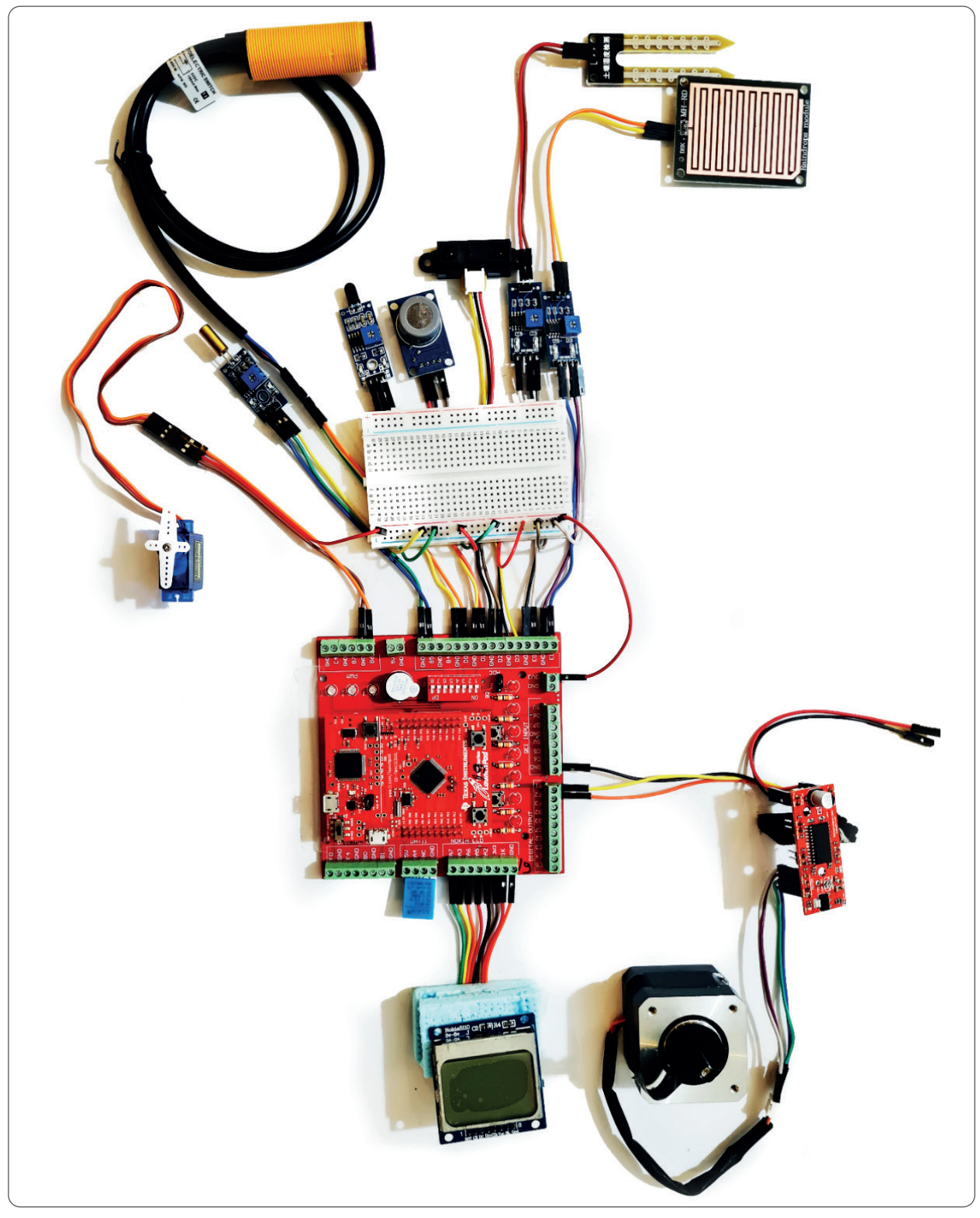

Görsel 5.35: Devre görünümü ve bağlantıları

#### Uygulamaya Ait Program

```
#include "DHT.h"
  #include "U8glib.h"
  #include <Servo.h>
  #define STEP_YON_PIN PF_1
  #define STEP_ADIM_PIN PF_2
  #define LED KART PF 3
  #define DC MOTOR PB 2
  #define TILT PB 5// Dijital
  #define PNP PROX PB 4 //Dijital
  #define MZ80 PD 0//Dijital
  #define ALEV PD 1//Dijital
  #define MQ7 PD 2 // Analog A5
  #define SHARP PD 3 // Analog A4
  #define TOPRAK_NEM PE_0 //Analog A3
  #define YAGMUR PE_1 //Analog A2
  #define DHTPIN PA_4 // DHT11 data pini tanımlanır.
  #define DHTTYPE DHT11 // Kullanılacak DHT tipi belirlenir.
  DHT dht(DHTPIN, DHTTYPE);
  Servo servomotor;
  //NOKIA5110 MAVI pin ayar
  U8GLIB_PCD8544 u8g(11, 8, 12, 9, 10); // CLK=11, DIN=8, CE=12, DC=9, RST=10
  int tilt deger, mz80 deger, alev deger, mq7 deger, sharp deger, topraknem deger, yagmur deger;
  int NEM, SICAKLIK;
  char text1[20];
  char text2[20];
  char text3[20];
  char text4[20];
  char tumdata[100];
  long onceki_zaman = 0;
  long yanma araligi = 500;
  unsigned long zaman degeri;
  int step_durum = 1;
  int servo konum = 0;
  void setup()
  {
 pinMode(GREEN LED,OUTPUT);
pinMode(TILT, INPUT);
pinMode(PNP_PROX, INPUT);
pinMode(MZ80, INPUT);
pinMode(ALEV, INPUT);
   servomotor.attach(PB_6);
   dht.begin(); // DHT sensör kurulumu yapılır.
   Serial.begin(115200);
   if ( u8g.getMode() == U8G_MODE_R3G3B2 ) {
   u8g.setColorIndex(255); // Beyaz
  }
   else if ( u8g.getMode() == U8G_MODE_GRAY2BIT ) {
   u8g.setColorIndex(3); // Maksimum parlaklık.
   }
   else if ( u8g.getMode() == U8G MODE BW ) {
   u8g.setColorIndex(1); // Piksel gösterimi yapılır.
   }
   else if ( u8g.getMode() == U8G MODE HICOLOR ) {
    u8g.setHiColorByRGB(255, 255, 255);
   } }
```

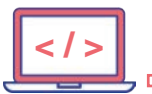

```
void loop()
  {
   u8g.firstPage();
do {
   draw();
} while ( u8g.nextPage() );
zaman degeri = millis();
if (zaman degeri - onceki zaman > yanma araligi)
{
servo konum = (servo konum + 90) % 270;
onceki zaman = zaman degeri;
    servomotor.write(servo konum);
    dondur derece(step durum * 360, 1); //360 derece döndürür.
    step durum = step durum * (-1);
sensor oku();
Serial.println(tumdata);
}
}
void sensor_oku()
{
//Sesnsörler okunur
tilt deger = digitalRead(TILT);
   mz80 deger = digitalRead(MZ80);
   alev deger = digitalRead(ALEV);
   mq7 deger = analogRead(MQ7);
   sharp deger = analogRead(SHARP);
   topraknem deger = analogRead(TOPRAK NEM);
   yagmur_deger = analogRead(YAGMUR);
   if(mz80 deger==0) digitalWrite(GREEN LED,HIGH);
   else digitalWrite(GREEN LED,LOW);
   NEM = dht.readHumidity();
   SICAKLIK = dht.readTemperature();
   if (isnan(SICAKLIK) || isnan(NEM))
   { Serial.println("DHT okunamadı"); }
   //////String dönüştürmeler yapılır/////
   sprintf(text2, "T:%d", SICAKLIK);
   sprintf(text3, "H:%d %%RH", NEM);
   sprintf(text4, "CO2:%d ppm", mq7 deger);
    sprintf(tumdata, "T:%d,H:%d,E:%d,MZ:%d,A:%d,CO2:%d,S:%d,TN:%d,Y:%d", SICAKLIK, NEM, tilt_deger, mz80
deger, alev_ deger, mq7_deger, sharp_deger, topraknem_deger, yagmur_deger);
}
// Step motor fonksiyonları
void dondur adim(int adim, float hiz)
{
   //HIZ 0.01 ile 1 arasında olmalıdır. En hızlı değer 1'dir.
   int dir = (adim > 0) ? HIGH : LOW;
   adim = abs(adim);
   digitalWrite(STEP_YON_PIN, dir);
   float usDelay = (1 / hiz) * 70;
   for (int i = 0; i < adim; i++)
   {
    digitalWrite(STEP_ADIM_PIN, HIGH);
    delayMicroseconds(usDelay); //Mikro saniye türünden gecikme sağlanır.
    digitalWrite(STEP ADIM PIN, LOW);
    delayMicroseconds(usDelay);
   } }
```

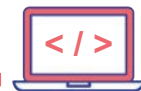

| void dondur  | derece   | float derece. | float hiz) |
|--------------|----------|---------------|------------|
| volu uonuur_ | _ucrecce | mout acreec,  | mout mz)   |

| {                                                   |
|-----------------------------------------------------|
| //Maksimum 360 derece dönme sağlanır.               |
| <pre>int dir = (derece &gt; 0) ? HIGH : LOW;</pre>  |
| <pre>digitalWrite(STEP_YON_PIN, dir);</pre>         |
| <pre>int adimlar = abs(derece) * (1 / 0.225);</pre> |
| float usDelay = (1 / hiz) * 70;                     |
| for (int i = 0; i < adimlar; i++)                   |
| {                                                   |
| <pre>digitalWrite(STEP_ADIM_PIN, HIGH);</pre>       |
| delayMicroseconds(usDelay);                         |
| <pre>digitalWrite(STEP_ADIM_PIN, LOW);</pre>        |
| delayMicroseconds(usDelay);                         |
| }                                                   |
| }                                                   |
|                                                     |
| //Nokia LCD Komut                                   |
| void draw(void) {                                   |
| u8g.setFont(u8g_font_unifont);                      |
| $\mu$ 8g drawStr(0, 10, text1).                     |

```
u8g.setFont(u8g_font_unifont
u8g.drawStr( 0, 10, text1);
u8g.drawStr( 0, 22, text2);
u8g.drawStr( 0, 34, text3);
u8g.drawStr( 0, 46, text4);
```

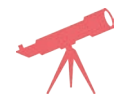

}

Kart, sensör, motor ve ekran bağlantıları yapılır. Kodlar mikrodenetleyici kartına yüklenerek sensör durumları ve seri porttan gelen bilgiler izlenir.

| Uygulamaya Ait Notlar |  |
|-----------------------|--|
|                       |  |
|                       |  |
|                       |  |
|                       |  |
|                       |  |
|                       |  |
|                       |  |
|                       |  |
|                       |  |

| Puanlama      | Beceri | Bilgi | Düzen | Zaman | Toplam | ÖĞRENCİNİN |  |
|---------------|--------|-------|-------|-------|--------|------------|--|
| Puan Dağılımı | 50     | 30    | 10    | 10    | 100    | Adı        |  |
| Aldığı Puan   |        |       |       |       |        | Soyadı     |  |

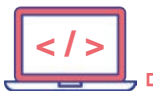

ÖLÇME VE DEĞERLENDİRME

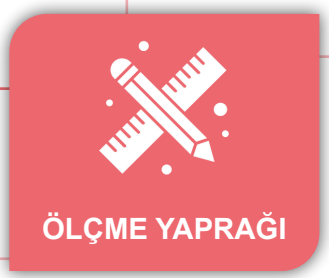

0-

Ь

Aşağıdaki soruları dikkatlice okuyarak doğru olan seçeneği işaretleyiniz.

| 1. Aşagıdakılerden hangısi program komutlarının<br>saklandığı bellektir?      |                                                                                       |                                            |                                            |                                                | 7. TIVA TM4C123GXL geliştirme kartındaki mik-<br>rodenetleyici program belleği büyüklüğü nedir? |                                                                                                    |                                                           |                             |                                 |  |  |  |
|-------------------------------------------------------------------------------|---------------------------------------------------------------------------------------|--------------------------------------------|--------------------------------------------|------------------------------------------------|-------------------------------------------------------------------------------------------------|----------------------------------------------------------------------------------------------------|-----------------------------------------------------------|-----------------------------|---------------------------------|--|--|--|
| A) Fla:<br>B) EEF<br>C) EPF<br>D) RO<br>E) RAI                                | A) Flash<br>B) EEPROM<br>C) EPROM<br>D) ROM<br>E) RAM                                 |                                            |                                            |                                                |                                                                                                 |                                                                                                    | A) 8 KB<br>B) 16 KB<br>C) 32 KB<br>D) 128 KB<br>E) 256 KB |                             |                                 |  |  |  |
| 2. ARDU<br>yici prog                                                          | INO geliş <sup>ı</sup><br>ram belle                                                   | tirme karı<br>eği büyükl                   | tındaki m<br>üğü nedir                     | ikrodenetle-<br>?                              | 8. TIVA<br>rodene                                                                               | TM4C1<br>tleyici gi                                                                                                    | 23GXL ge<br>riş çıkış pi                                  | liştirme ka<br>İn sayısı ka | ırtındaki mik-<br>ıçtır?        |  |  |  |
| A) 8KE<br>B) 16F<br>C) 32F                                                    | A) 8KB<br>B) 16KB<br>C) 32KB                                                          |                                            |                                            |                                                |                                                                                                 |                                                                                                    | C) 41                                                     | D) 43                       | E) 45                           |  |  |  |
| D) 128<br>E) 256                                                              | D) 128KB<br>E) 256KB                                                                  |                                            |                                            |                                                |                                                                                                 | 9. TIVA TM4C123GXL geliştirme kartındaki mik-<br>rodenetleyicide ADC işlemleri en fazla kaç bit<br>olarak yapılabilir? |                                                           |                             |                                 |  |  |  |
| 3. ARDU<br>yici giriş                                                         | 3. ARDUINO geliştirme kartındaki mikrodenetle-<br>yici giriş çıkış pin sayısı kaçtır? |                                            |                                            |                                                | A) 8                                                                                            | B) 9                                                                                                    | C) 10                                                     | D) 11                       | E) 12                           |  |  |  |
| A) 19<br>4. ARDU<br>yicide Al<br>labilir?<br>A) 8                             | B) 20<br>INO geliş<br>DC işleml<br>B) 9                                               | C) 22<br>tirme kart<br>eri en faz<br>C) 10 | D) 26<br>tindaki mi<br>la kaç bit<br>D) 11 | E) 27<br>ikrodenetle-<br>olarak yapı-<br>E) 12 | 10. Aşa<br>ile TIVA<br>zılabilir<br>A) Eı<br>B) Cı<br>C) KI<br>D) IA                            | <b>ğıdaki k</b><br>A <b>TM4C1</b><br>?<br>nergia<br>CS<br>EIL<br>.R Embed                                              | <b>od yazma</b><br>23GXL ge                               | editörleri<br>liştirme ka   | inden hangisi<br>artına kod ya- |  |  |  |
| 5. ARDU<br>yicinin ça                                                         | INO geliş<br>alışma fre                                                               | tirme kart<br>ekansı nec                   | tındaki mi<br>lir?                         | ikrodenetle-                                   | 11. Asa                                                                                         | iğıdakile                                                                                                    | rden han                                                  | gisi mikro                  | denetlevicide                   |  |  |  |
| A) 8                                                                          | B) 10                                                                                 | C) 12                                      | D) 16                                      | E) 20                                          | kod yaz                                                                                         | arken ku                                                                                                    | ıllanılan c                                               | leğişken tü                 | irü <u>değildir</u> ?           |  |  |  |
| 6. ARDUINO geliştirme kartındaki mikrodenetle-<br>yicinin toplam pini kaçtır? |                                                                                       |                                            |                                            |                                                | A) Byte<br>B) Char<br>C) Class<br>D) Int                                                        |                                                                                                    |                                                           |                             |                                 |  |  |  |
| A) 32                                                                         | B) 36                                                                                 | C) 40                                      | D) 42                                      | E) 48                                          | E) W                                                                                            | /ord                                                                                                    |                                                           |                             |                                 |  |  |  |

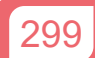

## **KAYNAKÇA**

- Millî Eğitim Bakanlığı Mesleki ve Teknik Eğitim Genel Müdürlüğü "Ders Bilgi Formu" Endüstriyel Otomasyon Teknolojileri Alanı Atölye 10.Sınıf, Ankara, 2020.
- Endüstriyel Otomasyon Teknolojileri Alanı Çerçeve Öğretim Programı, Ankara, 2020
- Türk Dil Kurumu Yazım Kılavuzu, Türk Dil Kurumu Yayınları, Ankara, 2012.
- Türkçe Sözlük, Türk Dil Kurumu Yayınları, Ankara, 2019.
- 4 Sayılı, A., "Hârezmî ile Abdülhamid İbn Türk ve Orta Asya'nın Bilim ve Kültür Tarihindeki Yeri"
- 2 Ayyubi, N. A., "Hârezmî'nin Matematiğe ve Coğrafyaya Katkısı", Çeviren: M. Dosay, Uluslararası İbn Türk, Hârezmî, Fârâbî, Beyrûnî ve İbn Sînâ Sempozyumu Bildirileri, Atatürk Kültür Merkezi, 1990

## **GENEL AĞ KAYNAKÇASI**

- Advanced Micro Control Inc. Erişim adresi. <u>https://www.amci.com/industrial-automation-resources/plc-auto-mation-tutorials/what-plc/</u> (E.T: 10.10.2020 E.S: 22.30)
- Bir Fazlı Motorlarda Devir Ayarı, Erişim adresi. <u>http://tbmyoelektrik.klu.edu.tr/dosyalar/birimler/tbmyoelekt-</u> <u>rik/dosyalar/dosya\_ve\_belgeler/7.hafta\_bir\_fazli\_asenkron\_motorlar.pdf</u> (E.T: 12.02.2021 E.S: 22:55)
- Delta. Erişim adresi. <u>https://www.deltaww.com/services/DownloadCenter2.aspx?secID=8&pid=2&tid=0&-</u> <u>CID=06&itemID=060301&typeID=1&downloadID=DVP-SE+Series&title=DVP-SE+Series&dataType=8;3;&check=1&hl=en-US</u> (E.T: 14.10.2020 E.S: 23.50)
- Dijital Çağın İnsanı, Erişim adresi. <u>https://dergipark.org.tr/tr/download/article-file/768128</u> (E.T: 15.04.2021 E.S: 17.30)
- Displab.com. Erişim adresi. <u>https://dipslab.com/difference-between-plc-relay-controller-advantages/</u> (E.T: 14.10.2020 E.S: 17.50)
- ElectronicsHub. Erişim adresi. https://www.electronicshub.org/servo-motors/ (E.T: 12.10.2020 E.S: 15.48)
- EL-PRO-CUS (Electronic-Project-Focus). Erişim Adresi. <u>https://www.elprocus.com/understanding-a-program-ming-logic-controller/</u> (E.T: 10.10.2020 E.S: 21.45)
- <u>http://www.ti.com/tool/stellaris\_icdi\_drivers</u> (E.T: 12.02.2021 E.S: 22.14)
- <u>http://www.arduino.cc</u> (E.T: 12.02.2021 E.S: 22.30)
- <u>https://energia.nu/download</u> (E.T: 12.02.2021 E.S: 22.30)
- Kinco. Erişim adresi. https://en.kinco.cn/product/servo.html (E.T: 25.10.2020 E.S: 21.45)
- Ladder Logic World. Erişim adresi. <u>https://ladderlogicworld.com/ladder-logic-programming/</u> (E.T: 18.10.2020 E.S: 01.30)
- Mekatronik Biliminin Öncüsü İsmail El Cezeri, Erişim adresi. <u>https://dergipark.org.tr/tr/download/article-fi-le/160458</u> (E.T: 13.04.2021 E.S: 15.30)
- Mekatronik Biliminin Öncüsü İsmail El Cezeri, Erişim adresi. <u>http://mebk12.meb.gov.tr/meb\_iys\_dosya-</u> <u>lar/72/01/967538/dosyalar/2016\_05/08041749\_sibernetiginbabasicizrelialimelcezeri.pdf</u> (E.T: 13.04.2021 E.S: 15.30)
- OriantalMotor. Erişim adresi. <u>https://www.orientalmotor.com/servo-motors/technology/servo-motor-over-view.html#:~:text=The%20servo%20motor%20is%20composed,and%20controlling%20the%20drive%20cur-rent</u>. (E.T: 18.10.2020 E.S: 18.25)
- Omron. Erişim adresi. <u>https://www.ia.omron.com/support/guide/14/introduction.html</u> (E.T: 25.10.2020 E.S: 21.57)

- Öğrenme birimi 5, Mikrodenetleyici Uygulamaları, Uygulamada kullanılan komutlar.
   Erişim adresi. <u>http://meslek.eba.gov.tr/dokumanlar/end-oto/Uygulamalar.rar</u> (E.T: 11.02.2021 E.S: 18.41)
- Siemens. Erişim adresi. <u>https://support.industry.siemens.com/cs/mdm/91696622?c=60466702475&lc=en-AE</u> (E.T: 14.10.2020 E.S: 16.33)
- Sure Controls Inc. Erişim adresi. <u>https://www.surecontrols.com/what-is-industrial-automation/</u> (E.T: 06.10.2020 E.S: 16.30)
- Tigertek Industrial Services. Erişim adresi. <u>http://www.tigertek.com/servo-motor-resources/common-ser-vo-motor-applications.html</u> (E.T: 20.10.2020 E.S: 20.45)
- Yapay Zeka, Erişim adresi. https://www.mysoft.com.tr/yapay-zeka-nedir (E.T: 13.04.2021 E.S: 12.30)

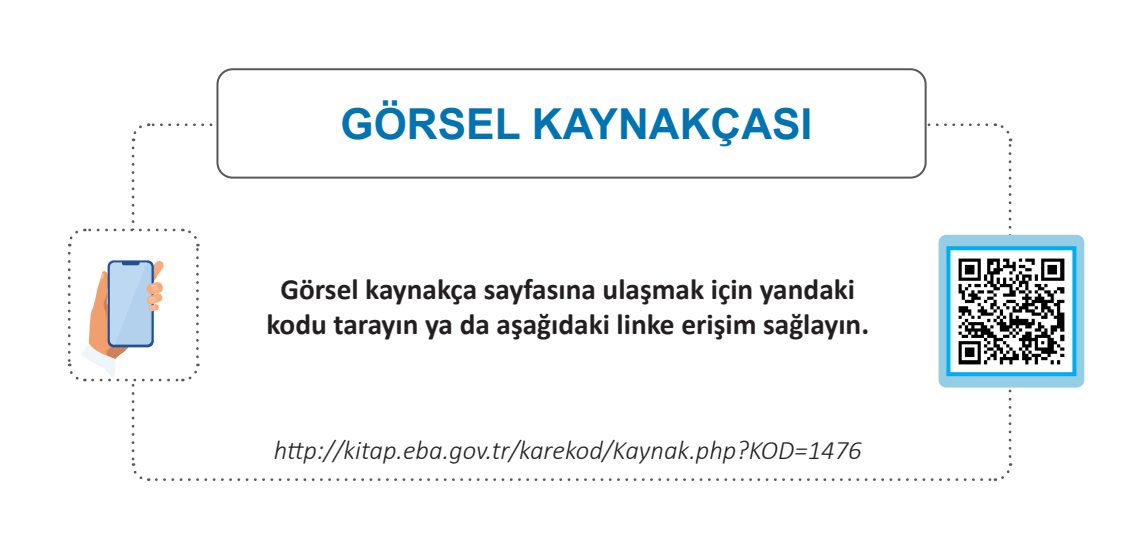

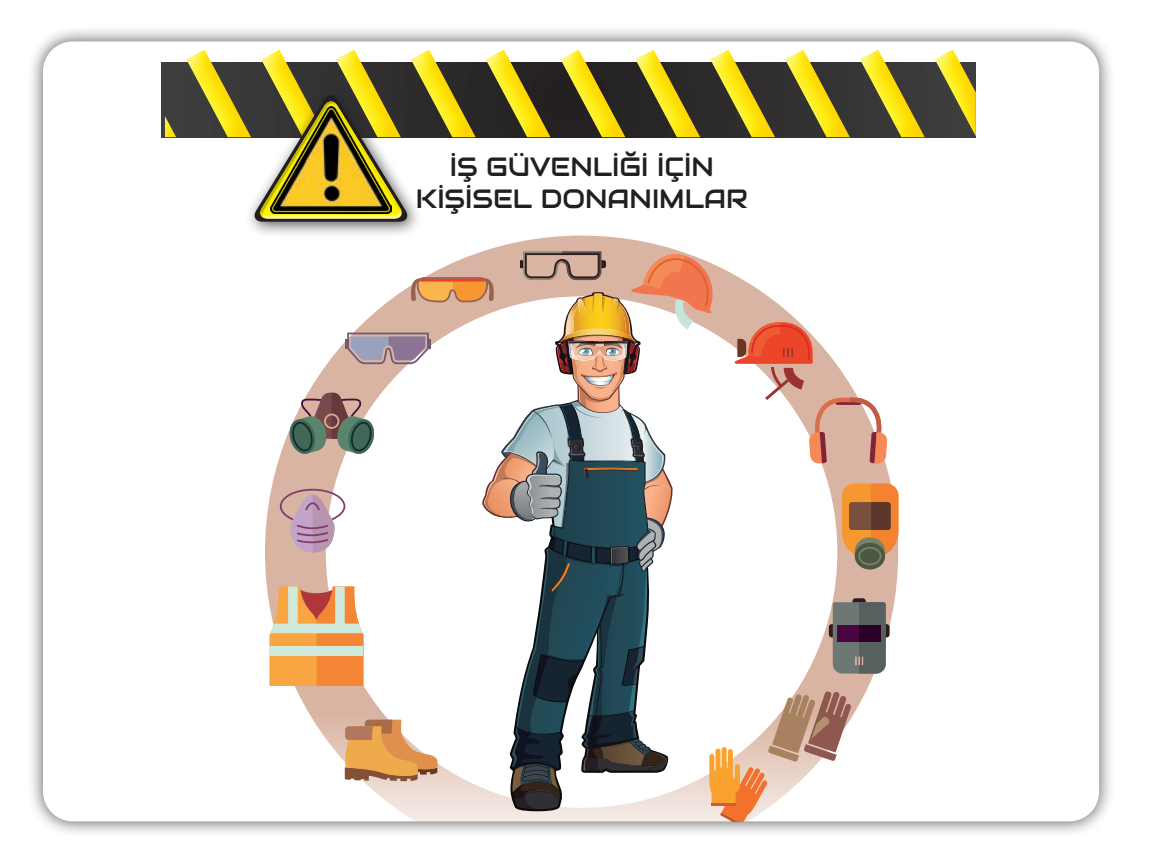

## ÖĞRENME BİRİMİ 1

# TEMEL KUMANDA VE GÜÇ DEVRELERİ

|     | Doğru Yanlış |   |  |  |  |  |  |
|-----|--------------|---|--|--|--|--|--|
|     | 1.           | D |  |  |  |  |  |
|     | 2.           | D |  |  |  |  |  |
|     | 3.           | D |  |  |  |  |  |
| ц   | 4.           | D |  |  |  |  |  |
| Ľ.  | 5.           | Y |  |  |  |  |  |
| pr  | 6.           | Y |  |  |  |  |  |
| le  | 7.           | D |  |  |  |  |  |
| er  | 8.           | Y |  |  |  |  |  |
| 200 | 9.           | D |  |  |  |  |  |
| ă   | 10.          | D |  |  |  |  |  |
| é   | 11.          | D |  |  |  |  |  |
|     | 12.          | Y |  |  |  |  |  |
| Ĕ   | 13.          | Y |  |  |  |  |  |
| 5   | 14.          | Y |  |  |  |  |  |
| :O  | 15.          | D |  |  |  |  |  |
|     | 16.          | Y |  |  |  |  |  |
|     | 17.          | D |  |  |  |  |  |
|     | 18.          | D |  |  |  |  |  |
|     | 19.          | D |  |  |  |  |  |

| Boşluk Doldurma |              |  |  |  |  |
|-----------------|--------------|--|--|--|--|
| 20.             | seri         |  |  |  |  |
| 21.             | merkezkaç    |  |  |  |  |
| 22.             | kapalı       |  |  |  |  |
| 23.             | dinamik      |  |  |  |  |
| 24.             | yıldız üçgen |  |  |  |  |
| 25.             | soğutma      |  |  |  |  |
| 26.             | stator       |  |  |  |  |
| 27.             | rotor        |  |  |  |  |
| 28.             | kayma        |  |  |  |  |
| 29.             | yıldız       |  |  |  |  |

| Çoktan Seçmeli |   |  |  |  |
|----------------|---|--|--|--|
| 30.            | E |  |  |  |
| 31.            | А |  |  |  |
| 32.            | С |  |  |  |
| 33.            | A |  |  |  |
| 34.            | D |  |  |  |
| 35.            | D |  |  |  |
| 36.            | А |  |  |  |
| 37.            | В |  |  |  |
| 38.            | D |  |  |  |
| 39.            | D |  |  |  |

| Doğru Yanlış |   |  |  |  |
|--------------|---|--|--|--|
| 1.           | Y |  |  |  |
| 2.           | Y |  |  |  |
| 3.           | D |  |  |  |
| 4.           | D |  |  |  |
| 5.           | Y |  |  |  |
| 6.           | D |  |  |  |
| 7.           | Y |  |  |  |
| 8.           | D |  |  |  |
| 9.           | Y |  |  |  |
| 10.          | Y |  |  |  |

| Boşluk Doldurma |                    |  |  |  |  |
|-----------------|--------------------|--|--|--|--|
| 11.             | уау                |  |  |  |  |
| 12.             | kumanda            |  |  |  |  |
| 13.             | bobin              |  |  |  |  |
| 14.             | durdurma           |  |  |  |  |
| 15.             | zaman rölesi       |  |  |  |  |
| 16.             | kontaktör          |  |  |  |  |
| 17.             | Aşırı akım rölesi  |  |  |  |  |
| 18.             | başlatma           |  |  |  |  |
| 19.             | durdurma           |  |  |  |  |
| 20.             | termik ve manyetik |  |  |  |  |
| 21.             | 21 ve 22           |  |  |  |  |
| 22.             | 2 ve 4             |  |  |  |  |
| 23.             | elektrik anahtarı  |  |  |  |  |
| 24.             | 42                 |  |  |  |  |
| 25.             | kırmızı ve yeşil   |  |  |  |  |

|            | ÖĞRENME BİRİMİ 2 |       | P         |                                                                                                    | LARI  |            |   |
|------------|------------------|-------|-----------|----------------------------------------------------------------------------------------------------|-------|------------|---|
|            |                  |       |           |                                                                                                    |       |            |   |
|            | с<br>Т           | Çokta | n Seçmeli | e 2                                                                                                    | Çokta | ın Seçmeli |   |
|            | , j              | 1.    | С         | , united and the second second s | 1.    | С          |   |
|            | dir              | 2.    | E         | ldir                                                                                                    | 2.    | D          |   |
|            | len              | 3.    | D         | le                                                                                                    | 3.    | E          |   |
|            | ger              | 4.    | E         | ģer                                                                                                    | 4.    | E          |   |
| 0          | Deè              | 5.    | С         | Jeķ                                                                                                    | 5.    | E          |   |
| ц          | ē [              | 6.    | В         | e [                                                                                                    | 6.    | В          |   |
| ir         | e<br><           | 7.    | В         | e v                                                                                                    | 7.    | С          |   |
| pu         | Ę                | 8.    | В         | çm                                                                                                    | 8.    | A          | - |
| ē          | Ö                | 9.    | E         | Ö                                                                                                    | 9.    | D          |   |
| e          |                  | 10.   | A         |                                                                                                    | 10.   | A          |   |
| Değ        |                  |       |           | _                                                                                                    |       |            |   |
| e ve       | C)               | Çokta | n Seçmeli |                                                                                                    |       |            |   |
| ц          | , Ĕ              | 1.    | Α         |                                                                                                    |       |            |   |
| <u>1</u> 2 | dir              | 2.    | С         |                                                                                                    |       |            |   |
| ÷O         | len              | 3.    | D         |                                                                                                    |       |            |   |
|            | ger              | 4.    | D         |                                                                                                    |       |            |   |
|            | Deě              | 5.    | С         |                                                                                                    |       |            |   |
|            | e [              | 6.    | С         |                                                                                                    |       |            |   |
|            | e<br>8           | 7.    | В         |                                                                                                    |       |            |   |
|            | Ĕ                | 8.    | A         |                                                                                                    |       |            |   |
|            | Ö                | 9.    | E         |                                                                                                    |       |            |   |
|            |                  | 10.   | В         | ]                                                                                                    |       |            |   |
|            |                  |       |           |                                                                                                    |       |            |   |

# ÖĞRENME BİRİMİ 3

# ELEKTROPNÖMATİK UYGULAMALARI

Ölçme ve Değerlendirme

| Çoktan Seçmeli |   |     |   |  |  |
|----------------|---|-----|---|--|--|
| 1.             | С | 10. | В |  |  |
| 2.             | E | 11. | D |  |  |
| 3.             | D | 12. | D |  |  |
| 4.             | А | 13. | А |  |  |
| 5.             | Е | 14. | D |  |  |
| 6.             | С | 15. | А |  |  |
| 7.             | А | 16. | С |  |  |
| 8.             | Е | 17. | А |  |  |
| 9.             | D |     |   |  |  |

|                          | ÖĞRENME BİRİMİ 4                                                                                                    | SAYISAL İŞ                                                                                                    | LEMLER                                                                                                    |                                                                                                    |
|--------------------------|----------------------------------------------------------------------------------------------------|----------------------------------------------------------------------------------------------------|----------------------------------------------------------------------------------------------------|----------------------------------------------------------------------------------------------------|
| Ölçme ve Değerlendirme 1 | 1. (2267) <sub>10</sub><br>5. (213) <sub>10</sub><br>9. (1023) <sub>10</sub><br>13. (1BC) <sub>16</sub><br>17. (111111111) <sub>2</sub>                   | <b>2.</b> (101 1001) <sub>2</sub><br><b>6.</b> (1010110111) <sub>2</sub><br><b>10.</b> (11111111) <sub>2</sub><br><b>14.</b> (12058) <sub>10</sub><br><b>18.</b> (854) <sub>10</sub> | <b>3.</b> (2A6) <sub>16</sub><br><b>7.</b> (11111111) <sub>2</sub><br><b>11.</b> (730) <sub>10</sub><br><b>15.</b> (1BC) <sub>10</sub><br><b>19.</b> (8133) <sub>10</sub>                                                                                                    | <b>4.</b> (15857) <sub>10</sub><br><b>8.</b> (257) <sub>10</sub><br><b>12.</b> (10000000) <sub>2</sub><br><b>16.</b> (10111010010) <sub>2</sub><br><b>20.</b> (11111111110) <sub>2</sub> |
|                          | <b>1.</b> (A.B)+C <b>2.</b> (A-<br><b>5.</b> (1.0)+1=1 <b>6.</b> (1-                                                                                      | +B).C <b>3.</b> A<br>+0).1=1 <b>7.</b> (                                                                                                    | 4+B<br>0+0)=0                                                                                                    | <b>4.</b> (A+B)                                                                                                    |
| ne 2                     |                                                                                                    | 9.<br>A<br>B<br>C<br>C<br>C                                                                                                    |                                                                                                    |                                                                                                    |
| lçme ve Değerlendirı     | A     B     C       0     0     0       0     1     0       0     1     1       1     0     1       1     1     0       1     1     1                     | A     B       0     0     0       0     0     0       0     0     1       0     1     0       0     1     1       1     1     1                                                      | 13<br>C Y<br>0 0<br>1 1<br>0 1<br>1 1<br>0 1<br>1 1<br>1 | $\begin{array}{c c c c c c c c c c c c c c c c c c c $                                                                                                    |
| Ö                        | A     B     C       0     0     0       0     1     0       0     1     1       1     0     1       1     1     0       1     1     1       1     1     1 |                                                                                                    | <b>^</b>                                                                                                    |                                                                                                    |

|        | ÖĞRENME BİRİMİ 5 |    | MİKRO  | DENETI  | EYICI UYO | GULAMALARI |
|--------|------------------|----|--------|---------|-----------|------------|
| ndirme |                  |    | Çoktan | Seçmeli |           |            |
| rler   |                  | 1. | А      | 7.      | E         |            |
| ğel    |                  | 2. | С      | 8.      | D         |            |
| De     |                  | 3. | А      | 9.      | Е         |            |
| ve     |                  | 4. | С      | 10.     | E         |            |
| ne     |                  | 5. | D      | 11.     | С         |            |
| Ólçı   |                  | 6. | A      |         |           |            |
| .0     |                  |    |        |         |           |            |

| N | ot | lar |
|---|----|-----|
|   |    |     |

| • | ×4     |  |
|---|--------|--|
|   | •••••• |  |
|   | •••••• |  |
|   |        |  |
|   |        |  |
|   |        |  |
|   |        |  |
|   |        |  |
|   |        |  |
|   |        |  |
|   |        |  |
|   |        |  |
|   |        |  |
|   |        |  |
|   |        |  |
|   |        |  |
|   |        |  |
|   |        |  |
|   |        |  |
|   |        |  |
|   |        |  |
|   |        |  |
|   |        |  |
|   |        |  |
|   |        |  |
|   |        |  |
|   |        |  |
|   |        |  |
|   |        |  |
|   |        |  |
|   |        |  |
|   |        |  |
|   |        |  |
|   |        |  |
|   |        |  |

# Notlar

| 24 |
|----|
|    |
|    |
|    |
|    |
|    |
|    |
|    |
|    |
|    |
|    |
|    |
|    |
|    |
|    |
|    |
|    |
|    |
|    |
|    |
|    |
|    |
|    |
|    |
|    |
|    |
|    |
|    |
|    |
|    |
|    |
|    |
|    |
|    |
|    |